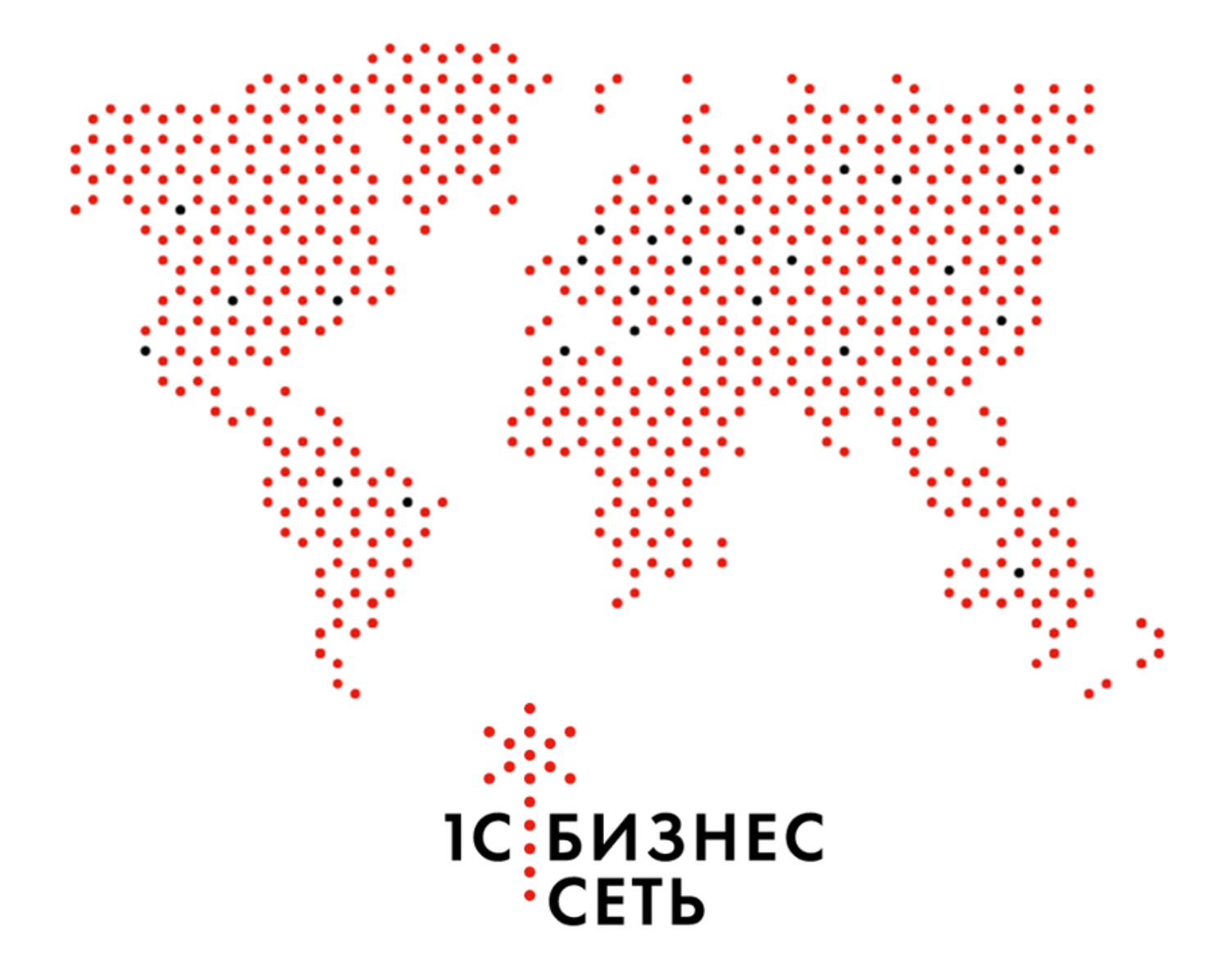

Пользовательская инструкция для конфигураций:

1C:ERP версии: 2.5.15.82

1С:Комплексная автоматизация версии: 2.5.15.82

1С:Управление торговлей версии: 11.5.15.82

## Как работает «1С:Бизнес-сеть.Торговая площадка»?

Сервис «1С:Бизнес-сеть.Торговая площадка» обеспечивает непосредственное взаимодействие покупателя с поставщиком. На нашей торговой площадке поставщик сам обеспечивает описание продаваемого товара и актуализацию своего прайс-листа, общение с покупателями, обработку и доставку заказа.

# Чтобы начать закупать на торговой площадке, покупателю нужно:

1. Зарегистрировать учетную запись пользователя, или использовать существующую учетную запись сервисов «1С:ИТС». Для отправки заказа нужно зарегистрировать юридическое лицо, от имени которого будет оформляться заказ.

2. Воспользоваться каталогом или строкой поиска для выбора необходимого товара.

- 3. Положить товар в корзину и ввести сопроводительную информацию.
- 4. Отправить заказ.

5. В ответ на ваш заказ поставщик оформит и вышлет счет на оплату.

Сервис «1С:Бизнес-сеть.Торговая площадка» помогает покупателю экономить и организует полезные акции и их информационную поддержку. Следите за нашими новостями!

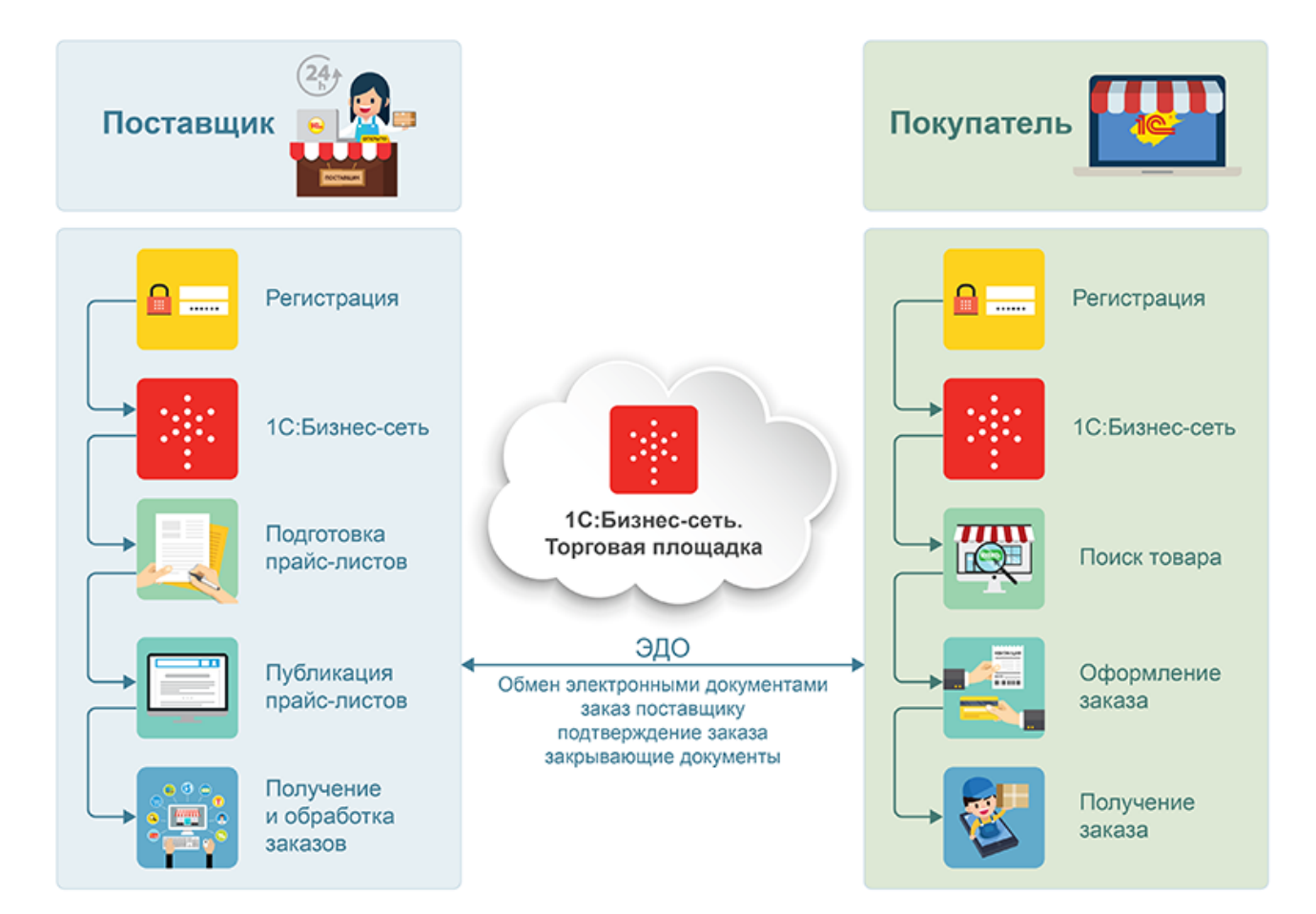

#### Содержание

- Регистрация в сервисе 1С:Бизнес-сеть
- Публикация торговых предложений
- Удаление торговых предложений
- Сопоставление номенклатуры
  - Сопоставление с каталогом товаров
  - Сопоставление в категориями 1С:Бизнес-сеть
- Закупка у поставщика
- Поиск поставщиков по списку товаров
- Обработка заказа поставщиком
- Обработка счета покупателем
- Запрос коммерческих предложений у поставщика
- Поиск Запросов коммерческих предложений
- Коммерческое предложение клиенту от поставщика
- Активация соглашений о условии продаж
- Создание сегмента номенклатуры
- Приглашение контрагентов
- Рекомендательный сервис

## Регистрация в сервисе 1С:Бизнес-сеть

| 🚨 🗏 Демонстрационная                                           | база / 1С:ERP Управление предприятием 2 - Клиент тестирования (1С:Предприятие)                                                                                                    | оиск Ctrl+Shift+F 🖉 🚯 🏠 Орлов Александр Владимирович 🗧                                                                                                    |
|----------------------------------------------------------------|----------------------------------------------------------------------------------------------------|----------------------------------------------------------------------------------------------------|
| Начальная страница                                             |                                                                                                    |                                                                                                    |
| 🗏 Главное                                                      | ← → Начальная страница                                                                                                    | e 1                                                                                                    |
| Бюджетирование<br>и планирование                               | Мои задачи                                                                                                    | Текущие дела                                                                                                    |
| СRМ и маркетинг                                                | Открыть 🖸 Струппировать по • К исполнению 🕼 🔶 Перенаправить                                                                                                    | <ul> <li>Продажи</li> </ul>                                                                                                    |
| Продажи                                                        | Задача                                                                                                    | <ul> <li>Закупки</li> </ul>                                                                                                    |
| 1 Закупки                                                      |                                                                                                    | <ul> <li>Склад и доставка</li> <li>Произволотво</li> </ul>                                                                                                    |
| Склад и доставка                                               |                                                                                                    | <ul> <li>Бюджетирование и планирование</li> </ul>                                                                                                    |
| Производство                                                   |                                                                                                    | <ul> <li>НСИ и администрирование</li> </ul>                                                                                                    |
| Кадры                                                          |                                                                                                    | <ul> <li>Прочие дела</li> </ul>                                                                                                    |
| Зарплата                                                       |                                                                                                    |                                                                                                    |
| Казначейство                                                   |                                                                                                    |                                                                                                    |
| Финансовый                                                     |                                                                                                    |                                                                                                    |
| результат и контроллинг                                        |                                                                                                    |                                                                                                    |
| внеоворотные активы                                            |                                                                                                    |                                                                                                    |
| Регламентированный<br>учет                                     |                                                                                                    |                                                                                                    |
|                                                                |                                                                                                    | Настроить С                                                                                                    |
| Международный                                                  | z ¥ & X                                                                                                    | Настроить С                                                                                                    |
| Международный<br>финансовый учет                               | Взаимодействия                                                                                                    | с Настроить С Настроить С Настроить С                                                                                                    |
| Международный<br>финансовый учет<br>НСИ<br>и администрирование | Взаимодействия           Нати:         (n переписте или во вложениях (Cpri-Shift+F) × Ответственный:                                                                                                    | Hosocru 1C<br>IECTOBAR septers 8.322.2457. "Texeononneseccan marthoppas."                                                                                                    |
| Международный<br>финансовый учет<br>НСИ<br>и администрирование | Взаимодействия           Налк: (в переписсе или во вложения: (Слі-Shilt+F) × Отеетственный:           • к Ø           • По предметам • © Содать • • • Ø           • По предметам • © Содать • • • Ø                                                                                                    | Hosocru 1C           IECTORAR separa 8.322,2487. "Texeoronneeccan martiopera"           1202,2024 22:10           IECTORAR martine and a second second se |
| Мекдународный<br>финансовый учет<br>НСИ<br>и администрирование | Взаимодействия           Найти: в переписов или во вложениях (Call-Shill+F) × Отеятственный:           • к Ø           • По предметах • Ф Садать • • • Ø           1         Последнее взаимодействие           1         Последнее взаимодействие                                                                                                    | HOBOCTH 1C     HECTODAR EEpons 8.3222487 Texelonometeczas martidopera     12.022.02422:10     TECTODAR eeocus 8.324.1439 Texelonometeczas martidopera                                                                                                    |
| Международный<br>финансовый учет<br>НСИ<br>и администрирование | Взаимодействия           Найти: в перелисов или во вложениех (Cld+Shill+F) × Ответственный:           • * * Ø           • По предметаи • © Содать • • * Ø           • 1         Последнее взаинодействие           № 1         Последнее взаинодействие           № 1         Последнее взаинодействие           № 1         Последнее взаинодействие           № 1         Последнее взаинодействие           № 1         Последнее взаинодействие           № 1         Последнее взаинодействие           № 1         Последнее взаинодействие           № 1         Тема           • • • • • • • • • • • • • • • • • • •                                                                                                    |                                                                                                    |
| Международный<br>финансовый учет<br>НСИ<br>и администрирование | ■         ■         ■         ■         ■         ■         ■         ■         ■         ■         ■         ■         ■         ■         ■         ■         ■         ■         ■         ■         ■         ■         ■         ■         ■         ■         ■         ■         ■         ■         ■         ■         ■         ■         ■         ■         ■         ■         ■         ■         ■         ■         ■         ■         ■         ■         ■         ■         ■         ■         ■         ■         ■         ■         ■         ■         ■         ■         ■         ■         ■         ■         ■         ■         ■         ■         ■         ■         ■         ■         ■         ■         ■         ■         ■         ■         ■         ■         ■         ■         ■         ■         ■         ■         ■         ■         ■         ■         ■         ■         ■         ■         ■         ■         ■         ■         ■         ■         ■         ■         ■         ■         ■         ■         ■         ■         ■ |                                                                                                    |
| Международний<br>финансовый учет<br>НСИ<br>и администрирование | BaskModgeAcTessis           Haitrit:         In перемлекани (Oht-Shill+F) * Orsetrcteewauk:           **         Ø           **         Ø           ***         Ø           ****         Ø           ************************************                                                                                                    | Новости 1С         Настроить         С           12 02 2024 22:10         ТЕСТОВАЯ версия 8.322 2487 "Технополическая платформа"         12 02 2024 22:10           12 02 2024 22:10         ТЕСТОВАЯ версия 8.324.1439 "Технополическая платформа"         11 02 2024 12:40           Новая версия 2.5 16.61 "ERP Управления предприятием."         09 02 2024 17:53                                                                                                    |
| Международний<br>финансовый учет<br>НСИ<br>и администрирование | BaskMogeйcTesis           Haitre © neperocce umi so enseewing (Old-Shill+F) × Orsetcresewaik                                                                                                    | Hospocru 1C         E           12.02.2024 22:10         TECTOBAR secons 3.24.139 "Textenonoreseccas neardopera"           11.02.2024 12:40         Hospocru 25.15.61"ERP Управления предориятием"           09.02.2024 17.53         OU 2024 17.53                                                                                                    |
| Международний<br>финансовый учет<br>НСИ<br>и вдминистрирование | ■         ■         ■         ■         ■         ■         ■         ■         ■         ■         ■         ■         ■         ■         ■         ■         ■         ■         ■         ■         ■         ■         ■         ■         ■         ■         ■         ■         ■         ■         ■         ■         ■         ■         ■         ■         ■         ■         ■         ■         ■         ■         ■         ■         ■         ■         ■         ■         ■         ■         ■         ■         ■         ■         ■         ■         ■         ■         ■         ■         ■         ■         ■         ■         ■         ■         ■         ■         ■         ■         ■         ■         ■         ■         ■         ■         ■         ■         ■         ■         ■         ■         ■         ■         ■         ■         ■         ■         ■         ■         ■         ■         ■         ■         ■         ■         ■         ■         ■         ■         ■         ■         ■         ■         ■         ■         ■ | Новости 1С         С           12.02.2024 12:10         ТЕСТОВАЯ версия 8.3.22.2487 "Технополическая платформа"           12.02.2024 12:10         ТЕСТОВАЯ версия 8.3.24.1439 "Технополическая платформа"           11.02.2024 12:40         Новая версия 2.5.16.61 "ERP Управления предприятием"           09.02.2024 17:53         С.5.16.11" CRP Управления предприятием"                                                                                                    |
| Международний<br>финансовий учэт<br>НСИ<br>и администрирование | Взаимодействия           Найтк. © переностоя или по воложного (Chil-Shills+F) * Ответственный:           • По предметам • • • • • • • • • • • • • • • • • • •                                                                                                    | Новости 1С         С           ТЕСТОВАЯ вессия 8.322.2487. "Технополнивская платвория."         1           12.02.2024 22:10         1           ТЕСТОВАЯ вессия 8.322.1439. "Технополнивская платвория."         1           11.02.2024 12:10         1           12.02.024 22:10         1           10.22.024 12:10         1           10.22.024 12:10         1           10.22.024 12:10         1           09.02.2024 17:53         0                                                                                                    |
| Международный<br>финансовый учет<br>НСИ<br>и администрирование | BaawwogeRcTBMR<br>Hafte: Enepencice with the encommon COH-ShiftsFF * O'restrictererer<br>( To npequeetaw ) O Congarts ) · · · · O<br>( To npequeetaw ) O Congarts ) · · · · · · · · · · · · · · · · · ·                                                                                                    | Новости 1С         С           Новости 1С         ТЕСТОВАЯ версия 6.3.22.2487 Технологическая платформа"           12.02.2024 22:10         ТЕСТОВАЯ версия 6.3.22.1439 Технологическая платформа"           11.02.2024 12:40         Новая версия 2.51.6.51 ТЕКР Управления предприятием"           09.02.2024 17:53         О                                                                                                    |

| <ul> <li>Hereiner eine einen einen</li> </ul> | база / 1C:ERP Управление предприятием 2 - Клиент тестирования (1C:Предприятие)                                                                                                    |                                                                                                    |                    | Q Поиск | Ctrl+Shift+F                                                                                              | 👃 😗 🟠 Орлов Александр Владимирович                           |
|-----------------------------------------------|----------------------------------------------------------------------------------------------------|----------------------------------------------------------------------------------------------------|--------------------|---------|----------------------------------------------------------------------------------------------------|--------------------------------------------------------------|
| пачальная страница                            |                                                                                                    |                                                                                                    |                    |         |                                                                                                    |                                                              |
| 🗏 Главное                                     | 🔶 🔶 Начальная страница                                                                                                    |                                                                                                    |                    |         |                                                                                                    | C                                                            |
| Бюджетирование<br>и планирование              | Мои задачи                                                                                                    |                                                                                                    |                    |         | Текущие дела                                                                                              |                                                              |
| CRM и маркетинг                               | Открыть С Сгруппировать по - К исполнению 🔀 🔶 Перенапр                                                                                                    | авить                                                                                                    | Поиск (Ctrl+F)     | × Q •   | <ul> <li>Продажи</li> </ul>                                                                               |                                                              |
| 🔗 Продажи                                     | Задача                                                                                                    |                                                                                                    |                    |         | <ul> <li>Закупки</li> </ul>                                                                               |                                                              |
| 🛒 Закупки                                     |                                                                                                    |                                                                                                    |                    |         | <ul> <li>Склад и доставка</li> <li>Произвологово</li> </ul>                                               |                                                              |
| Склад и доставка                              |                                                                                                    |                                                                                                    |                    |         | <ul> <li>Бюджетирование и планир</li> </ul>                                                               | ование                                                       |
| и Производство                                |                                                                                                    |                                                                                                    |                    |         | <ul> <li>НСИ и администрирование</li> </ul>                                                               | 2                                                            |
| 🚨 Кадры                                       |                                                                                                    |                                                                                                    |                    |         | <ul> <li>Прочие дела</li> </ul>                                                                           |                                                              |
| Зарплата                                      |                                                                                                    |                                                                                                    |                    |         |                                                                                                    |                                                              |
| 🖥 Казначейство                                |                                                                                                    |                                                                                                    |                    |         |                                                                                                    |                                                              |
| Финансовый<br>результат и контроллинг         |                                                                                                    |                                                                                                    |                    |         |                                                                                                    |                                                              |
| 🚓 Внеоборотные активы                         |                                                                                                    |                                                                                                    |                    |         |                                                                                                    |                                                              |
| — Регламентированный                          |                                                                                                    |                                                                                                    |                    |         |                                                                                                    |                                                              |
| учет                                          |                                                                                                    |                                                                                                    |                    | X A V X |                                                                                                    | Настроить                                                    |
| ру Международный<br>Ст финансовый учет        | Взаимолействия                                                                                                    |                                                                                                    |                    |         | Новости 1С                                                                                                |                                                              |
| нси                                           | Найти: в переписке или во вложениях (Ctrl+Shift+F) × Ответственный;                                                                                                    | * × Ø                                                                                                    |                    |         | ТЕСТОВАЯ версия 8.3.22.2487 "Те                                                                           | хнологическая платформа"                                     |
| Q                                             |                                                                                                    |                                                                                                    | -                  | Еще - ? | 12.02.2024 22:10                                                                                          |                                                              |
| и администрирование                           | < По предметам - 🚯 Создать - 💽 - ✔ 🔂 🛔 🚄 Пока                                                                                                    | aselare, pce - Craryc, pce - 🔳 Orgene -                                                                                                    | -                  |         | TEOTODAG 0.0.014400.00                                                                                    |                                                              |
| и администрирование                           | < По предметам - Coagata - 🛞 - 🖋 🔂 🛓 🥧 Пока                                                                                                    | азывать. Все ч Статус. Все ч                                                                                                    | Дата               | la      | ТЕСТОВАЯ версия 8.3.24.1439 Те                                                                            | хнологическая платформа                                      |
| и администрирование                           | Колоредиетам - Создать - Э - Создать - Э         | азывать. Все • Статус. Все • А Отчеты •<br>Участники<br>8 Тема                                                                                                    | Дата               | Ø       | <u>ТЕСТОВАЯ ВВрсия 6.3.24.1439</u> те<br>11.02.2024 12:40                                                 | анотогическая платорорма.                                    |
| и администрирование                           | С По предметам -         О Содать -         -         -         -         Пол           1         Поспеднее взаимодействие         -         -         -         -         -         -         -         -         -         -         -         -         -         -         -         -         -         -         -         -         -         -         -         -         -         -         -         -         -         -         -         -         -         -         -         -         -         -         -         -         -         -         -         -         -         -         -         -         -         -         -         -         -         -         -         -         -         -         -         -         -         -         -         -         -         -         -         -         -         -         -         -         -         -         -         -         -         -         -         -         -         -         -         -         -         -         -         -         -         -         -         -         -         -         -         <                                                                                                    | азывать Бее + Cratyc все + III Отчеты -<br>В Участники<br>1 Тема<br>а) ssimaller@yandex.ru;                                                                                                    | Дата<br>03.06.2019 | 6       | 11.02.2024 12:40<br>Новая версия 2.5.16.61 "ERP Упра                                                      | вление предориятием"                                         |
| и администрирование                           | <ul> <li>Попредчетан - ОСодать - Эн - ОСодать - Эн - ОСодать - Эн - ОСОДать - Эн - ОСОДать - ОСОДать - ОСОДАТь - ОСОДАТь - ОСОДАТЬ - ОСОДАТЬ - ОСОДАТЬ - ОСОДАТЬ - ОСОДАТЬ - ОСОДАТЬ - ОСОДАТЬ - ОСОДАТЬ - ОСОДАТЬ - ОСОДАТЬ - ОСОДАТЬ - ОСОДАТЬ - ОСОДАТЬ - ОСОДАТЬ - ОСОДАТЬ - ОСОДАТЬ - ОСОДАТЬ - ОСОДАТЬ - ОСОДАТЬ - ОСОДАТЬ - ОСОДАТЬ - ОСОДАТЬ - ОСОДАТЬ</li></ul> | азызаль bote Craryc boe и Шолчета                                                                                                    | Дата<br>03.06.2019 | Ø       | 11.02.2024 12:40<br>Новая версия 2.5.16.61 "ERP Упра<br>09.02.2024 17:53                                  | анологическая плагаоржа.<br>вление предприятием"             |
| и администрирование                           | <ul> <li>С По-предчетам +          ОСодать +</li></ul>                                                                                                    | Busers Det -         Listy Des -         M Unerso           1         Toska         Forwall           2         Toska         Forwall           2         Somaller@yandex.ru;<br>Mowrop целевых показателей (newarb) | Дата<br>03.06.2019 | Ø       | 11.02.2024 12:40<br>Новая версия 2.5.16.61 "ERP Упра<br>09.02.2024 17:53                                  | анополненская платьораа.<br>вление предприятием <sup>*</sup> |
| и администрирование                           | <ul> <li>С По-педиетаи + (Содать + (К), + (К), + (К), + (К), + (К), + (К), + (К), + (К), + (К), + (К), + (К), + (K), + (K)</li></ul> | азмать се • Статус Бое • В Онета<br>Участники<br>1 Тома<br>10 semailer@yandex.ru,<br>Монитор целевых показателей (печать)                                                                                            | Дата<br>03.06.2019 | Ø       | 102100401880209.0.341439_16<br>11.022024 12:40<br>Hosaa segcus 2.516.61 "ERP Ynoa<br>09.022024 17:53      | онении невод же полнокове.<br>вление продориятием"           |
| и адиличистрирование                          | <ul> <li>С По-педиетаи + (Содать + (К), + (К), + (К), + (К), + (К), + (К), + (К), + (К), + (К), + (К), + (К), + (K), + (K)</li></ul> | азмать со ч Статус Бое В Онета<br>Участники<br>1 Тома<br>19 Тома<br>19 сяманесуланских<br>10 онитор целевых показателей (печать)                                                                                     | Дата<br>03.06.2019 | ø       | ТЕСЛОРАН ВЕКСИВ 3.44. 143. 14<br>11.02.2024 12:40<br>Новая версия 2.5.15.61 "ЕКР Упра<br>09.02.2024 17:53 | оналионенски: поятионови.                                    |
| и администрирование                           | <ul> <li>С По-педиетаи +          <ul> <li></li></ul></li></ul>                                                                                                    | Sources De                                                                                                    | Дата<br>03.06.2019 | ø       | TEL UDAY BERCHE 5.24 1432 14<br>11 022024 12:40<br>Hosas sepons 2.5 15 61 "ERP Yinga<br>09 02 2024 17:53  | аланно нуулаан шашараараа.<br>Вранна прадорятика."           |

#### ОТКРОЙТЕ РАЗДЕЛ МЕНЮ «1С:БИЗНЕС-СЕТЬ»

| 🛓 📃 Демонстрационная б                | аза / 1C:ERP Управление предприятием 2 - Кли | ент тестирования (1С:Предприятие)                               |                                              | 🗘 😗 🏠 Орпов Александр Владимирови     |
|---------------------------------------|----------------------------------------------|-----------------------------------------------------------------|----------------------------------------------|---------------------------------------|
| Начальная страница                    |                                              |                                                                 |                                              |                                       |
| Главное                               |                                              |                                                                 |                                              | · · · · · · · · · · · · · · · · · · · |
| Бюджетирование                        | Описания процессов                           | Настройка НСИ и разделов                                        | Создать                                      |                                       |
| и планирование                        | Связаться со специалистом                    | Предприятие                                                     | Загрузить виды номенклатуры из сервиса       |                                       |
| CRM и маркетинг                       | Метки                                        | Номенклатура                                                    | Загрузить номенклатуру из сервиса            |                                       |
| Продажи                               | Начальное заполнение                         | Бюджетирование и планирование<br>CRM и мархетинг                | Отчеты                                       |                                       |
| Закупки                               | Начальное заполнение                         | Продажи                                                         | Дополнительные отчеты                        |                                       |
| Склад и доставка                      | Корректировка регистров                      | Закупки                                                         | Сервис                                       |                                       |
| Производство                          | НСИ                                          |                                                                 | Дополнительные обработки                     |                                       |
| Kannu                                 | Партнеры                                     | Гроизводство                                                    | Обращение в техническую поддержку фирмы "1С" |                                       |
|                                       | Организации                                  |                                                                 | Персональные настройки                       |                                       |
| Зарплата                              | Структура предприятия                        | Vapulaia                                                        | Перенос данных из БП                         |                                       |
| Казначейство                          | Склады и магазины                            | Паличенство и взаиморасчеты                                     | Свертка информационной базы                  |                                       |
|                                       | Банковские счета                             | Финансовый результат и контрологинг                             | Выгрузить номенклатуру                       |                                       |
| Финансовый<br>результат и контроллинг | Кассы предприятия                            | Учет ндо, имперт и эксперт                                      | Обновление данных                            |                                       |
|                                       | Кассы ККМ                                    |                                                                 |                                              |                                       |
| внеосоротные активы                   | Направления деятельности                     | Генламентиризанный учет<br>Межачиалопиный фицансовый илет       |                                              |                                       |
| Регламентированный                    | Проекты                                      | Описация процессор                                              |                                              |                                       |
| yvei                                  | Графики работы                               | onneanna npoqueeoo                                              |                                              |                                       |
| Международный<br>финансовый учет      | Лица с правом подписи                        | Настройка интеграции Перейдите к настройкам се                  | ервиса 1С:Бизнес-сеть                        |                                       |
| нси                                   | онзические лица                              | Интеграция 1С:Документооборотом                                 |                                              |                                       |
| и администрирование                   | Администрирование                            | Система проектирования прикладных решений                       |                                              |                                       |
|                                       | Обслуживание                                 | Синхрон вация данных                                            |                                              |                                       |
|                                       | Общие настройки                              | Обмен электронными документами                                  |                                              |                                       |
|                                       | Интерфейс                                    | Обменутайтом                                                    |                                              |                                       |
|                                       | Настройки пользователей и прав               | Интеграция с т.С.Заказы                                         |                                              |                                       |
|                                       | Интернет-поддержка и сервисы                 | 1С:Бизнес-сеть                                                  |                                              |                                       |
|                                       | Органайзер                                   |                                                                 |                                              |                                       |
|                                       | Настройки работы с файлами                   | вео-витрина magro                                               |                                              |                                       |
|                                       | Печатные формы, отчеты и обработки           | интеграция с ЕГАИС                                              |                                              |                                       |
|                                       | РМК и оборудование                           | интеграция стисм (изделия из меха)                              |                                              |                                       |
|                                       | Описания процессов                           | интеграция с ветито (меркурий)                                  |                                              |                                       |
|                                       |                                              | интеграция с истип (осувь, одежда, таоак)                       |                                              |                                       |
|                                       |                                              | Интеграция с ФЕИС "Сатиры" (достишивы атрахи                    |                                              |                                       |
|                                       |                                              | интеграция с от исс сатури (пестициды, агрохимикаты, тукосмеси) |                                              |                                       |
|                                       |                                              | См. также                                                       |                                              |                                       |
|                                       |                                              | Rankotki                                                        |                                              |                                       |

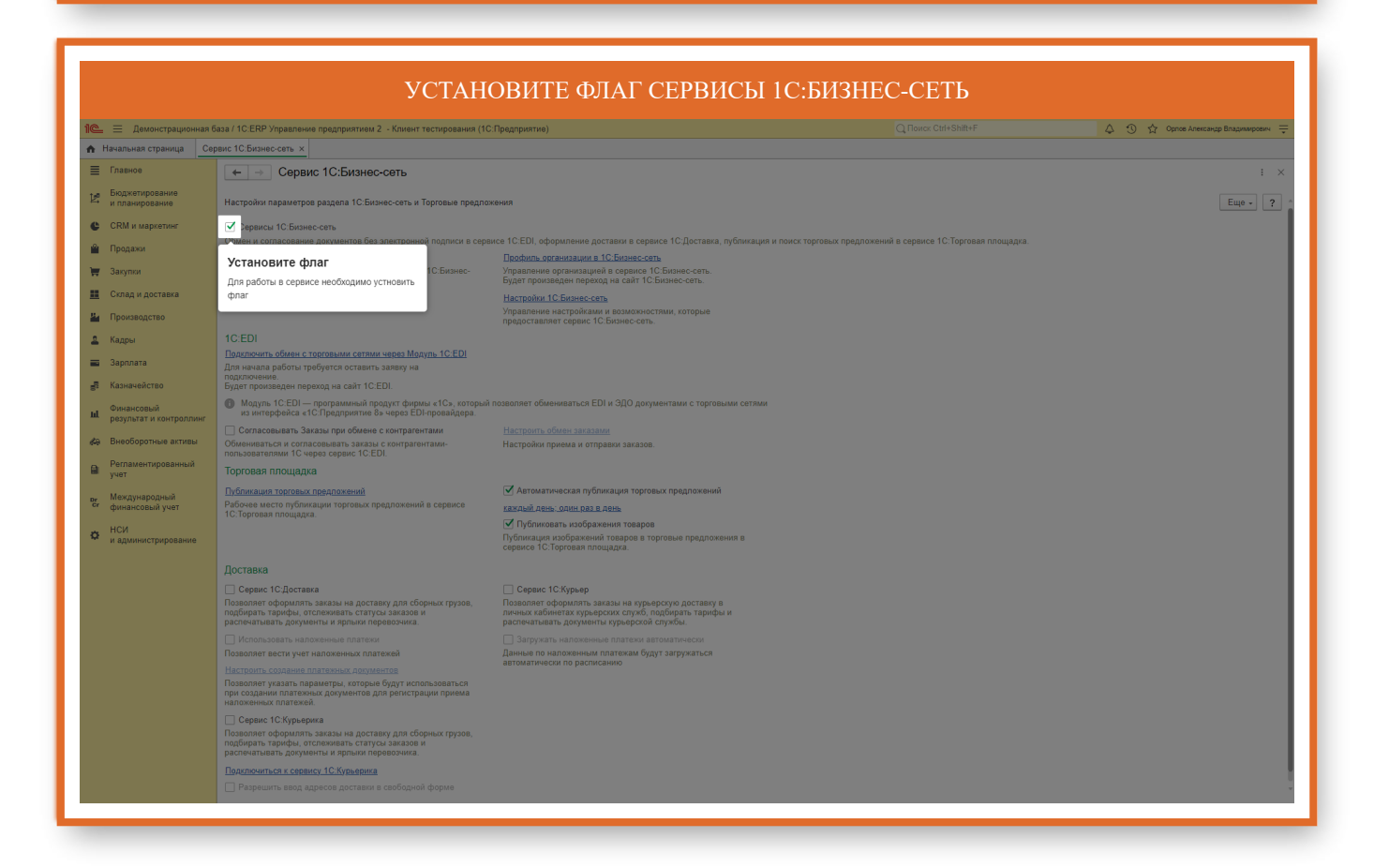

#### ПЕРЕЙДИТЕ ПО ГИПЕРССЫЛКЕ "ПОДКЛЮЧИТЬСЯ К СЕРВИСУ 1С:БИЗНЕС-СЕТЬ"

| 1 🖳 🗏 Демонстрационная б              | База / 1C:ERP Управление предприятием 2 - Клиент тестирования (10                                                                                                    | 2:Предприятие)                                                                                                    |                                                    | 👃 😗 🏠 Орлов Александр Владимирович ᆕ |
|---------------------------------------|----------------------------------------------------------------------------------------------------|----------------------------------------------------------------------------------------------------|----------------------------------------------------|--------------------------------------|
| 🔒 Начальная страница Сер              | рвис 1С:Бизнес-сеть ×                                                                                                    |                                                                                                    |                                                    |                                      |
| Плавное                               | 🔶 🔿 Сервис 1С:Бизнес-сеть                                                                                                    |                                                                                                    |                                                    | : ×                                  |
| Вюджетирование<br>и планирование      | Настройки параметров раздела 1С:Бизнес-сеть и Торговые предло                                                                                                    | жения                                                                                                    |                                                    | Еще - ?                              |
| СRМ и маркетинг                       | Сервисы 1С:Бизнес-сеть                                                                                                    |                                                                                                    |                                                    |                                      |
| 🚔 Продажи                             | Обмен и согласование документов без электронной подписи в сера                                                                                                    | зисе 10:EDI, оформление доставки в сервисе 10:Доставка, публикация и поиск то<br>Профили, организации в 10:Бизило сота                                     | рговых предложений в сервисе 1С:Торговая площадка. |                                      |
| 👿 Закупки                             | Поделкини вол к серансу то силаноската<br>Подключить организацию для работы с сервисами 1С:Бизнес-                                                                                       | Продили суделизации с то системосто<br>Управление организацией в сервисе то:<br>Бирот производот и родуков сервисе сот.                                    |                                                    |                                      |
| 🛄 Склад и доставка                    |                                                                                                    | вудет произведен переход на саот то соязнестсеть.<br>Настройки 10:Бизнес-сеть                                                                              |                                                    |                                      |
| на Производство                       |                                                                                                    | Управление настройками и возможностями, которые<br>предоставляет сервис 1С:Бизнес-сеть.                                                                    |                                                    |                                      |
| 🚨 Кадры                               | 1C:EDI                                                                                                    |                                                                                                    |                                                    |                                      |
| 💼 Зарплата                            | Подключить обмен с торговымы этами через Модуль 1C:EDI<br>Для начала работы требуется оставить замения                                                                                   |                                                                                                    |                                                    |                                      |
| 🛃 Казначейство                        | подключение.<br>Будет произведен переход на сайт 1C:EDI.                                                                                                    | еидите по типерссвлке подключиться к сервису                                                                                                    |                                                    |                                      |
| и. Финансовый результат и контроллинг | Модуль 1C:EDI — программный продукт фирмы «1С», который<br>из интерфейса «1С:Предприятие 8» через EDI-провайдера.                                                                        | позволяет обмениваться EDI и ЭДО документами с торговыми сетями                                                                                            |                                                    |                                      |
| 🛵 Внеоборотные активы                 | Согласовывать Заказы при обмене с контрагентами<br>Обмениваться и согласовывать заказы с контрагентами-<br>пользователями 10 мелео селенс 10-ЕП                                          | <u>Настройть обмен заказами</u><br>Настройки приема и отправки заказов.                                                                                    |                                                    |                                      |
| Регламентированный<br>учет            | Торговая площадка                                                                                                    |                                                                                                    |                                                    |                                      |
| п. Международный                      | Публикация торговых предложений                                                                                                    | Автоматическая публикация торговых предложений                                                                                                    |                                                    |                                      |
| с <sup>и</sup> финансовый учет        | Рабочее место публикации торговых предложений в сервисе<br>1С:Торговая площадка.                                                                                                    | каждый день: один раз в день                                                                                                    |                                                    |                                      |
| НСИ<br>и администрирование            |                                                                                                    | <ul> <li>тучопиковать изооражений товаров</li> <li>Публикация изображений товаров в торговые предложения в<br/>сервисе 1С:Торговая площадка.</li> </ul>    |                                                    |                                      |
|                                       | Доставка                                                                                                    |                                                                                                    |                                                    |                                      |
|                                       | Сервис 1С:Доставка                                                                                                    | 🗌 Сервис 1С:Курьер                                                                                                    |                                                    |                                      |
|                                       | Позволяет оформлять заказы на доставку для сборных грузов,<br>подбирать тарифы, отслеживать статусы заказов и<br>распечатывать документы и ярлыки перевозчика.                           | Позволяет оформлять заказы на курьерскую доставку в<br>личных кабинетах курьерских служб, подбирать тарифы и<br>распечатывать документы курьерской службы. |                                                    |                                      |
|                                       |                                                                                                    |                                                                                                    |                                                    |                                      |
|                                       | Позволяет вести учет наложенных платежей                                                                                                    | Данные по наложенным платежам будут загружаться<br>автоматически по расписанию                                                                             |                                                    |                                      |
|                                       | Настроить создание платежных документов<br>Позволяет указать параметры, которые будут использоваться<br>при создании платежных документов для регистрации приема<br>наложенных платежей. |                                                                                                    |                                                    |                                      |
|                                       | Сервис 1С:Курьерика                                                                                                    |                                                                                                    |                                                    |                                      |
|                                       | Позволяет оформлять заказы на доставку для сборных грузов,<br>подбирать тарифы, отслеживать статусы заказов и<br>распечатывать документы и ярлыки перевозчика.                           |                                                                                                    |                                                    |                                      |
|                                       | Подключиться к сервису 1С:Курьерика                                                                                                    |                                                                                                    |                                                    |                                      |
|                                       |                                                                                                    |                                                                                                    |                                                    |                                      |
|                                       |                                                                                                    |                                                                                                    |                                                    |                                      |

|                                        | ВЫБЕРИТЕ ОРГАНИЗАЦИЮ, КОТОРУЮ ХОТИТЕ                                                                                                    | ПОДКЛЮЧИТЬ К СЕРВИСУ                                        |  |  |  |  |  |
|----------------------------------------|----------------------------------------------------------------------------------------------------|-------------------------------------------------------------|--|--|--|--|--|
| 1 Демонстрационная б                   | за / 1C.ERP Управление предприятием 2 - Клиент тестирования (1C.Предприятие)                                                                                                    | Q. Поила: Ctrl+Shift+F 🖉 🚯 🏠 Орлов Александр Владимирович 👳 |  |  |  |  |  |
| 🔒 Начальная страница Сер               | вис 1С:Бизнес-сеть × Подключение к сервису 1С:Бизнес-сеть ×                                                                                                    |                                                             |  |  |  |  |  |
| Главное                                | ← → ☆ Подключение к сервису 1С:Бизнес-сеть                                                                                                    | Ø : ×                                                       |  |  |  |  |  |
| † Бюджетирование                       |                                                                                                    |                                                             |  |  |  |  |  |
| ⊭ и планирование                       | 1С:Бизнес-сеть — сервисы для удобного взаимодействия пользователей 1С:Предприятия друг с другом.<br>1С:БИЗНЕС о                                                                                                    | Еще - ?                                                     |  |  |  |  |  |
| CRM и маркетинг                        | СЕТЬ зарегистрируите организацию в сервисе 1С:Бизнес-сеть и получите возможности:<br>• ЭДО без электронной подписи — обмен электронными документами (отправка и получение документов) непосредственно из прог                                                                                         | рамм 1С.Предприятие без дополнительных настроек обмена.     |  |  |  |  |  |
| 🗳 Продажи                              | - <u>тимскевол ниховалена</u> - сервилс в программак т.с. предприятие для поставщиков и покупателен (закупщиков).<br>Поставщикам - сервис помогает упростить процессы обработки заказов и получить новых клиентов;<br>Покупателям - найти выгодных поставщиков и сократить всеми оборомления заказов. |                                                             |  |  |  |  |  |
| 🍟 Закупки                              | и Полупичена Останизацие Уплавления                                                                                                    | <b>,</b>                                                    |  |  |  |  |  |
| 📕 Склад и доставка                     | Акдомеда Плос                                                                                                    |                                                             |  |  |  |  |  |
| Кароизводство                          | Augossaga (moc                                                                                                    |                                                             |  |  |  |  |  |
| 🚨 Кадры                                | Весенний сад                                                                                                    |                                                             |  |  |  |  |  |
| 🖬 Зарплата                             | Деловой союз                                                                                                    |                                                             |  |  |  |  |  |
| - Kaauauaŭarna                         | Зимний сад                                                                                                    |                                                             |  |  |  |  |  |
| Вт изначенство                         | ИП "Предлриниматель"                                                                                                    |                                                             |  |  |  |  |  |
| Финансовый<br>результат и контроллинг  | Металл-Сервис                                                                                                    |                                                             |  |  |  |  |  |
| 🚓 Внеоборотные активы                  | Промресурс                                                                                                    |                                                             |  |  |  |  |  |
| Регламентированный                     | Tert                                                                                                    |                                                             |  |  |  |  |  |
| и учет                                 | Торговый дом "Комплексный"                                                                                                    |                                                             |  |  |  |  |  |
| рг Международный<br>сг финансовый учет | Управленческая организация                                                                                                    |                                                             |  |  |  |  |  |
| HOM                                    | Филиал "Торговый дом" (Тамбов)                                                                                                    |                                                             |  |  |  |  |  |
| и администрирование                    | Филиал ДС-B                                                                                                    |                                                             |  |  |  |  |  |
|                                        | Филиал ПР-А (Алексин)                                                                                                    |                                                             |  |  |  |  |  |
|                                        | Филиал ПР-Б (Балашиха)                                                                                                    |                                                             |  |  |  |  |  |
|                                        |                                                                                                    |                                                             |  |  |  |  |  |
|                                        |                                                                                                    |                                                             |  |  |  |  |  |
|                                        |                                                                                                    |                                                             |  |  |  |  |  |
|                                        |                                                                                                    |                                                             |  |  |  |  |  |
|                                        |                                                                                                    |                                                             |  |  |  |  |  |
|                                        |                                                                                                    |                                                             |  |  |  |  |  |
|                                        |                                                                                                    |                                                             |  |  |  |  |  |
|                                        |                                                                                                    | x x x                                                       |  |  |  |  |  |
|                                        | Подключить                                                                                                    |                                                             |  |  |  |  |  |
|                                        |                                                                                                    |                                                             |  |  |  |  |  |
|                                        |                                                                                                    |                                                             |  |  |  |  |  |
|                                        |                                                                                                    |                                                             |  |  |  |  |  |

#### НАЖМИТЕ КНОПКУ ДЛЯ ПОДКЛЮЧЕНИЯ ОРГАНИЗАЦИИ

| 1 🖳 😑 Демонстрационная б               | аза / 1C.ERP Управление предприятием 2 - Клиент тестирования (1C:Предприятие)                                                                                                    |                                                                | 👃 😗 🏠 Орпов Александр Владимирович 🌩 |
|----------------------------------------|----------------------------------------------------------------------------------------------------|----------------------------------------------------------------|--------------------------------------|
| 🛖 Начальная страница Сер               | вис 10.Бизнес-сеть × Подключение к сервису 10.Бизнес-сеть ×                                                                                                    |                                                                |                                      |
| 🗮 Главное                              | 🗲 🔿 🖞 Подключение к сервису 1С:Бизнес-сеть                                                                                                    |                                                                | ∂ : ×                                |
| Бюджетирование<br>и планирование       | 10: Бизнес-сеть — сервисы для удобного взаимодействия пользователей 10: Предприятия друг с другом.                                                                                                    |                                                                | Еще - ?                              |
| CRM и маркетинг                        | ССТЬ Зарегистрируйте организацию в сервисе 1С Бизнес-сеть и получите возможности:<br>• ЭДО Без электронной подписи — обмен электронными документами (отправка и получение документов) непосредственно                                                                                         | из программ 1С:Предприятие без дополнительных настроек обмена. |                                      |
| 🗳 Продажи                              | • <u>Торговая площадка</u> - сервис е программах 1С:Предприятие для поставщиков и получить новых клиентов;<br>Поставщикам - сервис помогает упростить процессы обработки заказов и получить новых клиентов;<br>Покупательм - найти выгодных поставщихов и сократить время оформления заказов. |                                                                |                                      |
| 🏣 Закупки                              | Ж. Полключена Организация Уло                                                                                                    | авление                                                        |                                      |
| 🛄 Склад и доставка                     | Анломена Плос                                                                                                    |                                                                |                                      |
| 💾 Производство                         | Андоомеда Сервис                                                                                                    |                                                                |                                      |
| Ф. Калры                               | Весенний сад                                                                                                    |                                                                |                                      |
|                                        | Деловой союз                                                                                                    |                                                                |                                      |
| 💼 Зарплата                             | Зимний сад                                                                                                    |                                                                |                                      |
| 🛃 Казначейство                         | ИП "Предприниматель"                                                                                                    |                                                                |                                      |
| Финансовый                             | Металл-Сервис                                                                                                    |                                                                |                                      |
| результат и контроллині                | Промресурс                                                                                                    |                                                                |                                      |
| 🚓 Внеоборотные активы                  | Стройснаб                                                                                                    |                                                                |                                      |
| Регламентированный                     | Тест                                                                                                    |                                                                |                                      |
|                                        | Торговый дом "Комплексный"                                                                                                    |                                                                |                                      |
| рг Международный<br>сг финансовый учет | Управленческая организация                                                                                                    |                                                                |                                      |
| . нси                                  | Филиал "Торговый дом" (Тамбов)                                                                                                    |                                                                |                                      |
| и администрирование                    | Филиал ДС-В                                                                                                    |                                                                |                                      |
|                                        | Филиал ПР-А (Алексин)                                                                                                    |                                                                |                                      |
|                                        | Филиал ПР-Б (Балашиха)                                                                                                    |                                                                |                                      |
|                                        | Нажмите кнопку для подключения орга                                                                                                    | энизации                                                       |                                      |
|                                        |                                                                                                    |                                                                | X × X                                |
|                                        | Подключить                                                                                                    |                                                                |                                      |

| ачальная страница Сер<br>Главное      |                       | ие предприятием 2 - Клиент тестирования (1С:Предпри                                                       | иятие)                                                                                     | Q Поиск Ctrl+Shift+F                                         | 👃 😗 🏠 Орлов Александр Владимирович |
|---------------------------------------|-----------------------|----------------------------------------------------------------------------------------------------|--------------------------------------------------------------------------------------------|--------------------------------------------------------------|------------------------------------|
| Главное                               | рвис 1С:Бизнес-сеть × | Подключение к сервису 1С:Бизнес-сеть ×                                                                    |                                                                                            |                                                              |                                    |
|                                       | (← → ) ☆ По           | одключение к сервису 1С:Бизнес-сеть                                                                       |                                                                                            |                                                              | e i                                |
| Бюджетирование                        | · · · ·               |                                                                                                    |                                                                                            |                                                              |                                    |
| и планирование                        |                       | Бизнес-сеть — сервисы для удобного взаимодействия                                                         | пользователей 1С:Предприятия друг с другом.                                                |                                                              | Еще -                              |
| CRM и маркетинг                       | СЕТЬ Заре             | егистрируйте организацию в сервисе 1С:Бизнес-сеть и<br>ДО без электронной подписи — обмен электронными д: | і получите возможности:<br>окументами (отправка и получение документов) непосреді          | твенно из программ 1С:Предприятие без дополнительных настрое | < обмена.                          |
| Продажи                               | • Tor<br>Floc         | рговая площадка - сервис в программах 1С:Предприят<br>ставщикам - сервис помогает упростить процессы обра | ие для поставщиков и покупателей (закупщиков).<br>ботки заказов и получить новых клиентов; |                                                              |                                    |
| Закурки                               | Поку                  | упателям - найти выгодных поставщиков и сократить в                                                       | ремя оформления заказов.                                                                   |                                                              |                                    |
| -                                     | 🔅 Подключена          | Организация                                                                                               |                                                                                            | Управление                                                   |                                    |
| Склад и доставка                      |                       | Андромеда Плюс                                                                                            |                                                                                            |                                                              |                                    |
| Производство                          |                       | Андромеда Сервис                                                                                          |                                                                                            |                                                              |                                    |
| Кадры                                 |                       | Весенний сад                                                                                              |                                                                                            |                                                              |                                    |
| Зарплата                              |                       | Деловой союз                                                                                              |                                                                                            |                                                              |                                    |
| Kanuauoŭezno                          |                       | Зимний сад                                                                                                |                                                                                            |                                                              |                                    |
| хазначенство                          |                       | ИП "Предприниматель"                                                                                      | Полключение организации к 1                                                                | С:Бизнес-сеть : П Х                                          |                                    |
| Финансовый<br>результат и контроллинг |                       | Металл-Сервис                                                                                             |                                                                                            |                                                              |                                    |
| Rueofionotucie artireci               |                       | Промресурс                                                                                                | Для подключения инфо<br>10 БИЗНЕС Зимний сад в сервисе 1                                   |                                                              |                                    |
|                                       |                       | Стройснаб                                                                                                 | СЕТЬ пароль.                                                                               |                                                              |                                    |
| Регламентированный<br>учет            |                       | Тест                                                                                                    | Получить одноразовый пароль                                                                | на сайте 1С:Бизнес-сеть                                      |                                    |
| Межауцероацый                         |                       | Торговый дом "Комплексный"                                                                                | Будет произведен переход на сайт 10                                                        | СБизнес-сеть                                                 |                                    |
| финансовый учет                       |                       | Управленческая организация                                                                                | 2 Введите одноразовый пароль:                                                              |                                                              |                                    |
| нси                                   |                       | Филиал "Торговый дом" (Тамбов)                                                                            | Одноразовыи пароль                                                                         |                                                              |                                    |
| и администрирование                   |                       | Филиал ДС-В                                                                                               |                                                                                            | Подключить Отмена ?                                          |                                    |
|                                       |                       | Филиал ПР-А (Алексин)                                                                                     |                                                                                            |                                                              |                                    |
|                                       |                       | Филиал ПР-Б (Балашиха)                                                                                    |                                                                                            |                                                              |                                    |

|                                       | база / 1C:ERP Управл | ение предприятием 2 - Клиент тестирован                                              | ия (1С:Предприятие) Q Поисс Ctrl+Shift+F                                                                                                    | 👃 🕚 🏠 Орпов Александр Владимирович |
|---------------------------------------|----------------------|--------------------------------------------------------------------------------------|----------------------------------------------------------------------------------------------------|------------------------------------|
| Начальная страница Се                 | рвис 1С:Бизнес-сеть  | × Подключение к сервису 1С:Бизнес-сет                                                | n <sub>b</sub> x                                                                                                    |                                    |
| Главное                               | ← → ☆                | Подключение к сервису 1С:Биз                                                         | знес-сеть                                                                                                    |                                    |
| Бюджетирование                        |                      |                                                                                      |                                                                                                    |                                    |
| и планирование                        | 1С БИЗНЕС            |                                                                                      | аимодеиствия пользователеи т.С.Предлриятия друг с другом.<br>> Бизиос сель и полиците возмочности:                                                                                 |                                    |
| CRM и маркетинг                       | СЕТЬ                 | ЭДО без электронной подписи — обмен эл<br>Торговая плошалка - сервис в программах    | одижностов в получите возможности.<br>пектронными документами (отправся и оплучение документов) непосредственно из программ 1С:Предприятие без дополнительных настроек обмена.<br> |                                    |
| Продажи                               |                      | Тоставщикам - сервис помогает упрограммы<br>Поставщикам - найти выгодных поставщиков | т сопредирили со водино и получить новых клиентов;<br>процессы обработки заказов и получить новых клиентов;<br>в и сократить время оформления заказов.                             |                                    |
| Закупки                               |                      | Ооганизация                                                                          | Vinanouse                                                                                                    |                                    |
| Склад и доставка                      |                      |                                                                                      |                                                                                                    |                                    |
| Производство                          |                      | Андромеда Сервис                                                                     |                                                                                                    |                                    |
| Кадры                                 |                      | Весенний сад                                                                         |                                                                                                    |                                    |
| Запллата                              |                      | Деловой союз                                                                         | Перейдите по гиперссылке для получения одноразового пароля                                                                                                    |                                    |
|                                       |                      | Зимний сад                                                                           |                                                                                                    |                                    |
|                                       |                      | ИП "Предприниматель"                                                                 | Полктючение организации к 1С:Бизнес-сеть : П х                                                                                                    |                                    |
| Финансовый<br>результат и контроллинг |                      | Металл-Сервис                                                                        |                                                                                                    |                                    |
| Внеоборотные активы                   |                      | Промресурс                                                                           | для подключения у ориационном оазы к организации<br>IC:БИЗНЕС Зимний сад в сере и 1С:Бизнес-сеть, введите одноразовый                                                              |                                    |
|                                       |                      | Стройснаб                                                                            | СЕТЬ пароль.                                                                                                    |                                    |
| учет                                  |                      | Торговый дом "Комплексный"                                                           | <ul> <li>Получить одноразовыи пароль на саите то: Бизнес-сеть</li> <li>Будет произведен переход на сайт 10: Бизнес-сеть</li> </ul>                                                 |                                    |
| Международный                         |                      | Управленческая организация                                                           | Введите одноразовый пароль:                                                                                                    |                                    |
| финансовый учет                       |                      | Филиал "Торговый дом" (Тамбов)                                                       | Одноразовый пароль                                                                                                    |                                    |
| нси<br>и администрирование            |                      | Филиал ДС-В                                                                          | Подключить Отмена 2                                                                                                    |                                    |
|                                       |                      | Филиал ПР-А (Алексин)                                                                |                                                                                                    |                                    |
|                                       |                      | Филиал ПР-Б (Балашиха)                                                               |                                                                                                    |                                    |

| юнстрационная база / 1С: × 🛛 🕅 Личный кабинет «1С:Бизн                                                                                 | ec-c × +                                                        |                                                                                                    | -  |
|----------------------------------------------------------------------------------------------------|-----------------------------------------------------------------|----------------------------------------------------------------------------------------------------|----|
| my.1cbn.ru/organization-profile-access?orgld=a                                                                                         | 5e3a4dc-5ea9-434b-b154-2ef955468cde&tab=edit                    | ©∂                                                                                                    |    |
| <ul> <li>Слич Риреплез-неа / Цв — Зада пл-сытдао</li> <li>Важная информация<br/>Чтобы подключить учетную систему к данной о</li> </ul> | • led / Lio - Gittab או אין אין אין אין אין אין אין אין אין אין | лине зотеки. 😻 некратор валиди. 🖌 зарплата и управи. 📄 челом 💟 каракопка и сцен. 💟 каракопка и сцен.              | ×  |
| 🖉 Редактировать профиль организации                                                                                                    | ООО "Зимний сад"                                                |                                                                                                    |    |
| 6 <sup>9</sup> Получить одноразовый пароль                                                                                             | ИНН:                                                            | 5866215885                                                                                                    |    |
| <ol> <li>рыданные одноразовые пароли</li> </ol>                                                                                        | кпп:                                                            | 784144681                                                                                                    |    |
|                                                                                                    | * Наименование:                                                 | ООО "Зимний сад"                                                                                                  |    |
|                                                                                                    | Описание сферы деятельности:                                    | Описание сферы деятельности                                                                                       |    |
|                                                                                                    |                                                                 |                                                                                                    |    |
|                                                                                                    | Контактные данные организации                                   |                                                                                                    |    |
|                                                                                                    | Телефон :                                                       | +7999 999 99 99                                                                                                   |    |
|                                                                                                    | Email :                                                         | demo8S@mail.ru                                                                                                    |    |
|                                                                                                    | Сайт:                                                           | Сайг                                                                                                    |    |
|                                                                                                    | Agpec:                                                          | Москва г, Миллионная , дом № 1, корпус 3                                                                          |    |
|                                                                                                    | Контактные данные ответственног                                 | о сотрудника                                                                                                    |    |
|                                                                                                    | * 0N0 :                                                         | Иванов Иван Иванович                                                                                              |    |
|                                                                                                    | * Телефон:                                                      | +7 999 999 99 99                                                                                                  |    |
|                                                                                                    | * Email :                                                       | demo8S@mail.ru                                                                                                    |    |
|                                                                                                    | Должность:                                                      | Должность                                                                                                    |    |
|                                                                                                    |                                                                 | Я являюсь уполномоченным прелставителем регистрируемой организации и принимаю условия пользовательского соглашени | 19 |

|                                                                                                    | СКОПИРУЙТЕ ОДНОРАЗОВЫЙ ПАРОЛЬ                                                                                                    |                                 |  |  |  |  |
|----------------------------------------------------------------------------------------------------|----------------------------------------------------------------------------------------------------|---------------------------------|--|--|--|--|
| 💌 🤫 Демонстрационная база / 1С: 🗙 🖪 Личный кабинет «1С:Бизнес-с 🗙                                                                                           | +                                                                                                    | - ø ×                           |  |  |  |  |
| $\leftrightarrow$ $\rightarrow$ C to my.1cbn.ru/organization-profile-access?orgld=a5e3a4dc-                                                                 | Sea9-434b-b154-2ef955468cde&tab=api                                                                                                    | 🌆 🖈 🎦 🔲 🚢 :                     |  |  |  |  |
| Manager 💠 1C JIRA 👹 Pipelines - Ied / Lib 📖 👹 Sign in - GitLab 👹 Ied / I                                                                                    | ію- Gitlab 🛸 ЕДТ инструкция 😕 1C Fresh 😰 Free Online Screen 🕸 Генератор ванидн 😢 Зарплата и управл 🧧 Релизы 🚺 Разработка и сцен 🚺 Разработка и сцен | » 🗈 Все закладки                |  |  |  |  |
| 1С:Бизнес-сеть                                                                                                    |                                                                                                    | paaa@1c.ru ∨                    |  |  |  |  |
| <ul> <li>Личный кабинет / Организации / ООО "Зимний сад"</li> <li>Важная информация</li> <li>Чтобы подключить учетную систему к данной организац</li> </ul> | их получите одноразовый пароль и введите его в подскючаемой учетной системе.                                                                        | ×                               |  |  |  |  |
| 🖉 Редактировать профиль организации                                                                                                    | Одноразовый пароль для подключения к ООО "Зимний сад"                                                                                               |                                 |  |  |  |  |
| ы <sup>9</sup> Получить одноразовый пароль                                                                                                    | ИНН 5886215885                                                                                                    |                                 |  |  |  |  |
| Выданные одноразовые пароли                                                                                                    | КПП 784144681                                                                                                    |                                 |  |  |  |  |
|                                                                                                    | NHHIJ9XYSL CKONAPOBATE                                                                                                    |                                 |  |  |  |  |
|                                                                                                    | Скопируйте и веедите этот пароль в подслючаемую систему<br>Использовать до: 19/02/2024                                                              |                                 |  |  |  |  |
|                                                                                                    |                                                                                                    |                                 |  |  |  |  |
|                                                                                                    |                                                                                                    |                                 |  |  |  |  |
|                                                                                                    |                                                                                                    |                                 |  |  |  |  |
|                                                                                                    |                                                                                                    |                                 |  |  |  |  |
|                                                                                                    |                                                                                                    |                                 |  |  |  |  |
|                                                                                                    |                                                                                                    |                                 |  |  |  |  |
|                                                                                                    |                                                                                                    |                                 |  |  |  |  |
|                                                                                                    |                                                                                                    |                                 |  |  |  |  |
| © 2011-2020 OOO «1C-COΦΤ»                                                                                                    |                                                                                                    | Служба поддержки bntech@1c.ru   |  |  |  |  |
| 🕂 🔎 Поиск 🥂 🛃 🗖 🦉                                                                                                    |                                                                                                    | へ 覧 dŵ pyc 0:36<br>15.02.2024 🍕 |  |  |  |  |

| 📃 Демонстрационная б                                | аза / 1C:ERP Управлен               | ие предприятием 2 - Клиент тестирования (1С:Предприяти                                                                                                    | ie)                                                                                                    |                                                  | 👃 😗 🏠 Орлов Александр Владимиров |
|-----------------------------------------------------|-------------------------------------|----------------------------------------------------------------------------------------------------|----------------------------------------------------------------------------------------------------|--------------------------------------------------|----------------------------------|
| Начальная страница Сер                              | овис 1С:Бизнес-сеть ×               | Подключение к сервису 1С:Бизнес-сеть ×                                                                                                    |                                                                                                    |                                                  |                                  |
| Главное                                             | 🗲 🔶 🗖 🗲                             | одключение к сервису 1С:Бизнес-сеть                                                                                                    |                                                                                                    |                                                  |                                  |
| Бюджетирование<br>и планирование<br>CRM и маркетинг | 10:<br>1С БИЗНЕС<br>СЕТЬ 3ар<br>- Э | Бизнес-сеть — сервисы для удобного взаимодействия пол<br>регистрируйте организацию в сервисе 1С Бизнес-сеть и пог<br>До без электронный подписи — обмен электронными докул | зователей 1С.Предприятия друг с другом.<br>учите возможности:<br>нетами (отпража и получение документов) непосредственно из програм | м 1С.Предприятие без дополнительных настроек оби | Еще +                            |
| Продажи                                             | • <u>To</u><br>Not                  | орговая площадка - сервис в программах 1С:Предприятие с<br>ставщикам - сервис помогает упростить процессы обработ                                                          | іля поставщиков и покупателей (закупщиков).<br>из заказов и получить новых клиентов;<br>о сфоемущите основних клиентов;             |                                                  |                                  |
| Закупки                                             |                                     | супателии - наити выгодных поставщиков и сократить врем                                                                                                    | и оформлении заказов.                                                                                                    |                                                  |                                  |
| Склад и доставка                                    | луч подключена                      | Организация                                                                                                    | Управление                                                                                                    |                                                  |                                  |
| Производство                                        |                                     | Андромеда Гілюс                                                                                                    |                                                                                                    |                                                  |                                  |
| Kanan i                                             |                                     | Весециий сал                                                                                                    |                                                                                                    |                                                  |                                  |
| кадры                                               |                                     | Леповой союз                                                                                                    |                                                                                                    |                                                  |                                  |
| Зарплата                                            |                                     | Зимний сад                                                                                                    |                                                                                                    |                                                  |                                  |
| Казначейство                                        |                                     | ИП "Предприниматель"                                                                                                    |                                                                                                    |                                                  |                                  |
| Финансовый                                          |                                     | Металл-Сервис                                                                                                    | Подключение организации к 1С:Бизнес-сет                                                                                             | ъ і 🗆 🗙 👘                                        |                                  |
| результат и контроллинг                             |                                     | Промресурс                                                                                                    | Для подключения информационной базы                                                                                                 | к организации                                    |                                  |
| Внеоборотные активы                                 |                                     | Стройснаб                                                                                                    | IC БИЗНЕС<br>СЕТЬ Зимний сад в серейсе 10: Бизнес-сеть, вве<br>пароль.                                                              |                                                  |                                  |
| Регламентированный                                  |                                     | Тест                                                                                                    | Получить одноразовый пароль на сайте 1С:Би:                                                                                         | знес-сеть                                        |                                  |
| yvei                                                |                                     | Торговый дом "Комплексный"                                                                                                    | Будет произведен переход на сайт 1С:Бизнес-сеть                                                                                     |                                                  |                                  |
| Международный<br>финансовый учет                    |                                     | Управленческая организация                                                                                                    | 2 Вредите одноразовый рародь:                                                                                                    |                                                  |                                  |
| нси                                                 |                                     | Филиал "Торговый дом" (Тамбов)                                                                                                    | NHHIJ9XYSL                                                                                                    |                                                  |                                  |
| и администрирование                                 |                                     | Филиал ДС-В                                                                                                    | ить                                                                                                    | Отмена ?                                         |                                  |
|                                                     |                                     | Филиал ПР-А (Алексин)                                                                                                    | Вставьте одноразовый пароль                                                                                                    |                                                  |                                  |
|                                                     |                                     | Филкал ПР-6 (балациха)                                                                                                    | Вставьте одноразовый паропь, который<br>скопировали, для регистрации организации в<br>сервисе                                       |                                                  |                                  |
|                                                     |                                     |                                                                                                    |                                                                                                    |                                                  |                                  |
|                                                     |                                     |                                                                                                    |                                                                                                    |                                                  |                                  |
|                                                     |                                     |                                                                                                    |                                                                                                    |                                                  |                                  |
|                                                     |                                     |                                                                                                    |                                                                                                    |                                                  |                                  |

#### НАЖМИТЕ КНОПКУ ПОДКЛЮЧИТЬ

| 1 🖳 😑 Демонстрационная б         | іаза / 1C:ERP Управлен | ме предприятием 2 - Клиент тестирования (1С:Предприятие)                                                                                                    |                                                                                          |                                    |                                    | 👃 😗 🟠 Орлов Александр Владимирович ᆕ |
|----------------------------------|------------------------|----------------------------------------------------------------------------------------------------|------------------------------------------------------------------------------------------|------------------------------------|------------------------------------|--------------------------------------|
| 🔥 Начальная страница Сер         | овис 1С:Бизнес-сеть ×  | Подключение к сервису 1С:Бизнес-сеть ×                                                                                                    |                                                                                          |                                    |                                    |                                      |
| Плавное                          | ← → ☆ П                | одключение к сервису 1С:Бизнес-сеть                                                                                                    |                                                                                          |                                    |                                    | ∂ : ×                                |
| Бюджетирование<br>и планирование | 10:                    | Бизнес-сеть — сервисы для удобного взаимодействия пользовате                                                                                                    | лей 1С:Предприятия друг с другом.                                                        |                                    |                                    | Еще - ?                              |
| CRM и маркетинг                  | СЕТЬ Зар               | регистрируйте организацию в сервисе 1С:Бизнес-сеть и получите і<br>ДО без электронной подписи — обмен электронными документамі                                                                            | возможности:<br>и (отправка и получение документов) непосредс:                           | венно из программ 1С:Предприятие б | аз дополнительных настроек обмена. |                                      |
| 🛍 Продажи                        |                        | о <u>рговая площадка</u> - сервис в программах 1С.Предприятие для пос<br>ставщикам - сервис помогает упростить процессы обработки зака:<br>«купателям - найти выгодных поставщиков и сократить время офор | тавщиков и покупателей (закупщиков).<br>юв и получить новых клиентов;<br>мления заказов. |                                    |                                    |                                      |
| 🐺 Закупки                        | Э. Подключена          | Организация                                                                                                    |                                                                                          | Управление                         |                                    |                                      |
| 🔣 Склад и доставка               |                        |                                                                                                    |                                                                                          |                                    |                                    |                                      |
| 💾 Производство                   |                        | Андромеда Сервис                                                                                                    |                                                                                          |                                    |                                    |                                      |
| Д Калры                          |                        | Весенний сад                                                                                                    |                                                                                          |                                    |                                    |                                      |
| - 2                              |                        | Деловой союз                                                                                                    |                                                                                          |                                    |                                    |                                      |
| 💼 зарплата                       |                        | Зимний сад                                                                                                    |                                                                                          |                                    |                                    |                                      |
| 률 Казначейство                   |                        | ИП "Предприниматель"                                                                                                    |                                                                                          |                                    |                                    |                                      |
| Финансовый                       |                        | Металл-Сервис                                                                                                    | Подключение организации к то                                                             | .:Бизнес-сеть : 🗆                  | *                                  |                                      |
|                                  |                        | Промресурс                                                                                                    | Нажмите кнопку Подключ                                                                   | ИТЬной базы к организации          |                                    |                                      |
| КА Внеоборотные активы           |                        | Стройснаб                                                                                                    | СЕТЬ пароль.                                                                             |                                    |                                    |                                      |
| Регламентированный<br>учет       |                        | Тест                                                                                                    | Получить одноразовый пароль и                                                            | на сайте 1С:Бизнес-сеть            |                                    |                                      |
|                                  |                        | Торговый дом "Комплексный"                                                                                                    | Будет произведен переход на сайт 1С                                                      | Бизнес-сеть                        |                                    |                                      |
| ск финансовый учет               |                        | Управленческая организация                                                                                                    | Введите одноразовый пароль:                                                              | V                                  |                                    |                                      |
| 🛶 НСИ                            |                        | Филиал "Торговый дом" (Тамбов)                                                                                                    | NHHIJ9XYSL                                                                               |                                    |                                    |                                      |
| и администрирование              |                        | Филиал ДС-В                                                                                                    |                                                                                          | Подключить Отмена ?                |                                    |                                      |
|                                  |                        | Филиал ПР-А (Алексин)                                                                                                    |                                                                                          |                                    |                                    |                                      |
|                                  |                        | Филиал ПР-Б (Балашиха)                                                                                                    |                                                                                          |                                    |                                    |                                      |
|                                  |                        |                                                                                                    |                                                                                          |                                    |                                    |                                      |
|                                  |                        |                                                                                                    |                                                                                          |                                    |                                    |                                      |
|                                  |                        |                                                                                                    |                                                                                          |                                    |                                    |                                      |
|                                  |                        |                                                                                                    |                                                                                          |                                    |                                    |                                      |
|                                  |                        |                                                                                                    |                                                                                          |                                    |                                    |                                      |
|                                  |                        |                                                                                                    |                                                                                          |                                    |                                    |                                      |
|                                  |                        |                                                                                                    |                                                                                          |                                    |                                    |                                      |
|                                  |                        |                                                                                                    |                                                                                          |                                    |                                    |                                      |
|                                  |                        |                                                                                                    |                                                                                          |                                    |                                    |                                      |
|                                  |                        |                                                                                                    |                                                                                          |                                    |                                    |                                      |
|                                  | тодиличить             |                                                                                                    |                                                                                          |                                    |                                    |                                      |

|                                                                                                 | ОРГАНИ                                                                                                    | 1ЗАЦИЯ УСПЕШНО ПОДКЛЮЧЕНА                                                                                                    |                                      |
|-------------------------------------------------------------------------------------------------|----------------------------------------------------------------------------------------------------|----------------------------------------------------------------------------------------------------|--------------------------------------|
| 1 Демонстрационная ба                                                                           | аза / 1C:ERP Управление предприятием 2 - Клиент тестирования (1C:Предпри                                                                                                    | атие) Q Поиск Ctrl+Shift+F                                                                                                    | 👃 😗 🟠 Орлов Александр Владимирович ᆕ |
| 🔒 Начальная страница Сер                                                                        | вис 1С:Бизнес-сеть × Подключение к сервису 1С:Бизнес-сеть ×                                                                                                    |                                                                                                    |                                      |
| Главное                                                                                         | 🗲 🔿 🏠 Подключение к сервису 1С:Бизнес-сеть                                                                                                    |                                                                                                    | ¢ i ×                                |
| <ul> <li>Бюджетирование<br/>и планирование</li> <li>CRM и маркетинг</li> <li>Продажи</li> </ul> | СБизнес-сеть — сервисы для удобного взаимодействия п<br>азаритестририти организацио в сорино в 10 Бизнес-сети.<br>Зарагестририти организацию в сорино в 10 Бизнес-сети.<br>Соотвератири и сорино в сорино в 10 Бизнес-сети.<br>Соотвератири сорино в сорино в сорино в 10 Бизнес-сети.<br>Соотвератири сорино в сорино в сорино в сорино в 10 Бизнес-сети.<br>Соотвератири сорино в сорино в соринов соринов соринов соринов с | апъзователей 1С Предприятия друг с другом.<br>поручита возможности<br>на для поставщикая и поручание допументов) мапосредственно из программ 1С Предприятие без дополнительных настроек обмен<br>из для поставщикая и поручание барагищиков).<br>из для поставщикая и поручание поех. | Еще - ?                              |
| 👅 Закупки                                                                                       | Покупателям - найти выгодных поставщиков и сократить вр                                                                                                    | ремя оформления заказов.                                                                                                    |                                      |
| -                                                                                               | 🔅 Подключена Организация                                                                                                    | Управление                                                                                                    |                                      |
| Склад и доставка                                                                                | Андромеда Плюс                                                                                                    |                                                                                                    |                                      |
| и Производство                                                                                  | Андромеда Сервис                                                                                                    |                                                                                                    |                                      |
| 💄 Кадры                                                                                         | Весенний сад                                                                                                    |                                                                                                    |                                      |
| 📰 Зарплата                                                                                      | Деловой союз                                                                                                    |                                                                                                    |                                      |
|                                                                                                 | Зимний сад                                                                                                    |                                                                                                    |                                      |
| в казначенство                                                                                  | ИП "Предприниматель"                                                                                                    |                                                                                                    |                                      |
| и Финансовый<br>результат и контроллинг                                                         | Металл-Сервис                                                                                                    | Подключение организации к то визнесчоетв : В х                                                                                                    |                                      |
| * P C                                                                                           | Промресурс                                                                                                    | Подключение информационной базы к организации Зимний                                                                                                    |                                      |
| неосоротные активы                                                                              | Стройснаб                                                                                                    | СЕТЬ                                                                                                    |                                      |
| Регламентированный<br>учет                                                                      | Тест                                                                                                    | Организация подключена                                                                                                    |                                      |
| · · ·                                                                                           | Торговый дом "Комплексный"                                                                                                    |                                                                                                    |                                      |
| рг Международныи<br>сг финансовый учет                                                          | Управленческая организация                                                                                                    | Пригласите контралентов в ГС: онзнес-сеть и оомениваитесь электронными.<br>документами бесплатно                                                                                                    |                                      |
| - НСИ                                                                                           | Филиал "Торговый дом" (Тамбов)                                                                                                    |                                                                                                    |                                      |
| • и администрирование                                                                           | Филиал ДС-В                                                                                                    | Подключить Закрыть ?                                                                                                    |                                      |
|                                                                                                 | Филиал ПР-А (Алексин)                                                                                                    |                                                                                                    |                                      |
|                                                                                                 | Филиал ПР-Б (Балашиха)                                                                                                    |                                                                                                    |                                      |
|                                                                                                 | Перелонить                                                                                                    |                                                                                                    | x x x                                |

### Публикация торговых предложений

| 😑 Демонстрационная (       | аза / 1С:ERP Управление предприятием 2 - Клиент тестирования (1С:Предприятие)         | Q Поиск Ctrl-      | +Shift+F                                                                        | 👃 😗 🏠 Орлов Александр Владимирович                                  |
|----------------------------|---------------------------------------------------------------------------------------|--------------------|---------------------------------------------------------------------------------|---------------------------------------------------------------------|
| Начальная страница         |                                                                                       |                    |                                                                                 |                                                                     |
| Главное                    | ← → Начальная страница                                                                |                    |                                                                                 | Ð                                                                   |
| Бюджетирование             | Maximum                                                                               |                    | T                                                                               |                                                                     |
| СРМ и маркатинг            |                                                                                       | Doucy (CtthaE)     | <ul> <li>Продажи</li> </ul>                                                     |                                                                     |
| Продажи                    |                                                                                       |                    | <ul> <li>Закупки</li> </ul>                                                     |                                                                     |
| Закупки                    | лайала                                                                                |                    | <ul> <li>Склад и доставка</li> </ul>                                            |                                                                     |
| Склад и доставка           |                                                                                       |                    | <ul> <li>Производство</li> </ul>                                                |                                                                     |
| Производство               |                                                                                       |                    | <ul> <li>вюджетирование и планирова</li> <li>НСИ и администрирование</li> </ul> | нис                                                                 |
| Кадры                      |                                                                                       |                    | <ul> <li>Прочие дела</li> </ul>                                                 |                                                                     |
| Зарплата                   |                                                                                       |                    |                                                                                 |                                                                     |
| Казначейство               |                                                                                       |                    |                                                                                 |                                                                     |
| Финансовый                 |                                                                                       |                    |                                                                                 |                                                                     |
| оезультат и контроллинг    |                                                                                       |                    |                                                                                 |                                                                     |
| Знеоборотные активы        |                                                                                       |                    |                                                                                 |                                                                     |
| Регламентированный<br>үчет |                                                                                       |                    |                                                                                 | Настроить                                                           |
| Иеждународный              |                                                                                       |                    |                                                                                 |                                                                     |
| ринансовый учет            | Взаимодействия                                                                        |                    | Новости 1С                                                                      |                                                                     |
| и администрирование        | Найти: в переписке или во вложениях (Ctrl+Shift+F) × Ответственный:                   | • × Ø              | ТЕСТОВАЯ версия 8.3.22.2487 "Техно                                              | логическая платформа.                                               |
|                            | < По предметам - O Создать - A Costarь - Ctartyc: Bce - Ctartyc: Bce - Ctartyc: Bce - | ы Отчеты - Еще - ? | 12.02.2024 22:10<br>TECTORAS percess 8 3 24 1439 "Texus                         | nonvuerza marthonwa"                                                |
|                            | Последнее взаимодействие     Участники                                                | Дата 🛷             | 11 00 0001 10 10                                                                | alori testari tatariyogina.                                         |
|                            | 03.06.2019 14:37:39 Simailer@vandex.ru:                                               | 03.06.2019         | 11.02.2024 12:40<br>Новая версия 2.5.16.61 "ERP Управле                         | ние предприятием"                                                   |
|                            | Монитор целевых показате                                                              | лей (печать)       | 09 02 2024 17:53                                                                |                                                                     |
|                            |                                                                                       |                    | 5.02.2024 TF.55                                                                 |                                                                     |
|                            |                                                                                       |                    |                                                                                 |                                                                     |
|                            |                                                                                       |                    |                                                                                 |                                                                     |
|                            |                                                                                       |                    |                                                                                 |                                                                     |
|                            |                                                                                       |                    |                                                                                 | <ul> <li>Бизнес-сеть ×</li> <li>Организация подключена к</li> </ul> |
|                            |                                                                                       |                    | Все новости                                                                     | сервису                                                             |
|                            | Отображаются все предметы, изменить                                                   |                    | IN DOCTORIZEN                                                                   |                                                                     |

#### ОТКРОЙТЕ ПОДСИСТЕМУ НСИ И АДМИНИСТРИРОВАНИЕ 1 🕒 🚊 Демонстрационная база / 10:ERP Управление предприятием 2 - Клиент тестирования (10:Предприятие) Q Ποικοκ Ctrl+Shift+F 🖉 🏠 😗 🏠 Ορποε Αлександр Владимерович 킂 🔥 Начальная страница Поиск (Ctrl+F) × 🐯 × Главное Настройка НСИ и разделов Создать Описания процессов Бюджетирование и планирование Предприятие Номенклатура Связаться со специалистом Загрузить виды номенклатуры из сервиса Метки СRM и маркетинг Загрузить номенклатуру из сервиса Бюджетирование и планирование 🛍 Продажи Начальное заполнение Отчеты CRM и маркетинг 🏹 Закупки Начальное заполнение Дополнительные отчеты Закупки Склад и доставка Производство Кадры Зарплата Казначейство Продажи Корректировка регистров Закупки пореконровов райногров Закупки HCИ Силад достакиз Партнери Сранизации Заролата Стругтура прадприятия Казначейство и закиорасчеты Силади и иазалним Финансовый реулгата и контролнии Банковские счета Учет НДС, импорт и в закиорасчеты Силади и иазалним Внеобортные актием Кассы ЮКИ Регламентирования учет Направления даятельности Мехлуаванный учет Проекты Описания процессов Лица с правом подписи Ациинистрирование Общи настройки Общен олектрования пригладных решений Сирукивание Общи настройки Общен с сайтом Интеррация с Сайтом Сервис Склад и доставка нси Дополнительные обработки Обращение в техническую поддержку фирмы "1С" Персональные настройки Перенос данных из БП Свертка информационної ой базы Выгрузить номенклатуру Финансовый результат и контроллинг Обновление данных 🚓 Внеоборотные активы Регламентированный учет Международный финансовый учет Финансовый учет НСИ и администрирование Общие настройки Интерфейс Интеграция с 1С:Заказы Настройки пользователей и прав 1С:Бизнес-сеть Интернет-поддержка и сервисы Органайзер Интеграция с маркетплейсами Веб-витрина mag1c . Настройки работы с файлами Интеграция с ЕГАИС Печатные формы, отчеты и обработки Интеграция с ГИСМ (изделия из меха) Интеграция с ВетИС (Меркурий) РМК и оборудование Описания процессов Интеграция с ИС МП (обувь, одежда, табак...) Интеграция с ФГИС "Зерно" Интеграция с ФГИС "Сатурн" (пестициды, агрохимикаты, тукосмеси) См. также Валюты

#### ОТКРОЙТЕ РАЗДЕЛ МЕНЮ «1С:БИЗНЕС-СЕТЬ»

| 1 🖳 📃 Демонстрационная б                | 5аза / 1C:ERP Управление предприятием 2 - Кли | иент тестирования (1С.Предприятие)                                          |                                              | 👃 😗 🟠 Орлов Александр Владимирович 👳 |
|-----------------------------------------|-----------------------------------------------|-----------------------------------------------------------------------------|----------------------------------------------|--------------------------------------|
| 🛧 Начальная страница                    |                                               |                                                                             |                                              |                                      |
| 🔳 Главное                               |                                               |                                                                             |                                              | ITONCK (Ctri+F) × 193 ×              |
| т                                       | Описания процессов                            | Настройка НСИ и разделов                                                    | Создать                                      | 1                                    |
| и планирование                          | Связаться со специалистом                     | Предприятие                                                                 | Загрузить виды номенклатуры из сервиса       |                                      |
| CRM и маркетинг                         | Метки                                         | Номенклатура                                                                | Загрузить номенклатуру из сервиса            |                                      |
| 🗳 Продажи                               | Начальное заполнение                          | Бюджетирование и планирование<br>СRM и маркетинг                            | Отчеты                                       |                                      |
| 📜 Закупки                               | Начальное заполнение                          | Продажи                                                                     | Дополнительные отчеты                        |                                      |
| 🌉 Склад и доставка                      | Корректировка регистров                       | Закупки                                                                     | Сервис                                       |                                      |
| 💾 Производство                          | нси                                           | Склад и доставка                                                            | Дополнительные обработки                     |                                      |
| 🚨 Калры                                 | Партнеры                                      | Капры                                                                       | Обращение в техническую поддержку фирмы "1С" |                                      |
|                                         | Организации                                   | Зарплата                                                                    | Персональные настройки                       |                                      |
| 🖬 Зарплата                              | Структура предприятия                         | Казначейство и взаиморасчеты                                                | Перенос данных из БП                         |                                      |
| 🛃 Казначейство                          | Склады и магазины                             | Финансовый результат и контроллинг                                          | Свертка информационной базы                  |                                      |
| Финансовый<br>результат и контроллинг   | Банковские счета<br>Кассы предприятия         | Учет НДС, импорт и экспорт<br>Висобласти на очтити н                        | Выгрузить номенклатуру<br>Обновление данных  |                                      |
| 🚓 Внеоборотные активы                   | Кассы ККМ<br>Направления деятельности         | Регламентированный учет                                                     |                                              |                                      |
| Регламентированный<br>учет              | Проекты                                       | Международный финансовый учет<br>Описания процессов                         |                                              |                                      |
| Межлицаполицый                          | Графики работы                                |                                                                             |                                              |                                      |
| с финансовый учет                       | Лица с правом подписи                         | Перейдите к настройка                                                       | м сервиса 1С:Бизнес-сеть                     |                                      |
| а <sup>нси</sup>                        | ononnoisne inga                               | Интеграция 1С.Документооборотом<br>Система поектирования прикрадных решений |                                              |                                      |
| <ul> <li>и администрирование</li> </ul> | Администрирование                             | Синхрон вашия данных                                                        |                                              |                                      |
|                                         | Обслуживание                                  | Обмен з тектронными документами                                             |                                              |                                      |
|                                         | Общие настройки                               | Обмени айтом                                                                |                                              |                                      |
|                                         | Интерфейс                                     | Интеграция с 1С:Заказы                                                      |                                              |                                      |
|                                         | Настройки пользователей и прав                | 1С:Бизнес-сеть                                                              |                                              |                                      |
|                                         |                                               | Интеграция с маркетплейсами                                                 |                                              |                                      |
|                                         |                                               | Веб-витрина mag1c                                                           |                                              |                                      |
|                                         | Печатные формы, отчеты и обработки            | Интеграция с ЕГАИС                                                          |                                              |                                      |
|                                         | РМК и оборудование                            | Интеграция с ГИСМ (изделия из меха)                                         |                                              |                                      |
|                                         | Описания процессов                            | интеграция с ветис (меркурий)                                               |                                              |                                      |
|                                         |                                               | Интеграция с ФЕИС "Зерио"                                                   |                                              |                                      |
|                                         |                                               | Интеграция с ФГИС "Сатурн" (пестициды, агрохимикаты тукос                   |                                              |                                      |
|                                         |                                               |                                                                             |                                              |                                      |
|                                         |                                               | См. также                                                                   |                                              |                                      |
|                                         |                                               | Валюты                                                                      |                                              |                                      |

|                                         | ОТКРОЙТЕ ПОМС                                                                                                    | ЩНИК ПУБЛИКАЦИИ ТОР                                                                                                    | ГОВЫХ ПРЕДЛОЖЕНИЙ                                    |                                      |
|-----------------------------------------|----------------------------------------------------------------------------------------------------|----------------------------------------------------------------------------------------------------|------------------------------------------------------|--------------------------------------|
| 1 демонстрационная                      | 5аза / 1C.ERP Управление предприятием 2 - Клиент тестирования (1C.                                                                                                    | Предприятие)                                                                                                    |                                                      | 👃 😗 🟠 Орпов Александр Владимирович ᆕ |
| 🔒 Начальная страница Се                 | рвис 1С.Бизнес-сеть ×                                                                                                    |                                                                                                    |                                                      |                                      |
| 🗮 Главное                               | 🗲 🔿 Сервис 1С:Бизнес-сеть                                                                                                    |                                                                                                    |                                                      | i x                                  |
| Бюджетирование<br>и планирование        | Настройки параметров раздела 1С:Бизнес-сеть и Торговые предлож                                                                                                    | ения                                                                                                    |                                                      | Еще - ?                              |
| СRM и маркетинг                         | Сервисы 1С:Бизнес-сеть                                                                                                    |                                                                                                    |                                                      |                                      |
| 🛍 Продажи                               | Обмен и согласование документов без электронной подписи в серви                                                                                                    | се 1С:EDI, оформление доставки в сервисе 1С:Доставка, публикация и поиск<br>Профиль, организации в 1С:Бизнес-сеть                                                              | торговых предложений в сервисе 1С:Торговая площадка. |                                      |
| 🏣 Закупки                               | Подключить организацию для работы с сервисами 1С:Бизнес-<br>сать                                                                                                    | Прокулить укализации в то сизнастионо<br>Управление организацией в сервисе 1С:Бизнес-сеть.<br>Билет плиговален и рапуска и сейт 1С:Бизнес-сеть.                                |                                                      |                                      |
| 🛄 Склад и доставка                      |                                                                                                    | Настройки 1С:Бизнес-сеть                                                                                                    |                                                      |                                      |
| и Производство                          |                                                                                                    | Управление настройками и возможностями, которые<br>предоставляет сервис 1С:Бизнес-сеть.                                                                                        |                                                      |                                      |
| 🚨 Кадры                                 | 1C:EDI                                                                                                    |                                                                                                    |                                                      |                                      |
| 🚍 Зарплата                              | Подключить обмен с торговыми сетями через Модуль 1С:EDI<br>Для начала работы требуется оставить заявку на                                                                           |                                                                                                    |                                                      |                                      |
| 🛃 Казначейство                          | подключение.<br>Будет произведен переход на сайт 10: Е р.                                                                                                    | <ul> <li>Откройте помощник публикации торговых пре</li> </ul>                                                                                                    | дложений                                             |                                      |
| и Финансовый<br>результат и контроллинг | Модуль 1C:EDI — програмный продукт фирмы «1С», который г<br>из интерфейса «1С" ведприятие 8» через EDI-провайдера.                                                                  | юзволяет обмениваться EDI и ЭДО документами с торговыми сетями                                                                                                    |                                                      |                                      |
| 🚓 Внеоборотные активы                   | Согласовывать 3 казы при обмене с контрагентами<br>Обмениваться и суласовывать заказы с контрагентами-                                                                              |                                                                                                    |                                                      |                                      |
| Регламентированный<br>учет              | пользователями учерез сервис 1C.EDI.<br>Торговая площадка                                                                                                    |                                                                                                    |                                                      |                                      |
| вг. Международный                       | Публикация торговых предпожений                                                                                                    | Автоматическая публикация торговых предложений                                                                                                    |                                                      |                                      |
| ст финансовый учет                      | Рабочее место публикации торговых предложений в сервисе<br>1С:Торговая площадка.                                                                                                    | каждый день: один раз в день                                                                                                    |                                                      |                                      |
| НСИ<br>и администрирование              |                                                                                                    | <ul> <li>Публиковать изооражения товаров</li> <li>Публикация изображения товаров в торговые предложения в<br/>сервисе 10: Торговая площадка.</li> </ul>                        |                                                      |                                      |
|                                         | Доставка                                                                                                    |                                                                                                    |                                                      |                                      |
|                                         | Сервис 1С:Доставка<br>Позволяет офорилить заказы на доставку для сборных грузов,<br>подбирать тарифы, отслеживать статусы заказов и<br>растичатывся документы и ярликот перевозика. | Сереис 1С:Курьер<br>Позволяет оформлять заказы на курьерскую доставку в<br>личных кабинетах курьерских служб, подбирать тарифы и<br>распечатывать документь курьерской службы. |                                                      |                                      |
|                                         |                                                                                                    |                                                                                                    |                                                      |                                      |
|                                         |                                                                                                    | Данные по наложенным платежам будут загружаться<br>автоматически по расписанию                                                                                                 |                                                      |                                      |
|                                         | Позволяет указать параметры, которые будут использоваться<br>при создании платежных документов для регистрации приема<br>наложенных платежей.                                       |                                                                                                    |                                                      |                                      |
|                                         | Серенс 1С Курьерика<br>Поволлет сформлить заказы на доставку для сборных грузов,<br>подбирать тарифы, отслеживать статусы заказов и<br>распечатыеть документы и ярлыки перевозчика. |                                                                                                    |                                                      |                                      |
|                                         | Подключиться к сервису 1С.Курьерика<br>Разрешить ввод адресов доставки в свободной форме                                                                                            |                                                                                                    |                                                      |                                      |
|                                         |                                                                                                    |                                                                                                    |                                                      |                                      |
|                                         |                                                                                                    |                                                                                                    |                                                      |                                      |

#### НЕОБХОДИМО ПОДГОТОВИТЬ ТОРГОВОЕ ПРЕДЛОЖЕНИЕ

| 1 Демонстрационная б                    | аза / 1С:ERP Управление предприятием 2 - Клиент тестирования (1С:Предприятие)     |                                                      | 👃 😗 🏠 Орлов Александр Владимирович 👳 |
|-----------------------------------------|-----------------------------------------------------------------------------------|------------------------------------------------------|--------------------------------------|
| 🔥 Начальная страница Се                 | овис 1С:Бизнес-сеть × Публикация торговых предложений ×                           |                                                      |                                      |
| 🗮 Главное                               | 🗲 🔿 🏠 Публикация торговых предложений                                             |                                                      | ∂ i ×                                |
| Бюджетирование<br>и планирование        |                                                                                   |                                                      | Еще - ?                              |
| CRM и маркетинг                         | СЕТЬ 1С.Бизнес-сеть.                                                              |                                                      |                                      |
| 🛍 Продажи                               | Регистрация                                                                       |                                                      |                                      |
| 👿 Закупки                               | Зарегистрироваться в сервисе 1С:Бизнес-сеть<br>Организации зарегистрированы (1) 💉 |                                                      |                                      |
| 🔣 Склад и доставка                      | ✓ Торговые предложения                                                            |                                                      |                                      |
| 💾 Производство                          | Подготовить торговые предложения к публикации                                     |                                                      |                                      |
| 🚨 Кадры                                 | Требуется настройка                                                               |                                                      |                                      |
| 📰 Зарплата                              | Отсутствуют предложения сервисе                                                   |                                                      |                                      |
| 🛃 Казначейство                          | Посмотреть мои торговые пр. пожения                                               |                                                      |                                      |
| и Финансовый<br>результат и контроллинг | Сопоставление                                                                     |                                                      |                                      |
| 🚓 Внеоборотные активы                   | Сопоставлено с 1С. Номенклатура 0% (0), сопоставлено по<br>категориям 0% (0)      | <ul> <li>Подготовьте торговое предложение</li> </ul> |                                      |
| Регламентированный<br>учет              | > Синхронизация                                                                   |                                                      |                                      |
| рг Международный<br>сг финансовый учет  |                                                                                   |                                                      |                                      |
| НСИ<br>и администрирование              |                                                                                   |                                                      |                                      |
|                                         |                                                                                   |                                                      |                                      |
|                                         |                                                                                   |                                                      |                                      |
|                                         |                                                                                   |                                                      |                                      |
|                                         |                                                                                   |                                                      |                                      |
|                                         |                                                                                   |                                                      |                                      |
|                                         |                                                                                   |                                                      |                                      |
|                                         |                                                                                   |                                                      |                                      |
|                                         |                                                                                   |                                                      |                                      |
|                                         |                                                                                   |                                                      |                                      |
|                                         |                                                                                   |                                                      |                                      |
|                                         |                                                                                   |                                                      |                                      |

|                                        | В ЭТОМ                                  | І ОКНЕ БУДУТ ОТОБРАЖАТ                                               | ЬСЯ ТОРГОВ  | ЫЕ ПРЕДЛОЖЕН            | ия                                   |
|----------------------------------------|-----------------------------------------|----------------------------------------------------------------------|-------------|-------------------------|--------------------------------------|
| 1 🗠 😑 Демонстрационная б               | база / 1C:ERP Управление предприятием 2 | - Клиент тестирования (1С:Предприятие)                               |             | Q Поиск Ctrl+Shift+F    | 👃 😗 🟠 Орлов Александр Владимирович 🌩 |
| 🔒 Начальная страница Сер               | рвис 1С:Бизнес-сеть × Публикация торго  | вых предложений × Публикуемые в сервисе 1С:Бизнес-сеть прайс-листы × |             |                         |                                      |
| 🗮 Главное                              | 🔶 🕂 🕁 Публикуемые в с                   | сервисе 1С:Бизнес-сеть прайс-листы                                   |             |                         | e? : ×                               |
| Бюджетирование<br>и планирование       | Синхронизировать 💿 Добавить             | 🔎 Состояние публикации                                               |             |                         | Еще - ?                              |
| CRM и маркетинг                        | Состояние                               | ↓ Соглашение об условиях продаж                                      | Организация | Уведомление по эл.почте | Публиковать                          |
| 🖀 Продажи                              |                                         |                                                                      |             |                         | Цены Сроки поставки Остатки Регионы  |
| 🏣 Закупки                              |                                         |                                                                      |             |                         |                                      |
| 📕 Склад и доставка                     |                                         |                                                                      |             |                         |                                      |
| и Производство                         |                                         |                                                                      |             |                         |                                      |
| 🚨 Кадры                                |                                         |                                                                      |             |                         |                                      |
| 🗃 Зарплата                             |                                         |                                                                      |             |                         |                                      |
| 🛃 Казначейство                         |                                         |                                                                      |             |                         |                                      |
| Финансовый<br>результат и контроллинг  |                                         |                                                                      |             |                         |                                      |
| 🚜 Внеоборотные активы                  |                                         |                                                                      |             |                         |                                      |
| Регламентированный<br>учет             |                                         |                                                                      |             |                         |                                      |
| рг Международный<br>сг финансовый учет |                                         |                                                                      |             |                         |                                      |
| НСИ<br>и администрирование             |                                         |                                                                      |             |                         |                                      |
|                                        |                                         |                                                                      |             |                         |                                      |
|                                        |                                         |                                                                      |             |                         |                                      |
|                                        |                                         |                                                                      |             |                         |                                      |
|                                        |                                         |                                                                      |             |                         |                                      |
|                                        |                                         |                                                                      |             |                         |                                      |
|                                        |                                         |                                                                      |             |                         |                                      |
|                                        |                                         |                                                                      |             |                         |                                      |
|                                        |                                         |                                                                      |             |                         |                                      |
|                                        |                                         |                                                                      |             |                         | X A V X                              |
|                                        | Автоматическая публикация торговых      | предложений Настроить расписание                                     |             |                         | Внешние публикации (1) ?             |
|                                        | каждый день; один раз в день            |                                                                      |             |                         |                                      |
|                                        |                                         |                                                                      |             |                         |                                      |

|                                     |                                                                              | ДОБАВЛЯЕМ ТОРГОН                                         | ЗОЕ ПРЕДЛОХ           | КЕНИЕ                   |                                      |
|-------------------------------------|------------------------------------------------------------------------------|----------------------------------------------------------|-----------------------|-------------------------|--------------------------------------|
| 1 🖳 😑 Демонстрационная б            | 5аза / 10:ERP Управление предприятием 2 - Клиент тек                         | стирования (1С:Предприятие)                              |                       |                         | 👃 😗 🟠 Орлов Александр Владимирович 🌐 |
| 🛧 Начальная страница Се             | рвис 1С:Бизнес-сеть × Публикация торговых предло                             | кений × Публикуемые в сервисе 1С:Бизнес-сеть прайс-листы | ×                     |                         |                                      |
| 🗮 Главное                           | 🗲 🔿 🏠 Публикуемые в сервисе                                                  | 1С:Бизнес-сеть прайс-листы                               |                       |                         | c? : ×                               |
| Бюджетирование<br>и планирование    | Синхронизировать 🖸 Добавить 🔎 Сост                                           | ояние публикации                                         |                       |                         | Еще - ?                              |
| CRM и маркетинг                     | Состояние                                                                    | Соглашение об условиях продаж                            | Организация           | Уведомление по эл.почте | Публиковать                          |
| 🗳 Продажи                           |                                                                              |                                                          |                       |                         | Цены Сроки поставки Остатки Регионы  |
| 👿 Закупки                           |                                                                              |                                                          |                       |                         |                                      |
| 🛄 Склад и доставка                  |                                                                              |                                                          |                       |                         |                                      |
| и Производство                      | 🔶 Для то                                                                     | го, чтобы добавить торговое предложен                    | ие к публикации нажми | те кнопку «Добавить»    |                                      |
| 🚨 Кадры                             |                                                                              |                                                          |                       |                         |                                      |
| Зарплата                            |                                                                              |                                                          |                       |                         |                                      |
| Казначеиство                        |                                                                              |                                                          |                       |                         |                                      |
| н результат и контроллинг           |                                                                              |                                                          |                       |                         |                                      |
| 🚱 Внеоборотные активы               |                                                                              |                                                          |                       |                         |                                      |
| Регламентированный<br>учет          |                                                                              |                                                          |                       |                         |                                      |
| ег Международный<br>финансовый учет |                                                                              |                                                          |                       |                         |                                      |
| НСИ<br>и администрирование          |                                                                              |                                                          |                       |                         |                                      |
|                                     |                                                                              |                                                          |                       |                         |                                      |
|                                     |                                                                              |                                                          |                       |                         |                                      |
|                                     |                                                                              |                                                          |                       |                         |                                      |
|                                     |                                                                              |                                                          |                       |                         |                                      |
|                                     |                                                                              |                                                          |                       |                         |                                      |
|                                     |                                                                              |                                                          |                       |                         |                                      |
|                                     |                                                                              |                                                          |                       |                         |                                      |
|                                     |                                                                              |                                                          |                       |                         |                                      |
|                                     |                                                                              |                                                          |                       |                         | XAVX                                 |
|                                     | Автоматическая публикация торговых предложен<br>каждый день; один раз в день | ий Настроить расписание                                  |                       |                         | Внешние публикации (1) ?             |
|                                     |                                                                              |                                                          |                       |                         |                                      |

#### Активация соглашений о условии продаж

| Іачальная страница Серв               |                                          | иент тестирования (ТС.1 іредприятие)                                                  | CT TONCK CTIT+STILL+P               |                                   |
|---------------------------------------|------------------------------------------|---------------------------------------------------------------------------------------|-------------------------------------|-----------------------------------|
|                                       | вис 1С:Бизнес-сеть × Публикация торговых | предложений × Публикуемые в сервисе 1С:Бизнес-сеть прайс-листы ×                      |                                     |                                   |
| Главное                               | 🔶 🔶 Публикуемые в сер                    | висе 1С:Бизнес-сеть прайс-листы                                                       |                                     | c? I                              |
| Бюджетирование и планирование         | Синхронизировать 🕒 Добавить              | Осстояние публикации                                                                  |                                     | Еще -                             |
| CRM и маркетинг                       | Состояние                                | ↓ Соглашение об условиях продаж Организа                                              | Уведомление по эл.почте             | Публиковать                       |
| Продажи                               |                                          |                                                                                       |                                     | Цены Сроки поставки Остатки Регио |
| Закупки                               |                                          |                                                                                       |                                     |                                   |
| Склал и доставка                      |                                          |                                                                                       |                                     |                                   |
|                                       |                                          |                                                                                       |                                     |                                   |
| роизводство                           |                                          |                                                                                       |                                     |                                   |
| хадры                                 |                                          | Соглашения об условиях продаж                                                         | ∂ : □ ×                             |                                   |
| Зарплата                              |                                          | Тип: Организация:                                                                     | Менеджер:                           |                                   |
| (азначейство                          |                                          |                                                                                       | • x                                 |                                   |
| Финансовый<br>результат и контроллинг |                                          | Выбрать Создать индивидуальное соглашение 🔤 🛛 🔝                                       | Отчеты - 📋 💽 - Еще - ?              |                                   |
| Buoofionatiu in arturu                |                                          | Наименование 1 Тип соглашения Состояние                                               | Действует по Валюта цен Организация |                                   |
|                                       |                                          | <ul> <li>Реализация ОС Индивидуальное Действует</li> </ul>                            | USD Андромеда Плюс                  |                                   |
| мегламентированный<br>учет            |                                          | <ul> <li>Соглашение №21 Индивидуальное Действует</li> </ul>                           | RUB Андромеда Плюс                  |                                   |
| Международный                         |                                          | <ul> <li>Соглашение №22 Индивидуальное Действует</li> </ul>                           | RUB Андромеда Плюс                  |                                   |
| финансовый учет                       |                                          | Соглашение №31 Индивидуальное Действует                                               | RUB Андромеда Плюс                  |                                   |
| НСИ и администрирование               |                                          | Соглашение №33 Индивидуальное деиствует                                               | RUB Андромеда Глюс                  |                                   |
|                                       |                                          | Соглашение кез4 индивидуальное деиствует     Субаренда офиса Индивидуальное Действует | 31 12 2016 RUB Леповой союз         |                                   |
|                                       |                                          | <ul> <li>Технотрейд1 (инди Индивидуальное Действует</li> </ul>                        | RUB ИП Предприним                   |                                   |
|                                       |                                          | = 1С:Бизнес-сеть Типовое Действует                                                    | 17.06.2024 RUB Зимний сад           |                                   |
|                                       |                                          |                                                                                       | I A I                               |                                   |

|                                       | (                                                          | ОТКРОЙТЕ В СОЗДАН                                      | ІНОЕ СОГЛАІ | ШЕНИЕ                    |                                     |
|---------------------------------------|------------------------------------------------------------|--------------------------------------------------------|-------------|--------------------------|-------------------------------------|
| 1 Демонстрационная                    | а база / 1C:ERP Управление предприятием 2 - Клиент тестиро | вания (1С:Предприятие)                                 |             | Q Поиск Ctrl+Shift+F     | 🗘 😗 🟠 Орлов Александр Владимирович  |
| 🔒 Начальная страница С                | Сервис 1С:Бизнес-сеть × Публикация торговых предложени     | й × Публикуемые в сервисе 1С:Бизнес-сеть прайс-листы > | <u>&lt;</u> |                          |                                     |
| Плавное                               | ← → ☆ Публикуемые в сервисе 1С:                            | Бизнес-сеть прайс-листы                                |             |                          | 0 I I                               |
| и планирование<br>и планирование      | Синхронизировать 🔕 Добавить 🔎 Состояни                     | е публикации                                           |             |                          | Еще - ?                             |
| CRM и маркетинг                       | Состояние                                                  | ↓ Соглашение об условиях продаж                        | Организация | Уведомление по эл.почте  | Публиковать                         |
| 🛍 Продажи                             |                                                            |                                                        |             |                          | Цены Сроки поставки Остатки Регионы |
| 👿 Закупки                             | <ul> <li>Требуется синхронизация</li> </ul>                | 1С:Бизнес-сеть                                         | Зимний сад  | <u>&lt;заполнить&gt;</u> |                                     |
| 📕 Склад и доставка                    |                                                            |                                                        |             |                          |                                     |
| и Производство                        |                                                            |                                                        |             |                          |                                     |
| 🚨 Кадры                               |                                                            |                                                        |             |                          |                                     |
| 💼 Зарплата                            |                                                            |                                                        |             |                          |                                     |
| 률 Казначейство                        |                                                            |                                                        |             |                          |                                     |
| Финансовый<br>результат и контроллинг |                                                            |                                                        |             |                          |                                     |
| 🖇 Внеоборотные активы                 |                                                            |                                                        |             |                          |                                     |
| Регламентированный<br>учет            |                                                            |                                                        |             |                          |                                     |
| ег Международный<br>финансовый учет   |                                                            |                                                        |             |                          |                                     |
| НСИ<br>и администрирование            |                                                            |                                                        |             |                          |                                     |
|                                       |                                                            |                                                        |             |                          |                                     |
|                                       |                                                            |                                                        |             |                          |                                     |
|                                       |                                                            |                                                        |             |                          |                                     |
|                                       |                                                            |                                                        |             |                          |                                     |
|                                       |                                                            |                                                        |             |                          |                                     |
|                                       |                                                            |                                                        |             |                          |                                     |
|                                       |                                                            |                                                        |             |                          |                                     |
|                                       |                                                            |                                                        |             |                          |                                     |
|                                       |                                                            |                                                        |             |                          |                                     |
|                                       | Автоматическая публикация торговых предложений             | Настроить расписание                                   |             |                          | Внешние публикации (1)              |
|                                       | каждый день; один раз в день                               |                                                        |             |                          |                                     |
|                                       |                                                            |                                                        |             |                          |                                     |

#### Создание сегмента номенклатуры

| DEPENDINE |           |
|-----------|-----------|
| ВЕБЕРИТЕТ | ИЕНЕЛЖЕРА |
| DEDEITE   |           |

|                                                 |                               |                                | DEDI                          |                                                      | педисти                           |                |                                      |
|-------------------------------------------------|-------------------------------|--------------------------------|-------------------------------|------------------------------------------------------|-----------------------------------|----------------|--------------------------------------|
| 1 🖳 📃 Демонстрационная б                        | іаза / 1C:ERP Управление пред | приятием 2 - Клиент тестирован | ия (1С:Предприятие)           |                                                      |                                   |                | 👃 😗 😭 Орлов Александр Владимирович 🌐 |
| 🔥 Начальная страница Сер                        | овис 1С:Бизнес-сеть × Публ    | икация торговых предложений 🛛  | Публикуемые в сервисе 1С:Биз  | нес-сеть прайс-листы × Ти                            | ювое соглашение об условиях прода | аж ×           |                                      |
| 🗮 Главное                                       | 🗲 🔶 🛧 Типово                  | е соглашение об услов          | іях продаж                    |                                                      |                                   |                | A : X                                |
| Бюджетирование<br>и планирование                | Основное Публикуемые          | торговые предложения Задач     | и Мои заметки                 |                                                      |                                   |                |                                      |
| СRМ и маркетинг                                 | Записать и закрыть            | Записать 🍡 📋 🌊                 | • 🖹 Отчеты • 🥔 Фа             | йлы                                                  |                                   |                | Еще - ?                              |
| 🛍 Продажи                                       | Основное Условия прод         | даж Прочие условия Уточне      | ние цен по ценовым группам Ут | точнение цен по товарам (3)                          | Скидки (наценки) по этому соглаше | ению (0 из 43) |                                      |
| 📜 Закупки                                       | Номер:                        | от:                            | 🗇 Статус:                     | Действует                                            | •                                 |                |                                      |
| 🛄 Склад и доставка                              | Наименование:                 | 1С:Бизнес-сеть                 | Период действия с             | : 01.01.2024 🛍 no: 1                                 | 7.06.2024                         |                |                                      |
| и Производство                                  | Сегмент клиентов:             | 10.5                           | • Ф Операция:                 | Реализация                                           |                                   |                |                                      |
| 🚨 Кадры                                         | Сегмент номенклатуры:         | 1С:Бизнес-сеть                 | • Ф Организация:              | Зимний сад                                           | · @                               |                |                                      |
| 🗃 Зарплата                                      | Комментарий:                  |                                | менеджер:                     | Орлов Александр Владими                              | рович • 19                        |                |                                      |
| 률 Казначейство                                  |                               |                                |                               | Веберите менедж                                      | epa                               |                |                                      |
| и Финансовый<br>результат и контроллинг         |                               |                                |                               | Данная контактная инфор<br>указана в карточке товара | мация будет<br>К пользователю     |                |                                      |
| 🚓 Внеоборотные активы                           |                               |                                |                               | должно быть привязано Ф                              | изическое лицо. У                 |                |                                      |
| Регламентированный<br>учет                      |                               |                                |                               | поля: Электронная почта                              | и Рабочий телефон                 |                |                                      |
| рг Международный<br>финансовый учет             |                               |                                |                               |                                                      |                                   |                |                                      |
| <ul> <li>НСИ<br/>и администрирование</li> </ul> |                               |                                |                               |                                                      |                                   |                |                                      |
|                                                 |                               |                                |                               |                                                      |                                   |                |                                      |
|                                                 |                               |                                |                               |                                                      |                                   |                |                                      |
|                                                 |                               |                                |                               |                                                      |                                   |                |                                      |
|                                                 |                               |                                |                               |                                                      |                                   |                |                                      |
|                                                 |                               |                                |                               |                                                      |                                   |                |                                      |
|                                                 |                               |                                |                               |                                                      |                                   |                |                                      |
|                                                 |                               |                                |                               |                                                      |                                   |                |                                      |
|                                                 |                               |                                |                               |                                                      |                                   |                |                                      |
|                                                 |                               |                                |                               |                                                      |                                   |                |                                      |
|                                                 |                               |                                |                               |                                                      |                                   |                |                                      |
|                                                 |                               |                                |                               |                                                      |                                   |                |                                      |

| Description   Construction   Construction                                                                                                    | УКАЖИТЕ ПЕРИОД ДЕЙСТВИЯ СОГЛАШЕНИЯ |                                                                                                    |                                      |         |  |  |
|----------------------------------------------------------------------------------------------------|------------------------------------|----------------------------------------------------------------------------------------------------|--------------------------------------|---------|--|--|
| Notanian Channel Connection: No Money regrame regrame regrame and No formy rease a connection of processes and and in the intervent of processes and and intervent of processes and and intervent of processes and an           | Демонстрационная база /            |                                                                                                    | 👃 😗 🟠 Орлов Александр Владимирович 🌐 |         |  |  |
| Instee   Instee    Instee   Instee   Instee   Instee   Instee   Instee   Instee   Instee   Instee   Instee   Instee   Instee   Instee   Instee   Instee   Instee   Instee   Instee   Inst                                                                                                    | альная страница Сервис             | < Comparison of the second second sec |                                      |         |  |  |
| Image: Statestampediate   Image: Statestampediate   Image: Stat                                                                                                    | авное                              | ← ] → ] ☆ Типовое соглашение об условиях продаж                                                                                                    |                                      | ∂ i ×   |  |  |
| C CHU superner Reases: Reases: Rease: Rease:<                                                                                                    | оджетирование (                    | Основное Публикуемые торговые предложения Задачи Мои заметои                                                                                                    |                                      |         |  |  |
| Notack   Jackson   Jackson  <                                                                                                    | RM и маркетинг                     | Записать и закрыть Записать 🍕 - 🔋 🕞 - 🔊 Отчеты - 🔌 Файлы                                                                                                    |                                      | Еще - ? |  |  |
| Nymin Name:   Nymin Name:   Name: Oran:   Name: Oran:                                                                                                    | родажи                             | Основное Условия продак Прочие условия Уточнение цен по ценовым группам Уточнение цен по товарам (3) Скидки (наценки) по этому соглашению                                                                                                    | (0 из 43)                            |         |  |  |
| <ul> <li>Conta or ADOLTADA A</li> <li>Conta or ADOLTADA A</li> <li>Conta or ADOLTADA A&lt;</li></ul>                                                                                                    | акупки Н                           | Номер. от: 🖻 Статус: Действует 🔹                                                                                                    |                                      |         |  |  |
| Importangement   Kageu   Angeu   Japonara   Kageu   Japonara   Kageu   Menegosogi:   Opravalague:   Opravalague:                                                                                                    | клад и доставка                    | Наименование: 1С Бизнес-сеть Период действия с: 01.01.2024 🗰 по 17.06.2024 🗰 (9)                                                                                                    |                                      |         |  |  |
| Kazul     Cervaer revensionarypu     10 Ebusec-cers     0 pravozaция     Javené cat       Japonara     Mesigzop:     Opos Anercalge En     Onarterlaud yater revensionarypu       Mosaurocená     Mesigzop:     Opos Anercalge En       Mesigzop:     Opos Anercalge En       Mesigzop:     Opos Anercalge En       Mesigzop:     Opos Anercalge En       Mesigzop:     Opos Anercalge En       Mesigzop:     Opos Anercalge En       Mesigzop:     Opos Anercalge En       Mesigzop:     Mesigzop:       Mesigzop:     Mesigzop:       Mesigzop:                                                                                                    | роизводство                        | Сегиент клиентов: Ф Операция: Реализация                                                                                                    |                                      |         |  |  |
| <ul> <li>Maranaharian</li> <li>Maranaharian</li> <li>Maran</li></ul>                                                                                                    | адры                               | Сегмент номенклатуры: 1С.Бизнес-сеть • • • • Организация: Зимний сад УКАЖИТЕ ПЕРИОД ДЕИСТВИЯ                                                                                                    |                                      |         |  |  |
| Kanawakirani         Monorarea         Monorarea         Pensaveruposavual         Versional         Versional                                                                                                    | арплата                            | Менедхер: Орлов Александр Влад Облазтельно укажите дату завершения.                                                                                                    |                                      |         |  |  |
| <ul> <li>Oversconské presyname skorponnek</li> <li>Peodogomika grenna</li> <li>Macquegogenek</li> <li>Macquegogenek</li> <li>Macquegogenek</li> <li>Macquegogenek</li> <li>Macquegogenek</li> <li>Macquegogenek</li> <li>Macquegogenek</li> </ul>                                                                                                    | ззначейство                        | Комментарий. Иначе соглашение истечет через 30 дне                                                                                                    | ñ                                    |         |  |  |
| <ul> <li>Beodoportuse atrue</li> <li>Portamentoposamula<br/>Conservational year</li> <li>Manyalogoula<br/>Conservational year</li> <li>Manyalogoula<br/>Conservational year</li> </ul>                                                                                                    | инансовый<br>вультат и контроллинг |                                                                                                    |                                      |         |  |  |
| <ul> <li>Persaularityposawaki yeer</li> <li>MCM</li> <li>HCM</li> <li>HCM</li> <li>Basenet</li> </ul>                                                                                                    | необоротные активы                 |                                                                                                    |                                      |         |  |  |
| <ul> <li>Modulary space-ball was a second was a second was a secon</li></ul> | эгламентированный<br>ет            |                                                                                                    |                                      |         |  |  |
|                                                                                                    | еждународный<br>инансовый учет     |                                                                                                    |                                      |         |  |  |
|                                                                                                    | СИ<br>администрирование            |                                                                                                    |                                      |         |  |  |
|                                                                                                    |                                    |                                                                                                    |                                      |         |  |  |
|                                                                                                    |                                    |                                                                                                    |                                      |         |  |  |
|                                                                                                    |                                    |                                                                                                    |                                      |         |  |  |
|                                                                                                    |                                    |                                                                                                    |                                      |         |  |  |
|                                                                                                    |                                    |                                                                                                    |                                      |         |  |  |
|                                                                                                    |                                    |                                                                                                    |                                      |         |  |  |
|                                                                                                    |                                    |                                                                                                    |                                      |         |  |  |
|                                                                                                    |                                    |                                                                                                    |                                      |         |  |  |
|                                                                                                    |                                    |                                                                                                    |                                      |         |  |  |
|                                                                                                    |                                    |                                                                                                    |                                      |         |  |  |
|                                                                                                    |                                    |                                                                                                    |                                      |         |  |  |
|                                                                                                    |                                    |                                                                                                    |                                      |         |  |  |

| ΠΕΡΕΧΟΙ       | ІИМ НА | ЗАКЛАЛКУ      | ПРОЧИЕ     | УСЛОВИЯ         |
|---------------|--------|---------------|------------|-----------------|
| 1 D D D D C p |        | or morn spice | III O IIIL | · concentration |

|                                        | ano / 1 CER Vanancus ananaumana 2 - Kusur recuransuum (1 - Descentarus)                                                                                                    |                                    |
|----------------------------------------|----------------------------------------------------------------------------------------------------|------------------------------------|
| Начальная страница Сеі                 | ана то събитуправляет пракулитията с толичиту тестирование (то урадногие) по практики то солона с толичити с толичити тестирование (то урадногие) по практики с толичити с толичити с | C C H ohio Ananaith and analogue . |
| Главное                                | ← → ☆ Типовое соглашение об условиях порлаж                                                                                                    | 2 i X                              |
| <sub>†ø</sub> Бюджетирование           | Основное Публикуемые торговые предложения Задачи Мои заметои                                                                                                    | -                                  |
| ⊭ и планирование                       |                                                                                                    | Fue 2                              |
| CRM и маркетинг                        |                                                                                                    | 240 - 1                            |
| 🎽 Продажи                              |                                                                                                    |                                    |
| 👿 Закупки                              |                                                                                                    |                                    |
| 🔜 Склад и доставка                     |                                                                                                    |                                    |
| и Производство                         | Сегиент номенлатуры: 10:Бизнес-сеть • 0 Останизация: Заминий сад • 0                                                                                                    |                                    |
| 🚨 Кадры                                | Менедхер: Орлов Александр Владимирович • @                                                                                                    |                                    |
| 🗃 Зарплата                             | Комментарий:                                                                                                    |                                    |
| 률 Казначейство                         |                                                                                                    |                                    |
| Финансовый<br>результат и контроллинг  |                                                                                                    |                                    |
| 🚓 Внеоборотные активы                  |                                                                                                    |                                    |
| Регламентированный<br>учет             |                                                                                                    |                                    |
| рг Международный<br>сг финансовый учет |                                                                                                    |                                    |
| НСИ<br>и администрирование             |                                                                                                    |                                    |
|                                        |                                                                                                    |                                    |
|                                        |                                                                                                    |                                    |
|                                        |                                                                                                    |                                    |
|                                        |                                                                                                    |                                    |
|                                        |                                                                                                    |                                    |
|                                        |                                                                                                    |                                    |
|                                        |                                                                                                    |                                    |
|                                        |                                                                                                    |                                    |
|                                        |                                                                                                    |                                    |
|                                        |                                                                                                    |                                    |
|                                        |                                                                                                    |                                    |

|                                       | ОТКРЫВАЕМ ДОПОЛНИТЕЛЬНЫЕ НАСТРОИКИ                                        |                                                                                 |               |                                      |  |  |  |
|---------------------------------------|---------------------------------------------------------------------------|---------------------------------------------------------------------------------|---------------|--------------------------------------|--|--|--|
| 1 🖳 📃 Демонстрационная б              | 5аза / 1C:ERP Управление предприятием 2 - Клиент тестирования (1C:Предпри | ятие)                                                                           |               | 👃 😗 🟠 Орпов Александр Владимирович 👳 |  |  |  |
| 🛧 Начальная страница Сер              | рвис 1С:Бизнес-сеть × Публикация торговых предложений × Публикуемы        | е в сервисе 1С.Бизнес-сеть прайс-листы × Типовое соглашение об условиях прод    | DK X          |                                      |  |  |  |
| 🔳 Главное                             | 🛛 🔶 🛧 Типовое соглашение об условиях продаж                               |                                                                                 |               | ∂ : ×                                |  |  |  |
| Бюджетирование<br>и планирование      | Основное Публикуемые торговые предложения Задачи Мои замет                | <u>24</u>                                                                       |               |                                      |  |  |  |
| CRM и маркетинг                       | Записать и закрыть Записать 🐚 - 💼 Отчи                                    | ты - 🖉 Файлы                                                                    |               | Еще - ?                              |  |  |  |
| 🛍 Продажи                             | Основное Условия продаж Прочие условия Уточнение цен по цен               | овым группам 🛛 Уточнение цен по товарам (3) 📄 Скидки (наценки) по этому соглаше | нию (0 из 43) |                                      |  |  |  |
| 👿 Закупки                             | Многооборотная тара<br>Возвращать многооборотную тару через: 0 🗉 - дн.    | Учетная информация<br>Группа фин. учета расчетов: + 12                          |               |                                      |  |  |  |
| 🛄 Склад и доставка                    |                                                                           | Статья ДДС:                                                                     |               |                                      |  |  |  |
| 💾 Производство                        |                                                                           | Направление деятельности:                                                       |               |                                      |  |  |  |
| 🚨 Кадры                               |                                                                           | Используется в работе торговых представителей                                   |               |                                      |  |  |  |
| 📰 Зарплата                            |                                                                           | Сценарий планирования: 🛛 🔸 🕑                                                    |               |                                      |  |  |  |
| 🛃 Казначейство                        | Прочие условия Соглашение является регулярным                             |                                                                                 |               |                                      |  |  |  |
| Финансовый<br>результат и контроллинг |                                                                           | 1С.Бижно-сель                                                                   |               |                                      |  |  |  |
| 🚓 Внеоборотные активы                 |                                                                           | Требуется синхронизация (список предложений)                                    |               |                                      |  |  |  |
| Регламентированный<br>учет            |                                                                           |                                                                                 |               |                                      |  |  |  |
| рг Международный                      |                                                                           | $\wedge$                                                                        |               |                                      |  |  |  |
| нси                                   |                                                                           |                                                                                 |               |                                      |  |  |  |
| и администрирование                   |                                                                           |                                                                                 |               |                                      |  |  |  |
|                                       | Открываем д                                                               | ополнительные настройки публикации торговых пре                                 | едложений     |                                      |  |  |  |
|                                       |                                                                           |                                                                                 |               |                                      |  |  |  |
|                                       |                                                                           |                                                                                 |               |                                      |  |  |  |
|                                       |                                                                           |                                                                                 |               |                                      |  |  |  |
|                                       |                                                                           |                                                                                 |               |                                      |  |  |  |
|                                       |                                                                           |                                                                                 |               |                                      |  |  |  |
|                                       |                                                                           |                                                                                 |               |                                      |  |  |  |
|                                       |                                                                           |                                                                                 |               |                                      |  |  |  |
|                                       |                                                                           |                                                                                 |               |                                      |  |  |  |
|                                       |                                                                           |                                                                                 |               |                                      |  |  |  |
|                                       |                                                                           |                                                                                 |               |                                      |  |  |  |
|                                       |                                                                           |                                                                                 |               |                                      |  |  |  |

#### УСТАНАЛИВАЕМ НЕОБХОДИМЫЕ ГАЛОЧКИ

| 1 🖳 😑 Демонстрационная ба                   | аза / 1C:ERP Управление предприятием 2 - Клиент тестирования (1C:Предприят | ие)                                                                                          | Q Поиск Ctrl+Shift+F | 👃 😗 🟠 Орпов Александр Владимирович ᆕ |
|---------------------------------------------|----------------------------------------------------------------------------|----------------------------------------------------------------------------------------------|----------------------|--------------------------------------|
| 🔒 Начальная страница Сер                    | овис 1С:Бизнес-сеть × Публикация торговых предложений × Публикуемые п      | з сервисе 1С:Бизнес-сеть прайс-листы × Типовое соглашение об условиях прода                  | к ×                  |                                      |
| ≣ Главное                                   | 🔶 🔶 Типовое соглашение об условиях продаж                                  |                                                                                              |                      | ∂ : ×                                |
| Бюджетирование<br>и планирование            | Основное Публикуемые торговые предложения Задачи Мои заметки               |                                                                                              |                      |                                      |
| 🕒 СRМ и маркетинг                           | Записать и закрыть Записать 🌆 - 🗐 Отчеть                                   | - Файлы                                                                                      |                      | Еще - ?                              |
| 🗳 Продажи                                   | Основное Условия продаж Прочие условия Уточнение цен по ценов              | ым группам Уточнение цен по товарам (3) Скидки (наценки) по этому соглашен                   | ию (0 из 43)         |                                      |
| 🏣 Закупки                                   | Многооборотная тара Возвращать многооборотную тару через: 0 🗐 📩 дн.        | Учетная информация<br>Группа фин. учета расчетов:                                            |                      |                                      |
| 📕 Склад и доставка                          | П Требуется залог за тару                                                  | Статья ДДС: 🗗                                                                                |                      |                                      |
| и Производство                              | Рассчитывать дату возврата тары по:<br>• календарным дням                  | Нап 😭 Дополнительные настройки публикации                                                    | 0 : • ×              |                                      |
| 🚨 Кадры                                     | <ul> <li>рабочим дням производственного календаря</li> </ul>               | Записать и закрыть Записать                                                                  | Еще - ?              |                                      |
| 🚍 Зарплата                                  |                                                                            | Сце 1С:Бизнес-сеть                                                                           |                      |                                      |
| 🛃 Казначейство                              | Прочие условия Соглашение является регулярным                              | Вид Уведомление о заказах по эл.почте:                                                       |                      |                                      |
| Финансовый                                  |                                                                            | IC:5 Введите адрес или выберите из списка                                                    | × ?                  |                                      |
| <ul> <li>результат и контроллинг</li> </ul> |                                                                            | Тре Цены                                                                                     |                      |                                      |
| 🚓 Внеоборотные активы                       |                                                                            | Нас Лубликовать цены на товары ?                                                             |                      |                                      |
| Регламентированный<br>учет                  |                                                                            |                                                                                              |                      |                                      |
| р. Международный                            |                                                                            | Скидки за опт                                                                                |                      |                                      |
| си финансовый учет                          |                                                                            | Публиковать регионы доступности товаров <u>&lt;не указаны&gt;</u>                            |                      |                                      |
| НСИ<br>и администрирование                  |                                                                            | Публиковать сроки поставки ?                                                                 |                      |                                      |
|                                             |                                                                            | Публиковать остатки товаров Наличие (много, мало, достаточно)                                | · ?                  |                                      |
|                                             |                                                                            | Пуоликовать кратность упаковок ? <u>Изменить</u><br>Дополнительные условия продаж, отгрузки: |                      |                                      |
|                                             |                                                                            |                                                                                              |                      |                                      |
|                                             |                                                                            |                                                                                              |                      |                                      |
|                                             |                                                                            |                                                                                              |                      |                                      |
|                                             |                                                                            |                                                                                              |                      |                                      |
|                                             |                                                                            |                                                                                              |                      |                                      |
|                                             |                                                                            |                                                                                              |                      |                                      |
|                                             |                                                                            |                                                                                              |                      |                                      |
|                                             |                                                                            |                                                                                              |                      |                                      |
|                                             |                                                                            |                                                                                              |                      |                                      |
|                                             |                                                                            |                                                                                              |                      |                                      |
|                                             |                                                                            |                                                                                              |                      |                                      |

## ЭЛЕКТРОННУЮ ПОЧТУ МОЖНО ВВЕСТИ ВРУЧНУЮ, ИЛИ ВЫБРАТЬ ИЗ СПИСКА (КОНТАКТНЫЕ ДАННЫЕ ИЗ СПРАВОЧНИКА ФИЗ ЛИЦА)

| Демонстрационная база / 1C:ERP Управление предприятием 2 - Клиент тестирования (1C:Предприятие)                                                          | Q Поиск Ctrl+Shift+F | 👃 🕚 🟠 Орлов Александр Владимирович ᆕ |
|----------------------------------------------------------------------------------------------------|----------------------|--------------------------------------|
| ыная страница Сервис 1С.Бизнес-сеть х Публикация торговых предложений х Публикуемые в сервисе 1С.Бизнес-сеть прайс-листы х Типовое соглашение об усповия | ях продаж 🗙          |                                      |
| ное 🥢 🔶 🛧 Типовое соглашение об условиях продаж                                                                                                    |                      | 0 i ×                                |
| кетирование Основное Публикуемые торговые предложения Задачи Мои заметои                                                                                 |                      |                                      |
| Записать и закрыть Записать 🖏 - 📋 🥵 - 🛍 Отчеты - 🖉 Файлы                                                                                                 |                      | Еще - ?                              |
| и марлетинн<br>Основное Условия продаж Прочие условия Уточнение цен по ценовым группам Уточнение цен по товарам (3) Скидки (наценти) по этому г          | соглашению (0 из 43) |                                      |
| ажи<br>Многооборотная тара Учетная информации                                                                                                    |                      |                                      |
| пки 📄 Возвращать многооборотную тару через: 0 🛛 🕂 дн. Группа фин. учета расчетов: 🔹 🔸 🗷                                                                  |                      |                                      |
| ід и доставка Пребуется залог за тару Статья ДДС:                                                                                                    |                      |                                      |
| сводство Рассчитывать дату возврата тары по:<br>💿 календарным диям Нал 🏠 Дополнительные настройки публикации                                             | 0 : • ×              |                                      |
| ы O рабочим дням производственного календаря G Записать и закорыть Записать                                                                              | Ewe - 2              |                                      |
| лата Сце Сце                                                                                                    |                      |                                      |
| ичейство Прочие условия Вид Уведомление о заказах по зп.почте:                                                                                           |                      |                                      |
| ансовый псь demoBS@mail.ru                                                                                                    | * × ?                |                                      |
| льтат и контроллинг                                                                                                    |                      |                                      |
| Лборотные активы Цее ☑ Публиковать цены на товары ?<br>Нас                                                                                               |                      |                                      |
| аментированный Скидка • х                                                                                                    | ?                    |                                      |
| Пинаролиций                                                                                                    | заны> ?              |                                      |
| ансовый учет Публиковать регионы доступности товаров <u>&lt;не указаны&gt;</u>                                                                           |                      |                                      |
| Публиковать сроки поставки ?                                                                                                    |                      |                                      |
| Публиковать остатки товаров Наличие (много, мало, достато                                                                                                | мно) · ?             |                                      |
| Публиковать кратность упаковок ? Изменить                                                                                                    |                      |                                      |
| Дополнительные услових продаж, от ружи.                                                                                                    |                      |                                      |
|                                                                                                    |                      |                                      |
|                                                                                                    |                      |                                      |
|                                                                                                    |                      |                                      |
|                                                                                                    |                      |                                      |
|                                                                                                    |                      |                                      |
|                                                                                                    |                      |                                      |
|                                                                                                    |                      |                                      |
|                                                                                                    |                      |                                      |
|                                                                                                    |                      |                                      |
|                                                                                                    |                      |                                      |
|                                                                                                    |                      |                                      |

#### ПУБЛИКОВАТЬ ЦЕНЫ НА ТОВАРЫ

| 1 🖳 😑 Демонстрационная б                | за / 1С:ERP Управление предприятием 2 - Клиент тестирования (1С:Предприятие)                                                         |                         | 👃 😗 😭 Орпов Александр Владимирович 👳 |
|-----------------------------------------|----------------------------------------------------------------------------------------------------|-------------------------|--------------------------------------|
| 🔥 Начальная страница Сер                | аис 1С.Бизнес-сеть 🗴 Публикация торговых предложений 🗴 Публикуемые в сервисе 1С.Бизнес-сеть прайс-листы 🗴 Типовое соглашение об усло | виях продаж ×           |                                      |
| 🗮 Главное                               | 🔶 🔿 Типовое соглашение об условиях продаж                                                                                            |                         | <i>д</i> : х                         |
| Бюджетирование<br>и планирование        | Основное Публикуемые торговые предложения Задачи Мои заметки                                                                         |                         |                                      |
| СRМ и маркетинг                         | Записать и закрыть Записать 🆓 - 📕 🐘 - 📦 Отчеты - 🕢 Файлы                                                                             |                         | Еще • ?                              |
| 🗳 Продажи                               | Основное Условия продаж Прочие условия Уточнение цен по ценовым группам Уточнение цен по товарам (3) Скидии (нацении) по это         | иу соглашению (0 из 43) |                                      |
| 👿 Закупки                               | Местоборотная тара Учетная ниформация<br>Возвращать многооборотную тару через: 0 0 : Ан. Группа фин. учета расчетов: + Ф             |                         |                                      |
| 🛄 Склад и доставка                      | Требуется залог за тару     Статья ДДС:                                                                                              |                         |                                      |
| 🔛 Производство                          | Рассчитывать дату возврата тары по:<br>🛞 халендарным диям Нап 🕁 Дополнительные настройки публикации                                  | ∂ : □ ×                 |                                      |
| 🚨 Кадры                                 | О рабочим дням производственного календаря Записать и закрыть Записать                                                               | Еще - ?                 |                                      |
| 📰 Зарплата                              | Сце 10. Бизнес-сеть                                                                                                    |                         |                                      |
| 🛃 Казначейство                          | Соглашение является регулярным Вид Уведомление о заказах по эл.почте:                                                                |                         |                                      |
| и Финансовый<br>результат и контроллинг | demoBS@mail.ru                                                                                                    |                         |                                      |
| 🚜 Внеоборотные активы                   | <u>Тре</u> Убликовать цены на товары ?                                                                                               |                         |                                      |
| Регламентированный<br>учет              | Публиковать цены на товары                                                                                                    |                         |                                      |
| рг Международный<br>сг финансовый учет  | Выгрузка цен товаров в сервис для                                                                                                    | KITINPS Y               |                                      |
| нси                                     | просмотра покупателями. При отключении узаданые<br>режима публикации цен, в форме поиска                                             |                         |                                      |
| и администрирование                     | торговых предложений вместо цены будет<br>отображаться "По запросу".                                                                 | аточно) 🔹 ?             |                                      |
|                                         |                                                                                                    |                         |                                      |
|                                         | дополни нальные условая продая, от рузки.                                                                                            |                         |                                      |
|                                         |                                                                                                    |                         |                                      |
|                                         |                                                                                                    |                         |                                      |
|                                         |                                                                                                    |                         |                                      |
|                                         |                                                                                                    |                         |                                      |
|                                         |                                                                                                    |                         |                                      |
|                                         |                                                                                                    |                         |                                      |
|                                         |                                                                                                    |                         |                                      |
|                                         |                                                                                                    |                         |                                      |
|                                         |                                                                                                    |                         |                                      |

| 📃 📃 Демонстрационная б                | база / 1C:ERP Управление предприятием 2 - Клиент тестирования (1C:Пред | риятие)                                                                                | ) Поиск Ctrl+Shift+F | 👃 🕚 🟠 Орлов Александр Владимирови |
|---------------------------------------|------------------------------------------------------------------------|----------------------------------------------------------------------------------------|----------------------|-----------------------------------|
| Начальная страница Се                 | арвис 1С:Бизнес-сеть × Публикация торговых предложений × Публикуе      | име в сервисе 1С:Бизнес-сеть прайс-листы × Типовое соглашение об условиях продаж ×     |                      |                                   |
| Главное                               | 🗲 🔿 🏠 Типовое соглашение об условиях прода                             | ж                                                                                      |                      |                                   |
| Бюджетирование и планирование         | Основное Публикуемые торговые предложения Задачи Мои зам               | etiu                                                                                   |                      |                                   |
| CRM и маркетинг                       | Записать и закрыть Записать 🌆 - 💼 О                                    | тчеты - Файлы                                                                          |                      | Еще -                             |
| Продажи                               | Основное Условия продаж Прочие условия Уточнение цен по ц              | еновым группам Уточнение цен по товарам (3) Скидки (наценки) по этому соглашению (0 из | 43)                  |                                   |
| Закупки<br>Склад и доставка           | Мисковборотная тара Возвращать многооборотную тару через: 0 0 1 2 2    | Учетки информации<br>и. Группа фин. учета раснетов: • • • •                            |                      |                                   |
| Производство                          |                                                                        |                                                                                        |                      |                                   |
| Кадры                                 |                                                                        |                                                                                        |                      |                                   |
| Зарплата                              |                                                                        | Сце 10 Бизиессеть                                                                      |                      |                                   |
| Казначейство                          | Прочие условия                                                         | Вид Уведомление о заказах по эл.почте:                                                 |                      |                                   |
| Финансовый<br>результат и контроллинг |                                                                        | rcas demoßS@mail.ru<br>∠entus<br>Lientus                                               | • × ?                |                                   |
| Внеоборотные активы                   |                                                                        | <u>Пре</u><br>✓ Публиковать цены на товары ?<br>Нас                                    |                      |                                   |
| Регламентированный<br>учет            |                                                                        |                                                                                        |                      |                                   |
| Международный                         |                                                                        | Слидии за опт                                                                          |                      |                                   |
| финансовый учет                       |                                                                        | Публиковать регионы доступности товаров <u>&lt;не указаны&gt;</u>                      |                      |                                   |
| НСИ<br>и администрирование            |                                                                        | ▼ пуопиковать сроки поставки 7<br>мало. достаточно)                                    | • ?                  |                                   |
|                                       |                                                                        | Публиковать сроки поставки                                                             |                      |                                   |
|                                       |                                                                        | Выгрузка сроков поставки товаров в сервис                                              |                      |                                   |
|                                       |                                                                        | отключении сроки поставки в торговых                                                   |                      |                                   |
|                                       |                                                                        | предложениях будут отображаться "По<br>запросу"                                        |                      |                                   |
|                                       |                                                                        |                                                                                        |                      |                                   |
|                                       |                                                                        |                                                                                        |                      |                                   |
|                                       |                                                                        |                                                                                        |                      |                                   |
|                                       |                                                                        |                                                                                        |                      |                                   |
|                                       |                                                                        |                                                                                        |                      |                                   |
|                                       |                                                                        |                                                                                        |                      |                                   |

#### ПУБЛИКОВАТЬ ОСТАТКИ

| 1 демонстрационная ба                   | аза / 1C.ERP Управление предприятием 2 - Клиент тестирования (1C.Предприят | ие)                                                                                                    |               | 👃 😗 🟠 Орлов Александр Владикиирович ᆕ |
|-----------------------------------------|----------------------------------------------------------------------------|----------------------------------------------------------------------------------------------------|---------------|---------------------------------------|
| 🔒 Начальная страница Сер                | вис 1С:Бизнес-сеть × Публикация торговых предложений × Публикуемые в       | в сервисе 1С:Бизнес-сеть прайс-листы × Типовое соглашение об условиях прода                                                    | ж х           |                                       |
| 🗮 Главное                               | 🔶 🔿 📩 Типовое соглашение об условиях продаж                                |                                                                                                    |               | & : ×                                 |
| Бюджетирование<br>и планирование        | Основное Публикуемые торговые предложения Задачи Мои заметки               |                                                                                                    |               |                                       |
| СRМ и маркетинг                         | Записать и закрыть Записать 🍓 - 📄 💽 -                                      | а - 🖉 Файлы                                                                                                    |               | Еще - ?                               |
| 🗳 Продажи                               | Основное Условия продаж Прочие условия Уточнение цен по ценов              | ым группам   Уточнение цен по товарам (3)   Скидки (наценки) по этому соглашен                                                 | нию (0 из 43) |                                       |
| 🏣 Закупки                               | Многооборотная тара<br>Возвращать многооборотную тару через:               | Учетная информация<br>Группа фин. учета расчетов: • • •                                                                        |               |                                       |
| 🛄 Склад и доставка                      |                                                                            | Статья ДДС:                                                                                                    |               |                                       |
| и Производство                          |                                                                            | Нап Дополнительные настройки публикации *                                                                                      | : 0 ×         |                                       |
| 🚨 Кадры                                 |                                                                            | Записать и закрыть Записать                                                                                                    | Ewe - 2       |                                       |
| 🚍 Зарплата                              |                                                                            | Сце 1С:Бизнес-сеть                                                                                                    |               |                                       |
| 🛃 Казначейство                          | Прочие условия Соглашение является регулярным                              | Вид Уведомление о заказах по эл.почте:                                                                                         |               |                                       |
| и Финансовый<br>результат и контроллинг |                                                                            | ICB                                                                                                    | • × ?         |                                       |
| 🚓 Внеоборотные активы                   |                                                                            | Iре<br>✓ Публиковать цены на товары ?                                                                                          |               |                                       |
| Регламентированный<br>учет              |                                                                            | Нас Симдка                                                                                                    | ?             |                                       |
| р. Международный                        |                                                                            | Слядки за опт × <u>&lt;не указаны</u> ≥ ?                                                                                      |               |                                       |
| сг финансовый учет                      |                                                                            | Публиковать регионы доступности товаров <u>«не указаны»</u>                                                                    |               |                                       |
| НСИ<br>и администрирование              |                                                                            | <ul> <li>Публиковать сроки поставки</li> <li>Публиковать остатки товаров</li> <li>Наличие (много, мало, достаточно)</li> </ul> | * ?           |                                       |
|                                         |                                                                            |                                                                                                    |               |                                       |
|                                         |                                                                            | Публиковать остатки                                                                                                    |               |                                       |
|                                         |                                                                            | Выгрузка информации об остатках товаров в<br>сервис 1С:Бизнес-сеть. Отображение данных                                         |               |                                       |
|                                         |                                                                            | для покупателей производится в значениях<br>"Мало", "Достаточно", "Много" или в                                                |               |                                       |
|                                         |                                                                            | числовом количестве.                                                                                                    |               |                                       |
|                                         |                                                                            |                                                                                                    |               |                                       |
|                                         |                                                                            |                                                                                                    |               |                                       |
|                                         |                                                                            |                                                                                                    |               |                                       |
|                                         |                                                                            |                                                                                                    |               |                                       |
|                                         |                                                                            |                                                                                                    |               |                                       |
|                                         |                                                                            |                                                                                                    |               |                                       |

| 📃 Демонстрационная б             | База / 1С:ERP Управление предприятием 2 - Клиент тестирования (1С:Предприят | Q Toxic Ctrl+Shift+F                                                                   | 👃 😗 🏠 Орпов Александр Владимирович |
|----------------------------------|-----------------------------------------------------------------------------|----------------------------------------------------------------------------------------|------------------------------------|
| łачальная страница Сер           | рвис 1С:Бизнес-сеть × Публикация торговых предложений × Публикуемые         | в сервисе 1С.Бизнес-сеть прайс-листы 🗴 Типовое соглашение об условиях продаж 🗴         |                                    |
| Главное                          | 🗕 🔶 Типовое соглашение об условиях продаж                                   |                                                                                        |                                    |
| Бюджетирование                   | Основное Публикуемые торговые предложения Задачи Мои заметки                |                                                                                        |                                    |
| и планирование                   | Записать и закрыть Записать 🖏 - 📄 💽 - 🛍 Отчети                              | a - Ø Qaùna                                                                            | Еще -                              |
| Окон и маркетині                 | Основное Условия продаж Прочие условия Уточнение цен по ценов               | ым группам Уточнение цен по товарам (3) Скидки (наценки) по этому соглашению (0 из 43) |                                    |
| продажи                          | Многооборотная тара                                                         | Учетная кеформация                                                                     |                                    |
| Јакупки                          | Возвращать многооборотную тару через: 0 🛛 📩 дн.                             | Группа фин. учета расчетов: - Ф                                                        |                                    |
| Склад и доставка                 |                                                                             | Статья ДДС:                                                                            |                                    |
| Производство                     |                                                                             | <sup>Нап</sup> Дополнительные настройки публикации * : □ ×                             |                                    |
| Кадры                            |                                                                             | Записать и закрыть Записать Еше - ?                                                    |                                    |
| Зарплата                         |                                                                             | Сце 1С.Бизнес-сеть                                                                     |                                    |
| Казначейство                     | Прочие условия                                                              | Вид Уведомление о заказах по эл.почте:                                                 |                                    |
| Финансовый                       |                                                                             | 1C6 demoBS@mail.ru + x ?                                                               |                                    |
| результат и контроллинг          |                                                                             | Цены                                                                                   |                                    |
| Внеоборотные активы              |                                                                             | <u>Тре</u><br>Публиковать цены на товары ?                                             |                                    |
| Регламентированный               |                                                                             | - Схидка - х ?                                                                         |                                    |
| yvei                             |                                                                             | Скидки за опт - × <u>&lt;не указаны&gt;</u> ?                                          |                                    |
| международныи<br>финансовый учет |                                                                             | Публиковать регионы доступности товаров <u>«не указаны»</u>                            |                                    |
| нси                              |                                                                             | Публиковать сроки поставки ?                                                           |                                    |
| и администрирование              |                                                                             | Публиковать остатки товаров Наличие (много, мало, достаточно) • ?                      |                                    |
|                                  |                                                                             | ✓ Јубликовать кратность улаковок ? Изменить                                            |                                    |
|                                  |                                                                             |                                                                                        |                                    |
|                                  |                                                                             | Публиковать кратность                                                                  |                                    |
|                                  |                                                                             |                                                                                        |                                    |
|                                  |                                                                             | логистических упаковок в торговом                                                      |                                    |
|                                  |                                                                             | предложении. Минимальное количество                                                    |                                    |
|                                  |                                                                             | конртагент, а также это шаг заказа.                                                    |                                    |
|                                  |                                                                             |                                                                                        |                                    |
|                                  |                                                                             |                                                                                        |                                    |
|                                  |                                                                             |                                                                                        |                                    |
|                                  |                                                                             |                                                                                        |                                    |

#### НАСТРАИВАЕМ КРАТНОСТЬ УПАКОВОК

| 1 🖳 🗏 Демонстрационная б               | аза / 1C:ERP Управление предприятием 2 - Клиент тестирования (1C:Пред | приятие)                                                                             |                  | 👃 😗 🟠 Орлов Александр Владимирович ᆕ |
|----------------------------------------|-----------------------------------------------------------------------|--------------------------------------------------------------------------------------|------------------|--------------------------------------|
| 🔒 Начальная страница Сер               | овис 1С:Бизнес-сеть × Публикация торговых предложений × Публикуе      | мые в сервисе 1С:Бизнес-сеть прайс-листы × Типовое соглашение об условиях пр         | родаж ×          |                                      |
| 🗮 Главное                              | 🗲 🔿 🏠 Типовое соглашение об условиях прода                            | ж                                                                                    |                  | ∂ : ×                                |
| Бюджетирование<br>и планирование       | Основное Публикуемые торговые предложения Задачи Мои зам              | 10104                                                                                |                  |                                      |
| СRМ и маркетинг                        | Записать и закрыть Записать 🌆 - 💼 С                                   | тчеты - 🖉 Файлы                                                                      |                  | Еще - ?                              |
| 🗳 Продажи                              | Основное Условия продаж Прочие условия Уточнение цен по и             | еновым группам Уточнение цен по товарам (3) Скидки (наценки) по этому согла          | ашению (0 из 43) |                                      |
| 🏣 Закупки                              | Мистооборотная таре                                                   | Учеткая информация<br>2н. Группа фин. учета расчетов:                                |                  |                                      |
| 🔣 Склад и доставка                     |                                                                       | Статья ДДС:                                                                          |                  |                                      |
| 💾 Производство                         |                                                                       | Нап Дополнительные настройки публикации *                                            | : 🗆 ×            |                                      |
| 🚨 Кадры                                |                                                                       | Записать и закрыть Записать                                                          | Еще - ?          |                                      |
| 🚍 Зарплата                             |                                                                       | Сце 1С.Бизнес-сеть                                                                   |                  |                                      |
| 률 Казначейство                         | Прочие условия Соглашение является регулярным                         | Вид Уведомление о заказах по эл.почте:                                               |                  |                                      |
| Финансовый<br>результат и контроллинг  |                                                                       |                                                                                      |                  |                                      |
| 🚓 Внеоборотные активы                  | Dec                                                                   | <u>Тре</u> 🗸 Публиковать цены на товары ?                                            |                  |                                      |
| Регламентированный                     | для                                                                   | того, чтобы настроить кратность упаковок по типерс                                   | ссылке 2         |                                      |
| учет                                   |                                                                       | Скидки за опт - × <u>&lt;не указаны</u>                                              | ⊵ ?              |                                      |
| ог Международный<br>сг финансовый учет |                                                                       | Публиковать регионы доступности товар в <u>«не указаны»</u>                          |                  |                                      |
| Ф НСИ                                  |                                                                       | Публиковать сроки поставки ?                                                         |                  |                                      |
| n againne i priposanne                 |                                                                       | Публиковать остатки товаров Наличив (много, мало, достаточно)                        |                  |                                      |
|                                        |                                                                       | Публиковать кратность упаковок ? Изменить     Пополниторые исполнае продаж отполниты |                  |                                      |
|                                        |                                                                       |                                                                                      |                  |                                      |
|                                        |                                                                       |                                                                                      |                  |                                      |
|                                        |                                                                       |                                                                                      |                  |                                      |
|                                        |                                                                       |                                                                                      |                  |                                      |
|                                        |                                                                       |                                                                                      |                  |                                      |
|                                        |                                                                       |                                                                                      |                  |                                      |
|                                        |                                                                       |                                                                                      |                  |                                      |
|                                        |                                                                       |                                                                                      |                  |                                      |
|                                        |                                                                       |                                                                                      |                  |                                      |
|                                        |                                                                       |                                                                                      |                  |                                      |
|                                        |                                                                       |                                                                                      |                  |                                      |

#### НАПРОТИВ НОМЕНКЛАТУРЫ В СТОБЦЕ КРАТНОСТЬ НЕОБХОДИМО ВВЕСТИ ЦИФРУ, СООТВЕТСТВУЮЩУЮ ШАГА ЗАКАЗА

| 😑 😑 Демонстрационная база               |                                                                    |                                                                                  |                                   | • 53 Орпов Александр Владимирович — |
|-----------------------------------------|--------------------------------------------------------------------|----------------------------------------------------------------------------------|-----------------------------------|-------------------------------------|
| н Начальная страница Сервис             | с 1С.Бизнес-сеть × Публикация торговых предложений × Публикуемые в | сервисе 1С:Бизнес-сеть прайс-листы × Типовое соглашение об условиях продаж ×     | ×                                 |                                     |
| 🗏 Главное                               | 🗲 🔄 🏠 Типовое соглашение об условиях продаж                        |                                                                                  |                                   | 0 i ×                               |
| Бюджетирование и планирование           | Основное Публикуемые торговые предложения Задачи Мои заметки       |                                                                                  |                                   |                                     |
| 😋 СRM и маркетинг                       | Записать и закрыть Записать 🍬 - 👔 Отчеть                           | - 🖉 Файлы                                                                        |                                   | Еще - ?                             |
| 🔒 Продажи                               | Основное Условия продаж Прочие условия Уточнение цен по ценовы     | им группам 🛛 Уточнение цен по товарам (3) 🔹 Скидки (наценки) по этому соглашению | р (0 из 43)                       |                                     |
| 🛒 Закупки                               | Многооборотная тара                                                | Учетная информация                                                               |                                   |                                     |
| 🛄 Склад и доставка                      |                                                                    |                                                                                  |                                   |                                     |
| на Производство                         |                                                                    | Нап 🔆 Дополнительные настройки публикации                                        |                                   |                                     |
| 🚨 Кадры                                 |                                                                    | Записать и закрыть Записать                                                      | Eure - 2                          |                                     |
| 🖬 Зарплата                              |                                                                    | Сце 1С.Бизнес-сеть                                                               |                                   |                                     |
| 🛱 Казначейство                          | Прочие условия Соглашение является регулярным                      | Вид Уведомление о заказах по эл.почте:                                           |                                   |                                     |
| и Финансовый<br>результат и контроллинг |                                                                    | IC.5 demot/Sigmail.ru                                                            |                                   |                                     |
| 🗛 Внеоборотные активы                   |                                                                    | Цены<br>✓ Публиковать цены на товары ? Настройка кратности упако                 | овок *                            |                                     |
| Регламентированный                      |                                                                    |                                                                                  | The 1                             |                                     |
| yver<br>Movenuenesuu võ                 | Напротив номенклатуры в с                                          | гооце кратность необходимо ввести цифру, соответс                                | твующую шага заказа               |                                     |
| ст финансовый учет                      |                                                                    | Публиковать регионы доступности тс                                               | Поиск (Ctrl+F) × Еще              |                                     |
| нси                                     |                                                                    | Ирбликовать сроки поставки ? Номенклатура                                        | Характер стика Упаковка Кратность |                                     |
|                                         |                                                                    |                                                                                  | ut t                              |                                     |
|                                         |                                                                    | Дополнительные условия продаж, отгру: 1C:Зарплата и Управление Пе                | шт                                |                                     |
|                                         |                                                                    | 1С.Бухгалтерия 8. Базовая ве                                                     | шт (                              |                                     |
|                                         |                                                                    |                                                                                  |                                   |                                     |
|                                         |                                                                    |                                                                                  |                                   |                                     |
|                                         |                                                                    |                                                                                  |                                   |                                     |
|                                         |                                                                    |                                                                                  |                                   |                                     |
|                                         |                                                                    |                                                                                  |                                   |                                     |
|                                         |                                                                    |                                                                                  |                                   |                                     |
|                                         |                                                                    |                                                                                  |                                   |                                     |
|                                         |                                                                    |                                                                                  |                                   |                                     |
|                                         |                                                                    |                                                                                  |                                   |                                     |
|                                         |                                                                    |                                                                                  |                                   |                                     |

#### ПОСЛЕ УКАЗАНИЯ ВСЕХ ДАННЫХ НАЖИМАЕМ КНОПКУ ЗАПИСАТЬ И ЗАКРЫТЬ

| 1 🖳 🗏 Демонстрационная б              | аза / 1C:ERP Управление предприятием 2 - Клиент тестирования (1C:Предприят | ие)                                                                                            | Q Поиск Сtrl+:                              | Shift+F 🗘              | 🕚 🏠 Орлов Александр Владимирович 👳 |
|---------------------------------------|----------------------------------------------------------------------------|------------------------------------------------------------------------------------------------|---------------------------------------------|------------------------|------------------------------------|
| 🛧 Начальная страница Сер              | овис 1С:Бизнес-сеть × Публикация торговых предложений × Публикуемые        | з сервисе 1С:Бизнес-сеть прайс-листы × Типовое                                                 | в соглашение об условиях продаж 🗙           |                        |                                    |
| 🗮 Главное                             | 🔶 🚽 🖄 Типовое соглашение об условиях продаж                                |                                                                                                |                                             |                        | ∂ i ×                              |
| Бюджетирование<br>и планирование      | Основное Публикуемые торговые предложения Задачи Мои заметки               |                                                                                                |                                             |                        |                                    |
| CRM и маркетинг                       | Записать и закрыть Записать 🍬 📄 💽 -                                        | а - 🖉 Файлы                                                                                    |                                             |                        | Еще - ?                            |
| 🚔 Продажи                             | Основное Условия продаж Прочие условия Уточнение цен по ценов              | ым группам Уточнение цен по товарам (3) Ски,                                                   | дки (наценки) по этому соглашению (0 из 43) |                        |                                    |
| 👿 Закупки                             | Многооборотная тара<br>Возвращать многооборотную тару через: 0 🗐 📩 дн.     | Учетная информация<br>Группа фин. учета расчетов:                                              | * B                                         |                        |                                    |
| 🔜 Склад и доставка                    | П Требуется залог за тару                                                  | Статья ДДС:                                                                                    |                                             |                        |                                    |
| и Производство                        | Рассчитывать дату возврата тары по:<br>(•) календарным дням                | Нап 💮 Дополнительные настройки і                                                               | публикации : 🗆 🗙                            |                        |                                    |
| 🚨 Кадры                               | <ul> <li>рабочим дням производственного календаря</li> </ul>               | Записать и закрыть Записать                                                                    | Еще - ?                                     |                        |                                    |
| 🗃 Зарплата                            |                                                                            | Сце 1С:Бизнес-сеть                                                                             |                                             |                        |                                    |
| 률 Казначейство                        | Соглашение является регулярным                                             | Вид Уведомление о заказах по эл.почте:                                                         |                                             |                        |                                    |
| Финансовый<br>результат и контроллинг |                                                                            | 1C:5 ✓                                                                                         | · · · · · · · · · · · · · · · · · · ·       |                        |                                    |
| 🚓 Внеоборотные активы                 |                                                                            | <u>Тре</u> Цены<br>✓ Публиковать цены на товары ?                                              | Настройка кратности удаковок *              | ; n                    | x                                  |
| Регламентированный                    |                                                                            | Нас Скидка                                                                                     | Записать и закрыть Записать                 |                        |                                    |
| учет                                  |                                                                            | Скидки за опт                                                                                  | Облисто и сопрото                           |                        |                                    |
| сг финансовый учет                    |                                                                            | Публиковать регионы доступности то                                                             |                                             | Поиск (Ctrl+F) × Еще • | -                                  |
| НСИ<br>и администрирование            |                                                                            | Публиковать сроки поставки ?                                                                   | Номенклатура Характеристика                 | Упаковка Кратность     |                                    |
|                                       |                                                                            | <ul> <li>Публиковать остатки товаров Нали</li> <li>Публиковать кратиость ураковок 2</li> </ul> | 1С:Налогоплательщик 8                       | ωτ 1                   |                                    |
|                                       |                                                                            | Дополнительные условия продаж, отгру:                                                          | 1С:Зарплата и Управление Пе                 | шт 1                   |                                    |
|                                       |                                                                            |                                                                                                | 1С:Бухгалтерия 8. Базовая ве                | шт 5                   |                                    |
|                                       |                                                                            |                                                                                                |                                             |                        |                                    |
|                                       |                                                                            |                                                                                                |                                             |                        |                                    |
|                                       |                                                                            |                                                                                                |                                             |                        |                                    |
|                                       |                                                                            |                                                                                                |                                             |                        |                                    |
|                                       |                                                                            |                                                                                                |                                             |                        |                                    |
|                                       |                                                                            |                                                                                                |                                             |                        |                                    |
|                                       |                                                                            |                                                                                                |                                             |                        |                                    |
|                                       |                                                                            |                                                                                                |                                             |                        |                                    |
|                                       |                                                                            |                                                                                                |                                             |                        |                                    |

| 🚊 📃 Демонстрационная б                | аза / 10:ERP Управление предприятием 2 - Клиент тестирования (10:Предпри | атие)                                                                                   |     | 👃 😗 🟠 Орлов Александр Владимирович |
|---------------------------------------|--------------------------------------------------------------------------|-----------------------------------------------------------------------------------------|-----|------------------------------------|
| Начальная страница Сер                | овис 1С:Бизнес-сеть × Публикация торговых предложений × Публикуемы       | в сервисе 1С:Бизнес-сеть прайс-листы × Типовое соглашение об условиях продаж. ×         |     |                                    |
| Главное                               | 🗲 🔿 🏠 Типовое соглашение об условиях продаж                              |                                                                                         |     |                                    |
| Бюджетирование и планирование         | Основное Публикуемые торговые предложения Задачи Мои замети              | 1                                                                                       |     |                                    |
| СRM и маркетинг                       | Записать и закрыть Записать 🍬 - 🗈 Отче                                   | гы - Файлы                                                                              |     | Еще -                              |
| Продажи                               | Основное Условия продаж Прочие условия Уточнение цен по цено             | вым группам Уточнение цен по товарам (3) Скидки (наценки) по этому соглашению (0 из 43) |     |                                    |
| Закупки                               | Многооборотныя тара                                                      | Учетная информация                                                                      |     |                                    |
| Склад и доставка                      | Tpe6yerce sanor sa rapy                                                  | Статья ЛЛС:                                                                             |     |                                    |
| Производство                          |                                                                          |                                                                                         | V   |                                    |
| Кадры                                 |                                                                          |                                                                                         |     |                                    |
| Зарплата                              |                                                                          | Сце 1С Бизнессеть                                                                       | ?   |                                    |
| Казначейство                          | Прочие условия Соглашение является регулярным                            | Вид Уведомление о заказах по эл.почте:                                                  |     |                                    |
| Финансовый<br>результат и контроллинг |                                                                          | rcs demoBS@mairu · ×                                                                    | ]?  |                                    |
| в Внеоборотные активы                 |                                                                          | <u>Тре</u> <mark>√</mark> Публиковать цены на товары ?                                  |     |                                    |
| Регламентированный<br>учет            |                                                                          | Схидка ?                                                                                |     |                                    |
| Международный                         |                                                                          | Скидии за опт · × <u>&lt;не указаны&gt;</u> ?                                           |     |                                    |
| финансовый учет                       |                                                                          | У Тубликовать регионы доступности товаров <u>&lt;не указаны&gt;</u>                     |     |                                    |
| НСИ<br>и администрирование            |                                                                          |                                                                                         | 1.0 |                                    |
|                                       |                                                                          | доступности товара                                                                      |     |                                    |
|                                       |                                                                          | Настройка регионов доставки и складов                                                   |     |                                    |
|                                       |                                                                          | самовывоза.                                                                             |     |                                    |
|                                       |                                                                          |                                                                                         |     |                                    |
|                                       |                                                                          |                                                                                         |     |                                    |
|                                       |                                                                          |                                                                                         |     |                                    |
|                                       |                                                                          |                                                                                         |     |                                    |
|                                       |                                                                          |                                                                                         |     |                                    |
|                                       |                                                                          |                                                                                         |     |                                    |
|                                       |                                                                          |                                                                                         |     |                                    |
|                                       |                                                                          |                                                                                         |     |                                    |

#### ДОБАВЛЯЕМ РЕГИОНЫ ДОСТУПНОСТИ ТОВАРА

| 1 Демонстрационная б                    | аза / 1С:ERP Управление предприятием 2 - Клиент тестирования (1С.Предприя | тие)                                                                                      |               | 👃 😗 🟠 Орлов Александр Владимирович 👳 |
|-----------------------------------------|---------------------------------------------------------------------------|-------------------------------------------------------------------------------------------|---------------|--------------------------------------|
| 🔥 Начальная страница Сер                | вис 1С:Бизнес-сеть × Публикация торговых предложений × Публикуемые        | в сервисе 1С:Бизнес-сеть прайс-листы × Типовое соглашение об условиях продаж              | ×             |                                      |
| 🗮 Главное                               | 🗲 🔿 🕆 Типовое соглашение об условиях продаж                               |                                                                                           |               | ∂ i ×                                |
| Бюджетирование и планирование           | Основное Публикуемые торговые предложения Задачи Мои заметки              |                                                                                           |               |                                      |
| СRM и маркетинг                         | Записать и закрыть Записать 🎼 - 🖹 Отчет                                   | ы - Ø Файлы                                                                               |               | Еще - ?                              |
| 🛍 Продажи                               | Основное Условия продаж Прочие условия Уточнение цен по цено              | зым группам Уточнение цен по товарам (3) Скидки (наценки) по этому соглашени              | о (0 из 43)   |                                      |
| 🏣 Закупки                               | Многооборотная тара<br>Возвращать многооборотную тару через: 0 🔲 📩 дн.    | Учетная информация<br>Группа фин. учета расчетов:                                         |               |                                      |
| 🛄 Склад и доставка                      |                                                                           | Статья ДДС:                                                                               |               |                                      |
| 💾 Производство                          |                                                                           | Ная Дополнительные настройки публикации *                                                 | ∂ : □ ×       |                                      |
| 🚨 Кадры                                 |                                                                           | Записать и закрыть Записать                                                               | Еще - ?       |                                      |
| 🚍 Зарплата                              |                                                                           | Сце 1С:Бизнес-сеть                                                                        |               |                                      |
| 🛃 Казначейство                          | Прочие условия  Соглашение является регулярным Для того, чтобы нас        | Вид Увелонление о заказах по зп лочте<br>троить регионы доставки и самовывоза перейдите п | о гиперссылке |                                      |
| и Финансовый<br>результат и контроллинг |                                                                           |                                                                                           |               |                                      |
| 🚓 Внеоборотные активы                   |                                                                           | <u>Тре</u> Допы                                                                           |               |                                      |
| Регламентированный<br>учет              |                                                                           |                                                                                           | ?             |                                      |
| рг Международный<br>финансовый учет     |                                                                           | Публиковать регионы доступности товаров                                                   |               |                                      |
| а нси                                   |                                                                           | Публиковать сроки поставки ?                                                              |               |                                      |
| и администрирование                     |                                                                           | У Публиковать остатки товаров Наличие (много, мало, достаточно)                           | • ?           |                                      |
|                                         |                                                                           | Публиковать кратность упаковок ? Изменить                                                 |               |                                      |
|                                         |                                                                           |                                                                                           |               |                                      |
|                                         |                                                                           |                                                                                           |               |                                      |
|                                         |                                                                           |                                                                                           |               |                                      |
|                                         |                                                                           |                                                                                           |               |                                      |
|                                         |                                                                           |                                                                                           |               |                                      |
|                                         |                                                                           |                                                                                           |               |                                      |
|                                         |                                                                           |                                                                                           |               |                                      |
|                                         |                                                                           |                                                                                           |               |                                      |
|                                         |                                                                           |                                                                                           |               |                                      |
|                                         |                                                                           |                                                                                           |               |                                      |
|                                         |                                                                           |                                                                                           |               |                                      |

| Демонстрационная б               | іаза / 1С:ЕRР Управление предприятием 2 - Клиент тестирования (1С:Предприятие)                                             |                                                        | 🗘 🕚 🛱 Opnos A | лександр Владимирови |
|----------------------------------|----------------------------------------------------------------------------------------------------|--------------------------------------------------------|---------------|----------------------|
| Іачальная страница Сер           | рвис 1С.Бизнес-сеть 🗴 Публикация торговых предложений 🗴 Публикуемые в сервисе 1С.Бизнес-сеть прайс-листы 🗴 Типовое соглаше | ние об условиях продаж 🗴 Регионы доступности товаров 🗴 |               |                      |
| Главное                          | 🔶 🔶 Регионы доступности товаров                                                                                            |                                                        |               |                      |
| Бюджетирование<br>и планирование | Записать и закрыты Записать                                                                                                |                                                        |               | Еще 🗸                |
| CRM и маркетинг                  | Регионы поодаж (для доставки)                                                                                              |                                                        |               |                      |
| Продажи                          | Добавить Заполнить                                                                                                    |                                                        |               | × Eu                 |
| Закупки                          |                                                                                                    |                                                        |               |                      |
| Склад и доставка                 | доставки                                                                                                    |                                                        |               |                      |
| Производство                     | Нажимаем кнопку добавить и вводим только                                                                                   |                                                        |               |                      |
| (адры                            | региона доставки                                                                                                    |                                                        |               |                      |
| Зарплата                         |                                                                                                    |                                                        |               |                      |
| Казначеиство                     |                                                                                                    |                                                        |               |                      |
| езультат и контроллинг           |                                                                                                    |                                                        |               |                      |
| Внеоборотные активы              |                                                                                                    |                                                        |               |                      |
| Регламентированный<br>учет       |                                                                                                    |                                                        |               |                      |
| Международный<br>финансовый учет |                                                                                                    |                                                        |               |                      |
| нси                              | Добавить 🔶 🐥 Заполнить                                                                                                    |                                                        |               | × Eu                 |
| и администрирование              | Адрес                                                                                                    |                                                        |               |                      |
|                                  |                                                                                                    |                                                        |               |                      |
|                                  |                                                                                                    |                                                        |               |                      |
|                                  |                                                                                                    |                                                        |               |                      |
|                                  |                                                                                                    |                                                        |               |                      |
|                                  |                                                                                                    |                                                        |               |                      |
|                                  |                                                                                                    |                                                        |               |                      |
|                                  |                                                                                                    |                                                        |               |                      |
|                                  |                                                                                                    |                                                        |               |                      |
|                                  |                                                                                                    |                                                        |               |                      |

|--|

| 1 Демонстрационная                     | база / 1C:ERP Управление предприятием 2 - Клиент тестирования (1C:Предприяти | e)                                                                                | Q Поиск Ctrl+Shift+F            | 👃 😗 🟠 Орлов Александр Владимирович 👳 |
|----------------------------------------|------------------------------------------------------------------------------|-----------------------------------------------------------------------------------|---------------------------------|--------------------------------------|
| 🔒 Начальная страница С                 | арвис 1С:Бизнес-сеть × Публикация торговых предложений × Публикуемые в       | сервисе 1С:Бизнес-сеть прайс-листы × Типовое соглашение об условиях продаж ×      | Регионы доступности товаров * × |                                      |
| ≣ Главное                              | ← → Регионы доступности товаров *                                            |                                                                                   |                                 | : ×                                  |
| Бюджетирование<br>и планирование       | Записать и закрыть Записать                                                  |                                                                                   |                                 | Еще - ?                              |
| 🔮 CRM и маркетинг                      | Регионы продаж (для доставки)                                                |                                                                                   |                                 |                                      |
| 🚔 Продажи                              | Добавить 🛧 🗣                                                                 |                                                                                   |                                 | Поиск (Ctrl+F) × Еще •               |
| 👿 Закупки                              | Регион                                                                       |                                                                                   |                                 |                                      |
| 🌉 Склад и доставка                     |                                                                              |                                                                                   |                                 |                                      |
| 💾 Производство                         |                                                                              |                                                                                   |                                 |                                      |
| 🚨 Кадры                                |                                                                              | ☆ Введите регион абонента *                                                       | ∂ : □ ×                         |                                      |
| 📰 Зарплата                             |                                                                              | <ul> <li>Добавить -</li> <li>Проверить заполнение</li> </ul>                      | Еще -                           |                                      |
| 🛃 Казначейство                         |                                                                              | Страна: РОССИЯ                                                                    |                                 |                                      |
| Финансовый<br>результат и контроллинг  |                                                                              | Город, населенный Город Москва<br>пункт:                                          |                                 |                                      |
| 🚓 Внеоборотные активы                  |                                                                              | Улица: Введите первые буквы названия улицы                                        |                                 |                                      |
| Регламентированный<br>учет             |                                                                              | Дом •                                                                             |                                 |                                      |
| рг Международный<br>сг финансовый учет | Адреса складов (для самовывоза)                                              | Квартира                                                                          |                                 |                                      |
| НСИ<br>и администрирование             | Добавить 🔄 👆 Заполнить                                                       | Индекс:                                                                           |                                 | Поиск (Ctrl+F) × Еще -               |
|                                        | Адрес                                                                        |                                                                                   |                                 |                                      |
|                                        |                                                                              |                                                                                   |                                 |                                      |
|                                        |                                                                              |                                                                                   |                                 |                                      |
|                                        |                                                                              | Муниципальное деление ? <u>Нужна помощь?</u> О                                    | К Отмена                        |                                      |
|                                        |                                                                              |                                                                                   |                                 |                                      |
|                                        |                                                                              |                                                                                   |                                 |                                      |
|                                        |                                                                              |                                                                                   |                                 |                                      |
|                                        |                                                                              |                                                                                   |                                 |                                      |
|                                        |                                                                              |                                                                                   |                                 |                                      |
|                                        |                                                                              |                                                                                   |                                 |                                      |
|                                        | Для возможности поиска по регионам, ввод контактной информации необходим     | о производить только с использованием адресного классификатора, не используя своб | іодный режим ввода.             |                                      |

| 🛓 📃 Демонстрационна                                        | я база / 1C:ERP Управление предприятием 2 - Клиент тестирования (1C:Предприятие)                                                                              |                                                                         | 👃 😗 🏠 Орлов Александр Владимиров |
|------------------------------------------------------------|----------------------------------------------------------------------------------------------------|-------------------------------------------------------------------------|----------------------------------|
| Начальная страница                                         | Сервис 1С.Бизнес-сеть 🗴 Публикация торговых предложений 🗴 Публикуемые в сервисе 1С.Бизнес-сеть прайс-листы 🗴                                                  | Типовое соглашение об условиях продаж × Регионы доступности товаров * × |                                  |
| Главное                                                    | ← → Регионы доступности товаров *                                                                                                    |                                                                         |                                  |
| <ul> <li>Бюджетирование</li> <li>и планирование</li> </ul> | Записать и закрыть Записать                                                                                                    |                                                                         | Еще -                            |
| СRM и маркетинг                                            | Регионы продаж (для доставки)                                                                                                    |                                                                         |                                  |
| Продажи                                                    | Добавить 🔄 🕹 Заполнить                                                                                                    |                                                                         | Поиск (Сtrl+F) * Ец              |
| 1 Закупки                                                  | Регион                                                                                                    |                                                                         |                                  |
| Склад и доставка                                           | Mockaa n                                                                                                    |                                                                         |                                  |
| Производство                                               |                                                                                                    |                                                                         |                                  |
| Кадры                                                      |                                                                                                    |                                                                         |                                  |
| Зарплата                                                   |                                                                                                    |                                                                         |                                  |
| Казначейство                                               |                                                                                                    |                                                                         |                                  |
| Финансовый<br>результат и контроллин                       |                                                                                                    |                                                                         |                                  |
| Внеоборотные активы                                        |                                                                                                    |                                                                         |                                  |
| Регламентированный<br>учет                                 |                                                                                                    |                                                                         |                                  |
| Международный<br>финансовый учет                           |                                                                                                    |                                                                         |                                  |
| нси                                                        | Добавить Заполнить                                                                                                    |                                                                         | Поиск (Ctrl+F) × Eu              |
|                                                            | Публиковать адрес склада<br>самовывоза<br>Накимаем кнопку добавить и вводим точный<br>адрес силада самовывоза. Повторите<br>апоритм для каждого адреса склада |                                                                         |                                  |

|--|

| 1 🖳 📃 Демонстрационная б              | ая / СЕКРР Управление прадприятием 2 - Клиент тестирования (С.П.радприятие) Q.Понск СМН-Shift-F 🗘 🎲 🏠 Оргое Алекение Владинариание                                              | ÷        |
|---------------------------------------|----------------------------------------------------------------------------------------------------|----------|
| 🔒 Начальная страница Сер              | ис 1С Бизнес-сать х Лубликация терговых предложений х Публикуемые в серенсе 1С Бизнес-сать прайс-листы х Типовое соглашение об условиях предах х Ралоны доступности товаров * х |          |
| 🗮 Главное                             | 🔟 🤟 Регионы доступности товаров *                                                                                                    | $\times$ |
| Бюджетирование<br>и планирование      | Записать и закрыть Записать                                                                                                    | •        |
| CRM и маркетинг                       | Регионы продаж (для доставки)                                                                                                    |          |
| 🛍 Продажи                             | Apósaurts               Association (Cht+F)             x            Euge                                                                                                    | •        |
| 📜 Закупки                             | Репон                                                                                                    |          |
| 🔣 Склад и доставка                    | Morse r                                                                                                    |          |
| 💾 Производство                        |                                                                                                    |          |
| 🚨 Кадры                               | ☆ Введите адрес оклада самовывоза * ∂ : □ ×                                                                                                    |          |
| 🚍 Зарплата                            | O Добавить - П. Проверить заполнение Еще -                                                                                                    |          |
| 👼 Казначейство                        | Страна: РОССИЯ                                                                                                    |          |
| Финансовый<br>результат и контроллинг | Город, населенный Город Москва, вн тер.г. муниципальный кируг Косино-Ухтомский                                                                                                  |          |
| 🚓 Внеоборотные активы                 | Улица: ул Динтриевского                                                                                                    |          |
| Регламентированный<br>учет            | <u>Дом</u> • <mark>Ш</mark> _<br>Строение •                                                                                                    |          |
| р. Международный                      | Kaphypa •                                                                                                    | _        |
| си финансовый учет                    | Appea conagos (una canoessessa)                                                                                                    |          |
| НСИ<br>и администрирование            | _дозвать • • Заполнить • • Сцен • Утомский, уп                                                                                                    | -        |
|                                       | Адрес Динтриеского, д. 19                                                                                                    |          |
|                                       |                                                                                                    |          |
|                                       |                                                                                                    |          |
|                                       | Муниципальное деление ? Нужна поводца 2 ОК. Отмена                                                                                                    |          |
|                                       |                                                                                                    |          |
|                                       |                                                                                                    |          |
|                                       |                                                                                                    |          |
|                                       |                                                                                                    |          |
|                                       |                                                                                                    |          |
|                                       |                                                                                                    |          |
|                                       | Для возможности полоса по регионам, ввод контактной информации необходимо производить только с использованием адресного классификатора, не использую свободный режим ввода.     |          |

#### ПОСЛЕ УКАЗАНИЯ ВСЕХ ДАННЫХ НАЖИМАЕМ КНОПКУ ЗАПИСАТЬ И ЗАКРЫТЬ

| 1 🖳 😑 Демонстрационная б                | аза / 1.С.ЕРР Управление продприятием 2 - Клиент тестирования (1С.Предприятие) Q.Поиск Ctri+Shift+F                                                                                | 👃 😗 🏠 Орлов Александр Владимирович 🌐 |
|-----------------------------------------|----------------------------------------------------------------------------------------------------|--------------------------------------|
| 🔒 Начальная страница Сер                | ранс 1С Бизнес-сеть × Публикация торговых предложения × Публикуемые в серенсе 1С Бизнес-сеть прайс-листы × Типовое соглашение об условиях продак × Регионы доступности товарое * × |                                      |
| 🗮 Главное                               | ← → Регионы доступности товаров *                                                                                                    | i ×                                  |
| Бюджетирование<br>и планирование        | Записать и закрыть Записать                                                                                                    | Еще - ?                              |
| СRМ и маркетинг                         |                                                                                                    |                                      |
| 🚔 Продажи                               | Добавить 🛊 🔹 Заполнить                                                                                                    | Поиск (Ctrl+F) × Еще -               |
| 🐺 Закупки                               | Регион                                                                                                    |                                      |
| 🛄 Склад и доставка                      | Moorea r                                                                                                    |                                      |
| и Производство                          |                                                                                                    |                                      |
| 🚨 Кадры                                 |                                                                                                    |                                      |
| 🚍 Зарплата                              |                                                                                                    |                                      |
| 🛃 Казначейство                          |                                                                                                    |                                      |
| и Финансовый<br>результат и контроллинг |                                                                                                    |                                      |
| 🚓 Внеоборотные активы                   |                                                                                                    |                                      |
| Регламентированный<br>учет              |                                                                                                    |                                      |
| рг Международный<br>финансовый учет     | Адреса складов (для самовывоза)                                                                                                    |                                      |
| нси                                     | Добавить 🛊 🕹 Заполнить                                                                                                    | Поиск (Ctrl+F) × Еще -               |
| n againne i priposanne                  | Appec                                                                                                    |                                      |
|                                         | РОССИЯ, 111675, Город Москва, вн тер.г. муниципальный округ Косино-Уктомский, ул Динтриевского, д. 19                                                                              |                                      |
|                                         |                                                                                                    |                                      |
|                                         |                                                                                                    |                                      |
|                                         |                                                                                                    |                                      |
|                                         |                                                                                                    |                                      |
|                                         |                                                                                                    |                                      |
|                                         |                                                                                                    |                                      |
|                                         |                                                                                                    |                                      |
|                                         |                                                                                                    |                                      |
|                                         |                                                                                                    |                                      |
|                                         |                                                                                                    |                                      |
|                                         |                                                                                                    |                                      |

#### ПОСЛЕ УСТАНОВКИ ГАЛОЧЕК НАЖИМАЕМ КНОПКУ ЗАПИСАТЬ И ЗАКРЫТЬ

| 1 🖳 📃 Демонстрационная ба              | аза / 1C:ERP Управление предприятием 2 - Клиент тестирования (1C:Предприяти | e)                                                                                         | Q Поиск Ctrl+Shift+F | 👃 😗 🟠 Орлов Александр Владимирович ᆕ |
|----------------------------------------|-----------------------------------------------------------------------------|--------------------------------------------------------------------------------------------|----------------------|--------------------------------------|
| 🛖 Начальная страница Сер               | вис 1С:Бизнес-сеть × Публикация торговых предложений × Публикуемые в        | сервисе 1С:Бизнес-сеть прайс-листы × Типовое соглашение об условиях прода                  | ок ×                 |                                      |
| 🗮 Главное                              | 🗲 🚽 🏠 Типовое соглашение об условиях продаж                                 |                                                                                            |                      | 0 : ×                                |
| Бюджетирование<br>и планирование       | Основное Публикуемые торговые предложения Задачи Мои заметки                |                                                                                            |                      |                                      |
| CRM и маркетинг                        | Записать и закрыть Записать 🍡 - 📄 Отчеты                                    | <ul> <li>Файлы</li> </ul>                                                                  |                      | Еще - ?                              |
| 🗳 Продажи                              | Основное Условия продаж Прочие условия Уточнение цен по ценовы              | м группам Уточнение цен по товарам (3) Скидки (наценки) по этому соглаше                   | нию (0 из 43)        |                                      |
| 💓 Закупки                              | Многооборотная тара Возвращать многооборотную тару через: 0 🛛 * дн.         | Учетная информация<br>Группа фин. учета расчетов: • • 12                                   |                      |                                      |
| 📕 Склад и доставка                     | П Требуется залог за тару                                                   | Статья ДДС:                                                                                |                      |                                      |
| и Производство                         | Рассчитывать дату возврата тары по:<br>( ) календарным дням                 | Нап Дополнительные настройки публикации *                                                  | : 🗆 ×                |                                      |
| 🚨 Кадры                                | 🔾 рабочим дням производственного календаря                                  | Записать и закрыть Записать                                                                | Еще - ?              |                                      |
| 📰 Зарплата                             | Полнее условия                                                              | Сце 1С:Бизнес-сеть                                                                         |                      |                                      |
| 🛃 Казначейство                         | Соглашение является регулярным                                              | Вид Уведомление о заказах по эл.почте:                                                     |                      |                                      |
| Финансовый<br>результат и контроллинг  |                                                                             |                                                                                            | • • •                |                                      |
| 🚜 Внеоборотные активы                  |                                                                             | Тре<br>✓ Публиковать цены на товары ?<br>Нас                                               |                      |                                      |
| Регламентированный<br>учет             |                                                                             |                                                                                            | ?                    |                                      |
| рг Международный<br>Сг финансовый учет |                                                                             |                                                                                            |                      |                                      |
| нси                                    |                                                                             | ✓ Публиковать регионы доступности товаров узменить:                                        |                      |                                      |
| и администрирование                    |                                                                             | <ul> <li>Лубликовать остатки товаров</li> <li>Наличие (много, мало, достаточно)</li> </ul> | • ?                  |                                      |
|                                        |                                                                             | Публиковать кратность улаковок ? Изменить                                                  |                      |                                      |
|                                        |                                                                             | Дополнительные условия продаж, отгрузки:                                                   |                      |                                      |
|                                        |                                                                             |                                                                                            |                      |                                      |
|                                        |                                                                             |                                                                                            |                      |                                      |
|                                        |                                                                             |                                                                                            |                      |                                      |
|                                        |                                                                             |                                                                                            |                      |                                      |
|                                        |                                                                             |                                                                                            |                      |                                      |
|                                        |                                                                             |                                                                                            |                      |                                      |
|                                        |                                                                             |                                                                                            |                      | Ф. Регионы и адреса 1С:Биз ×         |
|                                        |                                                                             |                                                                                            |                      | Регионы и адреса успешно             |
|                                        |                                                                             |                                                                                            |                      | 1С:Бизнес-сеть                       |
|                                        |                                                                             |                                                                                            |                      |                                      |

|          |                                       | НАЖИМА                                                                                 | ЕМ КНОПКУ ЗАПИСАТЬ                                               | И ЗАКРЫТЬ                |                                                       |
|----------|---------------------------------------|----------------------------------------------------------------------------------------|------------------------------------------------------------------|--------------------------|-------------------------------------------------------|
| 1C       | 📃 📃 Демонстрационная б                | аза / 1C:ERP Управление предприятием 2 - Клиент тестирования (1C:Предприя              | тие)                                                             | Q Поиск Ctrl+Shift+F     | 👃 😗 🟠 Оргов Александр Владимирович 🌐                  |
| ń        | Начальная страница Сер                | овис 1С:Бизнес-сеть × Публикация торговых предложений × Публикуемые                    | в сервисе 1С:Бизнес-сеть прайс-листы × Типовое соглашение об усл | товиях продаж ×          |                                                       |
| ≡        | Главное                               | 🗕 🕂 🛧 Типовое соглашение об условиях продаж                                            |                                                                  |                          | ê i x                                                 |
| Ŀ.       | Бюджетирование<br>и планирование      | Основное Публикуемые торговые предложения Задачи Мои заметки                           | 1                                                                |                          |                                                       |
| e        | CRM и маркетинг                       | Записать и закрыть Записать 🔖 - 📄 💽 -                                                  | гы - 🖉 Файлы                                                     |                          | Еще - ?                                               |
|          | Продажи                               | Основное Условия продаж Прочие условия Уточнение цен по цено                           | вым группам Уточнение цен по товарам (3) Скидки (наценки) по эт  | ому соглашению (0 из 43) |                                                       |
|          | Закупки                               | Многооборотная тара                                                                    | Учетная информация                                               |                          |                                                       |
|          | Склад и доставка                      | Возаращать многосоротную гару через.     О В — Дн.     Требуется залог за тару         | группа фин. учега расчегов.                                      |                          |                                                       |
| р.       | Производство                          | Рассчитывать дату возврата тары по:                                                    | Направление пеятельности:                                        |                          |                                                       |
| 2        | Кадры                                 | <ul> <li>календарным дням</li> <li>рабочим дням производственного календаря</li> </ul> |                                                                  |                          |                                                       |
|          | Зарплата                              |                                                                                        | Сценарий планирования:                                           |                          |                                                       |
| 5        | Казначейство                          | Прочие условия                                                                         | Вид плана:                                                       |                          |                                                       |
| ы        | Финансовый<br>результат и контроллинг | C contamonio interestan karkitalian                                                    | 1С:Бижес-сеть<br>✓ Публиковать торговые предложения в сервисе    |                          |                                                       |
| 60       | Внеоборотные активы                   |                                                                                        | Требуется синхронизация (список предложений)                     |                          |                                                       |
|          | Регламентированный                    |                                                                                        | Настройки публикации торговых предпожений                        |                          |                                                       |
| Dr<br>Cr | международный<br>финансовый учет      |                                                                                        |                                                                  |                          |                                                       |
| ¢        | НСИ<br>и администрирование            |                                                                                        |                                                                  |                          |                                                       |
|          |                                       |                                                                                        |                                                                  |                          |                                                       |
|          |                                       |                                                                                        |                                                                  |                          |                                                       |
|          |                                       |                                                                                        |                                                                  |                          |                                                       |
|          |                                       |                                                                                        |                                                                  |                          |                                                       |
|          |                                       |                                                                                        |                                                                  |                          |                                                       |
|          |                                       |                                                                                        |                                                                  |                          |                                                       |
|          |                                       |                                                                                        |                                                                  |                          |                                                       |
|          |                                       |                                                                                        |                                                                  |                          | Изменение: ×<br>Состояние синхронизации               |
|          |                                       |                                                                                        |                                                                  |                          | (Торговые предложения):<br>1С:Бизнес-сеть, Зимний сад |
|          |                                       |                                                                                        |                                                                  |                          |                                                       |
|          |                                       |                                                                                        |                                                                  |                          |                                                       |

| 🏊 📃 Демонстрационная б                          | аза / 1C.ERP Управление предприятием 2 - Клиент тестиро  | ания (1С:Предприятие)                              |                 |                           | 4     | ) ① ☆ Oprice   | з Александр Влади | клирович |
|-------------------------------------------------|----------------------------------------------------------|----------------------------------------------------|-----------------|---------------------------|-------|----------------|-------------------|----------|
| н Начальная страница Сер                        | вис 1С:Бизнес-сеть × Публикация торговых предложений     | × Публикуемые в сервисе 1С:Бизнес-сеть прайс-листы | ×               |                           |       |                |                   |          |
| Главное                                         | 🔶 🔶 Публикуемые в сервисе 1С:В                           | изнес-сеть прайс-листы                             |                 |                           |       |                |                   |          |
| Бюджетирование<br>и планирование                | Синхронизировать 🖉 Добавить 👰 Состояние                  | публикации                                         |                 |                           |       |                | Еще               | . ?      |
| CRM и маркетинг                                 | Состояние                                                | ↓ Соглашение об условиях продаж                    | Организация     | Уведомление по эл.почте   | Публи | ковать         |                   |          |
| 9 Продажи                                       |                                                          |                                                    |                 |                           | Цены  | Сроки поставки | Остатки Р         | Регионы  |
| 🛫 Закупки                                       | <ul> <li>Синхронизировано, 15.02.2024 0:39:52</li> </ul> | 1С:Бизнес-сеть                                     | Зимний сад      | demoBS@mail.ru <изменить> |       |                |                   | ×        |
| Склад и доставка                                |                                                          |                                                    |                 |                           |       |                |                   |          |
| и Производство                                  |                                                          | Нажмите кнопку С                                   | инхронизировать |                           |       |                |                   |          |
| 💁 Кадры                                         |                                                          |                                                    |                 |                           |       |                |                   |          |
| а Зарплата                                      |                                                          |                                                    |                 |                           |       |                |                   |          |
| в Казначейство                                  |                                                          |                                                    |                 |                           |       |                |                   |          |
| Финансовый<br>результат и контроллинг           |                                                          |                                                    |                 |                           |       |                |                   |          |
| а Внеоборотные активы                           |                                                          |                                                    |                 |                           |       |                |                   |          |
| Регламентированный<br>учет                      |                                                          |                                                    |                 |                           |       |                |                   |          |
| международный<br>финансовый учет                |                                                          |                                                    |                 |                           |       |                |                   |          |
| <ul> <li>НСИ<br/>и администрирование</li> </ul> |                                                          |                                                    |                 |                           |       |                |                   |          |
|                                                 |                                                          |                                                    |                 |                           |       |                |                   |          |
|                                                 |                                                          |                                                    |                 |                           |       |                |                   |          |
|                                                 |                                                          |                                                    |                 |                           |       |                |                   |          |
|                                                 |                                                          |                                                    |                 |                           |       |                |                   |          |
|                                                 |                                                          |                                                    |                 |                           |       |                |                   |          |
|                                                 |                                                          |                                                    |                 |                           |       |                |                   |          |
|                                                 |                                                          |                                                    |                 |                           |       |                |                   |          |
|                                                 |                                                          |                                                    |                 |                           |       |                |                   |          |
|                                                 |                                                          |                                                    |                 |                           |       |                |                   |          |

#### В ПОМОЩНИКЕ ПУБЛИКАЦИИ ТОРГОВЫХ ПРЕДЛОЖЕНИЙ НАСТРОЙТЕ АВТОМАТИЧЕСКУЮ СИНХРОНИЗАЦИЮ

| скм и маркетинг                  |      | Состояние                                                                                  | Соглашение ор условиях продаж     | Организация | Уведомление по эл почте   | Пурли | ковать           |            |                   |
|----------------------------------|------|--------------------------------------------------------------------------------------------|-----------------------------------|-------------|---------------------------|-------|------------------|------------|-------------------|
| Продажи                          |      |                                                                                            |                                   |             |                           | Цены  | Сроки поставки   | Остатки    | Регионы           |
| 2000000                          |      | Синхронизировано, 15.02.2024 0:40:05                                                       | 1С:Бизнес-сеть                    | Зимний сад  | demoBS@mail.ru <изменить> | ✓     | ✓                |            |                   |
| Jakyinu                          |      | <ul> <li>Требуется синхронизация</li> </ul>                                                | 1С:Бизнес-сеть. Без синхронизации | Зимний сад  |                           |       |                  |            |                   |
| Склад и доставка                 | A    | Ошибка синхронизации, 15.02.2024 0:40:06                                                   | 1С:Бизнес-сеть. Ошибка            | Зимний сад  |                           |       |                  |            |                   |
| Производство                     |      | Ошибка публикации таздо-писта.                                                             |                                   |             |                           |       |                  |            |                   |
| Кадры                            |      |                                                                                            |                                   |             |                           |       |                  |            |                   |
| Зарплата                         |      |                                                                                            |                                   |             |                           |       |                  |            |                   |
| Казначейство                     |      |                                                                                            |                                   |             |                           |       |                  |            |                   |
| Финансовый                       |      |                                                                                            |                                   |             |                           |       |                  |            |                   |
| результат и контроллинг          |      |                                                                                            |                                   |             |                           |       |                  |            |                   |
| Внеоборотные активы              |      |                                                                                            |                                   |             |                           |       |                  |            |                   |
| Регламентированный               |      |                                                                                            |                                   |             |                           |       |                  |            |                   |
| учөт                             |      |                                                                                            |                                   |             |                           |       |                  |            |                   |
| Международный<br>финансовый учет |      |                                                                                            |                                   |             |                           |       |                  |            |                   |
| нси                              |      |                                                                                            |                                   |             |                           |       |                  |            |                   |
| и администрирование              |      |                                                                                            |                                   |             |                           |       |                  |            |                   |
|                                  |      |                                                                                            |                                   |             |                           |       |                  |            |                   |
|                                  |      |                                                                                            |                                   |             |                           |       |                  |            |                   |
|                                  |      |                                                                                            |                                   |             |                           |       |                  |            |                   |
|                                  |      |                                                                                            |                                   |             |                           |       |                  |            |                   |
|                                  |      |                                                                                            |                                   |             |                           |       |                  |            |                   |
|                                  |      |                                                                                            |                                   |             |                           |       |                  |            |                   |
|                                  |      |                                                                                            |                                   |             |                           |       |                  |            |                   |
|                                  |      |                                                                                            |                                   |             |                           |       |                  |            |                   |
|                                  |      |                                                                                            |                                   |             |                           |       |                  |            |                   |
|                                  |      |                                                                                            |                                   |             |                           |       |                  |            |                   |
|                                  |      |                                                                                            |                                   |             |                           |       |                  | -          |                   |
|                                  |      | втоматическая пуоликация торговых предложений <u>Настроит.</u><br>ый лень: олим раз в лень | <u>ь расписание</u>               |             |                           |       | Вне              | шние пурли | <u>икации (1)</u> |
|                                  | Уст  | гановите галочку                                                                           |                                   |             |                           |       |                  |            |                   |
|                                  | AB   | томатически                                                                                |                                   |             |                           |       |                  |            |                   |
|                                  | син  | нхронизировать                                                                             |                                   |             |                           |       |                  |            |                   |
|                                  | По з | заданному расписанию будет проходить                                                       |                                   |             |                           |       | Публикация выпол | пнена      | ×                 |
|                                  | синх | кронизация с сервисом для изменения                                                        |                                   |             |                           |       | частично         |            |                   |
|                                  | akfy | альных цен и остатков                                                                      |                                   |             |                           |       |                  |            |                   |

#### ЗЕЛЕНЫЙ МАРКЕР ОЗНАЧАЕТ, ЧТО ТОРГОВЫЕ ПРЕДЛОЖЕНИЯ ОПУБЛИКОВАНЫ УСПЕШНО

|                                                 | 5339 / 10: FDD Управлания прозприятиры 2 - Клирик тостирования /10                              |                                                   |                    |                           |        | 1 A anna       | Anerrayon Bo    |                |
|-------------------------------------------------|-------------------------------------------------------------------------------------------------|---------------------------------------------------|--------------------|---------------------------|--------|----------------|-----------------|----------------|
| • Начальная страница Сер                        | раис 1С Бизнес-сеть х Публикация торговых предложений х Пуб                                     | 5 пикуемые в сервисе 1C Бизнес-сеть прайс-листы х |                    |                           | 4      |                | Perencencer per |                |
| ≡ Главное                                       |                                                                                                 |                                                   |                    |                           |        |                |                 | .0 : V         |
| - Execution and a second                        | Первисе то визнес-                                                                              | сеть праис-листы                                  |                    |                           |        |                |                 | 6. ; v         |
| и планирование                                  | Синхронизировать 🕢 Добавить 🔎 Состояние публика                                                 | щии                                               |                    |                           |        |                | E               | Еще - ?        |
| СRM и маркетинг                                 | Состояние                                                                                       | Соглашение об условиях продаж                     | Организация        | Уведомление по эл.почте   | Публик | овать          |                 |                |
| 🗳 Продажи                                       |                                                                                                 |                                                   |                    |                           | Цены   | Сроки поставки | Остатки         | Регионы        |
| 🐺 Закупки                                       | О Синхронизировано, 15.02.2024 0:40:05                                                          | 1С:Бизнес-сеть                                    | Зимний сад         | demoBS@mail.ru <изменить> |        |                |                 |                |
| 🏭 Склад и доставка                              | Пребуется синхронизация                                                                         | 1С:Бизнес-сеть. Без синхронизации                 | Зимний сад         |                           |        |                |                 |                |
| и Производство                                  | Outora mónurauu maúc-num                                                                        | TO DIGREGOOID, OBJIONA                            | Зимний сад         |                           |        |                |                 |                |
| 🚨 Кадры                                         |                                                                                                 |                                                   |                    |                           |        |                |                 |                |
| 🚍 Зарплата                                      |                                                                                                 |                                                   |                    |                           |        |                |                 |                |
| 🛃 Казначейство                                  | Зеленый                                                                                         | маркер означает, что торговые предло              | жения опубликовань | ы успешно                 |        |                |                 |                |
| и Финансовый<br>результат и контроллинг         |                                                                                                 |                                                   |                    |                           |        |                |                 |                |
| 🚓 Внеоборотные активы                           |                                                                                                 |                                                   |                    |                           |        |                |                 |                |
| Регламентированный<br>учет                      |                                                                                                 |                                                   |                    |                           |        |                |                 |                |
| рг Международный<br>Сг финансовый учет          |                                                                                                 |                                                   |                    |                           |        |                |                 |                |
| <ul> <li>НСИ<br/>и администрирование</li> </ul> |                                                                                                 |                                                   |                    |                           |        |                |                 |                |
|                                                 |                                                                                                 |                                                   |                    |                           |        |                |                 |                |
|                                                 |                                                                                                 |                                                   |                    |                           |        |                |                 |                |
|                                                 |                                                                                                 |                                                   |                    |                           |        |                |                 |                |
|                                                 |                                                                                                 |                                                   |                    |                           |        |                |                 |                |
|                                                 |                                                                                                 |                                                   |                    |                           |        |                |                 |                |
|                                                 |                                                                                                 |                                                   |                    |                           |        |                |                 |                |
|                                                 |                                                                                                 |                                                   |                    |                           |        |                |                 |                |
|                                                 |                                                                                                 |                                                   |                    |                           |        |                |                 |                |
|                                                 |                                                                                                 |                                                   |                    |                           |        |                |                 |                |
|                                                 |                                                                                                 |                                                   |                    |                           |        |                |                 |                |
|                                                 | Автоматическая пуоликация торговых предложений <u>Настроити</u><br>каждый день; один раз в день | <u>ь расписание</u>                               |                    |                           |        |                |                 | икации (1) - У |
|                                                 |                                                                                                 |                                                   |                    |                           |        |                |                 |                |

#### ЖЕЛТЫЙ МАРКЕР ОЗНАЧАЕТ, ЧТО ТОРГОВЫЕ ПРЕДЛОЖЕНИЯ НЕОБХОДИМО СИНХРОНИЗИРОВАТЬ

| 🕲 😑 деконстрационна база / 1СЕВР Украление продпроитека 2 : Клиент тастирования (1С Продпрития) 🛛 🖓 🛇                                                                                                    |                                                                                                    |                                                  |                    |                           | 4 9 th op           | 🖇 😗 🏠 Орпов Александр Владимирович 🚍 |  |
|----------------------------------------------------------------------------------------------------|----------------------------------------------------------------------------------------------------|--------------------------------------------------|--------------------|---------------------------|---------------------|--------------------------------------|--|
| 🔒 Начальная страница Се                                                                                                    | арвис 1С:Бизнес-сеть × Публикация торговых предложений × Пуб                                          | іликуемые в сервисе 1С:Бизнес-сеть прайс-листы × |                    |                           |                     |                                      |  |
| 🗮 Главное                                                                                                    | 🗲 🖃 🏠 Публикуемые в сервисе 1С:Бизнес-                                                                | сеть прайс-листы                                 |                    |                           |                     | ∂ : ×                                |  |
| № Бюджетирование<br>и планирование                                                                                                    | Синхронизировать 🛛 Добавить 🖉 Состояние публика                                                       | тки                                              |                    |                           |                     | Еще - ?                              |  |
| CRM и маркетинг                                                                                                    | Состояние                                                                                             | Соглашение об условиях продаж                    | Организация        | Уведомление по эл.почте   | Публиковать         |                                      |  |
| 🛍 Продажи                                                                                                    |                                                                                                    |                                                  |                    |                           | Цены Сроки поставки | и Остатки Регионы                    |  |
| 📺 Закупки                                                                                                    | Синхронизировано, 15.02.2024 0:40:05                                                                  | 1С:Бизнес-сеть                                   | Зимний сад         | demoBS@mail.ru <изменить> |                     |                                      |  |
| 🏬 Склад и доставка                                                                                                    | <ul> <li>Пребуется синхронизация</li> <li>Ошибка синхронизация</li> <li>15.02.2024.0-40-06</li> </ul> | 1С:Бизнес-сеть. Без синхронизации                | Зимний сад         |                           |                     |                                      |  |
| и Производство                                                                                                    |                                                                                                    | IC.DASHOCICETE. Ollanona                         | Зимпии сад         |                           |                     |                                      |  |
| <ul> <li>Кары</li> <li>Зарлата</li> <li>Казнейство</li> <li>Фененство</li> <li>Выоборотные алтивы</li> <li>Регламентированный<br/>учет</li> <li>Макурнеродный<br/>финансовый учет</li> <li>Надминистрирование</li> </ul> | Желтый мар                                                                                            | кер означает, что торговые предложен             | ия необходимо синх | оонизировать              |                     |                                      |  |
|                                                                                                    | Автоматическая публикация торговых предложений <u>Настрант</u><br>каждый день: одно раз в день        | <u>n Bactynchnwe</u>                             |                    |                           | Ē                   | х х х х<br>нешние публикацием (1) ?  |  |

#### КРАСНЫЙ МАРКЕР ОЗНАЧАЕТ, ЧТО ОШИБКА В ПУБЛИКАЦИИ ТОРГОВЫХ ПРЕДЛОЖЕНИЙ

| 1 Демонстрационная б                            | 5аза / 1C:ERP Управление предприятием 2 - Клиент тестирования (1-                                   | С:Предприятие)                                    |                      |                           | 4      | . 🕚 🟠 Opnoe    | в Александр Вл | адимирович 👳 |
|-------------------------------------------------|----------------------------------------------------------------------------------------------------|---------------------------------------------------|----------------------|---------------------------|--------|----------------|----------------|--------------|
| 🛧 Начальная страница Сер                        | рвис 1С:Бизнес-сеть × Публикация торговых предложений × Пу                                          | убликуемые в сервисе 1С:Бизнес-сеть прайс-листы × |                      |                           |        |                |                |              |
| Плавное                                         | 🗕 🔶 Публикуемые в сервисе 1С:Бизнес                                                                 | с-сеть прайс-листы                                |                      |                           |        |                |                | ∂ : ×        |
| Бюджетирование<br>и планирование                | Синхронизировать 🖉 Добавить 🔎 Состояние публик                                                      | ации                                              |                      |                           |        |                | E              | ще - ?       |
| СRМ и маркетинг                                 | Состояние                                                                                           | ↓ Соглашение об условиях продаж                   | Организация          | Уведомление по эл.почте   | Публик | овать          |                |              |
| 🗳 Продажи                                       |                                                                                                    |                                                   |                      |                           | Цены   | Сроки поставки | Остатки        | Регионы      |
| 🐺 Закупки                                       | О Синхронизировано, 15.02.2024 0:40:05                                                              | 1С:Бизнес-сеть                                    | Зимний сад           | demoBS@mail.ru <изменить> |        |                |                |              |
| 🏥 Склад и доставка                              | Требуется синхронизация                                                                             | 1С:Бизнес-сеть. Без синхронизации                 | Зимний сад           |                           |        |                |                |              |
| Производство                                    | <ul> <li>Ошибка синхронизации, 15.02.2024 0:40:06</li> <li>Ошибка сиба таким среда соста</li> </ul> | 1С:Бизнес-сеть. Ошибка                            | Зимний сад           |                           |        |                |                |              |
| Д Калры                                         |                                                                                                    |                                                   |                      |                           |        |                |                |              |
| - 2000000                                       |                                                                                                    |                                                   |                      |                           |        |                |                |              |
| Saprinara                                       |                                                                                                    |                                                   |                      |                           |        |                |                |              |
| е казначеиство                                  |                                                                                                    |                                                   |                      |                           |        |                |                |              |
| Финансовый<br>результат и контроллинг           | Краснь                                                                                              | ий маркер означает, что ошибка в п                | убликации торговых г | предложений               |        |                |                |              |
| 🚓 Внеоборотные активы                           |                                                                                                    |                                                   |                      |                           |        |                |                |              |
| Регламентированный<br>учет                      |                                                                                                    |                                                   |                      |                           |        |                |                |              |
| рг Международный<br>сг финансовый учет          |                                                                                                    |                                                   |                      |                           |        |                |                |              |
| <ul> <li>НСИ<br/>и администрирование</li> </ul> |                                                                                                    |                                                   |                      |                           |        |                |                |              |
|                                                 |                                                                                                    |                                                   |                      |                           |        |                |                |              |
|                                                 |                                                                                                    |                                                   |                      |                           |        |                |                |              |
|                                                 |                                                                                                    |                                                   |                      |                           |        |                |                |              |
|                                                 |                                                                                                    |                                                   |                      |                           |        |                |                |              |
|                                                 |                                                                                                    |                                                   |                      |                           |        |                |                |              |
|                                                 |                                                                                                    |                                                   |                      |                           |        |                |                |              |
|                                                 |                                                                                                    |                                                   |                      |                           |        |                |                |              |
|                                                 |                                                                                                    |                                                   |                      |                           |        |                |                |              |
|                                                 |                                                                                                    |                                                   |                      |                           |        |                |                |              |
|                                                 |                                                                                                    |                                                   |                      |                           |        |                |                |              |
|                                                 | Автоматическая публикация торговых предложений. Настоли                                             |                                                   |                      |                           |        | Bur            |                | икации (1) ? |
|                                                 | каждый день; один раз в день                                                                        |                                                   |                      |                           |        |                |                |              |

| 📃 Демонстрационная б                                                                                                    | јаза / 1C:ERP Управление предприятием 2 - Клиент тестировани | ия (1С:Предприятие)                              |               |                           | 4     | 🗴 🕚 🏠 Opnoe    | в Александр Вл | адимирови |
|----------------------------------------------------------------------------------------------------|--------------------------------------------------------------|--------------------------------------------------|---------------|---------------------------|-------|----------------|----------------|-----------|
| ачальная страница Сер                                                                                                    | рвис 1С:Бизнес-сеть × Публикация торговых предложений ×      | Публикуемые в сервисе 1С:Бизнес-сеть прайс-листы | ×             |                           |       |                |                |           |
| Главное                                                                                                    | 🔶 🔶 Публикуемые в сервисе 1С:Биз                             | нес-сеть прайс-листы                             |               |                           |       |                |                |           |
| Бюджетирование<br>и планирование                                                                                                    | Синхронизировать 🔕 Добавить 🔎 Состояние пу                   | бликации                                         |               |                           |       |                | E              | ще +      |
| CRM и маркетинг                                                                                                    | Состояние                                                    | ↓ Соглашение об условиях продаж                  | Организация   | Уведомление по эл.почте   | Публи | ковать         |                |           |
| Продажи                                                                                                    |                                                              |                                                  |               |                           | Цены  | Сроки поставки | Остатки        | Регион    |
| акупки                                                                                                    | Синхронизировано, 15.02.2024 0:40:05                         | 1С:Бизнес-сеть                                   | Зимний сад    | demoBS@mail.ru <изменить> |       |                |                |           |
|                                                                                                    | Требуется синхронизация                                      | 1С:Бизнес-сеть. Без синхронизации                | Зимний сад    |                           |       |                |                |           |
| отад и доставка                                                                                                    | 🛦 🕒 Ошибка синхронизации, 15.02.2024 0:40:06                 | 1С:Бизнес-сеть. Ошибка                           | Зимний сад    |                           | ✓     |                |                |           |
|                                                                                                    | Ошибка публикации прайс-писта.                               |                                                  |               |                           |       |                |                |           |
| дры                                                                                                    | ٨                                                            |                                                  |               |                           |       |                |                |           |
| рплата                                                                                                    | ///                                                          |                                                  |               |                           |       |                |                |           |
|                                                                                                    |                                                              |                                                  |               |                           |       |                |                |           |
|                                                                                                    |                                                              |                                                  |               |                           |       |                |                |           |
| азначейство                                                                                                    |                                                              |                                                  |               |                           |       |                |                |           |
| азначейство<br>инансовый<br>взультат и контроллинг                                                                                                    |                                                              |                                                  |               |                           |       |                |                |           |
| азначейство<br>инансовый<br>взультат и контроллинг<br>необоротные активы                                                                                                    |                                                              | Перейдите для а                                  | нализа ошибок |                           |       |                |                |           |
| азначейство<br>инансовый<br>езультат и контроллинг<br>необоротные активы                                                                                                    |                                                              | —————————————————————————————————————            | нализа ошибок |                           |       |                |                |           |
| азначейство<br>инансовый<br>взультат и контроллинг<br>необоротные активы<br>агламентированный<br>кет                                                                                                    |                                                              | Перейдите для а                                  | нализа ошибок |                           |       |                |                |           |
| азначейство<br>инансовый<br>езультат и контроллинг<br>необоротные активы<br>егламентированный<br>чет<br>чет                                                                                                    |                                                              | Перейдите для а                                  | нализа ошибок |                           |       |                |                |           |
| азначейство<br>ичансовый<br>езультат и контроллинг<br>необоротные активы<br>егламентированный<br>ет<br>екдународный<br>инансовый учет                                                                                                    |                                                              | Перейдите для а                                  | нализа ошибок |                           |       |                |                |           |
| азначейство<br>никансовый<br>пауллат и контроллинг<br>необоротные активы<br>игламентированный<br>ит<br>уждународный<br>пансовый учет<br>СИ                                                                                                    |                                                              | —————————————————————————————————————            | нализа ошибок |                           |       |                |                |           |
| ізначейство<br>инансовый<br>взультат и контроллинг<br>необоротные активы<br>итаментированный<br>ита<br>еждународный<br>чансовый учет<br>СИ<br>администрирование                                                                                                    |                                                              | Перейдите для а                                  | нализа ошибок |                           |       |                |                |           |
| изначаётство<br>инансовый<br>взультат и контроллинг<br>чеоборотные активы<br>по политированный<br>ит<br>ехдународный<br>инансовый учет<br>СИ<br>администрирование                                                                                                    |                                                              | Перейдите для а                                  | нализа ошибок |                           |       |                |                |           |
| изначейство<br>инансовый<br>зультат и контроллинг<br>необоротные активы<br>итаментированный<br>ита<br>исантированный<br>инансовый учет<br>СИ<br>администрирование                                                                                                    |                                                              | Перейдите для а                                  | нализа ошибок |                           |       |                |                |           |
| ынчейство<br>мансовый<br>культат и контролини-<br>необоротные астивы<br>итакиентированный<br>ат<br>видународный<br>альновый учей<br>"Ум<br>Дилинистрирование                                                                                                    |                                                              | ———— Перейдите для а                             | нализа ошибок |                           |       |                |                |           |
| значейство<br>инисавиа<br>упитат и контроллини<br>необротные активы<br>ипламантрованный<br>ет<br>акцународный<br>нанасевий учет<br>адилинстрирование                                                                                                    |                                                              | ———— Перейдите для а                             | нализа ошибок |                           |       |                |                |           |
| значейство<br>мансовый<br>улиат и контролини<br>необоротные активы<br>итализитированный<br>ет<br>диминистрирование<br>Диминистрирование                                                                                                    |                                                              | Перейдите для а                                  | нализа ошибок |                           |       |                |                |           |
| значейство<br>нансавый<br>необоротные активы<br>необоротные активы<br>активно прованный<br>активностранование<br>акциональностранование<br>администрирование                                                                                                    |                                                              | Перейдите для а                                  | нализа ошибок |                           |       |                |                |           |
| значейство<br>инанстракт<br>необоротные активы<br>исторотные активы<br>исторованный<br>ист<br>екдународный<br>оканссори<br>особи<br>адаиныстрирование                                                                                                    |                                                              | ———— Перейдите для а                             | нализа ошибок |                           |       |                |                |           |
| анансейство<br>живисовых<br>необоротные активы<br>акталитика<br>актированный<br>акталитика<br>скулиародный<br>скулиародный<br>скули<br>скули |                                                              | ———— Перейдите для а                             | нализа ошибок |                           |       |                |                |           |
| азначейство<br>инансовый<br>необоротные активы<br>аглавантированный<br>чет<br>акуународный<br>анинисстрирование<br>СИ<br>ариинистрирование                                                                                                    |                                                              | Перейдите для а                                  | нализа ошибок |                           |       |                |                |           |
| азначейство<br>инансовый<br>иноборотные активы<br>иноборотные активы<br>инотеррованный<br>инотеррованный<br>акадинародный<br>акадинистрирование                                                                                                    |                                                              | ———— Перейдите для а                             | нализа ошибок |                           |       |                |                |           |
| азачачёство<br>нанасових контроллииг<br>наоборотные активы<br>иптавантированный<br>натосовый учёт<br>седународный<br>седународный<br>седунали седунала<br>седунали седунали седунали седунали седунали седунали седунали седунали седунали седунали седунали седунали седунали седунали седунали сединали сединали сединали сединали сединали сединали сединали сединали сединали сединали сединали сединали сединали сединали сединали сединали сединали сединали сединали сединали сединали сединали сединали сединали седи                                                                                                    |                                                              | ———— Перейдите для а                             | нализа ошибок |                           |       |                |                |           |

#### ПРЕДУПРЕЖДЕНИЕ, ПОЗВОЛЯЕТ ОПУБЛИКОВАТЬ ТОРГОВОЕ ПРЕДЛОЖЕНИЕ, НО ОПОВЕЩАЕТ О НЕЗАПОЛНЕННОМ РЕКВИЗИТЕ

| 1 🖳 😑 Демонстрационная б                                                                                                    | База / 1C:ERP Управление предприятием 2 - Клиент тестирования                                                    | (1С:Предприятие)                                                                                                    |                                                                                                    |                                                                             | 4 0 g            | орлов Александр Владимирович 🛛 👳 . |
|----------------------------------------------------------------------------------------------------|----------------------------------------------------------------------------------------------------|----------------------------------------------------------------------------------------------------|----------------------------------------------------------------------------------------------------|-----------------------------------------------------------------------------|------------------|------------------------------------|
| 🛧 Начальная страница Сер                                                                                                    | рвис 1С:Бизнес-сеть × Публикация торговых предложений ×                                                          | Публикуемые в сервисе 1С:Бизнес-сеть прайс-листы ×                                                                                                    |                                                                                                    |                                                                             |                  |                                    |
| 🔳 Главное                                                                                                    | 🔶 🚽 🕎 Публикуемые в сервисе 1С:Бизн                                                                              | ес-сеть прайс-листы                                                                                                    |                                                                                                    |                                                                             |                  | ∂ i ×                              |
| Бюджетирование<br>и планирование                                                                                                    | Синхронизировать 🗿 Добавить 🔎 Состояние публ                                                                     | икации                                                                                                    |                                                                                                    |                                                                             |                  | Еще - ?                            |
| 😃 СRМ и маркетинг                                                                                                    | Состояние                                                                                                    | ↓ Соглашение об условиях продаж                                                                                                    | Организация                                                                                                    | Уведомление по эл.почте                                                     | Публиковать      |                                    |
| 🗳 Продажи                                                                                                    |                                                                                                    |                                                                                                    |                                                                                                    |                                                                             | Цены Сроки поста | вки Остатки Регионы                |
| 👿 Закупки                                                                                                    | Синхронизировано, 15.02.2024 0:40:05                                                                             | 1С:Бизнес-сеть                                                                                                    | Зимний сад                                                                                                    | <u>demoBS@mail.ru &lt;изменить&gt;</u>                                      | <b>v</b>         |                                    |
| Склад и доставка                                                                                                    | Требуется синхронизация                                                                                          | 1С:Бизнес-сеть. Без синхронизации                                                                                                    | Зимний сад                                                                                                    |                                                                             |                  |                                    |
|                                                                                                    | Ошибка синхронизации, 15.02.2024 0:40:06                                                                         | 1С:Бизнес-сеть. Ошибка                                                                                                    | Зимний сад                                                                                                    |                                                                             |                  |                                    |
| <ul> <li>гронзидство</li> <li>карри</li> <li>Зарплата</li> <li>Казначейство</li> <li>Финансовий</li> <li>резликата и контроллинг</li> <li>Внеобротные активы</li> <li>Резликатированный</li> <li>Международоный</li> <li>НСИ</li> <li>НСИ</li> <li>в дилинистрирование</li> </ul> | Сили алектичи кол                                                                                                | <ul> <li>Ошибки и предупрежде<br/>золяет опубликовать торговое пред<br/>оправлять торговое пред<br/>управлять и Для нутимации,<br/>поразвида Для нутимации,<br/>поразвида Для нутимации на<br/>вое (4) Селение стоваре (1)</li> <li>Все (4) Селение стоваре (1)</li> <li>Все (4) Селение стоваре (1)</li> <li>Все (4) Селение стоваре (1)</li> <li>Все (5) Селение стоваре (1)</li> <li>Все (6) Селение стоваре (1)</li> <li>Все (6) Селение стоваре (1)</li> </ul> | ния<br>пожение, но опоесни<br>современие и реголовите<br>современие и реголовите<br>современие и реголовите<br>современие и реголовите<br>современие и<br>учетые денное (3)<br>бликации торгового предпожения (1<br>ордах (2) | со і і к<br>нето незаполненном реквизите<br>позначанерокация о<br>марально- |                  |                                    |
|                                                                                                    | <ul> <li>Автоматическая публикация торговых предложений <u>Настр</u><br/>гаждый день, один раз в день</li> </ul> | Ourts pacencauve                                                                                                    |                                                                                                    |                                                                             |                  | Ensureme nyGranauene (1) ?         |

| 🚊 🔲 Демонстрационная баз                                                                                                    | а / 1C.ERP Управление предприятием 2 - Клиент тестировани                                  | я (1С:Предприятие)                                                                                                    |                                                                                                    |                                                          | 4      | 🕤 🖒 Oprice     | Александр Владимиро |
|----------------------------------------------------------------------------------------------------|--------------------------------------------------------------------------------------------|----------------------------------------------------------------------------------------------------|----------------------------------------------------------------------------------------------------|----------------------------------------------------------|--------|----------------|---------------------|
| Начальная страница Серви                                                                                                    | ис 1С:Бизнес-сеть × Публикация торговых предложений ×                                      | Публикуемые в сервисе 1С:Бизнес-сеть прайс-листы ×                                                                                                    |                                                                                                    |                                                          |        |                |                     |
| Главное                                                                                                    | 🔶 🔶 Публикуемые в сервисе 1С:Биз                                                           | нес-сеть прайс-листы                                                                                                    |                                                                                                    |                                                          |        |                |                     |
| Бюджетирование<br>и планирование                                                                                                    | Синхронизировать Добавить 🔎 Состояние пу                                                   | бликации                                                                                                    |                                                                                                    |                                                          | Еще •  |                |                     |
| СRM и маркетинг                                                                                                    | Состояние                                                                                  | ↓ Соглашение об условиях продаж                                                                                                    | Организация                                                                                                    | Уведомление по эл.почте                                  | Публик | овать          |                     |
| Продажи                                                                                                    |                                                                                            |                                                                                                    |                                                                                                    |                                                          | Цены   | Сроки поставки | Остатки Регио       |
| Закупки                                                                                                    | Синхронизировано, 15.02.2024 0:40:05                                                       | 1С:Бизнес-сеть                                                                                                    | Зимний сад                                                                                                    | <u>demoBS@mail.ru &lt;изменить&gt;</u>                   |        |                |                     |
| Склад и доставка                                                                                                    | <ul> <li>Пребуется синхронизация</li> <li>Ошибля спихатили 15 02 2024 0.40.05</li> </ul>   | 1С.Бизнес-сеть. Без синхронизации                                                                                                    | Зимний сад                                                                                                    |                                                          |        |                |                     |
| Производство                                                                                                    | Ошинка синкронизации, то 02.2024 0340:06     Ошибка публикации прайс-писта.                | ICCONSHECCETE OTHORS                                                                                                    | Энлинии сад                                                                                                    |                                                          | ×      |                |                     |
| Зарлата<br>Казничейство<br>физиковий<br>резулитат и контролниис<br>Векоборотные активы<br>Регламентированный<br>учат<br>Международний<br>физиковый учат<br>НСИ<br>и брининстрирование |                                                                                            | Boopman Encodering to Consistent and the intervention of the construction of the construction of the | Стредутреждением<br>поранации заначно поящи на деле<br>современоции информации о техн<br>итересситу<br>ителие ланные (3)<br>опинации торгового предлажении (1<br>одаж (2) | не маут 2015.<br>полной неформации о<br>ре заполните<br> |        |                |                     |
|                                                                                                    | Автоматическая публикация торговых предложений <u>Нас</u><br>каждый день; один раз в день. | TPOINTL RACTINCAHNE                                                                                                    |                                                                                                    |                                                          |        | Вне            | <b>х х -</b>        |

| ПРИ ОТКІ                               | РЫТИИ КАРТОЧКИ ВСПЛЫВЕТ СООБЩЕНИЕ ОБ ОШИБ                                                                                                    | КЕ И ПОДСКАЗК        | А ГДЕ ИСПРАВИТЬ                      |
|----------------------------------------|----------------------------------------------------------------------------------------------------|----------------------|--------------------------------------|
| 1 🖳 😑 Демонстрационная ба              | аза / 1C:ERP Управление предприятием 2 - Клиент тестирования (1C:Предприятие)                                                                   | Q Поиск Ctrl+Shift+F | 👃 😗 🟠 Орлов Александр Владимирович 🌻 |
| 🔥 Начальная страница Сер               | рвис 1С.Бизнес-сеть x Публикация торговых предложений x Публикуемые в сервисе 1С.Бизнес-сеть прайс-листы x Вентилятор оконный (Номенклатура)    | ×                    |                                      |
| Главное                                | 🔶 🕁 Вентилятор оконный (Номенклатура)                                                                                                    |                      | 0 : ×                                |
| Бюджетирование<br>и планирование       | Основное Публикация в 1С.Бизнес-сеть                                                                                                    |                      |                                      |
| 😃 СRМ и маркетинг                      | Записать и захрыть 📳 🍢 - 📳 🖉 💽 - 🔒 Печать 😰 Отчеты - Перейти -                                                                                  |                      | Еще - ?                              |
| 🖀 Продажи                              | Карточка Реквизиты                                                                                                    |                      |                                      |
| 🏣 Закупки                              | Номенклатура с аналогичными свойствами                                                                                                    |                      | Показать все Свернуть все            |
| 🏥 Склад и доставка                     | 1С.Номенклатура: <u>Выбрать</u>                                                                                                    |                      |                                      |
| Производство                           | Рабочее наименование: Вентилятор оконный 🖉 🌆                                                                                                    |                      |                                      |
| 🚨 Кадры                                | Наименование для печати: Шентилятор оконный                                                                                                    |                      |                                      |
| 📰 Зарплата                             |                                                                                                    | Штрихкоды (2)        |                                      |
| 🛃 Казначейство                         | Основные параметры учета     Основные параметры учета     Соловнитель Не заполнен артикул номенклатуры     Единицы измерения и условия хранения |                      |                                      |
| Финансовый                             | > Сведения о производителе > Финансовый учет                                                                                                    |                      |                                      |
| результат и контроллинг                | > Планирование и маркетинг > Регламентированный учет                                                                                            |                      |                                      |
| 🚓 Внеоборотные активы                  | > Обеспечение и производство > Общероссийские классификаторы                                                                                    |                      |                                      |
| Регламентированный<br>учет             | > Цены<br>> Печать ценников и этикеток                                                                                                    |                      |                                      |
| рг Международный<br>сг финансовый учет |                                                                                                    |                      |                                      |
| НСИ<br>и администрирование             |                                                                                                    |                      |                                      |
|                                        |                                                                                                    |                      |                                      |
|                                        |                                                                                                    |                      |                                      |
|                                        |                                                                                                    |                      |                                      |
|                                        |                                                                                                    |                      |                                      |
|                                        |                                                                                                    |                      |                                      |
|                                        |                                                                                                    |                      |                                      |
|                                        |                                                                                                    |                      |                                      |
|                                        |                                                                                                    |                      |                                      |
|                                        |                                                                                                    |                      |                                      |
|                                        | Сообщения:                                                                                                    |                      | ×                                    |
|                                        | — Не заполнен артикул номенклатуры                                                                                                    |                      |                                      |

#### ПОДСКАЗКА ОБ ОШИБКЕ, В ДАННОМ СЛУЧАЕ НЕ УКАЗАНА ЦЕНА ДЛЯ ТОРГОВЫХ ПРЕДЛОЖЕНИЙ. УКАЖИТЕ ЦЕНУ В ТИПОВОМ СОГЛАШЕНИИ О ПРОДАЖАХ НА ЗАКЛАДКЕ УТОЧНЕНИЕ ЦЕН ПО ТОВАРАМ ИЛИ В ПРАЙС-ЛИСТЕ

| 1 🖳 🗏 Демонстрационная 🛙               | база / 1C:ERP Управление предприятием 2 - Клиент тестирования | (1С:Предприятие)                                                  |                                                                   |                                         | <u> ۵</u>     | 🕚 🟠 Орлов Александр Вл | адимирович 🌩        |
|----------------------------------------|---------------------------------------------------------------|-------------------------------------------------------------------|-------------------------------------------------------------------|-----------------------------------------|---------------|------------------------|---------------------|
| 🔒 Начальная страница Се                | арвис 1С:Бизнес-сеть × Публикация торговых предложений ×      | Публикуемые в сервисе 1С:Бизнес-сеть прайс-листы 🗙                |                                                                   |                                         |               |                        |                     |
| Плавное                                | 🔶 🔶 Публикуемые в сервисе 1С:Бизн                             | ес-сеть прайс-листы                                               |                                                                   |                                         |               |                        | ∂ : ×               |
| Бюджетирование<br>и планирование       | Синхронизировать Эдобавить 🔎 Состояние публ                   | икации                                                            |                                                                   |                                         |               | E                      | ще - ?              |
| СRM и маркетинг                        | Состояние                                                     | ↓ Соглашение об условиях продаж                                   | Организация                                                       | Уведомление по эл.почте                 | Публикова     | ть                     |                     |
| 🗳 Продажи                              |                                                               |                                                                   |                                                                   |                                         | Цены С        | роки поставки Остатки  | Регионы             |
| 🕎 Закупки                              | Синхронизировано, 15.02.2024 0:40:05                          | 1С:Бизнес-сеть                                                    | Зимний сад                                                        | demoBS@mail.ru <изменить>               | <b>v</b>      |                        |                     |
| П Скоро и постарка                     | <ul> <li>Требуется синхронизация</li> </ul>                   | 1С:Бизнес-сеть. Без синхронизации                                 | Зимний сад                                                        |                                         |               |                        |                     |
|                                        | <ul> <li>Ошибка синхронизации, 15.02.2024 0:40:06</li> </ul>  | 1С:Бизнес-сеть. Ошибка                                            | Зимний сад                                                        |                                         |               |                        |                     |
| нроизводство                           |                                                               | 🔿 Ошибки и предупрежде                                            | ния                                                               |                                         |               |                        |                     |
| 🚨 Кадры                                | Ошибка, публикация торговых предложе                          | ний без исправления невозможна.                                   | Подсказка об ошибке                                               | е, в данном случае не указана           | цена для торг | овых                   |                     |
| 📰 Зарплата                             |                                                               | опубликованы в 1С:Бпредложе<br>товаре, продавце. Для публикации и | ений ация данных позиций не дае<br>счерпывающей информации о това | ат полной информации о<br>пре заполните |               |                        |                     |
| 🛃 Казначейство                         |                                                               | информацию об указанных ниже об                                   |                                                                   |                                         |               |                        |                     |
| Минансовый результат и контроллинг     |                                                               | Все (4) Сведения о товаре (1)                                     | <u>Учетные</u> , анные (3)                                        |                                         |               |                        |                     |
| 🚓 Внеоборотные активы                  |                                                               | 😑 💼 Номенклатура (1)                                              |                                                                   |                                         |               |                        |                     |
| Регламентированный                     |                                                               | <ul> <li>Вентилятор оконный</li> </ul>                            | V                                                                 | <b>▲</b> 1                              |               |                        |                     |
| учет                                   |                                                               | Причины исключения из пуб                                         | бликации торгового предложения (1)                                | )                                       |               |                        |                     |
| рг Международный<br>сг финансовый учет |                                                               | <ul> <li>Не указана цена</li> </ul>                               |                                                                   | ▲ 1                                     |               |                        |                     |
| 🛶 НСИ                                  |                                                               | 🖲 🚞 Соглашения об условиях пр                                     | оодаж (2)                                                         |                                         |               |                        |                     |
| и администрирование                    |                                                               |                                                                   |                                                                   |                                         |               |                        |                     |
|                                        |                                                               |                                                                   |                                                                   |                                         |               |                        |                     |
|                                        |                                                               |                                                                   |                                                                   |                                         |               |                        |                     |
|                                        |                                                               |                                                                   |                                                                   |                                         |               |                        |                     |
|                                        |                                                               |                                                                   | С Повторить                                                       | проверку Закрыть                        |               |                        |                     |
|                                        |                                                               |                                                                   |                                                                   |                                         |               |                        |                     |
|                                        |                                                               |                                                                   |                                                                   |                                         |               |                        |                     |
|                                        |                                                               |                                                                   |                                                                   |                                         |               |                        |                     |
|                                        |                                                               |                                                                   |                                                                   |                                         |               |                        |                     |
|                                        |                                                               |                                                                   |                                                                   |                                         |               |                        |                     |
|                                        |                                                               |                                                                   |                                                                   |                                         |               | ×                      | A V X               |
|                                        | Катоматическая публикация торговых предложений <u>Настр</u>   | рить расписание                                                   |                                                                   |                                         |               | Внешние публи          | <u>икации (1)</u> ? |
|                                        | каждый день, один раз в день                                  |                                                                   |                                                                   |                                         |               |                        |                     |

#### ВЕРНИТЕСЬ В МОПОЩНИК ПУБЛИКАЦИИ ТОРГОВЫХ ПРЕДЛОЖЕНИЙ ДЛЯ ПРОСМОТРА ОПУБЛИКОВАННЫХ ТОВОРОВ

| 1 Демонстрационная                                                                        | База / 1C:ERP Управление предприятием 2 - Клиент тестирования (1C:Предприятие)                   | Q Поиск Ctrl+Shift+F | 👃 🕚 🟠 Орлов Александр Владимирович ᆕ |
|-------------------------------------------------------------------------------------------|--------------------------------------------------------------------------------------------------|----------------------|--------------------------------------|
| 🔒 Начальная страница Се                                                                   | рвис 1С:Бизнес-сеть × Публикация торговых предложений ×                                          |                      |                                      |
| Главное                                                                                   | 🗲 🔿 🏠 Публикация торговых предложений                                                            |                      | 0 : ×                                |
| Бюджетирование<br>и планирование                                                          | *                                                                                                |                      | Еще - ?                              |
| CRM и маркетинг                                                                           | IC БИЗНЕС Помощник публикации торговых предложений в сервисе<br>ССТБ 1C:Бизнес-сеть.             |                      |                                      |
| 🔐 Продажи                                                                                 | У Регистрация                                                                                    |                      |                                      |
| 🛒 Закупки                                                                                 | Зарегистрироваться в сервисе 1С. Бизнес-сеть                                                     |                      |                                      |
| 📕 Склад и доставка                                                                        |                                                                                                  |                      |                                      |
| и Производство                                                                            | <ul> <li>Кортована предпожения</li> <li>Подготовить торговые предложения к публикации</li> </ul> |                      |                                      |
| 🚨 Кадры                                                                                   | Есть ошибки синхронизации (1) 😠                                                                  |                      |                                      |
| 📰 Зарплата                                                                                | Проверить публикуемые торговые предпожения (не обязательно)<br>Опубликовано: 3. Онимбок: 1.      |                      |                                      |
| 🛃 Казначейство                                                                            | Посмотреть мои торговые предложения                                                              |                      |                                      |
| Финансовый                                                                                | ✓ Сопоставление                                                                                  |                      |                                      |
| <ul> <li>результат и контроллинг</li> <li>Фо Визабазати с вителя и контроллинг</li> </ul> | Сопоставление номенклатуры<br>Сопоставлено с 1С:Номенклатура 0% (0), сопоставлено по             |                      |                                      |
| ве Внеоборотные активы                                                                    | категориям 75% (3)                                                                               |                      |                                      |
| учет                                                                                      | > Синхронизация                                                                                  |                      |                                      |
| ог Международный<br>сг финансовый учет                                                    | Ошибка синхронизации                                                                             |                      |                                      |
| о <sup>нси</sup>                                                                          |                                                                                                  |                      |                                      |
| и администрирование                                                                       |                                                                                                  |                      |                                      |
|                                                                                           |                                                                                                  |                      |                                      |
|                                                                                           |                                                                                                  |                      |                                      |
|                                                                                           |                                                                                                  |                      |                                      |
|                                                                                           |                                                                                                  |                      |                                      |
|                                                                                           |                                                                                                  |                      |                                      |
|                                                                                           |                                                                                                  |                      |                                      |
|                                                                                           |                                                                                                  |                      |                                      |
|                                                                                           |                                                                                                  |                      |                                      |
|                                                                                           |                                                                                                  |                      |                                      |
|                                                                                           |                                                                                                  |                      |                                      |
|                                                                                           | 1                                                                                                |                      |                                      |

#### ДЛЯ ПРОСМОТРА ОПУБЛИКОВАННЫХ ТОВОРАХ ГЛАЗАМИ ПОКУПАТЕЛЯ, ПЕРЕЙДИТЕ ПО ГИПЕРССЫЛКЕ "ПОСМОТРЕТЬ МОИ ТОРГОВЫЕ ПРЕДЛОЖЕНИЯ"

| 🛍 🔲 Демонстрационная б                      | аза / 1C:ERP Управление предприятием 2 - Клиент тестирования (1C:Предприятие)               |                                    | 👃 🕚 😭 Орпов Александр Владимирович ᆕ |
|---------------------------------------------|---------------------------------------------------------------------------------------------|------------------------------------|--------------------------------------|
| 🛧 Начальная страница Сер                    | рвис 10:Бизнес-сеть × Публикация торговых предложений ×                                     |                                    |                                      |
| Плавное                                     | 🗲 🔿 🟠 Публикация торговых предложений                                                       |                                    | ∂ : ×                                |
| Бюджетирование<br>и планирование            |                                                                                             |                                    | Еще - ?                              |
| СRM и маркетинг                             | IC БИЗНЕС Помощник публикации торговых предложений в сереисе<br>СЕТЬ 10: Бизнес-сеть.       |                                    |                                      |
| 🚔 Продажи                                   | ✓ Регистрация                                                                               |                                    |                                      |
| 🐺 Закупки                                   | Зарегистрироваться в серенисе 1С Бизнес-сеть                                                |                                    |                                      |
| 🏥 Склад и доставка                          | <ul> <li>Тооговые поедпожения</li> </ul>                                                    |                                    |                                      |
| но производство                             | Подготовить торговые предложения к публикации                                               |                                    |                                      |
| 🚨 Кадры                                     | Есть ошибки сикиронизации (1) 🔞                                                             |                                    |                                      |
| 📰 Зарплата                                  | Строворите пускли у емете портовае предложения не основательно)<br>Опубликовано 3, Ошибок 1 |                                    |                                      |
| 🛃 Казначейство                              | Посмотреть мои торговые предложения                                                         |                                    |                                      |
| <b>ш</b> Финансовый результат и контроллинг | Сопоставления     Сопоставления     Сопоставления                                           |                                    |                                      |
| 🚓 Внеоборотные активы                       | Сопоставлено с 1С.Н. чиклатура 0% (0), сопоставлено по категориям 75% (3)                   |                                    |                                      |
| Регламентированный<br>учет                  | > Синхронизация                                                                             |                                    |                                      |
| рг Международный<br>финансовый учет         | Ошиба с Для просмотра опубликованных товоров глазами покупателя, перейдите по гиперсс       | ылке Посмотреть мои торговые предл | тожения                              |
| е <sup>нси</sup>                            |                                                                                             |                                    |                                      |
| и администрирование                         |                                                                                             |                                    |                                      |
|                                             |                                                                                             |                                    |                                      |
|                                             |                                                                                             |                                    |                                      |
|                                             |                                                                                             |                                    |                                      |
|                                             |                                                                                             |                                    |                                      |
|                                             |                                                                                             |                                    |                                      |
|                                             |                                                                                             |                                    |                                      |
|                                             |                                                                                             |                                    |                                      |
|                                             |                                                                                             |                                    |                                      |
|                                             |                                                                                             |                                    |                                      |
|                                             |                                                                                             |                                    |                                      |
|                                             |                                                                                             |                                    |                                      |
|                                             |                                                                                             |                                    |                                      |

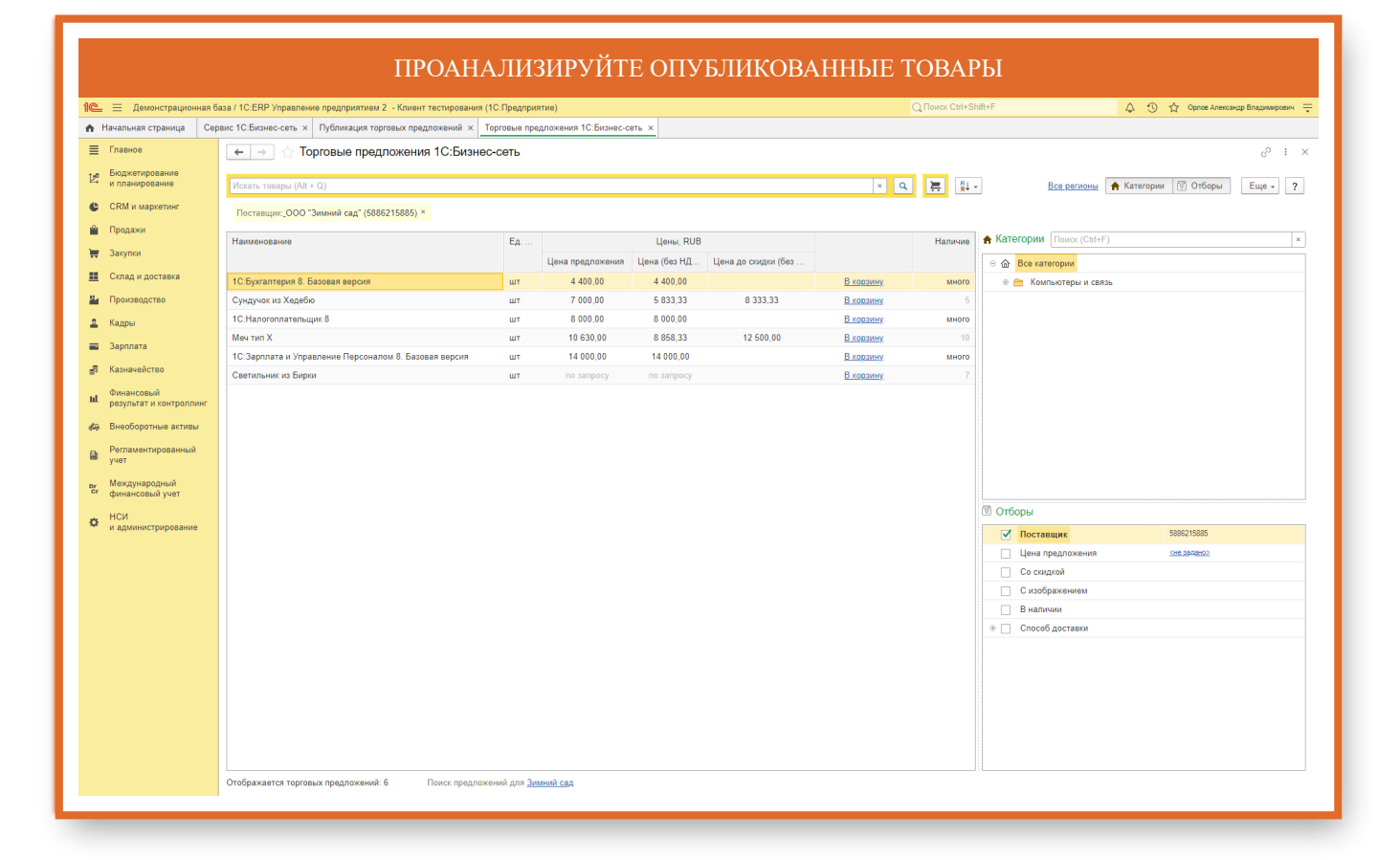

### Удаление торговых предложений

#### ВЫБЕРИТЕ ТОРГОВОЕ ПРЕДЛОЖЕНИЕ, КОТОРОЕ ТРЕБУЕТСЯ УДАЛИТЬ. ЕСЛИ ОДНО И ТОЖЕ ТОРГОВОЕ ПРЕДЛОЖЕНИЕ НЕСКОЛЬКО РАЗ СИНХРОНИЗИРОВАЛИ С СЕРВИСОМ И МЕНЯЛИ ЕГО НАПОЛНЕНИЕ (СОСТАВ НОМЕНКЛАТРУЫ, К ПРМИЕРУ ВЫБРАЛИ СЕГМЕНТ НОМЕНКЛАТУРЫ, А ДО ЭТОГО ОПУБЛИКОВАЛИ ВСЕ ПОЗИЦИИ ИЗ БАЗЫ), ТО НЕОБХОДИМО УДАЛИТЬ ТОРГОВОЕ ПРЕДЛОЖЕНИЕ, А ПОСЛЕ СИНХРОНИЗАЦИИ ПОВТОРНО ОПУБЛИКОВАТЬ, НО СО ВСЕМИ ИЗМЕНЕНИЯМИ

| Главное                                                                                                    | 🔶 🕂 Публикуемые в сервисе 1С:Биз                                        | знес-сеть прайс-листы             |             |                           |              |                | ć         | 2:          |  |  |
|----------------------------------------------------------------------------------------------------|-------------------------------------------------------------------------|-----------------------------------|-------------|---------------------------|--------------|----------------|-----------|-------------|--|--|
| Бюджетирование<br>и планирование                                                                                                    | Синхронизировать 🖉 Добавить 🖉 Состаяние публикации                      |                                   |             |                           |              |                | Еще -     |             |  |  |
| CRM и маркетинг                                                                                                    | Состояние                                                               | ↓ Соглашение об условиях продаж   | Организация | Уведомление по эл.почте   | Публиковать  |                |           |             |  |  |
| Продажи                                                                                                    |                                                                         |                                   |             |                           | Цены         | Сроки поставки | Остатки Р | Регион      |  |  |
| Закупки                                                                                                    | Синхронизировано, 15.02.2024 0:40:05                                    | 1С:Бизнес-сеть                    | Зимний сад  | demoBS@mail.ru <изменить> | ✓            | ✓              |           | ~           |  |  |
| ·····                                                                                                    | <ul> <li>Требуется синхронизация</li> </ul>                             | 1С:Бизнес-сеть. Без синхронизации | Зимний сад  | <u>&lt;заполнить&gt;</u>  |              |                |           |             |  |  |
| Склад и доставка<br>Производство                                                                                                    | Ошибка синхронизации, 15.02.2024 0:40:06 Ошибка тубликации прайс-писта, | 1С:Бизнес-сеть. Ошибка            | Зимний сад  | <u>&lt;заполнить&gt;</u>  | $\checkmark$ |                |           |             |  |  |
| Кадры                                                                                                    |                                                                         |                                   |             |                           |              |                |           |             |  |  |
| Зарплата                                                                                                    |                                                                         |                                   |             |                           |              |                |           |             |  |  |
| Казначейство                                                                                                    |                                                                         |                                   |             |                           |              |                |           |             |  |  |
| <b>0</b>                                                                                                    |                                                                         |                                   |             |                           |              |                |           |             |  |  |
| езультат и контроллинг                                                                                                    |                                                                         |                                   |             |                           |              |                |           |             |  |  |
| инансовыи<br>езультат и контроллинг<br>Энеоборотные активы                                                                                                    |                                                                         |                                   |             |                           |              |                |           |             |  |  |
| инансовый<br>зезультат и контроллинг<br>Знеоборотные активы<br>Регламентированный<br>гчет                                                                     |                                                                         |                                   |             |                           |              |                |           |             |  |  |
| омансовый<br>результат и контроллинг<br>Уегламентированный<br>чет<br>Геждународный<br>инансовый учет                                                          |                                                                         |                                   |             |                           |              |                |           |             |  |  |
| илиансовем<br>возультат и контроллинг<br>Внеоборотные активы<br>Регламентированный<br>үчет<br>Чех<br>Чех<br>часовый учет<br>НСИ<br>а администрирование        |                                                                         |                                   |             |                           |              |                |           |             |  |  |
| инаношения<br>онеоборотные активы<br>депаментированный<br>чет<br>международный<br>ринансовый учет<br>ССИ<br>в администрирование                               |                                                                         |                                   |             |                           |              |                |           |             |  |  |
| оинан-Ореко<br>Знеоборотные активы<br>Регламентированный<br>чет<br>Чекдународный<br>ринансовый учет<br>ССИ<br>в администрирование                             |                                                                         |                                   |             |                           |              |                |           |             |  |  |
| инансывая<br>жеоборотные активы<br>Чепанентированный<br>чет<br>бескународный<br>ринансовый учет<br>ССИ<br>администрирование                                   |                                                                         |                                   |             |                           |              |                |           |             |  |  |
| чинлая<br>необоротные активы<br>чегалостированный<br>чег<br>минансовый учет<br>ССИ<br>администрирование                                                       |                                                                         |                                   |             |                           |              |                |           |             |  |  |
| адиличстрирование<br>иноборотные активы<br>иносоротные активы<br>инанссоания<br>инанссоания<br>ССМ<br>числование                                              |                                                                         |                                   |             |                           |              |                |           |             |  |  |
| администрирование<br>инообортные активы<br>инообортные активы<br>инообортные активы<br>иноосовы учет<br>ССИ<br>администрирование                              |                                                                         |                                   |             |                           |              |                |           |             |  |  |
| ониансцено<br>верулятат и контроллинг<br>Внеоборотные активы<br>Регламентированный<br>учит<br>Международный<br>финансовый учат<br>НСИ<br>на администрирование |                                                                         |                                   |             |                           |              |                |           |             |  |  |
| оваулистат и контраллинг<br>Внеоборотные активы<br>Регламентированный<br>учат<br>Мексульрадный<br>финансовый учет<br>НСИ<br>и администрирование               |                                                                         |                                   |             |                           |              |                |           |             |  |  |
| иноточен<br>Інеобортные алтеы<br>Инеобортные алтеы<br>Инеобортные алтеы<br>Инеобортные алтеы<br>Инансовый учет<br>ССИ<br>адиинистрирование                    |                                                                         |                                   |             |                           |              |                |           |             |  |  |
| онистион<br>Внооборотные активы<br>Внооборотные активы<br>Регламетированный<br>чеот<br>Четирований учет<br>«СКИ<br>а адимиистрирование                        |                                                                         |                                   |             |                           |              |                | x A       | A. <b>T</b> |  |  |

#### НАЖМИТЕ НА КНОПКУ ЕЩЕ

|                                         |                                                                            |                                  |              | -                                      |                     |                          |
|-----------------------------------------|----------------------------------------------------------------------------|----------------------------------|--------------|----------------------------------------|---------------------|--------------------------|
| 1 🖳 📃 Демонстрационная б                | база / 1C:ERP Управление предприятием 2 - Клиент тестирования (1           | С:Предприятие)                   |              |                                        | 👃 🕚 🏠 Opnoe         | Александр Владимирович 👳 |
| 🔒 Начальная страница Пуб                | бликуемые в сервисе 1С:Бизнес-сеть прайс-листы ×                           |                                  |              |                                        |                     |                          |
| 🔳 Главное                               | 🗲 🔿 🏠 Публикуемые в сервисе 1С:Бизнес                                      | с-сеть прайс-листы               |              |                                        |                     | ∂ : ×                    |
| № Бюджетирование<br>и планирование      | Синхронизировать 🖉 Добавить 🔎 Состояние публик                             | ации                             |              |                                        |                     | Еще - ?                  |
| CRM и маркетинг                         | Состояние                                                                  | ↓ Соглашение об условиях продаж  | Организация  | Уведомление по эл.почте                | Публиковать         | $\wedge$                 |
| 🗳 Продажи                               |                                                                            |                                  |              |                                        | Цены Сроки поставки | Остатки Регионы          |
| 🐺 Закупки                               | Синхронизировано, 15.02.2024 0:40:05                                       | 1С:Бизнес-сеть                   | Зимний сад   | <u>demoBS@mail.ru &lt;изменить&gt;</u> |                     | ✓ ✓                      |
| 📕 Склад и доставка                      | <ul> <li>Требуется синхронизация</li> <li>Очибых синхронизация</li> </ul>  | 1С:Бизнес-сеть Без синхронизации | Зимний сад   |                                        |                     |                          |
| Производство                            | Ошиска синхронизации, 15.02.2024 0.40.06<br>Ошибка публикации прайс-листа. | Нажмите на кно                   | опку Еще ——— | Савполнить2                            |                     |                          |
| 🚨 Кадры                                 |                                                                            |                                  |              |                                        |                     |                          |
| 🚍 Зарплата                              |                                                                            |                                  |              |                                        |                     |                          |
| 📲 Казначейство                          |                                                                            |                                  |              |                                        |                     |                          |
| и Финансовый<br>результат и контроллинг |                                                                            |                                  |              |                                        |                     |                          |
| 🚓 Внеоборотные активы                   |                                                                            |                                  |              |                                        |                     |                          |
| Регламентированный<br>учет              |                                                                            |                                  |              |                                        |                     |                          |
| рг Международный<br>Сг финансовый учет  |                                                                            |                                  |              |                                        |                     |                          |
| НСИ<br>и администрирование              |                                                                            |                                  |              |                                        |                     |                          |
|                                         |                                                                            |                                  |              |                                        |                     |                          |
|                                         |                                                                            |                                  |              |                                        |                     |                          |
|                                         |                                                                            |                                  |              |                                        |                     |                          |
|                                         |                                                                            |                                  |              |                                        |                     |                          |
|                                         |                                                                            |                                  |              |                                        |                     |                          |
|                                         |                                                                            |                                  |              |                                        |                     |                          |
|                                         |                                                                            |                                  |              |                                        |                     |                          |
|                                         |                                                                            |                                  |              |                                        |                     |                          |
|                                         |                                                                            |                                  |              |                                        |                     | A A Y Y                  |
|                                         | Автоматическая публикация торговых предложений Настрои                     | ть расписание                    |              |                                        | Вн                  | ешние публикации (1) ?   |
|                                         | каждый день; один раз в день                                               |                                  |              |                                        |                     |                          |

| Trause     Trause                                                                                                    | 📃 Демонстрационная              | база / 10 | C.ERP Управление предприятием 2 - Клиент тестирован | ия (1С:Предприятие)               |             |              |                                      | 👃 🕚 🟠 Орлов Александр | Владимирович |
|----------------------------------------------------------------------------------------------------|---------------------------------|-----------|-----------------------------------------------------|-----------------------------------|-------------|--------------|--------------------------------------|-----------------------|--------------|
| The real of the real of the real of                                                                                                    | ачальная страница Пу            | бликуем   | ные в сервисе 1С:Бизнес-сеть прайс-листы ×          |                                   |             |              |                                      |                       |              |
| Antender Series Series Seri                                                                                                    | лавное                          | -         | 🕞 ☆ Публикуемые в сервисе 1С:Биз                    | знес-сеть прайс-листы             |             |              |                                      |                       |              |
| Bit a sparse       Operations       Operations       Operation       Operations       Operations </th <th>юджетирование<br/>планирование</th> <th>Си</th> <th>нхронизировать 😧 Добавить 🔎 Состояние пу</th> <th>бликации</th> <th></th> <th></th> <th></th> <th>[</th> <th>Еще -</th>                                                                                                    | юджетирование<br>планирование   | Си        | нхронизировать 😧 Добавить 🔎 Состояние пу            | бликации                          |             |              |                                      | [                     | Еще -        |
| page many many many many many many many many                                                                                                    | RM и маркетинг                  |           | Состояние                                           | ↓ Соглашение об условиях продаж   | Организация | Уведо        | Пометить на удаление / Снять пометку |                       |              |
| ngen<br>ngen<br>ngen                                                                                                    | юдажи                           |           |                                                     |                                   |             |              | С Обновить                           |                       |              |
| An a pactrace       An a pactrace <ul> <li></li></ul>                                                                                                    | купки                           |           | Синхронизировано, 15.02.2024 0:40:05                | 1С:Бизнес-сеть                    | Зимний сад  | <u>demol</u> | Найти: Соглашение об условиях продах | - 1С:Бизнес-сеть. Без |              |
| Apple       Outlotic componentaryon       10:2:Data de componentaryon       10:2:Data de compone                                                                                                    | лад и доставка                  |           | Требуется синхронизация                             | 1С:Бизнес-сеть. Без синхронизации | Зимний сад  |              | Получить ссылку                      |                       |              |
| Werker Hot       Budeen decemper         RAP       Budeen decemper         RAP       Company sucception         started for       Budeen decemper         Reformed articles       Providen decemper         Reformed articles       Vision decemper         Reformed articles       Vision decemper         Reformed artin decemper       Vision decemper                                                                                                    |                                 |           | Ошибка синхронизации, 15.02.2024 0:40:06            | 1С:Бизнес-сеть. Ошибка            | Зимний сад  |              | 💕 Настроить список                   |                       |              |
| gmara       Cagaers serpeix.         presentation       Cagaers serpeix.         generation       Cagaers serpeix.         generation                                                                                                    | зоизводство                     |           | Ошибка публикации прайс-писта.                      |                                   |             |              | 🐻 Выбрать настройки                  |                       |              |
| printin<br>seventes<br>seventes<br>sevente                                                                                                    | ідры                            |           |                                                     |                                   |             |              | 🐻 Сохранить настройки                |                       |              |
| aareelaction<br>weeking aareelaction<br>weeking aareelaction<br>weeking parameter<br>of opponue aareelaction<br>merking aareelaction<br>merking aareelact                                                                                                    | рплата                          |           |                                                     |                                   |             |              | Установить стандартные настройки     |                       |              |
| Nanceshi<br>Wynkie wynkie<br>Wynkie<br>Wynhie<br>Wynhie<br>Wynh | азначейство                     |           |                                                     |                                   |             |              | 💼 Вывести список                     |                       |              |
| yand zi yang yang yang yang yang yang yang yang                                                                                                    | инансовый                       |           |                                                     |                                   |             |              | 🗇 Отключить (включить)               |                       |              |
| independent and interventing stands of the stand of the stand of the                                                                                                    | зультат и контроллинг           |           |                                                     |                                   |             |              | 😵 Удалить (восстановить)             |                       |              |
| каза и продажива и и и и и и и и и и и и и и и и и и                                                                                                    | необоротные активы              |           |                                                     |                                   |             |              | Почтосить покупотовой                | _                     |              |
| with independent       Increased of your or problem         Cr       Address of your or problem         Cr       Address of your or problem         Cr       Addres                                                                                                    | егламентированный               |           |                                                     |                                   |             |              | Нажмите Упапить                      |                       |              |
| edundophud<br>advenutiphogene<br>deundophogene<br>deundop                                                                                                    | iet.                            |           |                                                     |                                   |             |              | После выбора Удаления публикации     |                       |              |
| СК<br>акинистриравания                                                                                                    | Іеждународный<br>инансовый учет |           |                                                     |                                   |             |              | необходимо синхронизировать торговые |                       |              |
|                                                                                                    | си.                             |           |                                                     |                                   |             |              | предложения.                         |                       |              |
|                                                                                                    | администрирование               |           |                                                     |                                   |             |              |                                      |                       |              |
|                                                                                                    |                                 |           |                                                     |                                   |             |              |                                      |                       |              |
|                                                                                                    |                                 |           |                                                     |                                   |             |              |                                      |                       |              |
|                                                                                                    |                                 |           |                                                     |                                   |             |              |                                      |                       |              |
|                                                                                                    |                                 |           |                                                     |                                   |             |              |                                      |                       |              |
|                                                                                                    |                                 |           |                                                     |                                   |             |              |                                      |                       |              |
|                                                                                                    |                                 |           |                                                     |                                   |             |              |                                      |                       |              |
| ×                                                                                                    |                                 |           |                                                     |                                   |             |              |                                      |                       |              |
| ×                                                                                                    |                                 |           |                                                     |                                   |             |              |                                      |                       |              |
|                                                                                                    |                                 |           |                                                     |                                   |             |              |                                      |                       |              |
|                                                                                                    |                                 |           |                                                     |                                   |             |              |                                      |                       |              |
|                                                                                                    |                                 |           |                                                     |                                   |             |              |                                      |                       | <u> </u>     |
| 📝 Артоматикасуза пибликация толговых поволочений Настроить расписание                                                                                                    |                                 |           | втоматичаская публикания торговых правложаний. Нас  | TROUTL DECREGING                  |             |              |                                      | Buaunua nyé           | CURATING 1   |
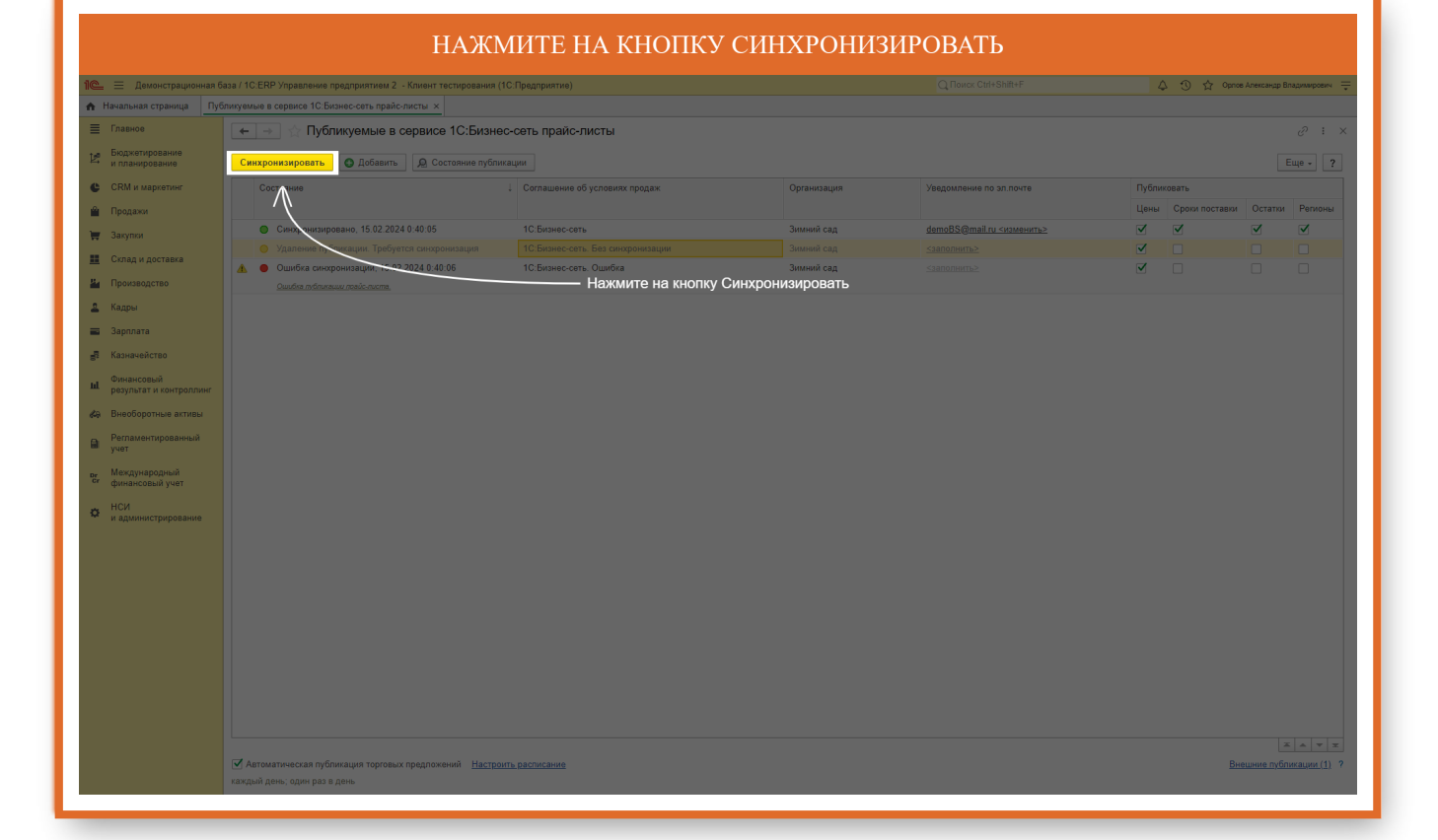

### ТОРГОВЫЕ ПРЕДЛОЖЕНИЯ ВОЗМОЖНО ОПУБЛИКОВАТЬ ИЗ РАЗЛИЧНЫХ ПРОГРАММНЫХ ПРОДУКТОВ И ИНТЕРНЕТ ВИТРИНЫ HTTPS://IC.MARKET. ЧТО БЫ ПРОСМОТРЕТЬ ПУБЛИКАЦИИ НЕ ИЗ ЭТОГО ПРОГРАММНОГО ПРОДУКТА ПЕРЕЙДИТЕ ПО ГИПЕРССЫЛКЕ ВНЕШНИЕ ПУБЛИКАЦИИ

| 1 🖳 😑 Демонстрационная ба                                           | аза / 1C:ERP Управление предприятием 2 - Клиент тестирования                             | (1С:Предприятие)          |                    |                                        | 4    | ) 🕚 🕁 Opno     | в Александр Вла | димирович 🚎 |  |  |  |  |
|---------------------------------------------------------------------|------------------------------------------------------------------------------------------|---------------------------|--------------------|----------------------------------------|------|----------------|-----------------|-------------|--|--|--|--|
| Начальных страница Публичувана в саранса IC Билносских прайслисты х |                                                                                          |                           |                    |                                        |      |                |                 |             |  |  |  |  |
| 🗮 Главное                                                           | намое 🔶 Нубликуемые в сервисе 10:Бизнес-сеть прайо-листы 🖉 т 🗴                           |                           |                    |                                        |      |                |                 |             |  |  |  |  |
| Бюджетирование<br>и планирование                                    | Сихаронизировать О Добавить 😥 Состояние публикации                                       |                           |                    |                                        |      |                |                 |             |  |  |  |  |
| СRM и маркетинг                                                     | Состояние 1 Соглашение об условиях продах Организация Уведомление по эллонте Публиковать |                           |                    |                                        |      |                |                 |             |  |  |  |  |
| 🗳 Продажи                                                           |                                                                                          |                           |                    |                                        | Цены | Сроки поставки | Остатки         | Регионы     |  |  |  |  |
| 🏣 Закупки                                                           | Синхронизировано, 15.02.2024 0:42:05                                                     | 1С:Бизнес-сеть            | Зимний сад         | <u>demoBS@mail.ru &lt;изменить&gt;</u> |      | ✓              |                 |             |  |  |  |  |
| Склад и доставка                                                    | Ошибка синхронизации, 15.02.2024 0:42:05                                                 | 1С:Бизнес-сеть. Ошибка    | Зимний сад         |                                        |      |                |                 |             |  |  |  |  |
|                                                                     | Ошибка публикации прайс-писта                                                            |                           |                    |                                        |      |                |                 |             |  |  |  |  |
| производство                                                        |                                                                                          |                           |                    |                                        |      |                |                 |             |  |  |  |  |
| ≚ кадры                                                             |                                                                                          |                           |                    |                                        |      |                |                 |             |  |  |  |  |
| 🖬 Зарплата                                                          |                                                                                          |                           |                    |                                        |      |                |                 |             |  |  |  |  |
| 🛃 Казначейство                                                      |                                                                                          |                           |                    |                                        |      |                |                 |             |  |  |  |  |
| и Финансовый<br>результат и контроллинг                             |                                                                                          |                           |                    |                                        |      |                |                 |             |  |  |  |  |
| 🚜 Внеоборотные активы                                               |                                                                                          |                           |                    |                                        |      |                |                 |             |  |  |  |  |
| Регламентированный<br>учет                                          |                                                                                          |                           |                    |                                        |      |                |                 |             |  |  |  |  |
| рг Международный<br>сг финансовый учет                              |                                                                                          |                           |                    |                                        |      |                |                 |             |  |  |  |  |
| НСИ<br>и администрирование                                          |                                                                                          |                           |                    |                                        |      |                |                 |             |  |  |  |  |
|                                                                     |                                                                                          |                           |                    |                                        |      |                |                 |             |  |  |  |  |
|                                                                     |                                                                                          |                           |                    |                                        |      |                |                 |             |  |  |  |  |
|                                                                     |                                                                                          |                           |                    |                                        |      |                |                 |             |  |  |  |  |
|                                                                     |                                                                                          |                           |                    |                                        |      |                |                 |             |  |  |  |  |
|                                                                     |                                                                                          |                           |                    |                                        |      |                |                 |             |  |  |  |  |
|                                                                     |                                                                                          | Нажмите на гиперссылку Вн | ешние публикации – |                                        |      |                |                 |             |  |  |  |  |
|                                                                     |                                                                                          |                           |                    |                                        |      |                |                 |             |  |  |  |  |
|                                                                     |                                                                                          |                           |                    |                                        |      |                |                 |             |  |  |  |  |
|                                                                     |                                                                                          |                           |                    |                                        |      |                |                 |             |  |  |  |  |
|                                                                     |                                                                                          |                           |                    |                                        |      |                | V               |             |  |  |  |  |
|                                                                     | Автоматическая публикация торговых предложений <u>Настр</u>                              | оить расписание           |                    |                                        |      | Вн             | ешние публи     | кации (1) ? |  |  |  |  |
|                                                                     | каждый день; один раз в день                                                             |                           |                    |                                        |      |                |                 |             |  |  |  |  |
|                                                                     |                                                                                          |                           |                    |                                        |      |                |                 |             |  |  |  |  |

# ЧТО БЫ УДАЛИТЬ ПУБЛИКАЦИЮ ТОРГОВЫХ ПРЕДЛОЖЕНИЙ ИЗ ДРУГОЙ ПРОГРАММЫ ИЛИ ИНТЕРНЕТ ВИТРИНЫ HTTPS://IC.MARKET НАЖМИТЕ КНОПКУ УДАЛИТЬ ПУБЛИКАЦИЮ

| 1 🖳 😑 Демонстрационна                           | а база / 1C.ERP Управление предприятием 2 - Клиент те | стирования (1С:Предприятие)                    |                  |                    |                 |         | 👃 😗 🟠 Орлов Алекса | ндр Владимирович 🛛 🛫 |
|-------------------------------------------------|-------------------------------------------------------|------------------------------------------------|------------------|--------------------|-----------------|---------|--------------------|----------------------|
| 🔒 Начальная страница 🛛 Г                        | Тубликуемые в сервисе 1С:Бизнес-сеть прайс-листы ×    | Внешние публикации торговых предложений 🗙      |                  |                    |                 |         |                    |                      |
| 🔳 Главное                                       | 🖛 🔿 ☆ Внешние публикации тор                          | рговых предложений                             |                  |                    |                 |         |                    | ∂ : ×                |
| Бюджетирование<br>и планирование                | На этой форме отображаются публикации тор             | оговых предложений в сервисе 1С:Торговая площа | дка, размещенные | не из этой програм | мы.             |         |                    |                      |
| 🕒 CRM и маркетинг                               | Удалить публикацию С Обновить                         |                                                |                  |                    |                 |         |                    | Еще - ?              |
| 🚔 Продажи                                       | Наименов                                              | Организация                                    | Дата начала      | Дата окончания     | Контактное лицо | Телефон | Электронная почта  |                      |
| 👿 Закупки                                       | <ul> <li>Публика иля из другого ПП</li> </ul>         | Зимний сад                                     | 08.02.2024       | 15.02.2024         |                 |         | testbn@1c.ru       |                      |
| 🛄 Склад и доставка                              |                                                       |                                                |                  |                    |                 |         |                    |                      |
| на Производство                                 |                                                       |                                                |                  |                    |                 |         |                    |                      |
| 🚨 Кадры                                         |                                                       | Нажмите                                        | кнопку Удал      | ить публика        | цию             |         |                    |                      |
| 🗃 Зарплата                                      |                                                       |                                                |                  |                    |                 |         |                    |                      |
| 🚽 Казначейство                                  |                                                       |                                                |                  |                    |                 |         |                    |                      |
| и Финансовый<br>результат и контроллин          |                                                       |                                                |                  |                    |                 |         |                    |                      |
| 🚓 Внеоборотные активы                           |                                                       |                                                |                  |                    |                 |         |                    |                      |
| Регламентированный<br>учет                      |                                                       |                                                |                  |                    |                 |         |                    |                      |
| рг Международный<br>финансовый учет             |                                                       |                                                |                  |                    |                 |         |                    |                      |
| <ul> <li>НСИ<br/>и администрирование</li> </ul> |                                                       |                                                |                  |                    |                 |         |                    |                      |
|                                                 |                                                       |                                                |                  |                    |                 |         |                    |                      |
|                                                 |                                                       |                                                |                  |                    |                 |         |                    |                      |
|                                                 |                                                       |                                                |                  |                    |                 |         |                    |                      |
|                                                 |                                                       |                                                |                  |                    |                 |         |                    |                      |
|                                                 |                                                       |                                                |                  |                    |                 |         |                    |                      |
|                                                 |                                                       |                                                |                  |                    |                 |         |                    |                      |
|                                                 |                                                       |                                                |                  |                    |                 |         |                    |                      |
|                                                 |                                                       |                                                |                  |                    |                 |         |                    |                      |
|                                                 |                                                       |                                                |                  |                    |                 |         |                    |                      |
|                                                 |                                                       |                                                |                  |                    |                 |         |                    |                      |
|                                                 |                                                       |                                                |                  |                    |                 |         |                    |                      |

|                                                                                                    | НАЖМИТЕ КНОПКУ ДА                                                                                                    |                      |                   |                                 |         |                   |         |  |  |  |
|----------------------------------------------------------------------------------------------------|----------------------------------------------------------------------------------------------------|----------------------|-------------------|---------------------------------|---------|-------------------|---------|--|--|--|
| 🕒 🚊 Деконстрационная база / 1C ERP Управленное предприятием 2 - Клинит тестирования (1C Предприятие) 🔍 🟠 🏠 орган Биллирования (1C Предприятие) |                                                                                                    |                      |                   |                                 |         |                   |         |  |  |  |
| 🔒 Начальная страница Пуб                                                                                                    | 6 Начальна страница<br>Публикувние в сервиса 10 Бизне-села прайслисти ×<br>Внешние публикации торговики прадложний ×                         |                      |                   |                                 |         |                   |         |  |  |  |
| 🔳 Главное                                                                                                    | 🚊 Главное 🥢 🔄 🔶 Внешние публикации торговых предложений 🤣 і 🗴                                                                                |                      |                   |                                 |         |                   |         |  |  |  |
| Бюджетирование<br>и планирование                                                                                                    | ания<br>вания 👔 На этой форме отображаются публикации торговых предложений в сервисе 1С.Торговая плоцадка, размещенные не из этой программы. |                      |                   |                                 |         |                   |         |  |  |  |
| CRM и маркетинг                                                                                                    | Удалить публикацию С Обновить                                                                                                    |                      |                   |                                 |         |                   | іще - ? |  |  |  |
| 🋍 Продажи                                                                                                    | Наименование                                                                                                    | Организация          | Дата начала       | Дата окончания Контактное лицо  | Телефон | Электронная почта |         |  |  |  |
| 📜 Закупки                                                                                                    | <ul> <li>Публикация из другого ПП</li> </ul>                                                                                                 | Зимний сад           | 08.02.2024        | 15.02.2024                      |         | testbn@1c.ru      |         |  |  |  |
| 🛄 Склад и доставка                                                                                                    |                                                                                                    |                      |                   |                                 |         |                   |         |  |  |  |
| 🏭 Производство                                                                                                    |                                                                                                    |                      |                   |                                 |         |                   |         |  |  |  |
| 🚨 Кадры                                                                                                    |                                                                                                    |                      |                   |                                 |         |                   |         |  |  |  |
| 💼 Зарплата                                                                                                    |                                                                                                    |                      |                   |                                 |         |                   |         |  |  |  |
| 🛃 Казначейство                                                                                                    |                                                                                                    |                      | Нажмите к         | нопку Да                        |         |                   |         |  |  |  |
| Финансовый<br>результат и контроллинг                                                                                                    |                                                                                                    |                      |                   | <u>}</u>                        |         |                   |         |  |  |  |
| 🚓 Внеоборотные активы                                                                                                    |                                                                                                    | Выбранны             | е публикации буду | т удалены в сервисе 1С:Торговая |         |                   |         |  |  |  |
| Регламентированный<br>учет                                                                                                    |                                                                                                    | площадка<br>Операция | необратима. Прод  | олжить?                         |         |                   |         |  |  |  |
| рг Международный<br>финансовый учет                                                                                                    |                                                                                                    |                      |                   | Да Нет                          |         |                   |         |  |  |  |
| НСИ<br>и администрирование                                                                                                    |                                                                                                    |                      |                   |                                 |         |                   |         |  |  |  |
|                                                                                                    |                                                                                                    |                      |                   |                                 |         |                   |         |  |  |  |
|                                                                                                    |                                                                                                    |                      |                   |                                 |         |                   |         |  |  |  |
|                                                                                                    |                                                                                                    |                      |                   |                                 |         |                   |         |  |  |  |
|                                                                                                    |                                                                                                    |                      |                   |                                 |         |                   |         |  |  |  |
|                                                                                                    |                                                                                                    |                      |                   |                                 |         |                   |         |  |  |  |
|                                                                                                    |                                                                                                    |                      |                   |                                 |         |                   |         |  |  |  |
|                                                                                                    |                                                                                                    |                      |                   |                                 |         |                   |         |  |  |  |
|                                                                                                    |                                                                                                    |                      |                   |                                 |         |                   |         |  |  |  |
|                                                                                                    |                                                                                                    |                      |                   |                                 |         |                   |         |  |  |  |
|                                                                                                    |                                                                                                    |                      |                   |                                 |         |                   |         |  |  |  |
|                                                                                                    |                                                                                                    |                      |                   |                                 |         |                   |         |  |  |  |
|                                                                                                    |                                                                                                    |                      |                   |                                 |         |                   |         |  |  |  |
|                                                                                                    |                                                                                                    |                      |                   |                                 |         |                   |         |  |  |  |

# Сопоставление номенклатуры

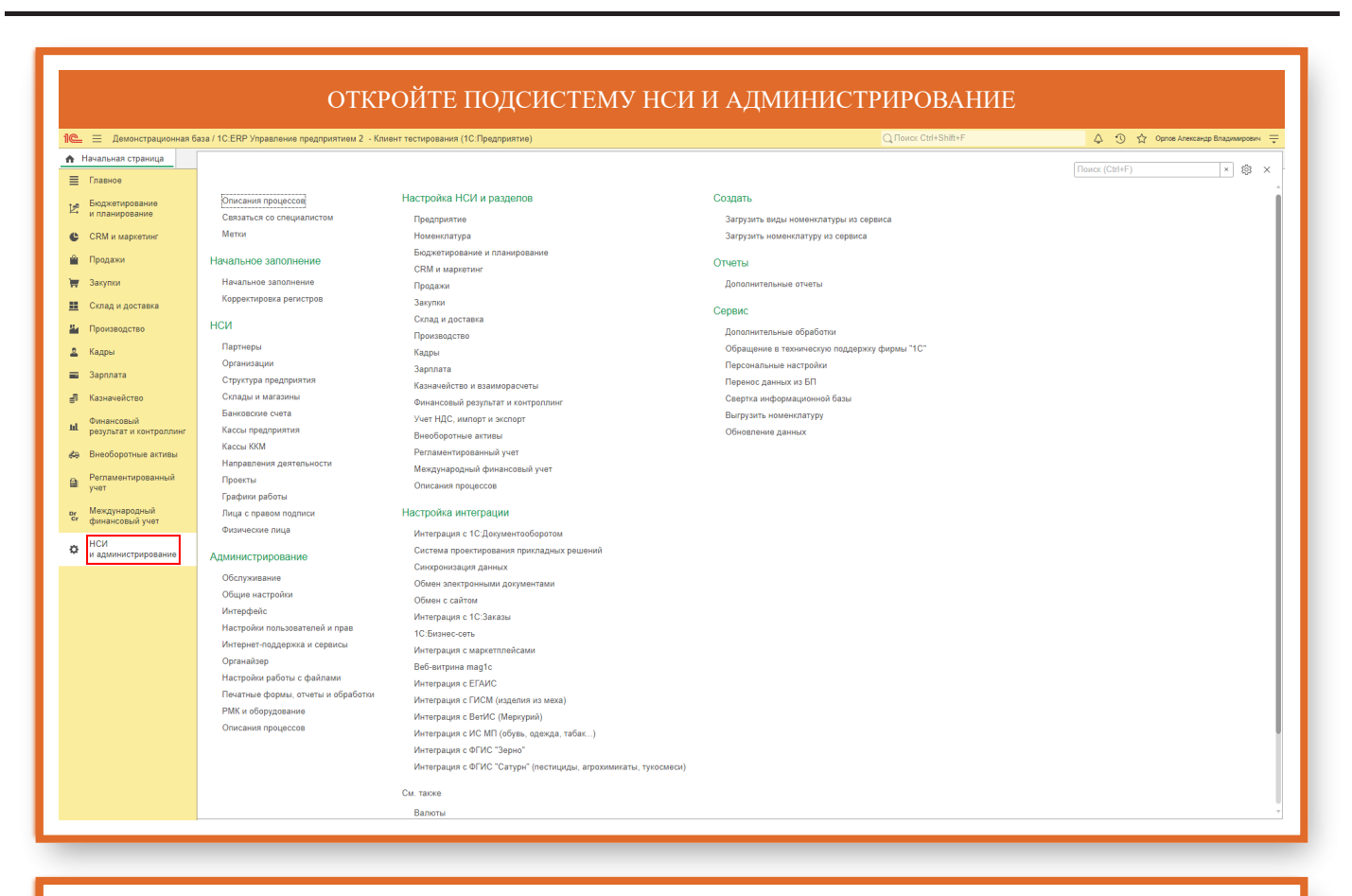

# ОТКРОЙТЕ РАЗДЕЛ МЕНЮ «1С:БИЗНЕС-СЕТЬ» 🛓 📃 Демонстрацио Начальная страница Главное Поиск (Ctrl+F) × 🔅 > CRM и маркетинг 🔒 Продажи 👿 Закупки = 84 🚨 Кадры рг Международный сг финансовый учет НСИ и адми дининистрирование Обслухивание Общие настройки Интерфейс Интерфейс Интернет-поддержка и серенски Органайае Настройке раболь с файлами Лекатные формы, отчеты и обраб РМК и обрудование Описания процессе 1С:Бизнес-сеть 10: Блинс сель Интеграция с маркитляйсами Воб-антрина magic Интеграция с ГРАИС Интеграция с ГРАИС (маркляя из меха) Интеграция с ГРАИ (маркляя) Интеграция с ИС МЛ (обряв, арекда, табак...)

### ОТКРОЙТЕ ПОМОЩНИК ПУБЛИКАЦИИ ТОРГОВЫХ ПРЕДЛОЖЕНИЙ

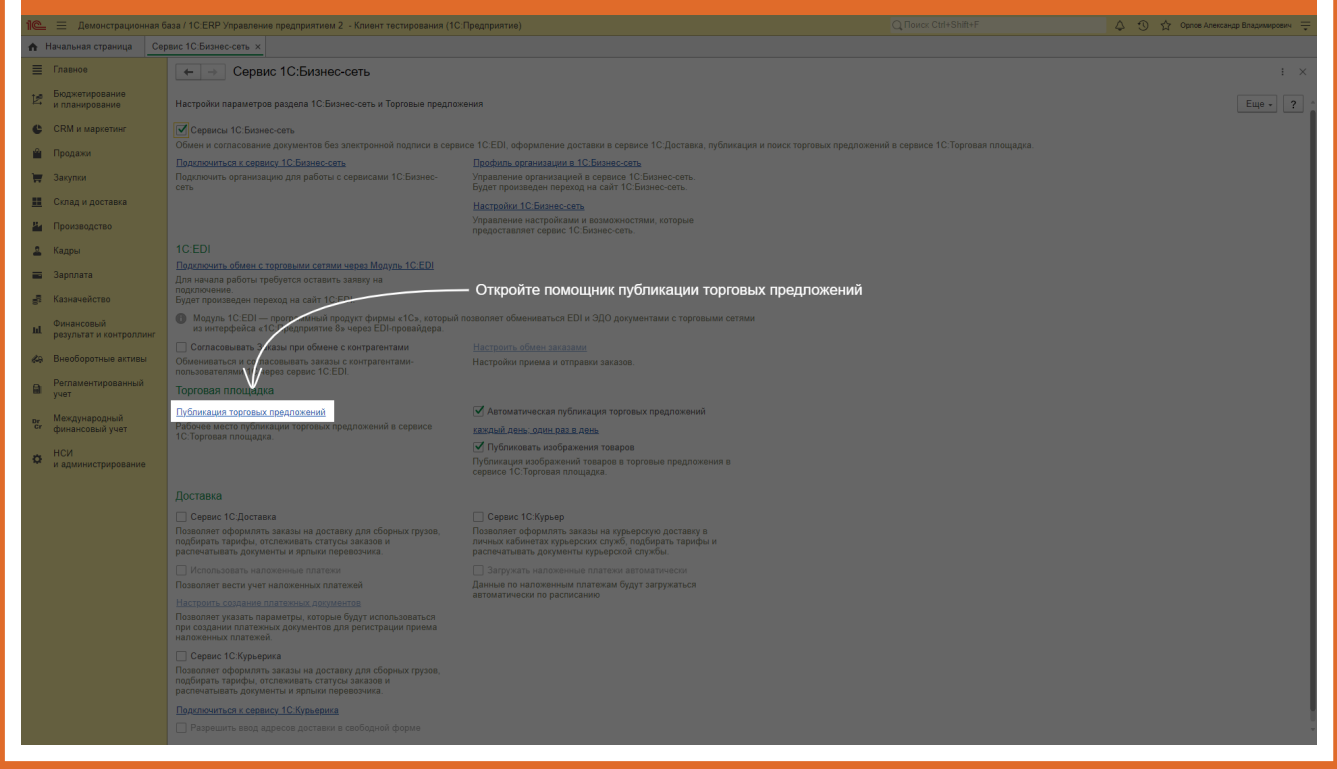

# ЕСЛИ НЕ ПРОЙТИ СОПОСТАВЛЕНИЕ, ТО ВСЕ ТОРГОВЫЕ ПРЕДЛОЖЕНИЯ ПОПАДУТ В КАТЕГОРИЮ «ПРОЧЕЕ», ЧТО УСЛОЖНИТ ПОИСК ДЛЯ ПОТЕНЦИАЛЬНЫХ КЛИЕНТОВ. СОПОСТАВИТЬ НОМЕНКЛАТУРУ МОЖНО НЕСКОЛЬКИМИ СПОСОБАМИ

| 1 🖳 📃 Демонстрационная                 | база / 10:ERP Управление предприятием 2 - Клиент тестирования (10:Предприятие)       | 👃 😗 🏠 Орлов Александр Владимирович 🚍 |
|----------------------------------------|--------------------------------------------------------------------------------------|--------------------------------------|
| 🔒 Начальная страница Се                | рвис 1С.Бизнес-сеть × Публикация торговых предложений ×                              |                                      |
| 🔳 Главное                              | 至 🔶 Публикация торговых предложений                                                  | 0 : ×                                |
| Бюджетирование<br>и планирование       |                                                                                      | Еще - ?                              |
| 🕒 СRМ и маркетинг                      | IC:БИЗНЕС Помощник публикации торговых предложений в сервисе<br>СЕТЬ 1C:Бизнес-сеть. |                                      |
| 🗳 Продажи                              | 💬 Регистрация                                                                        |                                      |
| 🐺 Закупки                              | Зарегистрироваться в сервисе 1С.Бизнес-сеть                                          |                                      |
| 🋄 Склад и доставка                     | ✓ Торговые предложения                                                               |                                      |
| 💾 Производство                         | Подготовить торговые предпожения к публикации                                        |                                      |
| 🚨 Кадры                                | Есть ошибки синхронизации (1) 🐼                                                      |                                      |
| 🚍 Зарплата                             | Опубликовано: 3. Ошибок: 1                                                           |                                      |
| 🚽 Казначейство                         | Посмотреть мои торговые предпожения                                                  |                                      |
| Финансовый<br>результат и контроллинг  | ✓ Сопоставление<br>Солоставление номенилатуры                                        |                                      |
| 🚓 Внеоборотные активы                  | Сопоставлено с 1С Номенклатура 0% (0), сопоставлено по категориям 75 (0)             |                                      |
| Регламентированный<br>учет             | > Синхронизация                                                                      |                                      |
| рг Международный<br>сг финансорый унат | Ошибка синхронизации                                                                 |                                      |
| щиналеодан учет                        |                                                                                      |                                      |
| и администрирование                    |                                                                                      |                                      |
|                                        |                                                                                      |                                      |
|                                        |                                                                                      |                                      |
|                                        |                                                                                      |                                      |
|                                        |                                                                                      |                                      |
|                                        |                                                                                      |                                      |
|                                        |                                                                                      |                                      |
|                                        |                                                                                      |                                      |
|                                        |                                                                                      |                                      |
|                                        |                                                                                      |                                      |
|                                        |                                                                                      |                                      |
|                                        |                                                                                      |                                      |
|                                        |                                                                                      |                                      |

# Сопоставление с каталогом товаров

| 🕒 😑 Демонстрационная б                                                         | 5аза / 1C.ERP Управление предприятием 2 - Клиент тестирования (1C.Предприятие)                                                                     | 🛕 🕥 🟠 Орпов Александр Владимирович 🚍 |
|--------------------------------------------------------------------------------|----------------------------------------------------------------------------------------------------|--------------------------------------|
| 🔒 Начальная страница Се                                                        | рвис 1С.Бизнес-сеть х Публикация торговых предложений х                                                                                            |                                      |
| Главное                                                                        | ← → ☆ Публикация торговых предложений                                                                                                    | e? : ×                               |
| <ul> <li>Бюджетирование<br/>и планирование</li> <li>CRM и маркетинг</li> </ul> | СБИЗНЕС Помощник публикации торговых предложений в сервисе<br>ССБИ ГС.Бизненс-сать.                                                                | Еще - ?                              |
| 🖀 Продажи                                                                      | ✓ Регистрация                                                                                                    |                                      |
| 🐺 Закупки                                                                      | Зарегистриловаться в сервисе 1С Бизнес-сеть<br>Организации зарегистрированы (1) ◆                                                                  |                                      |
| 📕 Склад и доставка                                                             | <ul> <li>Торговые предложения</li> </ul>                                                                                                    |                                      |
| 💾 Производство                                                                 | Подготовить торговые предложения к тубликации                                                                                                    |                                      |
| 🚨 Кадры                                                                        | ссть оциноки синхронисации (1) 🦦                                                                                                    |                                      |
| 💼 Зарплата                                                                     | Опубликовано: 3. Ошибок: 1                                                                                                    |                                      |
| 🛃 Казначейство                                                                 | Посмотреть мои торговые предложения                                                                                                    |                                      |
| Финансовый<br>результат и контроллинг                                          | Сопоставление<br><u>Сопоставления номентлатуры</u>                                                                                                 |                                      |
| <ul> <li>Внеоборотные активы</li> <li>Регламентированный<br/>учет</li> </ul>   | Сопоставить номенлатуру с 10:Номенлатура Х<br>Номенлатура не сопоставлена<br>Сопоставить номенлатуру с категориями 10:Бизнес-коть (не обязательно) |                                      |
| рг Международный<br>финансовый учет                                            | С Солоставлено 75% (3)<br>Насолоставлено 25% (1)                                                                                                   |                                      |
| НСИ<br>и администрирование                                                     | Непосоставленная номеклатура публикуется в категорию<br>прочих товаров.                                                                            |                                      |
|                                                                                |                                                                                                    |                                      |
|                                                                                |                                                                                                    |                                      |
|                                                                                |                                                                                                    |                                      |
|                                                                                |                                                                                                    |                                      |
|                                                                                |                                                                                                    |                                      |
|                                                                                |                                                                                                    |                                      |
|                                                                                |                                                                                                    |                                      |
|                                                                                |                                                                                                    |                                      |
|                                                                                |                                                                                                    |                                      |
|                                                                                |                                                                                                    |                                      |
|                                                                                |                                                                                                    |                                      |

# НАЖМИТЕ "СОПОСТАВИТЬ НОМЕНКЛАТУРУ С 1С:НОМЕНКЛАТУРА". СОПОСТАВЛЕНИЕ СВОЕЙ НОМЕНКЛАТУРЫ С КАТАЛОГОМ ТОВАРОВ 1С:НОМЕНКЛАТУРА. ПОСЛЕ СОПОСТАВЛЕНИЯ БУДУТ ПУБЛИКОВАТЬСЯ НЕ ВАШИ КАРТОЧКИ ИЗ БАЗЫ, А КАРТОЧКИ ИЗ СЕРВИСА 1С:НОМЕНКЛАТУРА

| Image: Image:                                                                                                    | 1 🖳 🗏 Демонстрационная і               | аза / 1С:ERP Управление предприятием 2 - Клиент тестирования (1С:Предприятие)             |                                                                                                    | А+F 🗘 😗 🟠 Орлов Александр Владимирович 킂 |
|----------------------------------------------------------------------------------------------------|----------------------------------------|-------------------------------------------------------------------------------------------|----------------------------------------------------------------------------------------------------|------------------------------------------|
| New       Image: Concentration of the second of the second o                                                                                                    | 🔒 Начальная страница Се                | рвис 1С.Бизнес-сеть × Публикация торговых предложений ×                                   |                                                                                                    |                                          |
| Possible de la construcción de la construcción de la construcc                                                                                                    | 🗮 Главное                              | 🗲 🔿 🎡 Публикация торговых предложений                                                     |                                                                                                    | 0 : ×                                    |
| Citic Light Control regeneration of the adde of the adde o                                                                                                    | Бюджетирование<br>и планирование       |                                                                                           |                                                                                                    | Еще - ?                                  |
| <ul> <li>Runa ( Runa ( Run</li></ul>                                                                                                    | СRМ и маркетинг                        | IC БИЗНЕС Помощник публикации торговых предложений в сервисе<br>1С:Бизнес-сеть.           |                                                                                                    |                                          |
| <ul> <li>appendix</li> <li>appendix</li> <li>appendix&lt;</li></ul>                                                                                                    | 🚔 Продажи                              | <ul> <li>Регистрация</li> </ul>                                                           |                                                                                                    |                                          |
| <ul> <li>Cata atta atta atta atta atta atta atta</li></ul>                                                                                                    | 🐺 Закупки                              | Зарегистрироваться в сервисе 1С.Бизнес-сеть                                               |                                                                                                    |                                          |
| Romanus III Construction and Construction and Construc                                                                                                    | 📕 Склад и доставка                     | организации зарегистрированы (т) •                                                        |                                                                                                    |                                          |
| <ul> <li>April 1 April 1 A</li></ul>                                                                                                    | и Производство                         | Подготовить торговые предложения к публикации                                             |                                                                                                    |                                          |
| <ul> <li>Aparas</li> <li>Aparas</li></ul>                                                                                                    | 🚨 Кадры                                | Есть ошибки синхронизации (1) 🔞                                                           |                                                                                                    |                                          |
| <ul> <li>Konstant</li> <li>Konstant</li> <li>Konstant&lt;</li></ul>                                                                                                    | 🗃 Зарплата                             | Проверить публикуемые торговые предпожения (не обязательно)<br>Опубликовано: 3, Ошибок: 1 |                                                                                                    |                                          |
| <ul> <li>вонали видиани видиани види видиани видиани види видиани видиани видиани видиани видиани</li></ul>                                                                                                    | 🛃 Казначейство                         | Посмотреть мои торговые предложения                                                       |                                                                                                    |                                          |
| <ul> <li>Внеоборствия или и или и или и или и или и или и или и или или и</li></ul>                                                                                                    | Финансовый результат и контроллини     | <ul> <li>Сопоставление</li> </ul>                                                         |                                                                                                    |                                          |
| <ul> <li>Видинистриравный ут</li></ul>                                                                                                    | «а Внеоборотные активы                 |                                                                                           |                                                                                                    |                                          |
| унт<br>мененски учет<br>на даннистриравани<br>на аданнистриравани<br>на аданнис | <ul> <li>Регламентированный</li> </ul> | Номенклатура не сопоставлена                                                              |                                                                                                    |                                          |
| <ul> <li>Межденаниструбляние (УS, IS)</li> <li>Носсетсавное (SS, IS)</li> <li>Носсетсавное (SS, IS)</li> <li>Нажмите "Conoctaвите (SS, IS)</li> <li>Нажмите "Conoctaвите (SS, IS)</li> <li>Нажмите "Conoctaвите (SS, IS)</li> <li>Нажмите "Conoctaвите (SS, IS)</li> <li>Нажмите "Conoctaвите (SS, IS)</li> <li>Нажмите (SS, IS)</li> <li>Нажмите "Conoctaвите (SS, IS)</li> <li>Нажмите "Conoctaвите (SS, IS)</li> <li>Нажмите "Conoctaвите (SS, IS)</li> <li>Нажмите "Conoctaвите (SS, IS)</li> <li>Нажмите "Conoctaвите (SS, IS)</li> <li>Нажмите "Conoctaвите (SS, IS)</li> <li>Нажмите "Conoctaвите (SS, IS)</li> <li>Нажмите "Conoctaвите (SS, IS)</li> <li>Нажмите "Conoctaвите (SS, IS)</li> <li>Нажмите "Conoctaвите (SS, IS)</li> <li>Нажмите "Conoctaвите (SS, IS)</li> <li>Нажмите (SS,</li></ul>                                                                                                    | ыш учет                                | Сопоставить номенкл у с категориями 1С:Бизнес-сеть (не обязательно)                       |                                                                                                    |                                          |
| ностранения изболоставить номенклатуру с 1С:Номенклатура". Сопоставление своей номенклатуры с каталогом товаров 1С:Номенклатура. После<br>Кадимистрирования<br>Нажмите "Сопоставить номенклатуру с 1С:Номенклатура". Сопоставление своей номенклатуры с каталогом товаров 1С:Номенклатура. После<br>сопоставления будут публиковаться НЕ ваши карточки из базы, а карточки из сервиса 1С:Номенклатура                                                                                                    | рг Международный<br>Сг финансовый учет | Сопоставлено 75% (3)<br>Несопоставлено 25% (1)                                            |                                                                                                    |                                          |
| Нажмите "Сопоставить номенклатуру с 1С:Номенклатура". Сопоставление своей номенклатуры с каталогом товаров 1С:Номенклатура. После<br>сопоставления будут публиковаться НЕ ваши карточки из базы, а карточки из сервиса 1С:Номенклатура                                                                                                    | нси                                    | Непосоставленная номенклатура публикуех категорию прочих товаров.                         |                                                                                                    |                                          |
|                                                                                                    |                                        | Нажмите "Сопоставить номенклатуру с 1С:Номенклатур<br>сопоставления будут публиковаться   | ыа". Сопоставление своей номенклатуры с каталогом това<br>НЕ ваши карточки из базы, а карточки из сервиса 1С:Номе | ов 1С:Номенклатура. После<br>енклатура   |
|                                                                                                    |                                        |                                                                                           |                                                                                                    |                                          |
|                                                                                                    |                                        |                                                                                           |                                                                                                    |                                          |

# В ЭТОМ ОКНЕ БУДЕТ ВЕСЬ ПЕРЕЧЕНЬ НОМЕНКЛАТУРЫ ИЗ ТОРГОВОГО ПРЕДЛОЖЕНИЯ, КОТОРЫЕ ЕЩЕ НЕ СОПОСТАВЛЕНЫ С КАТАЛОГОМ ТОВАРОВ 1С:НОМЕНКЛАТУРА

| A Hadward report Consection × Defense on variable reputationed × Concentrationed a concentration of concentrationed a concentration of concentrationed a concentrationed a concentration of concentrationed a concentrationed a                                                                                                    | 1 Демонстрационная б                   | 5аза / 1С:ERP Управление предприятием 2 - Клиент тестирования (1С:Предприятие)                                                       |                       | Q Поиск Ctrl+Shift+F        | 👃 🕥 🏠 Орлое Александр Владимирович 😑 |  |  |  |  |
|----------------------------------------------------------------------------------------------------|----------------------------------------|----------------------------------------------------------------------------------------------------|-----------------------|-----------------------------|--------------------------------------|--|--|--|--|
| Image: Seven seven seven                                                                                                    | 🔒 Начальная страница Сер               | 🔶 Началыяя страница Серевс 1С.Бизнес-еть х Публикация торговых прадложний х Солоставление номенилатуры с серевском 1С.Номенилатура х |                       |                             |                                      |  |  |  |  |
| k Parsenand<br>k Parsenand<br>k P | Плавное                                | 🗲 🕂 🖞 Сопоставление номенклатуры с сервисом 1С:Номенклатура 🖉 : 🗴                                                                    |                       |                             |                                      |  |  |  |  |
| Image         Control         Control <thc< th=""><th>†, Бюджетирование</th><th></th><th></th><th></th><th></th></thc<>                                                                                                    | †, Бюджетирование                      |                                                                                                    |                       |                             |                                      |  |  |  |  |
| Constraints and the set of set of set o                                                                                                    | и планирование                         | Сохранить сопоставление                                                                                                    | <b>у ?</b> 📋 Включить | автоматическое обновление ? | Eule -                               |  |  |  |  |
| Imax       Imax                                                                                                    | CRM и маркетинг                        | Вся номенклатура (3) Точное совладение Неточное совладение (3)                                                                       |                       |                             |                                      |  |  |  |  |
| Image: margine margine                                                                                                    | 🖀 Продажи                              | Показать варианты Настроить список                                                                                                   |                       |                             | Поиск (Ctrl+F) × Q - Еще -           |  |  |  |  |
| I       Comparing a Second (0)       I       Badesh         I       Comparing a Second (0)       E. Second (0)       E. Second (0)       E. Second (0)         I       Second (0)       E. Second (0)       E. Second (0)       E. Second (0)       IIIIIIIIIIIIIIIIIIIIIIIIIIIIIIIIIIII                                                                                                    | 🐺 Закупки                              | Номенклатура                                                                                                    | 🥢 Провере.            | 📃 1С.Номенклатура           | X                                    |  |  |  |  |
| I       Constraint of spaceholes (a possible legical in the particulation) (a possible legical in the particulation) (b possible legical in the particulation) (b possible legical in the particulatin) (b possible legical in the particulation)                                                                                                    | 🛄 Склад и доставка                     | 10:Бухгалтерия 8. Базовая версия                                                                                                    |                       | Выбрать                     |                                      |  |  |  |  |
| Image: Second Second                                                                                                    | Производство                           | 10. Зарлиата и эправление персоналом о. Вазовая версия                                                                               |                       | Выбрать                     |                                      |  |  |  |  |
| <ul> <li>■ serve</li> <li>■ serve</li> <li>■ serve serve</li> <li>■ serve serve</li> <li>■ serve serve</li> <li>■ serve serve</li> <li>■ serve serve</li> <li>■ serve serve</li> <li>■ serve serve</li> <li>■ serve serve</li> </ul>                                                                                                    | 🚨 Кадры                                |                                                                                                    |                       |                             |                                      |  |  |  |  |
| <ul> <li>✓ seventa</li> <li>✓ seventa</li> <li>✓ seventa</li> <li>✓ seventa</li> <li>✓ seventa</li> <li>✓ seventa</li> <li>✓ seventa</li> </ul>                                                                                                    | 🚍 Зарплата                             |                                                                                                    |                       |                             |                                      |  |  |  |  |
| <ul> <li>M schwartshingsame</li> <li>Bochoonse arma</li> <li>M schwartshingsamed</li> <li>M schwartshingsamed</li> <li>M schwartshingsamed</li> <li>M schwartshingsamed</li> <li>M schwartshingsamed</li> <li>M schwartshingsamed</li> </ul>                                                                                                    | 🛃 Казначейство                         |                                                                                                    |                       |                             |                                      |  |  |  |  |
| Implementation       Implementation       Imple                                                                                                    | Финансовый                             |                                                                                                    |                       |                             |                                      |  |  |  |  |
| <ul> <li>Personal antimal actival ver set in a constraint ver set in a constraint ver set in a con</li></ul>                                                                                                    | — результат и контроллинг              |                                                                                                    |                       |                             |                                      |  |  |  |  |
|                                                                                                    | Ка Внеоборотные активы                 |                                                                                                    |                       |                             |                                      |  |  |  |  |
| <ul> <li>Magnapognadi<br/>galanceschiptigen</li> <li>HOI<br/>galanceschiptigen</li> </ul>                                                                                                    | Регламентированный<br>учет             |                                                                                                    |                       |                             |                                      |  |  |  |  |
|                                                                                                    | рг Международный<br>сг финансовый учет |                                                                                                    |                       |                             |                                      |  |  |  |  |
|                                                                                                    | нси                                    |                                                                                                    |                       |                             |                                      |  |  |  |  |
|                                                                                                    | и администрирование                    |                                                                                                    |                       |                             |                                      |  |  |  |  |
|                                                                                                    |                                        |                                                                                                    |                       |                             |                                      |  |  |  |  |
|                                                                                                    |                                        |                                                                                                    |                       |                             |                                      |  |  |  |  |
|                                                                                                    |                                        |                                                                                                    |                       |                             |                                      |  |  |  |  |
|                                                                                                    |                                        |                                                                                                    |                       |                             |                                      |  |  |  |  |
|                                                                                                    |                                        |                                                                                                    |                       |                             |                                      |  |  |  |  |
|                                                                                                    |                                        |                                                                                                    |                       |                             |                                      |  |  |  |  |
|                                                                                                    |                                        |                                                                                                    |                       |                             |                                      |  |  |  |  |
|                                                                                                    |                                        |                                                                                                    |                       |                             |                                      |  |  |  |  |
|                                                                                                    |                                        |                                                                                                    |                       |                             |                                      |  |  |  |  |
|                                                                                                    |                                        |                                                                                                    |                       |                             |                                      |  |  |  |  |
|                                                                                                    |                                        |                                                                                                    |                       |                             | X A V X                              |  |  |  |  |
|                                                                                                    |                                        | 1                                                                                                    |                       |                             |                                      |  |  |  |  |

| 📃 Демонстрационная                    | база / 1C:ERP Управление предприятием 2 - Клиент тестирования (1C:Предг | риятие)                                             |        | 👃 😗 🟠 Орпсе Александр Владимирови |
|---------------------------------------|-------------------------------------------------------------------------|-----------------------------------------------------|--------|-----------------------------------|
| ачальная страница Се                  | ервис 1С.Бизнес-сеть × Публикация торговых предложений × Сопостав       | тение номенклатуры с сервисом 1С:Номенклатура 🗙     |        |                                   |
| Главное                               | 🗧 🕂 🕁 Сопоставление номенклатуры с сервис                               | ом 1С:Номенклатура                                  |        |                                   |
| Бюджетирование<br>и планирование      | Сохранить сопоставление Перезаполнить сопоставленную ном                | енклатуру ? 🔲 Включить автоматическое обновление ?  |        | Еще -                             |
| CRM и маркетинг                       | Вся номенклатура (3) Точное совладение Неточное совладение (3)          |                                                     |        |                                   |
| Продажи                               | 🖉 🗇 🗄 Показать варианты Настроить список                                |                                                     |        | Поиск (Ctrl+F) × Q - Еще          |
| Закупки                               | Номенклатура                                                            | Провере I 1С:Номенклатура                           |        |                                   |
| Склад и доставка                      | 1С:Бухгалтерия 8. Базовая версия                                        | Выбрать                                             |        |                                   |
|                                       | 1С:Зарплата и Управление Персоналом 8. Базовая версия                   | Выбрать                                             |        |                                   |
|                                       | 1С:Налогоплательщик 8                                                   | Выбрать                                             |        |                                   |
| Зарплата                              |                                                                         |                                                     |        |                                   |
| (азначейство                          |                                                                         |                                                     |        |                                   |
| Финансовый<br>результат и контроллинг |                                                                         |                                                     |        |                                   |
| Внеоборотные активы                   | Нажмите "Е                                                              | Зыбрать", для просмотра подходящей номенклатуры в С | ервисе |                                   |
| Регламентированный<br>/чет            |                                                                         |                                                     |        |                                   |
| Международный<br>финансовый учет      |                                                                         |                                                     |        |                                   |
| НСИ                                   |                                                                         |                                                     |        |                                   |
|                                       |                                                                         |                                                     |        |                                   |
|                                       |                                                                         |                                                     |        |                                   |
|                                       |                                                                         |                                                     |        |                                   |
|                                       |                                                                         |                                                     |        |                                   |
|                                       |                                                                         |                                                     |        |                                   |
|                                       |                                                                         |                                                     |        |                                   |
|                                       |                                                                         |                                                     |        |                                   |
|                                       |                                                                         |                                                     |        |                                   |
|                                       |                                                                         |                                                     |        |                                   |
|                                       |                                                                         |                                                     |        |                                   |
|                                       |                                                                         |                                                     |        |                                   |
|                                       |                                                                         |                                                     |        |                                   |

### ДЛЯ СОПОСТАВЛЕНИЯ, НЕОБХОДИМО ВЫБРАТЬ ПОДХОДЯЩУЮ НОМЕНКЛАТУРУ ИЗ СПИСКА, ПРЕДЛОЖЕННОГО СЕРВИСОМ

| 😢 🗮 Демонстрационная база / 1 С ЕКР Управление предприятие 2 - Клинит тестирования (1 С. Прадприятие) 🗘 🕥 🏠 Оргов Аннсенир Вацемирован                            |                                                                                                    |                                       |                                               |                              |           |                              |                              |  |  |
|----------------------------------------------------------------------------------------------------|----------------------------------------------------------------------------------------------------|---------------------------------------|-----------------------------------------------|------------------------------|-----------|------------------------------|------------------------------|--|--|
| 🖈 Нанальная страница Сервис 10: Бизнес-сать x и Публикация торговых прадложений x Солоставление номенилатуры с сервисом 10: Номенилатура x                        |                                                                                                    |                                       |                                               |                              |           |                              |                              |  |  |
| \Xi Главное 🔄 🔶 Сопоставление номенклатуры с сервисом 1С:Номенклатура 🕹 е́ т 🗴                                                                                    |                                                                                                    |                                       |                                               |                              |           |                              |                              |  |  |
| Водхетпрование<br>и планирование         Сохранить сопоставлении         Перезаполнить сопоставлениую номенилатуру ?         Вилючить автоматическое обновление ? |                                                                                                    |                                       |                                               |                              |           |                              |                              |  |  |
| С СКМ и изархетиег           Вся номенилатура (3)         Точнов совпадения: Натренов совпадения: (3)                                                             |                                                                                                    |                                       |                                               |                              |           |                              |                              |  |  |
| 🔒 Продахи 🖉 🗇 🗓 Показать варианты   Настроить списос                                                                                                    |                                                                                                    |                                       |                                               |                              |           |                              |                              |  |  |
| 🏣 Закупки                                                                                                    | закупии Номенклатуры из сервиса 1С:Номенклатура С выбор номенклатуры из сервиса 1С:Номенклатура С и и х |                                       |                                               |                              |           |                              |                              |  |  |
| Склад и доставка                                                                                                    | 1С:Бухгалтери                                                                                           | 1С:Бухгалтерия 8. Базовая версия      | ×                                             | Найти                        |           |                              | 🛧 Категории 🔟 Отборы Еще - ? |  |  |
| - Произволство                                                                                                    | 1С:Зарплата и                                                                                           | Выбрать Открыть карточи               | v .                                           |                              |           |                              |                              |  |  |
| Kennel                                                                                                    | 1С:Налогопла                                                                                            | 10:Номенилатира                       | Елиница измеления                             | Произволитель                | Заглижено | ♠ Категории                  | Найти категорию (Alt+1) Q ×  |  |  |
| а кадры                                                                                                    |                                                                                                    | 1С:Бухгалтерия некоммерче.            | . шт                                          | riponauogrituru              | Jurpymeno |                              |                              |  |  |
| <ul> <li>зарплата</li> </ul>                                                                                                    |                                                                                                    | 1С:Бухгалтерия 8 для Казах            | шт                                            |                              |           |                              |                              |  |  |
| 🛃 Казначейство                                                                                                    |                                                                                                    | 1С:Бухгалтерия 8 для Таджи.           | . шт                                          |                              |           | Потребительские товары       |                              |  |  |
| Финансовый<br>результат и контроллинг                                                                                                    |                                                                                                    | 1С:Бухгалтерия 8 для Латви            | шт                                            | 000 "1C"                     |           | 🐵 💼 Продукты, напитки, табак |                              |  |  |
|                                                                                                    |                                                                                                    | 1С:Бухгалтерия 8 для Кыргы.           | . шт                                          | 000 "10"                     |           | 🐵 💼 Медицина                 |                              |  |  |
|                                                                                                    |                                                                                                    | 1С:Бухгалтерия государстве            | шт                                            | 000 "1C"                     |           |                              |                              |  |  |
| Регламентированный<br>учет                                                                                                    |                                                                                                    | 1С:Бухгалтерия 8. Базовая в.          | . шт                                          | 000 "10"                     |           | 🛞 💼 Транспорт                |                              |  |  |
| рг Международный                                                                                                    |                                                                                                    | 1С:Бухгалтерия 8 для Эстон            | шт                                            | 000 "10"                     |           | ⊕ Сельское хозяйство         |                              |  |  |
| си финансовый учет                                                                                                    |                                                                                                    | 1С:Бухгалтерия 8 для казах            | шт                                            | 000 10                       |           | 🗹 Отборы                     |                              |  |  |
| НСИ<br>и администрирование                                                                                                    |                                                                                                    | 1С:Бухгалтерия оси, тт, эк.           | . шт                                          | 000 "10"                     |           |                              |                              |  |  |
|                                                                                                    |                                                                                                    | 1С:Бухгалтерия государстве            | шт                                            |                              |           |                              |                              |  |  |
|                                                                                                    |                                                                                                    | 1С:Бухгалтерия государстве            | шт                                            |                              |           |                              |                              |  |  |
|                                                                                                    |                                                                                                    | 1С:Бухгалтерия 8. Базовая в.          | . шт                                          | 000 "1C"                     |           |                              |                              |  |  |
|                                                                                                    |                                                                                                    |                                       |                                               |                              |           | В этой                       | і категории нет отборов      |  |  |
|                                                                                                    |                                                                                                    |                                       |                                               |                              |           |                              |                              |  |  |
|                                                                                                    |                                                                                                    |                                       |                                               |                              |           |                              |                              |  |  |
|                                                                                                    |                                                                                                    |                                       |                                               |                              |           |                              |                              |  |  |
|                                                                                                    |                                                                                                    | Служба поддержи webits-info@1c.ru Наж | атие "Выбрать" означает согласие с <u>Усл</u> | ренями использования сереиса |           |                              |                              |  |  |
|                                                                                                    |                                                                                                    |                                       |                                               |                              |           |                              |                              |  |  |
|                                                                                                    |                                                                                                    |                                       |                                               |                              |           |                              |                              |  |  |
|                                                                                                    |                                                                                                    |                                       |                                               |                              |           |                              |                              |  |  |
|                                                                                                    |                                                                                                    |                                       |                                               |                              |           |                              |                              |  |  |
|                                                                                                    |                                                                                                    |                                       |                                               |                              |           |                              |                              |  |  |
|                                                                                                    |                                                                                                    |                                       |                                               |                              |           |                              |                              |  |  |

| 🛓 📃 Демонстрационная б                                                                                                    | база / 1C:ERP Упра | вление предприятием 2 - Клиент тес             | тирования (1С:Предприятие) |                                |                        |                              | 👃 🕚 🟠 Орлов Александр Владимирович |  |
|----------------------------------------------------------------------------------------------------|--------------------|------------------------------------------------|----------------------------|--------------------------------|------------------------|------------------------------|------------------------------------|--|
| Начальная страница Сер                                                                                                    | рвис 1С:Бизнес-сет | гь × Публикация торговых предлож               | кений × Сопоставление ном  | иенклатуры с сервисом 1С:Но    | менклатура ×           |                              |                                    |  |
| Главное                                                                                                    |                    | Сопоставление номенкла                         | атуры с сервисом 1С:Н      | Номенклатура                   |                        |                              |                                    |  |
| Водокторование Сохранить сопоставление Перезаполнить сопоставлениую номенспатуру ? Включить автоматическое обновление ? Еще - |                    |                                                |                            |                                |                        |                              |                                    |  |
| CRM и маркетинг                                                                                                    | Вся номенклату     | ура (3) <u>Точное совпадение</u> <u>Неточ</u>  | ное совпадение (3)         |                                |                        |                              |                                    |  |
| <sup>2</sup> Продажи                                                                                                    |                    | Показать варианты Настроить                    | список                     |                                |                        |                              | Поиск (Ctrl+F) × Q + Еще           |  |
| 🛒 Закупки                                                                                                    | Номенклатура       | ☆ Выбор номенклатуры и                         | из сервиса 1С:Номенк       | латура                         |                        |                              | ∂ : □ × ,                          |  |
| Склад и доставка                                                                                                    | 1С:Бухгалтери      | 1С:Бухгалтерия 8. Базовая версия               |                            | Найти                          |                        |                              | 🕈 Категории 🔟 Отборы Еще - ?       |  |
| и Производство                                                                                                    | 1С:Зарплата и      | Выбрать Открыть карточн                        |                            |                                |                        |                              |                                    |  |
| 2 Калры                                                                                                    | 1С:Налогопла       | 1С:Н менклатура                                | Единица измерения          |                                |                        | 🛖 Категории                  | Найти категорию (Alt+1)            |  |
| 30000070                                                                                                    |                    | 1 Бухгалтерия некоммерче                       | . шт                       |                                |                        | 🛛 🔿 Все категории            |                                    |  |
|                                                                                                    |                    | 1С:6 хгалтерия 8 для Казах                     | шт                         |                                |                        | 🛞 💼 Компьютеры и связь       |                                    |  |
| а казначеиство                                                                                                    |                    | 1С:Бухгал ерия 8 для Таджи                     | . шт                       |                                |                        | 🛞 💼 Потребительские товары   |                                    |  |
| Финансовый<br>результат и контроллинг                                                                                         |                    | 1С:Бухгалтерия 8 д. Латви                      | шт                         | 000 "10"                       |                        | 🖲 🚞 Продукты, напитки, табак |                                    |  |
| а Внеоборотные активы                                                                                                    |                    | 1С:Бухгалтерия 8 для Кыргы.                    | . шт ПС                    | осле выбора номе               | чклатуры нажмите кнопк | 🛿 🐵 💼 Медицина               |                                    |  |
|                                                                                                    |                    | 1С:Бухгалтерия государстве                     | шт                         |                                |                        |                              |                                    |  |
| учет                                                                                                    |                    | 1С:Бухгалтерия 8. Базовая в                    | . шт                       |                                |                        | 🖲 🛅 Транспорт                |                                    |  |
| н Международный                                                                                                    |                    | 1С:Бухгалтерия 8 для Сетон                     | . wi                       |                                |                        |                              |                                    |  |
| финансовый учет                                                                                                    |                    | 1С:Бухгалтерия ОСИ, ПТ, УК                     | <br>. шт                   |                                |                        | 🕅 Отборы                     |                                    |  |
| <ul> <li>нси<br/>и администрирование</li> </ul>                                                                               |                    | 1С:Бухгалтерия автономног                      | шт                         | 000 "10"                       |                        |                              |                                    |  |
|                                                                                                    |                    | 1С:Бухгалтерия государстве                     | шт                         |                                |                        |                              |                                    |  |
|                                                                                                    |                    | 1С:Бухгалтерия государстве                     | шт                         |                                |                        |                              |                                    |  |
|                                                                                                    |                    | 1С:Бухгалтерия 8. Базовая в                    | . шт                       |                                |                        |                              |                                    |  |
|                                                                                                    |                    |                                                |                            |                                |                        |                              |                                    |  |
|                                                                                                    |                    |                                                |                            |                                |                        |                              |                                    |  |
|                                                                                                    |                    |                                                |                            |                                |                        |                              |                                    |  |
|                                                                                                    |                    |                                                |                            |                                |                        |                              |                                    |  |
|                                                                                                    |                    | служов поддержки <u>websts-intoge1c.ru</u> Наж |                            | иновични использования остенса |                        |                              |                                    |  |
|                                                                                                    |                    |                                                |                            |                                |                        |                              |                                    |  |
|                                                                                                    |                    |                                                |                            |                                |                        |                              |                                    |  |
|                                                                                                    |                    |                                                |                            |                                |                        |                              |                                    |  |
|                                                                                                    |                    |                                                |                            |                                |                        |                              | X A V                              |  |

# ПО ЗАВЕРШЕНИИ СОПОСТАВЛЕНИЯ НОМЕНКЛАТУРЫ НАЖМИТЕ НА КНОПКУ СОХРАНИТЬ СОПОСТАВЛЕНИЕ

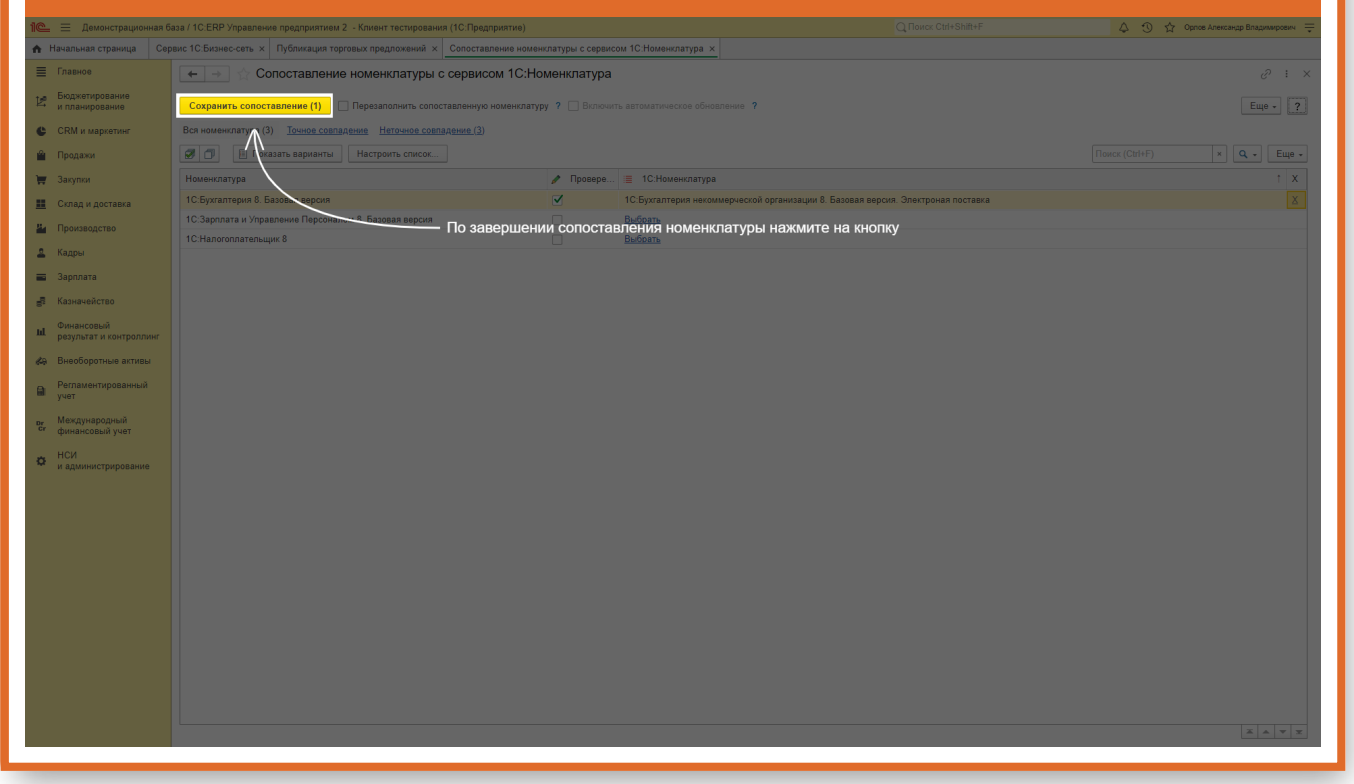

# Сопоставление с категориями 1С:Бизнес-сеть

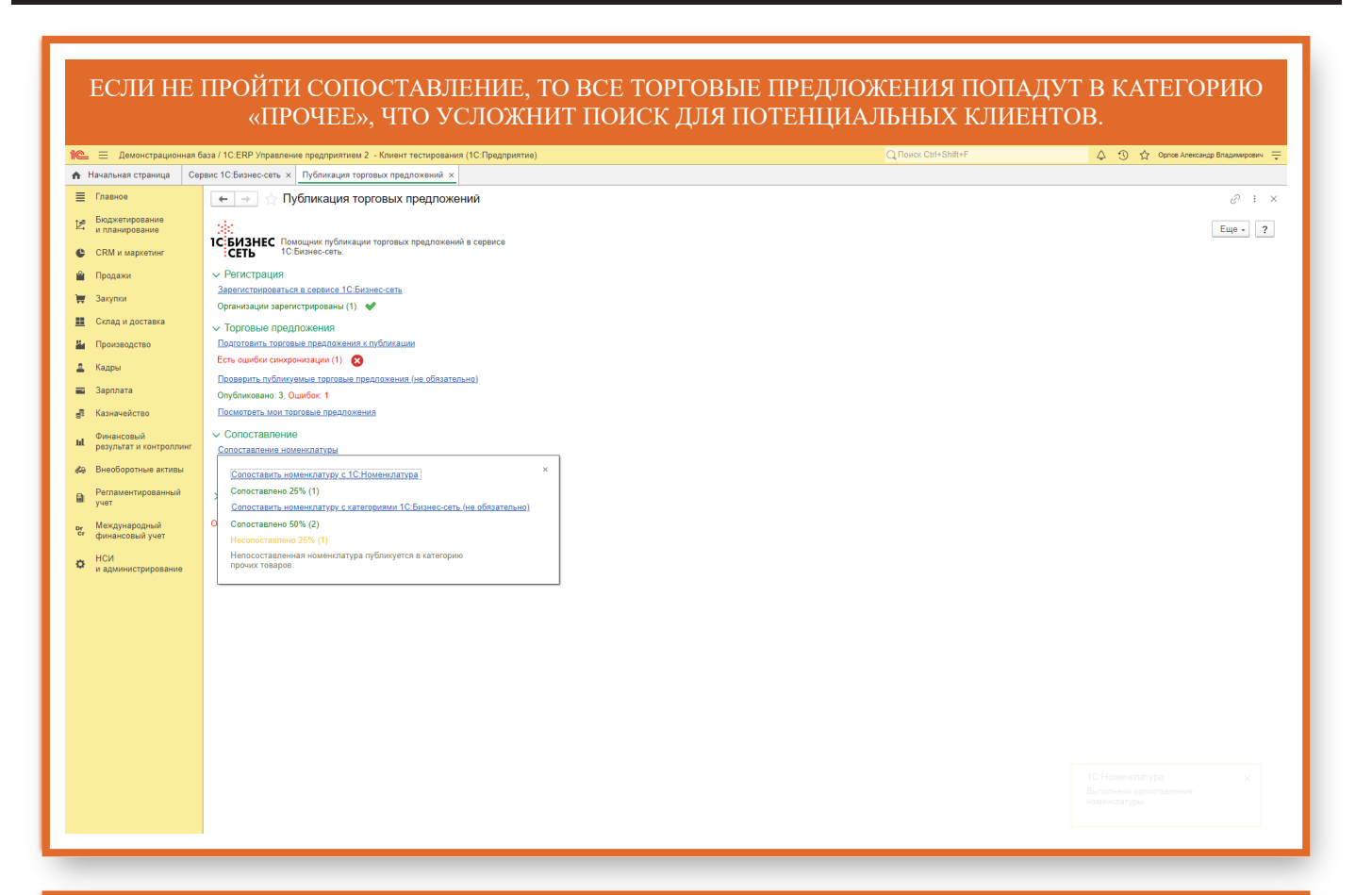

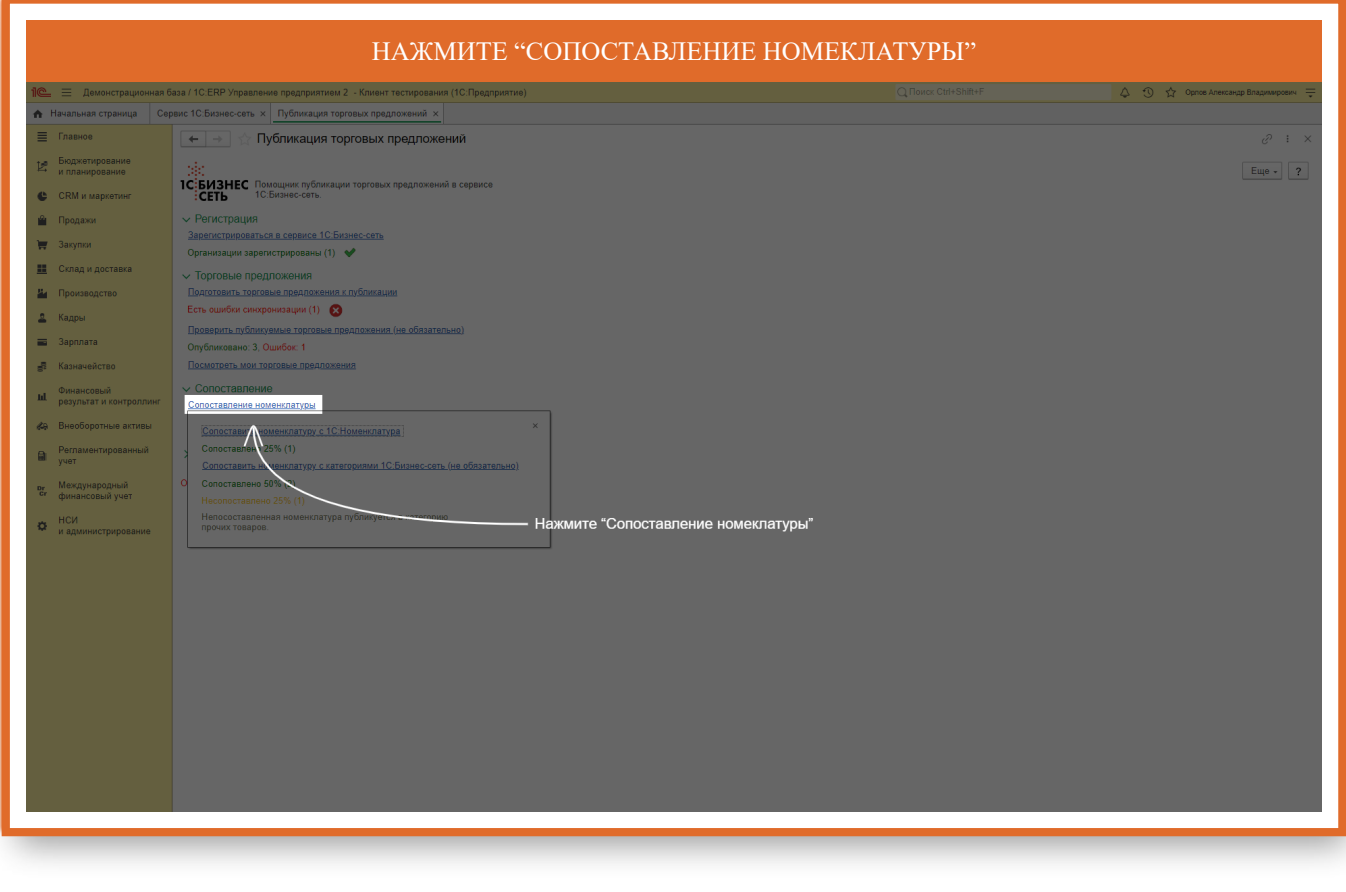

# "НАЖМИТЕ "СОПОСТАВИТЬ НОМЕНКЛАТУРУ С КАТЕГОРИЯМИ 1С:БИЗНЕС-СЕТЬ"

| 1 демонстрационная б                   | аза / 1С.ERP Управление предприятием 2 - Клиент тестирования (1С.Предприятие)                                                                      |                                      | 👃 😗 🟠 Орпое Александр Владимирович 🌐 |
|----------------------------------------|----------------------------------------------------------------------------------------------------|--------------------------------------|--------------------------------------|
| 🛖 Начальная страница 🛛 Сеј             | вис 1С Бизнес-сеть х Публикация торговых предложений х                                                                                             |                                      |                                      |
| Плавное                                | 🗲 🔿 🖄 Публикация торговых предложений                                                                                                    |                                      | ∂ : ×                                |
| Карание<br>и планирование              | СБИЗНЕС Помошник либликации торговых поезпохений в своемсе                                                                                         |                                      | Еще - ?                              |
| CRM и маркетинг                        | СЕТЬ 10 Бизнес-сеть.                                                                                                    |                                      |                                      |
| 🛍 Продажи                              | Регистрация                                                                                                    |                                      |                                      |
| 🐺 Закупки                              | зарегистрироваться в сервисе то: Бизнес-сеть<br>Организации зарегистрированы (1) 🗸                                                                 |                                      |                                      |
| 🔣 Склад и доставка                     | <ul> <li>Торговые предложения</li> </ul>                                                                                                    |                                      |                                      |
| 💾 Производство                         | Подготовить торговые предложения к публикации                                                                                                    |                                      |                                      |
| 🚨 Кадры                                | Есть ошибки синхронизации (1) 🛛 🛞                                                                                                    |                                      |                                      |
| 📰 Зарплата                             | Проверать публикуемые торговые предохник не обязательно<br>ажмите "Сопоставить номенклатуру с категориями 1С:Бизнес-сеть". Сопоставление своей ном | енклатуры с категорями товаров 1С:Но | менклатура                           |
| 🛃 Казначейство                         | Посмотреть мои торговые предложения                                                                                                    |                                      |                                      |
| Финансовый<br>результат и контроллинг  | Сопоставление<br>сопоставление номенолатуры                                                                                                    |                                      |                                      |
| 🚓 Внеоборотные активы                  | Сопоставить номенклатуру с 1С Но (клатура) ×                                                                                                    |                                      |                                      |
| Регламентированный<br>учет             | Сопоставлено 25% (1)<br>Сопоставить номенилатуру с категориями 1С.Бизнес-сеть (не обязательно)                                                     |                                      |                                      |
| рг Международный<br>сг финансовый учет | С Солоставлено 60% (2)<br>Насолоставлено 25% (1)                                                                                                   |                                      |                                      |
| НСИ<br>и администрирование             | Непосоставленная номенглатура публикуется в категорию прочих товаров.                                                                              |                                      |                                      |
|                                        |                                                                                                    |                                      |                                      |
|                                        |                                                                                                    |                                      |                                      |
|                                        |                                                                                                    |                                      |                                      |
|                                        |                                                                                                    |                                      |                                      |
|                                        |                                                                                                    |                                      |                                      |
|                                        |                                                                                                    |                                      |                                      |
|                                        |                                                                                                    |                                      |                                      |
|                                        |                                                                                                    |                                      |                                      |
|                                        |                                                                                                    |                                      |                                      |
|                                        |                                                                                                    |                                      |                                      |
|                                        |                                                                                                    |                                      |                                      |
|                                        |                                                                                                    |                                      |                                      |

| C Indexception   C Control Control Cont                                                      |                                     | СОПОСТАВЛЕНИЕ І                                                                                                    | ТО НОМЕНКЛАТУРЕ                                       |                                      |
|----------------------------------------------------------------------------------------------------|-------------------------------------|----------------------------------------------------------------------------------------------------|-------------------------------------------------------|--------------------------------------|
| A Index opposite Concretationes and a management of concretationes and a management of concretationes and a management          | 1 🖳 📃 Демонстрационная              | база / 1С.Е.Р.Управление предприятием 2 - Клиент тестирования (1С.Предприятие)                                                   |                                                       | 👃 😗 📩 Орпов Александр Владимирович 🌐 |
| Image: Concretance non-security of a state optimum 1C Expanse of the security of the security o                                      | 🔒 Начальная страница С              | ервис 10.Бизнес-сеть × Публикация торговых предложений × Сопоставление номенклатуры с категориями 10.Би:                         | нес-сеть ×                                            |                                      |
| Re Sensener La Sensener La Sense La Sense Teles La Sense Teles La Sense Sense La Sense Sense La Sense Sense La Sense Sense La Sense Sense La Sense Sense La Sense Sense La Sense Sense La Sense Sense La Sense Sense La Sense Sense La Sense Sense La Sense Sense La Sense Sense La Sense Sense Sense Sense Sen          | 🗮 Главное                           | 🗧 🔶 🖄 Сопоставление номенклатуры с категориями 1С:Бизнес-сеть                                                                    |                                                       | ∂ : ×                                |
| <ul> <li>Contrastingeneral Resource Resource</li></ul> | Казание<br>и планирование           | Сопоставление: По видам По неменклатуре                                                                                          | Сопоставленные реквизиты по виду номенклатуры         |                                      |
| <ul> <li>Howardy Howardy Howardw Howardy Howardy Howardy Howardy Howardy Howardy Howardy H</li></ul> | CRM и маркетинг                     | Создать Э Найти Отменить по                                                                                                    | Еще - ?                                               |                                      |
| <ul> <li>Montantian in the Strategie and States and States and</li></ul> | 🛍 Продажи                           | Номенклатура номенклатуре                                                                                                    |                                                       |                                      |
| <ul> <li>Constraints</li> <li>Constraints</li> <li>Constrai</li></ul>                                                                                                    | 🐺 Закупки                           | ПС.Бухгалтерия 8. Базовая версия     Первый вариант – сопоставление По     номожительное В общаеть сущие зариние                 |                                                       |                                      |
| <ul> <li>Reserver the server of the server of the serv</li></ul> | Склад и доставка                    | <ul> <li>Созарплата и управление персоналом о<br/>номенклатуры, напротив нее в столбце</li> <li>10:Налогоплательщих 8</li> </ul> |                                                       |                                      |
| <ul> <li>April</li> <li>April</li> <li></li></ul>                                                                                                    | Производство                        | Категория 1С:Бизнес-сеть подбираем соответствующую категорию                                                                     |                                                       |                                      |
| <ul> <li>Maria de la construction de la construction de la constru</li></ul> | 🚨 Кадры                             |                                                                                                    |                                                       |                                      |
| <ul> <li>Severate strate a severate strate severate strate severate severate strate severate strate severate severate strate severate severate strate severate severate strate severate severate sev</li></ul> | Парплата                            |                                                                                                    |                                                       |                                      |
| <ul> <li>Response surgeouse</li> <li>Response surgeouse</li> <li>Response surgeouse</li> <li>Response response surgeouse</li> <li>Response response surgeouse</li> <li>Response response surgeouse</li> <li>Response response surgeouse</li> <li>Response response response</li></ul>                              | е казначенство                      |                                                                                                    |                                                       |                                      |
| <ul> <li>Beodeparture actual Vert</li> <li>MaxAyrapognuld Vert</li> <li>MaxAyrapognuld Vert</li> <li>Astume:trappeasure</li> <li>Astume:trappeasure</li> </ul>                                                                                                    | ні результат и контроллинг          |                                                                                                    |                                                       |                                      |
| <ul> <li>Marcasar hope as muchanis</li> <li>Marcasar hope as muchanis</li> <li>Marca</li></ul>                                                                                                    | 🚓 Внеоборотные активы               |                                                                                                    |                                                       |                                      |
| <ul> <li>HCM substances y vert substance y poperative</li> <li>HCM substance y poperative</li> <li>HCM substance y</li></ul>                                                                                                    | Регламентированный<br>учет          |                                                                                                    |                                                       |                                      |
| <ul> <li>HCA<br/>assume: proposance<br/>• Hefonguno conscraams, settoropun pyfpunatopa 1C-Ensues-corts.</li> <li>Hefonguno conscraams, pessuata u openeda 1C-Ensues-corts.</li> </ul>                                                                                                    | рг Международный<br>финансовый учет |                                                                                                    |                                                       |                                      |
| Networks are reprint by forwards 1C Ensides - cert.                                                                                                    | НСИ<br>и администрирование          |                                                                                                    |                                                       |                                      |
| Неблодино солоставить ревликита номеклатуры с риквизитами серекся 1С.Бизнес-сеть.                                                                                                    |                                     |                                                                                                    |                                                       |                                      |
| Марки и предокрани солоставить реклизита и сорекся 1 С.Бизнес-сеть.                                                                                                    |                                     |                                                                                                    |                                                       |                                      |
| <ul> <li>Необходимо солоставить реклизита и сорекся 1 С.Бизнес-сеть.</li> </ul>                                                                                                    |                                     |                                                                                                    |                                                       |                                      |
| Необходимо солоставить реклизита и сорекся 1С.Бизнес-сеть.                                                                                                    |                                     |                                                                                                    |                                                       |                                      |
| Необходимо сопоставить реклизита и серекся 1С.Бизнес-сеть.                                                                                                    |                                     |                                                                                                    |                                                       |                                      |
| Необходимо сопоставить реклизита и серека 1С.Бизнес.сеть.                                                                                                    |                                     |                                                                                                    |                                                       |                                      |
| Макериализации солоставить категории рубрикатора 1С.Бизнес.сеть. Необходимо сопоставить реклизиты номенлатуры с реклизитами серенся 1С.Бизнес.сеть.                                                                                                    |                                     |                                                                                                    |                                                       |                                      |
| Необходимо сопоставить реклизита и сереки 1 С.Бизнес-сеть.     Необходимо сопоставить реклизита и коменлатуры с реклизитами сереки 1 С.Бизнес-сеть.                                                                                                    |                                     |                                                                                                    |                                                       |                                      |
| Необходимо сопоставить категории рубрикатора 1С.Бизнес-сеть.                                                                                                    |                                     |                                                                                                    |                                                       |                                      |
| Необходние сопоставить категории рубрикатора 1С.Билнес-сеть.     Необходнико сопоставить режинитании сервика составить начинистра и с режинитании сервика составить начинистра на составить начинистра на составить начинистр                                                                                                    |                                     |                                                                                                    |                                                       |                                      |
|                                                                                                    |                                     | Необходимо сопоставить категории рубрикатора 1С:Бизнес-сеть.                                                                     | Необходимо сопоставить реквизиты номенклатуры с рекви | изитами сервиса 1С:Бизнес-сеть.      |

| CO |    | CT | ۱ <u>۸</u> ۱ | рπ | ЪП  | INE        |    | TAE        | T۸ | DV               | тл | π  |
|----|----|----|--------------|----|-----|------------|----|------------|----|------------------|----|----|
| υU | пO |    | .A.          | DU | .Еп | <b>NIC</b> | пo | <b>VIE</b> | ΓA | $\Gamma \Lambda$ | ¥П | 21 |

| 1 Демонстрационная б                            | аза / 1С:ERP Управление предприятием 2 - Клиент тестирования (1С:Предприятие)                                     |         |                                       |                           | 🗘 😗 😭 Орпов Александр Владимирович 🏺 |
|-------------------------------------------------|----------------------------------------------------------------------------------------------------|---------|---------------------------------------|---------------------------|--------------------------------------|
| пачальная страница Сер                          | вис го ризнес-сеть х туропихация торговых предложении х Сопоставление номенклатуры с категориями 1С.Бизнес-сеть х |         |                                       |                           |                                      |
|                                                 | Сопоставление номенклатуры с категориями 1С:Бизнес-сеть                                                           |         |                                       |                           | ê i x                                |
| и планирование                                  | Сопоставление: По.видам По иерархии По.номенклатуре                                                               |         | Сопоставление реквизитов номенклатуры |                           |                                      |
| CRM и маркетинг                                 | Создать группу                                                                                                    | Еще - ? | Заполнить автоматически               |                           |                                      |
| 🛍 Продажи                                       | Группа номенклатуры Второй поличи сопоставление По иерархии                                                       |         | Реквизит номенклатуры                 | Реквизит 1С:Бизнес-сеть   | 🖋 Сопоставлено                       |
| 🐺 Закупки                                       | Программные продукты 1С иерархии. Выбираем родителя                                                               |         | Тип значения                          | Тип 1С:Бизнес-сеть        |                                      |
| 🛄 Склад и доставка                              | номенклатуры, напротив него в столбце<br>Категория 1С:Бизнес-сеть подбираем                                       |         |                                       |                           |                                      |
| 💾 Производство                                  | соответствующую категорию. Категория заполнится пля кажлой позиции                                                |         |                                       |                           |                                      |
| 🚨 Кадры                                         | номенклатуры, которая входит в данную                                                                             |         |                                       |                           |                                      |
| 📰 Зарплата                                      | nanky.                                                                                                    |         |                                       |                           |                                      |
| 🛃 Казначейство                                  |                                                                                                    |         |                                       |                           |                                      |
| и Финансовый<br>результат и контроллинг         |                                                                                                    |         |                                       |                           |                                      |
| 🚓 Внеоборотные активы                           |                                                                                                    |         |                                       |                           |                                      |
| Регламентированный<br>учет                      |                                                                                                    |         |                                       |                           |                                      |
| ог Международный<br>сг финансовый учет          |                                                                                                    |         |                                       |                           |                                      |
| <ul> <li>НСИ<br/>и администрирование</li> </ul> |                                                                                                    |         |                                       |                           |                                      |
|                                                 |                                                                                                    |         |                                       |                           |                                      |
|                                                 |                                                                                                    |         |                                       |                           |                                      |
|                                                 |                                                                                                    |         |                                       |                           |                                      |
|                                                 |                                                                                                    |         |                                       |                           |                                      |
|                                                 |                                                                                                    |         |                                       |                           |                                      |
|                                                 |                                                                                                    |         |                                       |                           |                                      |
|                                                 |                                                                                                    |         |                                       |                           |                                      |
|                                                 |                                                                                                    |         |                                       |                           |                                      |
|                                                 |                                                                                                    |         |                                       |                           |                                      |
|                                                 |                                                                                                    | XAVX    |                                       |                           |                                      |
|                                                 | Необходимо сопоставить категории рубрикатора 1С:Бизнес-сеть.                                                      |         | Необходимо сопоставить реквизиты н    | оменклатуры с реквизитамы | и сервиса 1С:Бизнес-сеть.            |

| 🛓 📃 Демонстрационная ба                                                                                                    | аза / 1С.ERP Управление предприятием 2 - Клиент тестирования (1С.Предприятие)                                                                  |                                                                                                    |                                                                                                    | 4                                                           | ① ☆ Орпов Александр Владимирови |
|----------------------------------------------------------------------------------------------------|----------------------------------------------------------------------------------------------------|----------------------------------------------------------------------------------------------------|----------------------------------------------------------------------------------------------------|-------------------------------------------------------------|---------------------------------|
| Начальная страница Сер                                                                                                    | вис 1С.Бизнес-сеть 🗴 Публикация торговых предложений 🗴 Сопоставление номенклатуры с категориями 1С.Бизн                                        | нес-сеть х                                                                                                    |                                                                                                    |                                                             |                                 |
| Главное                                                                                                    | 📻 🔿 🏠 Сопоставление номенклатуры с категориями 1С:Бизнес-сеть                                                                                  |                                                                                                    |                                                                                                    |                                                             |                                 |
| <ul> <li>Бюджетирование</li> <li>и планирование</li> </ul>                                                                                                    | Сопоставление: <u>По видам</u> По нерархии <u>По номенилатуре</u>                                                                              |                                                                                                    | Сопоставление реквизитов номенклату                                                                                                    | ы                                                           |                                 |
| CRM и маркетинг                                                                                                    | Создать группу 👌 Найти Отменить поиск Выбрать категорию                                                                                        | Еще - ?                                                                                                    | Заполнить автоматически                                                                                                    |                                                             |                                 |
| Продажи                                                                                                    | Группа номенклатуры 🕴 🧨 Категория 1С.Бизнес-сеть                                                                                               |                                                                                                    | Реквизит номенклатуры                                                                                                    | Реквизит 1С:Бизнес-сеть                                     | 🖋 Сопоставлено                  |
| Закупки                                                                                                    | Программные продукты 1С Прочее                                                                                                    |                                                                                                    | Тип значения                                                                                                    | Тип 1С.Бизнес-сеть                                          |                                 |
| Сляд и доставия<br>Производство<br>Кадри<br>Зарилата<br>Каначнойство<br>Финансовий<br>Регламентированный<br>учит<br>Макуунродный<br>финансовий учит<br>НСИ<br>и администрирование | Выбор категории товаров 1С:Бизнес-сеть<br>Вибрать<br>Бухгалтерия и финансы предприятия<br>Q x<br>Введите текст<br>Напиците название категории. | Бухгалтерия и<br>Варименлитура:<br>Осорние ратисни<br>Радинование<br>Радинов<br>Потомогалура<br>Смртесовремара<br>Стеко НДС:<br>Власомительные села | финансы предприятия<br>Товар<br>Бухталтерия и фина<br>Управление прадрак<br>Управление прадрак<br>Управление прадрак<br>Товар<br>товаричии<br>какты (всего 5) | сы предприятия<br>ная<br>пен 1 Программное обеспачение 1 Ко | ) (д. с <sup>2</sup> :          |
|                                                                                                    |                                                                                                    | <u>a a v x</u>                                                                                                    |                                                                                                    |                                                             |                                 |

|                                       | ПОСЛЕ ПОДБОРА КАТЕГОРИИ НАЖМІ                                                                                    | ИТЕ КНОПКУ                                 | ВЫБРАТЬ                                      |                                      |
|---------------------------------------|----------------------------------------------------------------------------------------------------|--------------------------------------------|----------------------------------------------|--------------------------------------|
| 1 демонстрационная б                  | аза / 1С:ERP Управление предприятием 2 - Клиент тестирования (1С:Предприятие)                                    |                                            | « Ctrl+Shift+F                               | 🗘 🕚 🏠 Орпов Александр Владимирович 🌩 |
| 🛧 Начальная страница Сер              | вис 1С.Бизнес-сеть × Публикация торговых предложений × Сопоставление номенклатуры с категориями 1С.Бизнес-сеть × |                                            |                                              |                                      |
| 🔳 Главное                             | 🔶 🔶 Сопоставление номенклатуры с категориями 1С:Бизнес-сеть                                                      |                                            |                                              | ∂ : ×                                |
| Бюджетирование<br>и планирование      | Сопоставление: <u>По вилам</u> По иерархии <u>По номенилатуре</u>                                                | Сопоставление реквизитов                   | номенклатуры                                 |                                      |
| CRM и маркетинг                       | Создать группу 🔊 Найти Отменить поихк Выбрать категорию Ещ                                                       | а • ? Заполнить автоматически              | и                                            |                                      |
| 🗳 Продажи                             | Группа номенклатуры 1 🧨 Категория 1С-Бизнес-сеть                                                                 | Реквизит номенклатур                       | ры Реквизит 1С:Бизнес-сеть                   | 🖋 Сопоставлено                       |
| 🐺 Закупки                             | Программные продукты 1С Прочее                                                                                   | Тип значения                               | Тип 1С.Бизнес-сеть                           |                                      |
| 📕 Склад и доставка                    | ☆ Выбор категории товаров 1С:Бизнес-сеть                                                                         |                                            |                                              | × □ : S D                            |
| и Производство                        | Выбрать                                                                                                    |                                            |                                              | Еще - ?                              |
| 🚨 Кадры                               |                                                                                                    |                                            |                                              |                                      |
| 🚍 Зарплата                            | Нажмите кнопку                                                                                                   | тария и финансы предприя                   | лия                                          |                                      |
| 🛃 Казначейство                        | После подбора категории нажмите кнопку Выбрать                                                                   | матуры. товар                              |                                              |                                      |
| Финансовый<br>результат и контроллинг | Исковная<br>Наимено<br>Родитель                                                                                  | еквизиты<br>вние: Бухгалте<br>Управлен     | рия и финансы предприятия<br>we предприятием |                                      |
| 🕼 Внеоборотные активы                 | Путь до ка                                                                                                    | тегории: Управлен<br>связь                 | ие предприятием \ Программное обеспечение    | \ Компьютеры и                       |
| Регламентированный<br>учет            | Тип номен<br>Спиртоод                                                                                            | клатуры: Товар<br>ержащая продукция:<br>С- |                                              |                                      |
| ег Международный<br>финансовый учет   | Станатр                                                                                                    | ьные реквизиты (всего 5)                   |                                              |                                      |
| НСИ<br>и администрирование            |                                                                                                    |                                            |                                              |                                      |
|                                       | Отображаются переые 100 категорий                                                                                |                                            |                                              |                                      |
|                                       |                                                                                                    |                                            |                                              |                                      |
|                                       | Необходимо сопоставить категории рубрикатора 1С Бизнес-сеть.                                                     | • • • • • • • • • • • • • • • • • • •      | ть реквизиты номенклатуры с реквизитами се   | арвиса 1С:Бизнес-сеть.               |

# ПОСЛЕ СОПОСТАВЛЕНИЯ С КАТЕГОРИЯМИ ЕСТЬ ВОЗМОЖНОСТЬ СОПОСТАВИТЬ ДОПОЛНИТЕЛЬНЫЕ ХАРАКТЕРИСТИКИ НОМЕНКЛАТУРЫ С РЕКВИЗИТАМИ 1С:БИЗНЕС-СЕТИ.

| 🖳 📃 Демонстрационная                        | я база / 1C:ERP Управление предприятием 2 - Клиент тестирования (1C:Предприятие)                                 |                                 |                            | 👃 🕚 🏠 Орпов Александр Владимирович |
|---------------------------------------------|----------------------------------------------------------------------------------------------------|---------------------------------|----------------------------|------------------------------------|
| 🖌 Начальная страница 🛛 С                    | Сервис 1С.Бизнес-сеть × Публикация торговых предложений × Сопоставление номенклатуры с категориями 1С:Бизнес-сет | ьх                              |                            |                                    |
| 📃 Главное                                   | 🗲 🔿 🏠 Сопоставление номенклатуры с категориями 1С:Бизнес-сеть                                                    |                                 |                            |                                    |
| Бюджетирование<br>и планирование            | Сопоставление: По видам. По иерархии. По номенклатуре                                                            | Сопоставление реквизитов        | номенклатуры               |                                    |
| 🕒 CRM и маркетинг                           | Создать группу 🔊 Найти Отменить поиск Выбрать категорию                                                          | Еще - ? Заполнить автоматически | 4                          |                                    |
| 🕯 Продажи                                   | Группа номенклатуры † 🗨 Категория 1С:Бизнес-сеть                                                                 | Реквизит номенклатур            | ры Реквизит 1С:Бизнес-сеть | 🖋 Сопоставлено                     |
| 🛒 Закупки                                   | Программные продукты 1С Бухгалтерия и финансы предприятия                                                        | Тип значения                    | Тип 1С.Бизнес-сеть         |                                    |
| Склад и доставка                            |                                                                                                    | <Укажите реквизит>              | Поставка (ПО)              |                                    |
| Производство                                |                                                                                                    |                                 | Список                     |                                    |
| Калры                                       |                                                                                                    | <Укажите реквизит>              | Регион (карта)             |                                    |
| 30000070                                    |                                                                                                    | <Укажите реквизит>              | Лицензия                   |                                    |
| - Verynnara                                 |                                                                                                    |                                 | Да/Нет                     |                                    |
| т казначенство                              |                                                                                                    | <Укажите реквизит>              | Язык                       |                                    |
| Финансовый<br>результат и контроллинг       |                                                                                                    |                                 | Список                     | (70)                               |
| а Внеоборотные активы                       |                                                                                                    | <укажите реквизит>              | Количество лицензий, ман   | сс (ПО), ШТ                        |
|                                             |                                                                                                    |                                 |                            |                                    |
| учет<br>международный<br>ст финансовый учет |                                                                                                    |                                 | <u></u>                    |                                    |
| НСИ<br>и администрирование                  |                                                                                                    |                                 |                            |                                    |
|                                             | Поспе сопоставления с категориями есть возможность сопоставить дополнит                                          | ельные характеристики Номенкла  | атуры с реквизитами 1С-Б   | изнес-сети                         |
|                                             |                                                                                                    |                                 |                            |                                    |
|                                             |                                                                                                    |                                 |                            |                                    |
|                                             |                                                                                                    |                                 |                            |                                    |
|                                             |                                                                                                    |                                 |                            |                                    |
|                                             |                                                                                                    |                                 |                            |                                    |
|                                             |                                                                                                    |                                 |                            |                                    |
|                                             |                                                                                                    |                                 |                            |                                    |
|                                             |                                                                                                    |                                 |                            |                                    |
|                                             |                                                                                                    |                                 |                            |                                    |
|                                             |                                                                                                    |                                 |                            |                                    |
|                                             |                                                                                                    | X A V X                         |                            |                                    |

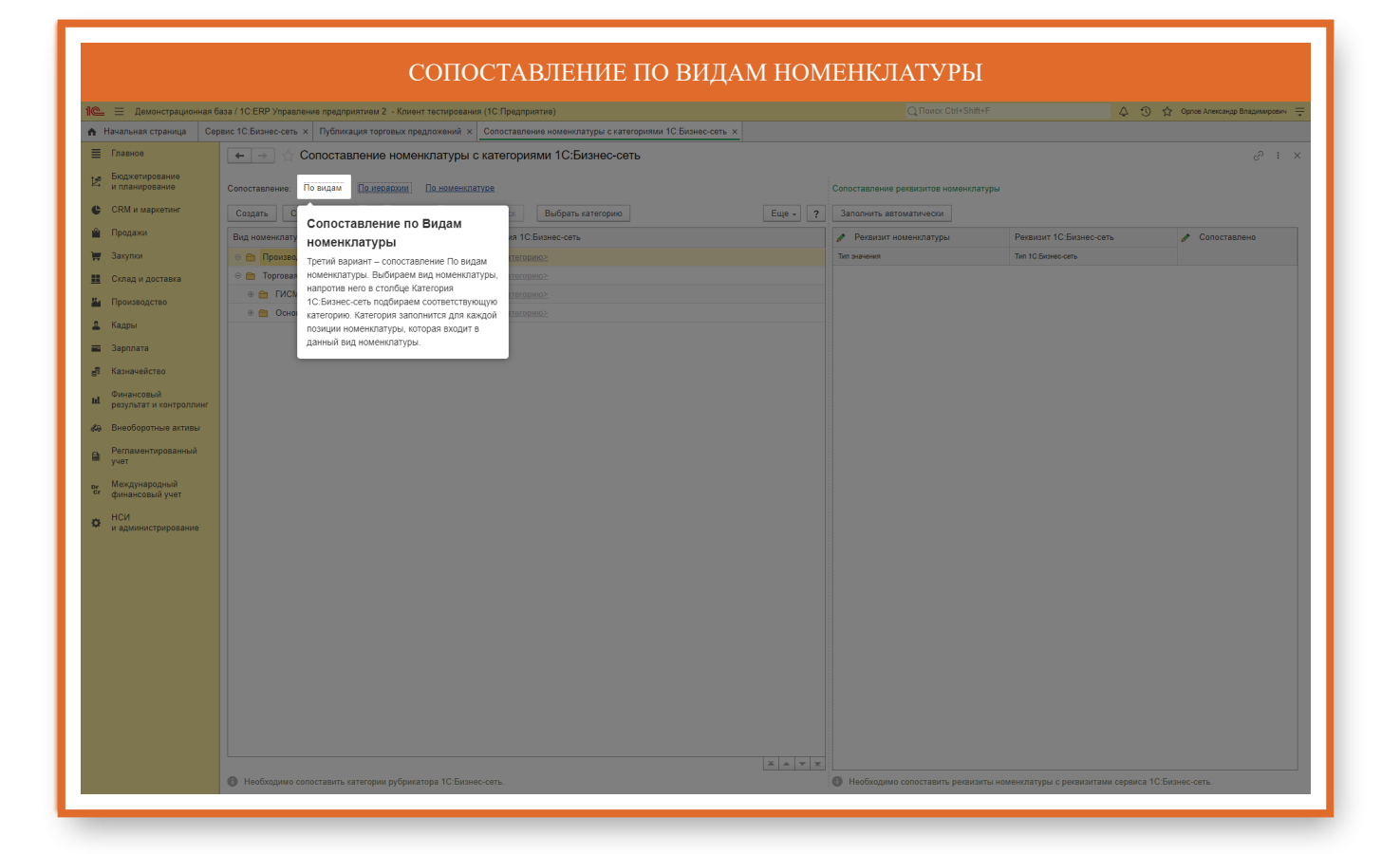

# Закупка у поставщика

|                                  | ПЕРЕИДИТЕ В ПОДСИСТЕМУ ЗАКУГ.                                                          | ІКИ                |                                                      |
|----------------------------------|----------------------------------------------------------------------------------------|--------------------|------------------------------------------------------|
| 1 🖳 🗏 Демонстрационная (         | аза / 1С.ERP Управление предприятием 2 - Клиент тестирования (1С.Предприятие)          | Q Поиск Ctrl+Shift | +F 🗘 😗 🟠 Орлов Александр Владимирович 🐺              |
| Начальная страница               |                                                                                        |                    |                                                      |
|                                  | ← → Начальная страница                                                                 |                    | <i>C</i> 1                                           |
| Бюджетирование<br>и планирование | Мои задачи                                                                             | Теку               | ущие дела                                            |
| CRM и маркетинг                  | Открыть С Струппировать по - К исполнению                                              | × Q - •            | Продажи                                              |
| 🗳 Продажи                        | Задача                                                                                 | •                  | Закупки                                              |
| 🐺 Закупки                        |                                                                                        | >                  | Склад и доставка                                     |
| Склад и доставка                 |                                                                                        |                    | производство                                         |
| и Производство                   |                                                                                        |                    | НСИ и администрирование                              |
| 🚨 Кадры                          |                                                                                        | •                  | Прочие дела                                          |
| 📰 Зарплата                       |                                                                                        |                    |                                                      |
| 🛃 Казначейство                   |                                                                                        |                    |                                                      |
| . Финансовый                     |                                                                                        |                    |                                                      |
| и результат и контроллинг        |                                                                                        |                    |                                                      |
| 🚱 Внеоборотные активы            |                                                                                        |                    |                                                      |
| Регламентированный<br>учет       |                                                                                        |                    | Hammer I                                             |
| р. Международный                 | X.                                                                                     |                    | The ciponis C                                        |
| сг финансовый учет               | Взаимодействия                                                                         | Нов                | юсти 1С                                              |
| НСИ<br>и администрирование       | Найти: в переписка или во вложениях (Ctrl+Shift+F) × Ответственный: • × Ø              | TEC                | ТОВАЯ версия 8.3.22.2487 "Технологическая платформа" |
|                                  | < По предметам - 🕲 Создать - 🛞 - 💜 🖧 🚄 – Показывать: Все - Статус: Все - 🗈 Отчеты - Ещ | e • ? 12.02        | 2.2024 22:10                                         |
|                                  | 🖆 т Последнее взаимодействие 🔽 Участники Дата                                          | Ø TEC              | ТОВАЯ версия 8.3.24.1439 "Технологическая платформа" |
|                                  | Монитор целевых показателей (печать) от 03.06.2019 (Исходящее письмо) ! Тема           | 11.02              | 2.2024 12:40                                         |
|                                  | 03.06.2019 14:37:39 and ssimalier@yandex.ru; 03.06.2019                                | Нова               | ая версия 2.5.16.61 "ERP Управление предприятием"    |
|                                  | монитор целевых показателеи (печать)                                                   | 09.02              | 2.2024 17:53                                         |
|                                  |                                                                                        |                    |                                                      |
|                                  |                                                                                        |                    |                                                      |
|                                  |                                                                                        |                    |                                                      |
|                                  |                                                                                        |                    |                                                      |
|                                  |                                                                                        |                    |                                                      |
|                                  | Отображаются все предметы, <u>изменить</u>                                             | * ¥ 🕱 🕅 🖪          | СЕ НОВОСТИ                                           |
|                                  |                                                                                        |                    |                                                      |

| = 📃 Демонстрационная б     | аза / 1C:ERP Управление предприятием 2 - Клиент те | стирования (1С:Предприятие)                          |                                      | 4 3 ☆ Opm | е Александр Владимиро |
|----------------------------|----------------------------------------------------|------------------------------------------------------|--------------------------------------|-----------|-----------------------|
| Начальная страница         |                                                    |                                                      |                                      |           |                       |
| Главное                    |                                                    |                                                      |                                      |           |                       |
| Бюджетирование             | Отчеты по закупкам                                 | Расчеты с поставщиками                               |                                      |           |                       |
| и планирование             | Состояние обеспечения заказов                      | Оформление заявок на оплату                          | Заказ поставщику                     |           |                       |
| CRM и маркетинг            | Электронные перевозочные документы                 | Заявки к согласованию                                | Запрос коммерческих предложений      |           |                       |
| Продажи                    | НСИ закупок                                        | Сверки взаиморасчетов                                |                                      |           |                       |
| 3000000                    |                                                    | Справки 1СПАРК Риски                                 |                                      |           |                       |
|                            |                                                    | Контрагенты на мониторинге 1СПАРК Риски              | Затруант, соучност на сканор (фото)  |           |                       |
| Склад и доставка           |                                                    | Комиссионные закупки                                 | Выпузита базы товаров в ТСЛ          |           |                       |
| Производство               | Цены поставщиков (прайс-листы)                     |                                                      | Обмен с ЕГАИС                        |           |                       |
| Калры                      | Сертификаты номенклатуры                           | Счета-фактуры полученные от комитентов (принципалов) | Обмен с ГИСМ (изделия из меха)       |           |                       |
|                            | Номера ГТД                                         |                                                      | Обмен с ИС МП (обувь, одежда, табак) |           |                       |
| Зарплата                   |                                                    | Работа с поставщиками                                | Загрузка цен поставщика из файлов    |           |                       |
| Казначейство               | Закупки                                            | Торговые предложения 1С:Бизнес-сеть                  |                                      |           |                       |
|                            | Заказы поставщикам                                 |                                                      |                                      |           |                       |
| результат и контроллинг    | Документы закупки (все)                            | См. такке                                            |                                      |           |                       |
| Внеоборотные активы        | Накладные к оформлению                             | Реестр торговых до) ментов                           |                                      |           |                       |
|                            | Доверенности на получение товаров                  | Причины отмены зака, ов поставщикам                  |                                      |           |                       |
| Регламентированный<br>учет | ГТД к оформлению                                   | Государственные контракт                             |                                      |           |                       |
|                            | Заявления о ввозе к оформлению                     | Упаковочные листы поставщиков                        |                                      |           |                       |
| финансовый учет            | ТТН ЕГАИС (входящие)                               | Перейдите к торговым предложен                       | ниям сервиса 1С:Бизнес-сеть          |           |                       |
| неи                        | Доставка от поставщиков                            |                                                      |                                      |           |                       |
| и администрирование        |                                                    |                                                      |                                      |           |                       |
|                            | Списание товаров с хранения к оформлению           |                                                      |                                      |           |                       |
|                            | Запросы коммерческих предложении                   |                                                      |                                      |           |                       |
|                            | Коммерческие предложения поставщиков               |                                                      |                                      |           |                       |

# В ДАННОЙ ФОРМЕ ПОКАЗАН СПИСОК ТОРГОВЫХ ПРЕДЛОЖЕНИЙ « 1С:БИЗНЕС-СЕТЬ». БЫСТРО НАЙТИ ИНТЕРЕСУЮЩИЕ ТОВАРЫ В СЕРВИСЕ ПОМОГУТ УДОБНЫЕ МЕХАНИЗМЫ ПОИСКА И ОТБОРОВ

| 1 🖳 😑 Демонстрационная б               | аза / 1C:ERP Управление предприятием 2 - Клиент тестировани                                                | ия (1С:П | редприятие)      |                            |                  |            | Q Поиск Ctrl+Sh | ift+F 🔅 🔅 🏠 Орлов Александр Владимирович 👳                                                           |
|----------------------------------------|----------------------------------------------------------------------------------------------------|----------|------------------|----------------------------|------------------|------------|-----------------|----------------------------------------------------------------------------------------------------|
| 🔥 Начальная страница Тор               | говые предложения 1С:Бизнес-сеть ×                                                                         |          |                  |                            |                  |            |                 |                                                                                                    |
| 🗮 Главное                              | 🔶 🔶 Торговые предложения 1С:Бизн                                                                           | нес-се   | ть               |                            |                  |            |                 | & : ×                                                                                                |
| Бюджетирование<br>и планирование       | Искать товары (Alt + Q)                                                                                    |          |                  |                            |                  | ×          | ۹ 🗮 💱 -         | Все регионы 🕅 Категории 🕅 Отборы Еще - ?                                                             |
| CRM и маркетинг                        |                                                                                                    |          |                  |                            |                  |            |                 |                                                                                                    |
| 🛍 Продажи                              | Нанионование                                                                                               | En       |                  | Laura DUB                  |                  | Rec        | н *             | ★ Категории Поиск (Ctrl+F) ×                                                                         |
| 🏣 Закупки                              | Lammonuparino                                                                                              | Lugij    | Цена предложения | Цена (без Цена до скидки ( |                  | 100        |                 | С Ф Все категории                                                                                    |
| 🇱 Склад и доставка                     | Лезвие для скальпеля ст. №15 углер.сталь ENSENT/<br>Янанит Хиила (100//шт. Старые происхожления: Китей     | шт       | 6,79             | 6,79                       | <u>В корзину</u> | 000        | 1 300           | <ul> <li>в соответствует и связь</li> </ul>                                                          |
| 🎽 Производство                         | Кромка ПВХ Dollken 0,4/19 Береза мраморная                                                                 | шт       | 6,86             | 6,86                       | В корзину        | Инд        | Нет на складе   | 🐵 🧰 Медицина                                                                                         |
| 🚨 Кадры                                | Бинт тоубиатый эластициый патексио, полизунилиый о №1                                                      |          | 7.05             | 6.41                       | В корании        | 000        | 10              |                                                                                                    |
| 📰 Зарплата                             | ИНТЕКС/ Интертекстиль корп./ 20/ 100/ шт                                                                   |          | 7,05             | 0,41                       | <u>о кораину</u> | "Фи        | 10              | <ul> <li>Природные ресурсы и материалы для производства</li> </ul>                                   |
| 🛃 Казначейство                         | Браслет для идентификации новорожденного розовый/<br>Юникорнмед/ 100/ / шт                                 | шт       | 7,22             | 6,56                       | <u>В корзину</u> | 000<br>"Фи | 1 150           | 🐵 🚞 Продукты, напитки, табак                                                                         |
| Финансовый<br>результат и контроллинг  | Пластырь медицинский фиксирующий Круопор 1,25*500см/<br>/ 24//шт                                           | шт       | 7,30             | 6,64                       | В корзину        | 000<br>"Фи | 18              | <ul> <li>         Сельское хозяйство      </li> <li>         Строительство и ремонт      </li> </ul> |
| Внеоборотные активы Регламентированный | Выключатель СВЕТОЗАР "АКЦЕНТ" проходной<br>одноклавишный в сборе с подсветкой 10А/~250B SV-54238-<br>SM    | шт       | 7,36             | 6,13                       | <u>В корзину</u> | 06<br>c    | Снято с продажи |                                                                                                    |
| мехализародный                         | Розетка CBETO3AP "ГАММА" с заземлением одинарная<br>цвет ольха 16A/~250B SV-54105-А                        | шт       | 7,36             | 6,13                       | <u>В корзину</u> | O6<br>c    | Снято с продажи |                                                                                                    |
| сг финансовый учет<br>нСИ              | Выключатель СВЕТОЗАР АКЦЕНТ проходной<br>одноклавишный с подсветкой цвет золотой 10А/-250B SV-<br>54238-GM | шт       | 7,36             | 6,13                       | <u>В корзину</u> | O6<br>c    | Снято с продажи | 🕅 Отборы                                                                                             |
| и администрирование                    | Выключатель CBETO3AP "ГАММА" проходной<br>одноклавишный цвет ольха 10А/~250B SV-54137-А                    | шт       | 7,36             | 6,13                       | <u>В корзину</u> | 06         | Снято с продажи | Поставщик                                                                                            |
|                                        | Катетер Нелатона женский Fr-20-20см ст. Инекта/ Нинбо<br>Гритмед/ 100/ / шт                                | шт       | 7,80             | 7,80                       | <u>В корзину</u> | 000<br>"Фи | 200             | Цена предложения <u>сня зачано</u><br>Со скидкой                                                     |
|                                        | Катетер Нелатона женский Fr-12-20см ст. Инекта/ Нинбо<br>Гритмед/ 100/ / шт                                | шт       | 7,80             | 7,80                       | <u>В корзину</u> | 000<br>"Фи | 150             | С изображением                                                                                       |
|                                        | Маска одноразовая медицинская (1шт.)                                                                       | шт       | 8,10             | 6,75                       | <u>В корзину</u> | 06<br>c    | Нет на складе   | В наличии     Способ доставки                                                                        |
|                                        | Шприц 3к 5мл игла 22G*1 1/2"(0,7*40) 21G*1 1/2"(0,8*40мм)<br>ЛС съем. бл./ Паскаль/ 100/ 2000/ шт          | шт       | 8,48             | 7,71                       | <u>В корзину</u> | 000<br>"Фи | 400             |                                                                                                    |
|                                        | Пакеты комбин. для газовой и пар.стерилиз. самозапеч.<br>190°340мм/ Винар/ 100/ 1000/ шт                   | шт       | 8,52             | 7,75                       | <u>В корзину</u> | 000<br>"Фи | 750             |                                                                                                    |
|                                        | Игла к вак. пробир. 2-стор. с камерой G23(0,6*38мм)<br>голубая/ Хунда/ 100/ / шт                           | шт       | 8,57             | 8,57                       | <u>В корзину</u> | 000<br>"Фи | 1 600           |                                                                                                    |
|                                        |                                                                                                    |          | Показат          | ъеще                       |                  |            |                 |                                                                                                    |
|                                        | -                                                                                                    |          |                  |                            |                  |            | · · ·           |                                                                                                    |
|                                        | Отображается торговых предложений: 100 Поиск предл                                                         | тожений  | для Зимний сад   |                            |                  |            |                 |                                                                                                    |
|                                        |                                                                                                    |          |                  |                            |                  |            |                 |                                                                                                    |

| 😑 Демонстрационная ба                   | за / 1C:ERP Управление предприятием 2 - Клиент тестировани                                                                                 | ия (1С:Пр    | едприятие)            |                       |                    |            |                       |                                                              | 👃 🕚 🟠 Орлов Александр Владими               |
|-----------------------------------------|----------------------------------------------------------------------------------------------------|--------------|-----------------------|-----------------------|--------------------|------------|-----------------------|--------------------------------------------------------------|---------------------------------------------|
| ачальная страница Торг                  | овые предложения 1С:Бизнес-сеть ×                                                                                                    |              |                       |                       |                    |            |                       |                                                              |                                             |
| Главное                                 | [←] → ☆ Торговые предложения 1С:Биз                                                                                                    | нес-сет      | Ъ                     |                       |                    |            |                       |                                                              |                                             |
| Бюджетирование<br>и планирование        | Искать товары (Alt + Q)                                                                                                    |              |                       |                       |                    | ×          | Q                     | - <u>Все регионы</u>                                         | 🛉 Категории 📝 Отборы 🛛 Еще -                |
| CRM и маркетинг                         |                                                                                                    |              |                       |                       |                    |            |                       |                                                              |                                             |
| Продажи                                 | Нашионалагие                                                                                                    | Fa           | /\                    | Liaust DUB            |                    |            | н                     | • Категории Поиск (Ctrl+                                     |                                             |
| Закупки                                 |                                                                                                    | <b>Б</b> арц | Цена предложена       | Цена (без Цена до ски | лдки (             |            |                       | ⊕      ⊕                                                     |                                             |
| Склад и доставка                        | Лезвие для скальпеля ст. №15 углер сталь ENSENT/                                                                                           | шт           | 6,79                  | 6.79                  | <u>В корзину</u>   | 000        |                       | 🖲 💼 Компьютеры и св                                          | R36                                         |
| Производство                            | Кромка ПВХ Dollken 0.4 Начните поискождения: китай                                                                                         | сующе        | его товар <u>а, в</u> | ведя название кат     | егории товара, арт | икул и     | пи штрихк <u>од</u> і | в строке поиска                                              |                                             |
| Кадры                                   |                                                                                                    |              | 7.05                  | 6.11                  | 0                  |            |                       |                                                              |                                             |
| Зарплата                                | онит трусчатый эластичный латехсно-полизфирный р.№1<br>ИНТЕКС/ Интертекстиль корп./ 20/ 100/ шт                                            | шт           | 7,05                  | 6,41                  | <u>В корзину</u>   | "Фи        |                       | <ul> <li>Потреоительские</li> <li>Природные ресур</li> </ul> | новорен<br>исы и материалы для производства |
| Казначейство                            | Браслет для идентификации новорожденного розовый/<br>Юникорнмед/ 100/ / шт                                                                 | шт           | 7,22                  | 6,56                  | <u>В корзину</u>   | 000<br>"Фи |                       | 🖲 💼 Продукты, напитк                                         | и, табак                                    |
| Финансовый<br>результат и контроллинг   | Пластырь медицинский фиксирующий Круопор 1,25*500см/<br>/ 24/ / шт                                                                         | шт           | 7,30                  | 6,64                  | <u>В корзину</u>   | 000<br>"Фи |                       |                                                              | EO                                          |
| Внеоборотные активы                     | Выключатель CBETO3AP "АКЦЕНТ" проходной<br>одноклавишный в сборе с подсветкой 10А/~250B SV-54238-                                          | шт           | 7,36                  | 6,13                  | <u>В корзину</u>   | 06<br>c    |                       | е транспорт                                                  |                                             |
| Регламентированный<br>учет              | SM<br>Розетка СВЕТОЗАР "ГАММА" с заземлением одинарная<br>церт опьха 164/~2508 SV.54105.4                                                  | шт           | 7,36                  | 6,13                  | <u>В корзину</u>   | 06         |                       | 🛞 💼 Услуги                                                   |                                             |
| Международный<br>финансовый учет<br>НСИ | артонами того 2000 от отноти<br>Выключатель CBETO3AP АКЦЕНТ проходной<br>одноклавишный с подсветкой цвет золотой 10А/~250B SV-<br>54238-GM | шт           | 7,36                  | 6,13                  | <u>В корзину</u>   | 06<br>c    |                       | 🕅 Отборы                                                     |                                             |
| и администрирование                     | Выключатель CBETO3AP "ГАММА" проходной<br>одноклавишный цвет ольха 10A/~250B SV-54137-А                                                    | шт           | 7,36                  | 6,13                  | <u>В корзину</u>   | Об<br>с    |                       | Поставщик                                                    |                                             |
|                                         | Катетер Нелатона женский Fr-20-20см ст. Инекта/ Нинбо<br>Гритмед/ 100/ / шт                                                                | шт           | 7,80                  | 7,80                  | <u>В корзину</u>   | 000<br>"Фи |                       | Со скидкой                                                   |                                             |
|                                         | Катетер Нелатона женский Fr-12-20см ст. Инекта/ Нинбо<br>Гритмед/ 100/ / шт                                                                | шт           | 7,80                  | 7,80                  | <u>В корзину</u>   | 000<br>"Фи |                       | С изображением                                               |                                             |
|                                         | Маска одноразовая медицинская (1шт.)                                                                                                    | шт           | 8,10                  | 6,75                  | <u>В корзину</u>   | O6<br>c    |                       | <ul> <li>Способ доставки</li> </ul>                          |                                             |
|                                         | Шприц 3к 5мл игла 22G*1 1/2"(0,7*40) 21G*1 1/2"(0,8*40мм)<br>ЛС съем. бл./ Паскаль/ 100/ 2000/ шт                                          | шт           | 8,48                  | 7,71                  | <u>В корзину</u>   | 000<br>"Фи |                       |                                                              |                                             |
|                                         | Пакеты комбин. для газовой и пар.стерилиз. самозапеч.<br>190°340мм/ Винар/ 100/ 1000/ шт                                                   | шт           | 8,52                  | 7,75                  | <u>В корзину</u>   | 000<br>"Фи |                       |                                                              |                                             |
|                                         | Игла к вак. пробир. 2-стор. с камерой G23(0,6*38мм)<br>голубая/ Хунда/ 100/ / шт                                                           | шт           | 8,57                  | 8,57                  | <u>В корзину</u>   | 000<br>"Фи |                       |                                                              |                                             |
|                                         |                                                                                                    |              | Показ                 | ать еще               |                    |            |                       |                                                              |                                             |
|                                         |                                                                                                    |              |                       |                       |                    |            |                       |                                                              |                                             |

### ДЛЯ ПОИСКА В КОНКРЕТНОМ РЕГИОНЕ, НЕ ЗАБУДЬТЕ УТОЧНИТЬ РЕГИОН ДЕЙСТВИЯ ТОРГОВЫХ ПРЕДЛОЖЕНИЙ

| 1 🖳 🗏 Демонстрационная ба | аза / 1C:ERP Управление предприятием 2 - Клиент тестировани                                             | ıя <mark>(1С</mark> :П | редприятие)           |                                  |                  |            |               |                                                                        | 👃 😗 🟠 Орлов Александр Владимирович 🌐 |
|---------------------------|----------------------------------------------------------------------------------------------------|------------------------|-----------------------|----------------------------------|------------------|------------|---------------|------------------------------------------------------------------------|--------------------------------------|
| 🔒 Начальная страница Торг | овые предложения 1С.Бизнес-сеть ×                                                                       |                        |                       |                                  |                  |            |               |                                                                        |                                      |
| 🔳 Главное                 | 🔶 🔶 Торговые предложения 1С:Бизн                                                                        | lec-ce                 | ть                    |                                  |                  |            |               |                                                                        | ∂ : ×                                |
| Бюджетирование            |                                                                                                    |                        |                       |                                  |                  |            |               |                                                                        |                                      |
| и планирование            |                                                                                                    |                        |                       |                                  |                  |            |               | Все регионы                                                            | Категории 😰 Отборы Еще - ?           |
| с скм и маркетинг         |                                                                                                    |                        |                       |                                  |                  |            |               | ٨                                                                      |                                      |
| 🎽 Продажи                 | Наименование                                                                                            | Ед                     |                       | Цены, RUB                        |                  | Пос        | н. •          | 🛧 Категории Пласк (Ctrl+F)                                             | ×                                    |
| 🐺 Закупки                 |                                                                                                    |                        | Цена предложения      | Цена (без Цена до скидки (       |                  |            |               | 🛛 🏠 Все птегории                                                       |                                      |
| 🛄 Склад и доставка        | Лезвие для скальпеля ст. №15 углер.сталь ENSENT/                                                        | шт                     | 6,79                  | 6,79                             | <u>В корзину</u> | 000        | 1 300         | Компьютеры и связь                                                     |                                      |
| 💾 Производство            | Knowka IIBX Dollken 0 4/19 Береза мраморная                                                             | шт                     | 6.86                  | <sub>6 аб</sub> Поиск по региону | В корзину        | Инл        | Нет на склале | 🕀 💼 Медицина                                                           |                                      |
| 🚨 Кадры                   |                                                                                                    |                        |                       |                                  |                  |            |               | 🛞 💼 Оборудование                                                       |                                      |
| 🚍 Зарплата                | Бинт трубчатый эластичный латексно-полиэфирный р.№1<br>ИНТЕКС/ Интертекстиль корп./ 20/ 100/ шт         | шт                     | 7,05                  | 6,41                             | <u>В корзину</u> | 000<br>"Фи |               | Потребительские това                                                   | ры                                   |
| 🛃 Казначейство            | Браслет для идентификации новорожденного розовый/                                                       | шт                     | 7,22                  | 6,56                             | <u>В корзину</u> | 000        |               | <ul> <li>Природные ресурсы и</li> <li>Продукты, напитки, та</li> </ul> | бак                                  |
| Финансовый                | Пластырь медицинский фиксирующий Круопор 1.25*500см/                                                    | шт                     |                       | 6.64                             | В корзину        | 000        |               |                                                                        |                                      |
| результат и контроллинг   | /24// ut                                                                                                |                        |                       |                                  |                  | "Фи        |               | 🐵 💼 Строительство и ремо                                               | нт                                   |
| Внеоборотные активы       | Выключатель СВЕТОЗАР "АКЦЕНТ" проходной<br>одноклавишный в сборе с подсветкой 10А/~250B SV-54238-<br>SM | шт                     | 7,36                  | 6,13                             | <u>В корзину</u> | O6<br>c    |               | 🖲 🕋 Транспорт                                                          |                                      |
| учет                      | Розетка СВЕТОЗАР "ГАММА" с заземлением одинарная                                                        | шт                     | 7,36                  | 6,13                             | <u>В корзину</u> | O6         |               | е услуги                                                               |                                      |
| рг Международный          | цвет ольха 16А/~250В SV-54105-А                                                                         |                        |                       |                                  |                  | c          |               |                                                                        |                                      |
| ж нси                     | одноклавишный с подсветкой цвет золотой 10А/~250B SV-<br>54238-GM                                       | ш                      | 7,30                  | 6,15                             | <u>в корзину</u> | c          |               | 🖲 Отборы                                                               |                                      |
| и администрирование       | Выключатель СВЕТОЗАР "ГАММА" проходной<br>одноклавишный цвет ольха 10А/~250В SV-54137-А                 | шт                     | 7,36                  | 6,13                             | <u>В корзину</u> | 06<br>c    |               | Поставщик                                                              |                                      |
|                           | Катетер Нелатона женский Fr-20-20см ст. Инекта/ Нинбо<br>Гритмел/ 100/ / шт                             | шт                     | 7,80                  | 7,80                             | <u>В корзину</u> | 000<br>"Фи |               | Со скидкой                                                             | CHE SAGAHO>                          |
|                           | Катетер Нелатона женский Fr-12-20см ст. Инекта/ Нинбо                                                   | шт                     | 7,80                  | 7,80                             | <u>В корзину</u> |            |               | С изображением                                                         |                                      |
|                           | Маска одноразовая медицинская (1шт.)                                                                    | шт                     | 8,10                  | 6,75                             | <u>В корзину</u> | O6         |               | В наличии                                                              |                                      |
|                           | Шприц 3к 5мл игла 22G*1 1/2"(0,7*40) 21G*1 1/2"(0,8*40мм)                                               | шт                     | 8,48                  | 7,71                             | В корзину        |            |               | a choco gonacia                                                        |                                      |
|                           | ЛС съем. бл./ Паскаль/ 100/ 2000/ шт                                                                    |                        |                       |                                  |                  | "Фи        |               |                                                                        |                                      |
|                           | Пакеты комбин, для газовой и пар.стерилиз. самозапеч.<br>190*340мм/ Винар/ 100/ 1000/ шт                | ωr                     | 8,52                  |                                  | В корзину        | 000<br>"Фи | 750           |                                                                        |                                      |
|                           | Игла к вак. пробир. 2-стор. с камерой G23(0,6*38мм)<br>голубая/ Хунда/ 100/ / шт                        | шт                     | 8,57                  | 8,57                             | <u>В корзину</u> | 000<br>"Фи | 1 600         |                                                                        |                                      |
|                           |                                                                                                    |                        | Показат               | ь еще                            |                  |            |               |                                                                        |                                      |
|                           |                                                                                                    |                        |                       |                                  |                  |            |               |                                                                        |                                      |
|                           | Отображается торговых предложений: 100 Поиск предл                                                      |                        | для <u>Зимний сад</u> |                                  |                  |            |               |                                                                        |                                      |
|                           |                                                                                                    |                        |                       |                                  |                  |            |               |                                                                        |                                      |

| 📃 Демонстрационная баз                    | а / 1C:ERP Управление предприятием 2 - Клиент тестировани                                                  | ıя (1C:П | іредприятие)     |           |                                                               |                  |            | Q Поиск Ctrl+   | Shift+F                                                                                       | 👃 😗 🟠 Орлов Александр Владимир            |
|-------------------------------------------|----------------------------------------------------------------------------------------------------|----------|------------------|-----------|---------------------------------------------------------------|------------------|------------|-----------------|-----------------------------------------------------------------------------------------------|-------------------------------------------|
| ачальная страница Торгов                  | вые предложения 1С:Бизнес-сеть ×                                                                           |          |                  |           |                                                               |                  |            |                 |                                                                                               |                                           |
| Главное                                   | 🔶 🚽 🏠 Торговые предложения 1С:Бизн                                                                         | lec-ce   | ть               |           |                                                               |                  |            |                 |                                                                                               | C                                         |
| Бюджетирование<br>и планирование          | Искать товары (Alt + Q)                                                                                    |          |                  |           |                                                               |                  | ×          | ۹ 📜 🛔           | • Все регионы                                                                                 | 🔶 Категории 🕅 Отборы Еще -                |
| CRM и маркетинг                           |                                                                                                    |          |                  |           |                                                               |                  |            |                 |                                                                                               |                                           |
| Продажи                                   | Наименование                                                                                               | En       |                  | LIENN RUB |                                                               |                  | Пос        | н               | Категории Поиск (Ctrl+F                                                                       |                                           |
| Закупки                                   |                                                                                                    |          | Цена предложения | Цена (без | Цена до скидки (                                              |                  |            |                 | Э 🕀 Все категории                                                                             |                                           |
| Склад и доставка                          | Лезвие для скальпеля ст. №15 углер.сталь ENSENT/                                                           | шт       | 6,79             | 6,79      |                                                               | В корзину        | 000        | 1 300           | 🖲 🗁 Компьютеры и свя                                                                          | 36                                        |
| Производство                              | Янченг Хуида/ 100/ / шт Страна происхождения: Китай                                                        |          | 6.95             | 6.05      |                                                               |                  | "Фи        |                 | 🐵 💼 Медицина                                                                                  |                                           |
| Кадры                                     | кромка ПВХ Doliken 0,4/19 Береза мраморная                                                                 | шт       | 6,86             | 6,66      |                                                               | <u>ы корзину</u> | инд        |                 | 🛞 🚞 Оборудование                                                                              |                                           |
| Зарплата                                  | Бинт трубчатый эластичный латексно-полиэфирный р.№1<br>ИНТЕКС/ Интертекстиль корп / 20/ 100/ шт            | шт       | 7,05             | 6,41      |                                                               | В корзину        | 000<br>"Фи | 10              | 🖲 🚞 Потребительские т                                                                         | овары                                     |
| Казначейство                              | Браслет для идентификации новорожденного розовый/<br>Юникорнмед/ 100/ / шт                                 | шт       | 7,22             | 6,56      |                                                               | <u>В корзину</u> | 000<br>"Фи | 1 150           | <ul> <li>         Природные ресурс      </li> <li>         Продукты, напитки      </li> </ul> | ы и материалы для производства<br>, табак |
| Финансовый<br>результат и контроллинг     | Пластырь медицинский фиксирующий Круопор 1,25*500см/<br>/ 24//шт                                           | шт       | 7,30             | 6,64      | 🖄 Регион поис                                                 | ка д і 🗆         | ~~~~       | 18              | <ul> <li>         Сельское хозяйств         Строительство и р      </li> </ul>                | 0<br>9MOHT                                |
| Внеоборотные активы<br>Регламентированный | Выключатель CBETO3AP "АКЦЕНТ" проходной<br>одноклавишный в сборе с подсветкой 10А/~250B SV-54238-<br>SM    | шт       | 7,36             | 6,13      | <ul> <li>Без отбора по ре</li> <li>Регионы организ</li> </ul> | гионам<br>аций:  |            | Снято с продажи | <ul> <li>         транспорт      </li> <li>         Услуги      </li> </ul>                   |                                           |
| учет<br>Межлунаролный                     | Розетка СВЕТОЗАР "ГАММА" с заземлением одинарная<br>цвет ольха 16А/~250B SV-54105-А                        | шт       | 7,36             | 6,13      | <ul> <li>Выбор региона:</li> </ul>                            | VISMENUTE        |            | Снято с продажи |                                                                                               |                                           |
| финансовый учет<br>НСИ                    | Выключатель CBETO3AP АКЦЕНТ проходной<br>одноклавишный с подсветкой цвет золотой 10A/~250B SV-<br>54238-GM | шт       | 7,36             | 6,13      | Регион:                                                       | ?                |            | Снято с продажи | 🖲 Отборы                                                                                      |                                           |
| и администрирование                       | Выключатель CBETO3AP "ГАММА" проходной<br>одноклавишный цвет ольха 10А/~250B SV-54137-А                    | шт       | 7,36             | 6,13      |                                                               | /.               | c          | Снято с продажи | Поставщик                                                                                     |                                           |
|                                           | Катетер Нелатона женский Fr-20-20см ст. Инекта/ Нинбо<br>Гритмед/ 100/ / шт                                | шт       | 7,80             | 7,80      |                                                               | <u>В корзину</u> | 000<br>"Фи | 200             | Цена предложения Со скидкой                                                                   | <u>see sadaeo&gt;</u>                     |
|                                           | Катетер Нелатона женский Fr-12-20см ст. Инекта/ Нинбо<br>Гритмед/ 100/ / шт                                | шт       | 7,80             | 7,80      |                                                               | <u>В корзину</u> | 000<br>"Фи | 150             | Сизображением                                                                                 |                                           |
|                                           | Маска одноразовая медицинская (1шт.)                                                                       | шт       | 8,10             | 6,75      |                                                               | <u>В корзину</u> | 06<br>c    | Нет на складе   | <ul> <li>Способ доставки</li> </ul>                                                           |                                           |
|                                           | Шприц 3к 5мл игла 22G*1 1/2"(0,7*40) 21G*1 1/2"(0,8*40мм)<br>ЛС съем. бл./ Паскаль/ 100/ 2000/ шт          | шт       | 8,48             | 7,71      |                                                               | <u>В корзину</u> | 000<br>"Фи | 400             |                                                                                               |                                           |
|                                           | Пакеты комбин. для газовой и пар.стерилиз. самозапеч.<br>190°340мм/ Винар/ 100/ 1000/ шт                   | шт       | 8,52             | 7,75      |                                                               | <u>В корзину</u> | 000<br>"Фи | 750             |                                                                                               |                                           |
|                                           | Игла к вак. пробир. 2-стор. с камерой G23(0,6*38мм)<br>голубая/ Хунда/ 100/ / шт                           | шт       | 8,57             | 8,57      |                                                               | <u>В корзину</u> | 000<br>"Фи | 1 600           |                                                                                               |                                           |
|                                           |                                                                                                    |          | Показат          | ь еще     |                                                               |                  |            |                 |                                                                                               |                                           |
|                                           | 4.6                                                                                                    | -        |                  |           |                                                               |                  |            |                 |                                                                                               |                                           |

# ПОИСК ИНТЕРЕСУЮЩЕГО ПРЕДЛОЖЕНИЯ, ТАК ЖЕ МОЖНО НАЧАТЬ, ВЫБРАВ ПОДХОДЯЩУЮ КАТЕГОРИЮ В СПИСКЕ КАТЕГОРИЙ

| 1 Демонстрационная ба                  | аза / 10:ERP Управление предприятием 2 - Клиент тестировани | я (1С:Предприятие)                          |              | 👃 😗 🏠 Орлов Александр Владимирович 👳           |
|----------------------------------------|-------------------------------------------------------------|---------------------------------------------|--------------|------------------------------------------------|
| 🛧 Начальная страница Тор               | говые предложения - Потребительские товары 🗙                |                                             |              |                                                |
| Главное                                | 🔶 🔶 Торговые предложения - Потреб                           | бительские товары                           |              | e? : ×                                         |
| Бюджетирование<br>и планирование       |                                                             |                                             | × Q 📜 💱 -    | Все регионы 👫 Категории 📝 Отборы Еще - ?       |
| СRМ и маркетинг                        |                                                             |                                             |              |                                                |
| 🛍 Продажи                              | Наименование                                                | ЕдЦены, RUB                                 | Пос Н 🔶 Кате | ории Поиск (Ctrl+F)                            |
| Закупки                                |                                                             | Цена предложения Цена (без Цена до скидки ( | ○ ☆          | Зсе категории                                  |
| 🛄 Склад и доставка                     |                                                             |                                             | • 🗧          | Компьютеры и связь                             |
| и Производство                         |                                                             |                                             | + <u>e</u>   | медицина                                       |
| 🚨 Кадры                                |                                                             |                                             | 0            | Оборудование                                   |
| 🔳 Зарплата                             |                                                             |                                             | •            | Потребительские товары                         |
| 🛃 Казначейство                         |                                                             |                                             | • •          | Природные ресурсы и материалы для производства |
| Финансовни                             |                                                             |                                             |              | ј Продукты, напитки, табак                     |
| на результат и контроллинг             |                                                             |                                             | •            |                                                |
| 🚓 Внеоборотные активы                  |                                                             |                                             | •            | Транспорт                                      |
| Регламентированный                     |                                                             |                                             | • 6          | Услуги                                         |
| учет                                   |                                                             |                                             |              |                                                |
| рг Международный<br>сг финансовый учет |                                                             |                                             |              |                                                |
| нси                                    |                                                             |                                             |              | ры О                                           |
| и администрирование                    |                                                             |                                             |              | Поставщик ИНН, наименование - от 3             |
|                                        |                                                             |                                             |              | Цена предложени <a></a>                        |
|                                        |                                                             |                                             |              | Спандкой                                       |
|                                        |                                                             | Поиск по категориям товаров ———             |              | Сизображением                                  |
|                                        |                                                             |                                             |              | В наличии                                      |
|                                        |                                                             |                                             | •            | Способ доставки                                |
|                                        |                                                             |                                             |              |                                                |
|                                        |                                                             |                                             |              |                                                |
|                                        |                                                             |                                             |              |                                                |
|                                        |                                                             |                                             |              |                                                |
|                                        |                                                             |                                             |              |                                                |
|                                        |                                                             |                                             |              |                                                |
|                                        | Отображается торговых предложений: 100 Поиск предл          | ожений для <u>Зимний сад</u>                |              |                                                |
|                                        |                                                             |                                             |              |                                                |

| 📃 Демонстрационная ба          | аза / 1C:ERP Управление предприятием 2 - Клиент тестирован                                  | 1Я (1С:П | редприятие)      |           |                  |                  |     |                         | Shift+F                                                                                                    | 🕙 🟠 Орлов Александр Владимиров |
|--------------------------------|---------------------------------------------------------------------------------------------|----------|------------------|-----------|------------------|------------------|-----|-------------------------|----------------------------------------------------------------------------------------------------|--------------------------------|
| чальная страница Торг          | говые предложения - Потребительские товары ×                                                |          |                  |           |                  |                  |     |                         |                                                                                                    |                                |
| лавное                         | 🔶 🔿 Торговые предложения - Потре                                                            | бител    | ьские товары     |           |                  |                  |     |                         |                                                                                                    |                                |
| бюджетирование                 |                                                                                             |          |                  |           |                  |                  |     |                         |                                                                                                    |                                |
| планирование                   |                                                                                             |          |                  |           |                  |                  |     |                         | • Все регионы 🛉 Кател                                                                                                    | ории 🔝 Отборы 🛛 Еще -          |
|                                |                                                                                             |          |                  |           |                  |                  |     | ٨                       | ١                                                                                                    |                                |
| родажи                         | Наименование                                                                                | Ед       |                  | Цены, RUB |                  |                  | Пос | н/.                     | 🛧 Категории Поиск (Ctrl+F)                                                                                                    |                                |
| акупки                         |                                                                                             |          | Цена предложения | Цена (без | Цена до скидки ( |                  |     |                         | 🛛 🏠 Все категории                                                                                                    |                                |
| клад и доставка                | Конверт Еб5, Ряжская печатная фабрика, 110*220мм, 6/                                        | шт       | 4,80             | 4,80      |                  | <u>В корзину</u> | Инд | 32 000                  | 🖲 🚞 Компьютеры и связь                                                                                                    |                                |
| роизводство                    | Конверт С5, Ряжская печатная фабрика, 162*229мм, крафт.                                     | шт       | 4,80             | Выбе      | ерите сортировку | Б корзину        | Инд | 6 000                   | 🕀 💼 Медицина                                                                                                    |                                |
| адры                           | б/подсказа, б/окна, клеевой край                                                            |          |                  |           |                  | ,,               |     | (достаточно)            | 🐵 💼 Оборудование                                                                                                    |                                |
| арплата                        | Папка-вкладыш с перфорацией (файл) СТАММ А4, 45мкм,<br>матовая                              | шт       | 4,80             | 4,80      |                  | <u>В корзину</u> | Инд | 543 200<br>(достаточно) | Потребительские товары                                                                                                    |                                |
| азначейство                    | Конверт C5, OfficeSpace, 162*229мм, с подсказом, б/окна,                                    | шт       | 4,82             | 4,82      |                  | <u>В корзину</u> | Инд | 17 000<br>(лостаточно)  | <ul> <li>         Продукты, напитки, табак         <ul> <li>               Продукты, напитки, табак         </li> </ul> </li> </ul> | the start in the second second |
| инансовый                      | Папка-вкладыш с перфорацией (файл) СТАММ А4, 30мкм,                                         | шт       | 4,82             | 4,82      |                  | В корзину        | Инд | 153 360                 | 🐵 💼 Сельское хозяйство                                                                                                    |                                |
| взультат и контроллинг         | глянцевая                                                                                   |          |                  |           |                  |                  |     | (достаточно)            | 🐵 💼 Строительство и ремонт                                                                                                    |                                |
| необоротные активы             | Календарь карманный OfficeSpace "Сад и огород", блестки,<br>ассорти, 2024г.                 | шт       | 4,88             | 4,88      |                  | <u>В корзину</u> | Инд | 16 450<br>(достаточно)  | 🖲 🚞 Транспорт                                                                                                    |                                |
| егламентированный<br>ют        | Конверт E65, KurtStrip, 110*220мм, б/подсказа, б/окна, отр.<br>лента, внутр. запечатка      | шт       | 4,88             | 4,88      |                  | <u>В корзину</u> | Инд | 85 300<br>(достаточно)  | 🛞 💼 Услуги                                                                                                    |                                |
| еждународный<br>инансовый учет | Конверт С5, Ряжская печатная фабрика, 162*229мм, 6/<br>подсказа, б/окна, отр. лента         | шт       | 4,88             | 4,88      |                  | <u>В корзину</u> | Инд | 291 236<br>(достаточно) |                                                                                                    |                                |
| СИ<br>администрирование        | Календарь карманный OfficeSpace "Букеты", блестки,<br>ассорти, 2024г.                       | шт       | 4,88             | 4,88      |                  | <u>В корзину</u> | Инд | 7 450<br>(достаточно)   | 🖲 Отборы                                                                                                    |                                |
|                                | Календарь карманный OfficeSpace "Автомобили", блестки,<br>ассорти, 2024г.                   | шт       | 4,88             | 4,88      |                  | <u>В корзину</u> | Инд | 9 600<br>(достаточно)   | Поставщик                                                                                                    | <u>сне задано&gt;</u>          |
|                                | Календарь карманный OfficeSpace "Православные.<br>Великие святые", блестки, ассорти, 2024г. | шт       | 4,88             | 4,88      |                  | <u>В корзину</u> | Инд | 1 500<br>(достаточно)   | Со скидкой                                                                                                    |                                |
|                                | Календарь карманный OfficeSpace "Дикий мир", блестки,<br>ассорти, 2024г.                    | шт       | 4,88             | 4,88      |                  | <u>В корзину</u> | Инд | 7 100<br>(достаточно)   | Сизображением                                                                                                    |                                |
|                                | Календарь карманный OfficeSpace "Родные просторы",<br>блестки, ассорти, 2024г.              | шт       | 4,88             | 4,88      |                  | <u>В корзину</u> | Инд | 1 200<br>(достаточно)   | <ul> <li>Способ доставки</li> <li>Хоце лице;</li> </ul>                                                                             |                                |
|                                | Календарь карманный OfficeSpace "Домашние любимцы",<br>блестки, ассорти, 2024г.             | шт       | 4,88             | 4,88      |                  | <u>В корзину</u> | Инд | 3 700<br>(достаточно)   | Возраст рекомендованный                                                                                                    |                                |
|                                | Конверт С5, Ряжская печатная фабрика, 162*229мм, с<br>подсказом, б/окна, отр. лента         | шт       | 4,90             | 4,90      |                  | <u>В корзину</u> | Инд | 88 000<br>(достаточно)  | <ul> <li>⊕ Проба</li> <li>⊕ Разработчик</li> </ul>                                                                                  |                                |
|                                | Обложка 210*350 для дневников и тетрадей, ArtSpace, ПЭ<br>40мм                              | шт       | 4,90             | 4,90      |                  | <u>В корзину</u> | Инд | 143 750<br>(достаточно) |                                                                                                    |                                |
|                                |                                                                                             |          | Показат          | ьеще      |                  |                  |     |                         |                                                                                                    |                                |
|                                |                                                                                             |          |                  |           |                  |                  |     |                         | Вес ювелирного изделия                                                                                                    | KHE SALAHON                    |

### ОТОБРАТЬ ТОРГОВЫЕ ПРЕДЛОЖЕНИЯ МОЖНО ПО СЛЕДУЮЩИМ ПРИЗНАКАМ: ПОСТАВЩИК; ДИАПАЗОН ЦЕНЫ; СПОСОБ ДОСТАВКИ. НАСТРОИВ ВСЕ ПАРАМЕТРЫ ПОИСКА, ВЫ ПОЛУЧИТЕ СПИСОК ТОВАРОВ, ОТВЕЧАЮЩИХ ЗАДАННЫМ УСЛОВИЯМ.

| 1 🖳 😑 Демонстрационная ба                          | аза / 1C:ERP Управление предприятием 2 - Клиент тестировани                                    | ия (1С:Пре        | здприятие)           |                            |                   |     |                         |                                                                      | 👃 🕚 🟠 Орлов Александр Владимирович ᆕ |         |
|----------------------------------------------------|------------------------------------------------------------------------------------------------|-------------------|----------------------|----------------------------|-------------------|-----|-------------------------|----------------------------------------------------------------------|--------------------------------------|---------|
| 🔥 Начальная страница 🛛 Торг                        | говые предложения - Потребительские товары ×                                                   |                   |                      |                            |                   |     |                         |                                                                      |                                      |         |
| 🗮 Главное                                          | 🗲 🔿 🏠 Торговые предложения - Потре                                                             | битель            | ские товары          |                            |                   |     |                         |                                                                      |                                      | ∂ i ×   |
| Казание<br>и планирование                          |                                                                                                |                   |                      |                            |                   |     | Q 📜 💱                   | • Все регионы 1                                                      | 🕈 Категории 📝 Отборы                 | Еще - ? |
| CRM и маркетинг                                    |                                                                                                |                   |                      |                            |                   |     |                         |                                                                      |                                      |         |
| 🎬 Продажи                                          | Нанианарания                                                                                   | En                |                      | Liaus DIR                  |                   |     | н м                     | • Категории Поиск (Ctrl+E)                                           |                                      |         |
| 👿 Закупки                                          |                                                                                                | <b>L</b> <i>H</i> | Цена предложения     | Цена (без Цена до скидки ( |                   |     |                         | ⊕                                                                    |                                      |         |
| 🛄 Склад и доставка                                 | Конверт Еб5, Ряжская печатная фабрика, 110*220мм, б/                                           | шт                | 4,80                 | 4,80                       | <u>В корзину</u>  | Инд |                         | 🐵 💼 Компьютеры и связь                                               |                                      |         |
| 🏭 Производство                                     | подсказа, с прав. окном, отр. лента<br>Конверт С5, Ряжская печатная фабрика, 162*229мм, крафт, | шт                | 4,80                 | 4,80                       | <u>В корзину</u>  | Инд | (достаточно)<br>6 000   | 🐵 🕋 Медицина                                                         |                                      |         |
| Кадры                                              | 6/подсказа, 6/окна, клеевой край<br>Папка-вкладыш с перфорацией (файл) СТАММ А4, 45мкм,        | шт                | 4,80                 | 4,80                       | <u>В корзину</u>  | Инд | (достаточно)<br>543 200 | <ul> <li>В Оборудование</li> <li>В Потребительские тов</li> </ul>    | зары                                 |         |
| <ul> <li>Барнлата</li> <li>Казначейство</li> </ul> | матовая<br>Конверт С5, OfficeSpace, 162°229мм, с подсказом, б/окна,                            | шт                | 4.82                 | 4.82                       | <u>В корзину</u>  | Инд | (достаточно)<br>17 000  | 🛛 💼 Природные ресурсы                                                | и материалы для производства         |         |
| Финансовый                                         | отр. лента                                                                                     |                   | 4.92                 | Ввелите параметры о        | rбора ———         |     | (достаточно)            | <ul> <li>Продукты, напитки, т</li> <li>Сельское хозяйство</li> </ul> | абак                                 |         |
| результат и контроллинг                            | плана-воладыш с перфорацией (файл) с гжили жч. зойкох,<br>планцевая                            |                   | 4,02                 | Bodding underneiber e      | COOL DE L'OPSHITY | инд | (достаточно)            | 🕀 🛄 Строительство и рем                                              | юнт                                  |         |
| 🚓 Внеоборотные активы                              | Календарь карманный OfficeSpace "Сад и огород", блестки,<br>ассорти, 2024г.                    | ΨŦ                | 4,88                 | 4,88                       | <u>В корзину</u>  | Инд | 16 450<br>(достаточно)  | 🖲 🚞 Транспорт                                                        |                                      |         |
| Регламентированный<br>учет                         | Конверт E65, KurtStrip, 110*220мм, б/подсказа, б/окна, отр.<br>лента, внутр. запечатка         | шт                | 4,88                 | 4,88                       | <u>В корзину</u>  | Инд | 85 300<br>(достаточно)  | 🛞 💼 Услуги                                                           | $\mathbf{X}$                         |         |
| рг Международный<br>сг финансовый учет             | Конверт С5, Ряжская печатная фабрика, 162*229мм, б/ подсказа, б/окна, отр. лента               | шт                | 4,88                 | 4,88                       | <u>В корзину</u>  | Инд | 291 236<br>(достаточно) |                                                                      | V                                    |         |
| НСИ<br>и алминистрирование                         | Календарь карманный OfficeSpace "Букеты", блестки, ассорти, 2024г.                             | шт                | 4,88                 | 4,88                       | <u>В корзину</u>  | Инд | 7 450<br>(достаточно)   | 🗟 Отборы                                                             |                                      |         |
|                                                    | Календарь карманный OfficeSpace "Автомобили", блестки, ассорти. 2024г.                         | шт                | 4,88                 | 4,88                       | <u>В корзину</u>  | Инд | 9 600<br>(достаточно)   | Поставщик                                                            | <u>(He 3848Ho)</u>                   | Î       |
|                                                    | Календарь карманный OfficeSpace "Православные.<br>Великие святые" блестки ассолти 2024г        | шт                | 4,88                 | 4,88                       | <u>В корзину</u>  | Инд | 1 500<br>(лостаточно)   | Со скидкой                                                           |                                      |         |
|                                                    | Календарь карманный OfficeSpace "Дикий мир", блестки,                                          | шт                | 4,88                 | 4,88                       | <u>В корзину</u>  | Инд | 7 100                   | С изображением                                                       |                                      |         |
|                                                    | ассорти, 2024.<br>Календарь карманный OfficeSpace "Родные просторы",                           | шт                | 4,88                 | 4,88                       | <u>В корзину</u>  | Инд | 1 200                   | <ul> <li>Способ доставки</li> </ul>                                  |                                      |         |
|                                                    | олестки, ассорти, 2024.<br>Календарь карманный OfficeSpace "Домашние любимцы",                 | шт                | 4,88                 | 4,88                       | <u>В корзину</u>  | Инд | (достаточно)<br>3 700   | Жанр книги     Жанр книги                                            | อะเพิ                                |         |
|                                                    | олестки, ассорти, 2024г.<br>Конверт С5, Ряжская печатная фабрика, 162*229мм, с                 | шт                | 4,90                 | 4,90                       | <u>В корзину</u>  | Инд | (достаточно)<br>88 000  | ⊕ Проба                                                              |                                      |         |
|                                                    | подсказом, б/окна, отр. лента<br>Обложка 210°350 для дневников и тетрадей, ArtSpace, ПЭ        | WT                | 4,90                 | 4.90                       | В корзину         | Инд | (достаточно)<br>143 750 |                                                                      |                                      |         |
|                                                    | 40мкм                                                                                          |                   |                      |                            |                   |     | (достаточно)            | <ul> <li></li></ul>                                                  |                                      |         |
|                                                    |                                                                                                |                   | Показат              | ь еще                      |                   |     |                         | Вес ювелирного издели                                                | ля <u>«не задано»</u>                | ļ.      |
|                                                    | Отображается торговых предложений: 100 Поиск предл                                             |                   | ля <u>Зимний сад</u> |                            |                   |     |                         |                                                                      |                                      |         |

# ОТКРЫВАЕМ ТОРГОВОЕ ПРЕДЛОЖЕНИЕ. ИЗУЧАЕМ ВСЮ ИНФОРМАЦИЮ И ДОБАВЛЯЕМ ТОРГОВОЕ ПРЕДЛОЖЕНИЕ В КОРЗИНУ

| I Province of Constraints of Constraints of Cons                                                                                                    | 1 🔲 🔲 Демонстрационная ба               | аза / 1C:ERP Управление предпр                  | риятием 2 - Клиент тестирования (1С                     | Предприятие)                 |                                                                            |              | 👃 😗 🟠 Орлов Александр Владимирович 🌩    |
|----------------------------------------------------------------------------------------------------|-----------------------------------------|-------------------------------------------------|---------------------------------------------------------|------------------------------|----------------------------------------------------------------------------|--------------|-----------------------------------------|
| <ul> <li>Amazi Andrea Construction of Programmer of Programmer of Topperson of page non-section of Topperson of page non-section of Topperson of Page non-section of Topperson of Page non-section of</li></ul>                                                                                                    | 🔥 Начальная страница 🛛 Торг             | говые предложения 1С:Бизнес-с                   | еть 🗙 1С:Зарплата и Управление П                        | ерсоналом 8. Базовая в       | ерсия (Торговое предложение) 🗙                                             |              |                                         |
| A sequence of a sequence of a sequen                                                                                                    | 🗮 Главное                               | 🔶 → 1С:Зарплата                                 | а и Управление Персонало                                | м 8. Базовая верс            | хия (Торговое предложение)                                                 |              | × : , , , , , , , , , , , , , , , , , , |
| <ul> <li>Markamana</li> <li>Markamana</li></ul>                                                                                                    | Бюджетирование<br>и планирование        | В корзину                                       |                                                         |                              |                                                                            |              | Еще - ?                                 |
| <ul> <li>Reader</li> <li>Reader</li> <li>Reader</li> <li>Reader</li> <li>Regiment of the second regiment of the second regiment of the secon</li></ul>                                                                                                    | CRM и маркетинг                         | Наим кование: 1                                 | С:Зарплата и Управле                                    | ние Персонало                | ом 8. Базовая версия                                                       |              |                                         |
| <ul> <li>Answer Constraints</li> <li>Answer Constraints</li> <li>Answer Constraint</li></ul>                                                                                                    | 🗳 Продажи                               | Артика:<br>Ед. изм. рения:                      | 4601546044433<br>wt                                     |                              |                                                                            |              |                                         |
| <ul> <li>Constraints</li> <li>Constraints</li> <li>Constrai</li></ul>                                                                                                    | 👿 Закупки                               | Опублика тано:<br>Категория:                    | 15 февраля 2024 г.<br>Бухгалтерия и финансы предприятия | \ Управление предприят       | ием \ Программное обеспечение \ Компьютеры и                               |              |                                         |
| Instrumentation         Andread         Andread                                                                                                    | 🛄 Склад и доставка                      | Условия продажи                                 | СВЯЗЬ                                                   | Сведения о пост              | тавщике                                                                    |              |                                         |
| <ul> <li>Appendix Appendix Appendix</li></ul>                                                                                                    | и Производство                          | 1. Marine                                       |                                                         | — Для добавл                 | ения товара в корзину нажми                                                | те на кнопку |                                         |
| <ul> <li>Approximation And Control and Control and Control and Control and Appropriate and Control Approximation Approximation Approximati</li></ul>                                                                                                    | 🚨 Кадры                                 | Цена:                                           | 14 000,00 RUB                                           | кпп:                         | 784144681                                                                  |              |                                         |
| <ul> <li>Kanawalicani</li> <li>Casawalicani, Casawalicani, Casaw</li></ul>                                                                                                    | 💼 Зарплата                              | НДС:<br>Наличие:                                | 20%, не входит в стоимость<br>Много                     | Контактная инфор             | рмация:                                                                    |              |                                         |
| Mail         Messatzaka (nye) saaza:         Doka         E-nati:         demoktiopma.in/           jenyingt ar soverpromotione         microsoverpromotione         microsoverpromicrosoverpromotione         microsoverpromoti                                                                                                    | 🚽 Казначейство                          | Срок поставки:<br>Способ доставки:              | 1 дн.<br>Самовывоз, доставка                            | Контактное лицо:<br>Телефон: | <ul> <li>Орлов Александр Владимирович</li> <li>+7 (999) 9999999</li> </ul> |              |                                         |
| <ul> <li>BeedSoptimes actival<br/>Mocoar :<br/>Mocoar :<br/>M</li></ul> | м Финансовый<br>результат и контроллинг | Минимальная сумма заказа:<br>Шаг заказа:        | Любая<br>Любой                                          | E-mail:                      | demoBS@mail.ru                                                             |              |                                         |
| <ul> <li>Permakentripogalekal<br/>permakentripogalekal<br/>kenorosaukyset</li> <li>Moca r. Dempsecoro yn. Dot 13</li> <li>HCK<br/>et alumentripopaaleka</li> <li>HCK<br/>et alumentripopaaleka</li> <li>HCK<br/>et al</li></ul>                                                                                                    | 🚓 Внеоборотные активы                   | Регионы доставки                                |                                                         |                              |                                                                            |              |                                         |
| <ul> <li>Mecayapagawah<br/>dewakasaakyeet</li> <li>McK<br/>sagawaacmeeteeteeteeteeteeteeteeteeteeteeteeteet</li></ul>                                                                                                    | Регламентированный                      | - Contract -                                    |                                                         |                              |                                                                            |              |                                         |
| <ul> <li>C HCA<br/>in agriculture Troppessione</li> </ul>                                                                                                    | Mawanuanaanu ii                         | Адреса самовывоза<br>Москва г, Дмитриевского ул | , Дом 19                                                |                              |                                                                            |              |                                         |
|                                                                                                    | ст финансовый учет                      |                                                 |                                                         |                              |                                                                            |              |                                         |
|                                                                                                    | НСИ<br>и администрирование              |                                                 |                                                         |                              |                                                                            |              |                                         |
|                                                                                                    |                                         |                                                 |                                                         |                              |                                                                            |              |                                         |
|                                                                                                    |                                         |                                                 |                                                         |                              |                                                                            |              |                                         |
|                                                                                                    |                                         |                                                 |                                                         |                              |                                                                            |              |                                         |
|                                                                                                    |                                         |                                                 |                                                         |                              |                                                                            |              |                                         |
|                                                                                                    |                                         |                                                 |                                                         |                              |                                                                            |              |                                         |
|                                                                                                    |                                         |                                                 |                                                         |                              |                                                                            |              |                                         |
|                                                                                                    |                                         |                                                 |                                                         |                              |                                                                            |              |                                         |
|                                                                                                    |                                         |                                                 |                                                         |                              |                                                                            |              |                                         |
|                                                                                                    |                                         |                                                 |                                                         |                              |                                                                            |              |                                         |
|                                                                                                    |                                         |                                                 |                                                         |                              |                                                                            |              |                                         |
|                                                                                                    |                                         |                                                 |                                                         |                              |                                                                            |              |                                         |
|                                                                                                    |                                         |                                                 |                                                         |                              |                                                                            |              |                                         |

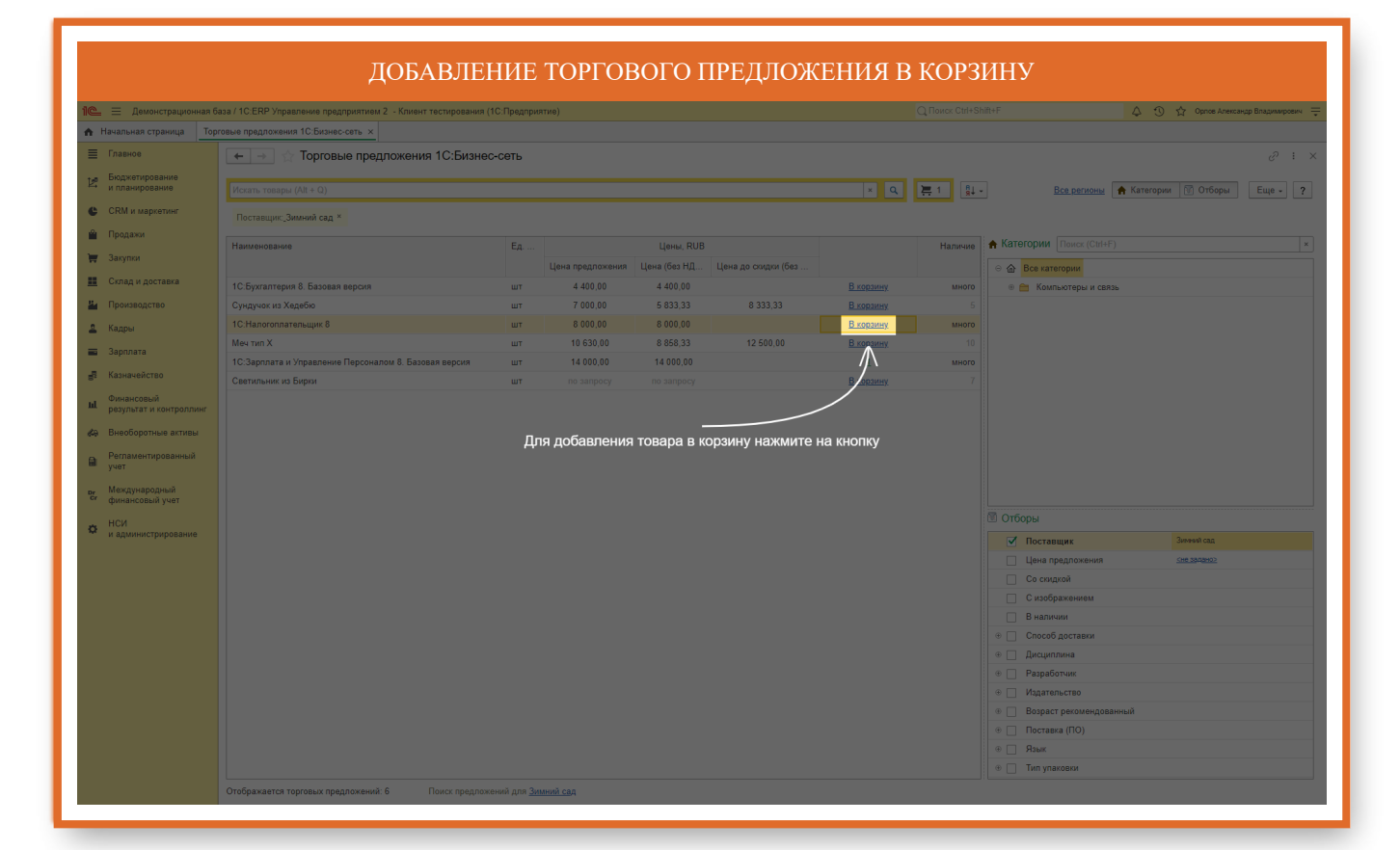

### КОЛИЧЕСТВО ДОБАВЛЯЕМОГО ТОВАРА В КОРЗИНУ. МОЖНО ВВЕСТИ ЗНАЧЕНИЕ С КЛАВИАТУРЫ. ДЛЯ ИЗМЕНЕНИЯ КОЛИЧЕСТВА МОЖНО ВОСПОЛЬЗОВАТЬСЯ КНОПКАМИ "БОЛЬЩЕ МЕНЬШЕ". ДЛЯ УДАЛЕНИЯ КОЛИЧЕСТВА НАЖМИТЕ НА КНОПКУ "Х"

| 1 🖳 📃 Демонстрационная б                | аза / 1C:ERP Управление предприятием 2 - Клиент тестирования ( | ІС:Предприя         | тие)             |              |                     |                                                                           |                                 | 👃 😗 🟠 Орпов Александр Владимирович 🌐 |
|-----------------------------------------|----------------------------------------------------------------|---------------------|------------------|--------------|---------------------|---------------------------------------------------------------------------|---------------------------------|--------------------------------------|
| 🛧 Начальная страница Тор                | говые предложения 1С:Бизнес-сеть ×                             |                     |                  |              |                     |                                                                           |                                 |                                      |
| Плавное                                 | 🗲 🔿 ☆ Торговые предложения 1С:Бизнес                           | -сеть               |                  |              |                     |                                                                           |                                 | ∂ : ×                                |
| Бюджетирование                          |                                                                |                     |                  |              |                     |                                                                           |                                 |                                      |
| → и планирование                        |                                                                |                     |                  |              |                     | × Q                                                                       | Все регионы                     | 🕈 Категории 📝 Отборы Еще - ?         |
| CRM и маркетинг                         | Поставщик_Зимний сад *                                         |                     |                  |              |                     |                                                                           |                                 |                                      |
| 🗳 Продажи                               | Наименование                                                   | Ед                  |                  | Цены, RUB    |                     | Наличие                                                                   | ♠ Категории Поиск (Ctrl+F)      | ×                                    |
| 👿 Закупки                               |                                                                |                     | Цена предложения | Цена (без НД | Цена до скидки (без |                                                                           |                                 |                                      |
| 🛄 Склад и доставка                      | 1С:Бухгалтерия 8. Базовая версия                               | шт                  | 4 400,00         | 4 400,00     |                     | В корзину много                                                           | 🗉 🚞 Компьютеры и связь          |                                      |
| и Производство                          | Сундучок из Хедебю                                             | шт                  | 7 000,00         | 5 833,33     | 8 333,33            | В корзину 5                                                               |                                 |                                      |
| 🚨 Кадры                                 | 1С:Налогоплательщик 8                                          | шт                  | 8 000,00         | 8 000,00     |                     | 1 × много                                                                 |                                 |                                      |
| 📼 Зарплата                              | Меч тип Х                                                      | шт                  | 10 630,00        | 8 858,33     | 12 500,00           | В корзину 10                                                              |                                 |                                      |
| -E Kasuanaŭerran                        | 1С:Зарплата и Управление Персоналом 8. Базовая версия          | шт                  | 14 000,00        | 14 000,00    |                     | Количество добавляемого                                                   |                                 |                                      |
| g. nusnuscito                           | Светильник из Бирки                                            | шт                  |                  |              |                     | товара в корзину и кнопки                                                 |                                 |                                      |
| м Финансовый<br>результат и контроллинг |                                                                |                     |                  |              |                     | управления количеством                                                    |                                 |                                      |
| 🚓 Внеоборотные активы                   |                                                                |                     |                  |              |                     | Количество добавляемого товара в ко<br>Можно ввести значение с клавиатуры | рзину.<br>Лля                   |                                      |
| Регламентированный                      |                                                                |                     |                  |              |                     | изменения количества можно                                                |                                 |                                      |
| и учет                                  |                                                                |                     |                  |              |                     | воспользоваться кнопками "больще м<br>Лля удаления количества нажмите на  | еньше".                         |                                      |
| рг Международный<br>сг финансовый учет  |                                                                |                     |                  |              |                     | "X"                                                                       |                                 |                                      |
| нси                                     |                                                                |                     |                  |              |                     |                                                                           | 🖲 Отборы                        |                                      |
| и администрирование                     |                                                                |                     |                  |              |                     |                                                                           | Поставщик                       | Зимений сад                          |
|                                         |                                                                |                     |                  |              |                     |                                                                           | Цена предложения                | (не задано)                          |
|                                         |                                                                |                     |                  |              |                     |                                                                           | Со скидкой                      |                                      |
|                                         |                                                                |                     |                  |              |                     |                                                                           | С изображением                  |                                      |
|                                         |                                                                |                     |                  |              |                     |                                                                           | 🔲 В наличии                     |                                      |
|                                         |                                                                |                     |                  |              |                     |                                                                           |                                 |                                      |
|                                         |                                                                |                     |                  |              |                     |                                                                           | ④ Дисциплина                    |                                      |
|                                         |                                                                |                     |                  |              |                     |                                                                           |                                 |                                      |
|                                         |                                                                |                     |                  |              |                     |                                                                           |                                 |                                      |
|                                         |                                                                |                     |                  |              |                     |                                                                           | ⊕ Возраст рекомендован          | ный                                  |
|                                         |                                                                |                     |                  |              |                     |                                                                           | Поставка (ПО)     Поставка (ПО) |                                      |
|                                         |                                                                |                     |                  |              |                     |                                                                           | Элик                            |                                      |
|                                         |                                                                |                     |                  |              |                     |                                                                           |                                 |                                      |
|                                         | Отображается торговых предложений: 6 Поиск предложе            | ений для <u>Зим</u> | ний сад          |              |                     |                                                                           |                                 |                                      |
|                                         |                                                                |                     |                  |              |                     |                                                                           |                                 |                                      |
|                                         |                                                                |                     |                  |              |                     |                                                                           |                                 |                                      |

| — Пемоистрационная                              | База / 10: FRP Управление предприятием 2 . Клиент тестирования / | 1С:Презорият | (98)             |              |                     |                  |                |                       | ∧ ↔ оронов Алексанар Врадина |
|-------------------------------------------------|------------------------------------------------------------------|--------------|------------------|--------------|---------------------|------------------|----------------|-----------------------|------------------------------|
| Начальная страница То                           | рговые предложения 1С.Бизнес-сеть ×                              |              |                  |              |                     |                  |                |                       |                              |
| Главное                                         | 🗕 🦛 🔿 Торговые предложения 1С:Бизнес                             | с-сеть       |                  |              |                     |                  |                |                       |                              |
| Бюджетирование                                  |                                                                  |              |                  |              |                     |                  |                |                       |                              |
| и планирование                                  |                                                                  |              |                  |              |                     | ×Q               |                | Все регионы           | 🛉 Категории 📝 Отборы 🛛 Еще - |
| Перезани                                        | Поставщик_Зимний сад ×                                           |              |                  |              |                     |                  | Нажмите к      | нопку Оформить        |                              |
| продажи                                         | Наименование                                                     | Ед           |                  | Цены, RUB    |                     |                  | заказы         |                       |                              |
| закупки                                         |                                                                  |              | Цена предложения | Цена (без НД | Цена до скидки (без |                  | После заверше  | ния закупок торговых  |                              |
| Склад и доставка                                | 1С:Бухгалтерия 8. Базовая версия                                 | шт           | 4 400,00         | 4 400,00     |                     | <u>В корзину</u> | предложений пе | ерейдите к оформлению |                              |
| Троизводство                                    | Сундучок из Хедебю                                               | шт           | 7 000,00         | 5 833,33     | 8 333,33            | <u>В корзину</u> | Janaja         |                       |                              |
| адры                                            | 1С:Налогоплательцик 8                                            | шт           | 8 000,00         | 8 000,00     |                     | 1 ×              | много          |                       |                              |
| арплата                                         | Меч тип Х                                                        | шт           | 10 630,00        | 8 858,33     | 12 500,00           | <u>В корзину</u> |                |                       |                              |
| азначейство                                     | 1С:Зарплата и Управление Персоналом 8. Базовая версия            | ШТ           | 14 000,00        | 14 000,00    |                     | 1                | много          |                       |                              |
| необоротные активы<br>Чегламентированный<br>чет |                                                                  |              |                  |              |                     |                  |                |                       |                              |

|                                       |                                                              | ПРОВЕРЬТЕ КОР       | РЕКТНОСТЬ ЗАКА     | 3A                   |                                      |
|---------------------------------------|--------------------------------------------------------------|---------------------|--------------------|----------------------|--------------------------------------|
| 1 Демонстрационная                    | база / 1C:ERP Управление предприятием 2 - Клиент тестировани | а (1С:Предприятие)  |                    | Q Поиск Ctrl+Shift+F | 👃 😗 🏠 Орпов Александр Владимирович 🌩 |
| 🔒 Начальная страница То               | рговые предложения 1С:Бизнес-сеть × Корзина торговых пред    | южений ×            |                    |                      |                                      |
| 🗮 Главное                             | 🔶 🔶 Корзина торговых предложений                             |                     |                    |                      | e? i ×                               |
| Бюджетирование<br>и планирование      | Заказы к отправке. Осталось отправить 1 заказ.               |                     |                    |                      |                                      |
| CRM и маркетинг                       | Отправить заказ Очистить                                     |                     |                    |                      | Еще - ?                              |
| 🖀 Продажи                             | Заказ                                                        | Поставщик           | Количество позиций | Сумма с НДС Е        | алюта                                |
| 🏣 Закупки                             | Заказ для ООО "Зимний сад"                                   | ООО "Зимний сад"    |                    | 2 26 400,00 F        | UB                                   |
| 🛄 Склад и доставка                    |                                                              |                     |                    |                      |                                      |
| Производство                          |                                                              |                     |                    |                      |                                      |
| 🚨 Кадры                               |                                                              |                     |                    |                      |                                      |
| 📰 Зарплата                            | Детали заказа для ООО "Зимний сад"                           |                     |                    |                      |                                      |
| 🛃 Казначейство                        | Позиции заказа Информация о покупателе и доставке            |                     |                    |                      |                                      |
| Финансовый<br>результат и контроллинг | Одования Удалина                                             | Corronuus & Kon     | En unu             | Usus Counts          |                                      |
| 🚓 Внеоборотные активы                 | romoniciarypa                                                |                     | LA POR             | - Long               | ongo ondeango                        |
| Регламентированный                    | 1С:Налогоплательщик 8 4601546046390                          | Доступно для заказа | 1 шт               |                      | 9 600,00 20%                         |
| - Меклунаролный                       | 10-20000000 # V000000000 4601546014422                       |                     | 1                  | 8 000,00             | 16 200 00 - 20%                      |
| си финансовый учет                    | Персоналом 8. Базовая<br>версия                              | Moorgino Ann annan  | 1 MAI 1            | 14 000,00            | 10 000,00 20 /0                      |
| НСИ<br>и администрирование            |                                                              |                     |                    |                      |                                      |
|                                       |                                                              |                     |                    |                      |                                      |
|                                       |                                                              |                     |                    |                      |                                      |
|                                       |                                                              |                     |                    |                      |                                      |
|                                       |                                                              |                     |                    |                      |                                      |
|                                       |                                                              |                     |                    |                      |                                      |
|                                       |                                                              |                     |                    |                      |                                      |
|                                       |                                                              |                     |                    |                      |                                      |
|                                       |                                                              |                     |                    |                      |                                      |
|                                       |                                                              |                     |                    |                      | Сумма с НДС: 26 400,00 RUB           |
|                                       |                                                              |                     |                    |                      | Закрыть                              |
|                                       |                                                              |                     |                    |                      |                                      |
|                                       |                                                              |                     |                    |                      |                                      |

| ΠΕΡΕΙ | І́ДИТЕ К ЗАПОЛНЕНИЮ , | ДАННЫХ О ПОКУПАТЕЛЕ |
|-------|-----------------------|---------------------|
|       |                       |                     |

| 1 Демонстрационная (       | База / 1C:ERP Управление предприят | ием 2 - Клиент тестирования (1 | С:Предприятие)      |                 |                    |      |             |             | 4 0 4       | Opnos Anexca | ндр Владимирович 👳 |
|----------------------------|------------------------------------|--------------------------------|---------------------|-----------------|--------------------|------|-------------|-------------|-------------|--------------|--------------------|
| пачальная страница Тор     | оговые предложения 10:Бизнес-сеть  | х корзина торговых предлож     | внии х              |                 |                    |      |             |             |             |              |                    |
| = Главное                  | 🗕 🔶 🏫 Корзина тор                  | оговых предложений             |                     |                 |                    |      |             |             |             |              | € i ×              |
| и планирование             | Заказы к отправке. Осталось отпра  | авить 1 заказ.                 |                     |                 |                    |      |             |             |             |              |                    |
| СRМ и маркетинг            | 🖓 Отправить заказ                  | Очистить                       |                     |                 |                    |      |             |             |             |              | Еще - ?            |
| 🛍 Продажи                  | Заказ                              |                                | Поставщик           |                 | Количество позиций |      | Сумма с НДС | Валюта      |             |              |                    |
| 👿 Закупки                  | Заказ для ООО "Зимний сад"         |                                | ООО "Зимний сад"    |                 |                    |      | 2 26.4      | 00,00 RUB   |             |              |                    |
| 🛄 Склад и доставка         |                                    |                                |                     |                 |                    |      |             |             |             |              |                    |
| и Производство             |                                    |                                |                     |                 |                    |      |             |             |             |              |                    |
| 🚨 Кадры                    |                                    |                                |                     |                 |                    |      |             |             |             |              |                    |
| 🚍 Зарплата                 | Детали заказа для ООО "Зимний с    | ад"                            |                     |                 |                    |      |             |             |             |              |                    |
| 🛃 Казначейство             | Позиции заказа Информация          | о покупателе и доставке        |                     |                 |                    |      |             |             |             |              |                    |
| Финансовый                 | 🔮 Добавить 🛞 Удалить               | $\Lambda$                      |                     |                 |                    |      |             |             |             |              | × Еще •            |
| результат и контроллинг    | Номенклатура                       | Арты ул                        | Состояние           | 🖋 Количество    | Ед. изм.           | Цена |             | Сумма с НДС |             | тавка НДС    |                    |
| Ка Внеоборотные активы     | 10:11                              | 10010.000                      |                     |                 | 1                  |      |             |             | 0.600.00 3  |              |                    |
| Регламентированный<br>учет |                                    | 400 15400 4 350                | доступно для заказа |                 | 1 101              |      | 8 000,00    |             |             | 170          |                    |
| рг Международный           | 1С:Зарплата и Управление           | 4601546044433                  | Доступно для заказы | заполнению данн | ых о покупателе    |      |             |             | 16 800,00 2 | )%           |                    |
| финансовый учет            | версия                             |                                |                     |                 |                    |      | 14 000,00   |             |             |              |                    |
| и администрирование        |                                    |                                |                     |                 |                    |      |             |             |             |              |                    |
|                            |                                    |                                |                     |                 |                    |      |             |             |             |              |                    |
|                            |                                    |                                |                     |                 |                    |      |             |             |             |              |                    |
|                            |                                    |                                |                     |                 |                    |      |             |             |             |              |                    |
|                            |                                    |                                |                     |                 |                    |      |             |             |             |              |                    |
|                            |                                    |                                |                     |                 |                    |      |             |             |             |              |                    |
|                            |                                    |                                |                     |                 |                    |      |             |             |             |              |                    |
|                            |                                    |                                |                     |                 |                    |      |             |             |             |              |                    |
|                            |                                    |                                |                     |                 |                    |      |             |             |             |              |                    |
|                            |                                    |                                |                     |                 |                    |      |             |             |             |              |                    |
|                            |                                    |                                |                     |                 |                    |      |             |             |             |              |                    |
|                            |                                    |                                |                     |                 |                    |      |             |             |             |              | Закрыть            |

| 📃 Демонстрационная (             | база / 1C:ERP Управление предприятием 2 - Клиент тестирования                      | (1С:Предприятие)                                          |                    |             | 👃 😗 🟠 Орлов Александр Владимирови |
|----------------------------------|------------------------------------------------------------------------------------|-----------------------------------------------------------|--------------------|-------------|-----------------------------------|
| нальная страница Тор             | рговые предложения 1С:Бизнес-сеть × Корзина торговых предло                        | жений ×                                                   |                    |             |                                   |
| лавное                           | 🗕 🔶 Морзина торговых предложений                                                   |                                                           |                    |             |                                   |
| юджетирование<br>планирование    | Заказы к отправке. Осталось отправить 1 заказ.                                     |                                                           |                    |             |                                   |
| RM и маркетинг                   | 🛜 Отправить заказ Очистить                                                         |                                                           |                    |             | Еще -                             |
| родажи                           | Заказ                                                                              | Поставщик                                                 | Количество позиций | Сумма с НДС | Валюта                            |
| акупки                           | Заказ для ООО "Зимний сад"                                                         | 000 "Зимний сад"                                          |                    | 2 26 400,00 | RUB                               |
| клад и доставка                  |                                                                                    |                                                           |                    |             |                                   |
| роизводство                      |                                                                                    |                                                           |                    |             |                                   |
| адры                             |                                                                                    |                                                           |                    |             |                                   |
| арплата                          | Детали заказа для ООО "Зимний сад"                                                 |                                                           |                    |             |                                   |
| азначейство                      | Позиции заказа Информация о покупателе и доставке                                  |                                                           |                    |             |                                   |
| ринансовый                       | Информация о покупателе<br>Организация: Зимний сад                                 | Информация о доставке<br>• до Способ доставки: • Доставка | а 🔿 Самовывоз      |             |                                   |
| езультат и контроллинг           | Контактное Панченко Андрей                                                         | Адрес доставки:                                           |                    |             |                                   |
| неосоротные активы               | Электронная                                                                        |                                                           |                    |             |                                   |
| чет                              | Введите текст                                                                      |                                                           |                    |             |                                   |
| 1еждународный<br>хинансовый учет | ФИО контактно лица, в случае<br>Комментарий необходимости с ним свяжется поставщик |                                                           |                    |             |                                   |
| іси                              |                                                                                    |                                                           |                    |             |                                   |
| администрирование                |                                                                                    |                                                           |                    |             |                                   |
|                                  |                                                                                    |                                                           |                    |             |                                   |
|                                  |                                                                                    |                                                           |                    |             |                                   |
|                                  |                                                                                    |                                                           |                    |             |                                   |
|                                  |                                                                                    |                                                           |                    |             |                                   |
|                                  |                                                                                    |                                                           |                    |             |                                   |
|                                  |                                                                                    |                                                           |                    |             |                                   |
|                                  |                                                                                    |                                                           |                    |             |                                   |
|                                  |                                                                                    |                                                           |                    |             |                                   |
|                                  |                                                                                    |                                                           |                    |             |                                   |
|                                  |                                                                                    |                                                           |                    |             |                                   |

| введите                                | ЭЛЕКТРОННУЮ ПОЧТ                                            | У, ПО КОТОРОЙ                                          | СМОГУ СВЯЗАТЬС     | СЯ В СЛУЧАЕ УТ | ОЧНЕНИЯ ЗАКАЗА                       |
|----------------------------------------|-------------------------------------------------------------|--------------------------------------------------------|--------------------|----------------|--------------------------------------|
| 1 🖳 😑 Демонстрационная ба              | за / 1C:ERP Управление предприятием 2 - Клиент тестирования | (1С:Предприятие)                                       |                    |                | 👃 😗 🙀 Орлов Александр Владимирович ᆕ |
| 🔒 Начальная страница Торг              | овые предложения 1С.Бизнес-сеть 🗴 Корзина торговых предл    | жений х                                                |                    |                |                                      |
| 🗮 Главное                              | 🗲 🔿 🎡 Корзина торговых предложений                          |                                                        |                    |                | ∂ : ×                                |
| Бюджетирование и планирование          | Заказы к отправке. Осталось отправить 1 заказ.              |                                                        |                    |                |                                      |
| СRM и маркетинг                        | 🖓 Отправить заказ Очистить                                  |                                                        |                    |                | Еще - ?                              |
| 🗳 Продажи                              | Заказ                                                       | Поставщик                                              | Количество позиций | Сумма с НДС    | Валюта                               |
| 👿 Закупки                              | Заказ для ООО "Зимний сад"                                  | 000 "Зимний сад"                                       |                    | 2 26 400,00    | RUB                                  |
| 🌉 Склад и доставка                     |                                                             |                                                        |                    |                |                                      |
| Производство                           |                                                             |                                                        |                    |                |                                      |
| 🚨 Кадры                                |                                                             |                                                        |                    |                |                                      |
| 🚍 Зарплата                             | Детали заказа для ООО "Зимний сад"                          |                                                        |                    |                |                                      |
| 🛃 Казначейство                         | Позиции заказа Информация о покупателе и доставке           |                                                        |                    |                |                                      |
| Финансовый                             | Информация о покупателе<br>Организация: Зимний сад          | Информация о доставке<br>Способ доставки: Э Доставка ( | ) Самовывоз        |                |                                      |
| результат и контроллинг                | Контактное Панченко Андрей                                  | Адрес доставки:                                        | - Ø                |                |                                      |
| внеоворотные активы                    | Электронная demoBS@mail.ru                                  |                                                        |                    |                |                                      |
| учет учет                              | Tenethou:                                                   |                                                        |                    |                |                                      |
| ру Международный<br>су финансовый учет | Комментарий Введите текст                                   |                                                        |                    |                |                                      |
| нси                                    | Введите электронную почту, по которой смо                   | y                                                      |                    |                |                                      |
| • и администрирование                  |                                                             |                                                        |                    |                |                                      |
|                                        |                                                             |                                                        |                    |                |                                      |
|                                        |                                                             |                                                        |                    |                |                                      |
|                                        |                                                             |                                                        |                    |                |                                      |
|                                        |                                                             |                                                        |                    |                |                                      |
|                                        |                                                             |                                                        |                    |                |                                      |
|                                        |                                                             |                                                        |                    |                |                                      |
|                                        |                                                             |                                                        |                    |                |                                      |
|                                        |                                                             |                                                        |                    |                |                                      |
|                                        |                                                             |                                                        |                    |                |                                      |
|                                        |                                                             |                                                        |                    |                | Закрыть                              |

# ВВЕДИТЕ НОМЕР ТЕЛЕФОНА, ПО КОТОРОМУ СМОГУ СВЯЗАТЬСЯ В СЛУЧАЕ УТОЧНЕНИЯ ЗАКАЗА

| 1 🖳 😑 Демонстрационная б              | база / 1C.ERP Управление предприятием 2 - Клиент тестирования (1C.Пр | адприятие)                                |                    |             | φ :        | ) 🖧 Орпов Александр Владимирович 🏺 |
|---------------------------------------|----------------------------------------------------------------------|-------------------------------------------|--------------------|-------------|------------|------------------------------------|
| 🔒 Начальная страница Тор              | рговые предложения 1С:Бизнес-сеть 🗙 Корзина торговых предложений     | ×                                         |                    |             |            |                                    |
| 🗮 Главное                             | 🗲 🗻 🏠 Корзина торговых предложений                                   |                                           |                    |             |            | $\mathcal{O}$ : $\times$           |
| Бюджетирование<br>и планирование      | Заказы к отправке. Осталось отправить 1 заказ.                       |                                           |                    |             |            |                                    |
| СRM и мархетинг                       | Очистить                                                             |                                           |                    |             |            | Еще - ?                            |
| 🗳 Продажи                             | Заказ                                                                | Поставщик                                 | Количество позиций | Сумма с НДС | Валюта     |                                    |
| 👿 Закупки                             | Заказ для ООО "Зимний сад"                                           | ООО "Зимний сад"                          |                    | 2 26        | 400,00 RUB |                                    |
| 🛄 Склад и доставка                    |                                                                      |                                           |                    |             |            |                                    |
| 💾 Производство                        |                                                                      |                                           |                    |             |            |                                    |
| 🚨 Кадры                               | Летали заказа пля ООО "Зимний сал"                                   |                                           |                    |             |            |                                    |
| 📰 Зарплата                            | Позиции заказа Информация о покупателе и поставке                    |                                           |                    |             |            |                                    |
| 🛃 Казначейство                        | Информация о покупателе                                              | Информация о доставке                     |                    |             |            |                                    |
| Финансовый<br>результат и контроллинг | Организация: Зимний сад 🔹                                            | 🖉 Способ доставки: 💿 Доставка 🔿 Самовывоз |                    |             |            |                                    |
| 🚓 Внеоборотные активы                 | Контактное Панченко Андрей<br>лицо:                                  | Адрес доставки:                           | · 8                |             |            |                                    |
| Регламентированный                    | Электронная demoBS@mail.ru                                           |                                           |                    |             |            |                                    |
| ре Международный                      | Телефон: +7 (999) 999-99-99                                          |                                           |                    |             |            |                                    |
| сг финансовый учет                    | Ввелите текст                                                        |                                           |                    |             |            |                                    |
| НСИ<br>и администрирование            | Введите номер телефона, по которому смогу                            |                                           |                    |             |            |                                    |
|                                       | связаться в случае уточнения заказа                                  |                                           |                    |             |            |                                    |
|                                       |                                                                      |                                           |                    |             |            |                                    |
|                                       |                                                                      |                                           |                    |             |            |                                    |
|                                       |                                                                      |                                           |                    |             |            |                                    |
|                                       |                                                                      |                                           |                    |             |            |                                    |
|                                       |                                                                      |                                           |                    |             |            |                                    |
|                                       |                                                                      |                                           |                    |             |            |                                    |
|                                       |                                                                      |                                           |                    |             |            |                                    |
|                                       |                                                                      |                                           |                    |             |            |                                    |
|                                       |                                                                      |                                           |                    |             |            |                                    |
|                                       |                                                                      |                                           |                    |             |            | Закрыть                            |
|                                       |                                                                      |                                           |                    |             |            |                                    |
|                                       |                                                                      |                                           |                    |             |            |                                    |

|                                         | Bbl                                                           | БЕРИТЕ СПОСС                                                                   | ОБ ПОЛУЧЕНИЯ ТО       | DBAPA       |                                      |
|-----------------------------------------|---------------------------------------------------------------|--------------------------------------------------------------------------------|-----------------------|-------------|--------------------------------------|
| 1 🖳 😑 Демонстрационная б                | база / 1C:ERP Управление предприятием 2 - Клиент тестирования | (1С:Предприятие)                                                               |                       |             | 👃 😗 👌 Орлов Александр Владимирович 👳 |
| 🔥 Начальная страница 🛛 Тор              | рговые предложения 1С:Бизнес-сеть 🗴 Корзина торговых предл    | ожений ×                                                                       |                       |             |                                      |
| 🗮 Главное                               | 🗲 🔿 🎡 Корзина торговых предложений                            |                                                                                |                       |             | e? : ×                               |
| Бюджетирование<br>и планирование        | Заказы к отправке. Осталось отправить 1 заказ.                |                                                                                |                       |             |                                      |
| CRM и маркетинг                         | 😴 Отправить заказ Очистить                                    |                                                                                |                       |             | Еще - ?                              |
| 🚔 Продажи                               | Заказ                                                         | Поставщик                                                                      | Количество позиций    | Сумма с НДС | Валюта                               |
| 📜 Закупки                               | Заказ для ООО "Зимний сад"                                    | ООО "Зимний сад"                                                               |                       | 2 26 400,00 | RUB                                  |
| 🛄 Склад и доставка                      |                                                               |                                                                                |                       |             |                                      |
| и Производство                          |                                                               |                                                                                |                       |             |                                      |
| 🚨 Кадры                                 |                                                               |                                                                                |                       |             |                                      |
| 🚍 Зарплата                              | Детали заказа для ООО "Зимний сад"                            |                                                                                |                       |             |                                      |
| 🛃 Казначейство                          | Позиции заказа Информация о покупателе и доставке             |                                                                                |                       |             |                                      |
| Финансовый                              | Информация о покупателе<br>Организация: Зимний сад            | <ul> <li>Информация о доставке</li> <li>Способ доставки: О Доставка</li> </ul> | Самовывоз             |             |                                      |
| результат и контроллинг                 | Контактное Панченко Андрей                                    | Адрес самовывоза:                                                              |                       |             |                                      |
| Ка Внеоборотные активы                  | лицо:<br>Электронная (demoBS@mail.ru                          |                                                                                |                       |             |                                      |
| учет учет                               | Toosthur (17,000,000,00,00                                    |                                                                                |                       |             |                                      |
| рг Международный<br>Сг. фицерсовый уцет | телефон. +7 (593) 593-59-59<br>Комментарий к заказу:          |                                                                                |                       |             |                                      |
| . HCM                                   |                                                               | Выберите спо                                                                   | особ получения товара |             |                                      |
| и администрирование                     |                                                               |                                                                                |                       |             |                                      |
|                                         |                                                               |                                                                                |                       |             |                                      |
|                                         |                                                               |                                                                                |                       |             |                                      |
|                                         |                                                               |                                                                                |                       |             |                                      |
|                                         |                                                               |                                                                                |                       |             |                                      |
|                                         |                                                               |                                                                                |                       |             |                                      |
|                                         |                                                               |                                                                                |                       |             |                                      |
|                                         |                                                               |                                                                                |                       |             |                                      |
|                                         |                                                               |                                                                                |                       |             |                                      |
|                                         |                                                               |                                                                                |                       |             |                                      |
|                                         |                                                               |                                                                                |                       |             |                                      |
|                                         |                                                               |                                                                                |                       |             | Закрыть                              |

|                            |                                                       | УКАЖ                           | ИТЕ АДРЕС                 |             |                                      |
|----------------------------|-------------------------------------------------------|--------------------------------|---------------------------|-------------|--------------------------------------|
| 🖭 📃 Демонстрационная ба    | аза / 1C:ERP Управление предприятием 2 - Клиент тести | оования (1С:Предприятие)       |                           |             | 👃 😗 🟠 Орпое Александр Владимирович ᆕ |
| Начальная страница Торг    | говые предложения 1С:Бизнес-сеть × Корзина торговы    | х предложений ×                |                           |             |                                      |
| Главное                    | 🗕 🔶 Корзина торговых предлож                          | ений                           |                           |             | 0 i ×                                |
| Бюджетирование             | Заказы к отправке. Осталось отправить 1 заказ.        |                                |                           |             |                                      |
| CRM и маркетинг            | 💎 Отправить заказ Очистить                            |                                |                           |             | Еще - ?                              |
| 🖌 Продажи                  | Заказ                                                 | Поставщик                      | Количество позиций        | Сумма с НДС | Валюта                               |
| Закупки                    | Заказ для ООО "Зимний сад"                            | 000 "Зимний сад"               |                           | 2 26 400,00 | RUB                                  |
| Склад и доставка           |                                                       |                                |                           |             |                                      |
| Производство               |                                                       |                                |                           |             |                                      |
| 2 Кадры                    |                                                       |                                |                           |             |                                      |
| Зарплата                   | Детали заказа для ООО "Зимний сад"                    |                                |                           |             |                                      |
| Казначейство               | Позиции заказа Информация о покупателе и доста        | вке                            |                           |             |                                      |
| Финансовый                 | Информация о покупателе                               | Информация о доставке          | • Самовывоз               |             |                                      |
| н результат и контроллинг  | Контактное Паниенко Ангрей                            | Адрес самовывоза: Москва г, Ди | митриевского ул, Дом 19 - |             |                                      |
| 🗛 Внеоборотные активы      |                                                       |                                |                           |             |                                      |
| Регламентированный<br>учет | demoBS@mail.ru                                        | Укажите                        | е Адрес                   |             |                                      |
| ». Международный           | Телефон: +7 (999) 999-99-99                           | Выберите а                     | адрес из списка           |             |                                      |
| си финансовый учет         | комментарии к заказу:                                 |                                |                           |             |                                      |
| НСИ<br>и администрирование |                                                       |                                |                           |             |                                      |
|                            |                                                       |                                |                           |             |                                      |
|                            |                                                       |                                |                           |             |                                      |
|                            |                                                       |                                |                           |             |                                      |
|                            |                                                       |                                |                           |             |                                      |
|                            |                                                       |                                |                           |             |                                      |
|                            |                                                       |                                |                           |             |                                      |
|                            |                                                       |                                |                           |             |                                      |
|                            |                                                       |                                |                           |             |                                      |
|                            |                                                       |                                |                           |             |                                      |
|                            |                                                       |                                |                           |             |                                      |
|                            |                                                       |                                |                           |             | Закрыть                              |
|                            |                                                       |                                |                           |             |                                      |

| Г                                       | ІО ОКОНЧАНИЮ ОФОРМ                                                 | ИЛЕНИЯ ЗАКАЗА НАЖМИТЕ КНО                                         | ОПКУ ОТПРАВИТИ  | э ЗАКАЗ                              |
|-----------------------------------------|--------------------------------------------------------------------|-------------------------------------------------------------------|-----------------|--------------------------------------|
| 1 🖳 😑 Демонстрационная ба               | аза / 1C:ERP Управление предприятием 2 - Клиент тестирования (1C:П | редприятие)                                                       |                 | 👃 😗 🟠 Орпов Александр Владимирович 👳 |
| 🔒 Начальная страница Тор                | говые предложения 1С.Бизнес-сеть × Корзина торговых предложении    | i x                                                               |                 |                                      |
| 🔳 Главное                               | 🔶 🔿 🏠 Корзина торговых предложений                                 |                                                                   |                 | 0 : ×                                |
| Бюджетирование                          | Заказы к отправке. Осталось отправить 1 заказ                      |                                                                   |                 |                                      |
| и планирование                          | 🖓 Отправить заказ Очистить                                         |                                                                   |                 | Еще - ?                              |
| ССКМ и маркетинг                        | 3axas                                                              | Поставщик Количество позиций                                      | Сумма с НДС Вал | юта                                  |
| 🛍 Продажи                               | Заказ дл О "Зимний сад"                                            | 000 "Зимний сад"                                                  | 2 26 400,00 RU  | 3                                    |
| 🐺 Закупки                               |                                                                    |                                                                   |                 |                                      |
| Склад и доставка                        |                                                                    |                                                                   |                 |                                      |
| и Производство                          |                                                                    |                                                                   |                 |                                      |
| 🚨 Кадры                                 |                                                                    | <ul> <li>По окончанию оформления заказа нажмите кнопку</li> </ul> |                 |                                      |
| 🚍 Зарплата                              | Детали заказа для ООО "Зимний сад"                                 |                                                                   |                 |                                      |
| 🛃 Казначейство                          | Информация с покупателе                                            |                                                                   |                 |                                      |
| и Финансовый<br>результат и контроллинг | Организация: Зимний сад 🔹                                          | 😰 Способ доставки: 🔿 Доставка 💿 Самовывоз                         |                 |                                      |
| Ка Внеоборотные актион                  | Контактное Панченко Андрей                                         | Адрес самовывоза: Москва г, Дмитриевского ул, Дом 19 🔹            |                 |                                      |
| Рагламацтированный                      | Электронная demoBS@mail.ru                                         |                                                                   |                 |                                      |
| учет                                    | Tenedon: +7 (999) 999-99-99                                        |                                                                   |                 |                                      |
| рг Международный<br>сг финансовый учет. | Комментарий к заказу:                                              |                                                                   |                 |                                      |
| . нси                                   |                                                                    |                                                                   |                 |                                      |
| и администрирование                     |                                                                    |                                                                   |                 |                                      |
|                                         |                                                                    |                                                                   |                 |                                      |
|                                         |                                                                    |                                                                   |                 |                                      |
|                                         |                                                                    |                                                                   |                 |                                      |
|                                         |                                                                    |                                                                   |                 |                                      |
|                                         |                                                                    |                                                                   |                 |                                      |
|                                         |                                                                    |                                                                   |                 |                                      |
|                                         |                                                                    |                                                                   |                 |                                      |
|                                         |                                                                    |                                                                   |                 |                                      |
|                                         |                                                                    |                                                                   |                 |                                      |
|                                         |                                                                    |                                                                   |                 |                                      |
|                                         |                                                                    |                                                                   |                 | Закрыть                              |
|                                         |                                                                    |                                                                   |                 |                                      |

### Создание сегмента номенклатуры

|                  | ЭЛЕКТ                                 | РОННЫЕ ДОКУМЕНТЫ ОТПРАВЛІ<br>ОТПРАВЛ                                           | ЕНЫ. НАЖМИТЕ НА ГИ<br>ЕННЫХ ДОКУМЕНТОВ                               | ПЕРССЫЛКУ ДЛ.        | Я ПРОСМОТРА                          |
|------------------|---------------------------------------|--------------------------------------------------------------------------------|----------------------------------------------------------------------|----------------------|--------------------------------------|
| 1@               | 😑 📃 Демонстрационная (                | база / 1C:ERP Управление предприятием 2 - Клиент тестирования (1C:Предприятие) |                                                                      | Q Поиск Ctrl+Shift+F | 👃 😗 🏠 Орпов Александр Владимирович 👳 |
| ń                | Начальная страница Тор                | оговые предложения 1С:Бизнес-сеть × Корзина торговых предложений ×             |                                                                      |                      |                                      |
| ≡                | Главное                               | 🗲 🔿 🏠 Корзина торговых предложений                                             |                                                                      |                      | & : ×                                |
| Z                | Бюджетирование<br>и планирование      |                                                                                |                                                                      |                      |                                      |
| e                | СRМ и маркетинг                       |                                                                                |                                                                      |                      |                                      |
| Ŵ                | Продажи                               |                                                                                |                                                                      |                      |                                      |
| T                | 1 Закупки                             |                                                                                |                                                                      |                      |                                      |
|                  | Склад и доставка                      |                                                                                |                                                                      |                      |                                      |
| 2                | Производство                          |                                                                                |                                                                      |                      |                                      |
| 2                | Кадры                                 |                                                                                |                                                                      |                      |                                      |
|                  | Зарплата                              |                                                                                |                                                                      |                      |                                      |
| 10 <sup>10</sup> | Казначейство                          |                                                                                |                                                                      |                      |                                      |
| ы                | Финансовый<br>результат и контроллинг |                                                                                |                                                                      |                      |                                      |
| 64               | Внеоборотные активы                   |                                                                                |                                                                      |                      |                                      |
|                  | Регламентированный<br>учет            |                                                                                | Заказы отправлены                                                    |                      |                                      |
| Dr<br>Cr         | Международный<br>финансовый учет      |                                                                                | Все отправленные заказы вы можете увидеть в Исходящих.<br>документах |                      |                                      |
| ¢                | НСИ<br>и администрирование            |                                                                                |                                                                      |                      |                                      |
|                  |                                       |                                                                                |                                                                      |                      |                                      |
|                  |                                       |                                                                                |                                                                      |                      |                                      |
|                  |                                       |                                                                                |                                                                      |                      |                                      |
|                  |                                       |                                                                                |                                                                      |                      |                                      |
|                  |                                       |                                                                                |                                                                      |                      |                                      |
|                  |                                       |                                                                                |                                                                      |                      |                                      |
|                  |                                       |                                                                                |                                                                      |                      |                                      |
|                  |                                       |                                                                                |                                                                      |                      |                                      |
|                  |                                       |                                                                                |                                                                      |                      |                                      |
|                  |                                       |                                                                                |                                                                      |                      | Законть                              |
|                  |                                       |                                                                                |                                                                      |                      | Savhere                              |
|                  |                                       |                                                                                |                                                                      |                      |                                      |

# ВЫБЕРИТЕ ИСХОДЯЩИЙ ДОКУМЕНТ И ОТКРОЙТЕ ЕГО

| 1 🖳 😑 Демонстрационная ба               | аза / 1C:ERP Управ | аление предприятием 2 - Клиент тестирования (1С:Пре | адприятие)                   |                       |                                                          |            |           | 4         | 🖞 🖞 Орпов Александр Владимирович 👳 |
|-----------------------------------------|--------------------|-----------------------------------------------------|------------------------------|-----------------------|----------------------------------------------------------|------------|-----------|-----------|------------------------------------|
| 🛧 Начальная страница Торг               | овые предложения   | я 1С:Бизнес-сеть × Исходящие документы 1С:Бизне     | с-сеть ×                     |                       |                                                          |            |           |           |                                    |
| 🗮 Главное                               | (← → Ис            | ходящие документы 1С:Бизнес-сеть                    |                              |                       |                                                          |            |           |           | i ×                                |
| Бюджетирование<br>и планирование        | Организация: 3     | имний сад 🔹 🖉 Период: Все время                     |                              | . × Контрагент: Все в |                                                          | • × 🔄 Вид: |           |           | • × Показывать доставленные        |
| CRM и маркетинг                         | 🤹 Найти по QF      | R-коду 🤷 Найти 🔒 С Обновить                         |                              |                       |                                                          |            |           |           | Еще - ?                            |
| 🔮 Продажи                               | Дата               | Организация                                         | Получатель                   |                       | Документ                                                 |            | Сумма     | Статус    | 4                                  |
| 👿 Закупки                               | 00:48              | Зимний сад                                          | ООО "Зимний сад"             |                       | Зәказ ООО Зимний сад от 15-02-2024                       | 12-48      | 26 400,00 | Отправлен |                                    |
| П Супал и постаруа                      | 14.02.2024         | Зимний сад                                          | ООО "Зимний сад"             |                       | Заказ ООО Зимний сад от 14-02-2024                       | 08-33      | 26 400,00 | Отправлен |                                    |
|                                         | 13.02.2024         | Зимний сад                                          | ООО "Зимний сад"             |                       | За 🗚 000 Зимний сад от 13-02-2024                        | 09-09      | 26 400,00 | Отправлен |                                    |
| 🏭 Производство                          | 13.02.2024         | Зимний сад                                          | ООО "Зимний сад"             |                       | За аз ООО Зимний сад от 13-02-2024                       |            | 26 400,00 | Отправлен |                                    |
| 🚨 Кадры                                 | 06.07.2023         | Зимний сад                                          | ООО "Зимний сад"             |                       | 3 каз ООО Зимний сад от 06-07-2023                       |            | 5 280,00  | Отправлен |                                    |
| 📰 Зарплата                              | 06.07.2023         | Зимний сад                                          | 000 "Зимний сад"             |                       | Заказ товара № 3С00-000001 от 06.07.                     |            | 5 280,00  | Отправлен |                                    |
| -5 Казначейство                         | 06.07.2023         | Зимний сад                                          | <sup>000</sup> Выберите исхо | ляший локумен         | Заказ товара № 3С00-000001 от 06.07.<br>Т И ОТКООЙТЕ ЕГО |            | 5 280,00  | Отправлен |                                    |
| g                                       | 06.07.2023         | Зимний сад                                          | 000 "Зимний сад"             | д                     | Заказ товара № 3С00-000067 от 09.12.                     | .2021      | 5 280,00  | Отправлен |                                    |
| и Финансовыи<br>результат и контроллинг | 06.07.2023         | Зимний сад                                          | 000 "Зимний сад"             |                       | Заказ ООО Зимний сад от 06-07-2023                       | 02-06      | 5 280,00  | Отправлен |                                    |
| 🚓 Внеоборотные активы                   | 10.01.2023         | Зимний сад                                          | ООО "Ассоль"                 |                       | Коммерческое предложение № 3С00-0<br>10.01.2023          | 100002 от  | 780,00    | Отправлен |                                    |
| Регламентированный<br>учет              | 10.01.2023         | Зимний сад                                          | 000 "Зимний сад"             |                       | Коммерческое предложение № 3С00-0<br>10.01.2023          | 100001 or  | 280,80    | Отправлен |                                    |
| Макалиралопиній                         | 01.09.2022         | Зимний сад                                          | 000 "Зимний сад"             |                       | Счет на оплату № 7 от 01.09.2022                         |            | 11 200,00 | Отправлен |                                    |
| си финансовый учет                      | 01.09.2022         | Зимний сад                                          | ООО "Зимний сад"             |                       | Заказ ООО Зимний сад от 01-09-2022                       | 05-48      | 5 280,00  | Отправлен |                                    |
| нси                                     | 30.08.2022         | Зимний сад                                          | 000 "Зимний сад"             |                       | Счет на оплату № 5 от 30.08.2022                         |            | 11 200,00 | Отправлен |                                    |
| и администрирование                     | 30.08.2022         | Зимний сад                                          | ООО "Зимний сад"             |                       | Зәкәз ООО Зимний сад от 30-08-2022                       | 01-41      | 5 280,00  | Отправлен |                                    |
|                                         | 29.08.2022         | Зимний сад                                          | 000 "Зимний сад"             |                       | Счет на оплату № 3 от 29.08.2022                         |            | 7 392,00  | Отправлен |                                    |
|                                         | 28.07.2022         | Зимний сад                                          | ИП Тестовое1                 |                       | Коммерческое предложение № 3С00-0<br>28.07.2022          | 100003 от  |           | Отправлен |                                    |
|                                         | 28.07.2022         | Зимний сад                                          | ООО Тест УТ                  |                       | Коммерческое предложение № 3С00-0<br>28.07.2022          | 100002 от  |           | Отправлен |                                    |
|                                         | 17.05.2022         | Зимний сад                                          | ИП Тестовое1                 |                       | Коммерческое предложение № 3С00-0<br>17.05.2022          | 100001 от  |           | Отправлен |                                    |
|                                         |                    | Зимний сад                                          | AO "KOE KCP"                 |                       | Заказ ООО Зимний сад от 02-02-2022                       | 10-18      | 54 126,92 | Отправлен |                                    |
|                                         | 09.12.2021         | Зимний сад                                          | ООО Егерь                    |                       | Коммерческое предложение № 3С00-0<br>09.12.2021          | 100006 от  |           | Отправлен |                                    |
|                                         | 09.12.2021         | Зимний сад                                          | ООО Егерь                    |                       | Коммерческое предложение № 3С00-0<br>09.12.2021          | 100005 от  |           | Отправлен |                                    |
|                                         | 09.12.2021         | Зимний сад                                          | ООО Егерь                    |                       | Коммерческое предложение № 3С00-0<br>09.12.2021          | 100004 от  |           | Отправлен |                                    |
|                                         | 09.12.2021         | Зимний сад                                          | ООО Егерь                    |                       | Коммерческое предложение № 3С00-0<br>09.12.2021          | 100003 от  |           | Отправлен |                                    |
|                                         |                    |                                                     |                              |                       |                                                          |            |           |           |                                    |

|          |                                  | ОЗНАКОМЬТЕСЬ С ОТПРАВЛЕННЫМ ДОКУМЕНТОМ                                                                                                    |                                      |
|----------|----------------------------------|----------------------------------------------------------------------------------------------------|--------------------------------------|
| 1@       | 📃 Демонстрационная               | база / 1С.ERP Управление предприятием 2 - Клиент тестирования (1С.Предприятие) Q Поисс Сtirl+Shift+F                                                                                                    | 👃 😗 🏠 Орпов Александр Владимирович 🌩 |
| •        | Начальная страница Т             | рговые предлажения 1С.Бизнес-сеть х Исходящие документы 1С.Бизнес-сеть х Заказ ООО Зимлий сад от 15-02-2024 12-48 (электронный документ) х                                                                                                    |                                      |
| ≡        | Главное                          | 🖛 🤿 Заказ ООО Зимний сад от 15-02-2024 12-48 (электронный документ)                                                                                                    | 🖫 🛱 🕂 ×                              |
| Ľ        | Бюджетирование<br>и планирование |                                                                                                    | Еще - ?                              |
| e        | CRM и маркетинг                  | Coctosuus: ortpasnew 15.022024 0:48:17                                                                                                    |                                      |
| <b></b>  | Продажи                          | Konstantos nuja []Ininakaso Augost<br>[] Grancho nuja [] Ininakaso Augost<br>[] Grancho nuja [] Grancho nuja [] Gran |                                      |
| Ħ        | Закупки                          |                                                                                                    | Î                                    |
|          | Склад и доставка                 | заказ поставщику. не заказ 000 зимнии сад от 13-02-2024 12-40 от 13 февраля                                                                                                    |                                      |
| 24       | Производство                     | Исполнитель: ООО "Зимний сад" ИНН: 5886215885, КПП: 784144681                                                                                                    |                                      |
| 2        | Кадры                            | Заказчик: ООО "Зимний сад" ИНН: 5886215885, КПП: 784144681                                                                                                    |                                      |
| -        | Зарплата                         | на Ила Талини (лебалини и Ставка Сумма                                                                                                    |                                      |
| 5        | Казначейство                     | Ne Код Ioвары (раооты, услуги) Количество Цена НДС НДС Сумма                                                                                                    |                                      |
| ы        | Финансовый                       | 1 33 10.3aprnarta и Управление Персоналом 8. Базовая версия 1,000 шт 14 000.00 20% 2.800.00 16 800.00 46015460463                                                                                                    |                                      |
| 10       | Виеоболотные активы              | 2 90 1C.Hanoronnarenьщик 8 1,000 Шт 8,000,00 20% 1600,00 9,600,00                                                                                                    |                                      |
| ~~~      | Рагламентипованный               | Итого: 4 400,00 26 400,00                                                                                                    |                                      |
| 6        | учет                             | Всего наименований 2 на сумму двадцать шесть тысяч четыреста рублей 00 копеек руб.                                                                                                    |                                      |
| Dr<br>Cr | Международный<br>финансовый учет | Менеджер полтиль полтины полтины полтины                                                                                                    |                                      |
| ø        | НСИ и алминистрирование          |                                                                                                    |                                      |
|          | падалластрировално               |                                                                                                    |                                      |
|          |                                  |                                                                                                    |                                      |
|          |                                  |                                                                                                    |                                      |
|          |                                  |                                                                                                    |                                      |
|          |                                  |                                                                                                    |                                      |
|          |                                  |                                                                                                    |                                      |
|          |                                  |                                                                                                    |                                      |
|          |                                  |                                                                                                    |                                      |
|          |                                  |                                                                                                    |                                      |
|          |                                  |                                                                                                    |                                      |
|          |                                  |                                                                                                    |                                      |
|          |                                  |                                                                                                    |                                      |
|          |                                  |                                                                                                    |                                      |

# Поиск поставщиков по списку товаров

|                                                            | ПЕРЕЙДИТЕ В ПОДСИСТЕМУ ЗАКУ                                                                                                    | ЛКИ                                                                                |
|------------------------------------------------------------|----------------------------------------------------------------------------------------------------|------------------------------------------------------------------------------------|
| 🎦 📃 Демонстрационная ба                                    | за / 1C.ERP Управление предприятием 2 - Клиент тестирования (1C.Предприятие)                                                                                                    | Q Поиск Ctrl+Shift+F 🗘 🕥 🟠 Орпов Александр Владимирович =                          |
| Начальная страница                                         |                                                                                                    |                                                                                    |
| Главное                                                    | (←   →) Начальная страница                                                                                                    | c? =                                                                               |
| <ul> <li>Бюджетирование</li> <li>и планирование</li> </ul> | Мои задачи                                                                                                    | Текущие дела                                                                       |
| СRМ и маркетинг                                            | Открыть С Сгруппировать по - К исполнению                                                                                                    | × Q - Продажи                                                                      |
| Продажи                                                    | Запача                                                                                                    | > Закупки                                                                          |
| Закупки                                                    |                                                                                                    | > Склад и доставка                                                                 |
| Склад и доставка                                           |                                                                                                    | <ul> <li>Производство</li> <li>Бължатиторание и планиторание</li> </ul>            |
| Производство                                               |                                                                                                    | <ul> <li>ыкджетирование и планирование</li> <li>НСИ и администрирование</li> </ul> |
| Кадры                                                      |                                                                                                    | <ul> <li>Прочие дела</li> </ul>                                                    |
| Зарплата                                                   |                                                                                                    |                                                                                    |
| Казначейство                                               |                                                                                                    |                                                                                    |
| Финансовый                                                 |                                                                                                    |                                                                                    |
| результат и контроллинг                                    |                                                                                                    |                                                                                    |
| Внеоборотные активы                                        |                                                                                                    |                                                                                    |
| Регламентированный<br>учет                                 |                                                                                                    | Harmann C                                                                          |
| Международный                                              |                                                                                                    |                                                                                    |
| финансовыи учет                                            | Взаимодействия                                                                                                    | Новости 1С                                                                         |
| нси<br>и администрирование                                 | Найти: в переписке или во вложениях (Ctrl+Shift+F) × Ответственный: • × Ø                                                                                                    | ТЕСТОВАЯ версия 8.3.22.2487 "Технологическая платформа"                            |
|                                                            | < По предметам - 😨 Создать - 💽 - 🖌 🔁 🚄 Показывать: Все - Статус: Все - 🗈 Отчеты -                                                                                                    | Eue - ? 12.02.2024 22:10                                                           |
|                                                            | 1 Последнее взаимодействие           Дата                                                                                                    | ІсстОВАЯ версия 8.3.24.1439 Технологическая платформа.                             |
|                                                            | Монитор целевых показателей (лечать) от 03.06.2019 (Исходящее письмо)       Тема 03.06.2019 (4:37:39      Тема 03.06.2019 (4:37:39      Тема 04.001     Тема 04.001     Тема 04.001     Тема 04.001     Тема 04.001     Тема 04.001     Тема 04.001     Тема 04.001     Тема 04.001     Тема 04.001     Тема 04.001     Тема 04.001     Тема 04.001     Тема 04.001 | 11.02.2024 12:40<br>м Новая версия 2 5 16 61 "ЕКР Управление предприятием"         |
|                                                            | атланендуаловкла, 03.05.2019<br>Монитор целевых показателей (печать)                                                                                                    |                                                                                    |
|                                                            |                                                                                                    | 09.02.2024 17:53                                                                   |
|                                                            |                                                                                                    |                                                                                    |
|                                                            |                                                                                                    |                                                                                    |
|                                                            |                                                                                                    |                                                                                    |
|                                                            |                                                                                                    |                                                                                    |
|                                                            |                                                                                                    | 👗 🔺 🛫 🔊 Все новости                                                                |

|                         | аза / 10:ERP Управление предприятием 2 - Клиент        | тестирования (1С:Предприятие)                        |                                      | \$ ① \$ Opno | в Александр Владимирович |
|-------------------------|--------------------------------------------------------|------------------------------------------------------|--------------------------------------|--------------|--------------------------|
| ачальная страница       |                                                        |                                                      |                                      |              |                          |
| Главное                 |                                                        |                                                      |                                      |              |                          |
| Бюджетирование          | Отчеты по закупкам                                     | Расчеты с поставщиками                               | Создать                              |              |                          |
| и планирование          | Состояние обеспечения заказов                          | Оформление заявок на оплату                          | Заказ поставщику                     |              |                          |
| CRM и маркетинг         | Электронные перевозочные документы                     | Заявки к согласованию                                | Запрос коммерческих предложений      |              |                          |
| Продажи                 | НСИ закупок                                            | Сверки взаиморасчетов                                |                                      |              |                          |
|                         |                                                        | Справки 1СПАРК Риски                                 | Сервис                               |              |                          |
| закупки                 |                                                        | Контрагенты на мониторинге 1СПАРК Риски              | Дополнительные обработки             |              |                          |
| Склад и доставка        | Соглашения с поставщиками                              | Комиссионные закупки                                 | Загрузить документы из сканов (фото) |              |                          |
| Производство            | Цены поставщиков (прайс-листы)                         |                                                      | Обмен с ЕГАИС                        |              |                          |
|                         | Сертификаты номенклатуры                               | Счета-фактуры полученные от комитентов (принципалов) | Обмен с ГИСМ (изделия из меха)       |              |                          |
|                         | Номера ГТД                                             |                                                      | Обмен с ИС МП (обувь, одежда, табак) |              |                          |
| Зарплата                |                                                        | Работа с поставщиками                                | Загрузка цен поставщика из файлов    |              |                          |
| Казначейство            | Закулки                                                | Торговые предложения 1С.Бизнес-сеть                  |                                      |              |                          |
| Финансовый              | Заказы поставщикам                                     |                                                      |                                      |              |                          |
| результат и контроллинг | Документы закупки (все)                                | GM. Takke                                            |                                      |              |                          |
| Внеоборотные активы     | Накладны оформлению                                    | Реестр торговых документов                           |                                      |              |                          |
|                         | Доверенности на получение товаров                      | причины отмены заказов поставщикам                   |                                      |              |                          |
| учет                    | 1 гд к оформит чино<br>Запятения с разон и оформитения | Улаковочные писты поставшиков                        |                                      |              |                          |
| Международный           | ТТН ЕГАИС (рудалицио)                                  |                                                      |                                      |              |                          |
| финансовый учет         | Доставка от поставшиков                                |                                                      | TOP SavasLI ROCTABILINVAN            |              |                          |
| нси                     | Возврат и выкуп тары                                   | переидите к списку докумен                           | тов заказы поставщикам               |              |                          |
| и администрирование     | Списание товаров с хранения к оформлению               |                                                      |                                      |              |                          |
|                         | Запросы коммерческих предложений                       |                                                      |                                      |              |                          |
|                         | Коммерческие предложения поставщиков                   |                                                      |                                      |              |                          |
|                         | Выкупы товаров принятых к оформлению                   |                                                      |                                      |              |                          |
|                         |                                                        |                                                      |                                      |              |                          |
|                         |                                                        |                                                      |                                      |              |                          |
|                         |                                                        |                                                      |                                      |              |                          |
|                         |                                                        |                                                      |                                      |              |                          |
|                         |                                                        |                                                      |                                      |              |                          |
|                         |                                                        |                                                      |                                      |              |                          |
|                         |                                                        |                                                      |                                      |              |                          |
|                         |                                                        |                                                      |                                      |              |                          |
|                         |                                                        |                                                      |                                      |              |                          |

### ВЫБЕРИТЕ ДОКУМЕНТ, ПО КОТОРОМУ ХОТИТЕ ПОВТОРИТЬ ЗАКАЗ

| 1 🖳 🗏 Демонстрационна                  | ая база / 1C:ERP Управление пред | приятием 2 - Клиент тест | ирования (1С:Предприятие) |                |                 |               | Q Поис | ĸ Ctrl+Shift+F |               | 4              | 9 ¢      | Орпов Александр Вла | адимирович 茟 |
|----------------------------------------|----------------------------------|--------------------------|---------------------------|----------------|-----------------|---------------|--------|----------------|---------------|----------------|----------|---------------------|--------------|
| 🛧 Начальная страница                   | Заказы поставщикам 🛛             |                          |                           |                |                 |               |        |                |               |                |          |                     |              |
| ≣ Главное                              | 🔶 🔶 Заказы                       | поставщикам              |                           |                |                 |               |        |                |               |                |          |                     | ∂ : ×        |
| Бюджетирование<br>и планирование       | Текущее состояние:               | Ср                       | ок выполнения:            | Приоритет:     | Мен             | еджер:        |        |                |               |                |          |                     |              |
| CRM и маркетинг                        | Bce                              | • × Bc                   | •                         | K Bce          | • × Boe         |               | * ×    |                |               |                |          |                     |              |
| <ul> <li>Продажи</li> </ul>            | 😳 Создать - 🗟 🐚 -                | Установить               | ь статус - 🔟 - 🔂 - 🤅      | 🗄 ЭДО 🖌 🔒 Печа | Tb -            |               |        |                |               | Поиск (Ctrl+F) |          | × Q - E             | ще - ?       |
|                                        | Номер                            | Дата ↓ Суми              | ма Поставщик              | Текущее состоя | Срок выполнения | Состояние ЭДО |        | % оплаты       | % поступления | % долга В      | алюта Ха | а, операция         | Автор        |
| Закупки                                | 😅 3C00-000001                    | 21.05.2021               | 20 880,00 Ассоль          | Ожидается подт |                 |               |        |                |               | R              | UB 3a    | купка у поста       | Орлов Ал     |
| 🛄 Склад и доставка                     | MC00-000002                      | 08.08.2021               | 8 100,00 OOO "TK "ABAH    | Ожидается подт | 18.08.2021      |               |        |                |               | R              | UB 3a    | купка у поста       | Орлов Ал     |
| 💾 Производство                         | ■ MC00-000003                    | 08.08.2021               | 3 300,00 ИП Чащегоров К   | Ожидается подт | 08.08.2021      |               |        |                |               | R              | UB 3a    | купка у поста       | Орлов Ал     |
| 🚨 Кадры                                | ⇒ 3C00-000002                    | 08.08.2021               | 8 100,00 OOO "TK "ABAH    | Ожидается подт | 18.08.2021      |               |        |                |               | R              | UB 3a    | купка у поста       | Орлов Ал     |
| Заполата                               | 3C00-000003                      | 08.08.2021               | 3 300,00 ИП Чащегоров К   | Ожидается подт | 08.08.2021      |               |        |                |               | R              | UB 3a    | купка у поста       | Орлов Ал     |
| Sapiniara                              | ⇒ 3C00-000004                    | 08.08.2021               | 8 100,00 OOO "TK "ABAH    | Ожидается подт | 18.08.2021      |               |        |                |               | R              | UB 3a    | купка у поста       | Орлов Ал     |
| 🛃 Казначейство                         | 3C00-000005                      | 08.08.2021               | 3 300,00 ИП Чащегоров К   | Ожидается подт | 08.08.2021      |               |        |                |               | R              | UB 3a    | купка у поста       | Орлов Ал     |
| Финансовый результат и контроллии      | □ 3C00-000006                    | 08.08.2021               | 8 100,00 OOO "TK "ABAH    | Ожидается подт | 18.08.2021      |               |        |                |               | R              | UB 3a    | купка у поста       | Орлов Ал     |
| pesyneter in control inter             | 3C00-000007                      | 08.08.2021               | 3 300,00 ООО "ЧИП И ФА    | Ожидается подт | 08.08.2021      |               |        |                |               | R              | UB 3a    | купка у поста       | Орлов Ал     |
| 🛵 Внеоборотные активы                  | 3C00-000008                      | 08.08.2021               | 8 100,00 OOO "TK "ABAH    | Ожидается подт | 18.08.2021      |               |        |                |               | R              | UB 3a    | купка у поста       | Орлов Ал     |
| Регламентированный                     | ⇒ 3C00-000009                    | 08.08.2021               | 3 300,00 ООО "ЧИП И ФА    | Ожидается подт | 08.08.2021      |               |        |                |               | R              | UB 3a    | купка у поста       | Орлов Ал     |
| ,                                      | 📪 3C00-000010                    | 08.08.2021               | 8 100,00 OOO "TK "ABAH    | Ожидается подт | 18.08.2021      |               |        |                |               | R              | UB 3a    | купка у поста       | Орлов Ал     |
| рг Международный<br>сг финансовый учет | 3C00-000011                      | 08.08.2021               | 3 300,00 ИП Чащегоров К   | Ожидается подт | 08.08.2021      |               |        |                |               | R              | UB 3a    | купка у поста       | Орлов Ал     |
| . НСИ                                  | □ 3C00-000012                    | 09.08.2021               | 8 100,00 OOO "TK "ABAH    | Ожидается подт | 19.08.2021      |               |        |                |               | R              | UB 3a    | купка у поста       | Орлов Ал     |
| и администрирование                    | 3C00-000013                      | 09.08.2021               | 3 300,00 ООО "ЧИП И ФА    | Ожидается подт | 09.08.2021      |               |        |                |               | R              | UB 3a    | купка у поста       | Орлов Ал     |
|                                        | ➡ 3C00-000014                    | 09.08.2021               | 8 100,00 OOO "TK "ABAH    | Ожидается подт | 19.08.2021      |               |        |                |               | R              | UB 3a    | купка у поста       | Орлов Ал     |
|                                        | 3C00-000015                      | 09.08.2021               | 3 300,00 ИП Чащегоров К   | Ожидается подт | 09.08.2021      |               |        |                |               | R              | UB 3a    | купка у поста       | Орлов Ал     |
|                                        | 3C00-000016                      | 09.08.2021               | 8 100,00 OOO "TK "ABAH    | Ожидается подт | 19.08.2021      |               |        |                |               | R              | UB 3a    | купка у поста       | Орлов Ал     |
|                                        | □ 3C00-000017                    | 09.08.2021               | 3 300,00 ИП Чащегоров К   | Ожидается подт | 09.08.2021      |               |        |                |               | R              | UB 3a    | купка у поста       | Орлов Ал     |
|                                        | 3C00-000018                      | 09.08.2021               | 8 100,00 OOO "TK "ABAH    | Ожидается подт | 19.08.2021      |               |        |                |               | R              | UB 3a    | купка у поста       | Орлов Ал     |
|                                        | ⇒ 3C00-000019                    | 09.08.2021               | 3 300,00 ИП Чащегоров К   | Ожидается подт | 09.08.2021      |               |        |                |               | R              | UB 3a    | купка у поста       | Орлов Ал     |
|                                        | □ 3C00-000020                    | 09.08.2021               | 8 100,00 OOO "TK "ABAH    | Ожидается подт | 19.08.2021      |               |        |                |               | R              | UB 3a    | купка у поста       | Орлов Ал     |
|                                        | □ 3C00-000021                    | 09.08.2021               | 3 300,00 ООО "ЧИП И ФА    | Ожидается подт | 09.08.2021      |               |        |                |               | R              | UB 3a    | купка у поста       | Орлов Ал     |
|                                        | 3C00-000022                      | 09.08.2021               | 8 100,00 OOO "TK "ABAH    | Ожидается подт | 19.08.2021      |               |        |                |               | R              | UB 34    | купка у поста       | Орлов Ал     |
|                                        | 3C00-000023                      | 09.08.2021               | з зоо,00 ИП Чащегоров К   | Ожидается подт | 09.08.2021      |               |        |                |               | R              | UB 38    | купка у поста       | Орлов Ал     |
|                                        | 3C00-000024                      | 09.08.2021               | 8 100,00 000 "TK "ABAH    | Ожидается подт | 19.08.2021      |               |        |                |               | R              | UB 34    | купка у поста       | Орлов Ал     |
|                                        | 3000-000025                      | 09.08.2021               | з 300,00 ООО ЧИНИ ФА      | ожидается подт | 09.08.2021      |               |        | _              | _             | R              | ub 38    | кунка у поста       | орлов Ал     |
|                                        | См. также: Документы закули      | и (оформленные накладн   | ные)                      |                |                 |               |        |                |               |                |          |                     |              |

| 📃 Демонстрационная         | база / 1C:ERP Управление пред | приятием 2 - Кл | иент тестирования (1 | С:Предприятие)   |                  |                      |         |   |               | 4       | 101    | 👌 Орпов Александр Р | Владимирови |
|----------------------------|-------------------------------|-----------------|----------------------|------------------|------------------|----------------------|---------|---|---------------|---------|--------|---------------------|-------------|
| Начальная страница 3       | аказы поставщикам 🗙           |                 |                      |                  |                  |                      |         |   |               |         |        |                     |             |
| Главное                    | 🗲 🗕 🏠 Заказы                  | поставщика      | ам                   |                  |                  |                      |         |   |               |         |        |                     |             |
| Бюджетирование             | Текушее состояние:            |                 |                      | Ma.              |                  |                      |         |   |               |         |        |                     |             |
| и планирование             |                               | •               |                      |                  |                  |                      |         |   |               |         |        |                     |             |
| CRM и маркетинг            | 🙂 Создать - 🐻 🔩 -             | J 📳 🛛           | становить статус 🖌   |                  | 📇 ЭДО - 🔒 Печ    | ать -                |         |   |               |         |        | × Q -               | Еще -       |
| Продажи                    | Номер                         | Дата            |                      |                  | Текущее состоя   | Срок выполнения Сост |         | 4 | % поступления | % долга | Валюта | Хоз операция        |             |
| Закупки                    | 3C00-000001                   |                 |                      | Ассоль           |                  |                      |         |   |               |         | RUB    | Закулка у поста.    |             |
| Склад и доставка           | MC00-000002                   | 08.08.2021      | 8 100.00             | 000 "TK "ABAH    |                  |                      |         |   |               |         | RUB    | Закупка у поста.    |             |
|                            | MC00-000003                   | 00 98 2021      |                      | ИП Чашегоров К   |                  |                      |         |   |               |         | RUB    | Закулка у поста     |             |
|                            | B 3C00-000002                 | 08.08.2021      | 8 100.00             | 000 "TK "ABAH    |                  |                      |         |   |               |         | RUB    | Закупка у поста.    |             |
|                            | B 3C00-000003                 |                 | 3 300.00             | ИН Чашегоров к.  | Нажмите кно      | пку Создать на ос    | новании |   |               |         | RUB    | Закупка у поста.    |             |
| Зарплата                   | B 3C00-000004                 | 08.08.2021      | 8 100,00             | 000 "TK "ABAH    | . Ожидается подт |                      |         |   |               |         | RUB    | Закупка у поста.    |             |
| (азначейство               | 3C00-000005                   | 08.08.2021      | 3 300,00             | ИП Чащегоров К   | Ожидается подт   | 08.08.2021           |         |   |               |         | RUB    | Закупка у поста.,   | . Opr       |
| Ринансовый                 | B 3C00-000006                 | 08.08.2021      | 8 100.00             | 000 "TK "ABAH    | . Ожидается подт | 18.08.2021           |         |   |               |         | RUB    | Закупка у поста.,   | . Op:       |
| езультат и контроллинг     | B 3C00-000007                 | 08.08.2021      | 3 300,00             | 000 "ЧИП И ФА.   | Ожидается подт   | 08.08.2021           |         |   |               |         | RUB    | Закулка у поста.    | Орг         |
| Внеоборотные активы        | 3C00-000008                   | 08.08.2021      | 8 100,00             | 000 "TK "ABAH    | . Ожидается подт | 18.08.2021           |         |   |               |         | RUB    | Закупка у поста.    | . Орг       |
| Регламентированный         | ⇒ 3C00-000009                 | 08.08.2021      | 3 300,00             | 000 "ЧИП И ФА    | Ожидается подт   | 08.08.2021           |         |   |               |         | RUB    | Закулка у поста.    | . Op        |
| чет                        | □ 3C00-000010                 | 08.08.2021      | 8 100,00             | 000 "TK "ABAH    | . Ожидается подт | 18.08.2021           |         |   |               |         | RUB    | Закупка у поста.    | . Орг       |
| Леждународный              | I 3C00-000011                 | 08.08.2021      | 3 300,00             | ИП Чащегоров К   | Ожидается подт   | 08.08.2021           |         |   |               |         | RUB    | Закупка у поста.    | . Opr       |
| ринансовыи учет            | □ 3C00-000012                 | 09.08.2021      | 8 100,00             | 000 "TK "ABAH    | . Ожидается подт | 19.08.2021           |         |   |               |         | RUB    | Закупка у поста.    | . Орл       |
| НСИ<br>и администрирование | 3C00-000013                   | 09.08.2021      | 3 300,00             | 000 "ЧИП И ФА    | Ожидается подт   | 09.08.2021           |         |   |               |         | RUB    | Закупка у поста     | . Орг       |
|                            | □ 3C00-000014                 | 09.08.2021      | 8 100.00             | 000 "TK "ABAH    | . Ожидается подт | 19.08.2021           |         |   |               |         | RUB    | Закупка у поста.    | . Орг       |
|                            | 3C00-000015                   | 09.08.2021      | 3 300,00             | ИП Чащегоров К   | Ожидается подт   | 09.08.2021           |         |   |               |         | RUB    | Закупка у поста.    | . Opr       |
|                            | 3C00-000016                   | 09.08.2021      | 8 100.00             | 000 "TK "ABAH    | . Ожидается подт | 19.08.2021           |         |   |               |         | RUB    | Закупка у поста.    | . Орл       |
|                            | □ 3C00-000017                 | 09.08.2021      | 3 300,00             | ИП Чащегоров К   | Ожидается подт   | 09.08.2021           |         |   |               |         | RUB    | Закупка у поста.    | . Орл       |
|                            | 3C00-000018                   | 09.08.2021      | 8 100,00             | 000 "TK "ABAH    | . Ожидается подт | 19.08.2021           |         |   |               |         | RUB    | Закупка у поста.    | . Орл       |
|                            | ⇒ 3C00-000019                 | 09.08.2021      | 3 300,00             | ИП Чащегоров К., | Ожидается подт   | 09.08.2021           |         |   |               |         | RUB    | Закупка у поста.    | . Орл       |
|                            | □ 3C00-000020                 | 09.08.2021      | 8 100,00             | 000 "TK "ABAH    | . Ожидается подт | 19.08.2021           |         |   |               |         | RUB    | Закупка у поста.    | . Орл       |
|                            | 3C00-000021                   | 09.08.2021      | 3 300,00             | 000 "ЧИП И ФА    | Ожидается подт   | 09.08.2021           |         |   |               |         | RUB    | Закупка у поста.    | . Орл       |
|                            | ■ 3C00-000022                 | 09.08.2021      | 8 100,00             | 000 "TK "ABAH    | . Ожидается подт | 19.08.2021           |         |   |               |         | RUB    | Закупка у поста.    | . Орл       |
|                            | 3C00-000023                   | 09.08.2021      | 3 300,00             | ИП Чащегоров К   | Ожидается подт   | 09.08.2021           |         |   |               |         | RUB    | Закупка у поста     | . Орл       |
|                            | ➡ 3C00-000024                 | 09.08.2021      | 8 100,00             | 000 "TK "ABAH    | . Ожидается подт | 19.08.2021           |         |   |               |         | RUB    | Закупка у поста.    | . Орл       |

### ПЕРЕЙДИТЕ В ЗАКАЗЫ ПОСТАВЩИКАМ 1С:БИЗНЕС-СЕТЬ

| 1 🖳 🚍 Демонст                     | трационная б | іаза / 1C:ERP Управление                     | предприятием 2 - Клиент тест  | ирования (1С:Предпри | ятие)       |            |                 |               |     |          |               |         | 4 0 1  | 🕎 Орпов Александр Вг | адимирович 🚎 |
|-----------------------------------|--------------|----------------------------------------------|-------------------------------|----------------------|-------------|------------|-----------------|---------------|-----|----------|---------------|---------|--------|----------------------|--------------|
| 🔒 Начальная стра                  | ница Зан     | азы поставщикам 🗙                            |                               |                      |             |            |                 |               |     |          |               |         |        |                      |              |
| 🔳 Главное                         |              | 🔶 🔶 Зак                                      | азы поставщикам               |                      |             |            |                 |               |     |          |               |         |        |                      | ∂ : ×        |
| Вюджетирован и планирован         | ние<br>иө    | Текущее состояние:                           | Ср                            | ок выполнения:       | При         | оритет:    | Me              | анеджер:      |     |          |               |         |        |                      |              |
| 🕒 СRМ и маркет                    | тинг         |                                              | • × Bc                        |                      | · × Bce     |            |                 |               | • × |          |               |         |        |                      |              |
| 🗳 Продажи                         |              | 🕒 Создать -                                  | Установить                    | статус - 🕅 -         | 🗟 - 📑 эдо   | • 🔒 Печа   | ать -           |               |     |          |               |         |        | × Q - E              | Еще - ?      |
|                                   |              | Номер                                        | Доверенность                  |                      | Текуш       | цее состоя | Срок выполнения | Состояние ЭДО |     | % оплаты | % поступления | % долга | Валюта | Хоз. операция        | Автор        |
| закупки                           |              | 🚍 3C00-000001                                | Задание                       |                      | Ожид        | ается подт |                 |               |     |          |               |         | RUB    | Закупка у поста      | Орлов Ал     |
| 🛄 Склад и доста                   | авка         |                                              | Заказы поставщикам в          | 1С:Бизнес-сеть       | АН Ожид     | ается подт | 18.08.2021      |               |     |          |               |         | RUB    | Закупка у поста      | Орлов Ал     |
| 💾 Производство                    | ,<br>,       | ■ MC00-000003                                | Заявка на расходовани         | е ДС                 | ов К Ожид   | ается подт | 08.08.2021      |               |     |          |               |         | RUB    | Закупка у поста      | Орлов Ал     |
| 🚨 Кадры                           |              | □ 3C00-00000;                                | Перейдите в раздел            | Заказы               | ВАН Ожид    | ается подт | 18.08.2021      |               |     |          |               |         | RUB    | Закупка у поста      | Орлов Ал     |
| = 20000000                        |              | □ 3C00-000001                                | поставщикам 1С:Би             | знес-сеть            | ов К Ожид   | ается подт | 08.08.2021      |               |     |          |               |         | RUB    | Закупка у поста      | Орлов Ал     |
| Japiniara                         |              | ⇒ 3C00-00000-                                | Поиск оптимального постави    | цика                 | ВАН Ожид    | ается подт | 18.08.2021      |               |     |          |               |         | RUB    | Закупка у поста      | Орлов Ал     |
| 📲 Казначейство                    |              | □ 3C00-00000↓                                | Приобретение товаров          | и услуг              | ов К Ожид   | ается подт | 08.08.2021      |               |     |          |               |         | RUB    | Закупка у поста      | Орлов Ал     |
| и Финансовый                      | utoonguur    | 3C00-000006                                  | Расуольный кассовый о         |                      | ВАН Ожид    | ается подт | 18.08.2021      |               |     |          |               |         | RUB    | Закупка у поста      | Орлов Ал     |
| pesynerer viko                    | n ponnini    | □ 3C00-000007                                | Пасходных кассовых о          | мөр                  | 1 ФА Ожид   | ается подт | 08.08.2021      |               |     |          |               |         | RUB    | Закупка у поста      | Орлов Ал     |
| 🚓 Внеоборотны                     | е активы     | 3C00-00008                                   | Регистрация цен поста         | вщика                | ВАН Ожид    | ается подт | 18.08.2021      |               |     |          |               |         | RUB    | Закупка у поста      | Орлов Ал     |
| Регламентиро                      | ванный       | ⇒ 3C00-000009                                | Согласование заказа п         | оставщику            | 1 ФА Ожид   | ается подт | 08.08.2021      |               |     |          |               |         | RUB    | Закупка у поста      | Орлов Ал     |
| yver                              |              | I 3C00-000010                                | Списание безналичных          | с                    | ВАН Ожид    | ается подт | 18.08.2021      |               |     |          |               |         | RUB    | Закупка у поста      | Орлов Ал     |
| рг Международн<br>сг финансовый у | њий<br>учет  | ■ 3C00-000011                                | Упаковочный лист              |                      | ов К Ожид   | ается подт | 08.08.2021      |               |     |          |               |         | RUB    | Закупка у поста      | Орлов Ал     |
| нси                               |              | B 3C00-000012                                | Установка цен номенкл         | атуры                | ВАН Ожид    | ается подт | 19.08.2021      |               |     |          |               |         | RUB    | Закупка у поста      | Орлов Ал     |
| и администри                      | рование      | □ 3C00-000013                                |                               | 3 300,00 ООО "ЧИГ    | ТИФА Ожид   | ается подт | 09.08.2021      |               |     |          |               |         | RUB    | Закупка у поста      | Орлов Ал     |
|                                   |              | ➡ 3C00-000014                                | 09.08.2021                    | 8 100,00 OOO "TK "   | 'АВАН Ожид  | ается подт | 19.08.2021      |               |     |          |               |         | RUB    | Закупка у поста      | Орлов Ал     |
|                                   |              | 3C00-000015                                  | 09.08.2021                    | 3 300,00 ИП Чащел    | оров К Ожид | ается подт | 09.08.2021      |               |     |          |               |         | RUB    | Закупка у поста      | Орлов Ал     |
|                                   |              | ■ 3C00-000016                                | 09.08.2021                    | 8 100,00 OOO "TK "   | 'АВАН Ожид  | ается подт | 19.08.2021      |               |     |          |               |         | RUB    | Закупка у поста      | Орлов Ал     |
|                                   |              | ➡ 3C00-000017                                | 09.08.2021                    | 3 300,00 ИП Чащел    | оров К Ожид | ается подт | 09.08.2021      |               |     |          |               |         | RUB    | Закупка у поста      | Орлов Ал     |
|                                   |              | 3C00-000018                                  | 09.08.2021                    | 8 100,00 OOO "TK "   | АВАН Ожид   | ается подт | 19.08.2021      |               |     |          |               |         | RUB    | Закупка у поста      | Орлов Ал     |
|                                   |              | ⇒ 3C00-000019                                | 09.08.2021                    | 3 300,00 ИП Чащен    | оров К Ожид | ается подт | 09.08.2021      |               |     |          |               |         | RUB    | Закупка у поста      | Орлов Ал     |
|                                   |              | □ 3C00-000020                                | 09.08.2021                    | 8 100,00 OOO "TK "   | 'АВАН Ожид  | ается подт | 19.08.2021      |               |     |          |               |         | RUB    | Закупка у поста      | Орлов Ал     |
|                                   |              | 3C00-000021                                  | 09.08.2021                    | 3 300,00 ООО "ЧИГ    | Ожид Ожид   | ается подт | 09.08.2021      |               |     |          |               |         | RUB    | Закупка у поста      | Орлов Ал     |
|                                   |              | ➡ 3C00-000022                                | 09.08.2021                    | 8 100,00 OOO "TK "   | 'АВАН Ожид  | ается подт | 19.08.2021      |               |     |          |               |         | RUB    | Закупка у поста      | Орлов Ал     |
|                                   |              | 3C00-000023                                  | 09.08.2021                    | 3 300,00 ИП Чащер    | оров К Ожид | ается подт | 09.08.2021      |               |     |          |               |         | RUB    | Закупка у поста      | Орлов Ал     |
|                                   |              | ➡ 3C00-000024                                | 09.08.2021                    | 8 100,00 OOO "TK "   | АВАН Ожид   | ается подт | 19.08.2021      |               |     |          |               |         | RUB    | Закупка у поста      | Орлов Ал     |
|                                   |              |                                              |                               |                      |             |            |                 |               |     |          |               |         |        | · ×                  |              |
|                                   |              | Найдите новых клин<br>См. такжа: Пакамантика | ентов на «1С:Торговая площад» | <u>a</u>             |             |            |                 |               |     |          |               |         |        |                      |              |

# АНАЛИЗ ОХВАТА ТОРГОВЫХ ПРЕДЛОЖЕНИЙ У ПОСТАВЩИКОВ. ОТМЕТЬТЕ ИНТЕРЕСУЮЩИЕ ТОВАРЫ ФЛАЖКОМ И ПЕРЕЙДИТЕ К ОФОРМЛЕНИЮ ЗАКАЗА ПОСТАВЩИКУ.

| Heatness travel Heatness travel Construction of a construction of a construction of account of account                          | 1 🖳 🗏 Демонстрационная                  | а база / 10:ERP Управление предприятием 2 - Клиент тестирования (10:Предприятие) Q Поиск Ctrl+Shitt+F | 👃 😗 🏠 Орпов Александр Владимирович 👳                 |
|----------------------------------------------------------------------------------------------------|-----------------------------------------|----------------------------------------------------------------------------------------------------|------------------------------------------------------|
| Inserver of the sequence of the sequence o           | 🔒 Начальная страница 3                  | заказы поставщикам х Торговые предложения 1С Бизнес-сеть (поиск по списку товаров) х                  |                                                      |
| Image: Second Second Secon                                       | 🗮 Главное                               | 📻 🔿 🖄 Торговые предложения 1С:Бизнес-сеть (поиск по списку товаров)                                   | 0 : ×                                                |
| С.К.М. изваратись         Парабласти         ООО "Диними сад"         ООО / X / XB/И/D BL_         ООО / X / XB/И/D BL_         ООО / X / XB/И/D BL_         ООО / X / XB/И/D BL_         ООД / X / XB//D BL_         ОД / X / XB//D BL_         ОД / X / XB//D BL_         ОД / X / XB//D BL_         ОД / X / XB//D BL_         ОД / X / XB//D BL_         ОД / X / XB//D BL_         ОД / X / XB//D BL_         ОД / X / XB//D BL_         ОД / X / XB//D BL_         ОД / X / XB//D BL_         ОД / X / XB//D BL_         OD / X / XB//D BL_         OD / X / XB / XB / XB / XB / XB / XB / XB                                                                                                    | Бюджетирование<br>и планирование        | Q. Найти 🛞 Добевить 🔯 🎍 Подобрать товары Выбрать по - Спрыть выбранные Спрыть поставщиков Все разконы | Еще - ?                                              |
| Продажи       Ценя       Ценя                                                                                                    | СRМ и маркетинг                         | Номенглатура, харагтер Потребности ООО "Зимний сад" ООО "АВИКО ВЦ" ООО "ТК "АВАНГА Постаещики         | Охват К заказу                                       |
| W Заупия       Срад из доставка       Срад из доставка       Срад из доставка       C Ouc ABRING BL/C       2         В под из доставка       1000 U U U U 1000 U U 1 400,00 0 0 1000 0 0 0 0 0 0 0 0 0 0 0 0 0                                                                                                    | 🗳 Продажи                               | Ед изм. Цена Цена Цена Г ООО "Элилий сад"                                                             | 2 2                                                  |
| Cong y gottmax       1000       100000       810000       81000       81000       81000       81000       81000       81000       81000       81000       81000       81000       81000       81000       81000       81000       81000       81000       81000       81000       81000       81000       81000       81000       81000       81000       81000       81000       81000       81000       81000       81000       81000       81000       81000       81000       81000       81000       81000       81000       81000       81000       81000       81000       81000       81000       81000       81000       81000       81000       81000       81000       81000       81000       81000       81000       81000       81000       81000       81000       81000       81000       81000       81000       81000       81000       81000       81000       81000       81000       81000       81000       81000       81000       81000       81000       81000       81000       81000       81000       81000       81000       81000       81000       81000       81000       81000       81000       81000       81000       81000       81000       81000       81000 <th>🏣 Закупки</th> <th>Срик поставии Срик поставии Срик поставии 🗹 ООО"АВИКО ВЦ"</th> <th>2</th>                                                                                                    | 🏣 Закупки                               | Срик поставии Срик поставии Срик поставии 🗹 ООО"АВИКО ВЦ"                                             | 2                                                    |
| <ul> <li>Inputation (and a strateging of a strateging of a</li></ul> | Склад и доставка                        | 10:Зарплата и Управлен У 1,000 🔽 14 000,00 🛛 8 100,00 🗌 8 100,00                                      | 2                                                    |
| It c. synamic pipe & Budget       It c. synamic pipe & Budget                                                                                                    | и Произволство                          | адалитероппии не аколькую иг + 1 + 1 + 1 M Obujetas с ограниченной ответственностью "Основа"          | 2                                                    |
| <ul> <li>Autom</li> <li>Segmara</li> <li>Segmara</li> <li>Masseverities</li> <li>Monoconal<br/>perprivate x sorponnee</li> <li>Monoconal<br/>perprivate x sorponnee</li> <li>Monoconal<br/>pe</li></ul>              | C. Kannu                                | L Cayx attreptine 5, Basite ♥ 1,000                                                                   | 2                                                    |
| <ul> <li>зарлита</li> <li>зарлита</li> <li>манистра</li> <li>Манистра</li> <li>Манистра</li> <li>Манистра</li> <li>Анализ цен и остатков у поставщиков</li> <li>Учет</li> <li>Анализ цен и остатков у поставщиков</li> <li>Каздивардный<br/>свянесовый учет</li> <li>НСИ<br/>и делиностраравание</li> </ul>                                                                                                    | и кадры                                 |                                                                                                    |                                                      |
| <ul> <li>Казаченски от рекламентиральный рекламентиральный учет</li> <li>Нализацен и остатков у поставщиков</li> <li>Казаченски учет</li> <li>НСИ</li> <li>НСИ</li> </ul>                                                                                                    | арплата                                 | $\wedge$                                                                                              |                                                      |
| и болакозый<br>реулита консрытие<br>Феборотные алины<br>Регламонтраваный<br>учет<br>МСИ<br>в администрирование                                                                                                    | 🛃 Казначейство                          |                                                                                                    |                                                      |
| <ul> <li>Внеоборотные астива</li> <li>Регламентированный учет</li> <li>Носкультерованные</li> <li>НСА и администрирование</li> </ul>                                                                                                    | Финансовый<br>результат и контроллинг   |                                                                                                    |                                                      |
| <ul> <li>Риталонтороданный учет</li> <li>Махународаный финанский учет</li> <li>НСИ и администриродание</li> </ul>                                                                                                    | 🚑 Внеоборотные активы                   |                                                                                                    |                                                      |
| <ul> <li>yver</li> <li>Mextynapopunk<br/>democrosult yver</li> <li>HCI<br/>x agnormet/peperanne</li> </ul>                                                                                                    | <ul> <li>Регламентированный</li> </ul>  | Анализ цен и остатков у поставщиков                                                                   |                                                      |
| тер Масадиарадний<br>финансканий учит<br>НСИ<br>и Адиалистрирования                                                                                                    | 🖬 учет                                  |                                                                                                    |                                                      |
| С НСИ<br>и администрирование                                                                                                    | рг. Международный<br>сг финансовый учет |                                                                                                    |                                                      |
|                                                                                                    | Ф НСИ                                   |                                                                                                    |                                                      |
|                                                                                                    | падалластраровалас                      |                                                                                                    |                                                      |
|                                                                                                    |                                         |                                                                                                    |                                                      |
|                                                                                                    |                                         |                                                                                                    |                                                      |
|                                                                                                    |                                         |                                                                                                    |                                                      |
|                                                                                                    |                                         |                                                                                                    |                                                      |
|                                                                                                    |                                         |                                                                                                    |                                                      |
|                                                                                                    |                                         |                                                                                                    |                                                      |
|                                                                                                    |                                         |                                                                                                    |                                                      |
|                                                                                                    |                                         |                                                                                                    |                                                      |
|                                                                                                    |                                         |                                                                                                    |                                                      |
|                                                                                                    |                                         |                                                                                                    |                                                      |
| Bcaro.npsancosanekiš. Bujeniu no zampooj - 14 000.RUB. nocrazena 1 - 10 mu. Topapez Z nos un 2-ie opvani 14 400.RUB. Bragestra codropamentere sastat                                                                                                    |                                         |                                                                                                    |                                                      |
|                                                                                                    |                                         | Всего предпожений 8 цены по запроту - 14 000 RUB. поставка 1 - 10 дн. Товаров 2 поз.                  | из 2 на сумму 18 400 RUB Перейти к оформлению заказа |

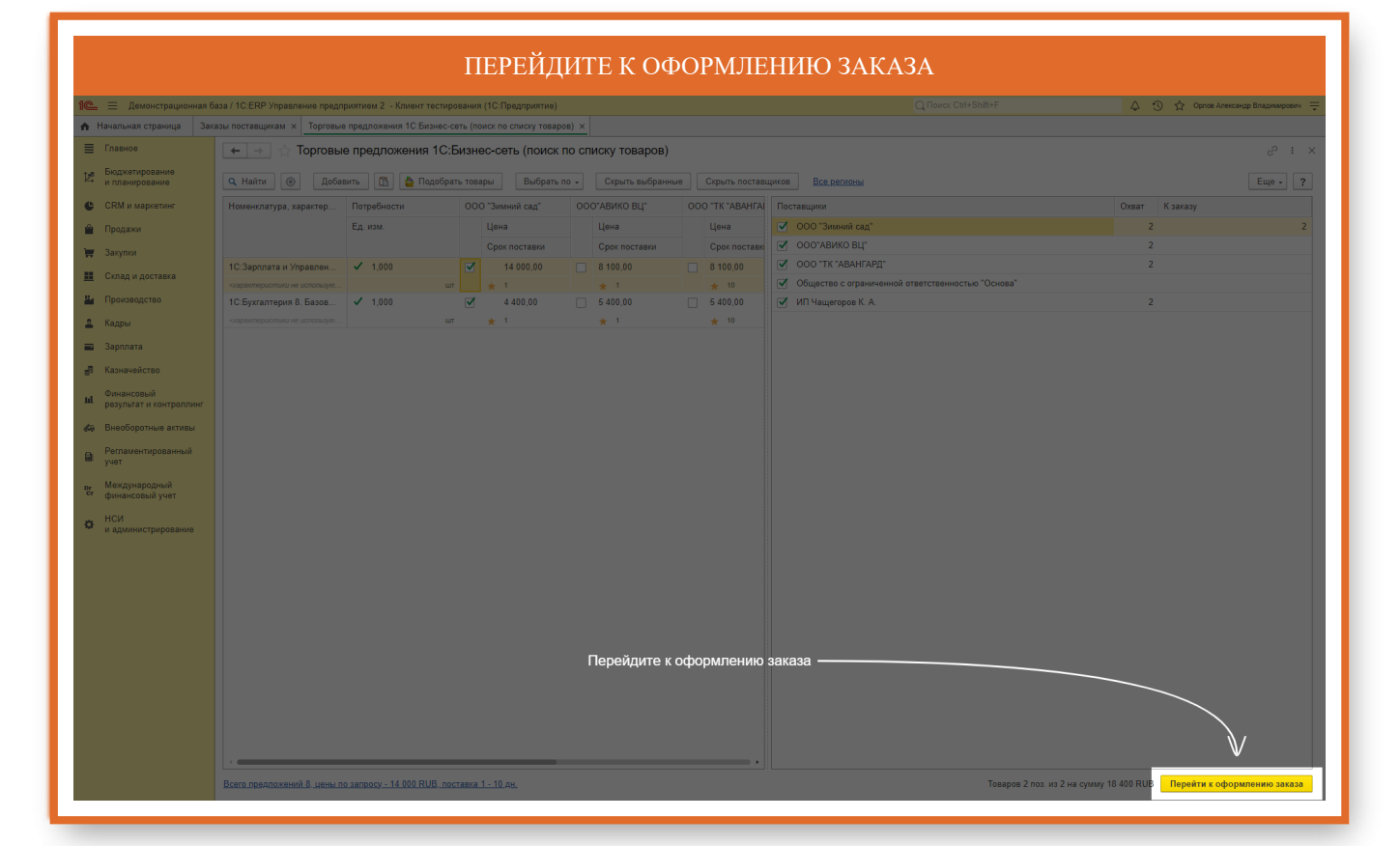

|                                  | ПЕРЕЙДИТЕ К ЗАПОЛНЕНИЮ ДАННЫХ О ПОКУПАТЕЛЕ                                                                                                    |                                                          |
|----------------------------------|----------------------------------------------------------------------------------------------------|----------------------------------------------------------|
| 1 Демонстрационная               | база / 10:ERP Управление продприятием 2 - Клиент тестирования (10:Предприятие)                                                                                                    | 👃 🕥 🏠 Орлов Александр Владимирович ᆕ                     |
| \Lambda Начальная страница За    | жазы поставщикам × Торговые предложения 1C-Бизнес-сеть (поиск по списку товаров) ×                                                                                                |                                                          |
| ≣ Главное                        | 📻 🔿 🏠 Торговые предложения 1С:Бизнес-сеть (поиск по списку товаров)                                                                                                    | ê : ×                                                    |
| Бюджетирование<br>и планирование | 🔍 Найти 🛞 Добавить 🕅 🎽 Подобрать товары Выбрать по 🗸 Скрыть выбранные Скрыть поставщиков В <u>од рагконы</u>                                                                      | Еще - ?                                                  |
| CRM и маркетинг                  | Номенглатура, характер Потребности ООО "Зимний сад" ООО'АВИКО ВЦ" ООО "ТК "АВАНГА Поставщики                                                                                      | Охват К заказу                                           |
| 🛍 Продажи                        | Ед. изм. Цена Цена Цена Цена 🗹 ООО "Зимний сад"                                                                                                    | 2 2                                                      |
| 🏣 Закупки                        | Срок поставки Срок поставки Срок поставки Срок поставки                                                                                                    | 2                                                        |
| 📕 Склад и доставка               | 1С.Зарплата и Управлен V 1,000 V 14 000,00 8 100,00 8 100,00 8 100,00 V 000 °ТК "АВАНГАРД"                                                                                        | 2                                                        |
| и Производство                   | Сарантеристики не использую… шт + 1 + 1 + 10 О Общество с праниченной ответственностью основа<br>11СБухгалтерия 8.Базов… ✓ 1,000 ✓ 4 400,00 5 400,00 5 400,00 ✓ ИП Чащеговов К.А. | 2                                                        |
| 🚨 Кадры                          | сарантеристики не истользую шт 🗙 1 ★ 1 ★ 10                                                                                                    |                                                          |
| 🔳 Зарплата                       |                                                                                                    |                                                          |
| Казначейство                     |                                                                                                    |                                                          |
| (Durancon už                     |                                                                                                    |                                                          |
| и результат и контроллинг        |                                                                                                    |                                                          |
| 🚜 Внеоборотные активы            | I D X                                                                                                    |                                                          |
| Регламентированный               | Орлирование корзины                                                                                                    |                                                          |
| y en                             | Пожалуйста, подождите                                                                                                    |                                                          |
| сг финансовый учет               | Отнова                                                                                                    |                                                          |
| с нси                            |                                                                                                    |                                                          |
| и администрирование              |                                                                                                    |                                                          |
|                                  |                                                                                                    |                                                          |
|                                  |                                                                                                    |                                                          |
|                                  |                                                                                                    |                                                          |
|                                  |                                                                                                    |                                                          |
|                                  |                                                                                                    |                                                          |
|                                  |                                                                                                    |                                                          |
|                                  |                                                                                                    |                                                          |
|                                  |                                                                                                    |                                                          |
|                                  |                                                                                                    |                                                          |
|                                  |                                                                                                    |                                                          |
|                                  | Всего предложений 8. цены по запросу - 14 000 RUB. поставка 1 - 10 дн. Товаров 2 по                                                                                               | аз. из 2 на сумму 18 400 RUB Перейти к оформлению заказа |
|                                  |                                                                                                    |                                                          |
|                                  |                                                                                                    |                                                          |

|                                         |                                                          | ВЫБЕРИТЕ                                        | ОРГАНИЗАЦИЮ |  |                                      |  |  |  |  |  |
|-----------------------------------------|----------------------------------------------------------|-------------------------------------------------|-------------|--|--------------------------------------|--|--|--|--|--|
| 1 демонстрационная ба                   | База / 1C:ERP Управление предприятием 2 - Клиент тестиро | вания (1С:Предприятие)                          |             |  | 👃 😗 🟠 Орлов Александр Владимирович 🊎 |  |  |  |  |  |
| 🔒 Начальная страница Зака               | казы поставщикам × Корзина торговых предложений ×        |                                                 |             |  |                                      |  |  |  |  |  |
| 🗮 Главное                               | 🗲 🔿 🏠 Корзина торговых предложе                          | ний                                             |             |  | $\mathcal{O}$ : $\times$             |  |  |  |  |  |
| Бюджетирование<br>и планирование        | илазы к отправия. Осталось отправить 1 заказ.            |                                                 |             |  |                                      |  |  |  |  |  |
| CRM и маркетинг                         | Очистить                                                 | Еще - ?                                         |             |  |                                      |  |  |  |  |  |
| 🗳 Продажи                               | Заказ                                                    | Сумма с НДС В                                   | алюта       |  |                                      |  |  |  |  |  |
| 👿 Закупки                               | Заказ для ООО "Зимний сад"                               | UB                                              |             |  |                                      |  |  |  |  |  |
| 🛄 Склад и доставка                      |                                                          |                                                 |             |  |                                      |  |  |  |  |  |
| и Производство                          |                                                          |                                                 |             |  |                                      |  |  |  |  |  |
| 🚨 Кадры                                 |                                                          |                                                 |             |  |                                      |  |  |  |  |  |
| 📰 Зарплата                              | Детали заказа для ООО "Зимний сад"                       |                                                 |             |  |                                      |  |  |  |  |  |
| 🛃 Казначейство                          | Позиции заказа Информация о покупателе и достав          | Информация о поставке                           |             |  |                                      |  |  |  |  |  |
| и Финансовый<br>результат и контроллинг | Организация: Зимний сад                                  | <ul> <li>Способ доставки: О Доставка</li> </ul> | Самовывоз   |  |                                      |  |  |  |  |  |
| 🚜 Внеоборотные активы                   | Контактное Лицо:                                         | Адрес доставки:                                 | * 47        |  |                                      |  |  |  |  |  |
| Регламентированный                      | Электронная почта: Организация должна быть зарегистри    | рована                                          |             |  |                                      |  |  |  |  |  |
| — yuer                                  | Телефон: в сервисе 1С:Бизнес-сеть                        |                                                 |             |  |                                      |  |  |  |  |  |
| ст финансовый учет                      | Комментарий к заказу:                                    |                                                 |             |  |                                      |  |  |  |  |  |
| НСИ<br>и администрирование              |                                                          |                                                 |             |  |                                      |  |  |  |  |  |
|                                         |                                                          |                                                 |             |  |                                      |  |  |  |  |  |
|                                         |                                                          |                                                 |             |  |                                      |  |  |  |  |  |
|                                         |                                                          |                                                 |             |  |                                      |  |  |  |  |  |
|                                         |                                                          |                                                 |             |  |                                      |  |  |  |  |  |
|                                         |                                                          |                                                 |             |  |                                      |  |  |  |  |  |
|                                         |                                                          |                                                 |             |  |                                      |  |  |  |  |  |
|                                         |                                                          |                                                 |             |  |                                      |  |  |  |  |  |
|                                         |                                                          |                                                 |             |  |                                      |  |  |  |  |  |
|                                         |                                                          |                                                 |             |  |                                      |  |  |  |  |  |
|                                         |                                                          |                                                 |             |  |                                      |  |  |  |  |  |
|                                         |                                                          |                                                 |             |  | Закрыть                              |  |  |  |  |  |

| Демонстрационная б       | аза / 1C:ERP Управление предприятием 2 - Клиент тест | прования (1С:Предприятие)                         |                    |             | 👃 😗 🏠 Орлов Александр Владим |
|--------------------------|------------------------------------------------------|---------------------------------------------------|--------------------|-------------|------------------------------|
| ная страница Зак         | казы поставщикам × Корзина торговых предложений :    | <u>&lt;</u>                                       |                    |             |                              |
| 00                       | 🗲 🔿 🏠 Корзина торговых предлож                       | кений                                             |                    |             |                              |
| етирование<br>нирование  | Заказы к отправке. Осталось отправить 1 заказ.       |                                                   |                    |             |                              |
| и маркетинг              | 🖓 Отправить заказ Очистить                           |                                                   |                    |             | Еще                          |
| ажи                      | Заказ                                                | Поставщик                                         | Количество позиций | Сумма с НДС | Валюта                       |
| ки                       | Заказ для ООО "Зимний сад"                           | 000 "Зимний сад"                                  |                    | 1 16 800,00 | RUB                          |
| 1 и доставка             |                                                      |                                                   |                    |             |                              |
| зводство                 |                                                      |                                                   |                    |             |                              |
| 4                        |                                                      |                                                   |                    |             |                              |
| 1979                     | Детали заказа для ООО "Зимний сад"                   |                                                   |                    |             |                              |
|                          | Позиции заказа Информация о покупателе и дост        | авке                                              |                    |             |                              |
| Neuclas                  | Информация о покупателе                              | Информация о доставке                             | C (1997)           |             |                              |
| ьтат и контроллинг       | Организация: Зимний сад                              | <ul> <li>В Способ доставки: • Доставка</li> </ul> | Самовывоз          |             |                              |
| Боротные активы          | лицо:                                                | Papee Australia.                                  |                    |             |                              |
| ментированный            | Электронная                                          |                                                   |                    |             |                              |
|                          | Телефон: ФИО контактно лица, в случае                |                                                   |                    |             |                              |
| ународныи<br>нсовый учет | Комментарий необходимости с ним свяжется пос         | гавщик                                            |                    |             |                              |
|                          |                                                      |                                                   |                    |             |                              |
| инистрирование           |                                                      |                                                   |                    |             |                              |
|                          |                                                      |                                                   |                    |             |                              |
|                          |                                                      |                                                   |                    |             |                              |
|                          |                                                      |                                                   |                    |             |                              |
|                          |                                                      |                                                   |                    |             |                              |
|                          |                                                      |                                                   |                    |             |                              |
|                          |                                                      |                                                   |                    |             |                              |
|                          |                                                      |                                                   |                    |             |                              |
|                          |                                                      |                                                   |                    |             |                              |
|                          |                                                      |                                                   |                    |             |                              |
|                          |                                                      |                                                   |                    |             |                              |
|                          |                                                      |                                                   |                    |             |                              |

| введите                                | ЭЛЕКТРОН                       | НУЮ ПОЧТУ,                                                   | ПО КОТОРОЙ                                      | І́ СМОГУ СВЯЗАТЬ   | СЯ В СЛ | УЧАЕ УТ     | ОЧНЕНИЯ | Я ЗАКАЗА                       |  |  |
|----------------------------------------|--------------------------------|--------------------------------------------------------------|-------------------------------------------------|--------------------|---------|-------------|---------|--------------------------------|--|--|
| 1 🖳 📃 Демонстрационная би              | іаза / 1C:ERP Управление предп | риятием 2 - Клиент тестирования (1С:                         | Предприятие)                                    |                    |         |             | 4 0 ¢ 0 | Орпов Александр Владимирович 👘 |  |  |
| 🔒 Начальная страница Зака              | азы поставщикам 🗴 Корзина      | торговых предложений 🗙                                       |                                                 |                    |         |             |         |                                |  |  |
| 🗮 Главное                              | 🗲 🔿 🏠 Корзина                  | торговых предложений                                         |                                                 |                    |         |             |         | ∂ : ×                          |  |  |
| К Бюджетирование<br>и планирование     | Заказы к отправке. Осталось    | отправить 1 заказ.                                           |                                                 |                    |         |             |         |                                |  |  |
| 🕒 CRM и маркетинг                      | 🖓 Отправить заказ              | Company, seas Overthe                                        |                                                 |                    |         |             |         |                                |  |  |
| 🛍 Продажи                              | Заказ                          |                                                              | Поставщик                                       | Количество позиций |         | Сумма с НДС | Валюта  |                                |  |  |
| 🏣 Закупки                              | Заказ для ООО "Зимний сад      |                                                              | 000 "Зимний сад"                                |                    | 1       | 16 800,00   | RUB     |                                |  |  |
| 🋄 Склад и доставка                     |                                |                                                              |                                                 |                    |         |             |         |                                |  |  |
| 🏭 Производство                         |                                |                                                              |                                                 |                    |         |             |         |                                |  |  |
| 🚨 Кадры                                |                                |                                                              |                                                 |                    |         |             |         |                                |  |  |
| 💼 Зарплата                             | Детали заказа для ООО "Зим     | ний сад"                                                     |                                                 |                    |         |             |         |                                |  |  |
| 률 Казначейство                         | Позиции заказа Информ          | ация о покупателе и доставке                                 | 14 - A                                          |                    |         |             |         |                                |  |  |
| Финансовый результат и контроломик     | Организация: Зимний сад        |                                                              | <ul> <li>Способ доставки: О Доставка</li> </ul> | Самовывоз          |         |             |         |                                |  |  |
|                                        | Контактное Иванов Ива          | н                                                            | Адрес доставки:                                 | * Ø                |         |             |         |                                |  |  |
| <ul> <li>Регламентированный</li> </ul> | Электронная bn@1c.ru           |                                                              |                                                 |                    |         |             |         |                                |  |  |
| 🖬 учет                                 | Телефон:                       |                                                              |                                                 |                    |         |             |         |                                |  |  |
| рг Международный<br>сг финансовый учет | Комментарий Введите            | текст                                                        |                                                 |                    |         |             |         |                                |  |  |
| нси                                    | Введите эле                    | ектронную почту, по которой смогу<br>спучае уточнения заказа |                                                 |                    |         |             |         |                                |  |  |
| и администрирование                    |                                |                                                              |                                                 |                    |         |             |         |                                |  |  |
|                                        |                                |                                                              |                                                 |                    |         |             |         |                                |  |  |
|                                        |                                |                                                              |                                                 |                    |         |             |         |                                |  |  |
|                                        |                                |                                                              |                                                 |                    |         |             |         |                                |  |  |
|                                        |                                |                                                              |                                                 |                    |         |             |         |                                |  |  |
|                                        |                                |                                                              |                                                 |                    |         |             |         |                                |  |  |
|                                        |                                |                                                              |                                                 |                    |         |             |         |                                |  |  |
|                                        |                                |                                                              |                                                 |                    |         |             |         |                                |  |  |
|                                        |                                |                                                              |                                                 |                    |         |             |         |                                |  |  |
|                                        |                                |                                                              |                                                 |                    |         |             |         |                                |  |  |
|                                        |                                |                                                              |                                                 |                    |         |             |         |                                |  |  |
|                                        |                                |                                                              |                                                 |                    |         |             |         | Закрыть                        |  |  |

# ВВЕДИТЕ НОМЕР ТЕЛЕФОНА, ПО КОТОРОМУ СМОГУ СВЯЗАТЬСЯ В СЛУЧАЕ УТОЧНЕНИЯ ЗАКАЗА

| 1 🖳 📃 Демонстрационная б              | База / 1C:ERP Управление предприятием 2 - Клиент тестирования (1C: | Предприятие)                                                    |                    |   |             |         | 👃 😗 🏠 Орпов Александр Владимирович 👳 |  |
|---------------------------------------|--------------------------------------------------------------------|-----------------------------------------------------------------|--------------------|---|-------------|---------|--------------------------------------|--|
| 🔒 Начальная страница Зак              | казы поставщикам 🗴 Корзина торговых предложений 🗴                  |                                                                 |                    |   |             |         |                                      |  |
| ≣ Главное                             | 🗲 🔿 🏠 Корзина торговых предложений                                 |                                                                 |                    |   |             |         | ∂ i ×                                |  |
| Бюджетирование<br>и планирование      | Заказы к отправке. Осталось отправить 1 заказ.                     |                                                                 |                    |   |             |         |                                      |  |
| CRM и маркетинг                       | Отправить заказ Очистить                                           |                                                                 |                    |   |             |         | Еще - ?                              |  |
| 🗳 Продажи                             | Заказ                                                              | Поставщик                                                       | Количество позиций |   | Сумма с НДС | Валюта  |                                      |  |
| 👿 Закупки                             | Заказ для ООО "Зимний сад"                                         | 000 "Зимний сад"                                                |                    | 1 | 16 800      | ,00 RUB |                                      |  |
| 🇱 Склад и доставка                    |                                                                    |                                                                 |                    |   |             |         |                                      |  |
| 💾 Производство                        |                                                                    |                                                                 |                    |   |             |         |                                      |  |
| 🚨 Кадры                               | Патали заказа дод ООО "Зничний сас"                                |                                                                 |                    |   |             |         |                                      |  |
| 💼 Зарплата                            | Позиции заказа Информация о покупателе и доставке                  |                                                                 |                    |   |             |         |                                      |  |
| в Казначейство                        | Информация о покупателе                                            | Информация о доставке                                           |                    |   |             |         |                                      |  |
| Финансовый<br>результат и контроллинг | Организация: Зимний сад                                            | Способ доставки:      Доставка     Самовывоз     Апрес поставки | •                  |   |             |         |                                      |  |
| 🚓 Внеоборотные активы                 | лицо:                                                              |                                                                 | ·····              |   |             |         |                                      |  |
| Регламентированный<br>учет            | Электронная<br>почта:                                              |                                                                 |                    |   |             |         |                                      |  |
| рг Международный                      | Телефон: +7 (999) 999-99-99                                        |                                                                 |                    |   |             |         |                                      |  |
| си финансовый учет                    | Введите текст                                                      |                                                                 |                    |   |             |         |                                      |  |
| и администрирование                   | Введите номер телефона, по которому смогу                          |                                                                 |                    |   |             |         |                                      |  |
|                                       | связаться в случае уточнения заказа                                |                                                                 |                    |   |             |         |                                      |  |
|                                       |                                                                    |                                                                 |                    |   |             |         |                                      |  |
|                                       |                                                                    |                                                                 |                    |   |             |         |                                      |  |
|                                       |                                                                    |                                                                 |                    |   |             |         |                                      |  |
|                                       |                                                                    |                                                                 |                    |   |             |         |                                      |  |
|                                       |                                                                    |                                                                 |                    |   |             |         |                                      |  |
|                                       |                                                                    |                                                                 |                    |   |             |         |                                      |  |
|                                       |                                                                    |                                                                 |                    |   |             |         |                                      |  |
|                                       |                                                                    |                                                                 |                    |   |             |         |                                      |  |
|                                       |                                                                    |                                                                 |                    |   |             |         | Закрыть                              |  |
|                                       |                                                                    |                                                                 |                    |   |             |         |                                      |  |
|                                       |                                                                    |                                                                 |                    |   |             |         |                                      |  |

|                                        |                                    | BI                                      | ЫБЕРИТЕ СП                                | ОСОБ ПОЛ                    | УЧЕНИЯ ТО          | BAPA |             |        |                                    |
|----------------------------------------|------------------------------------|-----------------------------------------|-------------------------------------------|-----------------------------|--------------------|------|-------------|--------|------------------------------------|
| 1 🖳 🗏 Демонстрационная б               | база / 1C:ERP Управле              | ение предприятием 2 - Клиент тестирован | ия (1С:Предприятие)                       |                             |                    |      |             | 4 3    | ) 🖧 Орлов Александр Владимирович 🗮 |
| 🔒 Начальная страница Зак               | казы поставщикам 🗙                 | Корзина торговых предложений ×          |                                           |                             |                    |      |             |        |                                    |
| Плавное                                | ← → ☆ K                            | Корзина торговых предложени             | й                                         |                             |                    |      |             |        | ∂ : ×                              |
| Бюджетирование<br>и планирование       | Заказы к отправке.                 | . Осталось отправить 1 заказ.           |                                           |                             |                    |      |             |        |                                    |
| CRM и маркетинг                        | 💎 Отправить за                     | аказ Очистить                           |                                           |                             |                    |      |             |        | Еще - ?                            |
| Продажи                                | Заказ                              |                                         | Поставщик                                 |                             | Количество позиций |      | Сумма с НДС | Валюта |                                    |
| 🐺 Закупки                              | Заказ для ООО "З                   | Зимний сад"                             | 000 "Зимний сад"                          |                             |                    | 1    | 16 800,00   | RUB    |                                    |
| 🛄 Склад и доставка                     |                                    |                                         |                                           |                             |                    |      |             |        |                                    |
| и Производство                         |                                    |                                         |                                           |                             |                    |      |             |        |                                    |
| 🚨 Кадры                                |                                    |                                         |                                           |                             |                    |      |             |        |                                    |
| 🔳 Зарплата                             | Детали заказа для (                | ООО "Зимний сад"                        |                                           |                             |                    |      |             |        |                                    |
| 🛃 Казначейство                         | Позиции заказа                     | Информация о покупателе и доставке      |                                           |                             |                    |      |             |        |                                    |
| Финансовый                             | Информация о по<br>Организация: Зи | окупателе<br>Іимний сад                 | Информация о достав<br>Способ доставки: ( | ке<br>)Доставка 💽 Самовывоз |                    |      |             |        |                                    |
| результат и контроллинг                | Контактное И                       | Іванов Иван                             | Адрес самовывоза:                         | <u> </u>                    | •                  |      |             |        |                                    |
| « Внеоборотные активы                  | Электронная bn                     |                                         |                                           | //\                         |                    |      |             |        |                                    |
| Регламентированный<br>учет             | почта:                             | 7 (000) 000 00 00                       |                                           |                             |                    |      |             |        |                                    |
| рг Международный<br>сг финансовый ушат | Комментарий к за                   |                                         |                                           |                             |                    |      |             |        |                                    |
| нои                                    |                                    |                                         | Выбег                                     | оите способ получен         | ия товара          |      |             |        |                                    |
| и администрирование                    |                                    |                                         |                                           |                             |                    |      |             |        |                                    |
|                                        |                                    |                                         |                                           |                             |                    |      |             |        |                                    |
|                                        |                                    |                                         |                                           |                             |                    |      |             |        |                                    |
|                                        |                                    |                                         |                                           |                             |                    |      |             |        |                                    |
|                                        |                                    |                                         |                                           |                             |                    |      |             |        |                                    |
|                                        |                                    |                                         |                                           |                             |                    |      |             |        |                                    |
|                                        |                                    |                                         |                                           |                             |                    |      |             |        |                                    |
|                                        |                                    |                                         |                                           |                             |                    |      |             |        |                                    |
|                                        |                                    |                                         |                                           |                             |                    |      |             |        |                                    |
|                                        |                                    |                                         |                                           |                             |                    |      |             |        |                                    |
|                                        |                                    |                                         |                                           |                             |                    |      |             |        |                                    |
|                                        |                                    |                                         |                                           |                             |                    |      |             |        | Закрыть                            |

|                                                                                                  |                                                                                                    | ВЫБЕРИТЕ                                                                                                    | АДРЕС                     |                  |                                      |
|--------------------------------------------------------------------------------------------------|----------------------------------------------------------------------------------------------------|----------------------------------------------------------------------------------------------------|---------------------------|------------------|--------------------------------------|
| 1 Демонстрационная ба Начальная страница Зака                                                    | аза / 1 С.ERP Управление предприятием 2 - Клиент тестирования (10<br>заы постаящикам × Корзина торговых предложений ×    | :Предприятие)                                                                                                    |                           |                  | 👃 🕚 🖞 Орлов Александр Владимирович 🌐 |
| Главное                                                                                          | Корзина торговых предложений                                                                                             |                                                                                                    |                           |                  |                                      |
| <ul> <li>Бюджетирование<br/>и планирование</li> <li>СРМ и изределия</li> </ul>                   | Заказы к отправить заказ.<br>Справить заказ<br>Очистить                                                                  |                                                                                                    |                           |                  | Еще + ?                              |
|                                                                                                  | Заказ                                                                                                    | Поставщик                                                                                                    | Количество позиций        | Сумма с НДС Валк | та                                   |
| Закупии                                                                                          | Заказ для ООО "Зимний сад"                                                                                               | 000 "Зимний сад"                                                                                                    |                           | 1 16 800,00 RUB  |                                      |
| Склад и доставка<br>Производство                                                                 |                                                                                                    |                                                                                                    |                           |                  |                                      |
| 🚨 Кадры<br>🚍 Зарплата                                                                            | Дотали заказа для ООО "Зимний сад"<br>Позиции заказа Информация о покупателе и доставке                                  |                                                                                                    |                           |                  |                                      |
| и Оннансовый<br>результат и контролликг<br>В Внеоборотные активы<br>№ Регламентированный<br>учет | Информация о полупателе<br>Органозация: Знанияй сад<br>Контактике<br>Зпактронна<br>полта:<br>Телефок: (+7 (99) 999-99-99 | Информация о доставоя<br>• Ø Способ доставии<br>Адрис самовивоза<br>Исслая с Янитринесколут<br>Укажите Адрес<br>Виберите адрес из списка | ла<br>, <u>Дом 15</u> / т |                  |                                      |
| <ul> <li>финансовый учет</li> <li>НСИ</li> <li>и администрирование</li> </ul>                    | Комментарий к заказу:                                                                                                    |                                                                                                    |                           |                  |                                      |
|                                                                                                  |                                                                                                    |                                                                                                    |                           |                  | Зарить                               |

| Γ                                      | ІО ОКОНЧАНИЮ ОФОР                                                | МЛЕНИЯ ЗАКАЗА Н                                                | АЖМИТЕ КНС         | ОПКУ ОТПРАВИ | ТЬ ЗАКАЗ                             |
|----------------------------------------|------------------------------------------------------------------|----------------------------------------------------------------|--------------------|--------------|--------------------------------------|
| 1 🖳 😑 Демонстрационная ба              | аза / 1C:ERP Управление предприятием 2 - Клиент тестирования (10 | 2:Предприятие)                                                 |                    |              | 👃 🕚 🏠 Орпов Александр Владимирович 👳 |
| 🔒 Начальная страница Зака              | азы поставщикам × Корзина торговых предложений ×                 |                                                                |                    |              |                                      |
| Плавное                                | 🗲 🔿 🏠 Корзина торговых предложений                               |                                                                |                    |              | 0 : ×                                |
| Бюджетирование<br>и планирование       | Заказы к отправке. Осталось отправить 1 заказ.                   |                                                                |                    |              |                                      |
| CRM и маркетинг                        | Отправить заказ<br>Очистить                                      |                                                                |                    |              | Еще - ?                              |
| 🗳 Продажи                              |                                                                  | Поставщик                                                      | Количество позиций | Сумма с НДС  | Валюта                               |
| 👿 Закупки                              | По окончанию оформления заказа нажмите                           | 000 "Зимний сад"                                               |                    | 1 16 800,00  | RUB                                  |
| 🛄 Склад и доставка                     | кнопку Отправить заказ                                           |                                                                |                    |              |                                      |
| и Производство                         |                                                                  |                                                                |                    |              |                                      |
| 🚨 Кадры                                |                                                                  |                                                                |                    |              |                                      |
| 🚍 Зарплата                             | Детали заказа для ООО "Зимний сад"                               |                                                                |                    |              |                                      |
| 🛃 Казначейство                         | Позиции заказа Информация о покупателе и доставке                |                                                                |                    |              |                                      |
| Финансовый                             | Информация о покупателе<br>Организация: Зимний сад               | Информация о доставке<br>Способ доставки: О Доставка • Самовые | 03                 |              |                                      |
| результат и контроллинг                | Контактное Иванов Иван                                           | Адрес самовывоза: Москва г. Дмитриевского ул                   | , Дом 19 👻         |              |                                      |
| ратосоротные активы                    | Электронная bn@1c.ru                                             |                                                                |                    |              |                                      |
| учет учет                              | Tenstov: 47 (999) 999,99,99                                      |                                                                |                    |              |                                      |
| рг Международный<br>сг финансовый учет | Комментарий к заказу:                                            |                                                                |                    |              |                                      |
| НСИ<br>и администрирование             |                                                                  |                                                                |                    |              |                                      |
|                                        |                                                                  |                                                                |                    |              |                                      |
|                                        |                                                                  |                                                                |                    |              |                                      |
|                                        |                                                                  |                                                                |                    |              |                                      |
|                                        |                                                                  |                                                                |                    |              |                                      |
|                                        |                                                                  |                                                                |                    |              |                                      |
|                                        |                                                                  |                                                                |                    |              |                                      |
|                                        |                                                                  |                                                                |                    |              |                                      |
|                                        |                                                                  |                                                                |                    |              |                                      |
|                                        |                                                                  |                                                                |                    |              |                                      |
|                                        |                                                                  |                                                                |                    |              |                                      |
|                                        |                                                                  |                                                                |                    |              | Закрыть                              |
|                                        |                                                                  |                                                                |                    |              |                                      |

# Обработка заказа поставщиком

| and become been been been been been been been be                                                                                                    | аза / 1C:ERP Управление предприятием 2 - Клиент тестирования (1C:Предприятие)                                                                                                    | Q, Поиск С               | Ctrl+Shift+F                                                                                                    | 👃 😗 🟠 Орпов Александр Владимирович 🗧                                                                 |
|----------------------------------------------------------------------------------------------------|----------------------------------------------------------------------------------------------------|--------------------------|----------------------------------------------------------------------------------------------------|----------------------------------------------------------------------------------------------------|
| Начальная страница                                                                                                    |                                                                                                    |                          |                                                                                                    |                                                                                                    |
| Главное                                                                                                    | ← → Начальная страница                                                                                                    |                          |                                                                                                    | e i                                                                                                  |
| Бюджетирование<br>и планирование                                                                                                    | Мои задачи                                                                                                    |                          | Текущие дела                                                                                                    |                                                                                                    |
| CRM и маркетинг                                                                                                    | Открыть С Струппировать по - Кисполнению 🗓 🔶 Перенаправить                                                                                                    | × Q •                    | <ul> <li>Продажи</li> </ul>                                                                                                    |                                                                                                    |
| Продажи                                                                                                    | Задача                                                                                                    |                          | <ul> <li>Закупки</li> </ul>                                                                                                    |                                                                                                    |
| Закупки                                                                                                    |                                                                                                    |                          | <ul> <li>Склад и доставка</li> <li>Поставка</li> </ul>                                                                                                    |                                                                                                    |
| Склад и доставка                                                                                                    |                                                                                                    |                          | <ul> <li>производство</li> <li>Бюджетирование и плани</li> </ul>                                                                                                    | рование                                                                                              |
| Производство                                                                                                    |                                                                                                    |                          | <ul> <li>НСИ и администрирован</li> </ul>                                                                                                    | ие                                                                                                   |
| Кадры                                                                                                    |                                                                                                    |                          | <ul> <li>Прочие дела</li> </ul>                                                                                                    |                                                                                                    |
| Зарплата                                                                                                    |                                                                                                    |                          |                                                                                                    |                                                                                                    |
| Казначейство                                                                                                    |                                                                                                    |                          |                                                                                                    |                                                                                                    |
|                                                                                                    |                                                                                                    |                          |                                                                                                    |                                                                                                    |
| Финансовый<br>результат и контроллинг                                                                                                    |                                                                                                    |                          |                                                                                                    |                                                                                                    |
| Финансовый<br>результат и контроллинг<br>Внеоборотные активы                                                                                                    |                                                                                                    |                          |                                                                                                    |                                                                                                    |
| Финансовый<br>результат и контроллинг<br>Внеоборотные активы<br>Регламентированный<br>учет                                                                                                   |                                                                                                    |                          |                                                                                                    |                                                                                                    |
| Финансовый<br>результат и контроллинг<br>Внеоборотные активы<br>Регламентированный<br>учет<br>Международный                                                                                  |                                                                                                    | XXXX                     |                                                                                                    | Настроить С                                                                                          |
| Финансовый<br>результат и контроллинг<br>Внеоборотные активы<br>Регламентированный<br>учет<br>Международный<br>финансовый учет                                                               | Взаимодействия                                                                                                    | X A A                    | Новости 1С                                                                                                    | Hacrooth O                                                                                           |
| Финансовый<br>результат и контроллинг<br>Внеоборотные активы<br>Регламентированный<br>учет<br>Международный<br>финансовый учет<br>НСИ<br>и администрирование                                 | Взаимодействия<br>Найть: [s переписся или во вложениех (CDH-Shift+F)] × Ответственный: + × Ø                                                                                                    | XXX                      | Новости 1С<br>ТЕСТОВАЯ версия 8.3.22.2487                                                                                                    | Настроить С                                                                                          |
| Финансовий<br>результат и контроллинг<br>Внеоборотные активы<br>Регламентированный<br>учат<br>Международный<br>финансовый учет<br>НСИ<br>и администрирование                                 | B3aMMoдeйствия<br>Halm: is repensive som so snoweness (CoH-Shift-F) × Orserctseness:<br>< По предметам • O Cogano • ) • • • • 0 Orserctseness: Bc • Craryc. Bc • ) • • • • 0 Orseru •                                                                                                    | <u>жат</u> ж<br>Еще. ?   | Новости 1С<br>ТЕСТОВАЯ веясия 8.3.22.2467<br>12.02.2024 22.10                                                                                                    | Настраить С                                                                                          |
| Финансовий<br>результат и контроллинг<br>Внеоборотные активы<br>Регламентированный<br>учет<br>Международный<br>финансовый учет<br>НСИ<br>и администрирование                                 | Взаимодействия<br>Найти: в переписсе или во вложениях (CMI-ShiftiF) × Ответственный: + × Ø<br>с По предиетам - © Содать - № - ♥ С. & ⊂ Показиевть: Все - Статус Все - № Отчети -<br>С 1 Последнее взаимодействие Участники Дата                                                                                                    | x • • x<br>Eue• ?        | Новости 1С<br>ТЕСТОВАЯ веясия 8.3.22.2467.*<br>12.02.2024.22.10<br>ТЕСТОВАЯ веясия 8.3.24.1439.*                                                                           | Настроить С                                                                                          |
| Финансовий<br>результат и контроллинг<br>Внеоборотные активы<br>Регламентированный<br>учет<br>учет<br>финансовый учет<br>НСИ<br>и администрирование                                          | Взаимодействия<br>Найти: (в переписки или во вложениях (Chi-Shih+F) × Ответственный:<br>< По предчитам • • • • • • • • • • • • • • • • • • •                                                                                                    | x + v x<br>Eue - ?       | Новости 1С<br>ТЕСТОВАЯ версия 8.3.22.2487*<br>12.02.2024 22:10<br>ТЕСТОВАЯ версия 8.3.24.1439*<br>11.02.2024 12.40                                                         | Настроить С<br>Технолорическая платформа"<br>Технолорическая платформа"                              |
| рыансовый<br>рыхультат и контуроликие<br>рыхультат и контуроликие<br>дикобротные активы<br>Рагламентированный<br>чат<br>мака<br>Макадонароданый<br>рыхонскорорование<br>на администрирование | Взаимодействия           Найти: (в переписки или во вложениях (Chil-Shift+F) *) Ответственный:           <                                                                                                    | x • • x<br>Eue • ?       | Новости 1С<br>ТЕСТОВАЯ версия 8.322.2487<br>12.02.2024 22.10<br>ТЕСТОВАЯ версия 8.3.24.1439<br>11.02.2024 12.40<br>Новая версия 2.5.16.61 "ЕКР.Ул                          | Настроить С<br>Технополнеская платформа"<br>Технополнеская платформа"<br>равления предориятика."     |
| риансковай<br>вонностояние аттемы<br>Энеоборотные аттемы<br>Расправентированный<br>клат<br>Касуународный<br>ринансковы учет<br>СО<br>К                                                       | Взаимодействия           Найти: (в переписки или во вложениях (Chit-Shift+F) *) Ответственный:           <                                                                                                    | Euge • ?                 | Новости 1С<br>ТЕСТОВАЯ версия 8.322.2487<br>12.02.2024 22.10<br>ТЕСТОВАЯ версия 8.324.14391<br>11.02.2024 12.40<br>Новая версия 2.5.16.61 ТЕКР.Ул<br>09.02.2024 17.53      | Настроить. С<br>Технополниеская платіборна.<br>Технополниеская платіборна.<br>равления предприятивы. |
| риансковый<br>алуулат и контроллике<br>Анкоборотные актимы<br>Англанентированный<br>инг<br>маке<br>маке<br>маке<br>Акадународный<br>финансовый учет<br>НСИ<br>адоминистрирование             | Вазимодействия           Найти: (в переписки или во вложениях (Cbit-Shift+F) *) Ответственный:              (По пряднетам •) (Cbit-Shift+F) *) Ответственный:           (По пряднетам •) (Cbit-Shift+F) *) (Toratusean: Bco •) (Tartyc: Bco •) (Tartyc: Bco •) (Tartyc: Bco •) (Tartyc: Bco •) (Toratyc: Bco •) (Toratyc: Bco •) (Tartyc: Bco •) (Tartyc: Bco •) (Tartyc: Bco •) (Tartyc: Bco •) (Tartyc: Bco •) (Toratyc: Bco •) (Toratyc: Bco •) (Tartyc: Bco •) (Tartyc: Bco •) (T                                                                                                    | x • • x<br>Euge • ?<br>Ø | Новости 1С<br>ТЕСТОВАЯ версия 8.322.2487<br>12.02.2024 22:10<br>ТЕСТОВАЯ версия 8.324.1439<br>11.02.2024 12:40<br>Новая версия 2.5.16.61 "ЕКР Ул<br>09.02.2024 17:53       | Настроить С                                                                                          |
| Финансовий<br>рехунатити контроллине<br>некоборотные активы<br>Реглаиментированный<br>учет<br>Маккупараодный<br>финансовий учет<br>НСИ<br>в администрирование                                | BaarMogeйcтвия Haihn: s nepenicos или во вложениях (CDI15hthrF) * Orrectraeнный.<br>Costants • • • Ø     Costants • • • Ø     Costants • • • • Ø     Costants • • • • Ø     Costants • • • • • Ø     Costants • • • • • Ø     Costants • • • • • Ø     Oso6 2019 14:37:39     Oso6 2019 14:37:39     Oso6 2019 14:37:39     Oso6 2019 14:37:39                                                                                                    | x A + x<br>Euge - ?<br>Ø | Новости 1С<br>ТЕСТОВАЯ версия 8.3.22.2487.1<br>12.02.2024 22.10<br>ТЕСТОВАЯ версия 8.3.24.1439.1<br>11.02.2024 12.40<br>Новая версия 2.5.15.61 "ЕКР.Ул<br>09.02.2024 17.53 | Настроить О                                                                                          |
| Финансовий<br>Финансовий<br>Внеоборотные активы<br>Регламентрованный<br>учет<br>Международный<br>финансовый учет<br>НСИ<br>и в даминистрирование                                             | BaarMogeŵcrauxa<br>Haitno: (a nopemicore kom ete anoverwerk (Chriffshilt+F) *) Orsertcreewewik:<br>Haitno: (a nopemicore kom ete anoverwerk (Chriffshilt+F) *) Orsertcreewewik:<br>Cougarts - (Caray: Bce + (Crary: Bce + (Crary: Bce + | x A V X                  | Новости 1С<br>ТЕСТОВАЯ версия 8 3 22 2487.1<br>12 02 2024 22-10<br>ТЕСТОВАЯ версия 8 3 24 1499.1<br>11 02 2024 12-40<br>Новая версия 2 5 16.61 ТЕВР.Ум<br>09 02 2024 17:53 | Настроить С                                                                                          |

# <section-header>

### НАЖМИТЕ КНОПКУ ЭДО

| 1 🖳 😑 Демонстрационная б               | аза / 1C:ERP Управление предг | риятием 2 - Клиент  | тестирования (1 | С:Предприятие)   |                 |                               |                     | C       | <b>3</b> ⊙ ☆ | Орлов Александр Влади | амирович 👳   |
|----------------------------------------|-------------------------------|---------------------|-----------------|------------------|-----------------|-------------------------------|---------------------|---------|--------------|-----------------------|--------------|
| 🔒 Начальная страница Зан               | азы клиентов 🗙                |                     |                 |                  |                 |                               |                     |         |              |                       |              |
| Главное                                | 🔶 🔶 Заказы і                  | клиентов            |                 |                  |                 |                               |                     |         |              |                       | <i>?</i> : × |
| Бюджетирование<br>и планирование       | Текущее состояние:            |                     | Срок выполнен   | ия:              | Приоритет:      | Менеджер:                     |                     |         |              |                       |              |
| 🕒 СRМ и маркетинг                      | Casaari D. R.                 |                     |                 |                  |                 |                               |                     |         |              |                       |              |
| 🗳 Продажи                              | Cospare O                     |                     |                 |                  |                 |                               |                     |         |              |                       |              |
| 🏣 Закулки                              | Номер                         | Дата                | Сумма           | Клиент           | Текущее состоя  | Срок выполнения Состояние ЭДО | % оплаты % отгрузки | % долга | Валюта       | Операция              | Сделка       |
| Склал и доставка                       | 3C00-000046                   | 25.11.20217         |                 | 000 "Зимний сад" | Готов к обеспеч |                               |                     |         | RUB          | Реализация            |              |
|                                        | B 3C00-000047                 | 26.11.2021          | 125 664,00      | 000 Зимний сад   | Готов к обеспеч |                               |                     |         | RUB          | Реализация            |              |
| и производство                         | 3000-000048                   | 09.12.2021          | 125 660 90      | 000 "Зимний сад" | Готов к обеспеч |                               |                     |         | RUB          | Реализация            |              |
| 🚨 Кадры                                | B 3C00-000001                 |                     | 13 440 00       | 000 "Зимний сад  | — Наж           | иите кнопку ЭЛО               |                     |         | RUB          | Реализация            |              |
| 🚍 Зарплата                             | B 3C00-000002                 | 04.02.2022          | 13 440,00       | 000 "Зимний сад" | Готов к обеспеч |                               |                     |         | RUB          | Реализация            |              |
| 🛃 Казначейство                         | B 3C00-000003                 | 29.08.2022          | 7 392,00        | 000 "Зимний сад" | Готов к обеспеч |                               |                     |         | RUB          | Реализация            |              |
| Финансовый                             | ■ 3C00-000004                 | 29.08.2022          | 7 392,00        | 000 "Зимний сад" | Готов к обеспеч |                               |                     |         | RUB          | Реализация            |              |
| результат и контроллинг                | ⇒ 3C00-000005                 | 30.08.2022          | 23 520,00       | 000 "Зимний сад" | Готов к обеспеч |                               |                     |         | RUB          | Реализация            |              |
| 🚓 Внеоборотные активы                  | 3C00-000006                   | 30.08.2022          | 11 200,00       | 000 "Зимний сад" | Готов к обеспеч |                               |                     |         | RUB          | Реализация            |              |
| Регламентированный                     | ⇒ 3C00-000007                 | 01.09.2022          | 11 200,00       | 000 "Зимний сад" | Готов к обеспеч |                               |                     |         | RUB          | Реализация            |              |
| учет                                   | ⇒ 3C00-000008                 | 01.09.2022          | 6 160,00        | 000 "Зимний сад" | Ожидается согл  |                               |                     |         | RUB          | Реализация            |              |
| рг Международный<br>сг финансовый учет | □ 3C00-000009                 | 01.09.2022          | 11 200,00       | 000 "Зимний сад" | Готов к обеспеч |                               |                     |         | RUB          | Реализация            |              |
| 104                                    | 3C00-000001                   | 09.01.2023          | 16 800,00       | Тестовое ИП      |                 |                               |                     |         | RUB          | Реализация            |              |
| и администрирование                    | 3C00-000001                   | 12.02.2024          | 30 800,00       | 000 "Зимний сад" | Готов к обеспеч |                               |                     |         | RUB          | Реализация            |              |
|                                        | ⇒ 3C00-000002                 | 12.02.2024          | 30 800,00       | 000 "Зимний сад" | Готов к обеспеч |                               |                     |         | RUB          | Реализация            |              |
|                                        | ⊒ 3C00-000003                 | 13.02.2024          | 30 800,00       | 000 "Зимний сад" | Готов к обеспеч |                               |                     |         | RUB          | Реализация            |              |
|                                        | □ 3C00-000004                 | 13.02.2024          | 30 800,00       | 000 "Зимний сад" | Готов к обеспеч |                               |                     |         | RUB          | Реализация            |              |
|                                        | ⇒ 3C00-000005                 | 13.02.2024          | 30 800,00       | 000 "Зимний сад" | Готов к обеспеч |                               |                     |         | RUB          | Реализация            |              |
|                                        | 3C00-000006                   | 14.02.2024          | 30 800,00       | 000 "Зимний сад" | Готов к обеспеч |                               |                     |         | RUB          | Реализация            |              |
|                                        | B 3C00-000007                 | 14.02.2024          | 30 800,00       | 000 "Зимний сад" | Готов к обеспеч |                               |                     |         | RUB          | Реализация            |              |
|                                        | 3C00-000008                   | 14.02.2024          | 30 800,00       | ООО "Зимний сад" | Готов к обеспеч |                               |                     |         |              | Реализация            |              |
|                                        | ■ 3C00-000009                 | 14.02.2024          | 30 800,00       | 000 "Зимний сад" | Готов к обеспеч |                               |                     |         |              | Реализация            |              |
|                                        | 3000-000010                   | 14.02.2024          | 30 800,00       | 000 "Зимний сад" | Готов к обеспеч |                               |                     |         | RUB          | Реализация            |              |
|                                        | 3000-000011                   |                     | 50 800,00       | ооо зимнии сад   | TOTOB & ODECREY |                               |                     |         | KUD-         | геализация            |              |
|                                        |                               |                     |                 |                  |                 |                               |                     | _       |              | • x •                 |              |
|                                        | Найдите новых клиентов        | на «1С:Торговая пло | щадка»          |                  |                 |                               |                     |         |              |                       |              |
|                                        | См. также: Документы продах   | ки (оформленные на  | кладные)        |                  |                 |                               |                     |         |              |                       |              |

| 늘 📃 Демонстрационная б                                     | аза / 1C:ERP Управление предп        | риятием 2 - Клиен | ат тестирования (1С:Предприятие)      |                    |                               |     |                     | <b>9</b> 3   | ) 🏠 Орлов Алексан | др Владимирови |
|------------------------------------------------------------|--------------------------------------|-------------------|---------------------------------------|--------------------|-------------------------------|-----|---------------------|--------------|-------------------|----------------|
| Начальная страница Зака                                    | азы клиентов ×                       |                   |                                       |                    |                               |     |                     |              |                   |                |
| ілавное                                                    | 🗕 🔶 🏠 Заказы н                       | лиентов           |                                       |                    |                               |     |                     |              |                   |                |
| <ul> <li>Бюджетирование</li> <li>и планирование</li> </ul> | Текущее состояние:<br>Все            | • >               | Срок выполнения:                      | Приоритет:         | Менеджер:<br>Все              | * x |                     |              |                   |                |
| СRM и маркетинг                                            | Создать 🗿 👰 -                        | 😹 🚍 эдо           | ) - 🔒 - Действия - 🔊 -                | 8.                 |                               |     |                     |              | × Q               | Еще -          |
| Продажи                                                    | Номер                                | Дата 🗋 I          | Просмотреть электронный документ      | R                  | Срок выполнения Состояние ЭДО |     | % оплаты % отгрузки | % долга Валк | та Операция       | Сдег           |
| Закупки                                                    | ⇒ 3C00-000046                        | 25.11.2           | Отправить электронный документ        | ч                  |                               |     |                     | RUB          | Реализация        |                |
| Склад и доставка                                           | B 3C00-000047                        | 26.11.2 🗃 '       | Текущие дела ЭДО                      | ų                  |                               |     |                     | RUB          | Реализация        |                |
| Производство                                               | I 3C00-000048                        | 26.11.2           | Создать произвольный документ         | ч                  |                               |     |                     | RUB          | Реализация        |                |
| Калры                                                      | iiiiiiiiiiiiiiiiiiiiiiiiiiiiiiiiiiii | 09.12.2           | 0                                     | u                  |                               |     |                     | RUB          | Реализация        |                |
|                                                            | 📖 3C00-000001                        | 02.02.            | o inpasiris dokyment des stektipornom |                    |                               |     |                     | RUB          | Реализация        |                |
| Japiniara                                                  | ⇒ 3C00-000002                        | 04.02             | загрузить документ оез электронной п  | дписи              |                               |     |                     | RUB          | Реализация        |                |
| Казначейство                                               | 3C00-000003                          | 29.08             | наити по QR-коду электронный докуме   | HT4                |                               |     |                     | RUB          | Реализация        |                |
| Финансовый                                                 | □ 3C00-000004                        | 29.08 Нажм        | ите Загрузить документ                | ов к обеспеч       |                               |     |                     | RUB          | Реализация        |                |
| pognarar naanpanaan                                        | □ 3C00-000005                        | 30.08 De3 3       | лектроннои подписи                    | ов к обеспеч       |                               |     |                     | RUB          | Реализация        |                |
| Внеоборотные активы                                        | C00-000006                           | 30.08. Открое     | тся окно с входящими документами      | ов к обеспеч       |                               |     |                     | RUB          | Реализация        |                |
| Регламентированный<br>учет                                 | ■ 3C00-000007                        | 01.09.2022        | 11 200,00 ООО "Зимний сад"            | Готов к обеспеч    |                               |     |                     | RUB          | Реализация        |                |
| Мажаниародиний                                             | □ 3C00-000008                        | 01.09.2022        | 6 160,00 ООО "Зимний сад"             | Ожидается согл     |                               |     |                     | RUB          | Реализация        |                |
| финансовый учет                                            | 3C00-000009                          | 01.09.2022        | 11 200,00 ООО "Зимний сад"            | Готов к обеспеч    |                               |     |                     | RUB          | Реализация        |                |
| нси                                                        | 3C00-000001                          | 09.01.2023        | 16 800,00 Тестовое ИП                 |                    |                               |     |                     | RUB          | Реализация        |                |
| и администрирование                                        | 3000-000001                          | 12.02.2024        | 30 800,00 000 Зимний сад              | Готов к обеспеч    |                               |     |                     | RUB          | Реализация        |                |
|                                                            |                                      | 12.02.2024        | 30 800,00 ООО Зимний сад              | Готов к обеспеч    |                               |     |                     | RUD          | Реализация        |                |
|                                                            | 3000-000003                          | 13.02.2024        | 30 800,00 ООО Зимний сад              | Forton x officency |                               |     |                     | DUB          | Реализация        |                |
|                                                            | 3C00-000005                          | 13.02.2024        | 30 800.00 ООО "Зимний сал"            | Готов к обеслеч    |                               |     |                     | RUB          | Реализация        |                |
|                                                            | 3C00-000006                          | 14.02.2024        | 30 800.00 ООО "Зимний сад"            | Готов к обеспеч    |                               |     |                     | RUB          | Реализация        |                |
|                                                            | B 3C00-000007                        | 14.02.2024        | 30 800.00 ООО "Зимний сад"            | Готов к обеспеч    |                               |     |                     | RUB          | Реализация        |                |
|                                                            | 3C00-000008                          | 14.02.2024        | 30 800,00 ООО "Зимний сад"            | Готов к обеспеч    |                               |     |                     | RUB          | Реализация        |                |
|                                                            | I 3C00-000009                        | 14.02.2024        | 30 800,00 ООО "Зимний сад"            | Готов к обеспеч    |                               |     |                     | RUB          | Реализация        |                |
|                                                            | ■ 3C00-000010                        | 14.02.2024        | 30 800,00 ООО "Зимний сад"            | Готов к обеспеч    |                               |     |                     | RUB          | Реализация        |                |
|                                                            | 3C00-000011                          | 00:18             | 30 800,00 ООО "Зимний сад"            | Готов к обеспеч    |                               |     |                     | RUB          | Реализация        |                |
|                                                            |                                      |                   |                                       |                    |                               |     |                     |              |                   |                |
|                                                            |                                      |                   |                                       |                    |                               |     |                     |              | ,                 |                |

# ВЫБЕРИТЕ ЭЛЕКТРОННЫЙ ДОКУМЕНТ

| 1 📃 😑 Демонстрационная ба              | asa / 1C:ERP Упра | вление предприятием 2 - Клиент тестирования (1С:Пр | едприятие)       |                                                         |                          | 🔇 🕚 🟠 Орлов Александр Владимирович ᆕ |
|----------------------------------------|-------------------|----------------------------------------------------|------------------|---------------------------------------------------------|--------------------------|--------------------------------------|
| 🔒 Начальная страница Зака              | азы клиентов 🗙    | Входящие документы 1С:Бизнес-сеть ×                |                  |                                                         |                          |                                      |
| Главное                                | (← → B)           | кодящие документы 1С:Бизнес-сеть                   |                  |                                                         |                          | I X                                  |
| Бюджетирование<br>и планирование       | Организация:      | Зимний сад - 🖉 Период: Все время                   | × Контрагент: Вс |                                                         | Вид: Все виды документов | - × Показывать загруженные           |
| 🕒 CRM и маркетинг                      | 🔌 Загрузить       | ) 🤹 Найти по QR-коду 🔍 Найти 🔒                     | С Обновить       |                                                         |                          | Еще - ?                              |
| 🗳 Продажи                              | Дата              | Организация                                        | Отправитель      | Документ                                                | Сумма                    | Статус                               |
| 👅 Закулки                              | 00:48             | Зимний сад                                         | 000 "Зимний сад" | Заказ ООО Зимний сад от 15-02-2024 12-48                | 26 400,00                | Новый                                |
|                                        | 14.02.2024        | Зимний сад                                         | ООО "Зимний сад" | Заказ ООО Зимний сад от 14-02-2024 08-33                | 26 400,00                | Новый                                |
| 💼 Склад и доставка                     | 13.02.2024        | Зимний сад                                         | ООО "Зимний сад" | 34 000 Зимний сад от 13-02-2024 09-09                   | 26 400,00                | Новый                                |
| Производство                           | 13.02.2024        | Зимний сад                                         | ООО "Зимний сад" | За аз ООО Зимний сад от 13-02-2024 01-21                | 26 400,00                | Новый                                |
| 🚨 Кадры                                | 06.07.2023        | Зимний сад                                         | ООО "Зимний сад" | 3 жаз ООО Зимний сад от 06-07-2023 02-20                | 5 280,00                 | Новый                                |
| 🚍 Зарплата                             | 06.07.2023        | Зимний сад                                         | 000 "Зимний сад" | Заказ товара № 3C00-000001 от 06.07.2023                | 5 280,00                 | Новый                                |
|                                        | 06.07.2023        | Зимний сад                                         |                  | 39x83.moeana.\v 3C00-000001 om 06.07.2023               | 5 280,00                 | Новый                                |
| <b>е</b> т казначеиство                | 06.07.2023        | Зимний сад                                         | ооо "Зимний сад" | Заказ товара № 3C00-000067 от 09.12.2021                | 5 280,00                 | Новый                                |
| Финансовый<br>результат и контроллинг  | 06.07.2023        | Зимний сад                                         | ООО "Зимний сад" | Заказ ООО Зимний сад от 06-07-2023 02-06                | 5 280,00                 | Новый                                |
| 🚓 Внеоборотные активы                  |                   | Зимний сад                                         | ООО "Зимний сад" | Коммерческое предложение № 3С00-000001 от<br>10.01.2023 | 280,80                   | Новый                                |
| <ul> <li>Регламентированный</li> </ul> | 01.09.2022        | Зимний сад                                         | ООО "Зимний сад" | Счет на оплату № 7 от 01.09.2022                        | 11 200,00                | Новый                                |
| учет .                                 | 01.09.2022        | Зимний сад                                         | ООО "Зимний сад" | Заказ ООО Зимний сад от 01-09-2022 05-48                | 5 280,00                 | Новый                                |
| рг. Международный                      | 30.08.2022        | Зимний сад                                         | ООО "Зимний сад" | Счет на оплату № 5 от 30.08.2022                        | 11 200,00                | Новый                                |
| финансовыи учет                        | 30.08.2022        | Зимний сад                                         | ООО "Зимний сад" | Заказ ООО Зимний сад от 30-08-2022 01-41                | 5 280,00                 | Новый                                |
| нси и алминистрирование                | 29.08.2022        | Зимний сад                                         | ООО "Зимний сад" | Счет на оплату № 3 от 29.08.2022                        | 7 392,00                 | Новый                                |
|                                        | 28.01.2022        | Зимний сад                                         | ООО Егерь        | Заказ ООО Егерь от 28-01-2022 07-03                     | 31 680,00                | Новый                                |
|                                        | 09.12.2021        | Зимний сад                                         | ООО "Зимний сад" | Счет на оплату № 50 от 09.12.2021                       | 125 664,00               | Новый                                |
|                                        | 09.12.2021        | Зимний сад                                         | ООО "Зимний сад" | Зәкәз ООО Зимний сәд от 09-12-2021 12-03                | 89 760,00                | Новый                                |
|                                        | 26.11.2021        | Зимний сад                                         | ООО "Зимний сад" | Счет на оплату № 49 от 26.11.2021                       | 125 664,00               | Новый                                |
|                                        | 26.11.2021        | Зимний сад                                         | ООО "Зимний сад" | Заказ ООО Зимний сад от 26-11-2021 04-30                | 89 760,00                | Новый                                |
|                                        | 26.11.2021        | Зимний сад                                         | 000 "Зимний сад" | Счет на оплату № 48 от 26.11.2021                       | 125 664,00               | Новый                                |
|                                        | 26.11.2021        | Зимний сад                                         | ООО "Зимний сад" | Заказ ООО Зимний сад от 26-11-2021 10-11                | 89 760,00                | Новый                                |
|                                        | 25.11.2021        | Зимний сад                                         | ООО "Зимний сад" | Счет на оплату № 47 от 25.11.2021                       | 125 664,00               | Новый                                |
|                                        | 25.11.2021        | Зимний сад                                         | 000 "Зимний сад" | Заказ ООО Зимний сад от 25-11-2021 04-55                | 89 760,00                | Новый                                |
|                                        | 25.11.2021        | Зимний сад                                         | ООО "Зимний сад" | Захаз ООО Зимний сад от 25-11-2021 03-25                | 89 760,00                | Новый                                |
|                                        | 25.11.2021        | Зимний сад                                         | 000 "Зимний сад" | Заказ ООО Зимний сад от 25-11-2021 01-56                | 89 760,00                | Новый                                |
|                                        | 25.11.2021        | Зимний сад                                         | ООО "Зимний сад" | Заказ ООО Зимний сад от 25-11-2021 10-28                | 17 630,00                | Новый                                |
|                                        | 25.11.2021        | Зимний сад                                         | ООО "Зимний сад" | Заказ ООО Зимний сад от 25-11-2021 12-02                | 63 360,00                | Новый                                |
|                                        | 08.08.2021        | Зимний сад                                         | ООО "Зимний сад" | Заказ ООО Зимний сад от 08-08-2021 02-15                | 89 760.00                | Новый 🔹                              |

| НАЖМИТЕ КНОПКУ ЗАГРУЗИТЬ ПОСЛЕ ОЗНАКОМЛЕНИЯ С ДОК                                                                                                    | СУМЕНТОМ                             |
|----------------------------------------------------------------------------------------------------|--------------------------------------|
| 🛍 🚊 Демонстрационная база / 10 ERP Управление продприятием 2 - Клиент тестирования (10 Предприятие) 🔍 Полос Обл'я Shifty F                                                                                                    | 🥵 😗 📩 Орлов Александр Владимирович 🁳 |
| 🕐 Начальна страница – Закази илиентов × – Виодящие документы 10 Бизнессеть × – <u>Заказ 000 Зиминий сад от 15-02-2024 12-48 (илектронный документ) ×</u>                                                                                                    |                                      |
| 🗮 Главиее 💽 Заказ ООО Зимний сад от 15-02-2024 12-48 (злектронный документ)                                                                                                    |                                      |
| 12 Бодиетирование<br>и планирование<br>Загрузить                                                                                                    | Eule - ?                             |
| CRM w uspremwer Ornparente OOD Statement can:                                                                                                    |                                      |
| Продажи Конт. О. пицо: Панченко Андрай Телефон: 7999999999 Влектронная почта: demoESG                                                                                                    | gmail ru                             |
| Gazga osala davyeer                                                                                                    |                                      |
| В Сила и достаки                                                                                                    | Í                                    |
| в производство Наконското на поста на поста на<br>Поста на поста на поста на поста на поста на поста на поста на поста на поста на поста на поста на поста на пост<br>на поста на поста на пост<br>Поста на поста на поста на поста на поста на поста на поста на поста на поста на поста на поста на поста на пост<br>Поста на поста на поста на поста на поста на поста на поста на поста на поста на поста на поста на поста на пост<br>Поста на поста на поста на поста на поста на поста на поста на поста на поста на поста на поста на поста на пост<br>на поста на поста на поста на поста на поста на поста на поста на поста на поста на п<br>поста на поста на поста на поста на поста на поста на поста на поста на поста на поста на поста на поста на пост<br>поста на поста на поста на поста на поста на поста на поста на поста на поста на поста на поста на поста на пост<br>на по |                                      |
| Кадри Исполнитель: ООО "Зимний сад" ИНН: 5886215885, КПП: 784144681                                                                                                    |                                      |
| Варпата Заказник ООО "Зимний сад" ИНН: 5986215885, КПП: 784144681                                                                                                    |                                      |
| Казинчество Цена Ставка Сумма Сумма                                                                                                    |                                      |
| de01546044     de01546044     de0154604     de0154604     de015                          |                                      |
| 69     BieloSopomaje armau     2     90     540043     C Hanoronnareaujev 8     1000 ur     5000.00     20%     1600.00     9600.00                                                                                                    |                                      |
| Perламентированный Итого: 4 400,00 26 400,00                                                                                                    |                                      |
| ек Международный Всего наименований 2 на сумму двадцать шесть тысяч четыреста рублей 00 копеек руб.                                                                                                    |                                      |
| о НСИ и адинистрирование Менеджер подпись расшифровга подписи                                                                                                    |                                      |
|                                                                                                    |                                      |
|                                                                                                    |                                      |
|                                                                                                    |                                      |
|                                                                                                    |                                      |
|                                                                                                    |                                      |
|                                                                                                    |                                      |
|                                                                                                    |                                      |
|                                                                                                    |                                      |
|                                                                                                    |                                      |
|                                                                                                    |                                      |
|                                                                                                    |                                      |
|                                                                                                    |                                      |
| ПРОВЕ | ЛИТЬ | Е ЛОКУ | MEHT |
|-------|------|--------|------|
|       |      |        |      |

| 1 🖳 😑 Демонстрационная б                | аза / 1C:ERP Управление предприятием 2 - Клиент тестирования (1C:Предприятие)                                | Q Поиск Ctrl+Shift+F | 🔇 😗 🛧 Орпов Александр Владимирович 🁳             |
|-----------------------------------------|----------------------------------------------------------------------------------------------------|----------------------|--------------------------------------------------|
| 🔥 Начальная страница Зан                | азы клиентов × Входящие документы 1С:Бизнес-сеть × Заказ клиента 3C00-000012 от 15.02.2024 0:51:34 * ×       |                      |                                                  |
| 🗮 Главное                               | 📻 🔿 Заказ клиента 3C00-000012 от 15.02.2024 0:51:34 *                                                        |                      | e? : ×                                           |
| Бюджетирование<br>и планирование        | Основное Согласование Задачи Мои заметти                                                                     |                      |                                                  |
| 🕒 CRM и маркетинг                       | Провести и закрыть 📓 🛐 🦓 - 🗟 ЗДО - 🔒 Печать - 📳 📑 - 🔊 Отчеты - 🕢 Файлы                                       |                      | Еще - ?                                          |
| 🛍 Продажи                               | Статус: Квыполнению • Приоритет. Средний • Закрыть заказ                                                     |                      |                                                  |
| 🏣 Закупки                               | Основное Товары (2) Доставка Дополнительно                                                                   |                      |                                                  |
| 🛄 Склад и доставка                      | Номер: 3C00-000012 от: 15.02.2024 0.51.34 📋 Операция: Реализация                                             |                      |                                                  |
| и Производство                          | Клиент: ООО "Зимний сад" - 🖉 📾 Организация: Зимний сад - 🕫                                                   |                      |                                                  |
| 🚨 Кадры                                 | Контрагент: ОООО "Зимний сад" • 🖉 Склад: Склад готовой продукции 🕫                                           |                      |                                                  |
| 🚍 Зарплата                              | Соглашение: 1С:Бизнес-сеть Ø                                                                                 |                      |                                                  |
| 🛃 Казначейство                          | 1СПАРК Риски: <u>Подключить</u> тестовый период ил                                                           |                      |                                                  |
| и Финансовый<br>результат и контроллинг | Оплата: <u>Коплате. этапы не указаны</u> <u>Оплачено по заказу: 0,00 RUB 0%</u> Зачет оплаты<br>Комментарий: |                      |                                                  |
| 🚜 Внеоборотные активы                   |                                                                                                    |                      |                                                  |
| Регламентированный<br>учет              |                                                                                                    |                      |                                                  |
| рг Международный<br>сг финансовый учет  |                                                                                                    |                      |                                                  |
| НСИ<br>и администрирование              |                                                                                                    |                      |                                                  |
|                                         |                                                                                                    |                      |                                                  |
|                                         |                                                                                                    |                      |                                                  |
|                                         |                                                                                                    |                      |                                                  |
|                                         |                                                                                                    |                      |                                                  |
|                                         |                                                                                                    |                      |                                                  |
|                                         |                                                                                                    |                      |                                                  |
|                                         |                                                                                                    |                      |                                                  |
|                                         |                                                                                                    |                      |                                                  |
|                                         |                                                                                                    |                      | Условия продаж заполнены 🗙                       |
|                                         | Не начат                                                                                                    | Скидка: 0,00 НДС:    | 4 400,00 Заказано с НДС о с клиен. 30 800,00 RUB |
|                                         | Оформить комплект документов (Акт, Реализацию, ПКО)                                                          |                      |                                                  |

|                                       | НАЖМИТЕ НА КНОПКУ СОЗДАТ                                                                            | ГЬ НА ОСНОВАНИИ   |                                                  |
|---------------------------------------|----------------------------------------------------------------------------------------------------|-------------------|--------------------------------------------------|
| 1 🖳 😑 Демонстрационная ба             | за / 1C:ERP Управление предприятием 2 - Клиент тестирования (1C:Предприятие)                        |                   | 🔮 😗 📩 Орпов Александр Владимирович 🌩             |
| 🔒 Начальная страница Зака             | зы клиентов × Входящие документы 10:Бизнес-сеть × Заказ клиента 3000-000012 от 15:02:2024 0:51:46 × |                   |                                                  |
| 🗮 Главное                             | (← )→) ☆ Заказ клиента 3C00-000012 от 15.02.2024 0:51:46                                            |                   | er i ×                                           |
| Бюджетирование<br>и планирование      | Основное Сотласование Задачи Мои заметки                                                            |                   |                                                  |
| 😃 СRМ и маркетинг                     | Провести и закрыть 📓 💽 🍕 - 🗟 ЭДО - 🔶 Печать - 📳 💽 - 🗐 Отчеты - 🖉 Файлы                              |                   | Еще - ?                                          |
| 🗳 Продажи                             | Статус: Кенлолнонико + Приоритет. Средний + Закрыть заказ Готов к обеспечению                       |                   |                                                  |
| 🏣 Закупки                             | Основное Товары (2) Доставка Диолнительно                                                           |                   |                                                  |
| 🛄 Склад и доставка                    | Номер: 3000-000012 от: 15.1.2024 0.51:46 🔳 Операция: Реализация                                     |                   |                                                  |
| на Производство                       | Клиент: 000 "Зимний сад" - 49 🔳 Организация: Зимний сад - 49                                        |                   |                                                  |
| 🚨 Кадры                               | Контрагент: 000 "Зимний сад" Нажмите на кнопку Создать на с                                         | основании         |                                                  |
| 🚍 Зарплата                            | Солашения. По винессона – в 1                                                                       |                   |                                                  |
| 🛃 Казначейство                        |                                                                                                    |                   |                                                  |
| Финансовый<br>результат и контроллинг | оплател <u>Коллате 15.02.2024 (100%)</u><br>Комментарий:                                            |                   |                                                  |
| 🚓 Внеоборотные активы                 |                                                                                                    |                   |                                                  |
| Регламентированный                    |                                                                                                    |                   |                                                  |
| и учет                                |                                                                                                    |                   |                                                  |
| ст финансовый учет                    |                                                                                                    |                   |                                                  |
| НСИ<br>и администрирование            |                                                                                                    |                   |                                                  |
|                                       |                                                                                                    |                   |                                                  |
|                                       |                                                                                                    |                   |                                                  |
|                                       |                                                                                                    |                   |                                                  |
|                                       |                                                                                                    |                   |                                                  |
|                                       |                                                                                                    |                   |                                                  |
|                                       |                                                                                                    |                   |                                                  |
|                                       |                                                                                                    |                   |                                                  |
|                                       |                                                                                                    |                   |                                                  |
|                                       |                                                                                                    |                   | Изменение: ×                                     |
|                                       | He Havar                                                                                            | Скидка: 0,00 НДС: | 4 400,00 3axasa 15.02.2024 0:51:34 30 300.00 RUB |
|                                       | Оформить комплект документов (Акт. Реализацию. ПКО)                                                 |                   |                                                  |
|                                       |                                                                                                    |                   |                                                  |

| НА ОСНОІ                  | ЗАНИИ ЗАКАЗА                            | ХКЛИЕНТА СОЗДАЙТЕ СЧЕТ НА ОПЛАТУ ДЛЯ ОТПРАВКИ В ЭЛЕКТРОННОМ<br>ВИДЕ                                                                                                    |   |
|---------------------------|-----------------------------------------|----------------------------------------------------------------------------------------------------|---|
| и планирование            | Основное согласование задачи            |                                                                                                    | - |
| 🕒 СRМ и маркетинг         | Провести и закрыть 📳 📑                  | - 3 340 - A Reurs - E R- DOrenu - D Salau Euro -                                                                                                    | ? |
| 🗳 Продажи                 | Статус: К выполнению 🔹                  | Commert gorymetros Lesito                                                                                                    |   |
| 👿 Закупки                 | Основное Товары (2) Доставка            | Акт выполненных работ                                                                                                    |   |
| Склад и доставка          | Номер: 3C00-000012 от:                  | Акт на передачу прав -                                                                                                    |   |
| Производство              | Клиент: 000 "Зимний сад"                | Доверниотъ в                                                                                                    |   |
| . Кадры                   | Контрагент: ООО "Зимний сад"            | Land the second second se |   |
| Варолата                  | Соглашение: 1С:Бизнес-сеть              | Lakas na ingeseupine                                                                                                    |   |
| -В Казиачейство           | 1СПАРК Риски: <u>Подключить</u> тестовы | Jacas на cóopry (pasSopry)                                                                                                    |   |
| Финансовній               | Оплата: <u>К оплате 15.02.2024 (10</u>  | Jaras nepepadonway Bever annana                                                                                                    |   |
| и результат и контроллинг | Комментарий:                            | Заказ поставщику                                                                                                    |   |
| 🚓 Внеоборотные активы     |                                         | Заказы материалов в производство                                                                                                    |   |
| Регламентированный        |                                         | Заказы поставцикам                                                                                                    |   |
| Mawannaaann is            |                                         | Заказы поставщикам в 1С.Бизнес-сеть                                                                                                    |   |
| сг финансовый учет        |                                         | Запрос коммерческих предложений у постаещиков                                                                                                    |   |
| • НСИ                     |                                         | Заявка на расходование ДС                                                                                                    |   |
| и администрирование       |                                         | Корретнуровка назначения товаров                                                                                                    |   |
|                           |                                         | передача вылущение продукции на солад                                                                                                    |   |
|                           |                                         | Topy Territoria and Ingenity J                                                                                                    |   |
|                           |                                         | Тратензия                                                                                                    |   |
|                           |                                         | Приходный кассовый ордер                                                                                                    |   |
|                           |                                         | Производство без заказа                                                                                                    |   |
|                           |                                         | Разрешение на замену материалов                                                                                                    |   |
|                           |                                         | Расходний кассовий ордер                                                                                                    |   |
|                           |                                         | Реализация товаров и услуг                                                                                                    |   |
|                           |                                         | Contacogaute garage knueure                                                                                                    |   |
|                           | Не начат                                | Списание безналичных ДС Свидна 6.00 НДС: 4.400.00 Заказано с НДС: 30 800.00 RUB                                                                                                    |   |
|                           | Оформить комплект документов (Акт.      | Cvera на оплату                                                                                                    |   |
|                           |                                         | ныберите счет на оплату<br>а основании Заказа клиента создайте Смет<br>а оплату для отправи в электронном виде                                                                                                    |   |

|                                        | НАЖМИТЕ КНОПКУ СОЗДАТЬ СЧЕТ                                                                                                    |                         |                     |
|----------------------------------------|----------------------------------------------------------------------------------------------------|-------------------------|---------------------|
| 1 🖳 📃 Демонстрационная ба:             | за / 10:ERP Управление предприятием 2 – Клиент тестирования (10:Предприятие) Q Поисс Ctd+Shilt+F                                                                                | 🧐 😗 🏠 Орпов Алеко       | андр Владимирович 👳 |
| 🔒 Начальная страница Зака:             | ы клиентов х Входящие документы 10:Бизнес-сеть х Заказ клиента 3000-000012 от 15:02:2024:0:51:46 х Создание счетов на оплату: Заказ клиента 3000-000012 от 15:02:2024:0:51:46 х |                         |                     |
| 🗮 Главное                              | 🗲 🔿 🏠 Создание счетов на оплату: Заказ клиента 3C00-000012 от 15.02.2024 0:51:46                                                                                                |                         | ∂ : ×               |
| Бюджетирование<br>и планирование       | Зтапы оплаты Счета на оплату                                                                                                    |                         |                     |
| CRM и маркетинг                        | Создать и распечатать счет Создать счет Создать счет                                                                                                    | Поиск (Ctrl+F) ×        | Еще - ?             |
| 🛍 Продажи                              | Дата платежа % платежа Суму платежа (RUB) Оплачено (RUB) К оплате (RUB)                                                                                                    |                         |                     |
| 拱 Закупки                              | ☑         15.02.2024         100.00         ✓         30.800.00                                                                                                    |                         | 30 800,00           |
| 🛄 Склад и доставка                     |                                                                                                    |                         |                     |
| 🏭 Производство                         |                                                                                                    |                         |                     |
| 💄 Кадры                                | Нажмите кнопку Создать счет                                                                                                    |                         |                     |
| 🗃 Зарплата                             |                                                                                                    |                         |                     |
| 🛃 Казначейство                         |                                                                                                    |                         |                     |
| Финансовый<br>результат и контроллинг  |                                                                                                    |                         |                     |
| 🚜 Внеоборотные активы                  |                                                                                                    |                         |                     |
| Регламентированный<br>учет             |                                                                                                    |                         |                     |
| рг Международный<br>сг финансовый учет |                                                                                                    |                         |                     |
| НСИ<br>и администрирование             |                                                                                                    |                         |                     |
|                                        |                                                                                                    |                         |                     |
|                                        |                                                                                                    |                         |                     |
|                                        |                                                                                                    |                         |                     |
|                                        |                                                                                                    |                         |                     |
|                                        |                                                                                                    |                         |                     |
|                                        |                                                                                                    |                         |                     |
|                                        |                                                                                                    |                         |                     |
|                                        |                                                                                                    |                         |                     |
|                                        |                                                                                                    |                         |                     |
|                                        | Отмечено к оплате: 30 800.00 Сумма платежей.                                                                                                    | 30.800,00 Сумма оплаты: | 0,00 RUB            |
|                                        |                                                                                                    |                         |                     |
|                                        |                                                                                                    |                         |                     |

|                                         | выреьние докумени                                                                                                    |                                                                    |
|-----------------------------------------|----------------------------------------------------------------------------------------------------|--------------------------------------------------------------------|
| 1 🖳 😑 Демонстрационная (                | аза / 1C.ERP Управление предприятием 2 - Клиент тестирования (1C.Предприятие) Q Поисс Ctrl+Shift+F                                                                                 | 🔇 😗 🏠 Орлов Александр Владимирович 🌐                               |
| 🔒 Начальная страница Зая                | азы клиентов х Входящие документы 10: Бизнес-сеть х Заказ клиента 3000-000012 от 15:02:2024 0:51:46 х Создание счетов на оплату: Заказ клиента 3000-000012 от 15:02:2024 0:51:46 х |                                                                    |
| ≣ Главное                               | ← → ☆ Создание счетов на оплату: Заказ клиента 3С00-000012 от 15.02.2024 0:51:46                                                                                                   | 0 i ×                                                              |
| Бюджетирование<br>и планирование        | Этапы оплаты Счета на оплату                                                                                                    |                                                                    |
| CRM и маркетинг                         | Аннулировать 📳 💦 • 🗟 ЭДО • 🍋 Печать • 🔊 Отчеты • 🚱 •                                                                                                    | Поиск (Ctrl+F) × Q • Еще • ?                                       |
| 🛍 Продажи                               | Номер Дата і Сумма Валюта Состояние                                                                                                    | Форма оплаты                                                       |
| 👿 Закупки                               | цара 3000-000012 15.02.2024 0.52:17 30 800,00 RUB Выставлен                                                                                                    |                                                                    |
| 📕 Склад и доставка                      |                                                                                                    |                                                                    |
| и Производство                          |                                                                                                    |                                                                    |
| 🚨 Кадры                                 |                                                                                                    |                                                                    |
| 🚍 Зарплата                              |                                                                                                    |                                                                    |
| 🛃 Казначейство                          |                                                                                                    |                                                                    |
| и Финансовый<br>результат и контроллинг |                                                                                                    |                                                                    |
| 🚓 Внеоборотные активы                   |                                                                                                    |                                                                    |
| Регламентированный<br>учет              |                                                                                                    |                                                                    |
| рг Международный<br>Сг финансовый учет  |                                                                                                    |                                                                    |
| НСИ<br>и администрирование              |                                                                                                    |                                                                    |
|                                         |                                                                                                    |                                                                    |
|                                         |                                                                                                    |                                                                    |
|                                         |                                                                                                    |                                                                    |
|                                         |                                                                                                    |                                                                    |
|                                         |                                                                                                    |                                                                    |
|                                         |                                                                                                    |                                                                    |
|                                         |                                                                                                    |                                                                    |
|                                         |                                                                                                    |                                                                    |
|                                         |                                                                                                    | Создание: ×<br>Счет на оплату 3С00-000012<br>от 15.02.2024 0.52:17 |
|                                         |                                                                                                    |                                                                    |

|                                       | НАЖМИТЕ КНОПКУ                                                                                                    | ЭДО                                                            |                                          |
|---------------------------------------|----------------------------------------------------------------------------------------------------|----------------------------------------------------------------|------------------------------------------|
| 1 Демонстрационная                    | база / 1С.ERP Управление предприятием 2 - Клиент тестирования (1С.Предприятие)                                                   |                                                                | 🔇 🕙 🏠 Орпов Александр Владимирович 🌩     |
| 🔒 Начальная страница 3а               | аказы клиентов 🗴 Входящие документы 1С.Бизнес-сеть 🗴 Заказ клиента 3C00-000012 от 15.02.2024 0.51.46 × Создание счетов на оплату | : Заказ клиента 3C00-000012 от 15.02.2024 0:51:46 × Счет на оп | лату 3C00-000012 от 15.02.2024 0.52:17 × |
| 🗮 Главное                             | ← → ☆ Счет на оплату 3С00-000012 от 15.02.2024 0:52:17                                                                           |                                                                | e? : ×                                   |
| Бюджетирование<br>и планирование      | Основное Задачи Мои заметки                                                                                                    |                                                                |                                          |
| CRM и маркетинг                       | Провести и закрыть 📓 🐚 - 📄 🐘 - 🛃 Эдо - 🖨 Печать - 🔊 Отчеты - 🖉 Файлы                                                             |                                                                | Еще - ?                                  |
| 🗳 Продажи                             | Основание: Заказ клиента 3000-000012 от 15.02.2024 0.51.46                                                                       |                                                                |                                          |
| 🐺 Закупки                             | Номер: 3000-00012 от: 15.02.2024 0.52.17 Вале RUB @ Аннулирован                                                                  |                                                                |                                          |
| 🛄 Склад и доставка                    | Клитент. ООО зилиний сад е Органи ация. Зилиний сад е                                                                            |                                                                |                                          |
| и Производство                        | Этапы оплаты (1) Дополнительно Комментарий                                                                                       |                                                                |                                          |
| 🚨 Кадры                               | Оплата: Любая • × Банковский счет: ЮНИКРЕДИТ БАНК, Зимний сад (RUB • @ Касса:                                                    | · Ø                                                            |                                          |
| 🚍 Зарплата                            |                                                                                                    |                                                                | Поиск (Ctrl+F) × Еще -                   |
| 률 Казначейство                        | N Дата платежа % платежа Сумма платежа                                                                                           |                                                                | Залог за тару                            |
| Финансовый<br>результат и контроллинг | 1 15.02 2024 100,00                                                                                                    |                                                                | 30 800,00                                |
| 🚓 Внеоборотные активы                 |                                                                                                    |                                                                |                                          |
| Регламентированный                    |                                                                                                    |                                                                |                                          |
| л. Международный                      |                                                                                                    |                                                                |                                          |
| с, финансовый учет                    |                                                                                                    |                                                                |                                          |
| НСИ<br>и администрирование            |                                                                                                    |                                                                |                                          |
|                                       |                                                                                                    |                                                                |                                          |
|                                       |                                                                                                    |                                                                |                                          |
|                                       |                                                                                                    |                                                                |                                          |
|                                       |                                                                                                    |                                                                |                                          |
|                                       |                                                                                                    |                                                                |                                          |
|                                       |                                                                                                    |                                                                |                                          |
|                                       |                                                                                                    |                                                                |                                          |
|                                       |                                                                                                    |                                                                |                                          |
|                                       |                                                                                                    |                                                                |                                          |
|                                       | Не начат                                                                                                    |                                                                | Частичная оплата Сумма: 30 800,00 RUB    |
|                                       |                                                                                                    |                                                                |                                          |

#### ВЫБЕРИТЕ ОТПРАВИТЬ ДОКУМЕНТ БЕЗ ЭЛЕКТРОННОЙ ПОДПИСИ

| 1 демонстрационна:                     | база / 1С.ЕRР Управление предприятием 2 - Клиент тестирования (1С.Предприятие)                                                   |                                                                     | 🥂 😗 🖞 Орпое Александр Владимирович 👳 |
|----------------------------------------|----------------------------------------------------------------------------------------------------|---------------------------------------------------------------------|--------------------------------------|
| 🔒 Начальная страница 3                 | аказы клиентов 🗴 Входящие документы 1С.Бизнес-сеть 🗴 Заказ клиента 3С00-000012 от 15.02.2024 0.51.46 🗴 Создание счетов на оплату | Заказ клиента 3000-000012 от 15.02.2024 0:51:46 × Счет на оплату 30 | :00-000012 or 15.02.2024 0:52:17 ×   |
| 🔳 Главное                              | 🗲 🔿 🏠 Счет на оплату 3C00-000012 от 15.02.2024 0:52:17                                                                           |                                                                     | € : ×                                |
| Бюджетирование<br>и планирование       | Основное Задачи Мои заметои                                                                                                    |                                                                     |                                      |
| 🕒 CRM и маркетинг                      | Провести и закрыть 🗒 🐚 - 📕 🖪 - 🖉 ЭДО - 🖨 Печать - 🔊 Отчеты - 🖉 Файлы                                                             |                                                                     | Еще - ?                              |
| 🗳 Продажи                              | Основание: Заказ клиента 3000-000012 от 15.02.2024 0.51:46                                                                       |                                                                     |                                      |
| 📜 Закупки                              | Номер: 3000-000012 от: 15.02.2024 0.52.17 В Отправить электронный документ                                                       |                                                                     |                                      |
| 🏥 Склад и доставка                     | Клиент: 000 "Зимний сад" 🖉 🔁 Текущие дела ЗДО                                                                                    |                                                                     |                                      |
| Производство                           | Контралент. ООО зимнии сад                                                                                                    |                                                                     |                                      |
| 🚨 Кадры                                | Опаласти Побра                                                                                                    |                                                                     |                                      |
| 🚍 Зарплата                             | Выберите Отправить документ                                                                                                    | * 12*                                                               | Bauer (ChiaE)                        |
| 🚽 Казначейство                         | без электронной подписи                                                                                                    |                                                                     |                                      |
| Финансовый<br>результат и контроллинг  | счет на оплату отправится закупщику в     апектронном виде     счет на оплату отправится закупщику в     алектронном виде        |                                                                     | 30 800,00                            |
| 🖇 Внеоборотные активы                  |                                                                                                    |                                                                     |                                      |
| <ul> <li>Регламентированный</li> </ul> |                                                                                                    |                                                                     |                                      |
| ын учет                                |                                                                                                    |                                                                     |                                      |
| рг Международный<br>ст финансовый учет |                                                                                                    |                                                                     |                                      |
| НСИ<br>и администрирование             |                                                                                                    |                                                                     |                                      |
|                                        |                                                                                                    |                                                                     |                                      |
|                                        |                                                                                                    |                                                                     |                                      |
|                                        |                                                                                                    |                                                                     |                                      |
|                                        |                                                                                                    |                                                                     |                                      |
|                                        |                                                                                                    |                                                                     |                                      |
|                                        |                                                                                                    |                                                                     |                                      |
|                                        |                                                                                                    |                                                                     |                                      |
|                                        |                                                                                                    |                                                                     |                                      |
|                                        |                                                                                                    |                                                                     |                                      |
|                                        | t                                                                                                    | 🗌 Час                                                               | ичная оплата Сумма: 30 800,00 RUB    |

|                                        | ВВЕДИТЕ СОПРОВОДИТЕЛЬНУЮ ИНФОРМАЦИЮ И КОНТАКТ                                                                                                    | Ы                                          |
|----------------------------------------|----------------------------------------------------------------------------------------------------|--------------------------------------------|
| 1 демонстрационная б                   | аза / 1C.ERP Управление предприятием 2 - Клиент тестирования (1C.Предприятие) Q Поиск Ctrl+Shift+F                                                                                        | 🔮 😗 🏠 Орлов Александр Владимирович 🌐       |
| 🔒 Начальная страница Зак               | азы клиентов х Входящие документы 1С.Бизнес-сеть х Заказ клиента 3C00-000012 от 15.02.2024 0.51.46 х Создание счетов на оплату: Заказ клиента 3C00-000012 от 15.02.2024 0.51.46 х Счет на | оплату 3C00-000012 от 15.02.2024 0:52:17 × |
| 🗮 Главное                              | ← → ☆ Счет на оплату 3C00-000012 от 15.02.2024 0:52:17                                                                                                    | ê : ×                                      |
| Бюджетирование<br>и планирование       | Основное Задачи Мои заметки                                                                                                    |                                            |
| CRM и маркетинг                        | Провести и закрыть 📓 🛐 📲 🕞 - 📳 💽 - 🗟 ЗДО - 🖨 Печать - 🔊 Отчеты - 🕢 💇                                                                                                    | Еще - ?                                    |
| 🔒 Продажи                              | Основание: Ваказ клиента 3000-000012 от 15.02.2024 0.51.46                                                                                                    |                                            |
| 🛒 Закупки                              | Номер: 3C00-000012 от: 15.02.2024 0.52:17 🗰 Валюта: RUB 🥑 🗌 Аннулирован                                                                                                    |                                            |
| 📕 Склад и доставка                     | Клиент: 000 "Зимний сад" & Организация: Зимний сад &                                                                                                    |                                            |
| и Производство                         | Kontparent. UUU similiau cag de de de de de de de de de de de de de                                                                                                    |                                            |
| 🚨 Кадры                                |                                                                                                    |                                            |
| 📰 Зарплата                             |                                                                                                    | Daver (CitileE)                            |
| 🛃 Казначейство                         | Отправка документа без электронной подписи : • ×                                                                                                    |                                            |
| Финансовый                             | 1 15 02 2024 100 000 100 000 100 000 100 000 100 10                                                                                                    | 30 800.00                                  |
| результат и контроллинг                | IC:БИЗНЕС Электронный документ. <u>Счет на оплату № 12 от 15 02 2024</u>                                                                                                    |                                            |
| неоторотные активы                     | История: не отправлен<br>Сопроводительная информация (необязательно)                                                                                                    |                                            |
| учет                                   |                                                                                                    |                                            |
| рг Международный<br>сг финансовый учет |                                                                                                    |                                            |
| <b>ж</b> НСИ                           | Контакты: Орлов Александр Владимирович                                                                                                    |                                            |
| и администрирование                    | телефон. Контастный тел стаят делювыздала го уредомлять о загрузке<br>Для обмена оридически значимыми документами подклочитесь к сервису 1C-3BO                                           |                                            |
|                                        | Отправить Отмена ?                                                                                                    |                                            |
|                                        |                                                                                                    |                                            |
|                                        |                                                                                                    |                                            |
|                                        |                                                                                                    |                                            |
|                                        |                                                                                                    |                                            |
|                                        |                                                                                                    |                                            |
|                                        |                                                                                                    |                                            |
|                                        |                                                                                                    |                                            |
|                                        |                                                                                                    |                                            |
|                                        | He ravat                                                                                                    | Частичная оплата Сумма: 30 800 00 RUB      |
|                                        |                                                                                                    |                                            |
|                                        |                                                                                                    |                                            |

#### НАЖМИТЕ КНОПКУ ОТПРАВИТЬ

| 🖭 📃 Демонстрационна:                                       | ваза / 1С ЕRP Управление предприятием 2 - Клиент тестирования (1С.Предприятие)                                                                                            | Shift+F 🕐 😗 🏠 Орлов Александр Владимирович 👳                  |
|------------------------------------------------------------|----------------------------------------------------------------------------------------------------|---------------------------------------------------------------|
| н Начальная страница 3                                     | аказы клиентов × Входящие документы 10.Бизнес-сеть × Заказ клиента 3000-000012 от 15.02.2024 0.51:46 × Создание счетов на оплату. Заказ клиента 3000-000012 от 15.02.2024 | 4 0:51:46 ×Счет на оплату 3C00-000012 от 15:02:2024 0:52:17 × |
| Главное                                                    | ← → ☆ Счет на оплату 3C00-000012 от 15.02.2024 0:52:17                                                                                                    | ∂ i ×                                                         |
| <ul> <li>Бюджетирование<br/>и планирование</li> </ul>      | Основное Задачи Моизаметои                                                                                                    |                                                               |
| CRM и маркетинг                                            | Провести и закрыть 🖶 📴 👰 - 📕 💽 - 😂 ЭДО - 🍙 Печать - 🗊 Отчеты - 🖉 Файлы                                                                                                    | Еще - ?                                                       |
| 💁 Продажи                                                  | Основание Заказ клиента 3000-000012 от 15 02 2024 0:51.46                                                                                                    |                                                               |
| 🚍 Закупки                                                  | номер: 3000-000012 от: 15.02.2024 0.52.17 Ш Валота: КОВ (4) Аннулирован                                                                                                   |                                                               |
| Склад и доставка                                           | Kontoarent. 000 '3xunnuk cagi e Opiannoaquin. Uninnuk cagi e                                                                                                    |                                                               |
| Производство                                               | Этапь оплаты (1) Долопнительно Комментарий                                                                                                    |                                                               |
| 💁 Кадры                                                    | Оплата: Любая - × Банковский счет: ЮНИКРЕДИТ БАНК, Зимний сад (RUB + 15° Касса: - 15°)                                                                                    |                                                               |
| а Зарплата                                                 |                                                                                                    | Поиск (Ctrl+F) × Еще -                                        |
| 🖥 Казначейство                                             | Отправка документа без электронной подписи :                                                                                                    | Х Залог за тару                                               |
| <ul> <li>Финансовый<br/>результат и контроллинг</li> </ul> | 1 15.02.2024 100.00 Получатель: <u>QOO "Зимний сад"</u><br>СБИЗНЕС Электоричий архимент. Сиет из опрату № 12 от 15.02.2024                                                | 30 800,00                                                     |
| а Внеоборотные активы                                      | СЕТЬ История: не отправлен                                                                                                    |                                                               |
| Регламентированный                                         | Нажмите кнопку Отправить                                                                                                    |                                                               |
|                                                            |                                                                                                    |                                                               |
| ст финансовый учет                                         | Контакты: Орлов Александр Владимирович                                                                                                    |                                                               |
| НСИ<br>и администрирование                                 | Телефон: Контактный тел Email: demoBS@mail V 🗆 Уведомлять о загруз                                                                                                    | зке                                                           |
|                                                            | Для обмена юридически значимыми документами <u>подилючитесь к сервису 10-3ДО</u> .                                                                                        |                                                               |
|                                                            | Отправить Отмена                                                                                                    | ?                                                             |
|                                                            |                                                                                                    |                                                               |
|                                                            |                                                                                                    |                                                               |
|                                                            |                                                                                                    |                                                               |
|                                                            |                                                                                                    |                                                               |
|                                                            |                                                                                                    |                                                               |
|                                                            |                                                                                                    |                                                               |
|                                                            |                                                                                                    |                                                               |
|                                                            |                                                                                                    | Ц Частичная оплата Сумма: 30 800.00 RUB                       |
|                                                            |                                                                                                    |                                                               |

# Обработка счета покупателем

|                                        | ПЕРЕЙДИТ                                                                      | ГЕ В ПОДСИСТЕМУ                       | ЗАКУПКИ      |                                                                |                                      |
|----------------------------------------|-------------------------------------------------------------------------------|---------------------------------------|--------------|----------------------------------------------------------------|--------------------------------------|
| 1 Демонстрационная б                   | аза / 1C:ERP Управление предприятием 2 - Клиент тестирования (1C:Предприятие) |                                       | Q Поися      | « Ctrl+Shift+F                                                 | 😲 🕚 🏠 Орлов Александр Владимирович 🁳 |
| Начальная страница                     |                                                                               |                                       |              |                                                                |                                      |
| Главное                                | 🔶 🔶 Начальная страница                                                        |                                       |              |                                                                | <i>C</i> :                           |
| Бюджетирование<br>и планирование       | Мои задачи                                                                    |                                       |              | Текущие дела                                                   |                                      |
| CRM и маркетинг                        | Открыть С Сгруппировать по - К исполнению 🔯 💠 Перенапрає                      | ВИТЬ                                  | I+F) × Q •   | <ul> <li>Продажи</li> </ul>                                    |                                      |
| 🖀 Продажи                              | Задача                                                                        |                                       |              | <ul> <li>Закупки</li> </ul>                                    |                                      |
| 🐺 Закупки                              |                                                                               |                                       |              | <ul> <li>Склад и доставка</li> </ul>                           |                                      |
| Склад и доставка                       |                                                                               |                                       |              | <ul> <li>производство</li> <li>Бюджетирование и пла</li> </ul> | нирование                            |
| Производство                           |                                                                               |                                       |              | <ul> <li>НСИ и администриров</li> </ul>                        | ание                                 |
| 🚨 Кадры                                |                                                                               |                                       |              | <ul> <li>Прочие дела</li> </ul>                                |                                      |
| 🖬 Зарплата                             |                                                                               |                                       |              |                                                                |                                      |
| 👼 Казначейство                         |                                                                               |                                       |              |                                                                |                                      |
| Финансовый<br>результат и контроллинг  |                                                                               |                                       |              |                                                                |                                      |
| 🚓 Внеоборотные активы                  |                                                                               |                                       |              |                                                                |                                      |
| Регламентированный                     |                                                                               |                                       |              |                                                                |                                      |
| учет                                   |                                                                               |                                       | X A V Y      |                                                                | Настроить С                          |
| рг Международный<br>сг финансовый учет | Взаимодействия                                                                |                                       |              | Новости 1С                                                     |                                      |
| • НСИ                                  | Найти: в переписке или во вложениях (Ctrl+Shift+F) × Ответственный:           | * × 2                                 |              | ТЕСТОВАЯ версия 8.3.22.248                                     | 7 "Технологическая платформа"        |
| n ugannine priposanna                  | < По предметам - 🕒 Создать - 🛞 - 🖌 🗟 🚨 🛆 Покази                               | ывать: Все - Статус: Все - 🖻 Отчеты - | Еще - ?      | 12.02.2024 22:10                                               |                                      |
|                                        | 🐒 † Последнее взаимодействие                                                  | 🖂 Участники 🕽                         | Дата 🖉       | ТЕСТОВАЯ версия 8.3.24.143                                     | 9 "Технологическая платформа"        |
|                                        | Монитор целевых показателей (печать) от 03.06.2019 (Исходящее письмо)         | 9 Тема                                |              | 11.02.2024 12:40                                               |                                      |
|                                        | 03.06.2019 14:37:39                                                           | 🐖 ssimailer@yandex.ru;                | 03.06.2019 🖉 | Новая версия 2.5.16.61 "ERP                                    | Управление предприятием"             |
|                                        |                                                                               | Монитор целевых показателей (печать)  |              | 09.02.2024 17:53                                               |                                      |
|                                        |                                                                               |                                       |              |                                                                |                                      |
|                                        |                                                                               |                                       |              |                                                                |                                      |
|                                        |                                                                               |                                       |              |                                                                |                                      |
|                                        |                                                                               |                                       |              |                                                                |                                      |
|                                        | <u> </u>                                                                      |                                       |              |                                                                |                                      |
|                                        | Отображаются все предметы, изменить                                           | L                                     | X A V X      | Все новости                                                    |                                      |
|                                        | 1                                                                             |                                       |              |                                                                |                                      |

| Name       Image: Contract of State of State              | Tener   Tener   Conserved   Conserved   Con                                                                                                    | Начальная страница                                                                                                    |                                                                                                    |                                                                                                    |                                                                                                    |  |       |
|----------------------------------------------------------------------------------------------------|----------------------------------------------------------------------------------------------------|----------------------------------------------------------------------------------------------------|----------------------------------------------------------------------------------------------------|----------------------------------------------------------------------------------------------------|----------------------------------------------------------------------------------------------------|--|-------|
| Instruction       Portune to contracturation       Output to contracturation       Output to conton       Output to content to contrac                                                                                                    | Tame     Control     Control                                                                                                    |                                                                                                    |                                                                                                    |                                                                                                    |                                                                                                    |  | × tôt |
| Inspection     Online for sample in the sample in the sample in the same in the same in | Bioscience     Discussion     Production Controllinguation     Conjunt       Controllinguation     Conjunt     Same controllinguation     Same controllinguation       Controllinguation     Conjunt     Same controllinguation     Same controllinguation       Controllinguation     Conjunt     Same controllinguation     Same controllinguation       Controllinguation     Conjunt Controllinguation     Conjunt Controllinguation     Same controllinguation       Controllinguation     Conjunt Controllinguation     Conjunt Controllinguation     Conjunt Controllinguation       Controllinguation     Conjunt Controllinguation     Conjunt Controllinguation     Conjunt Controllinguation       Construction     Conjunt Controllinguation     Conjunt Controllinguation     Conjunt Controllinguation       Construction     Construction     Conjunt Controllinguation     Conjunt Controllinguation       Construction     Construction     Conjunt Controllinguation     Conjunt Controllinguation       Construction     Conjunt Controllinguation     Conjunt Controllinguation     Conjunt Controllinguation       Construction     Conjunt Controllinguation     Conjunt Controllinguation     Conjunt Controllinguation       Construction     Conjunt Controllinguation     Conjunt Controllinguation     Conjunt Controllinguation       Construction     Conjunt Controllinguation     Conjunt Contr | Главное                                                                                                    |                                                                                                    |                                                                                                    |                                                                                                    |  |       |
| Запроси коммерностих прадложении<br>Коммерския прадложении<br>Вылупы товаров принятых с оформлению                                                                                                    |                                                                                                    | Главное<br>Бюджелтирования<br>и планирования<br>СRM и маристичи<br>Продажи<br>Заслок<br>Склад и достака<br>Прокаводство<br>Склад и достака<br>Прокаводство<br>Кадры<br>Зарплата<br>Каначенёство<br>Финансовый<br>резулитат и контроломия<br>Внеоборотные актива<br>Регламентирования<br>Маждународный<br>наскольной<br>регламентирования | Колтональна параехонные доумента     Стотяние обестичения заказов     Стотяние обестичения заказов     Стотяние параехонные доумента      Стотаниеми параехонные доумента      Стотаниеми поставидиками     Стотаниеми поставидиками     Соптаниеми поставидиками     Соптаниеми поставидиками     Соптаниеми поставидиками     Соптаниеми поставидиками     Соптаниеми поставидиками     Соптаниеми поставидиками     Соптаниеми поставидиками     Соптаниеми поставидиками     Соптаниеми поставидиками     Соптаниеми поставидиками     Соптаниеми     Соптаниеми      Соптаниеми      Соптаниеми       Соптаниеми       Соптаниеми       Соптаниеми | Расиаты с поставщиками<br>Формаеми завож ка опати:<br>Факия к согласования<br>Факия Согласования<br>Факия к аконстрание ССТАРК Риски<br>ССТИРК Риски<br>Факия к аконстрание ССТАРК Риски<br>СОИНСТИРК Риски<br>Факия к аконстрание ССТАРК Риски<br>Сонта к аконстрание (принципалия)<br>Факиа к аконстрание (принципалия)<br>Факиа к аконстрание (принципалия)<br>Факиа к аконстрание (принципалия)<br>Факиа к аконстрание (принципалия)<br>Факиа к аконстрание (принципалия)<br>Факиа к аконстрание (принципалия)<br>Факиа к аконстрание (принципалия)<br>Факиа к аконстрание (принципалия)<br>Факиа к аконстрание (принципалия) | Содать<br>Зака поставщику<br>Запрос каммерческих предпожений<br>Серсис<br>Лопонительные обработки<br>Закрузка базы товаров ВГСД<br>Обине с ЕГАИС<br>Обине с СИСИ (подять, предпожения и межа)<br>Обине с КИСИ (подять, предпожения)<br>Закрузка цен поставщика из файлов<br>В Документты закупки (все) |  |       |

| 1 📃 📃 Демонстрационная б              | 1🕰 🚊 Демонстрационная база / 10:ERP Управление предприятиена 2 - Клиент тестировании (10:Предприятие) 🔍 🗘 Оргое Асексере Владимороем - |                       |                                                |                                  |          |                              |                     |                           |                |                |               | в Александр Владимирович 🚽 |
|---------------------------------------|----------------------------------------------------------------------------------------------------|-----------------------|------------------------------------------------|----------------------------------|----------|------------------------------|---------------------|---------------------------|----------------|----------------|---------------|----------------------------|
| 🛖 Начальная страница Док              | ументы закупки (все) ×                                                                                                    |                       |                                                |                                  |          |                              |                     |                           |                |                |               |                            |
| ≣ Главное                             | 🗲 🔿 🏠 Докуг                                                                                                    | менты закупки (       | все)                                           |                                  |          |                              |                     |                           |                |                |               | ∂ : ×                      |
| К Бюджетирование<br>и планирование    |                                                                                                    | × × Cĸn               | ад 🔹 💌                                         |                                  |          | • × Показаны 23              | хоз. операции по 14 | документам <u>Настрои</u> | ть             |                |               |                            |
| CRM и маркетинг                       | К оформлению: Заявлени                                                                                                    | кя о ввозе; Приобрете | ния; <u>Контроль ордеров;</u> <u>ТД импорт</u> | <u>г. Выкулы; Списание с хра</u> |          |                              |                     |                           |                |                |               |                            |
| 🗳 Продажи                             | Создать Уст                                                                                                    | ановить статус 🖌      | 🌋 (0) 🐚 -                                      | 🖶 эдо 🗸 🔒 - 🔳                    | Dr d     | 6 B · C                      |                     |                           |                |                | F) ×          | Q - Еще - ?                |
| 👅 Закупки                             | 🖹 Номер                                                                                                    | Дата                  | 🕴 Вид документа, Хоз. операц                   |                                  |          |                              | Контрагент          | Организация               | Склад          | Договор        | Подразделение | Автор Ме                   |
|                                       | i 0000-000021                                                                                                    | 01.01.2019            | Приобретение товаров и ус                      | Нажмите кнопку 3                 | эдо      | дентр"                       | ООО "Машцентр"      | Андромеда Плюс            | Склад отдела с |                |               | Орлов Алексан Ор           |
| Склад и доставка                      | C 0000-000001                                                                                                    | 31.01.2019            | Приобретение услуг и прочи                     | Для перехода к загрузке          | электрон | ных                          | Грифон              | Андромеда Сер             |                | Договор аренды | Дирекция      | Of                         |
| 💾 Производство                        | <b>0000-000002</b>                                                                                                    | 31.01.2019            | Приобретение услуг и прочи                     | документов.                      |          |                              | Грифон              | Андромеда Сер             |                | Договор аренды | Дирекция      | Of                         |
| 🚨 Кадры                               | i 0000-000015                                                                                                    | 01.02.2019            | Приобретение товаров и услуг                   | , Заку 592 631,70                | RUB      | База "Электрон               | База "Электрон      | Андромеда Плюс            | Склад отдела с |                |               | Орлов Алексан Ор           |
| 🚍 Зарплата                            | ▲ 🗔 0000-000005                                                                                                    | 01.02.2019            | Приобретение товаров и услуг                   | , Заку 686 723,06                | RUB      | База "Электрото              | База "Электрото     | Андромеда Плюс            | Склад отдела с |                |               | Орлов Алексан Ор           |
|                                       | ▲ 🗔 0000-000012                                                                                                    | 01.02.2019            | Приобретение товаров и услуг                   | , Заку 688 514,38                | RUB      | Фирма "LIGHT"                | Фирма "LIGHT"       | Андромеда Плюс            | Склад отдела с |                |               | Орлов Алексан Ор           |
| Br Kashavenciso                       | 0000-000018                                                                                                    | 01.02.2019            | Приобретение товаров и услуг                   | , Заку 671 544,00                | RUB      | 000 "Силовые                 | ООО "Силовые        | Андромеда Плюс            | Склад отдела с |                |               | Орлов Алексан Ор           |
| Финансовый<br>результат и контроллинг | <b>0000-000022</b>                                                                                                    | 01.02.2019            | Приобретение товаров и услуг                   | , Заку 793 957,73                | RUB      | ООО "Машцентр"               | ООО "Машцентр"      | Андромеда Плюс            | Склад отдела с |                |               | Орлов Алексан Ор           |
| the Russfermanne annual               | ▲ 🗔 0000-000006                                                                                                    | 01.03.2019            | Приобретение товаров и услуг                   | , Заку 695 576,09                | RUB      | База "Электрото              | База "Электрото     | Андромеда Плюс            | Склад отдела с |                |               | Орлов Алексан Ор           |
| ине онеосоротные активы               | 0000-00008                                                                                                    | 01.03.2019            | Приобретение товаров и услуг                   | , Заку 623 084,74                | RUB      | База "Электрон               | База "Электрон      | Андромеда Плюс            | Склад отдела с |                |               | Орлов Алексан Ор           |
| Регламентированный<br>учет            | ▲ 🗔 0000-000013                                                                                                    | 01.03.2019            | Приобретение товаров и услуг                   | , Заку 718 743,26                | RUB      | Фирма "LIGHT"                | Фирма "LIGHT"       | Андромеда Плюс            | Склад отдела с |                |               | Орлов Алексан Ор           |
| Hereiter ist                          | i 0000-000019                                                                                                    | 01.03.2019            | Приобретение товаров и услуг                   | т, Заку 671 205,44               | RUB      | 000 "Силовые                 | 000 "Силовые        | Андромеда Плюс            | Склад отдела с |                |               | Орлов Алексан Ор           |
| ст финансовый учет                    | 0000-000023                                                                                                    | 01.03.2019            | Приобретение товаров и услуг                   | , Заку 818 250,92                | RUB      | ООО "Машцентр"               | ООО "Машцентр"      | Андромеда Плюс            | Склад отдела с |                |               | Орлов Алексан Ор           |
| нси                                   | i 0000-000010 😡                                                                                                    | 01.04.2019            | Приобретение товаров и услуг                   | , Заку 511 270,50                | RUB      | База "Электрон               | База "Электрон      | Андромеда Плюс            | Склад отдела с |                |               | Орлов Алексан Ор           |
| и администрирование                   | ▲ 🐷 0000-000009                                                                                                    | 01.04.2019            | Приобретение товаров и услуг                   | , Заку 634 316,52                | RUB      | База "Электрото              | База "Электрото     | Андромеда Плюс            | Склад отдела с |                |               | Орлов Алексан Ор           |
|                                       | ▲ 🗔 0000-000014                                                                                                    | 01.04.2019            | Приобретение товаров и услуг                   | , Заку 746 346,13                | RUB      | Фирма "LIGHT"                | Фирма "LIGHT"       | Андромеда Плюс            | Склад отдела с |                |               | Орлов Алексан Ор           |
|                                       | 0000-000020                                                                                                    | 01.04.2019            | Приобретение товаров и услуг                   | , Заку 645 655,14                | RUB      | 000 "Силовые                 | 000 "Силовые        | Андромеда Плюс            | Склад отдела с |                |               | Орлов Алексан Ор           |
|                                       | 0000-000024                                                                                                    | 01.04.2019            | Приобретение товаров и услуг                   | , Заку 821 298,25                | RUB      | 000 "Машцентр"               | 000 "Машцентр"      | Андромеда Плюс            | Склад отдела с |                |               | Орлов Алексан Ор           |
|                                       | 0000-000004                                                                                                    | 01.05.2019            | Приобретение услуг и прочих а                  | активо 960 000,00                | RUB      | Консалтинговая               | Консалтинговая      | Андромеда Сер             |                |                | Дирекция      | Of                         |
|                                       | 0000-000026                                                                                                    | 10.05.2019            | Приобретение товаров и услуг                   | r, Заку 80 000,00                | RUB      | Электро                      | Электро             | Андромеда Сер             | Склад электро  |                |               | Орлов Алексан Ор           |
|                                       | 0000-000005                                                                                                    | 01.06.2019            | Приобретение услуг и прочих и                  | активо 600 000,00                | RUB      | 000 "Силовые                 | 000 "Силовые        | Андромеда Сер             |                |                | Дирекция      | Of                         |
|                                       | 0000-000025                                                                                                    | 01.08.2019            | Приобретение товаров и услуг                   | т, Заку 2 000,00                 | RUB      | Электро                      | Электро             | Андромеда Сер             | Склад электро  |                |               | Орлов Алексан Ор           |
|                                       |                                                                                                    | 01.10.2019            | Приобретение услуг и прочих а                  | активо 1 200 000,00              | RUB      | 000 "Силовые                 | 000 "Силовые        | Андромеда Сер             |                |                | Дирекция      | Of                         |
|                                       | I 3C00-000001                                                                                                    | 04.02.2022            | Приобретение товаров и услуг                   | т, Заку 84 000 000,00            | RUB      | Ассоль                       | Ассоль              | Зимний сад                | Склад металла  |                |               | Орлов Алексан Ко           |
|                                       | C 3C00-000002                                                                                                    | 14.02.2022            | Приобретение товаров и услуг                   | т, Заку 42 611,76                | RUB      | Ассоль                       | Ассоль              | Зимний сад                | Склад готовой  |                |               | Орлов Алексан Ко           |
|                                       |                                                                                                    |                       |                                                |                                  |          |                              |                     |                           | _              |                |               |                            |
|                                       | См. также: Доверенности                                                                                                    | : Заказы поставщикам  | и: Помощник формирования перед                 | ач и выкупов; ТТН ЕГАИС          |          | е); <u>Счета-фактуры и т</u> | аможенные документ  | ы                         |                |                |               |                            |
|                                       | Найдите новых клиен                                                                                                    | тов на «1С:Торговая п | лощад <u>ка»</u>                               |                                  |          |                              |                     |                           |                |                |               |                            |

| Демонстрационная 6             | база / 1C:ERP Управление пред | приятием 2 - Клие | нт тестирования (1С:Предприятие)      |                     |            |                 |                    |                    |                 |                | S 🕄 🗘 Opnor   | s Александр Владимир |
|--------------------------------|-------------------------------|-------------------|---------------------------------------|---------------------|------------|-----------------|--------------------|--------------------|-----------------|----------------|---------------|----------------------|
| ачальная страница До           | кументы закупки (все) ×       |                   |                                       |                     |            |                 |                    |                    |                 |                |               |                      |
| Главное                        | 🗕 🔶 🏠 Докумен                 | нты закупки (і    | зсе)                                  |                     |            |                 |                    |                    |                 |                |               |                      |
| Бюджетирование                 |                               | × × Crn           | an r x M                              |                     |            | • х Показаны 23 | хоз операции по 14 | локументам Настрои | Th              |                |               |                      |
|                                | К оформлению: Заявления о     |                   | ния: Контооль орлеров: ТЛ импорт: Выю |                     |            |                 |                    |                    |                 |                |               |                      |
| СКМ и маркетинг                | Создать Устано                | BUTH CTATVC *     | × (u) (k, (k), (2))                   |                     | Dr A       |                 |                    |                    |                 |                | E) X          | Q . Eme              |
| Іродажи                        |                               |                   |                                       | Просмотреть здект   | ронный л   |                 | <b></b>            |                    | 0               |                |               |                      |
| акупки                         | Номер                         | Дата              | 1 Вид документа, Хоз. операции        | T 000               |            |                 | онтрагент          | Организация        | Склад           | Договор        | Подразделение | Автор                |
| клад и доставка                | 0000-000021                   | 01.01.2019        | Приобретение товаров и услу 😁         | текущие дела Эдо    |            |                 | ЮО "Машцентр"      | Андромеда Плюс     | Склад отдела с  | -              |               | Орлов Алекса         |
| роизводство                    | 0000-000001                   | 31.01.2019        | Приооретение услуг и прочих           | Создать произволь   | ныи доку   | мент            | рифон              | Андромеда Сер      |                 | договор аренды | Дирекция      |                      |
|                                | 0000-000002                   | 01.03.2019        | Присоретение услуг и прочи            | Загрузить докумен   | г без элек | тронной подписи | нфон               | Анаромеда Сер      | Cross streets - | договор аренды | дирекция      | Onnon Ane            |
| адры                           | A                             | 01.02.2019        | Приобретение товаров и уст            | Найти по QR-коду :  | лектвонн   | ный документ    | за слектрон        | Андромеда Плюс     | Склад отдела с  |                |               |                      |
| арплата                        | A = 0000-000012               | 01.02.2019        | Покобретение товаров и уст            | мите Загрузи        | ть док     | умент нт        | Øunna "LIGHT"      | Андромеда Плюс     | Склад отдела с  |                |               | Орлов Алекса         |
| азначейство                    | 0000-000018                   | 01.02.2019        | Приобретение товаров и уст            | электронной         | подпи      | СИ              | 000 "Сиповые       | Андромеда Плюс     | Склад отдела с  |                |               | Орлов Алекса         |
| инансовый                      | 0000-000022                   | 01.02.2019        | Откро                                 | рется окно с входящ | ими доку   | ментами         | ООО "Машцентр"     | Андромеда Плюс     | Склад отдела с  |                |               | Орлов Алекса         |
| взультат и контроллинг         | A 🗔 0000-000006               | 01.03.2019        | Приобретение товаров и услуг. Заку.   |                     | RUB        | База "Электрото | База "Электрото    | Андромеда Плюс     | Склад отдела с  |                |               | Орлов Алекса         |
| необоротные активы             | 0000-000008                   | 01.03.2019        | Приобретение товаров и услуг, Заку.   | 623 084,74          | RUB        | База "Электрон  | База "Электрон     | Андромеда Плюс     | Склад отдела с  |                |               | Орлов Алекса         |
| тламентированный               | A 🕞 0000-000013               | 01.03.2019        | Приобретение товаров и услуг, Заку.   | 718 743,26          | RUB        | Фирма "LIGHT"   | Фирма "LIGHT"      | Андромеда Плюс     | Склад отдела с  |                |               | Орлов Алекса         |
| let                            | 0000-000019                   | 01.03.2019        | Приобретение товаров и услуг, Заку.   | 671 205,44          | RUB        | 000 "Силовые    | ООО "Силовые       | Андромеда Плюс     | Склад отдела с  |                |               | Орлов Алекса         |
| еждународный<br>инансовый учет | 0000-000023                   | 01.03.2019        | Приобретение товаров и услуг, Заку.   | 818 250,92          | RUB        | ООО "Машцентр"  | ООО "Машцентр"     | Андромеда Плюс     | Склад отдела с  |                |               | Орлов Алекса         |
| си.                            | 0000-000010                   | 01.04.2019        | Приобретение товаров и услуг, Заку.   | 511 270,50          | RUB        | База "Электрон  | База "Электрон     | Андромеда Плюс     | Склад отдела с  |                |               | Орлов Алекса         |
| администрирование              | ▲ 💷 0000-000009               | 01.04.2019        | Приобретение товаров и услуг, Заку.   | 634 316,52          | RUB        | База "Электрото | База "Электрото    | Андромеда Плюс     | Склад отдела с  |                |               | Орлов Алекса         |
|                                | ▲ 🗔 0000-000014               | 01.04.2019        | Приобретение товаров и услуг, Заку.   | 746 346,13          | RUB        | Фирма "LIGHT"   | Фирма "LIGHT"      | Андромеда Плюс     | Склад отдела с  |                |               | Орлов Алекса         |
|                                | 0000-000020                   | 01.04.2019        | Приобретение товаров и услуг, Заку.   | 645 655,14          | RUB        | 000 "Силовые    | ООО "Силовые       | Андромеда Плюс     | Склад отдела с  |                |               | Орлов Алекса         |
|                                | 0000-000024                   | 01.04.2019        | Приобретение товаров и услуг, Заку    | 821 298,25          | RUB        | ООО "Машцентр"  | ООО "Машцентр"     | Андромеда Плюс     | Склад отдела с  |                |               | Орлов Алекса         |
|                                | 0000-000004                   | 01.05.2019        | Приобретение услуг и прочих активо    | 960 000,00          | RUB        | Консалтинговая  | Консалтинговая     | Андромеда Сер      |                 |                | Дирекция      |                      |
|                                | 0000-000026                   | 10.05.2019        | Приобретение товаров и услуг, Заку.   | 80 000,00           | RUB        | Электро         | Электро            | Андромеда Сер      | Склад электро   |                |               | Орлов Алекса         |
|                                | 0000-000005                   | 01.06.2019        | Приобретение услуг и прочих активо    | 600 000,00          | RUB        | 000 "Силовые    | 000 "Силовые       | Андромеда Сер      |                 |                | Дирекция      |                      |
|                                | 0000-000025                   | 01.08.2019        | Приобретение товаров и услуг, Заку.   | 2 000,00            | RUB        | Электро         | Электро            | Андромеда Сер      | Склад электро   |                |               | Орлов Алекса         |
|                                | 0000-000006                   | 01.10.2019        | Приобретение услуг и прочих активо    | 1 200 000,00        | RUB        | ООО "Силовые    | ООО "Силовые       | Андромеда Сер      |                 |                | Дирекция      |                      |
|                                | I 3C00-000001                 | 04.02.2022        | Приобретение товаров и услуг, Заку.   | 84 000 000,00       | RUB        | Ассоль          | Ассоль             | Зимний сад         | Склад металла   |                |               | Орлов Алекса         |
|                                | 3C00-000002                   | 14.02.2022        | Приобретение товаров и услуг, Заку.   | 42 611,76           | RUB        | Ассоль          | Ассоль             | Зимний сад         | Склад готовой   |                |               | Орлов Алекса         |
|                                |                               |                   |                                       |                     |            |                 |                    |                    |                 |                |               |                      |

### ВЫБЕРИТЕ ЭЛЕКТРОННЫЙ ДОКУМЕНТ

| Processe                Processe               Processe               P                                                                                                    | 1 🖳 😑 Демонстрационная ба             | asa / 1C:ERP Упра | вление предприятием 2 - Клиент тестирования (1С:Пр | адприятие)       |                                                         |                          | 🔇 🕚 🏠 Орлов Александр Владимирович 🌐 |
|----------------------------------------------------------------------------------------------------|---------------------------------------|-------------------|----------------------------------------------------|------------------|---------------------------------------------------------|--------------------------|--------------------------------------|
| Image: Image:                                                                                                    | 🔒 Начальная страница Доку             | иенты закупки (во | се) × Входящие документы 1С:Бизнес-сеть ×          |                  |                                                         |                          |                                      |
| 1       Optimizing and and a property and a property and property and a property and a property and p                                                                                                    | 🗮 Главное                             | (← → B)           | кодящие документы 1С:Бизнес-сеть                   |                  |                                                         |                          | : ×                                  |
| C Md angeren       Md 3mpron       Md 1mpron       Method       Empron       Method       Method       M                                                                                                    | Бюджетирование<br>и планирование      | Организация:      | Зимний сад 🚽 🖉 Период: Все время                   | × Контрагент: Вс | е контрагенты - × 🕫 Е                                   | Вид: Все виды документов | 👻 👻 🗌 Показывать загруженные         |
| Пракон         Прикон         Прикон                                                                                                    | CRM и маркетинг                       | 🖄 Загрузить       | 🤹 Найти по QR-коду 🔍 Найти 🔒                       | С Обновить       |                                                         |                          | Еще - ?                              |
| Support         Support         Support and call         Open and call         Open and call         Support and call         Support and call         Suppore                                                                                                    | 🗳 Продажи                             | Дата              | Организация                                        | Отправитель      | Документ                                                | Сумма Статус             | 4                                    |
| Construction         14 02 2024         Journal cals         Construction         14 00 00 Thumai cals         Construction         14 00 00 Thumai cals         14 00 00 Thumai cals         14 00 00 Thumai cals         14                                                                                                    | 👿 Закупки                             | 00:52             | Зимний сад                                         | ООО "Зимний сад" | Счет на оплату № 12 от 15.02.2024                       | 30 800,00 Новый          |                                      |
| Instruction         13 02 2024         3 annual cade         0000 Tamunul cade         0000 Tamunul cade         0000 Tamun                                                                                                    | Склад и доставка                      | 14.02.2024        | Зимний сад                                         | ООО "Зимний сад" | Заказ ООО Зимний сад от 14-02-2024 08-33                | 26 400,00 Новый          |                                      |
| Instruction         10.02.202         Samula cal         0000 "Samula cal"         Samula cal         0000 "Samula cal"         Samula cal         000 "Samula cal"         Samula cal         000 "Samula cal"         Samula cal                                                                                                    |                                       | 13.02.2024        | Зимний сад                                         | ООО "Зимний сад" | 3ғ 🔥 000 Зимний сад от 13-02-2024 09-09                 | 26 400,00 Новый          |                                      |
| Kapu         60.7 2023         Jaumud call         Octo 7 Jaumud call         Face OCO Jaumud call on 00.47-2023 02-20         S 2000         Head           Japarana         66.7 2023         Jaumud call         Octo 7 Jaumud call         Octo 7 Jaumud call         Japarana         S 2000         Head         Head           Maxee Head         Octo 7 Jaumud call         Octo 7 Jaumud call         Octo 7 Jaumud call         S 2000         Head         Head           Maxee Head         Octo 7 Jaumud call         Octo 7 Jaumud call         S 2000         Head         Head </th <th>и Производство</th> <th>13.02.2024</th> <th>Зимний сад</th> <th>ООО "Зимний сад"</th> <th>За аз ООО Зимний сад от 13-02-2024 01-21</th> <th>26 400,00 Новый</th> <th></th>                                                                                                    | и Производство                        | 13.02.2024        | Зимний сад                                         | ООО "Зимний сад" | За аз ООО Зимний сад от 13-02-2024 01-21                | 26 400,00 Новый          |                                      |
| a parata         66/7.202         Junual cal         ODO 'Junual cal'         Junual cal         Accounter           Name         66/7.202         Junual cal         ODO 'Junual cal'         Accounter         Junual cal         Accounter           Name         Garacesting         Garacesting         Garaces                                                                                                    | 🚨 Кадры                               | 06.07.2023        | Зимний сад                                         | ООО "Зимний сад" | 3 каз ООО Зимний сад от 06-07-2023 02-20                | 5 280,00 Новый           |                                      |
| American         607 2023         Jammid cal         On O'Jammid BibGeprite anextported Status measures to Stotowood on the R2 2023         62 800         Head           0         200 2000         3 ammid cal         On O'Jammid cal         Status measures to Stotowood on the R2 2023         5 2000         Head           0         200 2000         3 ammid cal         On O'Jammid cal         Status measures to Stotowood on the R2 2023         5 2000         Head           0         200 2000         3 ammid cal         On O'Jammid cal         Status measures to Stotowood on the R2 2023         5 2000         Head           0         Participies         000 2000         Status measures to Stotowood on the R2 2021         12 000         Head           0         Participies         000 2000         Status deal         On O'Jammid cal         Concerned on status to Stotowood and the R2 2025         Head         Head           0         2022         Jammid cal         On O'Jammid cal         Concerned on status to Stotowood and the R2 2025         Head         Head           0         2022         Jammid cal         On O'Jammid cal         Concerned on status to Stotowood and the R2 2025         Head         Head           0         No Stotowood and Concerned on status to Stotowood and the Stotowood and the R2 2025         Head         Head                                                                                                    | 📰 Зарплата                            | 06.07.2023        | Зимний сад                                         | 000 "Зимний сад" | Заказ товара № 3C00-000001 om 06.07.2023                | 5 280,00 Новый           |                                      |
| Bit Mathematican         Bit Mathematican         Bit Mathematican<                                                                                                    |                                       | 06.07.2023        | Зимний сад                                         | 000 Зимний стат  | й Локумент 3C00-000001 от 06.07.2023                    | 5 280,00 Новый           |                                      |
| No.         Control Status         Control Status <th>S. Hashaveneroo</th> <th>06.07.2023</th> <th>Зимний сад</th> <th>ООО "Зимний сад"</th> <th>Заказ товара № 3C00-000067 om 09.12.2021</th> <th>5 280,00 Новый</th> <th></th>                                                                                                    | S. Hashaveneroo                       | 06.07.2023        | Зимний сад                                         | ООО "Зимний сад" | Заказ товара № 3C00-000067 om 09.12.2021                | 5 280,00 Новый           |                                      |
| Biologonus annu       On 2020       Jaunui cal       On 7 Jaunui cal       Kousegnose ngehneserue la 20000000 mm       2808       Head         In 2022       Jaunui cal       On 0 7 Jaunui cal       On 0 7 Jaunui cal                                                                                                    | Финансовый<br>результат и контроллинг | 06.07.2023        | Зимний сад                                         | 000 "Зимний сад" | Заказ ООО Зимний сад от 06-07-2023 02-06                | 5 280,00 Новый           |                                      |
| Productive representation         10.09.2022         Justicity and a log of Justicity and a log of Justicity and log of Justicity and log of Justicity and log of Justicity and a log of Justicity and log of Justicity and Justicity and log of Justicity and log of Justicity and                                                                                                    | 🚓 Внеоборотные активы                 |                   | Зимний сад                                         | ООО "Зимний cað" | Коммерческое предлажение № 3C00-000001 от<br>10.01.2023 | 280,80 Новый             |                                      |
| Part         01.09.2022         Jummi cad         000 "Jummi cad"         Jamas 000 Jummi cad on 01-09-2022 05-40         4.8200         Head           Mexistration of the distribution of the distributio                                                                                                    | Регламентированный                    | 01.09.2022        | Зимний сад                                         | 000 "Зимний сад" | Счет на оплату № 7 от 01.09.2022                        | 11 200,00 Новый          |                                      |
| Nextownegolandial<br>(Nextownegolandial<br>(Nextownegolandial<br>Nextownegolandial<br>Nexto | ын учет                               | 01.09.2022        | Зимний сад                                         | ООО "Зимний сад" | Заказ ООО Зимний сад от 01-09-2022 05-48                | 5 280,00 Новый           |                                      |
| Animal-Collary Vert         30.08.2022         Justwoid celd         OD 00 "Justwoid celd"         Sares OOO Justwoid celd on 30-00-2022 01-41         \$ 628000         Head           H HH         29.08.2022         Justwoid celd         OOO "Justwoid celd"         Overn #e ommany /b 3 om 20.08.2022         7 392.00         Hoad           20.08.2022         Justwoid celd         OOO Tustwoid celd"         Overn #e ommany /b 3 om 20.08.2022         7 392.00         Hoad           20.08.2022         Justwoid celd         OOO Tustwoid celd"         Overn #e ommany /b 3 om 20.08.2022         7 392.00         Hoad           20.08.2022         Justwoid celd         OOO Tustwoid celd"         Overn #e ommany /b 4 Join 20.08.2021         12 2664.00         Hoad           20.08.2022         Justwoid celd         OOO Tustwoid celd"         Sares OOO Justwoid celd on 00.12.2021         12 2664.00         Hoad           20.08.2022         Justwoid celd         OOO Tustwoid celd"         Sares OOO Justwoid celd on 00.12.2021         12 2664.00         Hoad           20.08.2022         Justwoid celd         OOO Tustwoid celd"         Sares OOO Justwoid celd on 26.11.2021         12 2664.00         Hoad           20.08.2022         Justwoid celd         OOO Tustwoid celd"         Sares OOO Justwoid celd on 26.11.2021         14 2664.00         Hoad           2                                                                                                    | рг Международный                      | 30.08.2022        | Зимний сад                                         | 000 "Зимний сад" | Счет на оплату № 5 от 30.08.2022                        | 11 200,00 Новый          |                                      |
| PCX<br># Additional Comparison         29 08 2022         Junnul cel         Otor "Junnul cel         Outern warmany ha 3 om 29 08 2022         7 392.00         Head           28 01 2022         Junnul cel         ODO "Junnul cel         Junnul cel         J                                                                                                    | •• финансовыи учет                    | 30.08.2022        | Зимний сад                                         | ООО "Зимний сад" | Заказ ООО Зимний сад от 30-08-2022 01-41                | 5 280,00 Новый           |                                      |
| 28 01 2022         Закка 000 Екерь         Закка 000 Екерь         38 ска 000 Екерь         36 60.00         Немый           06 12 2021         Закка 000 Сакинай скай         Осон тако оплату № 30 от 601-2021         12.06         Немый           06 12 2021         Закка 000 Сакинай скай         Осон тако оплату № 30 от 601-2021         12.06         Немый           06 12 2021         Закка 000 Закинай скай         Осот "Закинай скай         Осот Закинай скай         Немый           26 11 2021         Закинай скай         Осот "Закинай скай"         Осот Закинай скай         Немый           26 11 2021         Закинай скай         Осот "Закинай скай"         Осот Закинай скай         Немый           26 11 2021         Закинай скай         Осот "Закинай скай"         Осот Закинай скай поот "Закинай скай"         Немый           26 11 2021         Закинай скай         Осот "Закинай скай"         Осот Закинай скай поот "Закинай скай"         Немый           26 11 2021         Закинай скай         Осот "Закинай скай"         Осит на оплатул № 40 от 26.11 2021         Немый           26 11 2021         Закинай скай         Осит на оплатул № 40 от 26.11 2021         Немый         Немый           26 11 2021         Закинай скай         Осит на оплатул № 41 от 25.11 2021         Немый         Немый           26 11 2021<                                                                                                    | НСИ<br>и администрирование            | 29.08.2022        | Зимний сад                                         | ООО "Зимний сад" | Счет на оплату № 3 от 29.08.2022                        | 7 392,00 Новый           |                                      |
| 09         12.2021         Зличний свй         Очет на оплату № 50 от 09.12.2021         125 664.00         Новий           09         12.2021         Зличний свй         0000 "Зличний свй"         Злачка 000 Зличний свй от 09.12.2021         120.564.00         Новий           09         12.2021         Зличний свй         0000 "Зличний свй"         Злачка 000 Зличний свй от 09.12.2021         120.564.00         Новий           26         11.2021         Зличний свй         0000 "Зличний свй"         Очет на оплату № 40 от 26.11.2021         125.664.00         Новий           26         11.2021         Зличний свй         0000 "Зличний свй"         Очет на оплату № 40 от 26.11.2021         125.664.00         Новий           26         11.2021         Зличний свй         0000 "Зличний свй"         Очет на оплату № 40 от 26.11.2021         126.664.00         Новий           26         11.2021         Зличний свй         0000 "Зличний свй"         Зличний свй от 26.11.2021         126.664.00         Новий           26         11.2021         Зличний свй         0000 "Зличний свй"         Зличний свй от 26.11.2021         126.664.00         Новий           26         11.2021         Зличний свй         0000 "Зличний свй"         Зличний свй от 26.11.2021         126.664.00         Новий <t< th=""><th></th><th>28.01.2022</th><th>Зимний сад</th><th>ООО Егерь</th><th>Заказ ООО Егерь от 28-01-2022 07-03</th><th>31 680,00 Новый</th><th></th></t<>                                                                                                    |                                       | 28.01.2022        | Зимний сад                                         | ООО Егерь        | Заказ ООО Егерь от 28-01-2022 07-03                     | 31 680,00 Новый          |                                      |
| 09         12         2021         Замиий сад         000 "Замиий сад"         Замая 000 Замиий сад от 09/12-2021 12-03         669 760,00         Новый           26         11.2021         Замиий сад         000 "Замиий сад"         Счет на оплату № 40 от 26.11.2021         122.664,00         Новый           26         11.2021         Замиий сад         000 "Замиий сад"         Счет на оплату № 40 от 26.11.2021         122.664,00         Новый           26         11.2021         Замиий сад         000 "Замиий сад"         Замая 000 Замиий сад от 26.11.2021 10.430         169 760,00         Новый           26         11.2021         Замиий сад         000 "Замиий сад"         Смет на оплату № 40 от 26.11.2021 10.430         Новый           26         11.2021         Замиий сад         000 "Замиий сад"         Смет на оплату № 40 от 26.11.2021         Новый           26         11.2021         Замиий сад         000 "Замиий сад"         Счет на оплату № 47 от 25.11.2021         122.664,00         Новый           25         11.2021         Замиий сад         000 "Замиий сад"         Замая 000 Замиий сад от 26.11.2021 10.451         80 760,00         Новый           25         11.2021         Замиий сад         000 "Замиий сад"         Замая 000 Замиий сад от 26.11.2021 10.451         80 760,00         Новый     <                                                                                                    |                                       | 09.12.2021        | Зимний сад                                         | ООО "Зимний сад" | Счет на оплату № 50 от 09.12.2021                       | 125 664,00 Новый         |                                      |
| 26 11 2021         Зимний свай         Обо "Зимний сва"         Очет на оклату № 49 от 26 11 2021         125 664.00         Новий           26 11 2021         Зимний свай         ООО "Зимний свай"         Звака 200 Зимний свай         126 11 2021         130 87 60.00         Новий           26 11 2021         Зимний свай         ООО "Зимний свай"         Очет на оклату № 48 от 26 11 2021         126 664.00         Новий           26 11 2021         Зимний свай         ООО "Зимний свай"         Очет на оклату № 48 от 26 11 2021         126 664.00         Новий           26 11 2021         Зимний свай         ООО "Зимний свай"         Очет на оклату № 48 от 26 11 2021         106 97 60.00         Новий           26 11 2021         Зимний свай         ООО "Зимний свай"         Очет на оклату № 47 от 25 11 2021         126 664.00         Новий           26 11 2021         Зимний свай         ООО "Зимний свай"         Очет на оклату № 47 от 25 11 2021         126 664.00         Новий           25 11 2021         Зимний свай         ООО "Зимний свай         Очет на оклату № 47 от 25 11 2021         126 664.00         Новий           25 11 2021         Зимний свай         ООО "Зимний свай         Заказ ООО Зимний свай от 25 1-12021 04-55         80 70.00         Новий           25 11 2021         Зимний свай         ООО "Зимний свай от 25 1-                                                                                                    |                                       | 09.12.2021        | Зимний сад                                         | 000 "Зимний сад" | Заказ ООО Зимний сад от 09-12-2021 12-03                | 89 760,00 Новый          |                                      |
| 26 11 2021         Juunuú cað         OOO "Juunuú cað"         Janas OOO Juunuú cað om 26-11-2021 04-30         68 760,00         Heaul           26 11 2021         Juunuú cað         OOO "Juunuú cað"         Cwem va onnamy le 45 om 26 11 2021         12 26 46,00         Heaul           26 11 2021         Juunuú cað         OOO "Juunuú cað"         Cwem va onnamy le 45 om 26 11 2021         12 26 46,00         Heaul           26 11 2021         Juunuú cað         OOO "Juunuú cað"         Gwama Joan 20-1-2021 10-11         86 760,00         Heaul           26 11 2021         Juunuú cað         OOO "Juunuú cað"         Gwama Joan 20-1-2021 10-11         12 564,00         Heaul           25 11 2021         Juunuú cað         OOO "Juunuú cað"         Cwem va onnamy le 47 om 25 11 2021         12 564,00         Heaul           25 11 2021         Juunuú cað         OOO "Juunuú cað"         Cwem va onnamy le 47 om 25 11 2021         12 564,00         Heaul           25 11 2021         Juunuú cað         OOO "Juunuú cað"         Gwama 2000 Juunuú cað om 26-1-12021 04-55         80 70,00         Heaul           25 11 2021         Juunuú cað         OOO "Juunuú cað"         Gwama 2000 Juunuú cað om 26-1-12021 04-55         80 70,00         Heaul           11 10 11         Juunuú cað         OOO "Juunuú cað"         Gwama 2000 Juunuú cað 10 10-12                                                                                                    |                                       | 26.11.2021        | Зимний сад                                         | ООО "Зимний свд" | Счет на оплату № 49 от 26.11.2021                       | 125 664,00 Новый         |                                      |
| 26 11 2021         Зилиний свад         OOO "Зилиний свад"         Overm на оплату / le 48 om 26 11 2021         128 664,00         Новый           26 11 2021         Зилиний свад         OOO "Зилиний свад"         Заказ ООО Зилиний свад от 26-11-2021 10-11         88 780,00         Новый           25 11 2021         Зилиний свад         OOO "Зилиний свад"         Overm на оплату / le 47 om 25 11-2021         128 664,00         Новый           25 11 2021         Зилиний свад         OOO "Зилиний свад"         Overm на оплату / le 47 om 25 11-2021         128 664,00         Новый           25 11 2021         Зилиний свад         OOO "Зилиний свад"         Sansa OOO Зилиний свад от 25-11-2021 04-55         89 760,00         Новый           25 11 2021         Зилиний свад         OOO "Зилиний свад от 25-11-2021 04-55         89 760,00         Новый                                                                                                    |                                       | 26.11.2021        | Зимний сад                                         | 000 "Зимний свд" | Заказ ООО Зимний сад от 26-11-2021 04-30                | 89 760,00 Новый          |                                      |
| 26 11 2021         Зимний сад         OOO "Зимний сад"         Замаз ООО Зимний сад от 26-11-2021 10-11         89 760,00         Новый           25 11 2021         Зимний сад         OOO "Зимний сад"         Ceam wa consamy le 47 om 25 51 2021         128 664,00         Hosaid           25 11 2021         Зимний сад         OOO "Зимний сад"         Samas OOO Зимний сад от 25-11-2021 04-55         80 760,00         Hosaid           25 11 2021         Зимний сад         OOO "Зимний сад"         Samas OOO Зимний сад от 25-11-2021 04-55         80 760,00         Hosaid           25 11 2021         Зимний сад         OOO "Sumeril cad"         Samas OOO Sumeril cad on TS-15-12021 04-55         80 760,00         Hosaid                                                                                                    |                                       | 26.11.2021        | Зимний сад                                         | 000 "Зимний сад" | Счет на оплату № 48 от 26.11.2021                       | 125 664,00 Новый         |                                      |
| 25 11 2021         Зимний сад         OOO "Зимний сад"         Cvam на оклату № 47 om 25 11 2021         125 664.00         Homu /s           25 11 2021         Зимний сад         OOO "Зимний сад"         Savara OOO Зимний сад от 25 1-1020 10-55         89 760.00         Homu /s           25 11 2021         Зимний сад         OOO "Зимний сад от 25 -1-1020 10-55         89 760.00         Homu /s           25 11 2021         Зимий сад от 25 -1-1020 10-55         89 760.00         Homu /s                                                                                                    |                                       | 26.11.2021        | Зимний сад                                         | 000 "Зимний свд" | Заказ ООО Зимний сад от 26-11-2021 10-11                | 89 760,00 Новый          |                                      |
| 25 11 2021 Suumul cað 000 "Suumul cað" Sana 000 Suumul cað om 25 11 2021 04-55 89 760,00 Hosaið                                                                                                    |                                       | 25.11.2021        | Зимний сад                                         | 000 "Зимний сад" | Счет на оплату № 47 от 25.11.2021                       | 125 664,00 Новый         |                                      |
| 25.11.2021 3 Junumi raž 0.00 "Struumi raž" 3 Sarat 0.00 3 Junumi raž m 75.11.2021 (3,25 89.760.00 Hoseu)                                                                                                    |                                       | 25.11.2021        | Зимний сад                                         | 000 "Зимний сад" | Заказ ООО Зимний сад от 25-11-2021 04-55                | 89 760,00 Новый          |                                      |
|                                                                                                    |                                       | 25.11.2021        | Зимний сад                                         | 000 "Зимний сад" | Заказ ООО Зимний сад от 25-11-2021 03-25                | 89 760,00 Новый          |                                      |
| 25.11.2021 300Hojú celě 000 "300Hojú celě" 38000 000 300Hojú celě 89.760.00 Hobejů                                                                                                    |                                       | 25.11.2021        | Зимний сад                                         | 000 "Зимний сад" | Заказ ООО Зимний сад от 25-11-2021 01-56                | 89 760,00 Новый          |                                      |
| 25.11.2021 3uemul cab 000 "Suemul cab" 3aeaa 000 Suemul cab on 25.11-2021 10-28 17.839.00. Hoesul                                                                                                    |                                       |                   | Зимний сад                                         | 000 "Зимний сад" | Заказ ООО Зимний сад от 25-11-2021 10-28                | 17 630,00 Новый          |                                      |
| 25.11.2021 3uumuú cað 000 '3uumuú cað' 3avas 000 3uumuú cað cm 25.11-2021 12-02 63.360,00 Hospuú                                                                                                    |                                       |                   | Зимний сад                                         | 000 "Зимний сад" | Заказ ООО Зимний сад от 25-11-2021 12-02                | 63 360,00 Новый          |                                      |
| 08.08.2021 Suumul cað 000 "Suumul cað" Sana 000 Suumul cað 000 "Suumul cað 000 "Suumul cað 000 "Suumul cað 000 Suumul cað 000 "Suumul cað 000 Suumul cað 000                                                                                                    |                                       |                   | Зимний сад                                         | 000 "Зимний сад" |                                                         | 89 760.00 Новый          | •                                    |

| Construction         Construction                                                                                                    |                                                            | НАЖМИТЕ КНОПКУ ЗАГРУЗ                                                                                                    | ИТЬ ПОСЛЕ                          | O3HAk             | <u>СОМЛЕНИ</u>     | Я С ДОКУМЕ                 | EHTOM                              |  |  |  |  |
|----------------------------------------------------------------------------------------------------|------------------------------------------------------------|----------------------------------------------------------------------------------------------------|------------------------------------|-------------------|--------------------|----------------------------|------------------------------------|--|--|--|--|
| Note::::::::::::::::::::::::::::::::::::                                                                                                    | 🚬 📃 Демонстрационная ба                                    | за / 1C:ERP Управление предприятием 2 - Клиент тестирования (1C:Предприятие)                                                   |                                    |                   |                    |                            | 🔇 🕚 🏠 Орлов Александр Владилирович |  |  |  |  |
| Nome         Cost rise on transy No 12 or 15 022.0224 (an entrposessal googneer)         Cost of a segment           Cost as agreener         The segment         The segment                                                                                                    | Начальная страница Доку                                    | менты закулки (все) × Входящие документы 1С:Бизнес-сеть × Счет на оплату № 12 ог                                               | r 15.02.2024 (электронный документ | r) ×              |                    |                            |                                    |  |  |  |  |
| Control         Control         <                                                                                                    | Главное                                                    | (← → Счет на оплату № 12 от 15.02.2024 (электронный докум                                                                      | лент)                              |                   |                    |                            | · ·                                |  |  |  |  |
| C Margane       Margane                                                                                                    | <ul> <li>Бюджетирование</li> <li>и планирование</li> </ul> | Загрузить                                                                                                    |                                    |                   |                    |                            | Еще - ?                            |  |  |  |  |
| Πear         Finance         Exception         Exception         Exception         Exception         Exception           2 styler         Construction         Construction                                                                                                    | CRM и маркетинг                                            | Отправитель: 000 "Зимний сад"                                                                                                  |                                    |                   |                    |                            |                                    |  |  |  |  |
| Agena         C USE with a specific type of the specific type of the specific type of the specific type of the specific type of the specific type of type of t                                                                                                    | й Продажи                                                  | Контол се лицо: Орлов Александр Владимирович                                                                                   |                                    |                   |                    | нная почта: demoBS@mail.ru |                                    |  |  |  |  |
| Code of pace states         Code of pace states         Code of pace states <thcode of="" pace="" states<="" th="">         Code of pace states         Code of pace states         <thcode of="" pace="" states<="" th="">         Code of pace states</thcode></thcode>                                                                                                    | 🚽 Закупки                                                  | Созда новый документ Заполнить существующий Тип: Списание безналичн     [54155041 cb2, 1ао. 3559.b06ab/2b364                   | ых денежных средств                | •                 |                    |                            |                                    |  |  |  |  |
| Принанстри         Принанстри         Принан                                                                                                    | Склад и доставка                                           | Викание Онграфителительна, об 15 февраля 2024. Потата данного сила очнымает сотласкае с уставляет потакае с уставности такара. |                                    |                   |                    |                            |                                    |  |  |  |  |
| Appuil         Oppositing and materials not experience           Security         Descrity         Descrity <td< td=""><td>Производство</td><td>Товар отпускателие об оплате возмалателно, в противном случ</td><td>ку Загрузить после озн</td><td>накомления</td><td>сдокументом</td><td></td><td></td></td<>                                                                                                    | Производство                                               | Товар отпускателие об оплате возмалателно, в противном случ                                                                    | ку Загрузить после озн             | накомления        | сдокументом        |                            |                                    |  |  |  |  |
| Зарализи         АО ЮчиКрадит Банк         БИК         0445959455           Казинейски:         МО ЮчиКрадит Банк         Бик         0445959455           Казинейски:         МО ЮчиКрадит Банк         Бик         044703200000000545           Вик         Бик         0417724144881         Ox No         40702810838110016812           Вик         Бик         000 "Заминий сад"         Призитев           Викорортные актики         Счет на оплату Ns 12 от 15 февраля 2024 г.           Поставщик:         ООО "Заминий сад"         Пику 15 686515885, КПГ: 784144681, Москва г, Миллионная, дом Ne 1, корлус 3           НОЙ         Поставщик:         ООО "Заминий сад"         Пику 15 686515885, КПГ: 784144681, Москва г, Миллионная, дом Ne 1, корлус 3           НОЙ         Поставщик:         ООО "Заминий сад" ИНН: 5886215885, КПГ: 784144681, Москва г, Виклер.г. муниципальный округ           НОЙ         Поставщик:         ООО "Заминий сад" ИНН: 5886215885, КПГ: 784144681, Москва г, Виклер.г. муниципальный округ           НОЙ         Поставщик:         ООО "Заминий сад" ИНН: 5886215885, КПГ: 784144681, Москва г, Виклер.г. муниципальный округ           НОЙ         Поставщик:         ООО "Заминий сад" ИНН: 5886215885, КПГ: 784144681, Москва г, Виклер.г. муниципальный округ           1         Поставщик:         ОП вали 140000 00 205         1900000           1         1                                                                                                    | 🛓 Кадры                                                    | Образец заполнения пла                                                                                                    | тежного поручения                  |                   |                    |                            |                                    |  |  |  |  |
| Канинийски         Были напушнали         Он гол         Он гол вызванованованский и<br>Получатель           Видовластированный<br>учет         Счет на оплату № 12 от 15 февраля 2024 г.         ООО "Зимний сад" (МН: 588215885, КП: 784144681, Москва г, Миллионная , дом № 1, корпус 3           Макулерований<br>учет         Поставщик:         ООО "Зимний сад" (МН: 588215885, КП: 784144681, 127434, Москва г, Миллионная , дом № 1, корпус 3           НСИ<br>и выбексерование         Поставщик:         ООО "Зимний сад" (МН: 588215885, КП: 784144681, 127434, Москва г, вн.тер.т. муниципальный округ           НСИ<br>и выбексерование         ООО "Зимний сад" (МН: 588215885, КП: 784144681, 127434, Москва г, вн.тер.т. муниципальный округ           НСИ<br>и выбексерование         Опоставщик:         ООО "Зимний сад" (МН: 588215885, КП: 784144681, 127434, Москва г, вн.тер.т. муниципальный округ           Назначение:         Опоставщик:         Опоставцик:         ООО "Зимний сад" (МН: 588215885, КП: 784144681, 127434, Москва г, вн.тер.т. муниципальный округ           Назначение:         Опоставцик:         Опостав по заказу клиента №12           Назначение:         Товарает на Управление Персоналом 8 базоват версии (ш)         1.000         шт. 1400000         2000.0         1960000         112000         Сумма<br>1 2.000.0         1.000         шт. 14000.00         1.000         1.000         1.000         1.000         1.000         1.000         1.000         1.000         1.000         1.000                                                                                                    | а Зарплата                                                 | АО ЮниКредит Банк БИК                                                                                                    | 044525545                          |                   |                    |                            |                                    |  |  |  |  |
| Онимескани<br>репластратов и контратов         ОСОО "Зиминий сад"<br>(л. т. т. т. т. т. т. т. т. т. т. т. т. т.                                                                                                    | 🛱 Казначейство                                             | Банк получателя СЧ. №<br>ИНН 5886215885 КПП 784144681 Сч. №                                                                    | 40702810838110016942               |                   |                    |                            |                                    |  |  |  |  |
| Регулатира         Попучативь           Регулатира         Счет на оплату № 12 от 15 февраля 2024 г.           Регулатира         Счет на оплату № 12 от 15 февраля 2024 г.           Поставщик:         ООО "Зимний сад" ИНН: 5886215885, KIП: 784144681, 127434, Москва г, Милионная, дом № 1, корпус 3           НСИ<br>и администрирования<br>учет         ООО "Зимний сад" ИНН: 5886215885, KIП: 784144681, 127434, Москва г, ви-тер.г. муниципальный округ           Назначение         Опотата по заказу клиента №12           №         Артикустрирования<br>1 303 500/500 (2015)         Поставцик:         ООО "Зимний сад" ИНН: 5886215885, KIП: 784144681, 127434, Москва г, ви-тер.г. муниципальный округ           Назначение         Опотата по заказу клиента №12         №         ООО "Зимний сад" ИНН: 5886215885, KIП: 784144681, 127434, Москва г, ви-тер.г. муниципальный округ           Назначение         Опотата по заказу клиента №12         №         Артикуста<br>1 000 оц ит 1 000 оц ит 1 0000 оц ит 1 000 оц ит 1 000 оц ит 1 000 оц ит 1 000 оц и                                                                                                    | Финансовый                                                 | ООО "Зимний сад"                                                                                                    | 40702010030110010012               |                   |                    |                            |                                    |  |  |  |  |
| Волоссийствирований<br>ума         Счет на оплату № 12 от 15 февраля 2024 г.           Поставщик:         ООО "Зимний сад" ИНН: 6886216886, КПП: 764144681, 102/434, Москва г, Миллюнная, дом № 1, корпус 3           Но:<br>на коминстрирование         ООО "Зимний сад" ИНН: 6886216886, КПП: 764144681, 127434, Москва г, вн.тер.г. муниципальный округ           Но:<br>на коминстрирование         ООО "Зимний сад" ИНН: 6886216886, КПП: 764144681, 127434, Москва г, вн.тер.г. муниципальный округ           Назначение:         Оплата по заказу клиента №12           Назначение:         Оплата по заказу клиента №12           № фотокастрирование         Пороната и Управление Персеналон и Вакова версия (шт)         1000 шт           1000 шт         1000 шт         1000 шт         1200000           2 Инто:         2 400,000         20% 12 600,00         12 000,00           Всего наименований 2, на сумму 30 800,00 RUB Тридцать тысяч восомьсот рублей 00 колеек         2 исцифовия подност         3 080,00                                                                                                    | результат и контроллинг                                    | Получатель                                                                                                    |                                    |                   |                    |                            |                                    |  |  |  |  |
| Риссилирациани<br>уче         Счет на оплату № 12 от 15 февраля 2024 г.           Счет на оплату № 12 от 15 февраля 2024 г.           Поставщия:         ООО "Зимний сад" ИНН: 5882/15885, КПП: 784144681, Москва г, Миллионная, дом № 1, корпус 3.           НСИ<br>в домостреревания         ООО "Зимний сад" ИНН: 5882/15885, КПП: 784144681, 127434, Москва г, витер.г. муниципальный округ           НСИ<br>в домостреревания         ООО "Зимний сад" ИНН: 5882/15885, КПП: 784144681, 127434, Москва г, витер.г. муниципальный округ           НСИ<br>в домостреревания         ООО "Зимний сад" ИНН: 5882/15885, КПП: 784144681, 127434, Москва г, витер.г. муниципальный округ           НСИ<br>в домостреревания         Ополната по заказу клиента №12           Названачение:         Оплата по заказу клиента №12           View оплата по заказу клиента №12         Количество Цена         Ставка Сумма<br>14000 02 20% 120000         Сумма<br>18000 02 20% 120000           Итого:         28400.000<br>Сумма НДС:         4 400.000<br>8 сего к оплате:         З0 800.00           Всего наименований 2, на сумму 30 800.00 RUB Тридцать: тыски восомьсот рублей 00 колеек:         Руководитель         Расшефовека подчики:                                                                                                    | активы                                                     |                                                                                                    |                                    |                   |                    |                            |                                    |  |  |  |  |
| Мажданироднай<br>финанский и<br>факиский и<br>макиский и<br>макиский и<br>макиский и<br>макиский и<br>макиский и<br>макиский и<br>макиский и<br>макиский и<br>макиский и<br>макиский и<br>макиский и<br>макиский<br>макиский<br>макиски<br>макиски<br>макис | Регламентированный<br>учет                                 | Счет на оплату № 12 от 15 февраля 2024 г.                                                                                      |                                    |                   |                    |                            |                                    |  |  |  |  |
| НО         ООО "Зимний сад" ИНН: 588215885, КПТ: 724144581, 127434, Москва г, вн.тер.г. муниципальный округ           Назначение:         Опоупатель:         Опоупатель: </td <td><ul> <li>Международный</li> <li>финансовый учет</li> </ul></td> <td>Поставщик: ООО "Зимний сад" ИНН: 5886215885, КПП: 784144681, М</td> <td>осква г, Миллионная , дом М</td> <td>№ 1, корпус 3</td> <td></td> <td></td> <td></td>                                                                                                    | <ul> <li>Международный</li> <li>финансовый учет</li> </ul> | Поставщик: ООО "Зимний сад" ИНН: 5886215885, КПП: 784144681, М                                                                 | осква г, Миллионная , дом М        | № 1, корпус 3     |                    |                            |                                    |  |  |  |  |
| Назначение: Оплата по заказу клиента №12<br>Назначение:         Оплата по заказу клиента №12           №         Артикул         Товары (работы, услуги)         Количество         Цена         Ставка         Сумма         Сумма           1         13/05/5400444         (Совропата и Украатение Персиналов 8. Базевая версия (ат)         1.000         ат         14.000 00         20%         2.800.00         1.900.00         1.900.00         1.900.00         1.900.00         1.900.00         1.900.00         1.900.00         1.900.00         1.900.00         1.900.00         1.900.00         1.900.00         1.900.00         1.900.00         1.900.00         1.900.00         1.900.00         1.900.00         1.900.00         1.900.00         1.900.00         1.900.00         1.900.00         1.900.00         1.900.00         1.900.00         1.900.00         1.900.00         1.900.00         1.900.00         1.900.00         1.900.00         1.900.00         1.900.00         1.900.00         1.900.00         1.900.00         1.900.00         1.900.00         1.900.00         1.900.00         1.900.00         1.900.00         1.900.00         1.900.00         1.900.00         1.900.00         1.900.00         1.900.00         1.900.00         1.900.00         1.900.00         1.900.00         1.900.00         1.900.00                                                                                                    | <ul> <li>НСИ</li> <li>и администрирование</li> </ul>       | Покупатель: ООО "Зимний сад" ИНН: 5886215885, КПП: 784144681, 1:<br>Тимирязевский, ш Дмитровское, д. 9                         | 27434, Москва г, вн.тер.г. мун     | ниципальный (     | округ              |                            |                                    |  |  |  |  |
| №         Артикул         Товары (работы, услуги)         Количество         Цена         Ставка<br>H_DC         Сумма<br>H_DC         Сумма<br>H_DC         Cymma<br>H_DC         Cymma<br>H_DC                                                                                                    |                                                            | Назначение: Оплата по заказу клиента №12                                                                                       |                                    |                   |                    |                            |                                    |  |  |  |  |
| 1       4015400444       IC. Зарплата и Управление Персоналом 8. Базовая версон (шт)       1 000       шт       1 4000.00       20%       2 000.00       19 600.00         2       40015400463       IC. Налоголлательщик 8 (шт)       1 000       шт       8 000.00       29%       1 600.00         Сумма НДС:       4 400,00       Bcero к оплате:       30 800,00       Bcero к оплате:       30 800,00         Всего наименований 2, на сумму 30 800,00 RUB Тридцать тысяч восемьсот рублей 00 колеек                                                                                                    |                                                            | № Артикул Товары (работы, услуги)                                                                                              | Количество Цена                    | Ставка С<br>НДС І | умма<br>НДС Сумма  |                            |                                    |  |  |  |  |
| 2         во самоса         1 С. Налоголлительщие 8 (шт)         1 000         шт         8 000.00         29%         1 600.00         11 200.00           Итото:         2 8 400,00         Сумма НДС:         4 400,00         Bcero к оплате:         3 0 800,00           Всего наименований 2, на сумму 30 800,00 RUB Тридцать тысяч восемьсот рублей 00 колеек                                                                                                    |                                                            | 1 33 10:3арплата и Управление Персоналом 8. Базовая версия (шт)                                                                | 1,000 шт 14 000,00                 | 20%               | 2 800,00 19 600,00 |                            |                                    |  |  |  |  |
| Итого: 26 400,00<br>Сумма HДС: 4 400,00<br>Всего к оплате: 30 800,00<br>Всего к оплате: 30 800,00<br>Всего колате: 20 20 20 20 20 20 20 20 20 20 20 20 20                                                                                                    |                                                            | 2 90 1С:Налогоплательщик 8 (шт)                                                                                                | 1,000 шт 8 000,00                  | 20%               | 1 600,00 11 200,00 |                            |                                    |  |  |  |  |
| Сумма НДС: 4 400,00<br>Всего к оплате: 30 800,00<br>Всего к оплате: 30 800,00<br>Всего к оплате: 30 800,00<br>Руководитель                                                                                                    |                                                            |                                                                                                    |                                    |                   | Итого: 26 400,00   |                            |                                    |  |  |  |  |
| Всего наименований 2, на сумму 30 800,00 RUB Тридцать тысяч восемьсот рублей 00 колеек  Руководитель                                                                                                    |                                                            |                                                                                                    |                                    | Всего к о         | плате: 30 800,00   |                            |                                    |  |  |  |  |
| Руководитель подписы расшифровка подписи                                                                                                    |                                                            | Всего наименований 2, на сумму 30 800,00 RUB Тридцать тысяч восем                                                              |                                    |                   |                    |                            |                                    |  |  |  |  |
| Pyxobogurrents                                                                                                    |                                                            |                                                                                                    |                                    |                   |                    |                            |                                    |  |  |  |  |
|                                                                                                    |                                                            | Руководитель подпись р                                                                                                    | асшифровка подписи                 |                   |                    |                            |                                    |  |  |  |  |
|                                                                                                    |                                                            |                                                                                                    |                                    |                   |                    |                            |                                    |  |  |  |  |

|                                     | ОБРАБОТАЙТЕ СЧЕТ НА ОПЛАТУ                                                                                                 |                                                                      |  |  |  |  |  |  |  |  |  |
|-------------------------------------|----------------------------------------------------------------------------------------------------|----------------------------------------------------------------------|--|--|--|--|--|--|--|--|--|
| 1 🖳 😑 Демонстрационна               | база / 1C-ERP Управление предприятием 2 - Клиент тестирования (1C.Предприятие) Q Поиск Ctrl+Shilt+F                        | 🔇 🕚 🏠 Орлов Александр Владимирович ᆕ                                 |  |  |  |  |  |  |  |  |  |
| 🔒 Начальная страница                | окументы закупки (все) х Входящие документы 1С.Бизнес-сеть х Заявка на расходование ДС 3С00-000012 от 15 02 2024 0 00 00 х |                                                                      |  |  |  |  |  |  |  |  |  |
| ≣ Главное                           | 🕶 🔿 🏠 Заявка на расходование ДС 3C00-000012 от 15.02.2024 0:00:00                                                          | ∂ i ×                                                                |  |  |  |  |  |  |  |  |  |
| Бюджетирование<br>и планирование    | Основное Задачи Моизаметои                                                                                                 |                                                                      |  |  |  |  |  |  |  |  |  |
| CRM и маркетинг                     | Провести в закрыть 👜 🐚 🐚 - 📋 🚯 - 🤮 ЭДО - 🔶 Печать - 😰 Отчеты - 🖉 Файлы                                                     | ести в закрыть 📓 🕒 👰 - 📓 🚯 - 😸 ЗДО - 🖨 Печать - 🔯 Отчеты - 🖉 Файлы - |  |  |  |  |  |  |  |  |  |
| 🚔 Продажи                           | Статус: Не согласована • Приоритет: Сродний •                                                                              |                                                                      |  |  |  |  |  |  |  |  |  |
| 👿 Закупки                           | Основное Расшифровка платежа (1) Распределение по счетам                                                                   |                                                                      |  |  |  |  |  |  |  |  |  |
| 🌉 Склад и доставка                  | Номер: 3C00-000012 от: 15.02.2024 0.00.00 m Операция: Операция: Операция:                                                  |                                                                      |  |  |  |  |  |  |  |  |  |
| и Производство                      | Организация: Зимний сад • Ø Дата платежа: 15.02.2024 🗷 В побой форме •                                                     |                                                                      |  |  |  |  |  |  |  |  |  |
| 🚨 Кадры                             | Подразделение торговое направление (Ø) Получатель: ООО "Зимний сад" + Ø                                                    |                                                                      |  |  |  |  |  |  |  |  |  |
| 📰 Зарплата                          | Заявитель: Орлов Александр Владимирович - о о 1СПАРК Рисси: Подплочить тестовый период ил                                  |                                                                      |  |  |  |  |  |  |  |  |  |
| 🛃 Казначейство                      | Планирование: В валюте платежа • Счет получателя: 6812 в АО ЮНИКРЕДИТ БАНК • Ø                                             |                                                                      |  |  |  |  |  |  |  |  |  |
| Финансовый                          | Сумма: 30 800,00 Ш (RUB + Севрх лимита                                                                                     |                                                                      |  |  |  |  |  |  |  |  |  |
| виде в состати сонтроллин           | УИП: СЧ24023C000000120000 ? КВД: • ? Код выплат: • ?                                                                       |                                                                      |  |  |  |  |  |  |  |  |  |
| Рагламантипле анивы                 | Заметок                                                                                                    |                                                                      |  |  |  |  |  |  |  |  |  |
| учет                                |                                                                                                    |                                                                      |  |  |  |  |  |  |  |  |  |
| ег Международный<br>финансовый учет |                                                                                                    |                                                                      |  |  |  |  |  |  |  |  |  |
| с нси                               |                                                                                                    |                                                                      |  |  |  |  |  |  |  |  |  |
| и администрирование                 |                                                                                                    |                                                                      |  |  |  |  |  |  |  |  |  |
|                                     |                                                                                                    |                                                                      |  |  |  |  |  |  |  |  |  |
|                                     |                                                                                                    |                                                                      |  |  |  |  |  |  |  |  |  |
|                                     |                                                                                                    |                                                                      |  |  |  |  |  |  |  |  |  |
|                                     |                                                                                                    |                                                                      |  |  |  |  |  |  |  |  |  |
|                                     |                                                                                                    |                                                                      |  |  |  |  |  |  |  |  |  |
|                                     |                                                                                                    |                                                                      |  |  |  |  |  |  |  |  |  |
|                                     | SanonHitte<br>Onnata no sakasy knuerta №12                                                                                 |                                                                      |  |  |  |  |  |  |  |  |  |
|                                     |                                                                                                    | 🔅 Загрузка выполнена. 🗙                                              |  |  |  |  |  |  |  |  |  |
|                                     |                                                                                                    | Загружен документ через<br>сервис 1С:Бизнес-сеть.                    |  |  |  |  |  |  |  |  |  |
|                                     | Пригласить ООО "Зимний сад" к обмену электронными документами в 1С-ЭДО                                                     |                                                                      |  |  |  |  |  |  |  |  |  |
|                                     |                                                                                                    |                                                                      |  |  |  |  |  |  |  |  |  |

# Запрос коммерческих предложений у поставщика

|          | ПЕРЕЙЛИТЕ В ПОЛСИСТЕМУ ИСИ И АЛМИЦИСТВИВОВАНИЕ |                                                                               |                                                                          |  |  |  |  |  |  |  |  |
|----------|------------------------------------------------|-------------------------------------------------------------------------------|--------------------------------------------------------------------------|--|--|--|--|--|--|--|--|
|          |                                                | переидите в подсистему нси и админ                                            | пистрирование                                                            |  |  |  |  |  |  |  |  |
| 1@       | Демонстрационная ба                            | за / 1C.ERP Управление предприятием 2 - Клиент тестирования (1С.Предприятие)  | Q, Поиск Ctrl+Shift+F 😯 😗 🏠 Орпое Александр Владимирович 👳               |  |  |  |  |  |  |  |  |
| -        | Начальная страница                             |                                                                               |                                                                          |  |  |  |  |  |  |  |  |
| =        | Главное                                        | _ ← ] → Начальная страница                                                    | I I                                                                      |  |  |  |  |  |  |  |  |
| Ľ.       | Бюджетирование<br>и планирование               | Мои задачи                                                                    | Текущие дела                                                             |  |  |  |  |  |  |  |  |
| e        | CRM и маркетинг                                | Открыть С Сгруппировать по - К исполнению 🔯 🔷 Перенаправить                   | х 🔍 тродажи                                                              |  |  |  |  |  |  |  |  |
|          | Продажи                                        | Задача                                                                        | ▶ Закупки                                                                |  |  |  |  |  |  |  |  |
| ज        | Закупки                                        | Краткое описание задачи                                                       | > Склад и доставка                                                       |  |  |  |  |  |  |  |  |
|          | Склад и доставка                               |                                                                               | <ul> <li>іпроизводство</li> <li>Бюлжетирование и планирование</li> </ul> |  |  |  |  |  |  |  |  |
| 54       | Производство                                   |                                                                               | <ul> <li>НСИ и администрирование</li> </ul>                              |  |  |  |  |  |  |  |  |
| 2        | Кадры                                          |                                                                               | <ul> <li>Прочие дела</li> </ul>                                          |  |  |  |  |  |  |  |  |
| -        | Зарплата                                       |                                                                               |                                                                          |  |  |  |  |  |  |  |  |
| -        | Казначейство                                   |                                                                               |                                                                          |  |  |  |  |  |  |  |  |
| ш        | Финансовый<br>результат и контроллинг          |                                                                               |                                                                          |  |  |  |  |  |  |  |  |
| 40       | Внеоборотные активы                            |                                                                               |                                                                          |  |  |  |  |  |  |  |  |
|          | Регламентированный                             |                                                                               |                                                                          |  |  |  |  |  |  |  |  |
|          | учет                                           |                                                                               | ж ж т ж Настроить C                                                      |  |  |  |  |  |  |  |  |
| Dr<br>Cr | Международный<br>финансовый учет               | -                                                                             |                                                                          |  |  |  |  |  |  |  |  |
|          | нси                                            | Взаимодеиствия                                                                | TECTORAS perces 8 3 22 2487 "Texanonywerkas matthonya"                   |  |  |  |  |  |  |  |  |
| \$       | и администрирование                            |                                                                               |                                                                          |  |  |  |  |  |  |  |  |
|          |                                                |                                                                               | тестовая версия 8.3.24.1439 "Технологическая платформа"                  |  |  |  |  |  |  |  |  |
|          |                                                | <ul> <li>Последнее взаимодеиствие</li> <li>Участники</li> <li>Дата</li> </ul> |                                                                          |  |  |  |  |  |  |  |  |
|          |                                                | 03.06.2019 14.37.39 (03.06.2019 14.37.39)                                     | 1.02.2024 12.40<br>Новая версия 2.5.16.61 "ERP Управление предприятием"  |  |  |  |  |  |  |  |  |
|          |                                                | уча сылындууносно, соссолого<br>Монитор целевых показателей (печать)          | 00.02.2024.47.52                                                         |  |  |  |  |  |  |  |  |
|          |                                                |                                                                               | 05.02.2024 17.55                                                         |  |  |  |  |  |  |  |  |
|          |                                                |                                                                               |                                                                          |  |  |  |  |  |  |  |  |
|          |                                                |                                                                               |                                                                          |  |  |  |  |  |  |  |  |
|          |                                                |                                                                               |                                                                          |  |  |  |  |  |  |  |  |
|          |                                                |                                                                               |                                                                          |  |  |  |  |  |  |  |  |
|          |                                                |                                                                               |                                                                          |  |  |  |  |  |  |  |  |
|          |                                                | Отображаются все предметы, <u>изменить</u>                                    | 🕱 🔺 💌 🕱 Все новости                                                      |  |  |  |  |  |  |  |  |
|          |                                                |                                                                               |                                                                          |  |  |  |  |  |  |  |  |

| ОТКРОЙТЕ РАЗДЕЛ МЕНЮ «ЗАКУПКИ»   |                                               |                                                               |                                              |                                      |  |  |  |  |  |
|----------------------------------|-----------------------------------------------|---------------------------------------------------------------|----------------------------------------------|--------------------------------------|--|--|--|--|--|
| 1 демонстрационная б             | јаза / 1C:ERP Управление предприятием 2 - Кли | иент тестирования (1С:Предприятие)                            |                                              | 🔇 😗 🛧 Оргов Александр Владимирович 👳 |  |  |  |  |  |
| 🔥 Начальная страница             |                                               |                                                               |                                              |                                      |  |  |  |  |  |
| Главное                          |                                               |                                                               |                                              | Поиск (Ctrl+F) × 🕸 ×                 |  |  |  |  |  |
| -                                | Описания процессов                            | Настройка НСИ и разделов                                      |                                              | ^<br>                                |  |  |  |  |  |
| и планирование                   | Связаться со специалистом                     | Поллонитио                                                    |                                              |                                      |  |  |  |  |  |
| CRM и мархетинг                  | Метки                                         | Номенклатура                                                  | Загрузить номенклатуру из сервиса            |                                      |  |  |  |  |  |
|                                  |                                               | Бюджетирование и планирование                                 |                                              |                                      |  |  |  |  |  |
| 🎬 Продажи                        | Начальное заполнение                          | ССВМ и маркетинг                                              | Отчеты                                       |                                      |  |  |  |  |  |
| 👿 Закупки                        | Начальное заполнение                          | Продажи                                                       | Дополнительные отчеты                        |                                      |  |  |  |  |  |
| Склад и доставка                 | Корректировка регистров                       | Закупки                                                       |                                              |                                      |  |  |  |  |  |
|                                  |                                               | Склад и доставка                                              | Сервис                                       |                                      |  |  |  |  |  |
| и производство                   |                                               | П                                                             | Дополнительные обработки                     |                                      |  |  |  |  |  |
| 🚨 Кадры                          |                                               | Када ы                                                        | Обращение в техническую поддержку фирмы "1С" |                                      |  |  |  |  |  |
| 🚍 Зарплата                       |                                               | 3aprin Ta                                                     | Персональные настройки                       |                                      |  |  |  |  |  |
| <ul> <li>Kanana Šanas</li> </ul> | Структура предприятия                         | Казначен тво и взаиморасчеты                                  | Перенос данных из БП                         |                                      |  |  |  |  |  |
| En LYASHAHANCIBO                 | Бациорские сцата                              | Финансовый разлытат и контроллинг                             | Свертка информационной базы                  |                                      |  |  |  |  |  |
| Финансовый                       | Кассы предприятия                             | Учет НДС, импорт и экспорт Переидите к настро                 |                                              |                                      |  |  |  |  |  |
| performance                      | Кассы ККМ                                     | Внеоборотные активы                                           |                                              |                                      |  |  |  |  |  |
| 🚓 Внеоборотные активы            | Направления деятельности                      |                                                               |                                              |                                      |  |  |  |  |  |
| В Регламентированный             | Проекты                                       |                                                               |                                              |                                      |  |  |  |  |  |
| учет                             | Графики работы                                | Описания процессов                                            |                                              |                                      |  |  |  |  |  |
| рг Международный                 | Лица с правом подписи                         | Настройка интеграции                                          |                                              |                                      |  |  |  |  |  |
| ··· финансовыи учет              | Физические лица                               | Интеграция с 1С:Документооборотом                             |                                              |                                      |  |  |  |  |  |
| Ф НСИ                            |                                               | Система проектирования прикладных решений                     |                                              |                                      |  |  |  |  |  |
| n againmerphipebanne             |                                               | Синхронизация данных                                          |                                              |                                      |  |  |  |  |  |
|                                  | Обслуживание                                  | Обмен электронными документами                                |                                              |                                      |  |  |  |  |  |
|                                  | Общие настройки                               | Обмен с сайтом                                                |                                              |                                      |  |  |  |  |  |
|                                  | интерфейс                                     | Интеграция с 1С:Заказы                                        |                                              |                                      |  |  |  |  |  |
|                                  | настрояки пользователей и прав                | 1С:Бизнес-сеть                                                |                                              |                                      |  |  |  |  |  |
|                                  |                                               | Интеграция с маркетплейсами                                   |                                              |                                      |  |  |  |  |  |
|                                  |                                               | Веб-витрина mag1c                                             |                                              |                                      |  |  |  |  |  |
|                                  | Печатные формы, отчеты и облаботии            | Интеграция с ЕГАИС                                            |                                              |                                      |  |  |  |  |  |
|                                  | РМК и оборудование                            | Интеграция с ГИСМ (изделия из меха)                           |                                              |                                      |  |  |  |  |  |
|                                  | Описания процессов                            | Интеграция с ВетИС (Меркурий)                                 |                                              |                                      |  |  |  |  |  |
|                                  |                                               | интеграция с ИС МП (обувь, одежда, табак)                     |                                              |                                      |  |  |  |  |  |
|                                  |                                               | Интеграция с ФГИС "Сатуры" (вестициры агроуничести тическоси) |                                              |                                      |  |  |  |  |  |
|                                  |                                               | таларица с от но овтура (постарида, вроинайкаты, тукосмаса)   |                                              |                                      |  |  |  |  |  |
|                                  |                                               | См. также                                                     |                                              |                                      |  |  |  |  |  |
|                                  |                                               | Валюты                                                        |                                              |                                      |  |  |  |  |  |

#### РАЗВЕРНИТЕ РАЗДЕЛ ЗАКАЗЫ ПОСТАВЩИКАМ

| 1 демонстрационная                     | а база / 1C:ERP Управление предприятием 2 - Клиент тестирования (1                                                                                                 | С:Предприятие)                                                                                                   |   | 🔇 🕥 🟠 Орпов Александр Владимирович 👳 |
|----------------------------------------|----------------------------------------------------------------------------------------------------|----------------------------------------------------------------------------------------------------|---|--------------------------------------|
| 🔒 Начальная страница 3                 | Закупки ×                                                                                                    |                                                                                                    |   |                                      |
| ≣ Главное                              | ← → Закупки                                                                                                    |                                                                                                    |   | : ×                                  |
| Бюджетирование<br>и планирование       | Управление параметрами отражения операций закулок, таких как                                                                                                    | заказы поставщикам, приобретения товаров и услуг, комиссионные закупки.                                          |   |                                      |
| 🔮 СRМ и маркетинг                      | <ul> <li>Соглашения и договоры с поставщиками</li> </ul>                                                                                                    |                                                                                                    |   |                                      |
| 🛍 Продажи                              | Соглашения с поставщиками                                                                                                    |                                                                                                    |   |                                      |
| 🐺 Закупки                              | Соглашения — это условия закупок, которые используются при<br>закупках товаров. В каждом соглашении указываются условия<br>закупок: виды цен, график оплаты и т.д. | гепистрация договоров с поставщиками, возможность<br>отражения расчетов в разрезе договоров.                     |   |                                      |
| 🌉 Склад и доставка                     |                                                                                                    | В Невозможно отключение договоров с поставщиками, так как:                                                       |   |                                      |
| 🏭 Производство                         |                                                                                                    | <ul> <li>— включена опция "Приемка на ответственное хранение с правом продажи"</li> </ul>                        |   |                                      |
| 8 Kannul                               |                                                                                                    | <ul> <li>— включены платежи в валюте и валютный контроль в разделе "казначейство и<br/>взаиморасчеты"</li> </ul> | 1 |                                      |
| 🖬 Зарплата                             |                                                                                                    | <ul> <li>— включена поддержка платежей в соответствии с 275-ФЗ в разделе<br/>"Казначейство"</li> </ul>           |   |                                      |
| 🚽 Казначейство                         |                                                                                                    | Постановка поставщиков на мониторинг 1СПАРК Настроить                                                            |   |                                      |
| Финансарый                             |                                                                                                    | действующие договоры, на мониторинг 1СПАРК.                                                                      |   |                                      |
| nl результат и контроллинг             | > Заказы поставщикам                                                                                                    |                                                                                                    |   |                                      |
| 🚓 Внеоборотные активы                  | > Локументы закулок                                                                                                    |                                                                                                    |   |                                      |
| Регламентированный<br>учет             | > Статусы Ажументов                                                                                                    |                                                                                                    |   |                                      |
| рг Международный<br>сг финансовый учет |                                                                                                    |                                                                                                    |   |                                      |
| НСИ<br>и администрирование             |                                                                                                    | ——— Перейдите в раздел Заказы поставщикам                                                                        | 1 |                                      |
|                                        |                                                                                                    |                                                                                                    |   |                                      |
|                                        |                                                                                                    |                                                                                                    |   |                                      |
|                                        |                                                                                                    |                                                                                                    |   |                                      |
|                                        |                                                                                                    |                                                                                                    |   |                                      |
|                                        |                                                                                                    |                                                                                                    |   |                                      |
|                                        |                                                                                                    |                                                                                                    |   |                                      |
|                                        |                                                                                                    |                                                                                                    |   |                                      |
|                                        |                                                                                                    |                                                                                                    |   |                                      |
|                                        |                                                                                                    |                                                                                                    |   |                                      |
|                                        |                                                                                                    |                                                                                                    |   |                                      |
|                                        |                                                                                                    |                                                                                                    |   |                                      |
|                                        |                                                                                                    |                                                                                                    |   |                                      |
|                                        |                                                                                                    |                                                                                                    |   |                                      |

#### УСТАНОВИТЕ ФЛАГ ЗАПРОСЫ КОММЕРЧЕСКИХ ПРЕДЛОЖЕНИЙ У ПОСТАВЩИКОВ

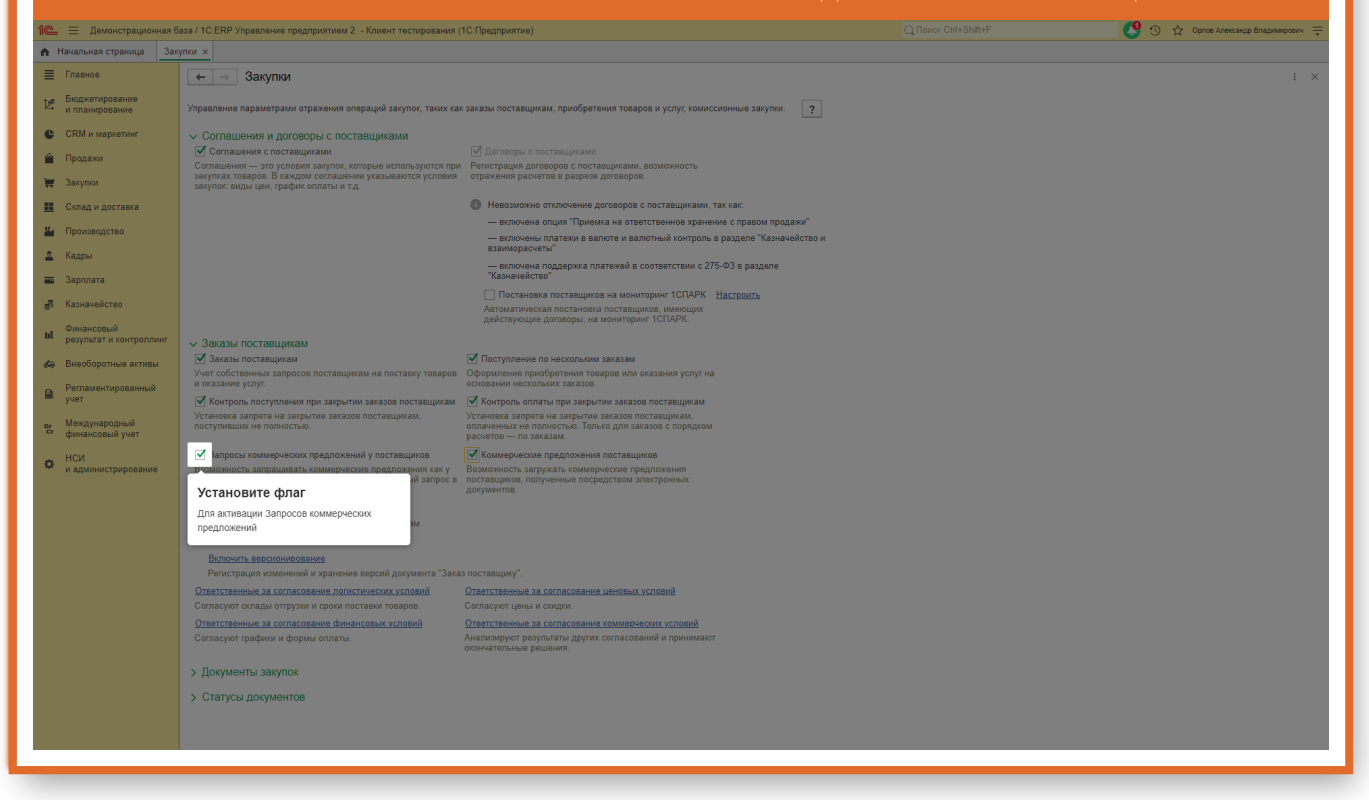

#### УСТАНОВИТЕ ФЛАГ КОММЕРЧЕСКИЕ ПРЕДЛОЖЕНИЯ ПОСТАВЩИКОВ

| 1 🖳 😑 Демонстрационная б               | аза / 1C:ERP Управление предприятием 2 - Клиент тестирования                                                                                     | (1С:Предприятие)                                                                                                    |  | 🔮 😗 🏠 Орлов Александр Владимирович 🌩 |  |  |  |  |
|----------------------------------------|----------------------------------------------------------------------------------------------------|----------------------------------------------------------------------------------------------------|--|--------------------------------------|--|--|--|--|
| 🔒 Начальная страница Зак               | улки х                                                                                                    |                                                                                                    |  |                                      |  |  |  |  |
| 🗮 Главное                              | ← → Закупки                                                                                                    |                                                                                                    |  | i ×                                  |  |  |  |  |
| Бюджетирование<br>и планирование       | Управление параметрами отражения операций закупок, таких ка                                                                                      | к заказы поставщикам, приобретения товаров и услуг, комиссионные закупки.                                                                                                    |  |                                      |  |  |  |  |
| 🕒 СRМ и маркетинг                      | <ul> <li>Соглашения и договоры с поставщиками</li> </ul>                                                                                         |                                                                                                    |  |                                      |  |  |  |  |
| 🚔 Продажи                              | Соглашения с поставщиками<br>Соглашения — это усповия закупок, которые используются при                                                          | ✓ Сотящение споставщиками // Доховоры споставщиками // Доховоры споставщиками // Доховоры споставщиками // Доховоры споставщиками // Доховоры споставщиками // Доховоры споставщиками возможность // Доховоры споставщиками возможность // Доховоры споставщиками возможность // Доховоры споставщиками // Доховоры споставщиками // Доховоры споставшиками // Доховоры споставшиками // Доховоры споставшиками // Доховоры споставшиками // Доховоры споставшиками // Доховоры споставшиками // Доховоры споставшиками // Доховоры споставшиками // Доховоры споставшиками // Доховоры споставшиками // Доховоры споставшиками // |  |                                      |  |  |  |  |
| 🐺 Закупки                              | закупках товаров. В каждом соглашении указываются условия<br>закупок: виды цен, график оплаты и т.д.                                             | отражения расчетов в разрезе договоров.                                                                                                    |  |                                      |  |  |  |  |
| 🏥 Склад и доставка                     |                                                                                                    | Невозможно отключение договоров с поставщиками, так как:                                                                                                    |  |                                      |  |  |  |  |
|                                        |                                                                                                    | <ul> <li>— включена опция "Приемка на ответственное хранение с правом продажи"</li> </ul>                                                                                                    |  |                                      |  |  |  |  |
| В Каллы                                |                                                                                                    | <ul> <li>— включены платежи в валюте и валютный контроль в разделе "Казначейство и<br/>взаиморасчеты"</li> </ul>                                                                                                    |  |                                      |  |  |  |  |
| а Зарплата                             |                                                                                                    | <ul> <li>— включена поддержка платежей в соответствии с 275-ФЗ в разделе<br/>"Казначейство"</li> </ul>                                                                                                    |  |                                      |  |  |  |  |
|                                        |                                                                                                    | Постановка поставщиков на мониторинг 1СПАРК Настроить                                                                                                    |  |                                      |  |  |  |  |
| 🛃 Казначейство                         |                                                                                                    | Автоматическая постановка поставщиков, имеющих<br>действующие договоры, на мониторинг 1СПАРК.                                                                                                    |  |                                      |  |  |  |  |
| Финансовый<br>результат и контроллинг  | ✓ Заказы поставщикам                                                                                                    |                                                                                                    |  |                                      |  |  |  |  |
| Ка Внеоборотные активы                 | 🗹 Заказы поставщикам                                                                                                    | Поступление по нескольким заказам                                                                                                    |  |                                      |  |  |  |  |
| <ul> <li>Регламентированный</li> </ul> | Учет собственных запросов поставщикам на поставку товаров<br>и оказание услуг.                                                                   | Оформление приобретения товаров или оказания услуг на<br>основании нескольких заказов.                                                                                                    |  |                                      |  |  |  |  |
| и учет                                 | 🗹 Контроль поступления при закрытии заказов поставщикам                                                                                          | 🗹 Контроль оплаты при закрытии заказов поставщикам                                                                                                    |  |                                      |  |  |  |  |
| рг Международный<br>Сг финансовый учет | Установка запрета на закрытие заказов поставщикам,<br>поступивших не полностью.                                                                  | Установка запрета на закрытие заказов постаещикам,<br>оплаченных не полностью. Только для заказов с порядком<br>расиетое — по заказам                                                                                                    |  |                                      |  |  |  |  |
| 11011                                  | Заплосы коммалиаских плаяпожаний и постариников                                                                                                  |                                                                                                    |  |                                      |  |  |  |  |
| • и администрирование                  | Возможность запрацивать коммерческие предложения как у<br>конкретного поставщика, так и размещать публичный запрос в<br>селенсе 10.5 Билаессеть. | ичаможность загружать коммерческие предложения<br>ных                                                                                                    |  |                                      |  |  |  |  |
|                                        | Причины отмены заказов поставщикам                                                                                                    | установите флаг                                                                                                    |  |                                      |  |  |  |  |
|                                        | Ведение списка причин отмены заказов поставщикам.                                                                                                |                                                                                                    |  |                                      |  |  |  |  |
|                                        | Согласование заказов поставщикам                                                                                                    |                                                                                                    |  |                                      |  |  |  |  |
|                                        | Включить версионирование<br>Регистрация изменений и хранение версий документа "Зака                                                              | ы поставщику".                                                                                                    |  |                                      |  |  |  |  |
|                                        | Ответственные за согласование логистических условий                                                                                              | Ответственные за согласование ценовых условий                                                                                                    |  |                                      |  |  |  |  |
|                                        | Согласуют склады отгрузки и сроки поставки товаров.                                                                                              | Согласуют цены и скидки.                                                                                                    |  |                                      |  |  |  |  |
|                                        | Ответственные за согласование финансовых условий                                                                                                 | Ответственные за согласование коммерческих условий                                                                                                    |  |                                      |  |  |  |  |
|                                        | Согласуют графики и формы оплаты.                                                                                                    | Анализируют результаты других согласований и принимают<br>окончательные решения.                                                                                                    |  |                                      |  |  |  |  |
|                                        | > Документы закулок                                                                                                    |                                                                                                    |  |                                      |  |  |  |  |
|                                        | > Статусы документов                                                                                                    |                                                                                                    |  |                                      |  |  |  |  |
|                                        |                                                                                                    |                                                                                                    |  |                                      |  |  |  |  |
|                                        |                                                                                                    |                                                                                                    |  |                                      |  |  |  |  |
|                                        |                                                                                                    |                                                                                                    |  |                                      |  |  |  |  |

|    |                                       | ПЕРЕЙДИТЕ В                                                                   | ПОДСИСТЕМУ З                       | ЗАКУПКИ   |                                                            |
|----|---------------------------------------|-------------------------------------------------------------------------------|------------------------------------|-----------|------------------------------------------------------------|
| 10 | 🛓 📃 Демонстрационная                  | аза / 1C.ERP Управление предприятием 2 - Клиент тестирования (1C:Предприятие) |                                    | Q Поиск ( | Citrl+Shift+F 😢 😗 🏠 Орпое Александр Владимироекч ᆕ         |
|    | Начальная страница                    |                                                                               |                                    |           |                                                            |
| Ξ  | Главное                               | ← → Начальная страница                                                        |                                    |           | C 1                                                        |
| Þ  | Бюджетирование<br>и планирование      | Мои задачи                                                                    |                                    |           | Текущие дела                                               |
|    | СRM и маркетинг                       | Открыть 🖸 Сгруппировать по 🗸 К исполнению 🔯 🔶 Перенаправить                   | Поиск (Ctrl-                       | +F) × Q • | <ul> <li>Продажи</li> </ul>                                |
| ú  | Продажи                               | Задача                                                                        | <ul> <li>Закупки</li> </ul>        |           |                                                            |
| ÷  | Закупки                               |                                                                               |                                    |           | <ul> <li>Склад и доставка</li> <li>Произволство</li> </ul> |
| 2  | Склад и доставка                      |                                                                               |                                    |           | <ul> <li>Бюджетирование и планирование</li> </ul>          |
| 2  | Производство                          |                                                                               |                                    |           | <ul> <li>НСИ и администрирование</li> </ul>                |
| 4  | Кадры                                 |                                                                               |                                    |           | <ul> <li>Прочие дела</li> </ul>                            |
|    | Зарплата                              |                                                                               |                                    |           |                                                            |
| -  | Казначейство                          |                                                                               |                                    |           |                                                            |
| h  | Финансовый<br>результат и контроллинг |                                                                               |                                    |           |                                                            |
| e  | а Внеоборотные активы                 |                                                                               |                                    |           |                                                            |
| 6  | Регламентированный<br>учет            |                                                                               |                                    | X A V X   | Настроить С                                                |
| P  | Международный<br>финансовый учет      | Взаимодействия                                                                |                                    |           | Новости 1С                                                 |
| <  | НСИ и администрирование               | Найти: в переписке или во вложениях (Ctrl+Shift+F) × Ответственный:           | • × × 0                            |           | ТЕСТОВАЯ версия 8.3.22.2487 "Технологическая платформа"    |
|    |                                       | < По предметам - 🕒 Создать - 💽 - 😢 🗟 🚨 🚄 Показывать: Все -                    | • Статус: Все • 🗈 Отчеты •         | Еще - ?   | 12.02.2024 22:10                                           |
|    |                                       | 🐒 ↑ Последнее взаимодействие 🔤 Учан                                           | астники Д                          | цата 🖉    | ТЕСТОВАЯ версия 8.3.24.1439 "Технологическая платформа"    |
|    |                                       | Монитор целевых показателей (печать) от 03.06.2019 (Исходящее письмо)         | /8                                 |           | 11.02.2024 12:40                                           |
|    |                                       | 03.06.2019 14:37:39 Şi0 ssim                                                  | mailer@yandex.ru; 0                | 3.06.2019 | Новая версия 2.5.16.61 "ERP Управление предприятием"       |
|    |                                       | Мон                                                                           | нитор целевых показателей (печать) |           | 09.02.2024 17:53                                           |
|    |                                       |                                                                               |                                    |           |                                                            |
|    |                                       |                                                                               |                                    |           |                                                            |
|    |                                       |                                                                               |                                    |           |                                                            |
|    |                                       |                                                                               |                                    |           |                                                            |
|    |                                       |                                                                               |                                    |           |                                                            |
|    |                                       | Отображаются все предметы, изменить                                           |                                    | x × x     | № Все новости                                              |
|    |                                       |                                                                               |                                    |           |                                                            |
|    |                                       |                                                                               |                                    |           |                                                            |

### ПЕРЕЙДИТЕ В СПИСОК ДОКУМЕНТОВ ЗАПРОСЫ КОММЕРЧЕСКИХ ПРЕДЛОЖЕНИЙ

| 1 🖳 📃 Демонстрационная б               | база / 1C:ERP Управление предприятием 2 - Клиент               | тестирования (1С:Предприятие)                 |                                      | 🥵 😗 🏠 Орпое Александр Владимирович 🌐 |
|----------------------------------------|----------------------------------------------------------------|-----------------------------------------------|--------------------------------------|--------------------------------------|
| 🔒 Начальная страница                   |                                                                |                                               |                                      | Douce (Ctri+E)                       |
| 🗮 Главное                              |                                                                |                                               |                                      |                                      |
| Бюджетирование                         | Отчеты по закупкам                                             | Расчеты с поставщиками                        | Создать                              |                                      |
| ••• и планирование                     | Состояние обеспечения заказов                                  | Оформление заявок на оплату                   | Заказ поставщику                     |                                      |
| CRM и маркетинг                        | Электронные перевозочные документы                             | Заявки к согласованию                         | Запрос коммерческих предложений      |                                      |
| 🚔 Продажи                              | НСИ закупок                                                    | Сверки взаиморасчетов<br>Справки 1СПАРК Риски | Сервис                               |                                      |
| 🐺 Закупки                              | Поставщики                                                     | Контрагенты на мониторинге 1СПАРК Риски       | Дополнительные обработки             |                                      |
| Склад и доставка                       | Договоры с поставщиками                                        |                                               | Загрузить документы из сканов (фото) |                                      |
| и Произволство                         | Соглашения с поставщиками                                      | комиссионные закупки                          | Выгрузка базы товаров в ТСД          |                                      |
| Производство                           | Цены поставщиков (праис-листы)                                 | Отчеты комитентам (принципалам)               | Обмен с ЕГАИС                        |                                      |
| 🚨 Кадры                                | Сертификаты номенклатуры<br>Номера ГТЛ                         |                                               | Обмен с ГИСМ (изделия из меха)       |                                      |
| 💼 Зарплата                             | rionepa r ig                                                   | Работа с поставщиками                         | Загрузка цак роставшика на файлов    |                                      |
| 🚽 Казначейство                         | Закупки                                                        | Торговые предложения 1С:Бизнес-сеть           | Загрузка цен поставщика из файлов    |                                      |
| Финансовый                             | Заказы поставщикам                                             | См. также                                     |                                      |                                      |
| результат и контроллинг                | Документы закупки (все)                                        | Реесто торговых локументов                    |                                      |                                      |
| 🚓 Внеоборотные активы                  | Ловеренности на получение товаров                              | Перейлите в список документов Зап             | посы коммерческих прелложений        |                                      |
| Регламентированный                     | ГТД к оформлению                                               | Государственные контракты                     | росы коммерческих предложении        |                                      |
| учет                                   | Заявления о ввозе к оф рилению                                 | Упаковочные листы поставщиков                 |                                      |                                      |
| рг Международный<br>сг финансовый учет | ТТН ЕГАИС (входящи е)                                          |                                               |                                      |                                      |
| НОИ                                    | Доставка от постав диков                                       |                                               |                                      |                                      |
| и администрирование                    | Возврат и выкуп Ма<br>Списание товаров с хранения к оформлению |                                               |                                      |                                      |
|                                        | Запросы коммерческих предложений                               |                                               |                                      |                                      |
|                                        | Коммерческие предложения поставщиков                           |                                               |                                      |                                      |
|                                        | Выкупы товаров принятых к оформлению                           |                                               |                                      |                                      |
|                                        |                                                                |                                               |                                      |                                      |
|                                        |                                                                |                                               |                                      |                                      |
|                                        |                                                                |                                               |                                      |                                      |
|                                        |                                                                |                                               |                                      |                                      |
|                                        |                                                                |                                               |                                      |                                      |
|                                        |                                                                |                                               |                                      |                                      |
|                                        |                                                                |                                               |                                      |                                      |
|                                        |                                                                |                                               |                                      |                                      |
|                                        |                                                                |                                               |                                      |                                      |
|                                        |                                                                |                                               |                                      |                                      |
|                                        |                                                                |                                               |                                      |                                      |

### В ЭТОМ СПИСКЕ ОТОБРАЖАЮТСЯ ВСЕ СОЗДАННЫЕ ЗАПРОСЫ КОММЕРЧЕСКИХ ПРЕДЛОЖЕНИЙ

| 1 🖳 😑 Демонстрационная б               | iaза / 1C:ERP Управление предприя    | тием 2 - Клиен | т тестирования (1С:Предприятие) |                | 🔍 Поиск Ctrl+Shift+F 🦉 😗 🏠 Орлов Александр Владимирович ᆕ |                                                                                                    |                  |        |                 |             |                |
|----------------------------------------|--------------------------------------|----------------|---------------------------------|----------------|-----------------------------------------------------------|----------------------------------------------------------------------------------------------------|------------------|--------|-----------------|-------------|----------------|
| 🛧 Начальная страница Зап               | просы коммерческих предложений у     | поставщиков    | ×                               |                |                                                           |                                                                                                    |                  |        |                 |             |                |
| Плавное                                | 🔶 🔿 💠 Запросы ко                     | ммерчески      | их предложений у поставшиков    |                |                                                           |                                                                                                    |                  |        |                 |             | 2 i ×          |
| . Бюлжетирование                       |                                      |                |                                 |                |                                                           |                                                                                                    |                  |        |                 |             | -              |
| и планирование                         | Состояние: Все                       |                | × Просрочен Менеджер: Все       |                | ×                                                         |                                                                                                    |                  |        |                 |             |                |
| CRM и маркетинг                        | Создать 🔓 🔳 🔁                        | 0              | Отчеты -                        |                |                                                           |                                                                                                    |                  |        | Поиск (Ctrl+F)  | × Q -       | Еще - ?        |
| 🖀 Продажи                              | Дата 🄱                               | Номер          | Описание                        | Состояние      | Срок отработки                                            | Публиковать в сервисе                                                                                                    | Есть предложения | Валюта | Хозяйственная   | Организация | Автор          |
| 🏋 Закупки                              | 05.07.2023                           | 3C00-000       | Закупка ПО                      | Завершено      | 01.08.2023                                                | ✓                                                                                                    | Нет              | RUB    | Закупка у поста | Зимний сад  | Орлов Алексан  |
|                                        | 05.07.2023                           | 3C00-000       | Закупка ПО                      | Завершено      | 01.08.2023                                                | ✓                                                                                                    | Her              | RUB    | Закупка у поста | Зимний сад  | Орлов Алексан  |
| склад и доставка                       | 05.07.2023                           | 3C00-000       | Закупка ПО                      | Завершено      | 01.08.2023                                                | ✓                                                                                                    | Нет              | RUB    | Закупка у поста | Зимний сад  | Орлов Алексан  |
| и Производство                         | □ 05.07.2023                         | 3C00-000       | Закупка ПО                      | Завершено      | 01.08.2023                                                | ✓                                                                                                    | Her              | RUB    | Закупка у поста | Зимний сад  | Орлов Алексан  |
| 💄 Кадры                                | 05.07.2023                           | 3C00-000       | Закупка ПО                      | Завершено      | 01.08.2023                                                | ✓                                                                                                    | Нет              | RUB    | Закупка у поста | Зимний сад  | Орлов Алексан  |
| 💼 Зарплата                             | □ 05.07.2023                         | 3C00-000       | Закупка ПО                      | Завершено      | 01.08.2023                                                | <ul> <li>Image: A second second s</li></ul> | Нет              | RUB    | Закупка у поста | Зимний сад  | Орлов Алексан  |
| Konunuoŭerno                           | 05.07.2023                           | 3C00-000       | Закупка ПО                      | Подготовка зап | 05.07.2023                                                | <ul> <li>Image: A second second s</li></ul> | Her              | RUB    | Закупка у поста | Зимний сад  | Орлов Алексан  |
| Ва казначенство                        | 05.07.2023                           | 3C00-000       | Закупка ПО                      | Завершено      | 01.08.2023                                                | ✓                                                                                                    | Нет              | RUB    | Закупка у поста | Зимний сад  | Орлов Алексан  |
| Финансовый<br>результат и контроллинг  | ➡ 05.07.2023                         | 3C00-000       | Закупка ПО                      | Завершено      | 01.08.2023                                                | ✓                                                                                                    | Her              | RUB    | Закупка у поста | Зимний сад  | Орлов Алексан  |
| do Burefermun annu                     | 05.07.2023                           | 3C00-000       | Закупка ПО                      | Завершено      | 01.08.2023                                                | <ul> <li>Image: A second second s</li></ul> | Нет              | RUB    | Закупка у поста | Зимний сад  | Орлов Алексан  |
| неосоротные активы                     | 05.07.2023                           | 3C00-000       | Закупка ПО                      | Завершено      | 01.08.2023                                                | ✓                                                                                                    | Нет              | RUB    | Закупка у поста | Зимний сад  | Орлов Алексан  |
| Регламентированный                     | ···· 06.07.2023                      | 3C00-000       | Закупка ПО                      | Завершено      | 01.08.2023                                                | <ul> <li>Image: A second second s</li></ul> | Нет              | RUB    | Закупка у поста | Зимний сад  | Орлов Алексан  |
|                                        | 06.07.2023                           | 3C00-000       | Закупка ПО                      | Завершено      | 01.08.2023                                                | ✓                                                                                                    | Нет              | RUB    | Закупка у поста | Зимний сад  | Орлов Алексан. |
| рг Международный<br>Сг финансовый учет | ➡ 06.07.2023                         | 3C00-000       | Закупка ПО                      | Анализ предло  | 01.08.2023                                                | <ul> <li>Image: A second second s</li></ul> | Her              | RUB    | Закупка у поста | Зимний сад  | Орлов Алексан  |
| нси                                    | 06.07.2023                           | 3C00-000       | Закупка ПО                      | Анализ предло  | 01.08.2023                                                | <ul> <li>Image: A second second s</li></ul> | Нет              | RUB    | Закупка у поста | Зимний сад  | Орлов Алексан  |
| и администрирование                    | 06.07.2023                           | 3C00-000       | Закупка ПО                      | Завершено      | 01.08.2023                                                | <ul> <li>Image: A second second s</li></ul> | Нет              | RUB    | Закупка у поста | Зимний сад  | Орлов Алексан  |
|                                        | □ 12.02.2024                         | 3C00-000       | Закупка ПО                      | Завершено      | 01.03.2024                                                | <ul> <li>Image: A second second s</li></ul> | Нет              | RUB    | Закупка у поста | Зимний сад  | Орлов Алексан  |
|                                        | 12.02.2024                           | 3C00-000       | Закупка ПО                      | Завершено      | 01.03.2024                                                | ✓                                                                                                    | Нет              | RUB    | Закупка у поста | Зимний сад  | Орлов Алексан. |
|                                        | ➡ 13.02.2024                         | 3C00-000       | Закулка ПО                      | Завершено      | 01.03.2024                                                | ✓                                                                                                    | Нет              | RUB    | Закупка у поста | Зимний сад  | Орлов Алексан  |
|                                        | 13.02.2024                           | 3C00-000       | Закупка ПО                      | Завершено      | 01.03.2024                                                | <ul> <li>Image: A second second s</li></ul> | Нет              | RUB    | Закупка у поста | Зимний сад  | Орлов Алексан  |
|                                        | 13.02.2024                           | 3C00-000       | Закупка ПО                      | Завершено      | 01.03.2024                                                | ✓                                                                                                    | Нет              | RUB    | Закупка у поста | Зимний сад  | Орлов Алексан  |
|                                        | ➡ 14.02.2024                         | 3C00-000       | Закупка ПО                      | Завершено      | 01.03.2024                                                | ~                                                                                                    | Нет              | RUB    | Закупка у поста | Зимний сад  | Орлов Алексан  |
|                                        | 14.02.2024                           | 3C00-000       | Закупка ПО                      | Завершено      | 01.03.2024                                                | ✓                                                                                                    | Нет              | RUB    | Закупка у поста | Зимний сад  | Орлов Алексан  |
|                                        | ➡ 14.02.2024                         | 3C00-000       | Закупка ПО                      | Завершено      | 01.03.2024                                                | ~                                                                                                    | Нет              | RUB    | Закупка у поста | Зимний сад  | Орлов Алексан  |
|                                        | 14.02.2024                           | 3C00-000       | Закупка ПО                      | Завершено      | 01.03.2024                                                | <ul> <li>Image: A second second s</li></ul> | Нет              | RUB    | Закупка у поста | Зимний сад  | Орлов Алексан  |
|                                        | 14.02.2024                           | 3C00-000       | Закупка ПО                      | Завершено      | 01.03.2024                                                | ~                                                                                                    | Нет              | RUB    | Закупка у поста | Зимний сад  | Орлов Алексан  |
|                                        | = 00:24                              | 3C00-000       | Закупка ПО                      | Завершено      | 01.03.2024                                                | ✓                                                                                                    | Нет              | RUB    | Закупка у поста | Зимний сад  | Орлов Алексан  |
|                                        |                                      |                |                                 |                |                                                           |                                                                                                    |                  |        |                 |             |                |
|                                        | Cu renne Kenne                       |                |                                 |                |                                                           |                                                                                                    |                  |        |                 |             | · · ·          |
|                                        | См. также: <u>коммерческие предл</u> | южения постав  | Щиков                           |                |                                                           |                                                                                                    |                  |        |                 |             |                |

|          | НАЖМИТЕ КНОПКУ СОЗДАТЬ                |                                   |                |                                   |                |                |                       |                  |        |                 |                   |                   |
|----------|---------------------------------------|-----------------------------------|----------------|-----------------------------------|----------------|----------------|-----------------------|------------------|--------|-----------------|-------------------|-------------------|
| 1C       | 🛯 🔲 Демонстрационная б                | аза / 1C:ERP Управление предприят | ием 2 - Клиент | г тестирования (1С:Предприятие)   |                |                |                       |                  |        | <b>(</b> 9 :    | 🕥 🏠 Орпов Алексан | др Владимирович 👳 |
| ń        | Начальная страница Зап                | росы коммерческих предложений у і | поставщиков >  |                                   |                |                |                       |                  |        |                 |                   |                   |
| ≡        | Главное                               | 🗲 🔿 🏠 Запросы ко                  | ммерчески      | -<br>іх предложений у поставщиков |                |                |                       |                  |        |                 |                   | ∂ : ×             |
| E        | Бюджетирование                        | Состояние: Все                    |                |                                   |                |                |                       |                  |        |                 |                   |                   |
| e        |                                       | Создать                           |                | Отчеты -                          |                |                |                       |                  |        |                 | × Q -             | Еще - ?           |
|          |                                       | Датесь                            | Номер          | Описание                          | Состояние      | Срок отработки | Публиковать в сервисе | Есть предложения | Валюта | Хозяйственная   | Организация       | Автор             |
|          |                                       | 0,07,2023                         |                | Закулка ПО                        | Завершено      |                | ✓                     |                  | RUB    | Закупка у поста | Зимний сад        | Орлов Алексан     |
|          | закупки                               | · 05.01 2023                      | 3C00-000       | Закулка ПО                        | Завершено      | 01.08.2023     | ~                     |                  | RUB    | Закулка у поста | Зимний сад        | Орлов Алексан     |
| -        | Склад и доставка                      | 05.07.2023                        | 3C00-000       | Закупка ПО                        | Завершено      | 01.08.2023     | ✓                     |                  | RUB    | Закупка у поста | Зимний сад        | Орлов Алексан     |
| -        | Производство                          | ➡ 05.07.2023                      | 3000-000       | Закупка ПО                        | Завершено      | 01.08.2023     | ✓                     |                  | RUB    | Закупка у поста | Зимний сад        | Орлов Алексан     |
| 2        | Кадры                                 | □ 05.07.2023                      | 3C00-000       | Закулка ПО                        | Нажмите кноп   | ку Создать     | ~                     |                  | RUB    | Закупка у поста | Зимний сад        | Орлов Алексан     |
|          | Зарплата                              | 05.07.2023                        | 3C00-000       | Закулка ПО                        | Завершено      | 01.08.2023     | ~                     |                  | RUB    | Закулка у поста | Зимний сад        | Орлов Алексан     |
|          | Kaauauaŭerne                          | 05.07.2023                        | 3C00-000       | Закулка ПО                        | Подготовка зап |                | ✓                     |                  | RUB    | Закулка у поста | Зимний сад        | Орлов Алексан     |
| 81       |                                       | 05.07.2023                        | 3C00-000       | Закулка ПО                        | Завершено      | 01.08.2023     | ✓                     |                  | RUB    | Закупка у поста | Зимний сад        | Орлов Алексан     |
| h        | Финансовый<br>результат и контроллинг | 🖘 05.07.2023                      | 3C00-000       | Закулка ПО                        | Завершено      |                | ✓                     |                  | RUB    | Закупка у поста | Зимний сад        | Орлов Алексан     |
| 40       | Bussfonetuus artunu                   | 05.07.2023                        | 3C00-000       | Закулка ПО                        | Завершено      | 01.08.2023     | ✓                     |                  | RUB    | Закупка у поста | Зимний сад        | Орлов Алексан     |
| ~        | Dheoloopornale akrista                | 05.07.2023                        | 3C00-000       | Закупка ПО                        | Завершено      |                | ✓                     |                  | RUB    | Закупка у поста | Зимний сад        | Орлов Алексан     |
|          | Регламентированный<br>учет            | □ 06.07.2023                      | 3C00-000       | Закулка ПО                        | Завершено      | 01.08.2023     | ✓                     |                  | RUB    | Закупка у поста | Зимний сад        | Орлов Алексан     |
|          |                                       | 06.07.2023                        | 3C00-000       | Закупка ПО                        | Завершено      |                | ✓                     |                  | RUB    | Закупка у поста | Зимний сад        | Орлов Алексан     |
| Dr<br>Cr | международный<br>финансовый учет      | ➡ 06.07.2023                      | 3C00-000       | Закулка ПО                        | Анализ предло  | 01.08.2023     | ✓                     |                  | RUB    | Закупка у поста | Зимний сад        | Орлов Алексан     |
|          | нси                                   | 06.07.2023                        | 3C00-000       | Закупка ПО                        | Анализ предло  |                | ✓                     |                  | RUB    | Закупка у поста | Зимний сад        | Орлов Алексан     |
| Q        | и администрирование                   | 06.07.2023                        | 3C00-000       | Закулка ПО                        | Завершено      | 01.08.2023     | ✓                     |                  | RUB    | Закупка у поста | Зимний сад        | Орлов Алексан     |
|          |                                       | □ 12.02.2024                      | 3C00-000       | Закупка ПО                        | Завершено      | 01.03.2024     | ✓                     |                  | RUB    | Закулка у поста | Зимний сад        | Орлов Алексан     |
|          |                                       | 12.02.2024                        | 3C00-000       | Закулка ПО                        | Завершено      | 01.03.2024     | ✓                     |                  | RUB    | Закупка у поста | Зимний сад        | Орлов Алексан     |
|          |                                       | ➡ 13.02.2024                      | 3C00-000       | Закулка ПО                        | Завершено      | 01.03.2024     | ✓                     |                  | RUB    | Закупка у поста | Зимний сад        | Орлов Алексан     |
|          |                                       | I3.02.2024                        | 3C00-000       | Закупка ПО                        | Завершено      | 01.03.2024     | ✓                     |                  | RUB    | Закупка у поста | Зимний сад        | Орлов Алексан     |
|          |                                       | 13.02.2024                        | 3C00-000       | Закупка ПО                        | Завершено      | 01.03.2024     | ✓                     |                  | RUB    | Закупка у поста | Зимний сад        | Орлов Алексан     |
|          |                                       | ⊞ 14.02.2024                      | 3C00-000       | Закулка ПО                        | Завершено      | 01.03.2024     | ✓                     |                  | RUB    | Закупка у поста | Зимний сад        | Орлов Алексан     |
|          |                                       | 14.02.2024                        | 3C00-000       | Закупка ПО                        | Завершено      | 01.03.2024     | ✓                     |                  | RUB    | Закупка у поста | Зимний сад        | Орлов Алексан     |
|          |                                       | ➡ 14.02.2024                      | 3C00-000       | Закулка ПО                        | Завершено      | 01.03.2024     | $\checkmark$          |                  | RUB    | Закупка у поста | Зимний сад        | Орлов Алексан     |
|          |                                       | ⊞ 14.02.2024                      | 3C00-000       | Закулка ПО                        | Завершено      | 01.03.2024     | ✓                     |                  | RUB    | Закупка у поста | Зимний сад        | Орлов Алексан     |
|          |                                       | 14.02.2024                        | 3C00-000       | Закулка ПО                        | Завершено      | 01.03.2024     | ✓                     |                  | RUB    | Закупка у поста | Зимний сад        | Орлов Алексан     |
|          |                                       | 📪 00:24                           | 3C00-000       | Закулка ПО                        | Завершено      | 01.03.2024     | ✓                     |                  | RUB    | Закупка у поста | Зимний сад        | Орлов Алексан     |
|          |                                       |                                   |                |                                   |                |                |                       |                  |        |                 | _                 |                   |
|          |                                       | См. также: Коммерческие прели     |                | шиков                             |                |                |                       |                  |        |                 |                   |                   |
|          |                                       | 1011109-100-100 10040             |                |                                   |                |                |                       |                  |        |                 |                   |                   |

■ ЗАВЕРШЕНИЕ РАБОТЫ ПО ЗАПРОСУ КОММЕРЧЕСКОГО ПРЕДЛОЖЕНИЯ. ЗАКРЫТИЕ ЗАПРОСА ПРОИСХОДИТ ВРУЧНУЮ ИЛИ АВТОМАТИЧЕСКИ ПО ИСТЕЧЕНИИ СРОКА ДЕЙСТВИЯ НА СТОРОНЕ СЕРВИСА (ПОЗВОЛЯЕТ ИСКЛЮЧИТЬ КАКИЕ-ЛИБО ДЕЙСТВИЯ СО СТОРОНЫ КЛИЕНТА). ДЛЯ ЗАВЕРШЕНИЯ СБОРА ПРЕДЛОЖЕНИЙ (СНЯТИЕ С ПУБЛИКАЦИИ) НЕОБХОДИМО ВЫПОЛНИТЬ КОМАНДУ ЗАВЕРШИТЬ. ВОЗВРАЩАТЬСЯ К СБОРУ ПРЕДЛОЖЕНИЙ В ЭТОМ ЗАПРОСЕ ЗАПРЕЩЕНО.

| 1 🖳 😑 Демонстрационная б                | јаза / 1C.ERP Управление предприятием 2 - Клиент тестирования (1C.Предприятие)                                                | Q Поиск Ctrl+Shift+F | 🔇 😗 🏠 Орпов Александр Владимирович 👳  |
|-----------------------------------------|----------------------------------------------------------------------------------------------------|----------------------|---------------------------------------|
| 🔥 Начальная страница Заг                | просы коммерческих предложений у поставщиков × Запрос коммерческих предложений у поставщиков (создание) ×                     |                      |                                       |
| Плавное                                 | 🗲 🔿 🏠 Запрос коммерческих предложений у поставщиков (создание)                                                                |                      | $\mathcal{O}$ : $\times$              |
| Бюджетирование<br>и планирование        | 🛃 Записать и закрыть 🔄 😰 🖨 🖻 Отчеты -                                                                                         |                      | Еще - ?                               |
| CRM и маркетинг                         | Состояние: Подготовка • <u>Начать сбор предложений</u> • Анализ предложений • Завершено                                       |                      |                                       |
| 🗳 Продажи                               | Краткое описание: Дата: 15.02.2024 0.00:00 🖿                                                                                  |                      |                                       |
| 📜 Закупки                               | Товары (Услуги) Условия закупки Дополнительно                                                                                 |                      |                                       |
| Склад и доставка                        | 🛅 Добавить - 🛛 Указать - 🤇 Желаемый срок поставки: Указывается в днях с момента заказ: 🔹 Максимальная цена указана: без НДС 🔹 |                      |                                       |
| и Производство                          | N Номенклатура Характеристика Категория Единица измерения                                                                     | Количество           | Максимальная цена Срок поставки (дн.) |
| 🚨 Кадры                                 |                                                                                                    |                      |                                       |
| 🚍 Зарплата                              |                                                                                                    |                      |                                       |
| 🛃 Казначейство                          |                                                                                                    |                      |                                       |
| и Финансовый<br>результат и контроллинг |                                                                                                    |                      |                                       |
| 🚜 Внеоборотные активы                   |                                                                                                    |                      |                                       |
| Регламентированный<br>учет              |                                                                                                    |                      |                                       |
| ог. Международный<br>бг финансовый учет |                                                                                                    |                      |                                       |
| НСИ<br>и администрирование              |                                                                                                    |                      |                                       |
|                                         |                                                                                                    |                      |                                       |
|                                         |                                                                                                    |                      |                                       |
|                                         |                                                                                                    |                      |                                       |
|                                         |                                                                                                    |                      |                                       |
|                                         |                                                                                                    |                      |                                       |
|                                         |                                                                                                    |                      |                                       |
|                                         |                                                                                                    |                      |                                       |
|                                         |                                                                                                    |                      |                                       |
|                                         |                                                                                                    |                      |                                       |
|                                         |                                                                                                    |                      | Оформить заказы                       |
|                                         |                                                                                                    |                      | Нет оформленных заказов               |
|                                         |                                                                                                    |                      |                                       |

#### ДОБАВЬТЕ В ЗАПРОС ИНТЕРЕСУЮЩУЮ НОМЕНКЛАТУРУ, ИСПОЛЬЗУЯ ВАШ СПРАВОЧНИК НОМЕНКЛАТУРЫ, СЕРВИС 1С:НОМЕНКЛАТУРА ИЛИ ИСПОЛЬЗУЙТЕ СВОБОДНОЕ ОПИСАНИЕ ТОВАРА

| 1 🖳 😑 Демонстрационная (                | аза / 10:ERP Управление предприятием 2 - Клиент тестирования (10:Предприятие)                                    |                   |            | <b>3</b> 🕄 🕄      | Орлов Александр Владимирович 👳 |
|-----------------------------------------|----------------------------------------------------------------------------------------------------|-------------------|------------|-------------------|--------------------------------|
| 🔒 Начальная страница Зап                | просы коммерческих предложений у поставщиков. × Запрос коммерческих предложений у поставщиков (создание) ×       |                   |            |                   |                                |
| 🔳 Главное                               | 🗲 🔶 🏠 Запрос коммерческих предложений у поставщиков (создание)                                                   |                   |            |                   | ∂ : ×                          |
| Вюджетирование<br>и планирование        | 📃 Записать и закрыть Записать 📳 🎘 🖨 😥 Отчеты -                                                                   |                   |            |                   | Еще - ?                        |
| CRM и маркетинг                         | Состояние: Подготовка • <u>Начать сбор предложений</u> • Анализ предложений • Завершено                          |                   |            |                   |                                |
| 🛍 Продажи                               | Краткое описание: Дата: 15.02.2024 0:0                                                                           | 0:00 💼            |            |                   |                                |
| 🐺 Закупки                               | Товары (Услуги) Условия закупки Дополнительно                                                                    |                   |            |                   |                                |
| 🏭 Склад и доставка                      | 🔟 Добавить - 🛛 Указать - Желаемый срок поставии: Указывается в днях с момента заказ 💌 Максимальная цена указана: | без НДС 🔹         |            |                   |                                |
| на Производство                         | рактеристика Категория                                                                                           | Единица измерения | Количество | Максимальная цена | Срок поставки (дн.)            |
| 🚨 Кадры                                 |                                                                                                    |                   |            |                   |                                |
| 🚍 Зарплата                              | краткое описание, количество и                                                                                   |                   |            |                   |                                |
| 🚽 Казначейство                          | manchine John Acris                                                                                              |                   |            |                   |                                |
| и Финансовый<br>результат и контроллинг |                                                                                                    |                   |            |                   |                                |
| 🚓 Внеоборотные активы                   |                                                                                                    |                   |            |                   |                                |
| Регламентированный<br>учет              |                                                                                                    |                   |            |                   |                                |
| рг Международный<br>сг финансовый учет  |                                                                                                    |                   |            |                   |                                |
| НСИ<br>и администрирование              |                                                                                                    |                   |            |                   |                                |
|                                         |                                                                                                    |                   |            |                   |                                |
|                                         |                                                                                                    |                   |            |                   |                                |
|                                         |                                                                                                    |                   |            |                   |                                |
|                                         |                                                                                                    |                   |            |                   |                                |
|                                         |                                                                                                    |                   |            |                   |                                |
|                                         |                                                                                                    |                   |            |                   |                                |
|                                         |                                                                                                    |                   |            |                   |                                |
|                                         |                                                                                                    |                   |            |                   |                                |
|                                         |                                                                                                    |                   |            |                   |                                |
|                                         |                                                                                                    |                   |            |                   | Оформить заказы                |
|                                         |                                                                                                    |                   |            |                   | Нет оформленных заказов        |

| 1 🖳 🗏 Демонстрационна                | База / 1C.ERP Управление предприятием 2 - Клиент тестирования (1C.Предприятие)                                          | Q Поиск Ctrl+Shift+F | 🤇 🕚 🏠 Орлов Александр Владимирович 🌐  |
|--------------------------------------|----------------------------------------------------------------------------------------------------|----------------------|---------------------------------------|
| 🕈 Начальная страница                 | апросы коммерческих предложений у поставщиков × Запрос коммерческих предложений у поставщиков (создание) ×              |                      |                                       |
| 🗮 Главное                            | 📻 🚽 🖄 Запрос коммерческих предложений у поставщиков (создание)                                                          |                      | ∂ i ×                                 |
| Бюджетирование<br>и планирование     | 🔒 Записать и закрыть Записать 📳 🔃 🔒 🗈 Отчеты -                                                                          |                      | Еще - ?                               |
| CRM и маркетинг                      | Состояние: Подготовка • Начать сбор предложений • Анализ предложений • Завершено                                        |                      |                                       |
| 🗳 Продажи                            | Краткое описание: Дата: 15.02.2024 0:00:00 🛍                                                                            |                      |                                       |
| 🏣 Закупки                            | Товары (Услуги) Условия закупки Дополнительно                                                                           |                      |                                       |
| 📕 Склад и доставка                   | Добавить - Указать - Желаемый срок поставки: Указывается в днях с момента заказ: • Максимальная цена указана: без НДС • |                      |                                       |
| и Производство                       | Добавить из справочника номенклатура ристика Категория Единица измерения                                                | Количество           | Максимальная цена Срок поставки (дн.) |
| 🚨 Кадры                              | ща доравить из то, поменли туры<br>№ Побавить помгание вплинию                                                          |                      |                                       |
| 🚍 Зарплата                           | Toopen o aurorus oblikulas                                                                                              |                      |                                       |
| 🚽 Казначейство                       |                                                                                                    |                      |                                       |
| Финансовый<br>результат и контроллин |                                                                                                    |                      |                                       |
| 🚓 Внеоборотные активы                |                                                                                                    |                      |                                       |
| Регламентированный                   |                                                                                                    |                      |                                       |
| 🖬 учет                               |                                                                                                    |                      |                                       |
| рг Международный<br>финансовый учет  |                                                                                                    |                      |                                       |
| • НСИ и администрирование            |                                                                                                    |                      |                                       |
|                                      |                                                                                                    |                      |                                       |
|                                      |                                                                                                    |                      |                                       |
|                                      |                                                                                                    |                      |                                       |
|                                      |                                                                                                    |                      |                                       |
|                                      |                                                                                                    |                      |                                       |
|                                      |                                                                                                    |                      |                                       |
|                                      |                                                                                                    |                      |                                       |
|                                      |                                                                                                    |                      |                                       |
|                                      |                                                                                                    |                      |                                       |
|                                      |                                                                                                    |                      | Оформить заказы                       |
|                                      |                                                                                                    |                      | Нет оформленных заказов               |
|                                      | •                                                                                                    |                      |                                       |
|                                      |                                                                                                    |                      |                                       |

#### УКАЖИТЕ ЖЕЛАЕМУЮ ДАТУ И СРОК ПОСТАВКИ, КРАТКОЕ ОПИСАНИЕ, КОЛИЧЕСТВО И МАКСИМАЛЬНУЮ ЦЕНУ

| 🖭 😑 Демонстрационная б                 | аза / 1С:ERP Управление предприятием 2 - Клиент тестирования (1С:Предприятие)                                     |                              | 🤇 😗 🏠 Орлов Александр Владимирович 👳  |
|----------------------------------------|----------------------------------------------------------------------------------------------------|------------------------------|---------------------------------------|
| 🔒 Начальная страница 🛛 Зап             | росы коммерческих предложений у поставщиков 🗴 Запрос коммерческих предложений у поставщиков (создание) 🗴          |                              |                                       |
| 🔳 Главное                              | 📻 🍝 🏠 Запрос коммерческих предложений у поставщиков (создание)                                                    |                              | ∂ : ×                                 |
| и планирование<br>и планирование       | 🗧 Записать и закрыть. 🛛 Записать 📳 酸 🖨 🖻 Отчеты -                                                                 |                              | Еще - ?                               |
| 😃 СRМ и маркетинг                      | Состояние: Подготовка • Начать сбор предложений • Анализ предложений • Завершено                                  |                              |                                       |
| 🚔 Продажи                              | Краткое описание: Дата: 15.02.2024 0:00                                                                           | 00 🗖                         |                                       |
| 👿 Закупки                              | Товары (Услуги) Условия закупки Дополнительно                                                                     |                              |                                       |
| 🏥 Склад и доставка                     | 🛄 Добавить - Указать - Желаемый срок поставки: Указывается в днях с момента заказг - Максимальная цена указана: Ц | 5ез НДС •                    |                                       |
| 💾 Производство                         | N Н Категория                                                                                                    | Единица измерения Количество | Максимальная цена Срок поставки (дн.) |
| 🚨 Кадры                                |                                                                                                    |                              |                                       |
| 🗃 Зарплата                             | краткое описание, количество и                                                                                    |                              |                                       |
| 🛃 Казначейство                         | mancannaoindi yiki ujichiy                                                                                        |                              |                                       |
| Финансовый<br>результат и контроллинг  |                                                                                                    |                              |                                       |
| 🚓 Внеоборотные активы                  |                                                                                                    |                              |                                       |
| Регламентированный<br>учет             |                                                                                                    |                              |                                       |
| рг Международный<br>сг финансовый учет |                                                                                                    |                              |                                       |
| НСИ<br>и администрирование             |                                                                                                    |                              |                                       |
|                                        |                                                                                                    |                              |                                       |
|                                        |                                                                                                    |                              |                                       |
|                                        |                                                                                                    |                              |                                       |
|                                        |                                                                                                    |                              |                                       |
|                                        |                                                                                                    |                              |                                       |
|                                        |                                                                                                    |                              |                                       |
|                                        |                                                                                                    |                              |                                       |
|                                        |                                                                                                    |                              |                                       |
|                                        |                                                                                                    |                              |                                       |
|                                        |                                                                                                    |                              | Оформить заказы                       |
|                                        |                                                                                                    |                              | Нет оформленных заказов               |

|                                                                                        |                                                                                                    | (Pposppustuo)                                                 |                            | O Dower Ctrl+Shift+E | <b>1</b> 0 m A    | Once Anarcavan Baasanar        |
|----------------------------------------------------------------------------------------|----------------------------------------------------------------------------------------------------|---------------------------------------------------------------|----------------------------|----------------------|-------------------|--------------------------------|
| <ul> <li>Демонстрационная страница</li> <li>Начальная страница</li> <li>Зап</li> </ul> | раза / IC:CHP управление предприятием 2 - Клиент тестирования (п<br>просы коммерческих предприжений у поставициков, х Запрос коммер | ун редприятие)<br>жеских предпожений у поставшиков (созлание) |                            | CTIONER CENTSHILTP   | <b>U</b> U L      | Орлов Александр владимирович – |
| Плавное                                                                                | ★ → ◇ Запрос коммерческих предложении                                                                                               | й у поставшиков (создание)                                    |                            |                      |                   | 2 i x                          |
| - Бюджетирование                                                                       |                                                                                                    | у поотавщиков (создание)                                      |                            |                      |                   |                                |
| и планирование                                                                         | 🔜 Записать и закрыть 🛛 Записать 📋 🔃 🔒                                                                                               | 🗈 Отчеты -                                                    |                            |                      |                   | Еще - ?                        |
| CRM и маркетинг                                                                        | Состояние: Подготовка • <u>Начать соор предложении</u> • Анализ г                                                                   | редложении • Завершено                                        | are: 15.02.2024.0:00:00 M  |                      |                   |                                |
| 🖀 Продажи                                                                              | Товары (Услуги) Условия закулки Дополнительно                                                                                       | Homep.                                                        | 10.01.1014 0.00.00         |                      |                   |                                |
| 👿 Закупки                                                                              | Побавить - Указать - Желаемый срок поставии: Ука                                                                                    | рывается в лиях с момента заказ: * Максимаг                   | ьная цена указана: Без НЛС |                      |                   |                                |
| 🔣 Склад и доставка                                                                     | М Но Желаемая дата/срок поставки                                                                                                    | Katacaputa                                                    |                            | Kanusaanaa           | Marguran          |                                |
| и Производство                                                                         | Указать категорию                                                                                                    | Категория                                                     | сдилица измерения          | KUNNECIBU            | максимальная цена | Срок поставки (дн.)            |
| 🚨 Кадры                                                                                |                                                                                                    | 1                                                             |                            |                      |                   |                                |
| 📰 Зарплата                                                                             |                                                                                                    |                                                               |                            |                      |                   |                                |
| 🚽 Казначейство                                                                         |                                                                                                    |                                                               |                            |                      |                   |                                |
| Финансовый<br>результат и контроллинг                                                  |                                                                                                    |                                                               |                            |                      |                   |                                |
| 🚓 Внеоборотные активы                                                                  |                                                                                                    |                                                               |                            |                      |                   |                                |
| Регламентированный                                                                     |                                                                                                    |                                                               |                            |                      |                   |                                |
| - yeer                                                                                 |                                                                                                    |                                                               |                            |                      |                   |                                |
| ск финансовый учет                                                                     |                                                                                                    |                                                               |                            |                      |                   |                                |
| НСИ<br>и администрирование                                                             |                                                                                                    |                                                               |                            |                      |                   |                                |
|                                                                                        |                                                                                                    |                                                               |                            |                      |                   |                                |
|                                                                                        |                                                                                                    |                                                               |                            |                      |                   |                                |
|                                                                                        |                                                                                                    |                                                               |                            |                      |                   |                                |
|                                                                                        |                                                                                                    |                                                               |                            |                      |                   |                                |
|                                                                                        |                                                                                                    |                                                               |                            |                      |                   |                                |
|                                                                                        |                                                                                                    |                                                               |                            |                      |                   |                                |
|                                                                                        |                                                                                                    |                                                               |                            |                      |                   |                                |
|                                                                                        |                                                                                                    |                                                               |                            |                      |                   |                                |
|                                                                                        |                                                                                                    |                                                               |                            |                      |                   |                                |
|                                                                                        |                                                                                                    |                                                               |                            |                      |                   | Оформить заказы                |
|                                                                                        |                                                                                                    |                                                               |                            |                      |                   | Нет оформленных заказов        |
|                                                                                        |                                                                                                    |                                                               |                            |                      |                   |                                |

#### ДОБАВЬТЕ В ЗАПРОС ИНТЕРЕСУЮЩУЮ НОМЕНКЛАТУРУ, КОЛИЧЕСТВО, МАКСИМАЛЬНУЮ ЦЕНУ И СРОКИ ПОСТАВКИ

| 10 = Демонстрационная б               | аза / 10: ERP Улравление предприятием 2 - Клиент тестирования (10:Предприятие)                                                                                                    | О Поиск Ctrl+S    | shift+F 🥂 🔨 🛧     | Орлов Александр Владимирович = |
|---------------------------------------|----------------------------------------------------------------------------------------------------|-------------------|-------------------|--------------------------------|
| Начальная страница Зап                | ават ности и предпакани продприятном 2 напися ностробомия (консредствитно)<br>просы коммерческих предложений у поставщиков х Запрос коммерческих предложений у поставщиков (создание) * х                                                                                                    | <u></u>           |                   |                                |
| Главное                               | ← → ☆ Запрос коммерческих предложений у поставщиков (создание) *                                                                                                    |                   |                   | 2 I X                          |
| ь.                                    |                                                                                                    |                   |                   |                                |
| на планирование                       | 🔚 Записать и закрыть Записать 📋 💽 🖶 🖻 Отчеты -                                                                                                    |                   |                   | Еще - ?                        |
| CRM и маркетинг                       | Основите: подголоване - преднолование - инелно проднокании - зневршено - Зневршено - Зневршено |                   |                   |                                |
| 🎽 Продажи                             |                                                                                                    |                   |                   |                                |
| 🐺 Закупки                             | Побавить - Указать - Желаемый соок поставки: Указывается в диях с момента заказа - Максимальная цена указана:                                                                                                    | без НДС           |                   |                                |
| 🔜 Склад и доставка                    |                                                                                                    | Елицииа измеления | массилальная нача | Спок поставки (пи )            |
| 🏭 Производство                        | 1 m 10:Бухгалтерия 8. Базов < характеристики и исс. Автоматически из 10:Номенклатура                                                                                                    | шт                | 1,000 10 000,00   | 5                              |
| 🚨 Кадры                               |                                                                                                    |                   |                   |                                |
| 🗃 Зарплата                            |                                                                                                    |                   |                   |                                |
| 📲 Казначейство                        |                                                                                                    |                   |                   |                                |
| Финансовый<br>результат и контроллинг |                                                                                                    |                   |                   |                                |
| 🚓 Внеоборотные активы                 |                                                                                                    |                   |                   |                                |
| Регламентированный                    |                                                                                                    |                   |                   |                                |
| Mawanuanaanu iii                      |                                                                                                    |                   |                   |                                |
| ст финансовый учет                    |                                                                                                    |                   |                   |                                |
| НСИ<br>и администрирование            |                                                                                                    |                   |                   |                                |
|                                       |                                                                                                    |                   |                   |                                |
|                                       |                                                                                                    |                   |                   |                                |
|                                       |                                                                                                    |                   |                   |                                |
|                                       |                                                                                                    |                   |                   |                                |
|                                       |                                                                                                    |                   |                   |                                |
|                                       |                                                                                                    |                   |                   |                                |
|                                       |                                                                                                    |                   |                   |                                |
|                                       |                                                                                                    |                   |                   |                                |
|                                       |                                                                                                    |                   |                   |                                |
|                                       |                                                                                                    |                   |                   | Оформить заказы                |
|                                       |                                                                                                    |                   |                   | Нет оформленных заказов        |
|                                       | 1                                                                                                    |                   |                   |                                |

|                                                                                                    | ПЕРЕЙДИТЕ НА ЗАКЛАДКУ УСЛОВИЯ ЗАКУПКИ                                                                       |                                                     |                   |            |                                      |
|----------------------------------------------------------------------------------------------------|----------------------------------------------------------------------------------------------------|-----------------------------------------------------|-------------------|------------|--------------------------------------|
| Mercan organization of personandial processing organization of a personandial personandial pe          | 1 🖳 🚊 Демонстрационная база / 10:ERP Управление предприятием 2 - Клиент тестировани                         | а (1С:Предприятие)                                  |                   |            | 🔇 🕉 🏠 Орпое Александр Владимирович 👳 |
| Image: State Commerce       Image: Commerce       Image: Commerce                                                                                                    | ▲ Начальная страница Запросы коммерческих предложений у поставщиков × Запрос ком                            | ммерческих предложений у поставщиков (создание) * × |                   |            |                                      |
| Reference of the segment of the segment of the s          | Главное                                                                                                    | ний у поставщиков (создание) *                      |                   |            | 0 : ×                                |
| <ul> <li>Contrast regeneration</li> <li>Contrast regeneration</li> <li>Con</li></ul>                                                                                                    | <ul> <li>Бюджетирование</li> <li>и планирование</li> <li>Записать и закрыть</li> <li>Записать ()</li> </ul> | ) Отчеты -                                          |                   |            | Еще - ?                              |
| <ul> <li>Narao Managarana Angelanda Managarana Angelanda Managarana Managarana Manag</li></ul> | ССКМ и маркетинг Состояние: Подготовка • <u>Начать сбор предложений</u> • Анал                              | из предложений • Завершено                          |                   |            |                                      |
| <ul> <li>Depuise</li> <li>Depuise</li> <li>Depuise</li> <li>Depuise</li> <li>Depuise</li> <li>Again</li> <li>Depuise and a concernance of the concernance of the concernance of</li></ul>                         | 📽 Продажи Краткое описание:                                                                                 | Номер: Дата: 15.02                                  | 2.2024 0:00:00    |            |                                      |
| <ul> <li>Restaurations in the statement of the statement of the statem</li></ul> | Закупки Товары (Услуги) (1) Условия закупки Дополнительно                                                   |                                                     | unaceura Gas HDC  |            |                                      |
| Image: Research Margin Margin Marg                                      | Склад и доставка Перейдите на закладку                                                                      | Катагория                                           | Блинина измалания | Колинество | Максимальная цена Слок поставии (си) |
| Markaw       Reporting an analysis and analysis and anal                                               | И Производство Условия закупки                                                                              | Автоматически из 1С:Номенклатура                    | цит               | 1,0        | орок поставки (дн.)<br>10 000,00 5   |
| Spectra         Spectra         Spectra <td< td=""><td>Кадры Перейдите для дальнейшей подготов<br/>документа</td><td>КИ</td><td></td><td></td><td></td></td<>                                                                                                    | Кадры Перейдите для дальнейшей подготов<br>документа                                                        | КИ                                                  |                   |            |                                      |
| Comparison       Comparison         Comparison       Comparison         Comparison       C                                                                                                    | Sapnara                                                                                                    |                                                     |                   |            |                                      |
| M       September Service         M       Beodopmius annua         M       Persaweropasmul         Magnespäine       Beodopmius annua         M       Magnespäine         M       Magnespäine         M       Magnespäine         M       Magnespäine         M       Magnespäine         M       Magnespäine         M       Magnespäine         M       Magnespäine         M       Magnespäine         M       Magnespäine         M       Magnespäine         Magnespäine       Magnespäine         M       Magnespäine         M       Magnespäine         M       Magnespäine         M       Magnespäine         M       Magnespäine         M       Magnespäine         M       Magnespäine         M       Magnespäine                                                                                                    | Divisionalia                                                                                                |                                                     |                   |            |                                      |
| Beodoponea antea         Persaverroposae-uka           Persaverroposae-uka         Persaverroposae-uka           Beodoponea antea         Persaverroposae-uka           Persaverroposae-uka         Persaverroposae-uka           Persaverroposae-uka         Persaverroposae-uka           Persaverroposae-uka         Persaverroposae-uka           Persaverroposae-uka         Persaverroposae-uka           Persaverroposae-uka         Persaverroposae-uka           Persaverroposae-uka         Persaverroposae-uka                                                                                                    | М результат и контроллинг                                                                                   |                                                     |                   |            |                                      |
| Private Troposition         Westprospinol         ICM         * Assemus Troposition                                                                                                    | 🖧 Внеоборотные активы                                                                                       |                                                     |                   |            |                                      |
| Mazyrangonauð<br>Generatorskyver         HCM           HOLD         HCM                                                                                                    | Регламентированный<br>учет                                                                                  |                                                     |                   |            |                                      |
|                                                                                                    | ег Мекдународный<br>ег финансовый учет                                                                      |                                                     |                   |            |                                      |
|                                                                                                    | Ф НСИ и администрирование                                                                                   |                                                     |                   |            |                                      |
|                                                                                                    |                                                                                                    |                                                     |                   |            |                                      |
| Обранть значе<br>На обранть значе<br>На обранть значе                                                                                                    |                                                                                                    |                                                     |                   |            |                                      |
| Обрантизиная                                                                                                    |                                                                                                    |                                                     |                   |            |                                      |
| Dépony seau<br>En dépony seau                                                                                                    |                                                                                                    |                                                     |                   |            |                                      |
| Средниции и составляет на составляет на состав<br>На составляет на составляет на составляет на составляет на составляет на составляет на составляет на составляет                                                                                                    |                                                                                                    |                                                     |                   |            |                                      |
| Оформать заказы<br>На обронения заказы<br>На обронения заказы                                                                                                    |                                                                                                    |                                                     |                   |            |                                      |
| Офронть затази<br>Нет обролять затази<br>Нет обролять затази                                                                                                    |                                                                                                    |                                                     |                   |            |                                      |
| Оформить заказа<br>Нет оброятитения заказа                                                                                                    |                                                                                                    |                                                     |                   |            |                                      |
| Оформить запазы<br>Нат оформить запазы                                                                                                    |                                                                                                    |                                                     |                   |            |                                      |
| Tel opoputernex sakaso                                                                                                    |                                                                                                    |                                                     |                   |            | Оформить заказы                      |
|                                                                                                    |                                                                                                    |                                                     |                   |            | пет оформлениюх заказов              |

|                                                     | УКАЖИТЕ АДРЕ <u>С ДОСТАВКИ</u>                                                                                                    |                                      |
|-----------------------------------------------------|----------------------------------------------------------------------------------------------------|--------------------------------------|
|                                                     |                                                                                                    | <b>1</b> 9 a 1                       |
| ПС Демонстрационная б                               | са / 1С.Е.Р.Управление предприятием 2 - Клиент тестирования (1С.Предприятие)                                                                         | 💕 😗 😭 Орпсе Александр Владимирович 🏺 |
| <ul> <li>пачальная страница</li> <li>зап</li> </ul> | очсы коммерческих предложении у поставщихов х Запрос коммерческих предложении у поставщихов (содание) х                                              |                                      |
| = плавное                                           | (← )→) ☆ Запрос коммерческих предложений у поставщиков (создание) *                                                                                  | e <sup>2</sup> i ×                   |
| и планирование                                      | 🛃 Записать и закрыть Записать 📳 🔃 🔂 🖹 Отчеты -                                                                                                    | Еще - ?                              |
| СRM и маркетинг                                     | Состояние: Подготовка • Начать сбор предложений • Анализ предложений • Завершено                                                                     |                                      |
| 🗳 Продажи                                           | Краткое описание: Дата: 15.02.2024 0.00:00                                                                                                    |                                      |
| 👿 Закупки                                           | Товары (Услум) (1) Условия закулки Дополнительно                                                                                                    |                                      |
| 📕 Склад и доставка                                  | Параметры закупки Параметры сбора предложений Операция: Закупка у поставщика • Действует с: 15.02.2024 в по: 29.02.2024 в                            |                                      |
| и Производство                                      | Налогообложение: Закупка не облагается НДС - Рассмотрение предложений о закупке до. 01.03.2024 -                                                     |                                      |
| 🚨 Кадры                                             | Адрес доставки: Склад готовой продукции                                                                                                    |                                      |
| 📼 Зарплата                                          | Скрыть запрос от поставщихов из списка Ответные предложения напрямую у поставщихов из списка Озапросить предложения напрямую у поставщихов из списка |                                      |
| 🚽 Казначейство                                      | Могут содеря     Укажите адрес доставки     Лоличны охва     Укажите адрес доставки     Файлы                                                        |                                      |
| Финансовый<br>результат и контроллинг               | Выберите склад с заполненным адресом                                                                                                    |                                      |
| Внеоборотные активы                                 | Antonio antina at                                                                                                    |                                      |
| <ul> <li>Регламентированный</li> </ul>              |                                                                                                    |                                      |
| учет                                                | Условия доставки: доставка в офиф                                                                                                    |                                      |
| ег Международный<br>сг финансовый учет              |                                                                                                    |                                      |
| НСИ<br>и администрирование                          | Прочее                                                                                                    |                                      |
|                                                     |                                                                                                    |                                      |
|                                                     |                                                                                                    |                                      |
|                                                     |                                                                                                    |                                      |
|                                                     |                                                                                                    |                                      |
|                                                     |                                                                                                    |                                      |
|                                                     |                                                                                                    |                                      |
|                                                     |                                                                                                    |                                      |
|                                                     |                                                                                                    |                                      |
|                                                     |                                                                                                    |                                      |
|                                                     |                                                                                                    | Оформить заказы                      |
|                                                     |                                                                                                    | Нет оформленных заказов              |
|                                                     |                                                                                                    |                                      |

|                                     | УКАЖИТЕ ДАТУ НАЧАЛА СБОРА КОММЕРЧЕСІ                                                                                          | ких предложени | й                                    |
|-------------------------------------|----------------------------------------------------------------------------------------------------|----------------|--------------------------------------|
| 1 🖳 🗮 Демонстрационная ба           | аза / 1C:ERP Управление предприятием 2 - Клиент тестирования (1C:Предприятие)                                                 |                | 🥂 😗 🏠 Орпов Александр Владимирович 👳 |
| 🔥 Начальная страница Запр           | росы коммерческих предложений у поставщиков × Запрос коммерческих предложений у поставщиков (создание) * ×                    |                |                                      |
| 🗮 Главное                           | 📻 🔶 🗄 Запрос коммерческих предложений у поставщиков (создание) *                                                              |                | ∂ : ×                                |
| Бюджетирование<br>и планирование    | 🕒 Записать и закрыть — Записать 🔳 🔃 🗃 🖹 Отчеты -                                                                              |                | Еще - ?                              |
| 🕒 СRМ и маркетинг                   | Состояние: Подготовка • Начать сбор предложений • Анализ предложений • Завершено                                              |                |                                      |
| 🚔 Продажи                           | Краткое описание: Дата: 15.02.2024 0:00:00 🖿                                                                                  |                |                                      |
| 🐺 Закупки                           | Товары (Услуги) (1) Условия закупки Дополнительно                                                                             |                |                                      |
| 📕 Склад и доставка                  | Параметры закупки<br>Операция: Закупка у поставщика / Действует с 15.02.2024 в и 29.02.2024 в                                 |                |                                      |
| и Производство                      | Напогообложение: Закупка не облагается НДС                                                                                    |                |                                      |
| 🚨 Кадры                             | Адрес доставки: Склад гетовой продукции                                                                                       |                |                                      |
| 📼 Зарплата                          | Ответные предложения Запроси                                                                                                  |                |                                      |
| 🛃 Казначейство                      | Могут содержать часть позиций запроса     Присоедин     Выберите дату     Лолжны охватывать все позиции запроса     Присоедин |                |                                      |
| Финансовый                          | Описание условий                                                                                                    |                |                                      |
| результат и контроллинг             | Условия оплаты: пост оплата                                                                                                   |                |                                      |
| 🚜 Внеоборотные активы               |                                                                                                    |                |                                      |
| Регламентированный<br>учет          |                                                                                                    |                |                                      |
| рг Международный<br>финансовый учет | Sourceau Maximum Montatore & Adnud                                                                                            |                |                                      |
| НСИ<br>и администрирование          | Γρονες                                                                                                    |                |                                      |
|                                     |                                                                                                    |                |                                      |
|                                     |                                                                                                    |                |                                      |
|                                     |                                                                                                    |                |                                      |
|                                     |                                                                                                    |                |                                      |
|                                     |                                                                                                    |                |                                      |
|                                     |                                                                                                    |                |                                      |
|                                     |                                                                                                    |                |                                      |
|                                     |                                                                                                    |                |                                      |
|                                     |                                                                                                    |                | Оформить заказы                      |
|                                     |                                                                                                    |                | Нет оформленных заказов              |
|                                     |                                                                                                    |                |                                      |

|                                        | УКАЖИТЕ ДАТУ ОКОНЧАНИЯ СБОРА КОММЕРЧЕСКИХ                                                                                                    | ПРЕДЛОЖЕНИЙ                                           |
|----------------------------------------|----------------------------------------------------------------------------------------------------|-------------------------------------------------------|
| 1 🖳 😑 Демонстрационная б               | аза / 1С:ERР Управлемие предприятием 2 - Клиент тестирования (1С Предприятие) Q Пои                                                                                          | иск Ctrl+Shift+F 🔅 😗 🟠 Орлов Александр Владимирович 👳 |
| 🔒 Начальная страница Зап               | просы коммерческих предложений у поставщиков × Запрос коммерческих предложений у поставщиков (создание) * ×                                                                  |                                                       |
| ≡ Главное                              | 📻 🔿 Запрос коммерческих предложений у поставщиков (создание) *                                                                                                    | ∂ i ×                                                 |
| Бюджетирование<br>и планирование       | Sanucars ir samplars. Sanucars.                                                                                                    | Еще - ?                                               |
| СRM и маркетинг                        | Состояние: Подготовка • Начать сбор предложений • Анагиз предложений • Завершено                                                                                             |                                                       |
| 🚔 Продажи                              | Краткое описание: Дата: 15.02.2024 0:00:00 🛤                                                                                                    |                                                       |
| 👿 Закупки                              | Товары (Услуги) (1) Условия закупки Дополнительно                                                                                                    |                                                       |
| 📕 Склад и доставка                     | Параметры закупка         Параметры сбора предложений           Операция:         Закупка у поставщика         -         Действует с:         15.02.2024         m         1 |                                                       |
| 💾 Производство                         | Налогообложение: Закупка не облагается НДС • Рассмотрение предложений о закуписти: Пл л 2024 т                                                                               |                                                       |
| 🚨 Кадры                                | Адрес доставки: Склад готовой продукции • × Ø Охранить в сервисе 12:Бизн Укажите дату окончания сбора                                                                        |                                                       |
| 💼 Зарплата                             | Ответные предложения ОЗапросить предложения напран Коммерческих предложений                                                                                                  |                                                       |
| 🛃 Казначейство                         | могу серерине части полидии запроса     Присоединенные файлы     Овосрите дату     Овосрите дату                                                                             |                                                       |
| Финансовый<br>результат и контроллинг  | Олисание условий<br>Условия оплаты: постоплата                                                                                                    |                                                       |
| 🚓 Внеоборотные активы                  |                                                                                                    |                                                       |
| Регламентированный                     |                                                                                                    |                                                       |
| рг Международный<br>сг финансовый учет | Условия доставия в офис                                                                                                    |                                                       |
| НСИ<br>и администрирование             | Powee:                                                                                                    |                                                       |
|                                        |                                                                                                    |                                                       |
|                                        |                                                                                                    |                                                       |
|                                        |                                                                                                    |                                                       |
|                                        |                                                                                                    |                                                       |
|                                        |                                                                                                    |                                                       |
|                                        |                                                                                                    |                                                       |
|                                        |                                                                                                    |                                                       |
|                                        |                                                                                                    |                                                       |
|                                        |                                                                                                    |                                                       |
|                                        |                                                                                                    | Оформить заказы                                       |
|                                        |                                                                                                    | пет оформленных захазов                               |

### УКАЖИТЕ ДАТУ РАССМОТРЕНЯ СБОРА КОММЕРЧЕСКИХ ПРЕДЛОЖЕНИЙ

| 1 🖳 🗏 Демонстрационная і                | база / 1C ERP Управление предприятием 2 - Клиент тестирования (1C.Предприятие)                                                                                                    | I+Shift+F 🛛 🚯 🕥 🏠 Орлов Александр Владимирович 👳 |
|-----------------------------------------|----------------------------------------------------------------------------------------------------|--------------------------------------------------|
| 🛧 Начальная страница За                 | просы коммерческих предложений у поставщиков 🗴 Запрос коммерческих предложений у поставщиков (создание) * 🗴                                                                                                    |                                                  |
| 🗮 Главное                               | 📻 🔶 👌 Запрос коммерческих предложений у поставщиков (создание) *                                                                                                    | I i X                                            |
| Бюджетирование<br>и планирование        | 🔚 Записать и захрыть 🛛 Записать 📳 🕵 🔂 💽 Отчеты -                                                                                                    | Еще - ?                                          |
| CRM и маркетинг                         | Состояние: Подготовка • Начать сбор предложений • Анализ предложений • Завершено                                                                                                    |                                                  |
| 🛍 Продажи                               | Краткое описание: Дата: 15.02.2024 0.00.00                                                                                                    |                                                  |
| 🕎 Закупки                               | Товары (Услуги) (1) Условия закупки Дополнительно                                                                                                    |                                                  |
| 🛄 Склад и доставка                      | Параметры закупки Параметры сбора предложений Операция: Закупка у поставщика • Действует с: 15.02.2024 в по. 29.02.2024 в                                                                                                    |                                                  |
| но Производство                         | Налогообложение: Закупка не облагается НДС - Рассмотрение предложений о закупке до 01.03.2024                                                                                                    |                                                  |
| 🚨 Кадры                                 | Адрес доставки. Склад готовой продукции + × Ф Публиковать в серенсе 1С. Бизнес-сеть                                                                                                    |                                                  |
| 🗃 Зарплата                              | Ответные предложения Запоса Запросить предложения напрямую у Сбора и окносси с Сбора и окносси с Сбора |                                                  |
| 🛃 Казначейство                          | Одлжны охватывать все позиции запроса     Орисоединенные файлы     Орисоединенные файлы     Предожений     Предожений                                                                                                    |                                                  |
| и Финансовый<br>результат и контроллинг | Описание условий Выберите дату                                                                                                    |                                                  |
| 🚓 Внеоборотные активы                   |                                                                                                    |                                                  |
| Регламентированный                      |                                                                                                    |                                                  |
| можаниаловии ий                         | Условия доставка в офис                                                                                                    |                                                  |
| ск финансовый учет                      |                                                                                                    |                                                  |
| НСИ<br>и администрирование              | Προνεε: φ                                                                                                    |                                                  |
|                                         |                                                                                                    |                                                  |
|                                         |                                                                                                    |                                                  |
|                                         |                                                                                                    |                                                  |
|                                         |                                                                                                    |                                                  |
|                                         |                                                                                                    |                                                  |
|                                         |                                                                                                    |                                                  |
|                                         |                                                                                                    |                                                  |
|                                         |                                                                                                    |                                                  |
|                                         |                                                                                                    |                                                  |
|                                         |                                                                                                    | Оформить заказы                                  |
|                                         |                                                                                                    | Нет оформленных заказов                          |
|                                         |                                                                                                    |                                                  |

| опиши           | ГЕ УСЛС | )ВИЯ С | платы |
|-----------------|---------|--------|-------|
| O I II III II I |         |        |       |

| 🍋 \Xi Демонстрационная база / 10: ERP Управление предприятием 2 Клиент тестирования (10: Предприятие)                                                                                                    |      | 🔮 🕚 🏠 Орпое Александр Владимирович 🔫 |
|----------------------------------------------------------------------------------------------------|------|--------------------------------------|
| ♠ Начальная страница Запросы коммерческих предложений у поставщиков × Запрос коммерческих предложений у поставщиков (создание)* ×                                                                              |      |                                      |
| 🗏 Главное 💽 🕂 Запрос коммерческих предложений у поставщиков (создание) *                                                                                                    |      | 0 i ×                                |
| и плакирование<br>и плакирование Записать и закрыть Записать 📳 😢 🖨 🖻 Отчеты -                                                                                                    |      | Еще - ?                              |
| ССКМ и маркетинг Состояние: Подготовка • <u>Начать сбор предложений</u> • Анализ предложений • Завершено                                                                                                    |      |                                      |
| 🗎 Продажи Краткое описание: Дата: 15.02.2024.0.00.00                                                                                                    | 00 🗖 |                                      |
| Закупки         Товары (Услуги) (1)         Условия закупки         Дополнительно                                                                                                    |      |                                      |
| Склад и доставка         Параметры закупки         Параметры сбора предложений           Операция:         Закупка у поставщика         -         Действует с.         15 02 2024         m         29 02 2024 | 0    |                                      |
| Производство Налогообложение: Закупка не облагается НДС - Рассмотрение предложений о закупке до: 01.03.2022                                                                                                    | 24 🗂 |                                      |
| ▲ Кадры Адрес доставни: Склад готовой продукции ★ x Ø • Публиковать в сервисе 1C Бизнес-сеть                                                                                                    |      |                                      |
| Зарплата     Ответные предложения     Ответные предложения     Ответные предложения     Ответные предложения     Ответные предложения                                                                          |      |                                      |
| Казначейство     Ополу Годержать часть позиции запроса     Присоединенные файлы     Ополу Годержать все позиции запроса     Файлы                                                                              |      |                                      |
| и Финансовый Описание услови <sup>4</sup><br>условия оплаты Простоплата                                                                                                    |      |                                      |
| «а Внеоборотные активы                                                                                                    |      |                                      |
| 🔒 Регламентированный<br>учат                                                                                                    |      |                                      |
| и Мехдународный Опишите условия оплаты                                                                                                    | Ø    |                                      |
| Опишите текстом условия оплаты                                                                                                    |      |                                      |
| о и администрирование Прочее:                                                                                                    | Ð    |                                      |
|                                                                                                    |      |                                      |
|                                                                                                    |      |                                      |
|                                                                                                    |      |                                      |
|                                                                                                    |      |                                      |
|                                                                                                    |      |                                      |
|                                                                                                    |      |                                      |
|                                                                                                    |      |                                      |
|                                                                                                    |      |                                      |
|                                                                                                    |      |                                      |
|                                                                                                    |      | Оформить заказы                      |
|                                                                                                    |      | Нет оформленных заказов              |

| нальная странца Запроси<br>Главное<br>Бедехатровние<br>и позмирование<br>Прадажи<br>Запутоя<br>Силад и доставка<br>Произодство                                       | коммерческих предпохний у поставщиков (хадание) * x<br>С Запрос коммерческих предпожений у поставщиков (создание) *<br>Запасать в закрыть<br>Запасать в закрыть<br>Запасать в | 3 | ₽ 1<br>Eup-   |
|----------------------------------------------------------------------------------------------------|----------------------------------------------------------------------------------------------------|---|---------------|
| Главнов<br>Биджетированию<br>и планированию<br>ССРМ и маркетинг<br>ССРМ и маркетинг<br>ССРМ и маркетинг<br>ССРМ и маркетинг<br>ССРМ и маркетинг<br>Производство<br>Н | Запрос коммерческих предложений у поставщиков (создание)*     Запесть актрон.     Запесть актрон.     Запесть актрон.     Запесть сбор предложений - Аналия предложений - Завершено     сталине: Порготова - Начал. сбор предложений     Караметры сбора предложений                                                                                                    | 9 | 0 :<br>Eure • |
| Бюджетирование Со<br>и планирование Со<br>СКМ и маркетинг Со<br>Продажи Кри<br>Закупки П<br>Склад и доставка О<br>Производство Н                                     | Записать и закрыти.<br>Записать и закрыти.<br>Записать и закрыти.<br>Записать и закрати собороваложний - Анагиз прадложний - Завершено<br>атак бисание<br>Геверы (Услук) (5) Условия закупог<br>Врамятры закупся<br>Перамятры сбора предложений                                                                                                    | 3 | Еще -         |
| СРМ и маркетниг Сос<br>Продажи Крр<br>Закулки П<br>Склад и доставка О<br>Производство Н                                                                              | столние: Подготовка - <u>Начать сбор предложени</u> - Анализ предложений - Завершеню<br>аткое описание                                                                                                    | 3 |               |
| Продажи Кра<br>Закупки Т<br>Склад и доставка О<br>Производство Н                                                                                                    | атов описание Дата 15.02.2024.000.00 с<br>Говари (Услук) (1) . Условия закупои Дополнительно<br>Тараметры закупси Пераметры сборя предложений                                                                                                    |   |               |
| Закупки П<br>Склад и доставка О<br>Производство Н                                                                                                    | Говары (Услуги) (1) Условия закулок Дополнительно<br>Тараметры закулок Параметры сбора предложений                                                                                                    |   |               |
| Склад и доставка О<br>Производство Н                                                                                                    | Тараметры закупки Параметры сбора предложений                                                                                                    |   |               |
| Производство Н                                                                                                    |                                                                                                    |   |               |
|                                                                                                    | лерация: Закупка у поставщика • Действует с: 15.02.2024 	 лог 29.02.2024                                                                                                    |   |               |
| Калом                                                                                                    | талогообложение: Закупка не солагается НДС • Гессиотрение продложение о секупке до: 0100.0024 ш                                                                                                    |   |               |
| Зарплата                                                                                                    | одрес доставки. Склад тотовой продукции (* ¥ ≦У) Скрыть запрос от <u>поставщиков из списка</u>                                                                                                    |   |               |
| Казначейство                                                                                                    | О запросить предложения напрямую у поставщихов из спис<br>Могут содержать часть позиций запроса Присоединенные файлы                                                                                                    |   |               |
|                                                                                                    | Должны охватывать все позиции запроса <u>Файлы</u>                                                                                                    |   |               |
| результат и контроллинг у,                                                                                                    | илисание условия<br>(словия оплаты: пост оплата Ø                                                                                                    |   |               |
| Внеоборотные активы                                                                                                    |                                                                                                    |   |               |
| Регламентированный                                                                                                    |                                                                                                    |   |               |
| У<br>Международный                                                                                                    | словия доставки доставка в офис                                                                                                    |   |               |
| финансовый учет                                                                                                    | _                                                                                                    |   |               |
| НСИ<br>и администрирование П                                                                                                    | )povee: (o)                                                                                                    |   |               |
|                                                                                                    | Опишите условия доставки                                                                                                    |   |               |
|                                                                                                    | Опишите текстом условия доставки товара                                                                                                    |   |               |
|                                                                                                    |                                                                                                    |   |               |
|                                                                                                    |                                                                                                    |   |               |
|                                                                                                    |                                                                                                    |   |               |
|                                                                                                    |                                                                                                    |   |               |
|                                                                                                    |                                                                                                    |   |               |
|                                                                                                    |                                                                                                    |   |               |
|                                                                                                    |                                                                                                    |   |               |
|                                                                                                    |                                                                                                    |   |               |

#### УКАЖИТЕ МОЖЕТ ЛИ ПОСТАВЩИК ЗАКРЫТЬ ЧАСТЬ ПОЗИЦИЙ В ЗАПРОСЕ ИЛИ ДОЛЖЕН ЗАКРЫТЬ ЗАПРОС ЦЕЛИКОМ

| 1 🖳 😑 Демонстрационная б                | аза / 1C:ERP Управление предприятием 2 - Клиент тестирования (1C:Предприятие)                                              |                                 | 🔮 🕙 🏠 Орпов Александр Владилирович 🌩 |
|-----------------------------------------|----------------------------------------------------------------------------------------------------|---------------------------------|--------------------------------------|
| 🔥 Начальная страница Зап                | росы коммерческих предложений у поставщиков 🗴 Запрос коммерческих предложений у поставщиков (создание) * 🗴                 |                                 |                                      |
| 🗮 Главное                               | 🗲 🔿 🖄 Запрос коммерческих предложений у поставщиков (создание) *                                                           |                                 | ∂ i ×                                |
| и планирование<br>и планирование        | 🗧 Записать и закрыть Записать 🗒 🐏 😝 🖻 Отчеты -                                                                             |                                 | Еще - ?                              |
| 🕒 CRM и маркетинг                       | Состояние: Подготовка • Начать сбор предложений • Анализ предложений • Завершено                                           |                                 |                                      |
| 🚔 Продажи                               | Краткое описание: Дата: 15.02.2024 0:00:00                                                                                 | e                               |                                      |
| 🏣 Закупки                               | Товары (Услуги) (1) Условия закулки Дополнительно                                                                          |                                 |                                      |
| 🛄 Склад и доставка                      | Параметры закупки Параметры соора предложений<br>Операция: Закупка у поставщика • Действует с: 15.02.0224 🗇 по: 29.02.2024 |                                 |                                      |
| 💾 Производство                          | Налогообложение: Закулка не облагается НДС + Рассмотрение предложений о закулке до: 01.03.2024                             |                                 |                                      |
| 💄 Кадры                                 | Адрес доставки: Склад готовой продукции • • • Ø Публиковать в сереисе 1С.Бизнес-сеть                                       |                                 |                                      |
| 📰 Зарплата                              | Ответные предложения ОЗапросить предложения напрямую у поставщиков из солосав<br>Мода соорожити иот. поставщиков из с      |                                 |                                      |
| 🛃 Казначейство                          | толу г сидержата часта позиции запроса     Присовдиненные файлы     Должны охватывать все позиции запроса     Файлы        |                                 |                                      |
| и Финансовый<br>результат и контроллинг | Описание условий<br>Условия оплаты:                                                                                        |                                 |                                      |
| 🚓 Внеоборотные активы                   |                                                                                                    |                                 |                                      |
| Регламентированный                      |                                                                                                    |                                 |                                      |
| л. Международный                        | Условия доставки: доставка в офис                                                                                          |                                 |                                      |
| си финансовый учет                      | Укажите может ли поставщик закрыть часть позиций в запросе или                                                             | и должен закрыть запрос целиком |                                      |
| НСИ<br>и администрирование              | Rpovee:                                                                                                    |                                 |                                      |
|                                         |                                                                                                    |                                 |                                      |
|                                         |                                                                                                    |                                 |                                      |
|                                         |                                                                                                    |                                 |                                      |
|                                         |                                                                                                    |                                 |                                      |
|                                         |                                                                                                    |                                 |                                      |
|                                         |                                                                                                    |                                 |                                      |
|                                         |                                                                                                    |                                 |                                      |
|                                         |                                                                                                    |                                 |                                      |
|                                         |                                                                                                    |                                 |                                      |
|                                         |                                                                                                    |                                 | Оформить заказы                      |
|                                         |                                                                                                    |                                 | Нет оформленных заказов              |
|                                         |                                                                                                    |                                 |                                      |

| BI                                    | Ы МОЖЕТЕ СКРЫТЬ ЗАПРОС КОММЕРЧЕСКИХ ОТ КОР                                                                     | ІКРЕТНЫХ ПОС | ТАВЩИКОВ                             |
|---------------------------------------|----------------------------------------------------------------------------------------------------|--------------|--------------------------------------|
| 1 Демонстрационная б                  | за / 10 ЕRP Управление предприятием 2 - Клиент тестирования (10 Предприятие)                                   |              | 🔇 🕙 🔄 Opnoe Александр Владимирович 🌩 |
| 🔒 Начальная страница 3an              | осы коммерческих предложений у поставщиков × Запрос коммерческих предложений у поставщиков (создание)* ×       |              |                                      |
| 🗮 Главное                             | 🗲 🔿 ☆ Запрос коммерческих предложений у поставщиков (создание) *                                               |              | 0 : ×                                |
| Бюджетирование<br>и планирование      | 🔚 Записать и захрыть — Записать 📳 🔃 🔂 🖻 Отчеты -                                                               |              | Еще - ?                              |
| CRM и маркетинг                       | Состояние: Подготовка • Начать сбор предложений • Анализ предложений • Завершено                               |              |                                      |
| 🗳 Продажи                             | Краткое описание: Дата: 15.02.2024 0.00.00                                                                     |              |                                      |
| 🐺 Закупки                             | Товары (Услуги) (1) Условия закупки Дополнительно                                                              |              |                                      |
| 🁖 Склад и доставка                    | Параметры сбора предложений Операция: Закупка у поставщика • Действует с: 15.02.2024 @ по: 29.02.2024 @        |              |                                      |
| 👪 Производство                        | Налогообложение: Закупка не облагается НДС - Рассмотрение предложений о закупке до: 01.03.2024                 |              |                                      |
| 🚨 Кадры                               | Адрес доставки: Склад готовой продукции - × Ø Олубликовать в сереисе 10:Бизнес-сеть                            |              |                                      |
| 📰 Зарплата                            | Ответные предложения Ответные предложения напоямию и поставшикое из списка.                                    |              |                                      |
| 🛃 Казначейство                        | Оликны охватывать все позиции запроса     Оликны охватывать все позиции запроса     Можно установить флаг      |              |                                      |
| Финансовый<br>результат и контроллинг | Описание условий Вы можете скрыть запрос коммерческих от<br>Условия оплаты: пост оплата конкретных поставщиков |              |                                      |
| 🚓 Внеоборотные активы                 |                                                                                                    |              |                                      |
| Регламентированный                    |                                                                                                    |              |                                      |
| р. Международный                      | Условия доставки: доставка в офиц                                                                              |              |                                      |
| финансовый учет                       |                                                                                                    |              |                                      |
| нси<br>и администрирование            | Прочее:                                                                                                    |              |                                      |
|                                       |                                                                                                    |              |                                      |
|                                       |                                                                                                    |              |                                      |
|                                       |                                                                                                    |              |                                      |
|                                       |                                                                                                    |              |                                      |
|                                       |                                                                                                    |              |                                      |
|                                       |                                                                                                    |              |                                      |
|                                       |                                                                                                    |              |                                      |
|                                       |                                                                                                    |              |                                      |
|                                       |                                                                                                    |              |                                      |
|                                       |                                                                                                    |              | Оформить заказы                      |
|                                       |                                                                                                    |              | Нет оформленных заказов              |
|                                       |                                                                                                    |              |                                      |

# ВЫ МОЖЕТЕ ЗАПРОСИТЬ КОММЕРЧЕСКОЕ ПРЕДЛОЖЕНИЯ НАПРЯМУЮ У ПОСТАВЩИКА, ПРИ ЭТОМ БОЛЬШЕ НИКТО ЭТОТ ЗАПРОС НЕ УВИДИТ

| 1 🖳 📃 Демонстрационная б                | аза / 1С:ERP Управлен | ие предприятием 2 - Клиент тестирования (1С:Пре,     | дприятие)                                                                                        | 🔇 😗 🏠 Орлов Александр Владимирович 👳 |
|-----------------------------------------|-----------------------|------------------------------------------------------|--------------------------------------------------------------------------------------------------|--------------------------------------|
| Начальная страница Зап                  | росы коммерческих пр  | едложений у поставщиков × Запрос коммерчески         | их предложений у поставщиков (создание) * 🗙                                                      |                                      |
| 🗮 Главное                               | ← → ☆ 3;              | апрос коммерческих предложений у г                   | юставщиков (создание) *                                                                          | € : ×                                |
| № Бюджетирование<br>и планирование      | 📕 Записать и зак      | рыть Записать 📳 🔃 🔒 🗎                                | Отчеты -                                                                                         | Еще - ?                              |
| CRM и маркетинг                         | Состояние: Подгото    | овка • <u>Начать сбор предложений</u> • Анализ предл | ожений • Завершено                                                                               |                                      |
| 🛍 Продажи                               | Краткое описание:     |                                                      | Номер: Дата: 15.02.2024 0:00:00                                                                  |                                      |
| 🏣 Закупки                               | Товары (Услуги) (1    | ) Условия закупки Дополнительно                      |                                                                                                  |                                      |
| 📕 Склад и доставка                      | Параметры закул       |                                                      | Параметры сбора предложений                                                                      |                                      |
| И Производство                          | Сперация.             |                                                      | Деиствует с. 19.02.2024 в 10. 29.02.2024     Рассмотрение предложений о закупке до: 01.03.2024 в |                                      |
| 2 Калры                                 | Апрес состояние:      |                                                      | • Публиковать в сервисе 1С:Бизнес-сеть                                                           |                                      |
| - Bangnara                              | Ответные предпо       | склад тотовом продукции                              | Скрыть запрос от поставщиков из списка                                                           |                                      |
| - Казианайство                          | О Могут содерж        | ать часть позиций запроса                            | <ul> <li>запросить предложения напрямую у поставщиков из спи<br/>Райсоединенные файлы</li> </ul> |                                      |
| Er Kasnavenciso                         | • Должны охват        | тывать все позиции запроса                           | Можно установить точку                                                                           |                                      |
| и результат и контроллинг               | Условия оплаты:       | пост оплата                                          | Вы можете запросить коммерческое                                                                 |                                      |
| 🚓 Внеоборотные активы                   |                       |                                                      | предложения напрямую у поставщика, при<br>этом больше никто этот запрос не увидит                |                                      |
| Регламентированный                      |                       |                                                      |                                                                                                  |                                      |
| учет                                    | Условия доставки:     | доставка в офид                                      | ø                                                                                                |                                      |
| рг Международный<br>сг финансовый учет  |                       |                                                      |                                                                                                  |                                      |
| о <sup>нси</sup>                        |                       |                                                      |                                                                                                  |                                      |
| <ul> <li>и администрирование</li> </ul> | Прочее:               |                                                      | e                                                                                                |                                      |
|                                         |                       |                                                      |                                                                                                  |                                      |
|                                         |                       |                                                      |                                                                                                  |                                      |
|                                         |                       |                                                      |                                                                                                  |                                      |
|                                         |                       |                                                      |                                                                                                  |                                      |
|                                         |                       |                                                      |                                                                                                  |                                      |
|                                         |                       |                                                      |                                                                                                  |                                      |
|                                         |                       |                                                      |                                                                                                  |                                      |
|                                         |                       |                                                      |                                                                                                  |                                      |
|                                         |                       |                                                      |                                                                                                  |                                      |
|                                         |                       |                                                      |                                                                                                  | Оформить заказы                      |
|                                         |                       |                                                      |                                                                                                  | Нет оформленных заказов              |
|                                         |                       |                                                      |                                                                                                  |                                      |

|                                         | ПЕРЕЙДИТЕ НА ЗАКЛАДКУ ДОПОЛНИТЕЛ                                                                                        | ІЬНО ЗАКУПКИ |                                      |
|-----------------------------------------|----------------------------------------------------------------------------------------------------|--------------|--------------------------------------|
| 1 🖳 📃 Демонстрационная б                | аза / 10:ERP Управление предприятием 2 - Клиент тестирования (10:Предприятие)                                           |              | 🥵 😗 🟠 Орпов Александр Владилирович 🌩 |
| 🔒 Начальная страница Заг                | росы коммерческих предложений у поставщиков 🗴 Запрос коммерческих предложений у поставщиков (создание) * 🗴              |              |                                      |
| 🗮 Главное                               | 🔶 🔿 Запрос коммерческих предложений у поставщиков (создание) *                                                          |              | c? : ×                               |
| Бюджетирование<br>и планирование        | 🗧 Записать и закрыть Записать 📳 😰 🖨 🗎 Отчеты -                                                                          |              | Еще - ?                              |
| CRM и маркетинг                         | Состояние: Подготовка • Начать сбор предложений • Анализ предложений • Завершено                                        |              |                                      |
| 🗳 Продажи                               | Краткое описание: Дата: 15.02.2024 0.00.00 С                                                                            |              |                                      |
| 🏣 Закупки                               | Товары (Услуги) (1) Условия закупки Дополнительно                                                                       |              |                                      |
| 🏥 Склад и доставка                      | Параметры сбора предложений<br>Операция: Закупка у постави<br>Перейлите на заклалку вт с. 15.02.2024 в по. 29.02.2024 в |              |                                      |
| и Производство                          | Налогообложение: Закулка не облага Дополнительно рение предложений о закулке до: 01.03.2024 📼                           |              |                                      |
| 🚨 Кадры                                 | Адрес доставки. Склад готовой про Перейдите для дальнейшей подготовки иковать в сервисе 1С.Бизнес-сеть                  |              |                                      |
| 🗃 Зарплата                              | Ответные предложения апрямую у поставщиков из списка                                                                    |              |                                      |
| 👼 Казначейство                          | Присоединенные файлы     Должны охватывать все позиции запроса <u>Файлы </u>                                            |              |                                      |
| и Финансовый<br>результат и контроллинг | Описание условий<br>Условия оплаты пост оплата В                                                                        |              |                                      |
| 🚓 Внеоборотные активы                   |                                                                                                    |              |                                      |
| Регламентированный<br>учет              | VCR06KR DOCTABRK Concreases ontwol                                                                                      |              |                                      |
| рг Международный<br>сг финансовый учет  | . Workers should be                                                                                                    |              |                                      |
| НСИ<br>и администрирование              | Прочее:                                                                                                    |              |                                      |
|                                         |                                                                                                    |              |                                      |
|                                         |                                                                                                    |              |                                      |
|                                         |                                                                                                    |              |                                      |
|                                         |                                                                                                    |              |                                      |
|                                         |                                                                                                    |              |                                      |
|                                         |                                                                                                    |              |                                      |
|                                         |                                                                                                    |              |                                      |
|                                         |                                                                                                    |              |                                      |
|                                         |                                                                                                    |              |                                      |
|                                         |                                                                                                    |              | Оформить заказы                      |
|                                         |                                                                                                    |              | Нет оформленных заказов              |
|                                         |                                                                                                    |              |                                      |

|                                         | ВВЕДИТЕ ОПИСАНИЕ                                                                                                    |                                   |
|-----------------------------------------|----------------------------------------------------------------------------------------------------|-----------------------------------|
|                                         | (4) EDD Verseewing examplements 2. Keeping examplements (IC December).                                                                                                    | <b>19 0 0 0</b>                   |
| Начальная страница Зап                  | аа / т.с.ст.е Уліравление предприятием z - коллент тестирования (т.с.предприятие)<br>расы каммерческих предложений у поставщиков × Запрос коммерческих предпожений у поставщиков 3C00-000012 от 15 02 2024 0 56 50 × |                                   |
| Главное                                 | (←) → ) ☆ Запрос коммерческих предложений у поставщиков 3C00-000012 от 15.02.2024 0:56:50                                                                                                    | <i>?</i> : ×                      |
| †, Бюджетирование                       |                                                                                                    |                                   |
| и планирование                          | Записать и закрыть Записать В С С С С С С С С С С С С С С С С С С                                                                                                    | Еще - ?                           |
| Скм и маркетинг                         | Краткое описание Закупка ПС  Номер: ЗСО0-000012 Дата: 15.02.2024 0.56.50                                                                                                    |                                   |
| Продажи                                 | Товары (/слуги) 247 Ст                                                                                                    |                                   |
| Склад и достарка                        | Организация: Введите описание                                                                                                    |                                   |
| Производство                            | Валюта: Описание для запроса коммерческих предложений •                                                                                                    |                                   |
| Кадры                                   | Менедхер: оргов инексендр опедлялирович                                                                                                    |                                   |
| 📰 Зарплата                              | Автор: Орлов Александр Владимирович 🖉                                                                                                    |                                   |
| 🛃 Казначейство                          | Комментарии:                                                                                                    |                                   |
| Финансовый                              |                                                                                                    |                                   |
| результат и контроллинг                 |                                                                                                    |                                   |
| «В Внеоборотные активы                  |                                                                                                    |                                   |
| Регламентированный<br>учет              |                                                                                                    |                                   |
| рг. Международный<br>сг финансовый учет |                                                                                                    |                                   |
| НСИ<br>и администрирование              |                                                                                                    |                                   |
|                                         |                                                                                                    |                                   |
|                                         |                                                                                                    |                                   |
|                                         |                                                                                                    |                                   |
|                                         |                                                                                                    |                                   |
|                                         |                                                                                                    |                                   |
|                                         |                                                                                                    |                                   |
|                                         |                                                                                                    |                                   |
|                                         |                                                                                                    |                                   |
|                                         |                                                                                                    | Создание: х                       |
|                                         |                                                                                                    | предложений у пос Оформить заказы |
|                                         |                                                                                                    | Нет оформленных заказов           |

| Description of last 10 CPP Properties 1, Support August 1, Support August 1, Support 1, Support 1,            |                                     | ВЫБЕРИТЕ ОРГАНИЗАЦИЮ                                                                                                    | 1 |                                      |
|----------------------------------------------------------------------------------------------------|-------------------------------------|----------------------------------------------------------------------------------------------------|---|--------------------------------------|
| I decemperation          I manufacture       Support consequence requirementally notating and substance all substances all substances                                             | 1 🗠 😑 Демонстрационная (            | База / 1C.ERP Управление предприятием 2 - Клиент тестирования (1C.Предприятие)                                                   |   | 🔇 🕚 🏠 Орлов Александр Владимирович 🌩 |
| <ul> <li>Interview of the state of the state of the s</li></ul> | 🔒 Начальная страница За             | просы коммерческих предложений у поставщиков 🗴 Запрос коммерческих предложений у поставщиков 3C00-000012 от 15.02.2024 0.56.50 🗴 |   |                                      |
| P Subscription   P Subscription   P                                                                                                    | 🗮 Главное                           | 📻 🔶 🖄 Запрос коммерческих предложений у поставщиков 3C00-000012 от 15.02.2024 0:56:50                                            |   | ∂ i ×                                |
| <ul> <li>Conserved</li> <li>Conserved</li></ul>                                                                                                    | Бюджетирование<br>и планирование    | 📃 Записать и закрыть 🛛 Записать 📳 💽 🖶 🕒 Отчеты -                                                                                 |   | Еще - ?                              |
| Parase       Permo service       Permo service                                                                                                    | СRМ и маркетинг                     | Состояние: Подготовка • Начать сбор предпожений • Анализ предпожений (до 01.03.2024) • Завершено                                 |   |                                      |
| Sugnal       Entries (Corrent)       Banka (Softward)         Constrained       Sugnal       Sugnal       Sugnal         Name       Sugnal       Sugnal       Sugnal       Sugnal         Name       Sugnal       Sugnal       Sugnal       Sugnal       Sugnal         Name       Sugnal       Sugnal       Sugna                                                                                                    | 🛍 Продажи                           | Краткое описание: Закупка ПО Номер: 3C00-000012 Дата: 15.02.2024 0.56.50                                                         |   |                                      |
| <ul> <li>Conserved served served</li></ul>  | 🐺 Закупки                           | Товары (Услуги) (1) Условия закулки Дополнительно                                                                                |   |                                      |
| <ul> <li>Resultance</li> <li>Resultance</li> &lt;</ul>                                                                                                    | 🏭 Склад и доставка                  | Организация: Зимний сад • В<br>Валията: Организация предприятия, от для которой осуществляется запрос                            |   |                                      |
| <ul> <li>Age de la constant de la constant de l</li></ul> | и Производство                      | Выберите организацию                                                                                                    |   |                                      |
| <ul> <li>Sectors</li> <li>Sectors</li></ul>                                                                                                    | 🚨 Кадры                             | Организация должна быть подключена к                                                                                             |   |                                      |
| <ul> <li>Subsection</li> <li>Subsection</li></ul>                                                                                                    | 📰 Зарплата                          | Комментарий @                                                                                                    |   |                                      |
| <ul> <li>is provide a strate a conference activate a conference activate a conference activate a conference activate a conference activate a conference activate a conference activate activate activ</li></ul> | Казначенство                        |                                                                                                    |   |                                      |
| <ul> <li>Beologinate account</li> <li>Permanentiposamuk</li> <li>Machinegonate</li> <li>Machinegonate</li> <li>Machinegonate</li> <li>Machinegonate</li> <li>Machinegonate</li> <li>Machinegonate</li> <li>Machinegonate</li> <li>Machinegonate</li> </ul>                                                                                                    | ы результат и контроллинг           |                                                                                                    |   |                                      |
| Pressenting casessial           Pressenting casessial           Pressenting casessial year           Pressenting casessial year           Pressenting casessial year           Pressenting casessial year           Pressenting casessial year           Pressenting casessial year           Pressenting casessial year           Pressenting casessial year           Pressenting casessial year           Pressenting casessial year           Pressenting cases           Pressenting cases           Pressenting cases           Pressenting cases                                                                                                    | 🚓 Внеоборотные активы               |                                                                                                    |   |                                      |
| Magnangenality         Magnangenality           Magnangenality         Magnangenality           Magnangenality         Magnangenality           Magnangenality         Magnangenality           Magnangenality         Magnangenality           Magnangenality         Magnangenality           Magnangenality         Magnangenality           Magnangenality         Magnangenality           Magnangenality         Magnangenality           Magnangenality         Magnangenality           Magnangenality         Magnangenality           Magnangenality         Magnangenality           Magnangenality         Magnangenality           Magnangenality         Magnangenality                                                                                                    | Регламентированный<br>учет          |                                                                                                    |   |                                      |
| PCA<br>* Advance: Typppoasine         Odopare: Saraza         Ext odopare: Saraza         Ext odopare: Saraza                                                                                                    | рг Международный<br>финансовый учет |                                                                                                    |   |                                      |
| Departmentar assess<br>Ter obsourcement assess                                                                                                    | НСИ<br>и администрирование          |                                                                                                    |   |                                      |
| Départs zazar<br>En robourseux zazar                                                                                                    |                                     |                                                                                                    |   |                                      |
| Départe serse<br>ter cécurement serse                                                                                                    |                                     |                                                                                                    |   |                                      |
| Сформить заказа<br>Нат собориленных заказае<br>Нат собориленных заказае                                                                                                    |                                     |                                                                                                    |   |                                      |
| Оформить Заназыс<br>Нат собориленных заназов<br>Нат собориленных заназов                                                                                                    |                                     |                                                                                                    |   |                                      |
| Odoparty Zeratu<br>Her obourierwar zeratu                                                                                                    |                                     |                                                                                                    |   |                                      |
| Coperns anator<br>Het observerwick aarabe                                                                                                    |                                     |                                                                                                    |   |                                      |
| Coppens anator<br>Hat observerse anator                                                                                                    |                                     |                                                                                                    |   |                                      |
| Doppense saratare<br>Hart obsourcessus saratare                                                                                                    |                                     |                                                                                                    |   |                                      |
| Construction of the second second secon                                                                                                    |                                     |                                                                                                    |   |                                      |
|                                                                                                    |                                     |                                                                                                    |   | Нет оформленных заказов              |
|                                                                                                    |                                     |                                                                                                    |   |                                      |

| Contag us garantee       Contag us garantee       Contag us                                                                                                    | рович 束<br>: ×<br>] ? |
|----------------------------------------------------------------------------------------------------|-----------------------|
| Hevaturan crpanuga Запроса коммерческих предложений у поставщиков 3 2000-000012 от 15 02 2024 056 50 ×   Image: Construction of the second second s                                 | : ×<br>]?             |
| Главнос              ←             •                                                                                                    | : ×                   |
| Сподчеторозание<br>и планирозание         Состояние<br>подчето         Записать и закрыти<br>Записать         В ПО Плани,                                                                                                    | ?                     |
| CRM a saperaner     Contraner     Contr |                       |
| Pipogawi     Pipogawi     Agarose nuncurie: Baryme HaXMITE KHORKY 3AINCATE     Howep: 3000-300012 Jara 15.02.2024 0.56.50     Tasape (/cmyn) (1) Yura     Jana 10.000/00012 Jara 15.02.2024 0.56.50     Definition of the second second sec |                       |
| Totappe (orbit) (1)     Yess     Jain (1) Setting (2) Ministry (2) Setting (2) Ministry (2) Ministry (2) Ministry (2)                               |                       |
| Conag u gortassa<br>Poolasogeneo Banora: RUB                                                                                                    |                       |
| ProvisiogCree earlier rule •                                                                                                    |                       |
| Meyerway: Ondos Apercaudo Braziliana (O                                                                                                    |                       |
| Kappu     Arroc Open Arroad Damogrammers      o                                                                                                    |                       |
| Saparara                                                                                                    |                       |
| and Kanawakaraa                                                                                                    |                       |
| ма Финансовий<br>результать контроллинг                                                                                                    |                       |
| da Beedopmus armau                                                                                                    |                       |
| е Репаментированый<br>учет                                                                                                    |                       |
| Mergynapopula<br>Conservouri yver                                                                                                    |                       |
| О и администрирование                                                                                                    |                       |
|                                                                                                    |                       |
|                                                                                                    |                       |
|                                                                                                    |                       |
|                                                                                                    |                       |
|                                                                                                    |                       |
|                                                                                                    |                       |
|                                                                                                    |                       |
|                                                                                                    |                       |
| Odopant                                                                                                    | казы                  |
| Her addressmen                                                                                                    | <u>aakasoa</u>        |

|                                        | НАЖМИТЕ НАЧАТЬ СБОР ПРЕДЛОХ                                                                                               | жений |                                      |
|----------------------------------------|----------------------------------------------------------------------------------------------------|-------|--------------------------------------|
| 1 🖳 😑 Демонстрационная база / 10       | ERP Управление предприятием 2 - Клиент тестирования (1С.Предприятие)                                                      |       | 🥂 😗 🏠 Орпов Александр Владимирович 🌻 |
| 🔒 Начальная страница Запросы ко        | оммерческих предложений у поставщиков × Запрос коммерческих предложений у поставщиков 3C00-000012 от 15.02.2024.0.56.50 × |       |                                      |
| 🗮 Главное 🗲                            | 🔿 ☆ Запрос коммерческих предложений у поставщиков 3C00-000012 от 15.02.2024 0:56:50                                       |       | ∂ : ×                                |
| и планирование                         | Записать, и закрыть Записать 📳 🔯 🔿 🖹 Отчеты -                                                                             |       | Еще - ?                              |
| СRM и маркетинг Состо                  | ояние: Подготовка Начать сбор предложений Анализ предложений (до 01.03.2024) • Завершено                                  |       |                                      |
| 🗳 Продажи                              | кое описание: Закупи Закупи Начать сбор<br>Номер: 3000-000012 Дата: 15.02.2024 0.56.50                                    |       |                                      |
| Тов                                    | ары (услуги) () успожений                                                                                                 |       |                                      |
| Орг                                    | анновции. Ожинника<br>Для публикации в сервисе запроса                                                                    |       |                                      |
| 🕌 Производство Мен                     | неджер: Орлов Александр Владимирович                                                                                      |       |                                      |
| 🚨 Кадры Авт                            | ор: Орлов Александр Владимирович 🖉                                                                                        |       |                                      |
| 🖬 Зарплата Ком                         | ментарий:                                                                                                    |       |                                      |
| 률 Казначейство                         |                                                                                                    |       |                                      |
| Финансовый<br>результат и контроллинг  |                                                                                                    |       |                                      |
| 🚓 Внеоборотные активы                  |                                                                                                    |       |                                      |
| Регламентированный<br>учет             |                                                                                                    |       |                                      |
| рг Международный<br>сг финансовый учет |                                                                                                    |       |                                      |
| НСИ<br>и администрирование             |                                                                                                    |       |                                      |
|                                        |                                                                                                    |       |                                      |
|                                        |                                                                                                    |       |                                      |
|                                        |                                                                                                    |       |                                      |
|                                        |                                                                                                    |       |                                      |
|                                        |                                                                                                    |       |                                      |
|                                        |                                                                                                    |       |                                      |
|                                        |                                                                                                    |       |                                      |
|                                        |                                                                                                    |       |                                      |
|                                        |                                                                                                    |       |                                      |
|                                        |                                                                                                    |       | Оформить заказы                      |
|                                        |                                                                                                    |       | Нет. оформленных заказов             |
|                                        |                                                                                                    |       |                                      |

|                                        | СБОР КОММЕРЧЕСКИХ ПРЕДЛОЖЕНИ                                                                                                    | Й НАЧАЛСЯ            |                                                     |
|----------------------------------------|----------------------------------------------------------------------------------------------------|----------------------|-----------------------------------------------------|
| 1 🖳 😑 Демонстрационная б               | аза / 1С.ЕRP Управление предприятием 2 - Клиент тестирования (1С.Предприятие)                                                   | Q Поиск Ctrl+Shift+F | 🜔 😗 🏠 Орпов Александр Владимирович 🌐                |
| Начальная страница Зап                 | росы коммерческих предложений у поставщиков 🗴 Запрос коммерческих предложений у поставщиков 3C00-000012 от 15.02.2024 0.57:17 🗴 |                      |                                                     |
| 🗮 Главное                              | 🔫 🔿 👌 Запрос коммерческих предложений у поставщиков ЗС00-000012 от 15.02.2024 0:57:17                                           |                      | ∂ i ×                                               |
| Бюджетирование<br>и планирование       | 🛃 Записать и закрыть Записать 📳 🔃 🔂 🔊 Отчеты -                                                                                  |                      | Еще - ?                                             |
| CRM и маркетинг                        | Состояние: Подготовка • Сбор предложений (до 29.02.2024) • Анализ предложений (до 01.03.2024) • Завершиты                       |                      |                                                     |
| 🛍 Продажи                              | Краткое описание: Закупка ПО Номер: ЗС00-000012 Дата: 15.02.2024 0:57:17 💼                                                      |                      |                                                     |
| 🏣 Закупки                              | Товары (Услуги) (1) Условия закупки Поступившие и выбранные предложения Выбор предложений поставщиков Дополнительно             |                      |                                                     |
| 📕 Склад и доставка                     | Организация: Зимний сад + Ф                                                                                                    |                      |                                                     |
| но Производство                        | Валюта: RUBиниманция предприятия, от для которои осуществляется запрос                                                          |                      |                                                     |
| 🚨 Кадры                                | Менеджер: Орлов Александр Владимирович + Ø                                                                                      |                      |                                                     |
| 📰 Зарплата                             | Автор: Орлов Александр Владимирович 🖉                                                                                           |                      |                                                     |
| 🛃 Казначейство                         | Комментарии.                                                                                                    |                      |                                                     |
| Финансовый<br>результат и контроллинг  |                                                                                                    |                      |                                                     |
| 🚓 Внеоборотные активы                  |                                                                                                    |                      |                                                     |
| Регламентированный<br>учет             |                                                                                                    |                      |                                                     |
| рг Международный<br>сг финансовый учет |                                                                                                    |                      |                                                     |
| НСИ<br>и администрирование             |                                                                                                    |                      |                                                     |
|                                        |                                                                                                    |                      |                                                     |
|                                        |                                                                                                    |                      |                                                     |
|                                        |                                                                                                    |                      |                                                     |
|                                        |                                                                                                    |                      |                                                     |
|                                        |                                                                                                    |                      |                                                     |
|                                        |                                                                                                    |                      |                                                     |
|                                        |                                                                                                    |                      |                                                     |
|                                        |                                                                                                    |                      |                                                     |
|                                        |                                                                                                    |                      |                                                     |
|                                        |                                                                                                    |                      | Осталось выбрать <u>1 позиций</u> . Оформить заказы |
|                                        |                                                                                                    |                      | Нет оформленных заказов                             |
|                                        |                                                                                                    |                      |                                                     |

## Поиск Запросов коммерческих предложений

| 🔔 📃 Демонстрационная                                                                                                    | База / 1C:ERP Управление предприятием 2 - Клиент тестирования (1C:Предприятие)                                                                                                    | Q Поиск Ctrl+Shift+F 🚺 🕥 🏠 Орлов Александр Владимирович                                                                                                    |
|----------------------------------------------------------------------------------------------------|----------------------------------------------------------------------------------------------------|----------------------------------------------------------------------------------------------------|
| и Начальная страница                                                                                                    |                                                                                                    |                                                                                                    |
| Главное                                                                                                    | 🔶 🔿 Начальная страница                                                                                                    | Ð                                                                                                    |
| е Бюджетирование                                                                                                    |                                                                                                    |                                                                                                    |
| <ul> <li>и планирование</li> <li>оом</li> </ul>                                                                                               | Мои задачи                                                                                                    | Текущие дела                                                                                                    |
| СКМ и маркетинг                                                                                                    | Открыть С Струппировать по - К исполнению С Ф Перенаправить                                                                                                    | О Закушки                                                                                                    |
| Продажи                                                                                                    | Задача                                                                                                    | <ul> <li>Склад и доставка</li> </ul>                                                                                                    |
| Закупки                                                                                                    |                                                                                                    | <ul> <li>Производство</li> </ul>                                                                                                    |
| Склад и доставка                                                                                                    |                                                                                                    | <ul> <li>Бюджетирование и планирование</li> </ul>                                                                                                    |
| Производство                                                                                                    |                                                                                                    | <ul> <li>НСИ и администрирование</li> <li>П</li> </ul>                                                                                                    |
| Кадры                                                                                                    |                                                                                                    | <ul> <li>прочие дела</li> </ul>                                                                                                    |
| Зарплата                                                                                                    |                                                                                                    |                                                                                                    |
| Казначейство                                                                                                    |                                                                                                    |                                                                                                    |
| Финансовый                                                                                                    |                                                                                                    |                                                                                                    |
| DEXVIDIAL A KORTOOTTAR                                                                                                    |                                                                                                    |                                                                                                    |
| внеоборотные активы                                                                                                    |                                                                                                    |                                                                                                    |
| Внеоборотные активы                                                                                                    |                                                                                                    |                                                                                                    |
| результат и контроллин<br>Внеоборотные активы<br>Регламентированный<br>учет                                                                   |                                                                                                    | V x Hacports C                                                                                                    |
| результат и контроллина<br>Внеоборотные активы<br>Регламентированный<br>учет<br>Международный<br>финансовый учет                              |                                                                                                    | v z Harports G                                                                                                    |
| резулыат и контроллин<br>Внеоборотные активы<br>Регламентированный<br>учет<br>Международный<br>финансовый учет<br>НСИ                         | ≍ ▲<br>Взаимодействия                                                                                                    | v x Hacroana C                                                                                                    |
| резулыат и контроллия<br>Внеоборотные активы<br>Регламентированный<br>учет<br>Международный<br>финансовый учет<br>НСИ<br>и администрирование  | Взаимодействия           Найти: [в переписов или во вложениях (CMI-Shilh+F)] * ] Ответственный:                                                                                                    | настроить С     Настроить С     Новости 1С     TECTOBAR вессия 8.3.22.2487. Технополеческая платформа.                                                                                                    |
| резулы ат и контроломи<br>Внеоборотные активы<br>Регламентированный<br>учет<br>Международный<br>финансовый учет<br>НСИ<br>и администрирование | Basimogeйcraus       Hainx: [s nepencie strut de processeux (Chil-Shih-F) * Orsercrasensuit:       ( По предметам • O Cosparь • • • • • O Cosparь • • • • • • • • • • • • • • • • • • •                                                                                                    |                                                                                                    |
| результа и контролизии<br>Внеоборатные активы<br>Регламентированный<br>учет<br>Международный<br>финансовый учет<br>НСИ<br>и администрирование | Baawnogeńcrawa       Hałne: (a neponuco sunu so sonosewski (Clif-Shill+F) * Orsercraewski:       • No nepaweraw • O Congarb • • • • • • • • • • • • • • • • • • •                                                                                                    | Hectports C<br>Hosocru 1C<br>IECTORAR secure 8.322,2487. "Texeononneseccae nearthoexes"<br>12.02.2004 22:10<br>IECTORAR 3.24.1439. "Texeononneseccae nearthoexes."                                                                                                    |
| результа и контроложи<br>Внеоборотные активы<br>Регламентированный<br>учет<br>Мехдународный<br>финансовый учет<br>НСИ<br>и администрирование  | Взаимодействия           Найти: в перелисов или во вложеники: (Cirl-Shift+F) × Ответственный:           • к Ø           • По предметаи • © Содать • • • Ø           • 1         Последнее взаимодействие           • 1         Последнее взаимодействие           • 1         Последнее взаимодействие           • • • Ø         • • • Ø           • • • • Ø         • • • Ø           • • • Ø         • • • Ø           • • • Ø         • • • Ø           • • • Ø         • • • Ø           • • • • Ø         • • • Ø           • • • • Ø         • • • Ø           • • • • Ø         • • • Ø           • • • • Ø         • • • Ø           • • • • Ø         • • • Ø           • • • • Ø         • • • Ø           • • • • Ø         • • • Ø           • • • • Ø         • • • • Ø           • • • • • • • • • • • • • • • • • • •                                                                                                    |                                                                                                    |
| результа и контрольно<br>Внеобортные активы<br>Регламентированый<br>учат<br>Международный<br>финансовий учат<br>НСИ<br>и администрирование    | Взаимодействия           Нати: (в перелисся или во коложники (Cell+Sollit+F) * Ответственный:           • (по пераметам • • • • • • • • • • • • • • • • • • •                                                                                                    | Hectports         C           Hosectru 1C         IECTOBAR second 8.3.22.2487 "Texnonomeseccan matthoema"           1 202.2024 22:10         IECTOBAR second 8.3.24.1439 "Texnonomeseccan matthoema"           1 102.2024 12:40         Hosea sepona 2.5 15.61 "ERP Управления предорилтивы"                                                                                                    |
| результа и контрольно<br>Внеобортные активы<br>Регламентированный<br>учет<br>Международный<br>финансовый учет<br>НСИ<br>и ядминистрирование   | Взаимодействия           Найки: в порямося или но вложених (Chi-Shill+F) • Ответственный:           • По порадиета»           • По порадиета»           • По порадиета»           • Поспадиев взаимодействие           • Поспадиев взаимодействие           • Поспадиев взаимодействие           • Поспадиев взаимодействие           • Поспадиев взаимодействие           • 1 Поспадиев взаимодействие           • 1 Поспадиев взаимодействие (поспадиев взаимодействие (поспадиев взаимодействие (поспадиев взаимодействиев (поспадиев взаимодействие (поспадиев взаимодействие (поспадиев взаимодействиев (поспадиев взаимодействиев (поспадиев взаи | Hosocru 1C     IECTOBAR secons 8.322.487."Textoononesecan narthopsa."     O     12.02.2024 22.10     IECTOBAR secons 8.3.24.1433 "Textoononesecan narthopsa."     11.02.2024 12.40     Hose secons 2.5.16.61 TERP Управления предоритичем."     09.02.2024 17.53                                                                                                    |
| результа и контрольно<br>Внеобортные активы<br>Регламентированный<br>учет<br>Международный<br>финансовый учет<br>НСИ<br>и администрирование   | Взаимодействия           Найки: © порелистае или во вложениех (Cold-Sollit+F) * Ответственный:           • * Ø           • Попордиета»           • Попордиета»           • Поподавата»           • Попаравалета»           • Попаравалета»           • Попаравал           • Попаравалета»           • Попаравалета»           • Попаравалета»           • Попаравалета»           • Попаравалета»           • Попаравалета»           • Попарав                                                                                                    | Image: market bit is a state of the state of the state of th |
| результа и контрольна<br>в Необортные активы<br>Регламентированный<br>учет<br>Мехкуливодный<br>финансовый учет<br>НСИ<br>и администрирование  | Взаимодействия           Найти: © переляска или во вложениех (Chil-Shih+F) * Ответственный:           * * Ø           * © пореднета *           © Содать *           * © Содать *           * © Содать *           * © Содать *           * © Содать *           © Содать *           * * Ø           © Сосадать *           © 1           Последнее взаимодействие           Ø           * * Ø           0 Зобе 2019 14 37:39           Ø           * simaler@yandex.ru:           Ø           * Samader@yandex.ru:           Ø           * Samader@yandex.ru:           Ø           * Samader@yandex.ru:           Ø           * Samader@yandex.ru:           Ø           * Samader@yandex.ru:           Ø           * Samader@yandex.ru:           Ø           * Samader@yandex.ru:           Ø           * Samader@yandex.ru:           Ø           * Samader@yandex.ru:           Ø           * Ø                                                                                                    | Image: marked bit is a state of the state of the state of th |
| реульта и контрольно<br>Внеоборотные активы<br>Регламентированной<br>учет<br>Македународной<br>филансовый учет<br>НСИ<br>и администрирование  | Взаимодействия           Найти: (в переписна или по вложение (CMI-SMH+F) * Ответственный:           * * Ø           Найти: (в переписна или по вложение (CMI-SMH+F) * Ответственный:           * 10 по перемета или а вложение (CMI-SMH+F) * Ответственный:           * 10 по перемета или по вложение (CMI-SMH+F) * Ответственный:           * 10 по перемета или а по перемета * * * Ø           * 10 последнее взаимодействие           * 10 последнее взаимодействие           *                           | • • • • • • • • • • • • • • • • • • •                                                                                                    |
| реульта и контрольна<br>в Внеоборотные активы<br>Регламентироданый<br>учят<br>Мекдународный<br>финанссей учят<br>НСИ<br>и администрирование   | Взаимодействия           Найти: (в переписие или во вложених (CMI-SDBH-F)) * Ответственный:           * () По пердметам *           © По пердметам *           © Посладнее взаимодействие           Монитор целехть позазателей (печать)           03 06 2019 14.37.39                                                                                                    | • • • • • • • • • • • • • • • • • • •                                                                                                    |

| 🐚 📃 Демонстрационная база    | / 1C:ERP Управление предприятием 2 - Кли | ент тестирования (1С:Предприятие)                         |                                              | 🔮 😗 🏠 Орпсе Александр Владимирович = |
|------------------------------|------------------------------------------|-----------------------------------------------------------|----------------------------------------------|--------------------------------------|
| Начальная страница           |                                          |                                                           |                                              |                                      |
| Главное                      |                                          |                                                           |                                              | Поиск (Сtri+F) × 193 ×               |
| . Бюджетирование             | Описания процессов                       | Настройка НСИ и разделов                                  | Создать                                      |                                      |
| и планирование               | Связаться со специалистом                | Предприятие                                               | Загрузить виды номенклатуры из сервиса       |                                      |
| CRM и маркетинг              | Метки                                    | Номенклатура                                              | Загрузить номенклатуру из сервиса            |                                      |
| Продажи                      |                                          | Бюджетирование и планирование                             |                                              |                                      |
| () () () ()                  |                                          | CRM и маркетинг                                           |                                              |                                      |
| 🖉 Закупки                    | Начальное заполнение                     | Продажи                                                   | Дополнительные отчеты                        |                                      |
| Склад и доставка             | корректировка регистров                  | Закупки                                                   | Сервис                                       |                                      |
| Производство                 | нси                                      | Ск А ми доставка                                          | Ποσορμιστατικομία οδηρίοτης                  |                                      |
| Kanadi                       |                                          | Прои водство                                              | Обрашение в техническую подлержку фирмы "1С" |                                      |
| <u>ь</u> кадры               | Организации                              | Завалат                                                   | Персональные настройки                       |                                      |
| Зарплата                     | Структура предприятия                    | Казианайства Санмораснаты                                 | Перенос данных из БП                         |                                      |
| в Казначейство               | Склады и магазины                        | Финансолый результат и контроллини Перейдите к на         | астройкам Продажрмационной базы              |                                      |
|                              | Банковские счета                         | Учет НДС, импорт и экспорт                                | Выгрузить номенклатуру                       |                                      |
| презультат и контроллинг     | Кассы предприятия                        | Внеоборотные активы                                       | Обновление данных                            |                                      |
| а Внеоборотные активы        | Кассы ККМ                                | Регламентированный учет                                   |                                              |                                      |
|                              | Направления деятельности                 | Международный финансовый учет                             |                                              |                                      |
| а Регламентированный<br>учет | Проекты                                  | Описания процессов                                        |                                              |                                      |
| Межлуцарольній               | Графики работы                           |                                                           |                                              |                                      |
| финансовый учет              | Лица с правом подписи                    |                                                           |                                              |                                      |
| нси                          | Физические лица                          | Интеграция с 1С:Документооборотом                         |                                              |                                      |
| и администрирование          | Администрирование                        |                                                           |                                              |                                      |
|                              | Обслуживание                             |                                                           |                                              |                                      |
|                              | Общие настройки                          | Обмен с сайтом                                            |                                              |                                      |
|                              | Интерфейс                                | Интеграция с 1С:Заказы                                    |                                              |                                      |
|                              | Настройки пользователей и прав           | 1С:Бизнес-сеть                                            |                                              |                                      |
|                              | Интернет-поддержка и сервисы             | Интеграция с маркетплейсами                               |                                              |                                      |
|                              | Органайзер                               | Веб-витрина mag1c                                         |                                              |                                      |
|                              | Настройки работы с файлами               | Интеграция с ЕГАИС                                        |                                              |                                      |
|                              | Печатные формы, отчеты и обработки       | Интеграция с ГИСМ (изделия из меха)                       |                                              |                                      |
|                              | РМК и оборудование                       | Интеграция с ВетИС (Меркурий)                             |                                              |                                      |
|                              | описания процессов                       | Интеграция с ИС МП (обувь, одежда, табак)                 |                                              |                                      |
|                              |                                          | Интеграция с ФГИС "Зерно"                                 |                                              |                                      |
|                              |                                          | Интеграция с ФГИС "Сатурн" (пестициды, агрохимикаты, туко | смеси)                                       |                                      |

|                                         | РАЗВЕРНИТЕ РАЗДЕЛ ОПТОВЫЕ                                                                                                    | Е ПРОДАЖИ                                                   |                                             |
|-----------------------------------------|----------------------------------------------------------------------------------------------------|-------------------------------------------------------------|---------------------------------------------|
| 1 демонстрационная б                    | аза / 1С.Е.Р.Управление предприятием 2 - Клиент тестирования (1С.Предприятие)                                                                      |                                                             | 🔇 🕥 🟠 Орлов Александр Владимирович 👳        |
| 🔥 Начальная страница Пр                 | дажи х                                                                                                    |                                                             |                                             |
| 🔳 Главное                               | 🔶 → Продажи                                                                                                    |                                                             | i ×                                         |
| Бюджетирование<br>и планирование        | Управление параметрами отражения операций оптовых и розничных продаж. Учет заказов клиентов, документов продаж, счетов на оплату, сдело<br>продаж. | к с клиентами, комиссионных продаж, возвратов от клиентов и | параметров согласования заявок и документов |
| СRM и маркетинг                         | > Оптовые продажи                                                                                                    |                                                             |                                             |
| 🛍 Продажи                               | > Розничдуе продажи                                                                                                    |                                                             |                                             |
| 🐺 Закупки                               | > Торговы представители                                                                                                    |                                                             |                                             |
| 🇱 Склад и доставка                      | > Производсть из давальческого сырья                                                                                                    |                                                             |                                             |
| на Производство                         | > Печать документов                                                                                                    |                                                             |                                             |
| 🚨 Кадры                                 | Перейдите в раздел Оптовые продаж                                                                                                    | ки                                                          |                                             |
| 🚍 Зарплата                              |                                                                                                    |                                                             |                                             |
| 🛃 Казначейство                          |                                                                                                    |                                                             |                                             |
| М Финансовый<br>результат и контроллинг |                                                                                                    |                                                             |                                             |
| 🚓 Внеоборотные активы                   |                                                                                                    |                                                             |                                             |
| Регламентированный<br>учет              |                                                                                                    |                                                             |                                             |
| ог Международный<br>сг финансовый учет  |                                                                                                    |                                                             |                                             |
| НСИ<br>и администрирование              |                                                                                                    |                                                             |                                             |
|                                         |                                                                                                    |                                                             |                                             |
|                                         |                                                                                                    |                                                             |                                             |
|                                         |                                                                                                    |                                                             |                                             |
|                                         |                                                                                                    |                                                             |                                             |
|                                         |                                                                                                    |                                                             |                                             |
|                                         |                                                                                                    |                                                             |                                             |
|                                         |                                                                                                    |                                                             |                                             |
|                                         |                                                                                                    |                                                             |                                             |
|                                         |                                                                                                    |                                                             |                                             |
|                                         |                                                                                                    |                                                             |                                             |
|                                         |                                                                                                    |                                                             |                                             |

| 🛓 📃 Демонстрационная б  | аза / 1C:ERP Управление предприятием 2 - Клиент тестирования                                                         | (1С:Предприятие)                                                                                                    |                   | 🧐 😗 🏠 Орпов Александр Владимирови |
|-------------------------|----------------------------------------------------------------------------------------------------|----------------------------------------------------------------------------------------------------|-------------------|-----------------------------------|
| Начальная страница Про  | здажи ×                                                                                                    |                                                                                                    |                   |                                   |
| Главное                 | 🗲 → Продажи                                                                                                    |                                                                                                    |                   |                                   |
| Бюджетирование          |                                                                                                    |                                                                                                    |                   |                                   |
| и планирование          | 🔿 Заказ как счет                                                                                                    |                                                                                                    |                   |                                   |
| CRM и маркетинг         | Заказы используются только для печати счетов на оплату, тов<br>контролируется.                                       | ар не резервируется, исполнение заказа не                                                                                                    |                   |                                   |
| Продажи                 | ○ Заказ только со склада                                                                                             |                                                                                                    |                   |                                   |
| 2                       | Заказы принимаются только на товары, имеющиеся на складе<br>Доступно планирование оплаты. Исполнение заказов контрол | . Состояния заказов управляются с помощью статусов.<br>ируется.                                                                                                    |                   |                                   |
| Закупки                 | <ul> <li>Заказ со склада и под заказ</li> </ul>                                                                      |                                                                                                    |                   |                                   |
| Склад и доставка        | В отличие от варианта "Заказ только со склада" заказы прини                                                          | лаются не только на товар, имеющийся на складе,                                                                                                    |                   |                                   |
| Производство            |                                                                                                    |                                                                                                    |                   |                                   |
| Kannu                   | Контроль отгрузки при закрытии заказов и заявок                                                                      | Контроль оплаты при закрытии заказов и заявок                                                                                                    |                   |                                   |
| і Зарплата              | Установка запрета на закрытие заказов клиентов и заявок<br>на возврат от клиента, отгруженных не полностью.          | Установка запрета на закрытие заказов клиентов и заявок на<br>возврат от клиента, оплаченных не полностью. Только для<br>заказов с порядком расчетов — По заказам. |                   |                                   |
|                         | Причины отмены заказов клиентов                                                                                      |                                                                                                    |                   |                                   |
| Казначейство            | Ведение списка причин отмены заказов клиентов.                                                                       |                                                                                                    |                   |                                   |
| Финансовый              | Реализация по нескольким заказам                                                                                     | Акты выполненных работ по нескольким заказам                                                                                                    |                   |                                   |
| результат и контроллинг | Оформление документов реализации товаров и услуг на                                                                  | Оформление актов выполненных работ на основании                                                                                                    |                   |                                   |
| Внеоборотные активы     |                                                                                                    |                                                                                                    |                   |                                   |
| Регламентированный      | Счета на оплату                                                                                                    | но доступна при неполозовании расширенных обножностей заказа клистта.                                                                                              |                   |                                   |
| учет                    | Хранение и учет в программе выставленных счетов на оплату                                                            |                                                                                                    |                   |                                   |
| Международный           | Коммерческие предложения клиентам                                                                                    | Запросы коммерческих предложений от клиентов                                                                                                    |                   |                                   |
| финансовый учет         | Суставление, отправка и печать коммерческих предложений,                                                             | Загрузка интересующих публичных запросов коммерческих                                                                                                    |                   |                                   |
| нси                     | Установите флаг                                                                                                    | от клиентов напрямую                                                                                                    |                   |                                   |
| и администрирование     | Для активации Запросов коммерческих                                                                                  |                                                                                                    |                   |                                   |
|                         | предложений клиентам                                                                                                 |                                                                                                    |                   |                                   |
|                         | Conconsigned in page a gray to say the alentary CXEMBI                                                               |                                                                                                    |                   |                                   |
|                         |                                                                                                    |                                                                                                    |                   |                                   |
|                         | Певозможно отключение опции, так как включена опция "                                                                | Эказание агентских услуг по продаже услуг".                                                                                                    |                   |                                   |
|                         | 🗹 По продаже услуг                                                                                                   |                                                                                                    |                   |                                   |
|                         | Осуществление продаж услуг по агентской схеме.                                                                       |                                                                                                    |                   |                                   |
|                         | Комиссионные продажи                                                                                                 |                                                                                                    |                   |                                   |
|                         | Передача на комиссию                                                                                                 |                                                                                                    |                   |                                   |
|                         | Осуществление продаж по комиссионной схеме.                                                                          |                                                                                                    |                   |                                   |
|                         | Передача на ответственное хранение с правом продажи                                                                  |                                                                                                    |                   |                                   |
|                         | Осуществление продажи товаров по схеме ответственного хр.                                                            | нения.                                                                                                    |                   |                                   |
|                         | Певозможно отключить использование "Корректировки ре                                                                 | ализаций", так как используется маркируемая продукция (находится в разделе "Настройка инте                                                                         | еграции с ИС МП") |                                   |
|                         |                                                                                                    |                                                                                                    |                   |                                   |
|                         |                                                                                                    |                                                                                                    |                   |                                   |
|                         | Офонилациа эктор о пасуочлацием посла отгочуки торалор иг                                                            | мантам/полтавиникам                                                                                                    |                   |                                   |

#### УСТАНОВИТЕ ФЛАГ ЗАПРОСЫ КОММЕРЧЕСКИХ ПРЕДЛОЖЕНИЙ ОТ КЛИЕНТОВ

| 1 🖳 😑 Демонстрационная б                | База / 1C:ERP Управление предприятием 2 - Клиент тестирования                                                                                                    | 1С:Предприятие)                                                                                                    |                                              | 🧐 😗 🏠 Орпое Александр Владимирович 🌩 |
|-----------------------------------------|----------------------------------------------------------------------------------------------------|----------------------------------------------------------------------------------------------------|----------------------------------------------|--------------------------------------|
| 🛖 Начальная страница Про                | одажи ×                                                                                                    |                                                                                                    |                                              |                                      |
| Плавное                                 | ← → Продажи                                                                                                    |                                                                                                    |                                              | : ×                                  |
| Бюджетирование<br>и планирование        | О Заказ как счет                                                                                                    |                                                                                                    |                                              |                                      |
| CRM и маркетинг                         | Заказы используются только для печати счетов на оплату, това контролируется.                                                                                      | р не резервируется, исполнение заказа не                                                                                                    |                                              |                                      |
| 🛍 Продажи                               | Заказ только со склада<br>Заказы принимаются только на товары, имеющиеся на складе.                                                                               | Состояния заказов управляются с помощью статусов.                                                                                                    |                                              |                                      |
| 🐺 Закупки                               | Доступно планирование оплаты. Исполнение заказов контроли                                                                                                    | руется.                                                                                                    |                                              |                                      |
| 🛄 Склад и доставка                      | <ul> <li>Заказ со склада и под заказ</li> <li>В отличие от варианта "Заказ только со склада" заказы приним<br/>отпружа происходит по мере обеспечения.</li> </ul> | аются не только на товар, имеющийся на складе,                                                                                                    |                                              |                                      |
| Кароизводство                           |                                                                                                    |                                                                                                    |                                              |                                      |
| 🚨 Кадры                                 | Контроль опряжи при закрытии заказов и занеок<br>Установка запрета на закрытие заказов клиентов и заявок<br>на возврат от клиента отгоженных не полностью.        | контроль оплаты при закрытии заказов клиентов и заявок на<br>Установка запрета на закрытие заказов клиентов и заявок на<br>возврат с клиента, опраценных не полностью. Только для |                                              |                                      |
| 🗃 Зарплата                              |                                                                                                    | заказов с порядком расчетов — По заказам.                                                                                                    |                                              |                                      |
| 🛃 Казначейство                          | Причины отмены заказов клиентов<br>Ведение списка причин отмены заказов клиентов.                                                                                 |                                                                                                    |                                              |                                      |
| и Финансовый<br>результат и контроллинг | Реализация по нескольким заказам<br>Оформление документов реализации товаров и услуг на                                                                           | Акты выполненных работ по нескольким заказам<br>Оформление актов выполненных работ на основании                                                                                   |                                              |                                      |
| 🚓 Внеоборотные активы                   | основании нескольких заказов клиентов.                                                                                                    | нескольких заказов клиентов.<br>ов постипись при использовании расширацисых возможностай зак                                                                                      | 222 VINGUT3                                  |                                      |
| Регламентированный                      | 🗹 Счета на оплату                                                                                                    |                                                                                                    |                                              |                                      |
| учет                                    | Хранение и учет в программе выставленных счетов на оплату.                                                                                                    |                                                                                                    |                                              |                                      |
| рг Международный<br>сг финансовый учет  | Коммерческие предложения клиентам<br>Составление, отправка и печать коммерческих предложений,                                                                     | Запросы коммерческих предложений от клиентов<br>энгрузка интересующих публичных запросов коммерческих                                                                             |                                              |                                      |
| нси                                     | в том числе и как ответ на запрос коммерческого<br>предложения в сервисе "1С:Бизнес-сеть"                                                                         | Установите флаг                                                                                                    |                                              |                                      |
| и администрирование                     | Оказание агентских (комиссионных) услуг<br>По закупке товаров и услуг                                                                                             | Для активации Запросов коммерческих<br>предпожений от клиентов                                                                                                    |                                              |                                      |
|                                         | Обособление товаров и услуг по закупке агентской схемы:                                                                                                    | предлолении от власттов                                                                                                    |                                              |                                      |
|                                         |                                                                                                    |                                                                                                    |                                              |                                      |
|                                         | Невозможно отключение опции, так как включена опция "О                                                                                                    | казание агентских услуг по продаже услуг".                                                                                                    |                                              |                                      |
|                                         | По продаже услуг                                                                                                    |                                                                                                    |                                              |                                      |
|                                         | Комиссионные продаж услуг по агентской схеме.                                                                                                    |                                                                                                    |                                              |                                      |
|                                         | Перелача на комиссию                                                                                                    |                                                                                                    |                                              |                                      |
|                                         | Осуществление продаж по комиссионной схеме.                                                                                                    |                                                                                                    |                                              |                                      |
|                                         | Передача на ответственное хранение                                                                                                    |                                                                                                    |                                              |                                      |
|                                         | Передача на ответственное хранение с правом продажи                                                                                                    |                                                                                                    |                                              |                                      |
|                                         | Осуществление продажи товаров по схеме ответственного хра                                                                                                    | юния.                                                                                                    |                                              |                                      |
|                                         | 🕕 Невозможно отключить использование "Корректировки реа                                                                                                    | лизаций", так как используется маркируемая продукция (находит                                                                                                    | ся в разделе "Настройка интеграции с ИС МП") |                                      |
|                                         |                                                                                                    |                                                                                                    |                                              |                                      |
|                                         |                                                                                                    |                                                                                                    |                                              |                                      |
|                                         | Офалилациа актор о пасулувациех посла отгрузки торалор ул                                                                                                    | оцтан/полтавникан                                                                                                    |                                              |                                      |
|                                         |                                                                                                    |                                                                                                    |                                              |                                      |

|                                        | ПЕРЕЙДИТЕ В ПОДСИСТЕМУ ПРОДАЖИ                                                             |                                                            |
|----------------------------------------|--------------------------------------------------------------------------------------------|------------------------------------------------------------|
| 1 🗠 😑 Демонстрационная б               | аза / 1С:ERP Управление предприятием 2 - Клиент тестирования (1С:Предприятие) QПоисо       | « Ctrl+Shift+F 🛛 🚱 😗 🏠 Орпое Александр Владимирович 🌩      |
| 🔒 Начальная страница                   |                                                                                            |                                                            |
| Главное                                | 🔶 🔿 Начальная страница                                                                     | I :                                                        |
| Бюджетирование<br>и планирование       | Мои задачи                                                                                 | Текущие дела                                               |
| 🕒 СRМ и маркетинг                      | Открыть С Сгруппировать по - К исполнению 🔯 🔶 Перенаправить                                | <ul> <li>Продажи</li> </ul>                                |
| 🖀 Продажи                              | Задача                                                                                     | <ul> <li>Закупки</li> </ul>                                |
| 👿 Закупки                              |                                                                                            | <ul> <li>Склад и доставка</li> <li>Посновологие</li> </ul> |
| 🛄 Склад и доставка                     |                                                                                            | <ul> <li>Бюджетирование и планирование</li> </ul>          |
| и Производство                         |                                                                                            | <ul> <li>НСИ и администрирование</li> </ul>                |
| 🚨 Кадры                                |                                                                                            | <ul> <li>Прочие дела</li> </ul>                            |
| 💼 Зарплата                             |                                                                                            |                                                            |
| 🛃 Казначейство                         |                                                                                            |                                                            |
| Финансовый<br>результат и контроллинг  |                                                                                            |                                                            |
| 🚓 Внеоборотные активы                  |                                                                                            |                                                            |
| Регламентированный<br>учет             |                                                                                            | Настроить С                                                |
| рг Международный<br>сг финансовый учет | Взаимодействия                                                                             | Новости 1С                                                 |
| о нси                                  | Найти: в переписке или во вложениях (Ctrl+Shift+F) × Ответственный:                        | ТЕСТОВАЯ версия 8.3.22.2487 "Технологическая платформа"    |
| • и администрирование                  | <По предметам • 😳 Создать • 🖗 • 🥩 🖧 🗸 < Показывать: Все • Статус: Все • 🗎 Отчеты • Еще • ? | 12.02.2024 22:10                                           |
|                                        | 1 Последнее взаимодействие 🔤 Участники Дата 🚸                                              | ТЕСТОВАЯ версия 8.3.24.1439 "Технологическая платформа"    |
|                                        | Монитор целевых показателей (печать) от 03.06.2019 (Исходящее письмо)                      | 11.02.2024 12:40                                           |
|                                        | 03.06.2019 14:37.39 at mailer@yandex.ru; 03.06.2019                                        | Новая версия 2.5.16.61 "ERP Управление предприятием"       |
|                                        | Монитор целевых показателей (печать)                                                       | 09.02.2024 17:53                                           |
|                                        |                                                                                            |                                                            |
|                                        |                                                                                            |                                                            |
|                                        |                                                                                            |                                                            |
|                                        |                                                                                            |                                                            |
|                                        |                                                                                            |                                                            |
|                                        |                                                                                            |                                                            |
|                                        | Отображаются все предметы, <u>изменить</u>                                                 | M DCE HOBOCTH                                              |
|                                        |                                                                                            |                                                            |
|                                        |                                                                                            |                                                            |

### ПЕРЕЙДИТЕ В СПИСОК ЭЛЕКТРОННЫХ ДОКУМЕНТОВ ЗАПРОСЫ КОММЕРЧЕСКИХ ПРЕДЛОЖЕНИЙ

| 🖭 😑 Демонстрационная б | база / 1C:ERP Управление предприятием 2 - Клиент те | стирования (1С:Предприятие)             |                                                                       | н+F 🚺 🕥 🟠 Орлов Александр Владимирович 🚽 |
|------------------------|-----------------------------------------------------|-----------------------------------------|-----------------------------------------------------------------------|------------------------------------------|
| 🔥 Начальная страница   |                                                     |                                         |                                                                       |                                          |
| 📃 Главное              |                                                     |                                         |                                                                       |                                          |
| т                      | Отчеты по продажам                                  | Расчеты с клиентами                     | Создать                                                               |                                          |
| и планирование         | Помощник продаж                                     | Сверки взаиморасчетов                   | Договор с клиентом                                                    |                                          |
| CRM и маркетинг        | Электронные перевозочные документы                  | Доверенности на получение наличных ДС   | Индивидуальное соглашение с клиентом                                  |                                          |
| 9 Продажи              | НСИ продаж                                          | Справки 1СПАРК Риски                    | Заказ клиента                                                         |                                          |
| Заколен                | Клириты                                             | Контрагенты на мониторинге 1СПАРК Риски | Коммерческое предложение клиенту                                      |                                          |
| - Jakynia              |                                                     | Прием в переработку                     | Карта лояльности                                                      |                                          |
| Склад и доставка       | Индивидуальные соглашения с клиентами               | Заказы давальцев                        | Отчеты                                                                |                                          |
| Производство           |                                                     | Документы приема в переработку (все)    | Пересечения штрихкодов номенклатуры со спец кодами                    |                                          |
| 🚨 Кадры                | Оптовые продажи                                     | Документы к оформлению                  | Надежность дебиторов 1СПАРК Риски                                     |                                          |
| Зарплата               | Заказы клиентов                                     |                                         |                                                                       |                                          |
|                        | Документы продажи (все)                             | торговые представители                  |                                                                       |                                          |
| в Казначеиство         | Заявки на возвоат товаров от клионте                | Подготовка заданий                      | Дополнительные обработки<br>КУМАНТОВ Запросы коммерческих препложений |                                          |
| Финансовый             | Возвраты к оформлению                               |                                         |                                                                       |                                          |
|                        | Возерат и выкул тары                                |                                         | Обмен с ГИСМ (изделия из меха)                                        |                                          |
| 🕼 Внеоборотные активы  | Счета на оплату                                     | Работа с клиентами                      | Обмен с ИС МП (обувь, одежда, табак)                                  |                                          |
| Регламентированный     | Счета-фактуры к офогмлению                          | Торговые предложения 1С:Бизнес-сеть     | Печать этикеток и ценников                                            |                                          |
|                        | Коммерческие предууения клиентам                    | См. также                               | Управление фискальным устройством                                     |                                          |
| ог финансовый учет     | Запросы коммерческих предложений                    | Реесто торговых порументов              | Обмен данными с мобильными приложениями                               |                                          |
| нси                    | Наити запросы коммерческих предложении              | Классификатор организаций               |                                                                       |                                          |
| и администрирование    |                                                     | Классификатор алкогольной продукции     |                                                                       |                                          |
|                        | Розничные продажи                                   | Кассовые смены                          |                                                                       |                                          |
|                        | Рабочее место кассира                               | Подарочные сертификаты 2.5              |                                                                       |                                          |
|                        | Чеки ККМ                                            | Причины отмены заказов клиентов         |                                                                       |                                          |
|                        | Отчеты о розничных продажах                         | Государственные контракты               |                                                                       |                                          |
|                        | Отчеты о розничных возвратах                        |                                         |                                                                       |                                          |
|                        | Аннулирование подарочных сертификатов               |                                         |                                                                       |                                          |
|                        | Общен с подключаемым оборудованием Опште            |                                         |                                                                       |                                          |
|                        |                                                     |                                         |                                                                       |                                          |
|                        |                                                     |                                         |                                                                       |                                          |
|                        |                                                     |                                         |                                                                       |                                          |
|                        |                                                     |                                         |                                                                       |                                          |
|                        |                                                     |                                         |                                                                       |                                          |
|                        |                                                     |                                         |                                                                       |                                          |

### ДЛЯ ПОИСКА ИНТЕРЕСУЮЩИХ ЗАПРОСОВ ВОСПОЛЬЗУЙТЕСЬ ПОЛНОТЕКСТОВЫМ ПОИСКОМ

| 🚆 😑 Демонстрационная б                | База / 1C:ERP Управление предпри | ятием 2 - Клиент тестиро | вания (1С:Предприятие) |             |                      |                                                    | S 😗 😗 🏠 Орпов Александр Владимирови    |
|---------------------------------------|----------------------------------|--------------------------|------------------------|-------------|----------------------|----------------------------------------------------|----------------------------------------|
| Начальная страница Зап                | просы коммерческих предложений   | через 1С:Бизнес-сеть 🗙   |                        |             |                      |                                                    |                                        |
| Главное                               | 🗲 🔿 🏠 Запросы к                  | оммерческих пред         | аложений через 1C:E    | изнес-сеть  |                      |                                                    |                                        |
| Бюджетирование<br>и планирование      | Поиск (Alt + F)                  |                          | • × Найти              |             |                      |                                                    | Все регионы 🛉 Категории 🕅 Отборы Еще - |
| CRM и маркетинг                       |                                  |                          | Количество позиций     | Сумма (RUB) | Дата окончания сбора | 🛧 Категории                                        | Найти категорию (Alt+1)                |
| Продажи                               | Введите текст для по             | риска нан                | 1,00                   | 10 000,00   | 29.02.2024           | 😔 🏠 Все категории                                  |                                        |
| Закулки                               | Для поиска интересующих заг      | просов и ак              | 39,00                  |             | 28.06.2024           | 🐵 💼 Компьютеры и связь                             |                                        |
| Crean is appropria                    | bochonday/ricco nonitorexcitor   | Sim Honekom              | 1,00                   |             | 23.02.2024           | 🐵 💼 Потребительские товары                         |                                        |
| Склад и доставка                      | 000 "БИДЗААР"                    | Прочее                   | 5,00                   |             | 18.03.2024           | 🐵 💼 Продукты, напитки, табак                       |                                        |
| Производство                          | ООО "БИДЗААР"                    | Прочее                   | 1,00                   |             | 11.03.2024           | 🐵 💼 Медицина                                       |                                        |
| Кадры                                 | ООО "БИДЗААР"                    | Прочее                   | 1,00                   |             | 05.03.2024           | 🐵 💼 Строительство и ремонт                         |                                        |
| Зарплата                              | ООО "БИДЗААР"                    | Прочее                   | 1,00                   |             | 05.03.2024           | 🐵 💼 Транспорт                                      |                                        |
| Казначейство                          | 000 "БИДЗААР"                    | Прочее                   | 1,00                   |             | 01.03.2024           | 🖲 💼 Сельское хозяйство                             |                                        |
|                                       | ООО "БИДЗААР"                    | Прочее                   | 1,00                   |             | 29.02.2024           | 🐵 💼 Природные ресурсы и материалы для производства |                                        |
| Финансовый<br>результат и контроллинг | 000 "БИДЗААР"                    | Прочее                   | 1,00                   |             | 29.02.2024           | 🖲 💼 Оборудование                                   |                                        |
| Виеоболотиче активн                   | 000 "БИДЗААР"                    | Прочее                   | 1,00                   |             | 29.02.2024           | 🐵 💼 Услуги                                         |                                        |
|                                       | ООО "БИДЗААР"                    | Прочее                   | 4,00                   |             | 28.02.2024           | <ul> <li>Недвижимость</li> </ul>                   |                                        |
| Регламентированный<br>учет            | 000 "БИДЗААР"                    | Прочее                   | 2,00                   |             | 28.02.2024           | = Прочее                                           |                                        |
| Мажауцародцый                         | ООО "БИДЗААР"                    | Прочее                   | 1,00                   |             | 28.02.2024           |                                                    |                                        |
| финансовый учет                       | ООО "БИДЗААР"                    | Прочее                   | 1,00                   |             | 28.02.2024           |                                                    |                                        |
| нси                                   | 000 "БИДЗААР"                    | Прочее                   | 5.00                   |             | 27.02.2024           | Сторы                                              |                                        |
| и администрирование                   | ООО "БИДЗААР"                    | Прочее                   | 2,00                   |             | 27.02.2024           | Покупатель                                         |                                        |
|                                       | 000 "БИДЗААР"                    | Прочее                   | 1,00                   |             | 27.02.2024           | Количество товара (услуги)                         | <u>&lt;#e.33,3390&gt;</u>              |
|                                       | 000 "БИДЗААР"                    | Прочее                   | 1,00                   |             | 27.02.2024           | Цена товара (услуги)                               | <u>&lt;#6.3303H02</u>                  |
|                                       | 000 "БИДЗААР"                    | Прочее                   | 1,00                   |             | 27.02.2024           | Сумма́ товара (услуги)                             | <u>&lt;##E 334,24402</u>               |
|                                       | 000 "БИДЗААР"                    | Прочее                   | 1,00                   |             | 27.02.2024           | Общая сумма заявки                                 | CHE 3342HO2                            |
|                                       | 000 "БИДЗААР"                    | Прочее                   | 12,00                  |             | 27.02.2024           | Отбирать по моей номенклатуре                      | <u>&lt;##6.3342#402</u>                |
|                                       | 000 "БИДЗААР"                    | Прочее                   | 4,00                   |             | 26.02.2024           | Может обеспечиваться частично                      | HE 53390                               |
|                                       | 000 "БИДЗААР"                    | Прочее                   | 16,00                  |             | 26.02.2024           |                                                    |                                        |
|                                       | 000 "БИДЗААР"                    | Прочее                   | 10,00                  |             | 26.02.2024           |                                                    |                                        |
|                                       |                                  |                          | Показать еще           |             |                      |                                                    |                                        |
|                                       |                                  |                          |                        |             |                      |                                                    |                                        |
|                                       |                                  |                          |                        |             |                      |                                                    |                                        |
|                                       |                                  |                          |                        |             |                      |                                                    |                                        |
|                                       |                                  |                          |                        |             |                      |                                                    |                                        |

#### ТАК ЖЕ ВЫ МОЖЕТЕ ИСПОЛЬЗОВАТЬ ПОИСК ПО ИНТЕРЕСУЮЩИМ КАТЕГОРИЯМ ТОВАРОВ, ВЫБРАВ ИХ В СПИСКЕ КАТЕГОРИЙ

| 1 🖳 😑 Демонстрационная ба              | аза / 1C:ERP Управление предпр | иятием 2 - Клиент тестиро | вания (1С:Предприятие)         |                      |                                                    | 🔇 🕚 🏠 Орпов Александр Владимирович 👳 |
|----------------------------------------|--------------------------------|---------------------------|--------------------------------|----------------------|----------------------------------------------------|--------------------------------------|
| 🔒 Начальная страница Зап               | росы коммерческих предложени   | й через 1С:Бизнес-сеть 🗙  |                                |                      |                                                    |                                      |
| Главное                                | 🔶 🔶 🖂 Запросы                  | коммерческих пред         | ложений через 1С:Бизнес-сеть   |                      |                                                    | <i>:</i> : ×                         |
| Бюджетирование<br>и планирование       |                                |                           | • × Найти                      |                      | Bce.pe                                             | гионы 👫 Категории 🔟 Отборы Еще - ?   |
| CRM и маркетинг                        | Покупатель                     | Категории                 | Количество позиций Сумма (RUB) | Дата окончания сбора | 🛖 Категории                                        | Найти категорию (Alt+1)              |
| 🗳 Продажи                              | 000 "Зимний сад"               | Бухгалтерия и финан       | 1,00 10                        | 0000,00 29.02.2024   |                                                    |                                      |
| The Annunya                            | ООО "ЗЕЛЕНАЯ ЛИГА"             | Детали, запчасти и ак     | 39,00                          | 28.06.2024           | 🐵 💼 Компьютеры и связь                             |                                      |
|                                        | 000 "БИДЗААР"                  | Прочее                    | 1,00                           | 23.02.2024           | 🐵 💼 Потребительские товары                         |                                      |
| 🛄 Склад и доставка                     | 000 "БИДЗААР"                  | Прочее                    | 5.00                           | 18.03.2024           | 🐵 🚞 Продукты, напитки, табак                       |                                      |
| 💾 Производство                         | ООО "БИДЗААР"                  | Прочее                    | 1,00                           | 11.03.2024           | 🐵 🚞 Медицина                                       |                                      |
| 💄 Кадры                                | 000 "БИДЗААР"                  | Прочее                    | 1,00                           | 05.03.2024           | 🐵 💼 Строительство и ремонт                         |                                      |
| 🚍 Зародата                             | ООО "БИДЗААР"                  | Прочее                    | 1,00                           | 05.03.2024           | 🐵 💼 Транспорт                                      |                                      |
|                                        | 000 "БИДЗААР"                  | Прочее                    | 1,00                           | 01.03.2024           |                                                    |                                      |
| 🛃 Казначейство                         | 000 "БИДЗААР"                  | Прочее                    | 1,00                           | 29.02.2024           | 🐵 💼 Природные ресурсы и материалы для производства |                                      |
| Финансовый                             | ООО "БИДЗААР"                  | Прочее                    | 1,00                           | 29.02.2024           | 🖲 🚞 Оборудование                                   |                                      |
| pesyneral w componium                  | 000 "БИДЗААР"                  | Прочее                    | 1,00                           | 29.02.2024           | 🐵 💼 Услуги                                         |                                      |
| 🚓 Внеоборотные активы                  | 000 "БИДЗААР"                  | Прочее                    | 4,00                           | 28.02.2024           | <ul> <li>Недвижимость</li> </ul>                   |                                      |
| Регламентированный                     | 000 "БИДЗААР"                  | Прочее                    | 2,00                           | 28.02.2024           | = Прочее                                           |                                      |
| yaal                                   | 000 "БИДЗААР"                  | Прочее                    | 1,00                           | 28.02.2024           |                                                    |                                      |
| рг Международный<br>Сг финансовый учет | ООО "БИДЗААР"                  | Прочее                    | 1,00                           | 28.02.2024           | Δ.                                                 |                                      |
| Ном                                    | 000 "БИДЗААР"                  | Прочее                    | 5,00                           | 27.02.2024           | 🗹 Отборы                                           |                                      |
| и администрирование                    | 000 "БИДЗААР"                  | Прочее                    | 2,00                           | 27.02.2024           | Покупатель                                         | название или ИНН покупателя          |
|                                        | 000 "БИДЗААР"                  | Прочее                    | 1,00                           | 27.02.2024           | Количество зе-ара (услуги)                         | <u>&lt;не задано&gt;</u>             |
|                                        | ООО "БИДЗААР"                  | Прочее                    | 1,00                           | 27.02.2024           | Цена товара (услуги)                               | <u><h8 \$805h02<="" u=""></h8></u>   |
|                                        | 000 "БИДЗААР"                  | ак же вы можете           | использовать поиск по интер    | ресующим категори    | ям товаров, выбрав их в списке категорий           | <u>&lt;не задано&gt;</u>             |
|                                        | 000 "БИДЗААР"                  | Прочее                    | 1.00                           | 27.02.2024           | Общая сумма заявки                                 | <u>&lt;не задано&gt;</u>             |
|                                        | ООО "БИДЗААР"                  | Прочее                    | 12,00                          | 27.02.2024           | Отбирать по моей номенклатуре                      | <u>&lt;##6.380.2#022</u>             |
|                                        | ООО "БИДЗААР"                  | Прочее                    | 4.00                           | 26.02.2024           | Может обеспечиваться частично                      | HE BARHO                             |
|                                        | 000 "БИДЗААР"                  | Прочее                    | 16,00                          | 26.02.2024           |                                                    |                                      |
|                                        | ООО "БИДЗААР"                  | Прочее                    | 10,00                          | 26.02.2024           |                                                    |                                      |
|                                        |                                |                           | Показать еще                   |                      |                                                    |                                      |
|                                        |                                |                           |                                |                      |                                                    |                                      |
|                                        |                                |                           |                                |                      |                                                    |                                      |
|                                        |                                |                           |                                |                      |                                                    |                                      |
|                                        |                                |                           |                                |                      |                                                    |                                      |
|                                        |                                |                           |                                |                      |                                                    |                                      |

#### ДЛЯ УТОЧНЕНИЯ ПОИСКА ИСПОЛЬЗУЙТЕ ОТБОРЫ, УКАЖИТЕ НАЗВАНИЕ ИЛИ ИНН ПОКУПАТЕЛЯ, КОЛИЧЕСТВО ПОЗИЦИЙ В ЗАПРОСЕ, МАКСИМАЛЬНУЮ ЦЕНУ. ТАК ЖЕ ВЫ МОЖЕТЕ СДЕЛАТЬ ОТБОР ЗАПРОСОВ ПО ВАШЕЙ НОМЕНКЛАТУРЕ

| 1 🖳 📃 Демонстрационная ба        | аза / 1C:ERP Управление предпр | иятием 2 - Клиент тестиро | вания (1С:Предприятие) |                  |                      |                                                   | 📃 🧐 😗 🏠 Орпов Александр Владимирович 👳 |
|----------------------------------|--------------------------------|---------------------------|------------------------|------------------|----------------------|---------------------------------------------------|----------------------------------------|
| 🔒 Начальная страница 🛛 Зап       | росы коммерческих предложений  | і через 1С:Бизнес-сеть ×  |                        |                  |                      |                                                   |                                        |
| Главное                          | 🔶 🔶 🛧 Запросы                  | коммерческих пред         | пожений через 1С:Е     | изнес-сеть       |                      |                                                   | 0 i ×                                  |
| Бюджетирование<br>и планирование |                                |                           | • × Найти              |                  |                      | Все регионы                                       | 🚖 Категории 🔟 Отборы Еще - ?           |
| СRМ и маркетинг                  | Покупатель                     | Категории                 | Количество позиций     | Сумма (RUB)      | Дата окончания сбора | 🛧 Категории                                       | Найти категорию (Alt+1)                |
| 🛍 Продажи                        | 000 "Зимний сад"               | Бухгалтерия и финан       | 1,00                   | 10 000,00        | 29.02.2024           | 🛛 🏠 Все категории                                 |                                        |
| 🖿 Закулки                        | ООО "ЗЕЛЕНАЯ ЛИГА"             | Детали, запчасти и ак     | 39,00                  |                  | 28.06.2024           | 🐵 💼 Компьютеры и связь                            |                                        |
|                                  | 000 "БИДЗААР"                  | Прочее                    | 1,00                   |                  | 23.02.2024           | 🐵 💼 Потребительские товары                        |                                        |
| Склад и доставка                 | 000 "БИДЗААР"                  | Прочее                    | 5,00                   |                  | 18.03.2024           | 🐵 💼 Продукты, напитки, табак                      |                                        |
| 🏭 Производство                   | 000 "БИДЗААР"                  | Прочее                    | 1,00                   |                  | 11.03.2024           | 🐵 💼 Медицина                                      |                                        |
| 🚨 Кадры                          | 000 "БИДЗААР"                  | Прочее                    | 1,00                   |                  | 05.03.2024           | 🐵 💼 Строительство и ремонт                        |                                        |
| 🚍 Зарплата                       | ООО "БИДЗААР"                  | Прочее                    | 1,00                   |                  | 05.03.2024           | 🐵 💼 Транспорт                                     |                                        |
| <b>д</b> Т Казначейство          | Для уточнения поиск            | а используйте о           | тборы, укажите н       | азвание или инн  | покупателя, к        | оличество позиций в запросе, максимальную цен     | у. Так же вы                           |
| Финансовый                       |                                | Прочее                    | MOXETE C               | делать отоор зап | росов по ваше        | е поменклатуре сурсы и материалы для производства |                                        |
| п результат и контроллинг        | 000 "БИДЗААР"                  | Прочее                    | 1.00                   |                  | 29 02 2024           |                                                   |                                        |
| 🚓 Внеоборотные активы            |                                | Прочее                    | 4.00                   |                  | 28.02.2024           | Hanpinyungert                                     |                                        |
| Регламентированный               | 000 "БИДЗААР"                  | Прочее                    | 2.00                   |                  | 28.02.2024           |                                                   |                                        |
| учет                             | 000 "БИДЗААР"                  | Прочее                    | 1,00                   |                  | 28.02.2024           | V                                                 |                                        |
| рг Международный                 | 000 "БИДЗААР"                  | Прочее                    | 1,00                   |                  | 28.02.2024           |                                                   |                                        |
| финансовый учет                  | 000 "БИДЗААР"                  | Прочее                    | 5,00                   |                  | 27.02.2024           | 🔟 Отборы                                          |                                        |
| НСИ<br>и администрирование       | 000 "БИДЗААР"                  | Прочее                    | 2,00                   |                  | 27.02.2024           | Покупатель на                                     | звание или ИНН покупателя              |
|                                  | 000 "БИДЗААР"                  | Прочее                    | 1,00                   |                  | 27.02.2024           | Количество товара (услуги)                        | <u>e задано&gt;</u>                    |
|                                  | 000 "БИДЗААР"                  | Прочее                    | 1,00                   |                  | 27.02.2024           | Цена товара (услуги)                              | <u>8.3848H0&gt;</u>                    |
|                                  | 000 "БИДЗААР"                  | Прочее                    | 1,00                   |                  | 27.02.2024           | Сумма товара (услуги)                             | e 38,48%)                              |
|                                  | 000 "БИДЗААР"                  | Прочее                    | 1,00                   |                  | 27.02.2024           | Общая сумма заявки 🖂                              | <u>e.3848H0&gt;</u>                    |
|                                  | 000 "БИДЗААР"                  | Прочее                    | 12,00                  |                  | 27.02.2024           | Отбирать по моей номенклатуре                     | <u>e 330340&gt;</u>                    |
|                                  | 000 "БИДЗААР"                  | Прочее                    | 4,00                   |                  | 26.02.2024           | Может обеспечиваться частично                     | 833910                                 |
|                                  | 000 "БИДЗААР"                  | Прочее                    | 16,00                  |                  | 26.02.2024           |                                                   |                                        |
|                                  | 000 "БИДЗААР"                  | Прочее                    | 10,00                  |                  | 26.02.2024           |                                                   |                                        |
|                                  |                                |                           | Показать еще           |                  |                      |                                                   |                                        |
|                                  |                                |                           |                        |                  |                      |                                                   |                                        |
|                                  |                                |                           |                        |                  |                      |                                                   |                                        |
|                                  |                                |                           |                        |                  |                      |                                                   |                                        |
|                                  |                                |                           |                        |                  |                      |                                                   |                                        |
|                                  |                                |                           |                        |                  |                      |                                                   |                                        |
|                                  |                                |                           |                        |                  |                      |                                                   |                                        |

## В КАРТОЧКЕ ЗАПРОСА МОЖНО УВИДЕТЬ ЧТО ЗАКУПЩИК ХОЧЕТ КУПИТЬ, КОЛИЧЕСТВО, МАКСИМАЛЬНУЮ ЦЕНУ, А ТАК ЖЕ СРОКИ ПОСТАВКИ И ДОПОЛНИТЕЛЬНЫЕ УСЛОВИЯ ЗАКУПКИ.

| 🖳 🗏 Демонстрационная             | база / 1C:ERP Управление предп                         | приятием 2 - Клиент тестиро                               | ования (1С:Предприятие) |             |                      | Q Поиск Ctrl+Shift+F                           |             | 🔮 🕙 🟠 Орлов Александр Владимирович |
|----------------------------------|--------------------------------------------------------|-----------------------------------------------------------|-------------------------|-------------|----------------------|------------------------------------------------|-------------|------------------------------------|
| 🚹 Начальная страница 🛛 За        | просы коммерческих предложен                           | ий через 1С:Бизнес-сеть ×                                 |                         |             |                      |                                                |             |                                    |
| <b>≡</b> Главное                 | 🔶 🔶 Запрось                                            | ы коммерческих пред                                       | дложений через 1C:E     | изнес-сеть  |                      |                                                |             | 0 i )                              |
| Бюджетирование<br>и планирование | бухгалтерия                                            |                                                           | • × Найти               |             |                      |                                                | Все регионы | 🕈 Категории 🔃 Отборы Еще - ?       |
| CRM и маркетинг                  | Покупатель                                             | Категории                                                 | Количество позиций      | Сумма (RUB) | Дата окончания сбора | 🕈 Категории                                    |             | Найти категорию (Alt+1) 🔍 🔍 🗙      |
| 🗳 Продажи                        | 000 "Зимний сад"                                       | Бухгалтерия и финан                                       | 1,00                    | 10 000,00   | 29.02.2024           | 👳 🏠 Все категории                              |             |                                    |
| 👿 Закупки                        | БУХГАЛТЕРИЯ и финансы пр                               | зедприятия                                                | 1                       | 10 000,00   |                      | 🐵 🚞 Компьютеры и связь                         |             |                                    |
|                                  | 000 "БИДЗААР"                                          | Прочее                                                    | 1,00                    |             | 23.02.2024           | 🐵 🚞 Потребительские товары                     |             |                                    |
| склад и доставка                 |                                                        |                                                           | 1                       |             |                      | 🐵 🧰 Продукты, напитки, табак                   |             |                                    |
| и Производство                   | Обязательное требование к у                            | частникам: БУХГАЛТЕРИЯ,                                   |                         |             |                      | 🐵 🚞 Медицина                                   |             |                                    |
| 🚨 Кадры                          | 000 "БИДЗААР"                                          | Прочее                                                    | 1,00                    |             | 15.02.2024           | 🐵 💼 Строительство и ремонт                     |             |                                    |
| 🖬 Зарплата                       | к участникам: БУХГАЛТЕРИЯ<br>участникам: БУХГАЛТЕРИЯ к | Я компании должна работать, к<br>компании должна работать | 1                       |             |                      | 🐵 🚞 Транспорт                                  |             |                                    |
| Казначейство                     |                                                        |                                                           |                         |             |                      | 🐵 🚞 Сельское хозяйство                         |             |                                    |
|                                  |                                                        |                                                           |                         |             |                      | 🐵 🚞 Природные ресурсы и материалы для произво, | дства       |                                    |
| и результат и контроллинг        |                                                        |                                                           |                         |             |                      | 🗉 🚞 Оборудование                               |             |                                    |
| 🚓 Внеоборотные активы            |                                                        |                                                           |                         |             |                      | 🐵 🧰 Услуги                                     |             |                                    |
| D                                |                                                        |                                                           |                         |             |                      | <ul> <li>Недвижимость</li> </ul>               |             |                                    |
| учет учет                        |                                                        |                                                           |                         |             |                      | = Прочее                                       |             |                                    |
| п. Международный                 |                                                        |                                                           |                         |             |                      |                                                |             |                                    |
| с <sup>и</sup> финансовый учет   |                                                        |                                                           |                         |             |                      | П Отборы                                       |             |                                    |
| ф нси                            |                                                        |                                                           |                         |             |                      |                                                | ю           | завание или ИНН рокупателя         |
| и администрирование              |                                                        |                                                           |                         |             |                      |                                                |             |                                    |
|                                  |                                                        |                                                           |                         |             |                      |                                                | -           | 49.587.8402                        |
|                                  |                                                        |                                                           |                         |             |                      |                                                | -           | e 38.540>                          |
|                                  |                                                        |                                                           |                         |             |                      |                                                | -           | e sagano>                          |
|                                  |                                                        |                                                           |                         |             |                      | Отбирать по моей номенклатуре                  | -           | +6 33.03H0>                        |
|                                  |                                                        |                                                           |                         |             |                      | Может обеспечиваться частично                  | 10          | 1.83/0/10                          |
|                                  |                                                        |                                                           |                         |             |                      |                                                | _           |                                    |
|                                  |                                                        |                                                           |                         |             |                      |                                                |             |                                    |
|                                  |                                                        |                                                           |                         |             |                      |                                                |             |                                    |
|                                  |                                                        |                                                           |                         |             |                      |                                                |             |                                    |
|                                  |                                                        |                                                           |                         |             |                      |                                                |             |                                    |
|                                  |                                                        |                                                           |                         |             |                      |                                                |             |                                    |
|                                  |                                                        |                                                           |                         |             |                      |                                                |             |                                    |
|                                  |                                                        |                                                           |                         |             |                      |                                                |             |                                    |

|                                                                                    |                        | B.                                                                    | ыможеть                              | <del>е сохранить</del> за                           | IIPOC      |                              |                              |
|------------------------------------------------------------------------------------|------------------------|-----------------------------------------------------------------------|--------------------------------------|-----------------------------------------------------|------------|------------------------------|------------------------------|
| 🛓 📃 Демонстрационная ба                                                            | аза / 1C:ERP Управлени | е предприятием 2 - Клиент тестирования (1С:Пр                         | едприятие)                           |                                                     |            | C 🕄 🕐 Opro                   | в Александр Владимирович 🛛 👻 |
| Начальная страница Зап                                                             | росы коммерческих пре  | дложений через 1С:Бизнес-сеть × Запрос ком                            | мерческого предложения от кли        | анта х                                              |            |                              |                              |
| Главное                                                                            | _ ← → ☆ 3a             | прос коммерческого предложения с                                      | от клиента                           |                                                     |            |                              | ∂ : ×                        |
| <ul> <li>Бюджетирование</li> <li>и планирование</li> <li>СРМ и изорание</li> </ul> | Вы можете              | сохранить запрос иля последующей работы,                              | 🗘 <u>ответить на запрос</u> сейчас и | ли отметить запрос как 🚡 <u>снятый с рассмотрен</u> | ия         |                              |                              |
| Продажи                                                                            | Покупатель: 000 "З     | Вы можете сохранить запрос                                            | Контактное лицо: Орл                 | юв Александр Владимирович (email: demoBS@m          | iail.ru)   |                              |                              |
| 🛛 Закупки                                                                          | Nº                     | Позволяет отложить запрос, сохранив его<br>для последующей обработки. |                                      | Единица измерения                                   | Количество | Максимальная цена (RUB) Спок | поставки                     |
| Склад и доставка                                                                   | 1                      | 1С:Бухгалтерия некоммерческой орган                                   | низации 8. Базовая версия. Э         | шт                                                  | 1,0        | 10 000,00                    | 5                            |
| Производство                                                                       |                        |                                                                       |                                      |                                                     |            |                              |                              |
| Кадры                                                                              |                        |                                                                       |                                      |                                                     |            |                              |                              |
| 🖬 Зарплата                                                                         |                        |                                                                       |                                      |                                                     |            |                              |                              |
| В Казначейство                                                                     |                        |                                                                       |                                      |                                                     |            |                              |                              |
| Финансовый<br>результат и контроллинг                                              |                        |                                                                       |                                      |                                                     |            |                              |                              |
| а Внеоборотные активы                                                              |                        |                                                                       |                                      |                                                     |            |                              |                              |
| Регламентированный<br>учет                                                         |                        |                                                                       |                                      |                                                     |            |                              |                              |
| <ul> <li>Международный</li> <li>финансовый учет</li> </ul>                         |                        |                                                                       |                                      |                                                     |            |                              |                              |
| <ul> <li>НСИ<br/>и администрирование</li> </ul>                                    |                        |                                                                       |                                      |                                                     |            |                              |                              |
|                                                                                    |                        |                                                                       |                                      |                                                     |            |                              |                              |
|                                                                                    |                        |                                                                       |                                      |                                                     |            |                              |                              |
|                                                                                    |                        |                                                                       |                                      |                                                     |            |                              |                              |
|                                                                                    |                        |                                                                       |                                      |                                                     |            |                              |                              |
|                                                                                    |                        |                                                                       |                                      |                                                     |            |                              |                              |
|                                                                                    |                        |                                                                       |                                      |                                                     |            |                              |                              |
|                                                                                    |                        |                                                                       |                                      |                                                     |            |                              |                              |
|                                                                                    |                        |                                                                       |                                      |                                                     |            |                              |                              |
|                                                                                    |                        |                                                                       |                                      |                                                     |            |                              |                              |
|                                                                                    |                        |                                                                       |                                      |                                                     |            |                              |                              |
|                                                                                    |                        |                                                                       |                                      |                                                     |            |                              |                              |

|  | ВЫ МОЖЕТЕ | ОТВЕТИТЬ | НА ЗАПРОС |
|--|-----------|----------|-----------|
|--|-----------|----------|-----------|

| 🗏 Демонстрацион                     | ная база / 1C:ERP Управле | ние предприятием 2 - Клиент тестирования (1С:    | Іредприятие)                                                                         |             | 🔮 🕚 🏠 Орпое Александр Владимирович    |
|-------------------------------------|---------------------------|--------------------------------------------------|--------------------------------------------------------------------------------------|-------------|---------------------------------------|
| Начальная страница                  | Запросы коммерческих пр   | редложений через 1С:Бизнес-сеть × Запрос ко      | ммерческого предложения от клиента ×                                                 |             |                                       |
| Главное                             | ← → ☆ 3                   | апрос коммерческого предложения                  | от клиента                                                                           |             |                                       |
| Бюджетирование<br>и планирование    | Вы можете                 | 👔 <u>сохранить запрос</u> для последующей работы | 🔓 <u>ответить на запрос</u> ейчас или отметить запрос как 🗟 <u>снятый с рассмотр</u> | <u>ения</u> |                                       |
| CRM и маркетинг                     | Покупатель: 000           | Зимний сад                                       | Ры можете отретить на запрос ирович (email: demoBS@                                  | !mail.ru)   |                                       |
| Продажи                             | Товары Услови             | я закупки                                        | Позволяет начать подготовку коммерческого                                            |             |                                       |
| Закупки                             | No                        | Запрошено                                        | предложения По результатам выполнения                                                | Количество  | Максимальная цена (RUB) Срок поставки |
| Склад и доставка                    | 1                         | 1С:Бухгалтерия некоммерческой ор                 | команды оудет сформировано коммерческое ан предложение клиенту по данным запроса     | 1,000       | 10 000,00                             |
| Производство                        |                           |                                                  | коммерческого предложения от клиента.                                                |             |                                       |
| Кадры                               |                           |                                                  |                                                                                      |             |                                       |
| Зарплата                            |                           |                                                  |                                                                                      |             |                                       |
| азначейство                         |                           |                                                  |                                                                                      |             |                                       |
| Финансовый<br>результат и контролли | uer -                     |                                                  |                                                                                      |             |                                       |
| внеоборотные активы                 |                           |                                                  |                                                                                      |             |                                       |
| Регламентированный<br>гчет          |                           |                                                  |                                                                                      |             |                                       |
| Леждународный<br>финансовый учет    |                           |                                                  |                                                                                      |             |                                       |
| НСИ<br>и администрирование          |                           |                                                  |                                                                                      |             |                                       |
|                                     |                           |                                                  |                                                                                      |             |                                       |
|                                     |                           |                                                  |                                                                                      |             |                                       |
|                                     |                           |                                                  |                                                                                      |             |                                       |
|                                     |                           |                                                  |                                                                                      |             |                                       |
|                                     |                           |                                                  |                                                                                      |             |                                       |
|                                     |                           |                                                  |                                                                                      |             |                                       |
|                                     |                           |                                                  |                                                                                      |             |                                       |
|                                     |                           |                                                  |                                                                                      |             |                                       |
|                                     |                           |                                                  |                                                                                      |             |                                       |
|                                     |                           |                                                  |                                                                                      |             |                                       |
|                                     |                           |                                                  |                                                                                      |             |                                       |

| ВЫ МОЖЕТЕ СНЯТЬ ЗАПРОС С РАССМОТРЕНИЯ           |                                                                                                 |                           |                                                                                         |               |                                  |            |
|-------------------------------------------------|-------------------------------------------------------------------------------------------------|---------------------------|-----------------------------------------------------------------------------------------|---------------|----------------------------------|------------|
| 1 🗠 😑 Демонстрационная                          | я база / 1C.ERP Управление предприятием 2 - Клиент тестирования (1C.Предприятие)                |                           |                                                                                         |               | 🔮 😗 🏠 Орлов Александр Влади      | ликрович 👳 |
| 🔒 Начальная страница 3                          | Запросы коммерческих предложений через 1С:Бизнес-сеть × Запрос коммерческого предложения от кли | ента х                    |                                                                                         |               |                                  |            |
| 🔳 Главное                                       | ← → ☆ Запрос коммерческого предложения от клиента                                               |                           |                                                                                         |               |                                  | ? : ×      |
| Бюджетирование<br>и планирование                | Вы можете 🛐 сохранить запрос для поспедующей работы. В ответить на запрос сейчас и              | лли отметить запрос как 🚦 | снятый с рассмотрения                                                                   |               |                                  |            |
| СRМ и маркетинг Продажи                         | Покупатель: ООО "Зимний сад" Контактное лицо: Орг                                               | тов Александр Владимирс   | Вы можете снять запрос с                                                                |               |                                  |            |
| 300000                                          | Товары Условия закупки                                                                          |                           | рассмотрения                                                                            |               |                                  |            |
| Склад и доставка                                | № Запрошено                                                                                     | Единица измерения         | отметить запрос как снятый с рассмотрения<br>(что позволит исключить затраты времени на | ичество Макси | мальная цена (RUB) Срок поставки |            |
| Производство                                    | 1 1С:Бухгалтерия некоммерческой организации 8. Базовая версия. Э                                | т                         | обработку запроса другими пользователями).                                              | 1,000         | 10 000,00                        | 5          |
| 💄 Кадры                                         |                                                                                                 |                           |                                                                                         |               |                                  |            |
| 🚍 Зарплата                                      |                                                                                                 |                           |                                                                                         |               |                                  |            |
| 🛃 Казначейство                                  |                                                                                                 |                           |                                                                                         |               |                                  |            |
| Финансовый<br>результат и контроллинг           |                                                                                                 |                           |                                                                                         |               |                                  |            |
| 🚓 Внеоборотные активы                           |                                                                                                 |                           |                                                                                         |               |                                  |            |
| Регламентированный<br>учет                      |                                                                                                 |                           |                                                                                         |               |                                  |            |
| рг Международный<br>финансовый учет             |                                                                                                 |                           |                                                                                         |               |                                  |            |
| <ul> <li>НСИ<br/>и администрирование</li> </ul> |                                                                                                 |                           |                                                                                         |               |                                  |            |
|                                                 |                                                                                                 |                           |                                                                                         |               |                                  |            |
|                                                 |                                                                                                 |                           |                                                                                         |               |                                  |            |
|                                                 |                                                                                                 |                           |                                                                                         |               |                                  |            |
|                                                 |                                                                                                 |                           |                                                                                         |               |                                  |            |
|                                                 |                                                                                                 |                           |                                                                                         |               |                                  |            |
|                                                 |                                                                                                 |                           |                                                                                         |               |                                  |            |
|                                                 |                                                                                                 |                           |                                                                                         |               |                                  |            |
|                                                 |                                                                                                 |                           |                                                                                         |               |                                  |            |
|                                                 |                                                                                                 |                           |                                                                                         |               |                                  |            |
|                                                 |                                                                                                 |                           |                                                                                         |               |                                  |            |
|                                                 |                                                                                                 |                           |                                                                                         |               |                                  |            |

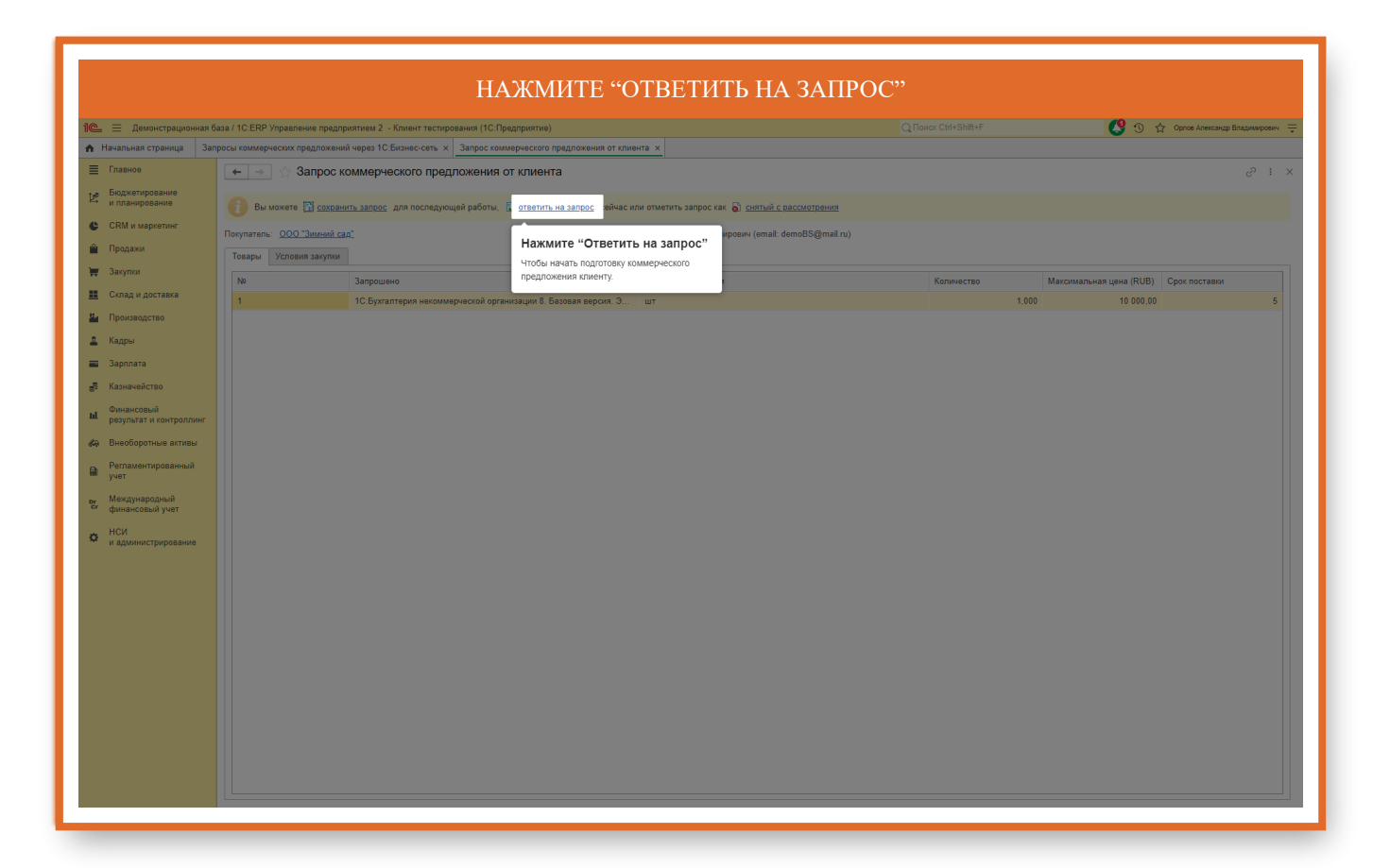

### Коммерческое предложение клиенту от поставщика

| НАЖМИТЕ КНОПКУ "ДОБАВИТЬ", ЧТО БЫ ВЫБРАТІ<br>ХОТИТЕ ОБЕСПЕЧИТЬ ВЫБРАННУЮ ПОТРЕБНО<br>НОМЕНКЛАТУРА ПОСТАВЩИКА ПО ДАННЫМ СОПО<br>ИЛИ ПРЕДЛОЖЕНИЯ ПО ПОЗИЦИИ – ЕСЛИ ВЫ ХОТИ<br>ДЛЯ ЗАКРЫТИЯ ПОТРЕБНОСТИ ИЛИ ЕСЛИ НЕ МОЖП | 5: ПОТРЕБНОСТИ ИЗ ЗАПР<br>ОСТЬ. ПРИ ПОДБОРЕ ПОДС<br>СТАВЛЕНИЯ С НОМЕНКЛА<br>ТЕ ПРЕДЛОЖИТЬ НЕСКОЛ<br>ЕТЕ ЗАКРЫТЬ ПОТРЕБНОС | ОСА– ЕСЛИ ВЫ<br>ТАВЛЯЕТСЯ<br>АТУРОЙ КЛИЕНТА<br>ІЬКО ВАРИАНТОВ<br>ТЬ ПОЛНОСТЬЮ, |
|----------------------------------------------------------------------------------------------------|----------------------------------------------------------------------------------------------------|--------------------------------------------------------------------------------|
| ПРЕДЛОЖИТЕ АГ                                                                                                    |                                                                                                    | 🔇 🕥 🏠 Opnoe Anercanap Brazivianpoeni. 🚎                                        |
| Начальная страница Запросы коммерческих предложений через 1С.Бизнес-сеть х Коммерческое предложение клиенту (создание) х                                                                                              |                                                                                                    |                                                                                |
| E Главное 🕢 🤟 Коммерческое предложение клиенту (создание)                                                                                                    |                                                                                                    |                                                                                |
| Бюджетирование Основное Задачи Мои заметки                                                                                                    |                                                                                                    |                                                                                |
| Провести и закрыть 💽 🗐 🐘 - 🖨 Печать - 🗈 Отчеты - 😓 - 🚍 ЭДО -                                                                                                    |                                                                                                    | Еще - ?                                                                        |
| Продажи                                                                                                    |                                                                                                    |                                                                                |
| Запрос коммерческого предложения от клиента 0000-00010 от 15.02.2024 0.59.32, причимается до 29.02.2024, рассматривается                                                                                              | to 01.03.2024.                                                                                                    |                                                                                |
| Склад и доставка Дополнительно                                                                                                    |                                                                                                    |                                                                                |
| Производство                                                                                                    | Срок поставки: Указывае                                                                                                   | ся в днях с момента заказа 🔹 (указать) Пои 🗴                                   |
| Кадры 🖳 🦳 Запрошено, Срок поставки N Номенклатура Характе                                                                                                    | оистика Срок поставки (дн.) Кол-во (запрос)                                                                               | Количество Ед. изм Вид цены                                                    |
| 3арплата 1 1С:Бухгалтерия некоммерческой организации 8. Базов 1 1С:Бухгалтерия 8. Базовая в 🗠 характ                                                                                                    |                                                                                                    | шт <произво                                                                    |
| а Казначейство                                                                                                    |                                                                                                    |                                                                                |
| Финансовый                                                                                                    |                                                                                                    |                                                                                |
| результат и контролликт Нажмите кнопку Доба                                                                                                    | вить                                                                                                    |                                                                                |
| а Внеоборотные активы                                                                                                    |                                                                                                    |                                                                                |
| Регламентированный<br>учет                                                                                                    |                                                                                                    |                                                                                |
| Международный                                                                                                    |                                                                                                    |                                                                                |
| финансовый учет                                                                                                    |                                                                                                    |                                                                                |
| нии администрирование                                                                                                    |                                                                                                    |                                                                                |
|                                                                                                    |                                                                                                    |                                                                                |
|                                                                                                    |                                                                                                    |                                                                                |
|                                                                                                    |                                                                                                    |                                                                                |
|                                                                                                    |                                                                                                    |                                                                                |
|                                                                                                    |                                                                                                    |                                                                                |
|                                                                                                    |                                                                                                    |                                                                                |
|                                                                                                    |                                                                                                    | •                                                                              |
| Доп. информа:                                                                                                    | ия для покупателя: Комментарий (в                                                                                         | нутренний):                                                                    |
|                                                                                                    |                                                                                                    |                                                                                |
|                                                                                                    |                                                                                                    |                                                                                |
|                                                                                                    | Скидка: 0,00 НДС:                                                                                                    | 0,00 Bcero c HДC: 0,00 RUB                                                     |
|                                                                                                    |                                                                                                    |                                                                                |
|                                                                                                    |                                                                                                    |                                                                                |
|                                                                                                    |                                                                                                    |                                                                                |
|                                                                                                    |                                                                                                    |                                                                                |
|                                                                                                    |                                                                                                    |                                                                                |
| 🚊 🗮 Демонстрационная база / 1С:ERP Управление предприятием 2 - Клиент тестирования (1С:Предприятие)                                                                                                    | Q Поиск Ctrl+Shift+F                                                                                                    | 💕 🕚 🏠 Орпов Александр Владимирович 🗦                                           |

| 1 🖳 📃 Демонстрационная і                | 5аза / 1C.ERP Управление предприятием 2 - Клиент тестирования (1C.Предприятие)                                                                                                    | Q Поиск Ctrl+Shift+F                | 😲 🕚 🏠 Орпов Александр Владимирович 🌐   |
|-----------------------------------------|----------------------------------------------------------------------------------------------------|-------------------------------------|----------------------------------------|
| 🔒 Начальная страница За                 | просы коммерческих предложений через 1С:Бизнес-сеть × Коммерческое предложение клиенту (создание) ×                                                                                                    |                                     |                                        |
| ≣ Главное                               | 🗲 🔿 🏠 Коммерческое предложение клиенту (создание)                                                                                                    |                                     |                                        |
| Бюджетирование<br>и планирование        | Основное Задачи Мои заметки                                                                                                    |                                     |                                        |
| CRM и маркетинг                         | Провести и закрыть 🛐 📳 💽 • 🖨 Печать • 🖻 Отчеты • 💽 • 🔁 ЭДО •                                                                                                    |                                     | Еще - ?                                |
| 🚔 Продажи                               | Клиент: ООО "Зимний сад" + Ø Контрагент: ООО "Зимний сад" + Ø                                                                                                    |                                     |                                        |
| 👿 Закупки                               | Запрос коммерческого предложения от клиента 0000-000010 от 15.02.2024 0.59.32. принимается до 29.02.2024, рассматривается до 01.03.2024.<br>Товалы (испути) (1) Условия поставки. Информация пля покупателя. Пополнительно |                                     |                                        |
| 🌉 Склад и доставка                      | овере (Сцуну) у Улевия постеки Утороднация для покупетения дополнительно<br>О Лобавить -                                                                                                    | Срок поставки: Указывается в д      | иях с момента заказа × (указать) Пои × |
| 💾 Производство                          | Предложение по позиции N Номенклатура Характеристика                                                                                                    | Срок поставки (дн.) Кол-во (запрос) | Количество Ед. изм Вид цены            |
| 🚨 Кадры                                 | 🖞 Потребности из запроса ческой организации 8. Базов 1 1С:Бухгалтерия 8. Базовая в < схарактеристики не использ                                                                                                    | 1,000, шт                           | шт <произвол                           |
| 📰 Зарплата                              |                                                                                                    |                                     |                                        |
| Казначейство                            |                                                                                                    |                                     |                                        |
| и Финансовыи<br>результат и контроллинг |                                                                                                    |                                     |                                        |
| 🚓 Внеоборотные активы                   |                                                                                                    |                                     |                                        |
| Регламентированный<br>учет              |                                                                                                    |                                     |                                        |
| рг Международный<br>Сг финансовый учет  |                                                                                                    |                                     |                                        |
| <del>о</del> нси                        |                                                                                                    |                                     |                                        |
| <ul> <li>и администрирование</li> </ul> |                                                                                                    |                                     |                                        |
|                                         |                                                                                                    |                                     |                                        |
|                                         |                                                                                                    |                                     |                                        |
|                                         |                                                                                                    |                                     |                                        |
|                                         |                                                                                                    |                                     |                                        |
|                                         |                                                                                                    |                                     |                                        |
|                                         |                                                                                                    |                                     | •                                      |
|                                         | Доп. информация для покупателя:<br>—                                                                                                    | Комментарий (внутрен                | нний):                                 |
|                                         | Введите описание предложения для                                                                                                    | покупателя                          | и по этому предложению                 |
|                                         |                                                                                                    | Скидка: 0,00 НДС:                   | 0,00 Bcero c HДC: 0,00 RUB             |
|                                         |                                                                                                    |                                     |                                        |
|                                         |                                                                                                    |                                     |                                        |

|                                        |                       | ПЕРЕЙДІ                                          | ИТЕ НА ЗАКЛ                           | ІАДКУ Х                  | условия                                           | Я ПОСТА             | ВКИ                            |                             |                 |                |
|----------------------------------------|-----------------------|--------------------------------------------------|---------------------------------------|--------------------------|---------------------------------------------------|---------------------|--------------------------------|-----------------------------|-----------------|----------------|
| 1 🖳 📃 Демонстрационная б               | аза / 1С:ERP Управлен | ние предприятием 2 - Клиент тестирования (1С:1   | Предприятие)                          |                          |                                                   |                     |                                | <b>9</b> 3                  |                 | Владимирович 🚎 |
| 🕈 Начальная страница Зап               | росы коммерческих пр  | редложений через 1С:Бизнес-сеть 🗙 Коммерче       | зское предложение клиенту (создание   | e) ×                     |                                                   |                     |                                |                             |                 |                |
| 🗮 Главное                              | ← → ☆ Ke              | оммерческое предложение клиенту                  | у (создание)                          |                          |                                                   |                     |                                |                             | 8 8 8           | ã. ∂ : ×       |
| Вюджетирование<br>и планирование       | Основное Задач        | чи Мои заметки                                   |                                       |                          |                                                   |                     |                                |                             |                 |                |
| 🕒 CRM и маркетинг                      | Провести и закры      | ыть 💽 📄 📑 🕞 - 🔒 Печать                           | • 🗈 Отчеты - 💽 - 🔁 Э                  | до -                     |                                                   |                     |                                |                             |                 | Еще - ?        |
| 🚔 Продажи                              | Клиент: 000 "Зим      | мний сад" 👻 🖉 Контрагент: ООО "Зими              | ний сад" 🔹 🖉                          |                          |                                                   |                     |                                |                             |                 |                |
| 🐺 Закупки                              | Запрос коммерческо    | ого предложения от клиента 0000-000010 от 15.0.  | 2.2024.0.59:32. принимается до 29.02. | .2024, рассматривает     | ся до 01.03.2024.                                 |                     |                                |                             |                 |                |
| 🛄 Склад и доставка                     | О Добавить            |                                                  |                                       |                          |                                                   |                     | Срок поставки: Указывается в с | анях с момента зан          | аза 💌 (указать) | Пои ×          |
| 🔛 Производство                         | 📼 N 3a                | Перейдите на закладку                            | N Номенклатура                        | Хара                     | ктеристика                                        | Срок поставки (дн.) | Кол-во (запрос)                | Количество                  | Ед. изм         | Вид цены       |
| 🚨 Кадры                                | 1 10                  | Условия поставки                                 | 1 1С:Бухгалтерия 8                    | . Базовая в <хар         |                                                   |                     | 1,000, шт                      |                             | шт              | <произвол      |
| 📰 Зарплата                             |                       | Переидите для дальнеишеи подготовки<br>документа |                                       |                          |                                                   |                     |                                |                             |                 |                |
| 🛃 Казначейство                         |                       |                                                  |                                       |                          |                                                   |                     |                                |                             |                 |                |
| Финансовый<br>результат и контроллинг  |                       |                                                  |                                       |                          |                                                   |                     |                                |                             |                 |                |
| 🚓 Внеоборотные активы                  |                       |                                                  |                                       |                          |                                                   |                     |                                |                             |                 |                |
| Регламентированный<br>учет             |                       |                                                  |                                       |                          |                                                   |                     |                                |                             |                 |                |
| рг Международный<br>сг финансовый учет |                       |                                                  |                                       |                          |                                                   |                     |                                |                             |                 |                |
| НСИ<br>и администрирование             |                       |                                                  |                                       |                          |                                                   |                     |                                |                             |                 |                |
|                                        |                       |                                                  |                                       |                          |                                                   |                     |                                |                             |                 |                |
|                                        |                       |                                                  |                                       |                          |                                                   |                     |                                |                             |                 |                |
|                                        |                       |                                                  |                                       |                          |                                                   |                     |                                |                             |                 |                |
|                                        |                       |                                                  |                                       |                          |                                                   |                     |                                |                             |                 |                |
|                                        |                       |                                                  |                                       |                          |                                                   |                     |                                |                             |                 |                |
|                                        |                       |                                                  |                                       |                          |                                                   |                     |                                |                             |                 |                |
|                                        |                       |                                                  |                                       | Доп. инфор<br>Введите оп | мация для покупателя:<br>исание предложения для г |                     | Комментарий (внутре            | нний):<br>й по этому предло |                 |                |
|                                        |                       |                                                  |                                       |                          |                                                   | Скидка:             | 0,00] НДС:                     | 0,00 Bcero c H              | цс: [           | 0,00 RUB       |

|                                         | ВВЕДИТЕ ДАТУ                                                                                                    |                                                |
|-----------------------------------------|----------------------------------------------------------------------------------------------------|------------------------------------------------|
| 1 📃 📃 Демонстрационная б                | тбаза / 1С ЕRP Управление предприятием 2 - Клиент тестирования (1С.Предприятие)                                                            | 🕅 📲 🕐 😗 🏠 Орлов Александр Владимирович         |
| 🔒 Начальная страница Зап                | апросы коммерческих предложений через 1С.Бизнес-сеть 🗴 Коммерческое предложение клиенту (создание) * 🗴                                     |                                                |
| 🔳 Главное                               | 🗧 📻 🔿 Коммерческое предложение клиенту (создание) *                                                                                        |                                                |
| Бюджетирование<br>и планирование        | Основное Задачи Мои заметки                                                                                                    |                                                |
| 😃 СRМ и маркетинг                       | Провести и захрыть 🔯 📓 📓 🕞 - 🔶 Печать - 🖗 Отчеты - 👰 - 🖉 ЭДО -                                                                             | Еще - ?                                        |
| 🔐 Продажи                               | Клиент: 000 "Зимний сад" + Ø Контрагент. 000 "Зимний сад" + Ø                                                                              |                                                |
| 👿 Закупки                               | Запрос коммернеского предложания от клиента 0000-000010 от 15:02.2024 0:59:32. принимается до 29:02:2024, рассматривается до 01.03:2024.   |                                                |
| 🏭 Склад и доставка                      | Тевары (услуги) (1) эсловия поставки Информация для покупателя Цополнительно<br>Параметры поставки Онформация для покупателя Цополнительно |                                                |
| но производство                         | Действует до: 29.02.2024 п                                                                                                    |                                                |
| 🚨 Кадры                                 | Операция                                                                                                    |                                                |
| 📰 Зарплата                              | Налогообложение: Введите дату                                                                                                    |                                                |
| 🛃 Казначейство                          | Валюта предложения<br>действия предложения.                                                                                                |                                                |
| и Финансовый<br>результат и контроллинг | Описание условий                                                                                                    |                                                |
| 🚓 Внеоборотные активы                   | Условия оплаты:<br>Заполнить                                                                                                    |                                                |
| Регламентированный<br>учет              | Оплата независимо ог оттрузи, отсрочка (дн.) - 21, процент платежа - 100 %.                                                                |                                                |
| ре Международный                        | Услевия доставии:                                                                                                    |                                                |
| . НСИ                                   | доставка осущоствляется транспортной компанией                                                                                             |                                                |
| • и администрирование                   |                                                                                                    |                                                |
|                                         | Прочее                                                                                                    |                                                |
|                                         |                                                                                                    |                                                |
|                                         |                                                                                                    |                                                |
|                                         |                                                                                                    |                                                |
|                                         |                                                                                                    |                                                |
|                                         |                                                                                                    |                                                |
|                                         |                                                                                                    |                                                |
|                                         |                                                                                                    |                                                |
|                                         |                                                                                                    |                                                |
|                                         | Сюдка                                                                                                    | 0,00 ] HДC: [ 0,00 ] Bcero c HДC: [ 0,00 ] RUB |
|                                         |                                                                                                    |                                                |
|                                         |                                                                                                    |                                                |

|                                  | УКАЖИТЕ УСЛОВИЯ ОПЛАТЫ, ВЫБРАВ СОГЛАШЕНИ                                                                                                | ІЕ ОБ УСЛОВИЯХ    | ПРОДАЖ                                |
|----------------------------------|----------------------------------------------------------------------------------------------------|-------------------|---------------------------------------|
| 1 демонстрационная б             | аза / 1С.ERP Управление предприятием 2 - Клиент тестирования (1С.Предприятие)                                                           |                   | 🔇 🕥 🏠 Орпов Александр Владимикрович 👳 |
| Начальная страница Зап           | расы коммерческих предложений через 1С.Бизнес-сеть × Коммерческое предложение клиенту (создание) * ×                                    |                   |                                       |
| 🗮 Главное                        | 🔶 🔿 🏠 Коммерческое предложение клиенту (создание) *                                                                                     |                   | ∂ : ×                                 |
| Бюджетирование<br>и планирование | Основное Задачи Мои заметки                                                                                                    |                   |                                       |
| СRМ и маркетинг                  | Провести и закрыть 💽 📓 🐘 - 🖨 Печать - 🗎 Отчеты - 👰 - 🚝 ЭДО -                                                                            |                   | Еще + ?                               |
| 🚔 Продажи                        | Клиент: 000 "Зимний сад" + Ø Контрагент: 000 "Зимний сад" + Ø                                                                           |                   |                                       |
| 🐺 Закупки                        | Запрос коммерческого предложения от клиента 0000-000010 от 15.02.2024 0.59.32, принимается до 29.02.2024, рассматривается до 01.03.2024 |                   |                                       |
| 🏭 Склад и доставка               | Товары (услуги) (1) Условия поставки Информация для покупателя Дополнительно                                                            |                   |                                       |
| и Производство                   | Параметры поставки<br>Действует до: 29.02.2024                                                                                          |                   |                                       |
| 🚨 Кадры                          | Операция: Продажа клиенту -                                                                                                    |                   |                                       |
| 📰 Зарплата                       | Налогообложение: Продажа облагается НДС -                                                                                               |                   |                                       |
| 🛃 Казначейство                   | Валиота предпожения: RUB - Ø 🗌 Цена включает НДС                                                                                        |                   |                                       |
| Финансовый                       | 🗹 Цены действительны только при покупке всех товаров предложения                                                                        |                   |                                       |
| на результат и контроллинг       | Описание условий                                                                                                    |                   |                                       |
| 🚓 Внеоборотные активы            | Заполнить Эталы оплаты:<br>Оплата независимо от отгрузки, отсрочка (дн.) - 21, процент платежа - 100 %.                                 |                   |                                       |
| Регламентированный<br>учет       |                                                                                                    |                   |                                       |
| <sub>ру</sub> Международный      | Нажмите кнопку заполнить                                                                                                    |                   |                                       |
| си финансовый учет               | укажите усповия оплаты, выорав<br>соглашение об усповиях продаж                                                                         |                   |                                       |
| НСИ<br>и администрирование       |                                                                                                    |                   |                                       |
|                                  |                                                                                                    |                   |                                       |
|                                  |                                                                                                    |                   |                                       |
|                                  |                                                                                                    |                   |                                       |
|                                  |                                                                                                    |                   |                                       |
|                                  |                                                                                                    |                   |                                       |
|                                  |                                                                                                    |                   |                                       |
|                                  |                                                                                                    |                   |                                       |
|                                  |                                                                                                    |                   |                                       |
|                                  |                                                                                                    |                   |                                       |
|                                  |                                                                                                    |                   |                                       |
|                                  |                                                                                                    | Скидка: 0,00 НДС: | 0,00 Всего с НДС: 0,00 RUB            |

| = 📃 Демонстрационная і                | База / 1С.ЕRР Управление предприятием 2 - Клиент тестирования (1С.Предприятие)                                                           | 😲 😗 🏠 Орлов Александр Владимирови |
|---------------------------------------|----------------------------------------------------------------------------------------------------|-----------------------------------|
| Начальная страница За                 | просы коммерческих предложений через 10:Бизнес-сеть 🗴 Коммерческое предложение клиенту (создание) * 🗴                                    |                                   |
| Главное                               | 📻 🔿 🏠 Коммерческое предложение клиенту (создание) *                                                                                      |                                   |
| Бюджетирование<br>и планирование      | Основное Задачи Мои заметои                                                                                                    |                                   |
| СRM и маркетинг                       | Провести и закрыть 💽 📄 🗂 - 🖨 Печать - 🗎 Отчеты - 🛬 - 😤 ЭДО -                                                                             | Еще 🗸                             |
| Продажи                               | Клиент: 000 "Зимний сад" - Ø Контрагент: 000 "Зимний сад" - Ø                                                                            |                                   |
| Закупки                               | Запрос коммерческого предложения от клиента 0000-000010 от 15 02.2024 0.59:32, принимается до 29.02.2024, рассматривается до 01.03.2024. |                                   |
| Склал и доставка                      | Товары (услуги) (1) Условия поставки Информация для покупателя Дополнительно                                                             |                                   |
| Произволство                          | Параметры поставки Файлы для отправки клиенту Пействиет поставки 29.02.2024 го                                                           |                                   |
| Kannu                                 |                                                                                                    |                                   |
| Оссосос                               | Напогобложение Поолаха облагается НПС •                                                                                                  |                                   |
| Sapimara<br>Kanana Sama               | Валюта предложения: RUB • @ Цена включает НДС                                                                                            |                                   |
| казначеиство                          | И Цены действительны только при покупке всех товаров предложения                                                                         |                                   |
| Финансовый<br>результат и контроллинг | Описание условий                                                                                                    |                                   |
| Внеоборотные активы                   | Условия оплаты:<br>Заполнить Эталы оплаты:                                                                                               |                                   |
| Регламентированный                    | Оплата независимо от отгрузки, отсрочка (дн.) - 21, процент платежа - 100 %.                                                             |                                   |
| учет                                  |                                                                                                    |                                   |
| Международный<br>финансовый учет      | Venosus กัดกรรมหน<br>กัดกรรมหลัง คุณและสมทุกกรรณ สามเคลกรรมณ์ หมุมกามแก่นี้                                                              |                                   |
| нси                                   | доставка осуществляется транспортной компаниай                                                                                           |                                   |
| и администрирование                   |                                                                                                    |                                   |
|                                       | D'ANUGO                                                                                                    |                                   |
|                                       | Введите текст                                                                                                    |                                   |
|                                       | Укажите условия доставки                                                                                                    |                                   |
|                                       |                                                                                                    |                                   |
|                                       |                                                                                                    |                                   |
|                                       |                                                                                                    |                                   |
|                                       |                                                                                                    |                                   |
|                                       |                                                                                                    |                                   |
|                                       |                                                                                                    |                                   |
|                                       |                                                                                                    |                                   |
|                                  | НАЖМИТЕ КНОПКУ ЭДО                                                                                                    |                   |                                      |  |  |  |  |  |  |
|----------------------------------|----------------------------------------------------------------------------------------------------|-------------------|--------------------------------------|--|--|--|--|--|--|
|                                  |                                                                                                    |                   |                                      |  |  |  |  |  |  |
| 1 Демонстрационная б             | за / 1C.ERP Управление предприятием 2 - Клиент тестирования (1C.Предприятие)                                                             |                   | 💕 😗 🏠 Орпое Александр Владимироемч ᆕ |  |  |  |  |  |  |
| Начальная страница Зап           | раница запровытехниценских предполении мерез з съвсине Селя. X Коммерческое предполение клиенту (сездание) * X                           |                   |                                      |  |  |  |  |  |  |
| 🗮 Главное                        | _ ← _ → _ ☆ Коммерческое предложение клиенту (создание) *                                                                                |                   | ∂ i ×                                |  |  |  |  |  |  |
| Бюджетирование<br>и планирование | Основное Задачи Мои заметои                                                                                                    |                   |                                      |  |  |  |  |  |  |
| 🕒 СRМ и маркетинг                | Провести и закрыть 🛐 📑 📑 🕞 - 🖨 Печать - 🖻 Отчеты - 👰 - 🔁 ЭДО -                                                                           |                   | Еще - ?                              |  |  |  |  |  |  |
| 🛍 Продажи                        | Клиент: 000 "Зимний сад" + @ Контрагент: 000 "Зимний сад" + Ø                                                                            |                   |                                      |  |  |  |  |  |  |
| 🍟 Закупки                        | Запрос коммерческого предложения от клиента 0000-000010 от 15 02 2024 0 59 32. принимается до 29.12 2024, рассматривается до 01.03.2024. |                   |                                      |  |  |  |  |  |  |
| Склад и доставка                 | Товары (услуги) (1) Условия поставки Информация для покупателя Дополнительно                                                             |                   |                                      |  |  |  |  |  |  |
| н Производство                   | Параметры поставки Файлы для отправки клиенту<br>Действует до: 29.02.2024 П                                                              |                   |                                      |  |  |  |  |  |  |
| 🚨 Кадры                          | Операция: Продажа клиенту - Нажмите кнопку ЭДО                                                                                           |                   |                                      |  |  |  |  |  |  |
| 🚍 Зарплата                       | Налогообложение: Продажа облагается НДС -                                                                                                |                   |                                      |  |  |  |  |  |  |
| 🛃 Казначейство                   | Валюта предложения: RUB - 🖉 🗌 Цена включает НДС                                                                                          |                   |                                      |  |  |  |  |  |  |
| Финансовый                       | 🗹 Цены действительны только при покупке всех товаров предложения                                                                         |                   |                                      |  |  |  |  |  |  |
| и результат и контроллинг        | Описание условий<br>Условия оплаты:                                                                                                    |                   |                                      |  |  |  |  |  |  |
| 🚓 Внеоборотные активы            | Заполнить Эталы оплаты:                                                                                                    |                   |                                      |  |  |  |  |  |  |
| Регламентированный<br>учет       | опшата пезавилино от отдузии, отсроена цел у « z т, процент платема « тоот и.                                                            |                   |                                      |  |  |  |  |  |  |
| рг Международный                 | Условия доставки.                                                                                                    |                   |                                      |  |  |  |  |  |  |
| 104                              | доставка осуществляется транспортной компанией                                                                                           |                   |                                      |  |  |  |  |  |  |
| и администрирование              |                                                                                                    |                   |                                      |  |  |  |  |  |  |
|                                  | Прочее:                                                                                                    |                   |                                      |  |  |  |  |  |  |
|                                  |                                                                                                    |                   |                                      |  |  |  |  |  |  |
|                                  |                                                                                                    |                   |                                      |  |  |  |  |  |  |
|                                  |                                                                                                    |                   |                                      |  |  |  |  |  |  |
|                                  |                                                                                                    |                   |                                      |  |  |  |  |  |  |
|                                  |                                                                                                    |                   |                                      |  |  |  |  |  |  |
|                                  |                                                                                                    |                   |                                      |  |  |  |  |  |  |
|                                  |                                                                                                    |                   |                                      |  |  |  |  |  |  |
|                                  |                                                                                                    |                   |                                      |  |  |  |  |  |  |
|                                  |                                                                                                    | Скидка: 0,00 НДС: | 0,00 Всего с НДС: 0,00 RUB           |  |  |  |  |  |  |
|                                  |                                                                                                    |                   |                                      |  |  |  |  |  |  |

| 🔍 🗏 Демонстрационная б                                      | аза / 1C.ERP Управление продприятием 2 - Клиент тестирования (1C.Предприятие)                                                                                                    |                   | 😍 🕚 🏠 Орлов Александр Владимирович ᆕ |
|-------------------------------------------------------------|----------------------------------------------------------------------------------------------------|-------------------|--------------------------------------|
| <ul> <li>Начальная страница Зап</li> <li>Блавиое</li> </ul> | росы коммерческих предложении через 10-ризнес-сеть х коммерческое предложение хименту (создание) * х                                                                                                    |                   |                                      |
| Бюрукатироранию                                             | с создание) - с создание) - с создание) |                   | 6' i ×                               |
| и планирование                                              |                                                                                                    |                   |                                      |
| СRМ и маркетинг                                             | Провести и закрыть С С С С С С С С С С С С С С С С С С С                                                                                                    |                   | Еще - ?                              |
| 🛍 Продажи                                                   | Клиент: 000 Зимнии сад • 0 Контратент: 000 Зимнии сад • 0 Просмотрете электронный документ<br>Запрос коммениеских предложение от илиента 0000.000010 от 15 02 2024 0 59 32 принимается по                                                                                                    |                   |                                      |
| 🛱 Закупки                                                   | Товары (услуги) (1) Условия поставки Информация для покупателя Дополнительно 😂 Текущие дела ЭДО                                                                                                    | -                 |                                      |
| Склад и доставка                                            | Параметры поставки Файлы для отправки г 🥔 Создать произвольный документ                                                                                                    |                   |                                      |
| и Производство                                              | Действует до: 29.02.2024 📾 🔆 Отправить документ без электронной подлиси                                                                                                    |                   |                                      |
| 🚨 Кадры                                                     | Операция Продажа клиенту •                                                                                                    |                   |                                      |
| а Зарплата                                                  | Налогооспожение продажа оргагается ндс • Выберите Отправить документ                                                                                                    |                   |                                      |
| 👼 Казначейство                                              | сема волючая годо     сема волючая годо     без электронной подписи     сема волючая годо     сема волючая годо     сема волюч  |                   |                                      |
| Финансовыи<br>результат и контроллинг                       | Описание условий контрагенту                                                                                                    |                   |                                      |
| 🖇 Внеоборотные активы                                       | Заполнить Эталы оплаты.<br>Опото исселиние от аттение ат аттение (ин) 35 полнин полтоно 100 М                                                                                                    |                   |                                      |
| Регламентированный<br>учет                                  | Сплата незавилию от отружи, отфонка (дл.) - 21, продент платока - тоо та.                                                                                                    |                   |                                      |
| рг Международный<br>Сг. финанований мист                    | Условия доставки:                                                                                                    |                   |                                      |
| нси                                                         | доставка осуществляется транспортной компанией                                                                                                    |                   |                                      |
| и администрирование                                         |                                                                                                    |                   |                                      |
|                                                             | Прочее:                                                                                                    |                   |                                      |
|                                                             |                                                                                                    |                   |                                      |
|                                                             |                                                                                                    |                   |                                      |
|                                                             |                                                                                                    |                   |                                      |
|                                                             |                                                                                                    |                   |                                      |
|                                                             |                                                                                                    |                   |                                      |
|                                                             |                                                                                                    |                   |                                      |
|                                                             |                                                                                                    |                   |                                      |
|                                                             |                                                                                                    |                   |                                      |
|                                                             |                                                                                                    | Скидка: 0,00 НДС: | 0,00 Всего с НДС: 0,00 RUB           |
|                                                             |                                                                                                    |                   |                                      |

# Активация соглашений о условии продаж

|                                                                | и 🗈 🚊 Демонстрационная База / 1C ERP Управление предприятием 2 - Клиент тестирования (1C Предприятие) 🗘 🔅 срока Алексанор Владочи                                                                                                    |                                                                                                    |  |  |  |  |  |  |  |
|----------------------------------------------------------------|----------------------------------------------------------------------------------------------------|----------------------------------------------------------------------------------------------------|--|--|--|--|--|--|--|
| Начальная страница                                             |                                                                                                    |                                                                                                    |  |  |  |  |  |  |  |
| Главное                                                        | 🔶 🔿 Начальная страница                                                                                                    | Ð                                                                                                    |  |  |  |  |  |  |  |
| Бюджетирование                                                 | Mou appaulu                                                                                                    | Tersulue cara                                                                                                    |  |  |  |  |  |  |  |
| СВМ и маркетинг                                                | пол задачи<br>Отклыть С. Сточлоновать по - К исполнению 📖 🌢 Перенаправить Поиск (Ctrl+E) — х                                                                                                    | Продажи                                                                                                    |  |  |  |  |  |  |  |
| Продажи                                                        |                                                                                                    | • Закупки                                                                                                    |  |  |  |  |  |  |  |
| Заюлян                                                         | эадама<br>                                                                                                    | <ul> <li>Склад и доставка</li> </ul>                                                                                                    |  |  |  |  |  |  |  |
| Склал и постарка                                               |                                                                                                    | <ul> <li>Производство</li> </ul>                                                                                                    |  |  |  |  |  |  |  |
| Производство                                                   |                                                                                                    | <ul> <li>ьюджетирование и планирование</li> <li>НСИ и алминистоирование</li> </ul>                                                                                                    |  |  |  |  |  |  |  |
| Капры                                                          |                                                                                                    | <ul> <li>Прочне дела</li> </ul>                                                                                                    |  |  |  |  |  |  |  |
| Запллата                                                       |                                                                                                    |                                                                                                    |  |  |  |  |  |  |  |
| Барилиата                                                      |                                                                                                    |                                                                                                    |  |  |  |  |  |  |  |
| Фицецеорций                                                    |                                                                                                    |                                                                                                    |  |  |  |  |  |  |  |
| результат и контроллинг                                        |                                                                                                    |                                                                                                    |  |  |  |  |  |  |  |
| Внеоборотные активы                                            |                                                                                                    |                                                                                                    |  |  |  |  |  |  |  |
| Регламентированный<br>учет                                     |                                                                                                    |                                                                                                    |  |  |  |  |  |  |  |
|                                                                | X &                                                                                                    | т т Настроить С                                                                                                    |  |  |  |  |  |  |  |
| Международный                                                  |                                                                                                    |                                                                                                    |  |  |  |  |  |  |  |
| Международный<br>финансовый учет                               | Взаимодействия                                                                                                    | Новости 1С                                                                                                    |  |  |  |  |  |  |  |
| Международный<br>финансовый учет<br>НСИ<br>и администрирование | Взаимодействия<br>Найти: и переписке или во вложениях (CB1+Shift+F) × Ответственный: • ×/                                                                                                    | Новости 1С<br>ТЕСТОВАЯ версия 8.3.22.2487. "Технополическая платформа".                                                                                                    |  |  |  |  |  |  |  |
| Международный<br>финансовый учет<br>НСИ<br>и администрирование | Взаимодействия<br>Найти: в переписта или во впохениях (Clifi-Shill+F) × Ответственный:<br>(По предметам • (Содать • ) (2) (2) (2) (2) (2) (2) (2) (2) (2) (                                                                                                    | Hosocru 1C           IECIDBAS aspons 8.3.22.2487 "Texenononeuscean nnardopma"           ?           12.02.2824 22.10                                                                                                    |  |  |  |  |  |  |  |
| Международный<br>финансовый учет<br>НСИ<br>и администрирование | Hahric is repended with the Binoreswerk (Cliff-Shift+F) * OrsetCreanwaik * * Ø<br>( ] Rospegarema • O Cogarb • • • Ø<br>1 Rochegered BasimogenCreane Ø ViaCruins / Arta                                                                                                    | Hosocru 1C           TECTOBAS escore 8.322 2487 "Texesononeuscus neuropeuscus           ?           12.02.2024 22 10           JECTOBAS escore 8.324.1439 "Texesononeuscus neuropeusc                                                                                                    |  |  |  |  |  |  |  |
| Международный<br>финансовый учет<br>НСИ<br>и администрирование | Взаимодействия<br>Найтис ів переписта или за вложенних (СИ155М1+F) × Ответственний.<br>< По предметам • • • • • • • • • • • • • • • • • • •                                                                                                    | Hobocru 1C           TECTODAR separa 8.322.2487 "Texelononeveckan narchopera"           ?           12.02.2024 22.10           TECTOBAR separa 8.324.1439 "Texelononeveckan narchopera"           10.02.2024 12.40                                                                                            |  |  |  |  |  |  |  |
| Международный<br>финансовый учет<br>НСИ<br>и администрирование | B3asMA0Q6PiCTBMR           Haihte:         In Imponence wine we annowenex (Coll-Shill+F) * Orsetcreenwuik:           • * Ø           • ( По преднятак • )           • ( По преднятак • )           • ( По спеднее взаимодействие           1 ( Поспеднее взаимодействие           1 ( Поспеднее взаимодействие           03.06.2019 14.37.39                                                                                                    | Hosocru 1C           TECTO3AS espons 8.322487 "Textendometeccan marchopera"           ?         12.02.2024 22.10           TECTO3AS espons 8.324.1439 "Textendometeccan marchopera"           10.2.2024 12.40           Hosan sepons 2.5.16.61 "ERP Virgesmessing meanpointness"                              |  |  |  |  |  |  |  |
| Международный<br>финансовый учет<br>НСИ<br>и администрирование | Взаимодействия<br>Найти: Ш переписси ком но вложениох (Chi (Shilt+F) * Ответственный:<br>< По преднетам • © Содать • ♥ • ♥ • ♥ • ● ● ● ● ● ● Фонсти • Еще<br>1 Поссаднев заимодействие<br>Монитор целевых показателей (печать) от 03.05.2019 (Исходящее писько)<br>03.05.2019 14.37.39<br>03.05.2019 14.37.39<br>03.05.2019 14.                                                                                                    | Hosocru 1C     TECTOBAR septon 8.322487."Texenonneuscus nnarchopsa"     2     12.02.2024.22.10     TECTOBAR second 3.24.1439 "Texenonneuscus nnarchopsa"     11.02.2024.12.40     Hosan septons 2.5.16.61 ERP Управление преиломитика"     09.02.2024.17.53                                                   |  |  |  |  |  |  |  |
| Международный<br>финансовый учет<br>НСИ<br>и администрирование | Взаимодействия<br>Найти: ш переписки ком но вложеника: (СИ-(SMI1+F) * Ответственный:<br>Найти: ш переписки ком но вложеника: (СИ-(SMI1+F) * Ответственный:   (С) По преднетам • О Содать • • • • О Содать • • • • • О Содать • • • • • • • • • • • • • • • • • • •                                                                                                    | Hosecru 1C           TECTOBAR версия 8.322487."Технологическая планформа"           1         2           120.2024 22 10           TECTOBAR версия 8.324.1439."Технологическая планформа"           11.02.2024 12.40           Hosen версия 2.5 16.61 "ERP Управление преприятием"           09.02.2024 17.53 |  |  |  |  |  |  |  |
| Международный<br>финансовый учет<br>НСИ<br>и администрирование | Взаимодействия<br>Найти: Ш переписки или из вложениях (Chi-Shilt+?) * Ответственный:<br>Найти: Ш переписки или из вложениях (Chi-Shilt+?) * Ответственный:   (*) По предметам *   (*) По предметам *   (*) Посладчее взаимодействие   (*) Посладчее взаимодействие   (*) Посладчее посыкорой   (*) Посладчее посыкорой   (*)                                                                                                    | Hosocru 1C     IECTOBAR seption 8.3222487 "Texenonnevecus neuropeea"     IECTOBAR septien 8.322487 "Texenonnevecus neuropeea"     IO2 02242210     IECTOBAR septien 8.3241439 "Texenonnevecus neuropeea"     II.0220241240     Hosan septien 25.16.61 EBP Управления преклриятизм"     09.0220241753          |  |  |  |  |  |  |  |
| Международный<br>финансовый учет<br>НСИ<br>и администрирование | Взаимодействия<br>Найти: ш переписа или или ви вложениях (СИ-БУШ+F) * Ответственный:<br>Найти: ш переписа или или ви вложениях (СИ-БУШ+F) * Ответственный: <ul> <li>Попредиетам •</li> <li>© Содать •</li> <li>© Содать •</li> <li< td=""><td>Hosocru 1C           IECTOBAR Bepoint 8.322.2487 "Tex+onon+veckar mark/opera"           ?           10.2024 22:10           IECTOBAR sequent 8.324.1439 "Tex+onon+veckar mark/opera"           11.02.2024 12:40           Hosan septint 2.5 16.61 "ERP Ynpaanever npsinplismera"           09.02.2024 17.53</td></li<></ul> | Hosocru 1C           IECTOBAR Bepoint 8.322.2487 "Tex+onon+veckar mark/opera"           ?           10.2024 22:10           IECTOBAR sequent 8.324.1439 "Tex+onon+veckar mark/opera"           11.02.2024 12:40           Hosan septint 2.5 16.61 "ERP Ynpaanever npsinplismera"           09.02.2024 17.53   |  |  |  |  |  |  |  |

| 📃 Демонстрационная ба   | аа / 1C:ERP Управление предприятием 2 - Кли | ент тестирования (1С:Предприятие)             |                                              | 🔮 😗 🟠 Орлов Александр Владимирович |
|-------------------------|---------------------------------------------|-----------------------------------------------|----------------------------------------------|------------------------------------|
| Іачальная страница      |                                             |                                               |                                              |                                    |
| Главное                 |                                             |                                               |                                              |                                    |
| Бюджетирование          | Описания процессов                          | Настройка НСИ и разделов                      | Создать                                      |                                    |
| и планирование          | Связаться со специалистом                   | Предприятие                                   | Загрузить виды номенклатуры из сервиса       |                                    |
| CRM и маркетинг         | Метки                                       | Номенклатура                                  | Загрузить номенклатуру из сервиса            |                                    |
|                         |                                             | Бюджетирование и планирование                 |                                              |                                    |
|                         |                                             | CRM и маркетинг                               | Отчеты                                       |                                    |
| Закупки                 | Начальное заполнение                        | Продажи                                       | Дополнительные отчеты                        |                                    |
| Склад и доставка        | Корректировка регистров                     | Закупки                                       |                                              |                                    |
|                         |                                             | Ску и доставка                                |                                              |                                    |
|                         |                                             | Производство                                  | Дополнительные обработки                     |                                    |
| Кадры                   |                                             | Кадры                                         | Обращение в техническую поддержку фирмы "1С" |                                    |
| Зарплата                | Организации                                 | Зарплата                                      | Персональные настройки                       |                                    |
|                         | Структура предприятия                       | Казначейство — заиморасчеты                   | Перенос данных из БП                         |                                    |
|                         | Склады и магазины                           | Финансовый результат и контрылити Перейдите к | настройке Продаж ормационной базы            |                                    |
| Финансовый              | Ванковские счета                            | Учет НДС, импорт и экспорт                    |                                              |                                    |
| результат и контроллинг | Кассы предприятия                           | Внеоборотные активы                           | Обновление данных                            |                                    |
| Внеоборотные активы     | Направления деятельности                    | Регламентированный учет                       |                                              |                                    |
| Регламентированный      | Паправления деятельности                    | Международный финансовый учет                 |                                              |                                    |
| учет                    | Графики работы                              | Описания процессов                            |                                              |                                    |
| Международный           | Лица с правом подписи                       |                                               |                                              |                                    |
| финансовый учет         | Физические пина                             |                                               |                                              |                                    |
| нси                     |                                             | интеграция с то:документоороротом             |                                              |                                    |
| и администрирование     | Администрирование                           | Система проектирования прикладных решении     |                                              |                                    |
|                         | Обслуживание                                |                                               |                                              |                                    |
|                         | Общие настройки                             |                                               |                                              |                                    |
|                         | Интерфейс                                   | Интеграция с 10:Заказы                        |                                              |                                    |
|                         | Настройки пользователей и прав              | 10:Бизнес-сеть                                |                                              |                                    |
|                         | Интернет-поддержка и сервисы                |                                               |                                              |                                    |
|                         | Органайзер                                  |                                               |                                              |                                    |
|                         | Настройки работы с файлами                  |                                               |                                              |                                    |
|                         | Печатные формы, отчеты и обработки          |                                               |                                              |                                    |
|                         | РМК и оборудование                          |                                               |                                              |                                    |
|                         | Описания процессов                          | Интеграция с ИС МП (обувь, одежда, табак_)    |                                              |                                    |
|                         |                                             | Интеграция с ФГИС "Зерно"                     |                                              |                                    |
|                         |                                             |                                               |                                              |                                    |

|                                         | РАЗВЕРНИТЕ ГРУППУ УПРАВЛЕ                                                                                               | НИЕ ОПТОВЫМИ ПРОДАЖАМИ                                                                 | 1                                           |
|-----------------------------------------|----------------------------------------------------------------------------------------------------|----------------------------------------------------------------------------------------|---------------------------------------------|
| 1 демонстрационная б                    | аза / 1С.ERP Управление предприятием 2 - Клиент тестирования (1С.Предприятие)                                           | Q Flower Ctri+Shift+F                                                                  | Оргов Александр Владимирович =              |
| 🔒 Начальная страница При                | рдажи х                                                                                                    |                                                                                        |                                             |
| 🗮 Главное                               | ← → Продажи                                                                                                    |                                                                                        | : ×                                         |
| № Бюджетирование<br>и планирование      | Управление параметрами отражения операций оптовых и розничных продак. Учет заказов клиентов, документов прод<br>продаж. | аж, счетов на оплату, сделок с клиентами, комиссионных продаж, возвратов от клиентов и | параметров согласования заявок и документов |
| СRМ и маркетинг                         | Оптовые продажи                                                                                                    |                                                                                        |                                             |
| 🗳 Продажи                               |                                                                                                    |                                                                                        |                                             |
| 📜 Закупки                               | Разверните группу Управление                                                                                            |                                                                                        |                                             |
| 🛄 Склад и доставка                      | оптовыми продажами                                                                                                    |                                                                                        |                                             |
| и Производство                          | > Печать документов                                                                                                    |                                                                                        |                                             |
| 🚨 Кадры                                 |                                                                                                    |                                                                                        |                                             |
| 🚍 Зарплата                              |                                                                                                    |                                                                                        |                                             |
| 🛃 Казначейство                          |                                                                                                    |                                                                                        |                                             |
| и Финансовый<br>результат и контроллинг |                                                                                                    |                                                                                        |                                             |
| 🚓 Внеоборотные активы                   |                                                                                                    |                                                                                        |                                             |
| Регламентированный<br>учет              |                                                                                                    |                                                                                        |                                             |
| рг Международный<br>Сг финансовый учет  |                                                                                                    |                                                                                        |                                             |
| НСИ<br>и администрирование              |                                                                                                    |                                                                                        |                                             |
|                                         |                                                                                                    |                                                                                        |                                             |
|                                         |                                                                                                    |                                                                                        |                                             |
|                                         |                                                                                                    |                                                                                        |                                             |
|                                         |                                                                                                    |                                                                                        |                                             |
|                                         |                                                                                                    |                                                                                        |                                             |
|                                         |                                                                                                    |                                                                                        |                                             |
|                                         |                                                                                                    |                                                                                        |                                             |
|                                         |                                                                                                    |                                                                                        |                                             |
|                                         |                                                                                                    |                                                                                        |                                             |
|                                         |                                                                                                    |                                                                                        |                                             |

| 🖭 📃 Демонстрационная б                                     | 5аза / 1C:ERP Управление предприятием 2 - Клиент тестирования (1C:Предприя                                                                 | ие)                                                                         |                                                | 🧐 😗 🏠 Орпов Александр Владимирович            |
|------------------------------------------------------------|----------------------------------------------------------------------------------------------------|-----------------------------------------------------------------------------|------------------------------------------------|-----------------------------------------------|
| Начальная страница Пр                                      | одажи ×                                                                                                    |                                                                             |                                                |                                               |
| Главное                                                    | 🗲 → Продажи                                                                                                    |                                                                             |                                                |                                               |
| <ul> <li>Бюджетирование</li> <li>и планирование</li> </ul> | Управление параметрами отражения операций оптовых и розничных продаж.<br>продаж.                                                           | чет заказов клиентов, документов продаж, счетов на оплату, сделок с клиента | ми, комиссионных продаж, возвратов от клиентов | и параметров согласования заявок и документов |
| СRM и маркетинг                                            | Оптовые продажи                                                                                                    |                                                                             |                                                |                                               |
| Продажи                                                    | Использование согланноний с улиентании                                                                                                    |                                                                             |                                                |                                               |
| Закупки                                                    | Типовые и индивидуальные соглашения                                                                                                    |                                                                             |                                                |                                               |
| Склал и постарка                                           | н, график оплат и т.д.                                                                                                    | при продажах товаров, о каждом типовом                                      |                                                |                                               |
|                                                            | выберите варианты тами в том случае, если и                                                                                                | и предоставляются особые условия,                                           |                                                |                                               |
| Производство                                               | соглашения ндивидуальные соглашен                                                                                                    | 19 могут являться уточнениями к типовым.                                    |                                                |                                               |
| Кадры                                                      | Типовое соглашения при публикации                                                                                                    | 628 707050005                                                               |                                                |                                               |
| а Зарплата                                                 | торговых предложении оудет доступно для и ракения рассегов в расс<br>всех пользователей, индвидуальное только. Настроить                   |                                                                             |                                                |                                               |
|                                                            | для конкретного контрагента действующие договоры, г                                                                                        | а мониторинг 1СПАРК.                                                        |                                                |                                               |
| в Казначеиство                                             | Невозможно отключение договоров с клиентами, так как:                                                                                      |                                                                             |                                                |                                               |
| Финансовый                                                 | <ul> <li>— включена поддержка платежей в соответствии с 275-ФЗ в разделе "Ка</li> </ul>                                                    | начейство                                                                   |                                                |                                               |
| результат и контроллині                                    | Настройки продавцов                                                                                                    |                                                                             |                                                |                                               |
| Внеоборотные активы                                        | Настройка ограничений ручных скидок (наценок) по пользователям и группам                                                                   | пользователей, настройка прав РМК.                                          |                                                |                                               |
| Регламентированный                                         | Корректировки реализаций                                                                                                    |                                                                             |                                                |                                               |
| учет                                                       | Возможность оформлять корректировки при реализации товаров и корректиј                                                                     | овочные счета-фактуры.                                                      |                                                |                                               |
| Международный                                              | <ul> <li>Статусы реализации товаров и услуг</li> <li>Более летальный контооль процесса отгоузки товаров</li> </ul>                         |                                                                             |                                                |                                               |
| финансовыи учет                                            | Отгрузка без перехода права собственности                                                                                                  |                                                                             |                                                |                                               |
| НСИ и алминистрирование                                    | Возможность оформления отгрузки с отложенным переходом права собствен                                                                      | ности.                                                                      |                                                |                                               |
| n againne i priposanne                                     | 🗹 Акты на передачу прав                                                                                                    |                                                                             |                                                |                                               |
|                                                            | Возможность оформления актов на передачу прав.                                                                                             |                                                                             |                                                |                                               |
|                                                            | Реализация товаров с нескольких складов<br>Понем зачазов и разлизация товаров с нескольких складов в раниах одного.                        |                                                                             |                                                |                                               |
|                                                            |                                                                                                    |                                                                             |                                                |                                               |
|                                                            | Запрет отгрузки<br>Возможность запрета отгрузки клиентам например, когла необхолимо запре:                                                 |                                                                             |                                                |                                               |
|                                                            | кредита или включить неблагонадежного клиента в "черный список".<br>Для настройки необходимо перейти в раздел "CRM и маркетинг" — "Сегмент | а клиентов".                                                                |                                                |                                               |
|                                                            | Заказы клиентов                                                                                                    |                                                                             |                                                |                                               |
|                                                            | Заказы клиентов                                                                                                    | озврат                                                                      |                                                |                                               |
|                                                            | Учет и управление запросами клиентов на поставку товаров Возврат товар<br>или оказание услуг, контроль оплаты и отгрузки. средств клиен    | в от клиента, их замена, возврат денежных<br>У                              |                                                |                                               |
|                                                            | Невозможно отключение заказов клиентов, так как включено ведение рай                                                                       | оты через торговых представителей.                                          |                                                |                                               |
|                                                            | Обособление товаров: по заказу клиента •                                                                                                   |                                                                             |                                                |                                               |
|                                                            | Определяет, что является назначением при обособленном обеспечении това                                                                     | рами для продаж.                                                            |                                                |                                               |
|                                                            |                                                                                                    |                                                                             |                                                |                                               |
|                                                            |                                                                                                    |                                                                             |                                                |                                               |

### Создание сегмента номенклатуры

|                            | ПЕРЕЙДИТЕ В ПОДСИСТЕМУ НСИ И АДМИ                                                                                                    | НИСТРИР | ЭВАНИЕ                                                                             |  |  |  |  |  |  |  |
|----------------------------|----------------------------------------------------------------------------------------------------|---------|------------------------------------------------------------------------------------|--|--|--|--|--|--|--|
| 1 🖳 📃 Демонстрационная б   | 🖳 🚊 Демонстрационная база / 10:ERP Управление предприятиеи 2 - Клиент тестирования (10:Предприятие) 📿 Поилос Син-Shift+F 🛛 🔮 🕉 фолое Александе Владиморович 👳 |         |                                                                                    |  |  |  |  |  |  |  |
| 🛧 Начальная страница       |                                                                                                    |         |                                                                                    |  |  |  |  |  |  |  |
| Главное                    | 🗧 🔿 Начальная страница                                                                                                    |         | I :                                                                                |  |  |  |  |  |  |  |
| Бюджетирование             | Management                                                                                                    |         | T                                                                                  |  |  |  |  |  |  |  |
| СРМ и маркатинг            | пол задачи<br>Птупыть С Стиплипорать по - Кисполичино 🕅 🌢 Папаналозанть Понсу (СМАЕ)                                                                          | × 0 -   | родажи                                                                             |  |  |  |  |  |  |  |
|                            |                                                                                                    |         | • Закупки                                                                          |  |  |  |  |  |  |  |
| Заколен                    | Эадала                                                                                                    |         | <ul> <li>Склад и доставка</li> </ul>                                               |  |  |  |  |  |  |  |
|                            |                                                                                                    |         | > Производство                                                                     |  |  |  |  |  |  |  |
| ца Произволство            |                                                                                                    |         | <ul> <li>ыоджетирование и планирование</li> <li>НСИ и алминистрирование</li> </ul> |  |  |  |  |  |  |  |
| Kannu                      |                                                                                                    |         | <ul> <li>Прочие дела</li> </ul>                                                    |  |  |  |  |  |  |  |
| Зарадата                   |                                                                                                    |         |                                                                                    |  |  |  |  |  |  |  |
| - Казначейство             |                                                                                                    |         |                                                                                    |  |  |  |  |  |  |  |
| Финансовній                |                                                                                                    |         |                                                                                    |  |  |  |  |  |  |  |
| и результат и контроллинг  |                                                                                                    |         |                                                                                    |  |  |  |  |  |  |  |
| 🚓 Внеоборотные активы      |                                                                                                    |         |                                                                                    |  |  |  |  |  |  |  |
| Регламентированный<br>учет |                                                                                                    |         |                                                                                    |  |  |  |  |  |  |  |
| международный              |                                                                                                    | X A V X | Настроить                                                                          |  |  |  |  |  |  |  |
| сг финансовый учет         | Взаимодействия                                                                                                    | 1       | Новости 1С                                                                         |  |  |  |  |  |  |  |
| НСИ<br>и администрирование | Найти: в переписке или во вложениях (Ctrl+Shift+F) × Ответственный: • × Ø                                                                                     | :       | ТЕСТОВАЯ версия 8.3.22.2487. "Технологическая платформа".                          |  |  |  |  |  |  |  |
|                            | < По предметам • O Создать • 🖗 • V 🖏 🎍 🖉 Показывать: Все • Статус: Все • 🖻 Отчеты •                                                                           | Еще - ? | 12.02.2024 22:10                                                                   |  |  |  |  |  |  |  |
|                            | 🖆 ↑ Последнее взаимодействие 🔤 Участники Дата                                                                                                    | Ø       | ТЕСТОВАЯ версия 8.3.24.1439 "Технологическая платформа"                            |  |  |  |  |  |  |  |
|                            | Монитор целевых показателей (печать) от 03.06.2019 (Исходящее письмо) 🥊 Тема                                                                                  |         | 11.02.2024 12:40                                                                   |  |  |  |  |  |  |  |
|                            | 03.06.2019 14:37:39 \$10 ssimailer@yandex.ru; 03.06.20                                                                                                    | 19 🖉 !  | Новая версия 2.5.16.61 "ERP Управление предприятием"                               |  |  |  |  |  |  |  |
|                            | Монитор целевых показателеи (печать)                                                                                                    |         | 9.02.2024 17:53                                                                    |  |  |  |  |  |  |  |
|                            |                                                                                                    |         |                                                                                    |  |  |  |  |  |  |  |
|                            |                                                                                                    |         |                                                                                    |  |  |  |  |  |  |  |
|                            |                                                                                                    |         |                                                                                    |  |  |  |  |  |  |  |
|                            |                                                                                                    |         |                                                                                    |  |  |  |  |  |  |  |
|                            |                                                                                                    |         |                                                                                    |  |  |  |  |  |  |  |
|                            | Отображаются все предметы, изменить                                                                                                    | X A V X | Все новости                                                                        |  |  |  |  |  |  |  |
|                            |                                                                                                    |         |                                                                                    |  |  |  |  |  |  |  |

### ПЕРЕЙДИТЕ В РАЗДЕЛ НАСТРОЙКА НСИ И РАЗДЕЛОВ И ОТКРОЙТЕ НОМЕНКЛАТУРА

| Щемонстрационна        | я база / тосске управление предприятием 2 - кли | ент тестирования (то:предприятие)                               | Q Houck Ctri+Shitt+P                         | 🌄 😗 😭 Орпов Александр Владимирович 🚽 |
|------------------------|-------------------------------------------------|-----------------------------------------------------------------|----------------------------------------------|--------------------------------------|
| Начальная страница     |                                                 |                                                                 |                                              |                                      |
| Главное                |                                                 |                                                                 |                                              | Поиск (Сtri+F) × 🕸 Х                 |
| Бюджетирование         | Описания процессов                              | Настройка НСИ и разделов                                        | Создать                                      |                                      |
| и планирование         | Связаться со специалистом                       | Предприятие                                                     | Загрузить виды номенклатуры из сервиса       |                                      |
| CRM и маркетинг        | Метки                                           | Номенклатура                                                    | Загрузить номенклатуру из сервиса            |                                      |
| Продажи                | Начальное заполнение                            | Бюджетирование и планирование                                   | Отчеты                                       |                                      |
| Закупки                | Начальное заполнение                            | СRМ и маркетинг                                                 |                                              |                                      |
|                        | Корректировка регистров                         | Закупки                                                         | Aquiquini regionale of sector                |                                      |
| Склад и доставка       |                                                 | Склад и доставка                                                | Сервис                                       |                                      |
| Производство           | нси                                             | Производство                                                    | Дополнительные обработки                     |                                      |
| Кадры                  | Партнеры                                        | Кадры                                                           | Обращение в техническую поддержку фирмы "1С" |                                      |
| Зарплата               | Организации                                     | Зарплата                                                        | Персональные настройки                       |                                      |
| Jupiniaru              | Структура предприятия                           | Казначейство и взаиморасчеты                                    | Перенос данных из БП                         |                                      |
| Казначейство           | Склады и магазины                               | Финансовый результат и контроллинг                              | Свертка информационной базы                  |                                      |
| Финансовый             | Банковские счета                                | Учет НДС, импорт и экспорт                                      | Выгрузить номенклатуру                       |                                      |
| результат и контроллин | Кассы предприятия                               | Внеоборотные активы                                             | Обновление данных                            |                                      |
| Внеоборотные активы    | Кассы ККМ                                       | Регламентированный учет                                         |                                              |                                      |
| Рограмонтированный     | Направления деятельности                        | Международный финансовый учет                                   |                                              |                                      |
| учет                   | Проекты                                         | Описания процессов                                              |                                              |                                      |
| Международный          | Графики разоты<br>Лица с правом подписи         | Настройка интеграции                                            |                                              |                                      |
| финансовый учет        | Физические лица                                 | Интеграция с 1С:Документооборотом                               |                                              |                                      |
| НСИ                    |                                                 | Система проектирования прикладных решений                       |                                              |                                      |
| и администрирование    | Администрирование                               | Синхронизация данных                                            |                                              |                                      |
|                        | Обслуживание                                    | Обмен электронными документами                                  |                                              |                                      |
|                        | Общие настройки                                 | Обмен с сайтом                                                  |                                              |                                      |
|                        | Интерфейс                                       | Интеграция с 1С:Заказы                                          |                                              |                                      |
|                        | Настройки пользователей и прав                  | 1С:Бизнес-сеть                                                  |                                              |                                      |
|                        | Интернет-поддержка и сервисы                    | Интеграция с маркетплейсами                                     |                                              |                                      |
|                        | Органайзер                                      | Веб-витрина mag1c                                               |                                              |                                      |
|                        | Настройки работы с файлами                      | Интеграция с ЕГАИС                                              |                                              |                                      |
|                        | Печатные формы, отчеты и обработки              | Интеграция с ГИСМ (изделия из меха)                             |                                              |                                      |
|                        | РМК и оборудование                              | Интеграция с ВетИС (Меркурий)                                   |                                              |                                      |
|                        | Описания процессов                              | Интеграция с ИС МП (обувь, одежда, табак)                       |                                              |                                      |
|                        |                                                 | Интеграция с ФГИС "Зерно"                                       |                                              |                                      |
|                        |                                                 | Интеграция с ФГИС "Сатурн" (пестициды, агрохимикаты, тукосмеси) |                                              |                                      |
|                        |                                                 | См. также                                                       |                                              |                                      |
|                        |                                                 | Валюты                                                          |                                              |                                      |
|                        |                                                 |                                                                 |                                              |                                      |

### ОТКРОЙТЕ НАСТРОЙКУ НОМЕНКЛАТУРЫ

| 🔍 📃 Демонстрационная б             | База / 1C:ERP Управление предприятием 2 - Кли | иент тестирования (1С:Предприятие)                                                                                                    |                                          | 😲 🕙 🏠 Орпов Александр Владимирович 👳 |
|------------------------------------|-----------------------------------------------|----------------------------------------------------------------------------------------------------|------------------------------------------|--------------------------------------|
| 🚹 Начальная страница               |                                               |                                                                                                    |                                          |                                      |
| Главное                            |                                               |                                                                                                    |                                          |                                      |
| . Бюджетирование                   | Описания процессов                            | Настройка НСИ и разделов                                                                                                    | Создать                                  |                                      |
| и планирование                     | Связаться со специалистом                     | Предприятие                                                                                                    | Загрузить виды номенклатуры из сервиса   |                                      |
| 🕒 СRМ и маркетинг                  | Метки                                         | Номенклатура                                                                                                    | Загрузить номенклатуру из сервиса        |                                      |
| 🔐 Продажи                          | Начальное заполнение                          | Бюджетирование и планирование                                                                                                    | Отчеты                                   |                                      |
| 🛒 Закупки                          | Начальное заполнение                          |                                                                                                    | Дополнительные отчеты                    |                                      |
| 📕 Склад и доставка                 | Корректировка регистров                       | Закупки                                                                                                    | Сервис                                   |                                      |
| Производство                       | нси                                           | Склад и до тавка                                                                                                    | Лодориительные обработки                 |                                      |
| Kannis                             | Партнеры                                      |                                                                                                    | Номонилатионнические педержку фирмы "10" |                                      |
| кадры                              | Организации                                   | кадры — переидите к настройке                                                                                                    | Поменклатуры                             |                                      |
| 🖬 Зарплата                         | Структура предприятия                         | Sapiniara<br>Kasusiaŭstra u positivarazioni                                                                                                    |                                          |                                      |
| . Казначейство                     | Склады и магазины                             | пазначенство и взаиморасчеты<br>Финанскорый результат и контролонис                                                                                                    | Свертка информационной базы              |                                      |
|                                    | Банковские счета                              |                                                                                                    | Выгрузить номенклатуру                   |                                      |
| результат и контроллинг            | Кассы предприятия                             |                                                                                                    | Обновление данных                        |                                      |
| Buoofionorius preusu               | Кассы ККМ                                     |                                                                                                    |                                          |                                      |
| Brecopornale activati              | Направления деятельности                      |                                                                                                    |                                          |                                      |
| Регламентированный                 | Проекты                                       | Описания процессов                                                                                                    |                                          |                                      |
| yver                               | Графики работы                                |                                                                                                    |                                          |                                      |
| . Международный<br>финансовый уцет | Лица с правом подписи                         | Настройка интеграции                                                                                                    |                                          |                                      |
| финансовый учет                    | Физические лица                               | Интеграция с 1С:Документооборотом                                                                                                    |                                          |                                      |
| НСИ<br>и администрирование         |                                               | Система проектирования прикладных решений                                                                                                    |                                          |                                      |
|                                    |                                               | Синхронизация данных                                                                                                    |                                          |                                      |
|                                    | Обслуживание                                  | Обмен электронными документами                                                                                                    |                                          |                                      |
|                                    | Общие настройки                               | Обмен с сайтом                                                                                                    |                                          |                                      |
|                                    | Интерфейс                                     | Интеграция с 1С:Заказы                                                                                                    |                                          |                                      |
|                                    | Настройки пользователей и прав                | 1С:Бизнес-сеть                                                                                                    |                                          |                                      |
|                                    | Интернет-поддержка и сервисы                  | Интеграция с маркетплейсами                                                                                                    |                                          |                                      |
|                                    | Органайзер                                    | Веб-витрина mag1c                                                                                                    |                                          |                                      |
|                                    | Настройки работы с файлами                    | Интеграция с ЕГАИС                                                                                                    |                                          |                                      |
|                                    | Печатные формы, отчеты и обработки            | Интеграция с ГИСМ (изделия из меха)                                                                                                    |                                          |                                      |
|                                    | РМК и оборудование                            | Интеграция с ВетИС (Меркурий)                                                                                                    |                                          |                                      |
|                                    | Описания процессов                            | Интеграция с ИС МП (обувь, одежда, табак)                                                                                                    |                                          |                                      |
|                                    |                                               |                                                                                                    |                                          |                                      |
|                                    |                                               | Интеграция с ФГИС "Сатурн" (пестицилы, агрохимикаты, тукосмеси)                                                                                                    |                                          |                                      |
|                                    |                                               | a serve compression of the server and the server and the server an |                                          |                                      |
|                                    |                                               | См. такке                                                                                                    |                                          |                                      |
|                                    |                                               | Валюты                                                                                                    |                                          |                                      |

|                                    | РАЗВЕРНИТЕ СЕГМЕНТЫ НОМЕНКЛАТУРЫ                                                                      |                                                                                              |                                      |  |  |  |
|------------------------------------|----------------------------------------------------------------------------------------------------|----------------------------------------------------------------------------------------------|--------------------------------------|--|--|--|
| 🔍 😑 Демонстрационная б             | аза / 1С.ERP Управление предприятием 2 - Клиент тестирования (1С.Предприятие)                         |                                                                                              | 🔇 🕚 🏠 Орпов Александр Владимирович 🁳 |  |  |  |
| Начальная страница Но              | тенклатура х                                                                                          |                                                                                              |                                      |  |  |  |
| ≣ Главное                          | 🔶 🔿 Номенклатура                                                                                      |                                                                                              | : ×                                  |  |  |  |
| ы Бюджетирование<br>и планирование | Управление настройками номенклатуры, такими как единицы измерения и коэфициенты их пересчета, исполь: | ование номенклатуры поставщиков, а также характеристики, упаковки, серии и качество товаров. | ?                                    |  |  |  |
| СRM и маркетинг                    | [] Разрезы учета                                                                                      |                                                                                              |                                      |  |  |  |
| 🗳 Продажи                          | > Единицы измерения                                                                                   |                                                                                              |                                      |  |  |  |
| 👿 Закупки                          | > Настройки создания                                                                                  |                                                                                              |                                      |  |  |  |
| 🛄 Склад и доставка                 | Сегменты                                                                                              |                                                                                              |                                      |  |  |  |
| и Производство                     |                                                                                                    |                                                                                              |                                      |  |  |  |
| 🚨 Кадры                            | Газверпите группу Сетменты<br>Для включения использования сегментов                                   |                                                                                              |                                      |  |  |  |
| Зарплата                           | Номенклатуры                                                                                          |                                                                                              |                                      |  |  |  |
| Казначейство                       |                                                                                                    |                                                                                              |                                      |  |  |  |
| и результат и контроллинг          |                                                                                                    |                                                                                              |                                      |  |  |  |
| 🚓 Внеоборотные активы              |                                                                                                    |                                                                                              |                                      |  |  |  |
| Регламентированный<br>учет         |                                                                                                    |                                                                                              |                                      |  |  |  |
| ег Международный финансовый учет   |                                                                                                    |                                                                                              |                                      |  |  |  |
| НСИ<br>и администрирование         |                                                                                                    |                                                                                              |                                      |  |  |  |
|                                    |                                                                                                    |                                                                                              |                                      |  |  |  |
|                                    |                                                                                                    |                                                                                              |                                      |  |  |  |
|                                    |                                                                                                    |                                                                                              |                                      |  |  |  |
|                                    |                                                                                                    |                                                                                              |                                      |  |  |  |
|                                    |                                                                                                    |                                                                                              |                                      |  |  |  |
|                                    |                                                                                                    |                                                                                              |                                      |  |  |  |
|                                    |                                                                                                    |                                                                                              |                                      |  |  |  |
|                                    |                                                                                                    |                                                                                              |                                      |  |  |  |
|                                    |                                                                                                    |                                                                                              |                                      |  |  |  |
|                                    |                                                                                                    |                                                                                              |                                      |  |  |  |
|                                    |                                                                                                    |                                                                                              |                                      |  |  |  |

| УСТАНОВИТЕ ФЛАГ                         |                                                                                                    |                          |  |  |  |  |  |  |
|-----------------------------------------|----------------------------------------------------------------------------------------------------|--------------------------|--|--|--|--|--|--|
| 1 демонстрационная б                    | 🕰 🚍 : Демонстрационная база / 10 ЕRP Управление предприятием 2 - Клиент тестирования (10 Предприятие) 🛛 🖞 Флок Алексендр Владивировни 🚎                                                                 |                          |  |  |  |  |  |  |
| 🔒 Начальная страница Ном                | менлатура ×                                                                                                    |                          |  |  |  |  |  |  |
| 🗮 Главное                               | 🔶 Э Номенклатура                                                                                                    | i ×                      |  |  |  |  |  |  |
| Бюджетирование<br>и планирование        | Управление настройками номенилатуры, такими как единицы камерения и коэффициенты их пересчета, использование номенилатуры поставщиков, а также характеристики, упаковик, серии и качество товаров.      |                          |  |  |  |  |  |  |
| СRМ и маркетинг                         | > Разрезы учета                                                                                                    |                          |  |  |  |  |  |  |
| 🚔 Продажи                               | > Единицы измерения                                                                                                    |                          |  |  |  |  |  |  |
| 🐺 Закупки                               | > Настройки создания                                                                                                    |                          |  |  |  |  |  |  |
| 🛄 Склад и доставка                      | Сегменты                                                                                                    |                          |  |  |  |  |  |  |
| и Производство                          | Элименты номенлатуры<br>измикиюсть объединения номенлатуры в отдельные сегменты. По сегментам можно ограничивать области действия соглашений с клиентами, сеидек (наценог). Сегменты можно использовать | для отбора номенклатуры. |  |  |  |  |  |  |
| 🚨 Кадры                                 | Установите флаг истои сегиентов, формируемых вручную.                                                                                                    |                          |  |  |  |  |  |  |
| 📰 Зарплата                              | Для включения использования сегментов                                                                                                    |                          |  |  |  |  |  |  |
| 🛃 Казначейство                          |                                                                                                    |                          |  |  |  |  |  |  |
| и Финансовый<br>результат и контроллинг | > Информатиеные цены номенклатуры                                                                                                    |                          |  |  |  |  |  |  |
| 🚜 Внеоборотные активы                   |                                                                                                    |                          |  |  |  |  |  |  |
| Регламентированный<br>учет              |                                                                                                    |                          |  |  |  |  |  |  |
| рг Международный<br>финансовый учет     |                                                                                                    |                          |  |  |  |  |  |  |
| НСИ<br>и администрирование              |                                                                                                    |                          |  |  |  |  |  |  |
|                                         |                                                                                                    |                          |  |  |  |  |  |  |
|                                         |                                                                                                    |                          |  |  |  |  |  |  |
|                                         |                                                                                                    |                          |  |  |  |  |  |  |
|                                         |                                                                                                    |                          |  |  |  |  |  |  |
|                                         |                                                                                                    |                          |  |  |  |  |  |  |
|                                         |                                                                                                    |                          |  |  |  |  |  |  |
|                                         |                                                                                                    |                          |  |  |  |  |  |  |
|                                         |                                                                                                    |                          |  |  |  |  |  |  |
|                                         |                                                                                                    |                          |  |  |  |  |  |  |
|                                         |                                                                                                    |                          |  |  |  |  |  |  |
|                                         |                                                                                                    |                          |  |  |  |  |  |  |

|          | ПЕРЕЙДИТЕ В ПОДСИСТЕМУ CRM И МАРКЕТИНГ               |                                                                                                    |                                                                                            |                                                                                                  |                      |                                      |  |
|----------|------------------------------------------------------|----------------------------------------------------------------------------------------------------|--------------------------------------------------------------------------------------------|--------------------------------------------------------------------------------------------------|----------------------|--------------------------------------|--|
| 1@       | 🛓 📃 Демонстрационная б                               | аза / 1C:ERP Управление предприятием 2 - Клие                                                         | нт тестирования (1С:Предприятие)                                                           |                                                                                                  | Q Поиск Ctrl+Shift+F | 🔮 💿 🏠 Орлов Александр Владимирович 🌐 |  |
| <b>^</b> | Начальная страница Нов                               |                                                                                                    |                                                                                            |                                                                                                  |                      | Поиск (Ctrl+F) × 83 ×                |  |
| =<br>2   | Бюджетирование<br>и планирование<br>ССВМ и маркетинг | Отчеты по CRM и маркетингу<br>Настройки и справочники                                                 | Маркетинг<br>Конкуренты<br>★ Цены конкурентов (прайс-листы)                                | Создать<br>Сделка с клиентом<br>Претензия                                                        |                      |                                      |  |
|          | Продажи                                              | Клиенты                                                                                               | Ассортимент                                                                                | Сервис                                                                                           |                      |                                      |  |
|          | Закупки<br>Склад и доставка<br>Производство          | Типовые соглашения с клиентами<br>Сегменты клиентов<br>Графики оплаты<br>Вилы полароциых сертификатов | Изменение ассортимента<br>Маркетинговые мероприятия и проекты<br>Маркетинговые мероприятия | АВС/ХҮZ-классификация клиентов<br>АВС/ХҮZ-классификация номенклатуры<br>Дополнительные обработки |                      |                                      |  |
| 2        | Кадры                                                |                                                                                                    |                                                                                            |                                                                                                  |                      |                                      |  |
| 03a      | а Зарплата<br>Казначейство                           | Цены (прайс-лист)<br>Сиздия (нацения)                                                                 | Реестр торговых документов<br>Сегменты номенклатуры                                        |                                                                                                  |                      |                                      |  |
| 11       | Финансовый<br>результат и контроллинг                | пачисления и списания бонусных баллов<br>СRM                                                          |                                                                                            |                                                                                                  |                      |                                      |  |
|          | Регламентированный<br>учет                           | Сделки с клиентами<br>Каналы рекламных воздействий<br>Рассылки клиентам                               |                                                                                            |                                                                                                  |                      |                                      |  |
| Dr       | Международный<br>финансовый учет                     | Проведение опросов<br>Анкоты                                                                          |                                                                                            |                                                                                                  |                      |                                      |  |
| o        | ни<br>и администрирование                            | Претензии                                                                                             |                                                                                            |                                                                                                  |                      |                                      |  |

| 📃 Демонстрационная ба                                                                                                    | аза / 1C:ERP Управление предприятием 2 - Клиен                                                                                                    | т тестирования (1С:Предприятие)                                                            |                                                                                                  | 🧐 😗 🏠 Орпсе Александр Владимирович |
|----------------------------------------------------------------------------------------------------|----------------------------------------------------------------------------------------------------|--------------------------------------------------------------------------------------------|--------------------------------------------------------------------------------------------------|------------------------------------|
| ачальная страница Но.                                                                                                    |                                                                                                    |                                                                                            |                                                                                                  | Поиск (Ctrl+F) × 🔯 >               |
| Главное<br>Бюджетирование<br>и планирование<br>СRM и маркетинг                                                                                                    | Отчеты по CRM и маркетинту<br>Настройки и справочники                                                                                                    | Маркетинг<br>Конкуренты<br>Цены конкурентов (прайс-листы)                                  | Создать<br>Сделка с клиентом<br>Претензия                                                        |                                    |
| Продажи                                                                                                    | НСИ продаж                                                                                                    | Ассортимент                                                                                |                                                                                                  |                                    |
| Закупки<br>Склад и доставка<br>Производство                                                                                                    | клитены<br>Типовые соглащения с клиентами<br>Сегиенты клиентов<br>Графики оплаты<br>Виды подарочных сертификатов                                                                                            | Изменение ассортимента<br>Маркетинговые мероприятия и проекты<br>Маркетинговые мероприятия | АВСЛУГ2-классификация клиентов<br>АВСЛУГ2-классификация номенклатуры<br>Дополнительные обработки |                                    |
| Кадры                                                                                                    | Цены и скидки                                                                                                    | См. также                                                                                  |                                                                                                  |                                    |
| Казначейство<br>Фикансовий<br>разулитат и контроллинг<br>Внеоборотные активы<br>Регламентированный<br>учет<br>Чакариораний<br>фикансовый учет<br>НСИ<br>и администрирование | Силии (правелист)<br>Слиди (наряни)<br>Начисления и списания бонусных баллов<br>ССРМ<br>Сделия с хлиентами<br>Каналы регламные водайствий<br>Рассылих кинентам<br>Проведение опросов<br>Аниеты<br>Прательни | Селиенты номенилатуры                                                                      | е к сегментам номенклатуры<br>                                                                   |                                    |
|                                                                                                    |                                                                                                    |                                                                                            |                                                                                                  |                                    |

|                                          | НАЖМИТЕ КНОПКУ СОЗДАТЬ                                                               |                     |       |                                  |
|------------------------------------------|--------------------------------------------------------------------------------------|---------------------|-------|----------------------------------|
| 1 🖳 📃 Демонстрационная б                 | аза / 1C.ERP Управление предприятием 2 - Клиент тестирования (1C.Предприятие)        |                     | r O 😲 | 🖧 Орлов Александр Владимирович 👳 |
| 🔒 Начальная страница Ног                 | конклатура х Сегменты номенклатуры х                                                 |                     |       |                                  |
| 🔳 Главное                                | 🔶 🔶 Сегменты номенклатуры                                                            |                     |       | ∂ : ×                            |
| Бюджетирование<br>и планирование         | Создать Создать группу 📓 📕 Создать на основании - 💽 - 🔟 Отчеты - Изменить выделенные |                     |       | × Q - Еще - ?                    |
| СRМ и маркетинг                          | Наухенование                                                                         | Способ формирования |       | Дата соз 1                       |
| 🛍 Продажи                                | • Дълговая техника                                                                   |                     |       |                                  |
| 🐺 Закупки                                |                                                                                      |                     |       |                                  |
| 🛄 Склад и доставка                       |                                                                                      |                     |       |                                  |
| на Производство                          | Нажмите кнопку Создать                                                               |                     |       |                                  |
| 🚨 Кадры                                  |                                                                                      |                     |       |                                  |
| 🚍 Зарплата                               |                                                                                      |                     |       |                                  |
| 🚽 Казначейство                           |                                                                                      |                     |       |                                  |
| Финансовый<br>результат и контроллинг    |                                                                                      |                     |       |                                  |
| 🚓 Внеоборотные активы                    |                                                                                      |                     |       |                                  |
| Регламентированный<br>учет               |                                                                                      |                     |       |                                  |
| рг. Международный<br>сг. финансовый учет |                                                                                      |                     |       |                                  |
| НСИ<br>и администрирование               |                                                                                      |                     |       |                                  |
|                                          |                                                                                      |                     |       |                                  |
|                                          |                                                                                      |                     |       |                                  |
|                                          |                                                                                      |                     |       |                                  |
|                                          |                                                                                      |                     |       |                                  |
|                                          |                                                                                      |                     |       |                                  |
|                                          |                                                                                      |                     |       |                                  |
|                                          |                                                                                      |                     |       |                                  |
|                                          |                                                                                      |                     |       |                                  |
|                                          |                                                                                      |                     |       |                                  |
|                                          |                                                                                      |                     |       | XAVX                             |
|                                          |                                                                                      |                     |       |                                  |
|                                          |                                                                                      |                     |       |                                  |

|                                        | Ŧ                                                                        | ВЕЛИТЕ НАИМЕНОВАНИЕ                    |                                      |
|----------------------------------------|--------------------------------------------------------------------------|----------------------------------------|--------------------------------------|
|                                        |                                                                          |                                        |                                      |
| 1 🖳 📃 Демонстрационная ба              | за / 1C.ERP Управление предприятием 2 - Клиент тестирования (1C:Предприя | тие)                                   | 💽 🔇 🏠 Орпов Александр Владимирович ᆕ |
| Начальная страница Ном                 | енклатура × Сегменты номенклатуры × Сегмент номенклатуры (создание       | ) ×                                    |                                      |
| 🗮 Главное                              | 🔶 🔿 🟠 Сегмент номенклатуры (создание)                                    |                                        | ∂ : ×                                |
| и планирование<br>и планирование       | Основное Задачи Мои заметки                                              |                                        |                                      |
| CRM и маркетинг                        | Записать и закрыть Записать 📳 Создать на основании 🗸                     | 🚯 - Сформировать 🔊 Отчеты -            | Еще - ?                              |
| 🛍 Продажи                              | Наименование: 1С:Бизнес-сеть К                                           |                                        |                                      |
| 🏣 Закупки                              | Способ формирования Введите наименование                                 | ата создания: 15.02.2024 Дата очистки: |                                      |
| 🏭 Склад и доставка                     | В наименовании рекомендуем указать                                       | Редактировать                          |                                      |
| и Производство                         | принадлежность к сервису 1С:Бизнес-сеть                                  |                                        |                                      |
| 🚨 Кадры                                |                                                                          |                                        |                                      |
| 🚍 Зарплата                             |                                                                          |                                        |                                      |
| 🛃 Казначейство                         |                                                                          |                                        |                                      |
| Финансовый<br>результат и контроллинг  |                                                                          |                                        |                                      |
| 🚓 Внеоборотные активы                  |                                                                          |                                        |                                      |
| Регламентированный<br>учет             |                                                                          |                                        |                                      |
| рг Международный<br>сг финансовый учет |                                                                          |                                        |                                      |
| НСИ<br>и администрирование             |                                                                          |                                        |                                      |
|                                        |                                                                          |                                        |                                      |
|                                        |                                                                          |                                        |                                      |
|                                        |                                                                          |                                        |                                      |
|                                        |                                                                          |                                        |                                      |
|                                        |                                                                          |                                        |                                      |
|                                        |                                                                          |                                        |                                      |
|                                        |                                                                          |                                        |                                      |
|                                        |                                                                          |                                        |                                      |
|                                        |                                                                          |                                        |                                      |
|                                        | Ответственный: Орлов Александр Владимирович 🔹 🖉                          |                                        |                                      |

| Image: State State and State State Programmers (State State S                                                                          | ВЫБЕРИТЕ СПОСОБ ФОРМИРОВАНИЯ СЕГМЕНТА ФОРМИРОВАТЬ ВРУЧНУЮ                                              |  |                                      |  |  |  |  |
|----------------------------------------------------------------------------------------------------|----------------------------------------------------------------------------------------------------|--|--------------------------------------|--|--|--|--|
|                                                                                                    | 1 🕒 🚊 Демонстрационная база / 1 С.ERP Управление предприятием 2 - Клиент тестирования (1С.Предприятие) |  | 🔇 🕙 👌 Орпое Александр Владимирович 🌩 |  |  |  |  |
| I formation of the second of the second o                                                                  | ♠ Начальная страница Номенклатура × Сегменты номенклатуры × Сегмент номенклатуры (создание) * ×        |  |                                      |  |  |  |  |
| i Numericana   i Numericana   i Numerica                                                                                                    | Е Главное ☆ Сегмент номенклатуры (создание) *                                                          |  | ∂ : ×                                |  |  |  |  |
| • Returnsment     • Returnsment                                                                                                    | И и планирование Основное Задачи Мои заметки                                                           |  |                                      |  |  |  |  |
| Parana   Parana   Paranaa   Paranaa   Paranaa   Paranaa   Paranaa   Paranaa   Paranaa   Paranaa   Paranaa   Paranaa   Paranaa   Paranaa   Paranaa   Paranaa   Paranaa   Paranaa   Paranaa   Paranaa  <                                                                                                    | ССКМ и мариятинг Записать и закрыть Записать В Создать на основании - В - Сформировать В Отчеты -      |  | Еще - ?                              |  |  |  |  |
| <ul> <li>Jayna</li> <li>Jayna</li> <li>Jayna</li> <li>Cotto dependent</li> <li>Cotto dependent</li> <li>Cotto dependent</li> <li>Cotto dependent</li> <li>Description</li> <li>Second</li> <li>Second</li></ul>                                                                                                    | 🗎 Продажи Наименование: 10:Бизнес-сеть Код:                                                            |  |                                      |  |  |  |  |
| <ul> <li>Cong a parsang</li> <li>Cong a parsang</li> <li>Napa</li> <li>Napa</li> <li>Supraga</li> <li>Supraga</li> <li>Supra<td>Способ формирования Формирования Формирования (15.02.2024) Дата очистки 🖬</td><td></td><td></td></li></ul>                                                                                                    | Способ формирования Формирования Формирования (15.02.2024) Дата очистки 🖬                              |  |                                      |  |  |  |  |
| Constraints   Appl   Appl   App                                                                                                    | Склад и доставка Склад и доставка Схема компоновки: Выберите способ                                    |  |                                      |  |  |  |  |
| <ul> <li>Agavi</li> <li>Joparia</li> <li>Agavia</li> <li>Agavia</li></ul>                                                                                                    | Произвадство формирования сегмента                                                                     |  |                                      |  |  |  |  |
| <ul> <li>Japanse</li> <li>Japanse</li></ul>                                                                                                    | Кадры     Выбираем только Формировать вручную                                                          |  |                                      |  |  |  |  |
| <ul> <li>Konstanta</li> <li>Resultation</li> <li>Resultation</li> <li>Resultatio</li></ul>                                                                                                    | Sapnnara                                                                                               |  |                                      |  |  |  |  |
| <ul> <li>Productional memory of the production of the production of the producti</li></ul>                                                         | 🛃 Карначейство                                                                                         |  |                                      |  |  |  |  |
| <ul> <li>Beodoprime arman</li> <li>Prostanting assemble</li> <li>Recognegative</li> <li>Recognegative</li> <l< td=""><td>ы Финансовый результат и контроллинг</td><td></td><td></td></l<></ul>                                                                                                    | ы Финансовый результат и контроллинг                                                                   |  |                                      |  |  |  |  |
| <ul> <li>Porturertiposanual<br/>juri</li> <li>HCK<br/>I ASMINISCIPPOSANIA</li> <li>HCK<br/>I ASMINISCIPPOSANIA</li> <l< td=""><td>🚱 Внеоборотные активы</td><td></td><td></td></l<></ul> | 🚱 Внеоборотные активы                                                                                  |  |                                      |  |  |  |  |
| <ul> <li>Redynandsfarth</li> <li>HCH</li> <li>HCH</li> <li>In advance: Trappearane</li> <li>Redynandsfarth</li> <li>Redynandsfarth</li> <li>Re</li></ul>                                                                                                    | Репачентированный учет                                                                                 |  |                                      |  |  |  |  |
| <ul> <li>НСК<br/>и должитстрорование</li> <li>РСК</li> <li>Отвотственный: Орлов Александр Владимирович</li> <li>Р</li> </ul>                                                                                                    | е Мехдународный<br>финансовый учет                                                                     |  |                                      |  |  |  |  |
| Ответственный: Орлов Алаксандр Владимирович • 0                                                                                                    | • надминистрирование                                                                                   |  |                                      |  |  |  |  |
| Ответственный: Орлов Алаксандр Владимирович                                                                                                    |                                                                                                    |  |                                      |  |  |  |  |
| Отвотственный: Орлов Алаксандр Владимирович                                                                                                    |                                                                                                    |  |                                      |  |  |  |  |
| Отвотственный: Орлов Алаксандр Владимирович • Ø                                                                                                    |                                                                                                    |  |                                      |  |  |  |  |
| Отвотственный: Орлов Алаксандр Владимирович • Ø                                                                                                    |                                                                                                    |  |                                      |  |  |  |  |
| Ответственный: Орлов Алаксандр Владимирович • Ø                                                                                                    |                                                                                                    |  |                                      |  |  |  |  |
| Ответственный: Орлов Алаксандр Владимирович • Ø                                                                                                    |                                                                                                    |  |                                      |  |  |  |  |
| Отвотственный: Орлов Алаксандр Владимирович • Ø                                                                                                    |                                                                                                    |  |                                      |  |  |  |  |
| Ответственный: Орлов Алаксандр Владимирович • Ø                                                                                                    |                                                                                                    |  |                                      |  |  |  |  |
| Ответственный: Орлов Алаксандр Владимерович • Ø                                                                                                    |                                                                                                    |  |                                      |  |  |  |  |
|                                                                                                    | Ответственный: Орлов Александр Владимирович + Ø                                                        |  |                                      |  |  |  |  |
|                                                                                                    |                                                                                                    |  |                                      |  |  |  |  |

|                                       | СОХРАНИТЕ                                                                                                    | ИЗМЕНЕНИЯ В СЕГМ          | IEHTE |                            |  |  |  |  |  |  |
|---------------------------------------|----------------------------------------------------------------------------------------------------|---------------------------|-------|----------------------------|--|--|--|--|--|--|
| 1 🖳 😑 Демонстрационная ба             | 📭 🚊 Деклонстрационная база / 10 ERP Управление прадпритичиа 2 - Клинет тестирования (10 Прадпритина) 🔍 Полск. ОКЛ Status 🖉 🕥 👷 Оргон Алеканд Виланича |                           |       |                            |  |  |  |  |  |  |
| 🔥 Начальная страница Ном              | ан Начальная страница – Новенлатура × Селевкты новеклатуры × – СЕливно-сель (Селевкт-новеклатуры) ×                                                   |                           |       |                            |  |  |  |  |  |  |
| 🗮 Главное                             | 🗲 🔿 🎡 1С:Бизнес-сеть (Сегмент номенклатуры)                                                                                                    |                           |       | ∂ : ×                      |  |  |  |  |  |  |
| Бюджетирование<br>и планирование      | Основное Задачи Мои заметки                                                                                                    |                           |       |                            |  |  |  |  |  |  |
| СRМ и маркетинг                       | Записать и закрыть Записать 📳 Создать на основании - 💽 - Сформи                                                                                       | ровать 🔊 Отчеты -         |       | Еще - ?                    |  |  |  |  |  |  |
| 🗳 Продажи                             | Наименование: Сод. 0                                                                                                    | 0-00000049                |       |                            |  |  |  |  |  |  |
| 🃺 Закупки                             | Способ формирования: Сохраните изменения в ата создания: 1                                                                                            | 5.02.2024 Дата очистки: 🔳 |       |                            |  |  |  |  |  |  |
| 🛄 Склад и доставка                    | Схема компоновки: Чеобходимо сохранить сегмент                                                                                                    |                           |       |                            |  |  |  |  |  |  |
| и Производство                        | Описание Расписан номенклатуры для дальнейшей настройки                                                                                               |                           |       |                            |  |  |  |  |  |  |
| 🚨 Кадры                               |                                                                                                    |                           |       |                            |  |  |  |  |  |  |
| 📰 Зарплата                            |                                                                                                    |                           |       |                            |  |  |  |  |  |  |
| 🛃 Казначейство                        |                                                                                                    |                           |       |                            |  |  |  |  |  |  |
| Финансовый<br>результат и контроллинг |                                                                                                    |                           |       |                            |  |  |  |  |  |  |
| 🚜 Внеоборотные активы                 |                                                                                                    |                           |       |                            |  |  |  |  |  |  |
| Регламентированный<br>учет            |                                                                                                    |                           |       |                            |  |  |  |  |  |  |
| ег Международный финансовый учет      |                                                                                                    |                           |       |                            |  |  |  |  |  |  |
| НСИ<br>и администрирование            |                                                                                                    |                           |       |                            |  |  |  |  |  |  |
|                                       |                                                                                                    |                           |       |                            |  |  |  |  |  |  |
|                                       |                                                                                                    |                           |       |                            |  |  |  |  |  |  |
|                                       |                                                                                                    |                           |       |                            |  |  |  |  |  |  |
|                                       |                                                                                                    |                           |       |                            |  |  |  |  |  |  |
|                                       |                                                                                                    |                           |       |                            |  |  |  |  |  |  |
|                                       |                                                                                                    |                           |       |                            |  |  |  |  |  |  |
|                                       |                                                                                                    |                           |       |                            |  |  |  |  |  |  |
|                                       |                                                                                                    |                           |       |                            |  |  |  |  |  |  |
|                                       |                                                                                                    |                           |       | Создание: Х 1С:Бизнес-сеть |  |  |  |  |  |  |
|                                       | Ответственный: [Орлов Александр Владимирович - Ø]                                                                                                    |                           |       |                            |  |  |  |  |  |  |

| Image: Помонстрационная база и           ▲ Начальная страница         Номени           Image: Полькое         Главное           Image: Полькое         Голькое           Image: Полькое         Голькое           Image: Полькое         Голькое           Image: Полькое         Голькое           Image: Полькое         Голькое           Image: Полькое         Голькое | 1CERP Управлюне предприятивы 2 - Клиент теспирования (1С Предприятия)<br>апура × Селиенть ноиенспатуры × _1C. Визнес-сать (Селиент неиенспатуры) ×<br>← →> ☆ 1C:Бизнес-сеть (Селиент номенклатуры)<br>Оковное Задаем Мои замятия | 🔮 🕤 🏠 Оргов Александр Владимирович ᆕ |
|----------------------------------------------------------------------------------------------------|----------------------------------------------------------------------------------------------------|--------------------------------------|
| начальная страница         Номениа           Плавное         Главное           Вюджетирование<br>и планирование         С                                                                                                    | патура × Сегиенты номенклатуры × 1C.Бизнес-сеть (Сагиент номенклатуры) ×<br>← → ☆ 1C:Бизнес-сеть (Сегмент номенклатуры)<br>Оковное Задани Мои заиетии                                                                            | -                                    |
| <ul> <li>Главное</li> <li>Бюджетирование</li> <li>и планирование</li> </ul>                                                                                                    | <ul> <li></li></ul>                                                                                                    |                                      |
| № Бюджетирование<br>и планирование                                                                                                    | Сковное Задачи Моизаметои                                                                                                    | e? : ×                               |
|                                                                                                    |                                                                                                    |                                      |
| СRM и маркетинг                                                                                                    | Записать и закрыть Записать 🔲 Создать на основании - 🚯 - Сформировать 🛐 Отчеты -                                                                                                    | Еще - ?                              |
| 🚆 Продажи На                                                                                                    | именование: [СБизноссоть] Код: 00-000000                                                                                                    |                                      |
| Сг                                                                                                    | юсоб формирования. Формировать вручную Дата создания. 15.02.202 Откроите подменю отчеты Наполнение сегмента номенклатиозй                                                                                                    |                                      |
| 🛄 Склад и доставка                                                                                                    | гема компоновки: Основная схема 🔍 Радактировать производится через отчет                                                                                                    |                                      |
| 💾 Производство                                                                                                    | Описание Расписание                                                                                                    |                                      |
| 🚨 Кадры                                                                                                    |                                                                                                    |                                      |
| 🚍 Зарплата                                                                                                    |                                                                                                    |                                      |
| 🛃 Казначейство                                                                                                    |                                                                                                    |                                      |
| и Финансовый<br>результат и контроллинг                                                                                                    |                                                                                                    |                                      |
| 🚓 Внеоборотные активы                                                                                                    |                                                                                                    |                                      |
| Регламентированный<br>учет                                                                                                    |                                                                                                    |                                      |
| рг Международный<br>сг финансовый учет                                                                                                    |                                                                                                    |                                      |
| НСИ<br>и администрирование                                                                                                    |                                                                                                    |                                      |
|                                                                                                    |                                                                                                    |                                      |
|                                                                                                    |                                                                                                    |                                      |
|                                                                                                    |                                                                                                    |                                      |
|                                                                                                    |                                                                                                    |                                      |
|                                                                                                    |                                                                                                    |                                      |
|                                                                                                    |                                                                                                    |                                      |
|                                                                                                    |                                                                                                    |                                      |
|                                                                                                    |                                                                                                    |                                      |
|                                                                                                    |                                                                                                    |                                      |
|                                                                                                    |                                                                                                    |                                      |
| 01                                                                                                    | ветственный: Орлов Александр Владимирович • Ø                                                                                                    |                                      |
|                                                                                                    |                                                                                                    |                                      |

| ПЕРЕЙДИТЕ В ОТЧЕТ СОСТАВ СЕГМЕНТА       |                                                                   |                                     |  |                                      |  |  |  |
|-----------------------------------------|-------------------------------------------------------------------|-------------------------------------|--|--------------------------------------|--|--|--|
| 1 🖳 😑 Демонстрационная                  | База / 1C:ERP Управление предприятием 2 - Клиент тестирования (10 | С:Предприятие)                      |  | 🧐 😗 🏠 Орпов Александр Владимирович 🊎 |  |  |  |
| 🔒 Начальная страница Но                 | менклатура × Сегменты номенклатуры × 1С:Бизнес-сеть (Сегм         | ент номенклатуры) ×                 |  |                                      |  |  |  |
| 🔳 Главное                               | 🗲 🔿 🏠 1С:Бизнес-сеть (Сегмент номенкла                            | атуры)                              |  | 0 : ×                                |  |  |  |
| Вюджетирование<br>и планирование        | Основное Задачи Мои заметки                                       |                                     |  |                                      |  |  |  |
| СRМ и маркетинг                         | Записать и закрыть Записать 📳 Создать на основ                    | зании - 💦 - Сформировать 🔊 Отчеты - |  | Еще - ?                              |  |  |  |
| 🗳 Продажи                               | Наименование: 1С:Бизнес-сеть                                      | Код: ОО-ОООООО Состав сегмента      |  |                                      |  |  |  |
| 🐺 Закупки                               | Способ формирования: Формировать вручную                          | Дата создания: 15.02.2024           |  |                                      |  |  |  |
| 🛄 Склад и доставка                      | Схема компоновки: Основная схема                                  | Переидите в отчет состав            |  |                                      |  |  |  |
| и Производство                          | Описание Расписание                                               | Наполнение сегмента номенклатурой   |  |                                      |  |  |  |
| 🚨 Кадры                                 |                                                                   | производится через отчет            |  |                                      |  |  |  |
| 🚍 Зарплата                              |                                                                   |                                     |  |                                      |  |  |  |
| 👼 Казначейство                          |                                                                   |                                     |  |                                      |  |  |  |
| и Финансовый<br>результат и контроллинг |                                                                   |                                     |  |                                      |  |  |  |
| 🚓 Внеоборотные активы                   |                                                                   |                                     |  |                                      |  |  |  |
| Регламентированный<br>учет              |                                                                   |                                     |  |                                      |  |  |  |
| рг Международный<br>финансовый учет     |                                                                   |                                     |  |                                      |  |  |  |
| НСИ<br>и администрирование              |                                                                   |                                     |  |                                      |  |  |  |
|                                         |                                                                   |                                     |  |                                      |  |  |  |
|                                         |                                                                   |                                     |  |                                      |  |  |  |
|                                         |                                                                   |                                     |  |                                      |  |  |  |
|                                         |                                                                   |                                     |  |                                      |  |  |  |
|                                         |                                                                   |                                     |  |                                      |  |  |  |
|                                         |                                                                   |                                     |  |                                      |  |  |  |
|                                         |                                                                   |                                     |  |                                      |  |  |  |
|                                         |                                                                   |                                     |  |                                      |  |  |  |
|                                         |                                                                   |                                     |  |                                      |  |  |  |
|                                         | Ответственный: Орлов Александр Владимирович 🔹                     | Ø                                   |  |                                      |  |  |  |

#### ОТКРЫЛСЯ ОТЧЕТ, В КОТОРОМ ОТОБРАЖАЕТСЯ НОМЕНКЛАТУРА, КОТОРАЯ ВХОДИТ В ЭТОТ СЕГМЕНТ

| 1 🖳 😑 Демонстрационная ба              | аза / 1С:ERP Управление предприятием 2 - Клиент тестирования (1С:Предприятие)                                                     | Q Поиск Ctrl+Shift+F | 🔮 🕚 🏠 Орпов Александр Владимирович 👳 |
|----------------------------------------|----------------------------------------------------------------------------------------------------|----------------------|--------------------------------------|
| 🔒 Начальная страница Ном               | енклатура х Сегменты номенклатуры х 1С:Бизнес-сеть (Сегмент номенклатуры) х Состав сегмента х                                     |                      |                                      |
| Главное                                | 🗲 🔿 🏠 Состав сегмента                                                                                                    |                      | × : S.J. 🛱 🗒                         |
| Бюджетирование<br>и планирование       | Обновить Добавить в сегмент по отбору 🔕 Добавить в сегмент 🔇 Удалить из сегмента Сформировать сегмент                             |                      | ?                                    |
| CRM и маркетинг                        | Номенклатура сегмента.Вид номенклатуры                                                                                            |                      |                                      |
| 🛍 Продажи                              | Номенклатура Характеристика Артикул Единица Ценовая Тип Наименование<br>сегмента сегмента хранения группа номенклатуры для печати |                      |                                      |
| 👿 Закупки                              |                                                                                                    |                      |                                      |
| 🏥 Склад и доставка                     |                                                                                                    |                      |                                      |
| и Производство                         |                                                                                                    |                      |                                      |
| 🚨 Кадры                                |                                                                                                    |                      |                                      |
| 🚍 Зарплата                             |                                                                                                    |                      |                                      |
| 🛃 Казначейство                         |                                                                                                    |                      |                                      |
| Финансовый<br>результат и контроллинг  |                                                                                                    |                      |                                      |
| 🚓 Внеоборотные активы                  |                                                                                                    |                      |                                      |
| Регламентированный<br>учет             |                                                                                                    |                      |                                      |
| рг Международный<br>сг финансовый учет |                                                                                                    |                      |                                      |
| НСИ<br>и администрирование             |                                                                                                    |                      |                                      |
|                                        |                                                                                                    |                      |                                      |
|                                        |                                                                                                    |                      |                                      |
|                                        |                                                                                                    |                      |                                      |
|                                        |                                                                                                    |                      |                                      |
|                                        |                                                                                                    |                      |                                      |
|                                        |                                                                                                    |                      |                                      |
|                                        |                                                                                                    |                      |                                      |
|                                        |                                                                                                    |                      |                                      |
|                                        |                                                                                                    |                      |                                      |
|                                        |                                                                                                    |                      |                                      |
| Ожидание кеша                          |                                                                                                    |                      |                                      |
|                                        |                                                                                                    |                      |                                      |

|                                        | НАЖМИТЕ КН                                                                      | ЮПКУ ДОБАВИТЬ В                  | СЕГМЕНТ |                                      |
|----------------------------------------|---------------------------------------------------------------------------------|----------------------------------|---------|--------------------------------------|
| 1 📃 📃 Демонстрационная б               | аза / 10:ERP Управление предприятием 2 - Клиент тестирования (10:Предприятие)   |                                  |         | 🧐 😗 🏠 Орпов Александр Владимирович ᆕ |
| 🔒 Начальная страница Ном               | ленклатура × Сегменты номенклатуры × 1С.Бизнес-сеть (Сегмент номенклатуры) × Со | став сегмента ×                  |         |                                      |
| ≣ Главное                              | 🗧 🔿 🏠 Состав сегмента                                                           |                                  |         | 5                                    |
| № Бюджетирование<br>и планирование     | Обновить Добавить в сегмент по отбору Обновить в сегмент О Удалить              | из сегмента Сформировать сегмент |         | ?                                    |
| СRM и маркетинг                        | Номенклатура сегмента Вид номенклату                                            |                                  |         |                                      |
| 🛍 Продажи                              | Номенклатура Характеристика Артику Нажмите кнопку Добавить сегмента             | в Наименование<br>для печати     |         |                                      |
| 🐺 Закупки                              | сетмент                                                                         |                                  |         |                                      |
| 🇮 Склад и доставка                     | Выбрать                                                                         |                                  |         |                                      |
| на Производство                        |                                                                                 |                                  |         |                                      |
| 🚨 Кадры                                |                                                                                 |                                  |         |                                      |
| 🗃 Зарплата                             |                                                                                 |                                  |         |                                      |
| 🛃 Казначейство                         |                                                                                 |                                  |         |                                      |
| и. Финансовый результат и контроллинг  |                                                                                 |                                  |         |                                      |
| 🚱 Внеоборотные активы                  |                                                                                 |                                  |         |                                      |
| Регламентированный<br>учет             |                                                                                 |                                  |         |                                      |
| ог Международный<br>сг финансовый учет |                                                                                 |                                  |         |                                      |
| НСИ<br>и администрирование             |                                                                                 |                                  |         |                                      |
|                                        |                                                                                 |                                  |         |                                      |
|                                        |                                                                                 |                                  |         |                                      |
|                                        |                                                                                 |                                  |         |                                      |
|                                        |                                                                                 |                                  |         |                                      |
|                                        |                                                                                 |                                  |         |                                      |
|                                        |                                                                                 |                                  |         |                                      |
|                                        |                                                                                 |                                  |         |                                      |
|                                        |                                                                                 |                                  |         |                                      |
|                                        |                                                                                 |                                  |         |                                      |
|                                        |                                                                                 |                                  |         |                                      |
|                                        |                                                                                 |                                  |         | · · ·                                |

| ВЫБЕРИТЕ НОМЕНКЛАТУРУ И НАЖМИТЕ КНОПКУ ВЫБРАТЬ |                        |                                                                                                    |                                                  |  |  |  |  |
|------------------------------------------------|------------------------|----------------------------------------------------------------------------------------------------|--------------------------------------------------|--|--|--|--|
| 1 🖳 🗏 Дем                                      | монстрационная ба      | аа / 1C:ERP Управление предприятием 2 - Клиент тестирования (1C:Предприятие)                                                              | trl+Shift+F 🔇 🕚 🏠 Орлов Александр Владимирович ᆕ |  |  |  |  |
| \Lambda Начальная                              | страница Ном           | анклатура × Сегменты номенклатуры × 1С.Бизнес-сеть (Сегмент номенклатуры) × Состае сегмента ×                                             |                                                  |  |  |  |  |
| 🔳 Главное                                      |                        | 🗲 🔿 🏠 Состав сегмента                                                                                                    |                                                  |  |  |  |  |
| Бюджетир<br>и планиро                          | рование<br>ование      | Обновить Добавить в селмент по отбору 🔕 Добавить в селмент 🔕 Удалить из селмента Сформировать селмент                                     | ?                                                |  |  |  |  |
| 🗳 СRМ и ма                                     | аркетинг               | Номенклатура сегмента Вид номенклатуры                                                                                                    |                                                  |  |  |  |  |
| 🖀 Продажи                                      |                        | Номенклатура Характеристика Артикул Единица Ценоваа ил Наименование<br>сегмента сегмента саемента хранения группа номенклатуры для печати |                                                  |  |  |  |  |
| 🛒 Закупки                                      |                        |                                                                                                    |                                                  |  |  |  |  |
| 🛄 Склад и д                                    | доставка               |                                                                                                    |                                                  |  |  |  |  |
| и Производ                                     | аство                  |                                                                                                    |                                                  |  |  |  |  |
| 🚨 Кадры                                        |                        |                                                                                                    |                                                  |  |  |  |  |
| 📰 Зарплата                                     |                        |                                                                                                    |                                                  |  |  |  |  |
| 🛃 Казначей                                     | ство                   |                                                                                                    |                                                  |  |  |  |  |
| и Финансов<br>результат                        | вый<br>г и контроллинг |                                                                                                    |                                                  |  |  |  |  |
| 🖇 Внеоборо                                     | отные активы           | Выбор номенклатуры : 🗆 🗵                                                                                                    |                                                  |  |  |  |  |
| Регламен<br>учет                               | нтированный            | E, Basépana Orzena Eure - ?<br>Houenscarvos                                                                                               |                                                  |  |  |  |  |
| рг Междунар<br>финансов                        | родный<br>вый учет     | Характеристика:                                                                                                    |                                                  |  |  |  |  |
| НСИ<br>и админии                               | стрирование            |                                                                                                    |                                                  |  |  |  |  |
|                                                |                        |                                                                                                    |                                                  |  |  |  |  |
|                                                |                        |                                                                                                    |                                                  |  |  |  |  |
|                                                |                        |                                                                                                    |                                                  |  |  |  |  |
|                                                |                        |                                                                                                    |                                                  |  |  |  |  |
|                                                |                        |                                                                                                    |                                                  |  |  |  |  |
|                                                |                        |                                                                                                    |                                                  |  |  |  |  |
|                                                |                        |                                                                                                    |                                                  |  |  |  |  |
|                                                |                        |                                                                                                    |                                                  |  |  |  |  |
|                                                |                        |                                                                                                    |                                                  |  |  |  |  |
|                                                |                        |                                                                                                    |                                                  |  |  |  |  |
|                                                |                        |                                                                                                    | •                                                |  |  |  |  |
|                                                |                        |                                                                                                    |                                                  |  |  |  |  |

#### ДОБАВЬТЕ ВСЮ НОМЕНКЛАТУРУ, КОТОРУЮ ХОТИТЕ ОПУБЛИКОВАТЬ В СЕРВИСЕ 1С:БИЗНЕС-СЕТЬ. ТОРГОВАЯ ПЛОЩАДКА

| 10 | 2          | 📃 Демонстрационная б                  | jasa ( | 1C:ERP Управление предприятием 2 -        | Клиент тестирования (1     | С:Предприятие)   |                     |                   |                     |                                  | Q Поиск Ctrl+Shift+F | 🔇 😗 🏠 Орпов Александр Владимирович 🌐 |
|----|------------|---------------------------------------|--------|-------------------------------------------|----------------------------|------------------|---------------------|-------------------|---------------------|----------------------------------|----------------------|--------------------------------------|
| ń  | Ha         | чальная страница Ног                  | менкл  | патура × Сегменты номенклатуры ×          | 1С:Бизнес-сеть (Сегм       | ент номенклатуры | ) × Состав с        | егмента ×         |                     |                                  |                      |                                      |
| -  | = r        | лавное                                |        | 🗕 🔶 🏠 Состав сегмента                     |                            |                  |                     |                   |                     |                                  |                      | 🗒 🛱 Ç 🖉 🗄 🗙                          |
| ļ  | z µ        | Бюджетирование<br>и планирование      |        | Обновить Добавить в сегмент по            | отбору 🕒 Добавить          | в сегмент 😵      | Удалить из сег      | мента Со          | формировать сегмен  | т                                |                      | ?                                    |
|    | <b>e</b> o | CRM и маркетинг                       | Г      | Номенклатура сегмента.Вид но              | оменклатуры                |                  |                     |                   |                     |                                  |                      |                                      |
| 6  | ê r        | Тродажи                               |        | Номенклатура сегмента                     | Характеристика<br>сегмента | Артикул          | Единица<br>хранения | Ценовая<br>группа | Тип<br>номенклатуры | Наименование для печати          |                      |                                      |
| 1  | 3          | Закупки                               | lf     | Товар<br>1С:Бухгалтерия 8. Базовая версия |                            | 4601546041661    | шт                  |                   | Товар               | 1С:Бухгалтерия 8. Базовая версия |                      |                                      |
| 1  |            | Склад и доставка                      |        |                                           |                            |                  |                     |                   |                     |                                  |                      |                                      |
| â  | " T        | Троизводство                          |        |                                           |                            |                  |                     |                   |                     |                                  |                      |                                      |
| 4  | 2 К        | (адры                                 |        |                                           |                            |                  |                     |                   |                     |                                  |                      |                                      |
|    | 3          | Зарплата                              |        |                                           |                            |                  |                     |                   |                     |                                  |                      |                                      |
|    | sa κ       | Сазначейство                          |        |                                           |                            |                  |                     |                   |                     |                                  |                      |                                      |
| 1  | ալը        | ринансовыи<br>результат и контроллинг |        |                                           |                            |                  |                     |                   |                     |                                  |                      |                                      |
| 8  | Ka B       | Знеоборотные активы                   |        |                                           |                            |                  |                     |                   |                     |                                  |                      |                                      |
| 6  | a P<br>y   | Регламентированный<br>чет             |        |                                           |                            |                  |                     |                   |                     |                                  |                      |                                      |
|    | čr d       | Международный<br>финансовый учет      |        |                                           |                            |                  |                     |                   |                     |                                  |                      |                                      |
| 4  | ¢ ¦        | НСИ<br>и администрирование            |        |                                           |                            |                  |                     |                   |                     |                                  |                      |                                      |
|    |            |                                       |        |                                           |                            |                  |                     |                   |                     |                                  |                      |                                      |
|    |            |                                       |        |                                           |                            |                  |                     |                   |                     |                                  |                      |                                      |
|    |            |                                       |        |                                           |                            |                  |                     |                   |                     |                                  |                      |                                      |
|    |            |                                       |        |                                           |                            |                  |                     |                   |                     |                                  |                      |                                      |
|    |            |                                       |        |                                           |                            |                  |                     |                   |                     |                                  |                      |                                      |
|    |            |                                       |        |                                           |                            |                  |                     |                   |                     |                                  |                      |                                      |
|    |            |                                       |        |                                           |                            |                  |                     |                   |                     |                                  |                      |                                      |
|    |            |                                       |        |                                           |                            |                  |                     |                   |                     |                                  |                      |                                      |
|    |            |                                       |        |                                           |                            |                  |                     |                   |                     |                                  |                      |                                      |
|    |            |                                       |        |                                           |                            |                  |                     |                   |                     |                                  |                      |                                      |
|    |            |                                       |        |                                           |                            |                  |                     |                   |                     |                                  |                      |                                      |

### Приглашение контрагентов

|                                        | ПЕРЕЙЛИТЕ В ПОЛСИСТЕМУ З                                                                                | AKVIIKU                                 |                                                                                    |
|----------------------------------------|----------------------------------------------------------------------------------------------------|-----------------------------------------|------------------------------------------------------------------------------------|
| 1 Демонстрационная (                   | ПЕГЕИДИНЕ В ПОДСИСТЕМУ Э<br>База / СЕВР Управление предприятием 2 - Клиент тестирования (1СПридприятие) |                                         | Ctrl+Shift+F 😵 🕉 🏠 Opnoe Anercarpp Brazowycesw 👳                                   |
| Начальная страница                     |                                                                                                    |                                         |                                                                                    |
| 🗮 Главное                              | 🔄 🔶 Начальная страница                                                                                  |                                         | I I                                                                                |
| Бюджетирование                         | Мон запани                                                                                              |                                         | Техищие пепа                                                                       |
| CRM и маркетинг                        | Открыть С Струприровать по - К исполнению 🖭 🌢 Перенаправить Поисс (Citri-F                              |                                         | • Продажи                                                                          |
|                                        |                                                                                                    | , , , , , , , , , , , , , , , , , , , , | <ul> <li>Закупки</li> </ul>                                                        |
| Продажи                                | Jadava                                                                                                  |                                         | <ul> <li>Склад и доставка</li> </ul>                                               |
|                                        |                                                                                                    |                                         | <ul> <li>Производство</li> </ul>                                                   |
|                                        |                                                                                                    |                                         | <ul> <li>Бюджетирование и планирование</li> <li>НСИ и алициистоноование</li> </ul> |
| производство                           |                                                                                                    |                                         | <ul> <li>Прочие дела</li> </ul>                                                    |
| ≚ падры                                |                                                                                                    |                                         | -                                                                                  |
| а Зарплата                             |                                                                                                    |                                         |                                                                                    |
| <u>≓</u> Казначейство                  |                                                                                                    |                                         |                                                                                    |
| Финансовый<br>результат и контроллинг  |                                                                                                    |                                         |                                                                                    |
| 🚓 Внеоборотные активы                  |                                                                                                    |                                         |                                                                                    |
| Регламентированный                     |                                                                                                    |                                         |                                                                                    |
| учет                                   |                                                                                                    | X A X                                   | Настроить С                                                                        |
| рг Международный<br>Сг финансовый учет | Взаимолействия                                                                                          |                                         | Новости 10                                                                         |
| о <sup>нси</sup>                       | Найти: в переписке или во вложениях (Ctrl+Shift+F) × Ответственный: • × Ø                               |                                         | ТЕСТОВАЯ версия 8.3.22.2487 "Технологическая платформа"                            |
| и администрирование                    | < По предметам -                                                                                        | Eue - ?                                 | 12 02 2024 22-10                                                                   |
|                                        | 1 Последнее взаимодействие Участники Ла                                                                 | та 🖉                                    | ТЕСТОВАЯ версия 8.3.24.1439 "Технологическая платформа"                            |
|                                        | Монитор целевых показателей (печать) от 03.06.2019 (Исходящее письмо) 1 Тема                            | <b>v</b>                                | 11.02.2024 12:40                                                                   |
|                                        | 03.06.2019 14:37:39 and ssimaller@yandex.ru; 03.05                                                      | .06.2019 🛷                              | Новая версия 2.5.16.61 "ЕКР Управление предприятием"                               |
|                                        | Монитор целевых показателей (печать)                                                                    |                                         | 09.02.2024 17:53                                                                   |
|                                        |                                                                                                    |                                         |                                                                                    |
|                                        |                                                                                                    |                                         |                                                                                    |
|                                        |                                                                                                    |                                         |                                                                                    |
|                                        |                                                                                                    |                                         |                                                                                    |
|                                        |                                                                                                    |                                         |                                                                                    |
|                                        |                                                                                                    |                                         | Все новости                                                                        |
|                                        | Отображаются все предметы, изменить                                                                     |                                         |                                                                                    |

| 📃 Демонстрационная б             | аза / 1C:ERP Управление предприятием 2 - Клиент те | стирования (1С:Предприятие)             |                                      | 🔮 🕚 🕁 Opnor | в Александр Владимирови |
|----------------------------------|----------------------------------------------------|-----------------------------------------|--------------------------------------|-------------|-------------------------|
| Начальная страница               |                                                    |                                         |                                      |             |                         |
| Главное                          |                                                    |                                         |                                      |             |                         |
| Бюджетирование                   | Отчеты по закупкам                                 | Расчеты с поставщиками                  | Создать                              |             |                         |
| и планирование                   | Состояние обеспечения заказов                      | Оформление заявок на оплату             | Заказ поставщику                     |             |                         |
| CRM и маркетинг                  | Электронные перевозочные документы                 | Заявки к согласованию                   | Запрос коммерческих предложений      |             |                         |
|                                  | ИСИ закилок                                        | Сверки взаиморасчетов                   |                                      |             |                         |
| - ipottonin                      |                                                    | Справки 1СПАРК Риски                    |                                      |             |                         |
| Закупки                          | Поставщики                                         | Контрагенты на мониторинге 1СПАРК Риски | Дополнительные обработки             |             |                         |
| Склад и доставка                 |                                                    | Комиссионные закупки                    | Загрузить документы из сканов (фото) |             |                         |
|                                  |                                                    |                                         | Выгрузка базы товаров в ТСД          |             |                         |
|                                  | Сортификаты исманкаторы                            | Отчеты комитентам (принципалам)         |                                      |             |                         |
| Кадры                            | Номера ГТЛ                                         |                                         | Обмен с Гисм (изделия из меха)       |             |                         |
| Зарплата                         |                                                    | Работа с поставщиками                   | Загрузка нон постаринка на файлов    |             |                         |
| Казначейство                     | Закулки                                            | Торговые предложения 1С:Бизнес-сеть     | загрузка цен поставщика из фаилов    |             |                         |
| Automatica A                     | Заказы поставщикам                                 |                                         |                                      |             |                         |
| результат и контроллинг          | Документы закупки (все)                            | См. также                               |                                      |             |                         |
| Внеоболотные активы              | Накладные к оформлению                             | Реестр торговых до ументов              |                                      |             |                         |
|                                  | Доверенности на получение товаров                  | Причины отмены зака, зв поставщикам     |                                      |             |                         |
| Регламентированный<br>учет       | ГТД к оформлению                                   | Государственные контракт                |                                      |             |                         |
|                                  | Заявления о ввозе к оформлению                     | Упаковочные листы поставщиков           |                                      |             |                         |
| международный<br>финансовый учет | ТТН ЕГАИС (входящие)                               | Перейдите к торговым предложе           | ниям сервиса 1С:Бизнес-сеть          |             |                         |
| неи                              | Доставка от поставщиков                            |                                         |                                      |             |                         |
| и администрирование              | Возврат и выкуп тары                               |                                         |                                      |             |                         |
|                                  | Описание товаров с хранения к оформлению           |                                         |                                      |             |                         |
|                                  | Запросы коммерческих предложении                   |                                         |                                      |             |                         |
|                                  | Выруды товаров принятых к оформлению               |                                         |                                      |             |                         |
|                                  | самуна толоров прилитех к оформлению               |                                         |                                      |             |                         |
|                                  |                                                    |                                         |                                      |             |                         |

### НАЖМИТЕ КНОПКУ ЕЩЕ И ПЕРЕЙДИТЕ В РАЗДЕЛ ПРИГЛАСИТЬ ПОСТАВЩИКОВ

| 1 🖳 😑 Демонстрационная б                | аза / 1C:ERP Управление предприятием 2 - Клиент тестирования (1C:1          | Тредприят        | ие)              |           |                  |                  |                 |                                                     | 💿 🔇 🕥 🏠 Орпое Александр Владимирович 🁳                |
|-----------------------------------------|-----------------------------------------------------------------------------|------------------|------------------|-----------|------------------|------------------|-----------------|-----------------------------------------------------|-------------------------------------------------------|
| 🛧 Начальная страница Тор                | говые предложения 1С:Бизнес-сеть ×                                          |                  |                  |           |                  |                  |                 |                                                     |                                                       |
| Плавное                                 | 🗲 🔿 🛆 Торговые предложения 1С:Бизнес-с                                      | эть              |                  |           |                  |                  |                 |                                                     | A : X                                                 |
| Бюджетирование<br>и планирование        |                                                                             |                  |                  |           |                  | ×                | Q 📜 1 🛔         | ↓ • <u>Все регионы</u>                              | 🕈 Категории 🔯 Отборы 🛛 Еще - 🕴 ?                      |
| CRM и маркетинг                         |                                                                             |                  |                  |           |                  |                  |                 |                                                     | Валюта: RUB                                           |
| 🛍 Продажи                               |                                                                             |                  |                  |           |                  |                  |                 |                                                     | <ul> <li>Отображать цены без НДС</li> </ul>           |
| 👿 Закупки                               | Наименование                                                                | Ед               |                  | Цены, RUB |                  |                  | Поставщик Н     | Категории Поиск (                                   | Очистить корзину торговых предложений                 |
| 🛄 Склад и доставка                      | 2 armiuna nan anana manu Ma2 maana kanananan                                |                  | цена предложения | Цена (без | Цена до скидки ( | P. vonevuoi      | Mususus         |                                                     | Показать изображения                                  |
| и Производство                          | залушка под эксцентрик нез красно-коричневая                                | wi               | 0,05             | 0,05      |                  | <u>о корзину</u> | индивид тт      | е молныотеры                                        | <ul> <li>Очистить отборы</li> </ul>                   |
| 🚨 Кадры                                 | ТИККУРИЛА Паста для колеровочной машины AVATINT CW 1shot<br>(1л=10000shot)  | шт               | 0,23             | 0,19      |                  | <u>В корзину</u> | Общество Н<br>с | 🛛 🗎 Подицина                                        | Открыть исходящие документы                           |
| 📰 Зарплата                              | ТИККУРИЛА Паста для колеровочной машины AVATINT BW 1shot<br>(1л=10000shot)  | шт               | 0,23             | 0,19      |                  | <u>В корзину</u> | Общество Н<br>с | <ul> <li>Потребител</li> <li>Покролные с</li> </ul> | Пригласить поставщиков                                |
| 🛃 Казначейство                          | Саморезы 3,5х16                                                             | шт               | 0,25             | 0,25      |                  | <u>В корзину</u> | Индивид Н       | 🖲 💼 Продукты, н На                                  | ажмите кнопку Еще и                                   |
| н Финансовый<br>результат и контроллинг | Паста для колеровочной машины AVATINT CH ТИККУРИЛА                          | шт               | 0,30             | 0,25      |                  | <u>В корзину</u> | Общество Н<br>с | е Сельское хо Пе                                    | ерейдите в раздел                                     |
| 🚓 Внеоборотные активы                   | ТИККУРИЛА Паста для колеровочной машины AVATINT XUW<br>1shot (1л=10000shot) | шт               | 0,38             | 0,32      |                  | <u>В корзину</u> | Общество Н<br>с | 🛛 💼 Транспорт Пр                                    | игласить контрагентов из вашей                        |
| Регламентированный<br>учет              | ДСП лист прокладочный                                                       | м2               | 0,43             | 0,43      |                  | <u>В корзину</u> | Индивид Н       | ⊕ Ш Услуги ИН<br>1С                                 | формационной базы работать в сервисе<br>::Бизнес-сеть |
| рг Международный<br>финансовый учет     | ДСП Прокладка 2,75*1,83*16мм                                                | м2               | 0,43             | 0,43      |                  | <u>В корзину</u> | Индивид Н       |                                                     |                                                       |
| н алминистрирование                     | ТИККУРИЛА Паста для колеровочной машины AVATINT BH 1shot<br>(1л=10000shot)  | шт               | 0,60             | 0,50      |                  | <u>В корзину</u> | Общество Н<br>с | 🖲 Отборы                                            |                                                       |
|                                         | Паста для колеровочной машины AVATINT GH ТИККУРИЛА                          | шт               | 0,75             | 0,62      |                  | <u>В корзину</u> | Общество Н      | Поставщик                                           | <u>Site 33/2HO2</u>                                   |
|                                         | Винт M4x22 мм цинк (1000 шт)                                                | шт               | 0,77             | 0,77      |                  | <u>В корзину</u> | Индивид Н       | Со скидкой                                          |                                                       |
|                                         | ТИККУРИЛА Паста для колеровочной машины AVATINT OM 1shot<br>(1л=10000shot)  | шт               | 0,90             | 0,75      |                  | <u>В корзину</u> | Общество Н      | С изображением                                      |                                                       |
|                                         | ТЕКС Паста для колеровочной машины NOVATINT TDI 1shot<br>(1литр=1623shot)   | шт               | 0,98             | 0,82      |                  | <u>В корзину</u> | Общество Н<br>с | П Способ доставки                                   |                                                       |
|                                         | ЦЕРЕЗИТ Пигмент фиолетовый 01 1шот (1л=10000 шот)                           | шт               | 0,98             | 0,82      |                  | <u>В корзину</u> | Общество Н<br>с |                                                     |                                                       |
|                                         | Деталь Средник Кровать Leslie (Лэсли) (Эстер)                               | шт               | 1,00             | 1,00      |                  | <u>В корзину</u> | Индивид Н       |                                                     |                                                       |
|                                         | ТИККУРИЛА Паста для колеровочной машины AVATINT YE 1shot<br>(1л=10000shot)  | шт               | 1,13             | 0,94      |                  | <u>В корзину</u> | Общество Н      |                                                     |                                                       |
|                                         | ТЕКС Паста для колеровочной машины NOVATINT TWI 1shot<br>(1литр=1623shot)   | шт               | 1,20             | 1,00      |                  | <u>В корзину</u> | Общество Н<br>с |                                                     |                                                       |
|                                         | с.<br>Отображается торговых предложений: 100 Поиск предложения              | й для <u>Зим</u> | ний сад          |           |                  |                  |                 |                                                     |                                                       |

|                                         |                   | E                                                                    | ВЫБЕРИТЕ ВАШУ ОРГ                                   | АНИЗАЦИН          | 0   |                                      |
|-----------------------------------------|-------------------|----------------------------------------------------------------------|-----------------------------------------------------|-------------------|-----|--------------------------------------|
| 🛍 🔲 Демонстрационная ба                 | asa / 1C:ERP Упра | вление предприятием 2 - Клиент тестирования (1С:1                    | Тредприятие)                                        |                   |     | 🔇 🕥 🟠 Орпов Александр Владимирович ᆕ |
| 🛧 Начальная страница Тори               | овые предложени   | ия 1С:Бизнес-сеть × Отправка приглашений контра                      | агентам на подключение к 1С.Бизнес-сети ×           |                   |     |                                      |
| 🗮 Главное                               | ← → 0             | тправка приглашений контрагентам на                                  | а подключение к 1С:Бизнес-сети                      |                   |     | i ×                                  |
| Вюджетирование<br>и планирование        | От организации    | Зимний сад                                                           | • Ø Текст приглашения: <u>Для всех контрагентов</u> |                   | - 7 |                                      |
| CRM и маркетинг                         | Добавить          |                                                                      |                                                     |                   |     | Поиск (Ctrl+F) × Еще - ?             |
| 🗳 Продажи                               | Контрагент        | Выберите вашу организацию                                            |                                                     | Электронная почта |     |                                      |
| 👿 Закупки                               |                   | Организация должна быть зарегистрирована<br>в сервисе 1С:Бизнес-сеть |                                                     |                   |     |                                      |
| 🛄 Склад и доставка                      |                   |                                                                      |                                                     |                   |     |                                      |
| и Производство                          |                   |                                                                      |                                                     |                   |     |                                      |
| 🚨 Кадры                                 |                   |                                                                      |                                                     |                   |     |                                      |
| 🗃 Зарплата                              |                   |                                                                      |                                                     |                   |     |                                      |
| 률 Казначейство                          |                   |                                                                      |                                                     |                   |     |                                      |
| и Финансовый<br>результат и контроллинг |                   |                                                                      |                                                     |                   |     |                                      |
| 🚓 Внеоборотные активы                   |                   |                                                                      |                                                     |                   |     |                                      |
| Регламентированный<br>учет              |                   |                                                                      |                                                     |                   |     |                                      |
| рг Международный<br>сг финансовый учет  |                   |                                                                      |                                                     |                   |     |                                      |
| НСИ<br>и администрирование              |                   |                                                                      |                                                     |                   |     |                                      |
|                                         |                   |                                                                      |                                                     |                   |     |                                      |
|                                         |                   |                                                                      |                                                     |                   |     |                                      |
|                                         |                   |                                                                      |                                                     |                   |     |                                      |
|                                         |                   |                                                                      |                                                     |                   |     |                                      |
|                                         |                   |                                                                      |                                                     |                   |     |                                      |
|                                         |                   |                                                                      |                                                     |                   |     |                                      |
|                                         |                   |                                                                      |                                                     |                   |     |                                      |
|                                         |                   |                                                                      |                                                     |                   |     |                                      |
|                                         |                   |                                                                      |                                                     |                   |     |                                      |
|                                         |                   |                                                                      |                                                     |                   |     |                                      |
|                                         |                   |                                                                      |                                                     |                   |     | отправить приглашения закрыть ?      |

|                                         |                                                                    | Ο ΓΕΕΡΙΑΤΕ ΤΕΛΟΤ ΠΡΙΑΓΠΑΠΙΕ                                                              | σιμα |                                      |
|-----------------------------------------|--------------------------------------------------------------------|------------------------------------------------------------------------------------------|------|--------------------------------------|
|                                         | L                                                                  |                                                                                          |      |                                      |
| 1 Демонстрационная б                    | База / 1С:ERP Управление предприятием 2 - Клиент тестирования (1С: | Предприятие)                                                                             |      | 🔮 😗 🏠 Орпов Александр Владимирович 👳 |
| Начальная страница Тор                  | отовые предложения 1С:Бизнес-сеть × Отправка приглашений контр     | агентам на подключение к 1С:Бизнес-сети ×                                                |      |                                      |
| Плавное                                 | [← → Отправка приглашений контрагентам н                           | а подключение к 1С:Бизнес-сети                                                           |      | : ×                                  |
| и планирование<br>и планирование        | От организации: Зимний сад                                         | - 🖉 ? Текст приглашения: Для всех контрагентов                                           |      |                                      |
| CRM и маркетинг                         | Добавить Подобрать Заполнить по -                                  |                                                                                          |      | Поиск (Ctrl+F) × Еще - ?             |
| 🛍 Продажи                               | Контрагент                                                         | Выберите текст приглашения                                                               |      |                                      |
| 👿 Закупки                               |                                                                    | Существует з варианта, т. для потсавщиков<br>2. для покупателей, 3. для всех контрагнето | )B   |                                      |
| 🛄 Склад и доставка                      |                                                                    |                                                                                          |      |                                      |
| 💾 Производство                          |                                                                    |                                                                                          |      |                                      |
| 🚨 Кадры                                 |                                                                    |                                                                                          |      |                                      |
| 🚍 Зарплата                              |                                                                    |                                                                                          |      |                                      |
| 🛃 Казначейство                          |                                                                    |                                                                                          |      |                                      |
| м Финансовый<br>результат и контроллинг |                                                                    |                                                                                          |      |                                      |
| 🚓 Внеоборотные активы                   |                                                                    |                                                                                          |      |                                      |
| Регламентированный<br>учет              |                                                                    |                                                                                          |      |                                      |
| ег Международный<br>финансовый учет     |                                                                    |                                                                                          |      |                                      |
| НСИ<br>и администрирование              |                                                                    |                                                                                          |      |                                      |
|                                         |                                                                    |                                                                                          |      |                                      |
|                                         |                                                                    |                                                                                          |      |                                      |
|                                         |                                                                    |                                                                                          |      |                                      |
|                                         |                                                                    |                                                                                          |      |                                      |
|                                         |                                                                    |                                                                                          |      |                                      |
|                                         |                                                                    |                                                                                          |      |                                      |
|                                         |                                                                    |                                                                                          |      |                                      |
|                                         |                                                                    |                                                                                          |      |                                      |
|                                         |                                                                    |                                                                                          |      |                                      |
|                                         |                                                                    |                                                                                          |      | Отправить приглашения Закрыть ?      |

|                                  |                                                          | ВЫБЕРИТЕ КОНТРАГЕНТО                                  | В ПОДБОРОМ        |                                      |
|----------------------------------|----------------------------------------------------------|-------------------------------------------------------|-------------------|--------------------------------------|
| Демонстрационная 6               | база / 1C:ERP Управление предприятием 2 - Клиент тестиро | вания (1С:Предприятие)                                |                   | 🔇 🕥 🏠 Орлов Александр Владимирович 🗧 |
| Начальная страница Тор           | рговые предложения 1С:Бизнес-сеть × Отправка приглаш     |                                                       |                   |                                      |
| Главное                          | 🗲 🔿 Отправка приглашений контраг                         | ентам на подключение к 1С:Бизнес-сети                 |                   | i >                                  |
| Бюджетирование<br>и планирование | От организации: Зимний сад                               | • 🔊 ? Текст приглашения: <u>Для всех контрагентое</u> | • ?               |                                      |
| CRM и маркетинг                  | Добавить Подобрать Заполнить по -                        |                                                       |                   | Поиск (Ctrl+F) × Еще - ?             |
| Продажи                          | Контрагент                                               |                                                       | Электронная почта |                                      |
| Закупки                          | Выберите контрагентов                                    | x                                                     |                   |                                      |
| Склад и доставка                 | хотите пригласить в сервис 1С:Бизнес                     | сеть                                                  |                   |                                      |
| Производство                     | организации к сервису                                    |                                                       |                   |                                      |
| Кадры                            |                                                          |                                                       |                   |                                      |
| Зарплата                         |                                                          |                                                       |                   |                                      |
| Фирансорый                       |                                                          |                                                       |                   |                                      |
| результат и контроллинг          |                                                          |                                                       |                   |                                      |
| Внеоборотные активы              |                                                          |                                                       |                   |                                      |
| Регламентированный<br>учет       |                                                          |                                                       |                   |                                      |
| Международный<br>финансовый учет |                                                          |                                                       |                   |                                      |
| НСИ<br>и администрирование       |                                                          |                                                       |                   |                                      |
|                                  |                                                          |                                                       |                   |                                      |
|                                  |                                                          |                                                       |                   |                                      |
|                                  |                                                          |                                                       |                   |                                      |
|                                  |                                                          |                                                       |                   |                                      |
|                                  |                                                          |                                                       |                   |                                      |
|                                  |                                                          |                                                       |                   |                                      |
|                                  |                                                          |                                                       |                   |                                      |
|                                  |                                                          |                                                       |                   |                                      |
|                                  |                                                          |                                                       |                   |                                      |
|                                  |                                                          |                                                       |                   | Отправить приглашения Закрыть        |
|                                  |                                                          |                                                       |                   |                                      |

|                                  | ВЫДЕЛИТ                                                  | Е КОНТРАГЕНТА И НАЖМИТЕ Р                                              | СНОПКУ ВЫБРАТЬ           |                                      |
|----------------------------------|----------------------------------------------------------|------------------------------------------------------------------------|--------------------------|--------------------------------------|
| 1 🖳 😑 Демонстрационная           | база / 1C:ERP Управление предприятием 2 - Клиент тестиро | зания (1С:Предприятие)                                                 | Q Поиск Ctrl+Shift+F     | 🔮 🕚 🏠 Орпов Александр Владимирович 🁳 |
| 🛖 Начальная страница То          | рговые предложения 1С:Бизнес-сеть × Отправка приглаши    | ний контрагентам на подключение к 1С:Бизнес-сети 🗴                     |                          |                                      |
| Плавное                          | <ul> <li>Отправка приглашений контраго</li> </ul>        | ентам на подключение к 1С:Бизнес-сети                                  |                          | : ×                                  |
| Бюджетирование<br>и планирование | От организации: Зимний сад                               | - 🔊 ? Текст приглашения: Для всех контрагентов                         | • ?                      |                                      |
| CRM и маркетинг                  | Добавить Подобрать Заполнить по +                        |                                                                        |                          | Поиск (Ctrl+F) × Еще • ?             |
| 🛍 Продажи                        | Контрагент                                               | Электронная г                                                          | ючта                     |                                      |
| 📜 Закупки                        |                                                          |                                                                        |                          |                                      |
| 🔣 Склад и доставка               |                                                          | Контрагенты (юридические или физические лица)                          | 0 : 🗆 ×                  |                                      |
| Ироизводство                     |                                                          | Выбрать Создать 👌 📄 🔯 🔅 🖪 Отчеты - 👰 -                                 | Поиск (Ctrl+F) × Еще • ? |                                      |
| 🚨 Кадры                          |                                                          | Наименование                                                           | 1                        |                                      |
| 🚍 Зарплата                       |                                                          | 🛕 = Грифон                                                             |                          |                                      |
| 🛃 Казначейство                   |                                                          | — Гришичкин ПБОЮЛ     — Грузовое агентство на ЖД транспорте            |                          |                                      |
| Финансовый                       |                                                          | 🗛 – Дальстрой                                                          |                          |                                      |
| do Buseferrerus emercia          |                                                          | 🔥 = Дальстрой (западный филиал)                                        |                          |                                      |
| ве онеосоротные активы           |                                                          | 🗥 💻 Деловой союз                                                       |                          |                                      |
| Регламентированный<br>учет       |                                                          | 🛕 💻 Диваны и кровати                                                   |                          |                                      |
| рг Международный                 |                                                          | 🛕 — Дом быта                                                           |                          |                                      |
| си финансовый учет               |                                                          | Домашний интерьер                                                      |                          |                                      |
| Ф НСИ                            |                                                          | A = 240 "Селя"                                                         |                          |                                      |
| n againmerphipopanne             |                                                          |                                                                        |                          |                                      |
|                                  |                                                          | <ul> <li>Иванов Петр Никодаевич (ПБОЮЛ)</li> </ul>                     |                          |                                      |
|                                  |                                                          | Иванов Сергей Александрович                                            |                          |                                      |
|                                  |                                                          | = Иваночкин                                                            |                          |                                      |
|                                  |                                                          | = Икар                                                                 |                          |                                      |
|                                  |                                                          |                                                                        | X A Y X                  |                                      |
|                                  |                                                          | 🛕 - ошибка проверки 🛕 - недостаточно данных для проверки 🔬 - прекрати. | л деятельность           |                                      |
|                                  |                                                          |                                                                        |                          | Ormany, marganette Sarah 2           |
|                                  |                                                          |                                                                        |                          | Оправите приглашения Закрыть ?       |

| 😑 Демонстрационная б                | аза / 1C:ERP Управление предприятием 2 - Клиент тестирования (1 | С:Предприятие)                                   |                                      | 🔇 🕚 🏠 Орлов Александр Владимирович |
|-------------------------------------|-----------------------------------------------------------------|--------------------------------------------------|--------------------------------------|------------------------------------|
| ачальная страница Тор               | говые предложения 1С:Бизнес-сеть × Отправка приглашений кон     | трагентам на подключение к 1С:Бизнес-сети ×      |                                      |                                    |
| Главное                             | 🗲 🔿 Отправка приглашений контрагентам                           | на подключение к 1С:Бизнес-сети                  |                                      |                                    |
| Бюджетирование<br>и планирование    | От организации: Зимний сад                                      | +   𝔄 ? Текст приглашения: Для всех контрагентов | • ?                                  |                                    |
| RM и маркетинг                      | Добавить Подобрать Заполнить по +                               |                                                  |                                      | Поиск (Ctrl+F) × Еще -             |
| родажи                              | Контрагент                                                      | Электронна                                       | я почта                              |                                    |
| акупки                              | Икар                                                            | bn@to.ru                                         |                                      |                                    |
| клад и доставка                     | ИП Чащегоров К. А.                                              |                                                  | стрирован, приглашение не требуется> |                                    |
| роизводство                         |                                                                 |                                                  | $\wedge$                             |                                    |
| адры                                |                                                                 |                                                  |                                      |                                    |
| арплата                             |                                                                 |                                                  |                                      |                                    |
| азначейство                         |                                                                 |                                                  |                                      |                                    |
| инансовый<br>взультат и контроллинг |                                                                 | Honesobartene ywe uchonesyer To.Bushec-co        |                                      |                                    |
| необоротные активы                  |                                                                 |                                                  |                                      |                                    |
| егламентированный<br>Ieт            |                                                                 |                                                  |                                      |                                    |
| 1еждународный<br>ринансовый учет    |                                                                 |                                                  |                                      |                                    |
| ICИ<br>администрирование            |                                                                 |                                                  |                                      |                                    |
|                                     |                                                                 |                                                  |                                      |                                    |
|                                     |                                                                 |                                                  |                                      |                                    |
|                                     |                                                                 |                                                  |                                      |                                    |
|                                     |                                                                 |                                                  |                                      |                                    |
|                                     |                                                                 |                                                  |                                      |                                    |
|                                     |                                                                 |                                                  |                                      |                                    |
|                                     |                                                                 |                                                  |                                      |                                    |
|                                     |                                                                 |                                                  |                                      |                                    |
|                                     |                                                                 |                                                  |                                      |                                    |
|                                     |                                                                 |                                                  |                                      |                                    |

### ЕСЛИ ГРАФА ПУСТАЯ ИЛИ ЗАПОЛНЕНА ПОЧТА, ЭТО ОЗНАЧАЕТ, ЧТО КОНТРАГЕНТ НЕ ЗАРЕГИСТРИРОВАН В 1С:БИЗНЕС-СЕТИ

| 1 🖳 📃 Демонстрационная ба               | аза / 1С ЕЯР Управление предприятием 2 - Клиент тестирования (1С Предориятие) Q Поисс СЫ-Shift+F         | 🧐 😗 🏠 Орлов Александр Владимирович 👳 |
|-----------------------------------------|----------------------------------------------------------------------------------------------------|--------------------------------------|
| 🔒 Начальная страница Торг               | говые предпожения 10: Бизнес-сеть x Отправка приглашений контратентам на подключение к 10: Бизнес-сети x |                                      |
| 🔳 Главное                               | 📻 🕣 Отправка приглашений контрагентам на подключение к 1С:Бизнес-сети                                    | : ×                                  |
| Бюджетирование<br>и планирование        | Ог организации: Зилиний сад • 10 <sup>9</sup> ? Текст приглашения: Для всех контрагентов • ?             |                                      |
| 🕒 CRM и маркетинг                       | Добавить Подобрать Заполнить по -                                                                        | Поиск (Ctrl+F) × Еще - ?             |
| 🛍 Продажи                               | Контрагент Электронная почта                                                                             |                                      |
| 开 Закупки                               | Urap bn@1c.ru                                                                                            |                                      |
| 🏥 Склад и доставка                      | ИП Чащегоров К. А. Ж. «Зарегистрирован, приглашение не требуется»                                        |                                      |
| 💾 Производство                          |                                                                                                    |                                      |
| 🚨 Кадры                                 |                                                                                                    |                                      |
| 🚍 Зарплата                              |                                                                                                    |                                      |
| 🛃 Казначейство                          | Если графа пустая или заполнена почта, это означает, что контрагент не зарегистрирован в 1С:Бизнес-се    | ти                                   |
| и Финансовый<br>результат и контроллинг |                                                                                                    |                                      |
| 🚓 Внеоборотные активы                   |                                                                                                    |                                      |
| Регламентированный<br>учет              |                                                                                                    |                                      |
| рг Международный<br>сг финансовый учет  |                                                                                                    |                                      |
| НСИ<br>и администрирование              |                                                                                                    |                                      |
|                                         |                                                                                                    |                                      |
|                                         |                                                                                                    |                                      |
|                                         |                                                                                                    |                                      |
|                                         |                                                                                                    |                                      |
|                                         |                                                                                                    |                                      |
|                                         |                                                                                                    |                                      |
|                                         |                                                                                                    |                                      |
|                                         |                                                                                                    |                                      |
|                                         |                                                                                                    |                                      |
|                                         |                                                                                                    |                                      |
|                                         |                                                                                                    | Отправить приглашения Закрыть ?      |

| 10                                    |                                                                                                    |                        |     | <b>49</b> or the second              |
|---------------------------------------|----------------------------------------------------------------------------------------------------|------------------------|-----|--------------------------------------|
| Демонстрационна<br>Начальная страните | ая раза / 10-ЕКР Управление предприятием Z - Клиент тестирования (10-Предприятие)<br>Толловые предпохение 10-Бизыескеть X Отправка поиглашений контрагентам на полкречение и 10-Бизыескоти X |                        |     | U СУ Орлов Александр Владилиирович 📮 |
| П Главное                             | Отправка приглашений контрагентам на полключение к 10 Бизиессети                                                                                                    |                        |     | 1 X                                  |
| - Бюджетирование                      | опривка приладении котгратентам на подключение к то визнес-сети                                                                                                    |                        |     |                                      |
| и планирование                        | От организации: Зимний сад - 52 ? Текст приглашения: Для во                                                                                                    | ех контрагентов        | • ? |                                      |
| CRM и маркетинг                       | Добавить Подобрать Заполнить по -                                                                                                    |                        |     | Поиск (Ctrl+F) × Еще - ?             |
| 🗳 Продажи                             | Контрагент                                                                                                    | Электронная почта      |     |                                      |
| 🗮 Закупки                             | ИП Чащегоров К. А.                                                                                                    | на «Зарегистрирован, п |     |                                      |
| Склад и доставка                      |                                                                                                    |                        |     |                                      |
| и Производство                        |                                                                                                    |                        |     |                                      |
| 🛓 Кадры                               |                                                                                                    |                        |     |                                      |
| Зарплата                              |                                                                                                    |                        |     |                                      |
| ет казначейство                       |                                                                                                    |                        |     |                                      |
| и результат и контроллин              |                                                                                                    |                        |     |                                      |
| 🖇 Внеоборотные активы                 |                                                                                                    |                        |     |                                      |
| Регламентированный<br>учет            |                                                                                                    |                        |     |                                      |
| рг Международный<br>финансовый учет   |                                                                                                    |                        |     |                                      |
| НСИ<br>и администрирование            |                                                                                                    |                        |     |                                      |
|                                       |                                                                                                    |                        |     |                                      |
|                                       |                                                                                                    |                        |     |                                      |
|                                       |                                                                                                    |                        |     |                                      |
|                                       |                                                                                                    |                        |     |                                      |
|                                       |                                                                                                    |                        |     |                                      |
|                                       | Оправлет                                                                                                    | приглашения            |     |                                      |
|                                       |                                                                                                    |                        |     |                                      |
|                                       |                                                                                                    |                        |     |                                      |
|                                       |                                                                                                    |                        |     |                                      |
|                                       |                                                                                                    |                        |     |                                      |
|                                       |                                                                                                    |                        |     | Опправить приглашения Закрыть ?      |

## Рекомендательный сервис

\_

| лавное                 | 🗲 🔿 🏠 Заказы п     | оставщик   | ам                  |                         |                |             |            |               |          |         |                  |          |
|------------------------|--------------------|------------|---------------------|-------------------------|----------------|-------------|------------|---------------|----------|---------|------------------|----------|
| Бюджетирование         | Текушее состояние: |            | Срок выполне        | ния.                    | Приоритет      | Менелжер:   |            |               |          |         |                  |          |
| планирование           |                    |            | • × Bce             | ······                  | Bce            | • x Bce • x |            |               |          |         |                  |          |
| RM и маркетинг         | Создать -          | - 1941 D   | /становить статус - | <b>M</b> - <b>M</b> - 8 | в Эдо 🗸 🔒 Печа | Пь •        |            |               |          |         | × Q + E          | ще –     |
| родажи                 | House              | Bara       | Curren              | Bacranuur               | Tommuno conton |             | % og pop i | %             | 0% nonro | Ragioza | Yoo oronoumo     | Aaron    |
| акупки                 | m 2000 000042      | 14.09.2021 | 2 200 00            | ИП Нашагарар К          | Ожидоотор порт | 14 09 3031  | 76 OTDIATE | лапоступления | ледолга  | DUID    | Закилиса и поста | Овлор    |
| клад и доставка        | 3000-000043        | 16.08.2021 | 8 100.00            | осо тк аван             | Ожидается подт | 76.08.2021  |            |               |          | DUB     | Закупка у поста  | Oprop    |
|                        |                    | 16.00.2021 | 3 200,00            |                         | Ожидается подт | 16.09.2021  |            |               |          | DUP     | Закупка у поста  | Oprios / |
| роизводство            | 3C00-000045        | 16.08.2021 | 8 100 00            | 000 TK ABAH             | Ожидается подт | 26.08.2021  |            |               |          | RUB     | Закупка у поста  | Optop    |
| адры                   | 3000-000040        | 16.08.2021 | 3 300 00            |                         | Ожидается подт | 16.08.2021  |            |               |          | DUB     | Закупка у поста  | Орлови   |
| арплата                | 3000-000048        | 16.08.2021 | 8 100 00            | 000 "TK "ABAH           | Ожидается подт | 26.08.2021  |            |               |          | RUB     | Закупка у поста  | Орлови   |
| азначейство            | 3C00-000049        | 16.08.2021 | 3 300 00            | ИП Чашегоров К          | Ожидается подт | 16.08.2021  |            |               |          | RUB     | Закупка у поста  | Орлови   |
| инансовый              | 3C00-000050        | 16.08.2021 | 8 100 00            | 000 "TK "ABAH           | Ожилается полт | 26.08.2021  |            |               |          | RUB     | Закупка у поста  | Орлови   |
| езультат и контроллинг | 3C00-000051        | 16 08 2021 | 3 300 00            | 000 "ЧИП И ФА           | Ожилается полт | 16.08.2021  |            |               |          | RUB     | Закупка у поста  | Орлови   |
| необоротные активы     | B 3C00-000052      | 17.08.2021 | 8 100.00            | 000 "TK "ABAH           | Ожидается подт | 27.08.2021  |            |               |          | RUB     | Закупка у поста  | Орлов    |
| егламентированный      | B 3C00-000053      | 17.08.2021 | 3 300.00            | ИП Чашегоров К          | Ожидается подт | 17.08.2021  |            |               |          | RUB     | Закупка у поста  | Орлов А  |
| чет                    | B 3C00-000054      | 25.11.2021 | 8 100.00            | 000 "TK "ABAH           | Ожидается подт | 05.12.2021  |            |               |          | RUB     | Закупка у поста  | Орлов /  |
| 1еждународный          | B 3C00-000055      | 25.11.2021 | 5 280,00            | ООО "Зимний сад"        | Ожидается подт | 26.11.2021  |            |               |          | RUB     | Закупка у поста  | Орлов А  |
| инансовый учет         | 3C00-000056        | 25.11.2021 | 8 100,00            | 000 "TK "ABAH           | Ожидается подт | 05.12.2021  |            |               |          | RUB     | Закупка у поста  | Орлов А  |
| СИ                     | B 3C00-000057      | 25.11.2021 | 5 280,00            | 000 "Зимний сад"        | Ожидается подт | 26.11.2021  |            |               |          | RUB     | Закупка у поста  | Орлов /  |
| againmerphpoonne       | ac00-000058        | 25.11.2021 | 8 100,00            | 000 "TK "ABAH           | Ожидается подт | 05.12.2021  |            |               |          | RUB     | Закупка у поста  | Орлов А  |
|                        |                    | 25.11.2021 | 5 280,00            | 000 "Зимний сад"        | Ожидается подт | 26.11.2021  |            |               |          | RUB     | Закупка у поста  | Орлов А  |
|                        | I 3C00-000060      | 25.11.2021 | 8 100,00            | 000 "TK "ABAH           | Ожидается подт | 05.12.2021  |            |               |          | RUB     | Закупка у поста  | Орлов /  |
|                        | 3C00-000061        | 25.11.2021 | 5 280,00            | ООО "Зимний сад"        | Ожидается подт | 26.11.2021  |            |               |          | RUB     | Закупка у поста  | Орлов /  |
|                        | B 3C00-000062      | 26.11.2021 | 8 100,00            | 000 "TK "ABAH           | Ожидается подт | 06.12.2021  |            |               |          | RUB     | Закулка у поста  | Орлов А  |
|                        | B 3C00-000063      | 26.11.2021 | 5 280,00            | ООО "Зимний сад"        | Ожидается подт | 27.11.2021  |            |               |          | RUB     | Закулка у поста  | Орлов А  |
|                        | 3C00-000064        | 26.11.2021 | 8 100,00            | 000 "TK "ABAH           | Ожидается подт | 06.12.2021  |            |               |          | RUB     | Закупка у поста  | Орлов А  |
|                        | B 3C00-000065      | 26.11.2021 | 5 280,00            | 000 "Зимний сад"        | Ожидается подт | 27.11.2021  |            |               |          | RUB     | Закупка у поста  | Орлов /  |
|                        | 3C00-000066        | 09.12.2021 | 8 100,00            | 000 "TK "ABAH           | Ожидается подт | 19.12.2021  |            |               |          | RUB     | Закупка у поста  | Орлов А  |
|                        | ⇒ 3C00-000001      | 06.07.2023 | 5 280,00            | 000 "Зимний сад"        | Ожидается подт | 06.07.2023  |            |               |          | RUB     | Закупка у поста  | Орлов /  |
|                        |                    |            |                     |                         |                |             |            |               |          |         |                  |          |

|                                        | ОТКЛЮЧЕНИЕ РЕКОМЕНДАЦИЙ                                                                                                    |                                                                                    |
|----------------------------------------|----------------------------------------------------------------------------------------------------|------------------------------------------------------------------------------------|
| 1 🖳 😑 Демонстрационная б               | аза / 1С.Е.Р.У правление предприятием 2 - Клиент тестирования (1С.Предприятие)                                                                                                    | ск Ctrl+Shift+F 🔅 🕉 🏠 Орлов Александр Владимирович 🌩                               |
| 🏠 Начальная страница                   |                                                                                                    |                                                                                    |
| 🗮 Главное                              | ← → Начальная страница                                                                                                    | C 1                                                                                |
| Бюджетирование<br>и планирование       | Мои задачи                                                                                                    | Текущие дела                                                                       |
| CRM и маркетинг                        | Открыть С Сгруппировать по - Кисполнению 🖾 🔶 Перенаправить                                                                                                    | <ul> <li>Продажи</li> </ul>                                                        |
| 🛍 Продажи                              | Задача                                                                                                    | <ul> <li>Закупки</li> <li>Солон и по по по по по по по по по по по по по</li></ul> |
| 👿 Закупки                              |                                                                                                    | <ul> <li>Склад и доставка</li> <li>Произволство</li> </ul>                         |
| 🏥 Склад и доставка                     |                                                                                                    | <ul> <li>Бюджетирование и планирование</li> </ul>                                  |
| и Производство                         |                                                                                                    | <ul> <li>НСИ и администрирование</li> </ul>                                        |
| 💄 Кадры                                |                                                                                                    | <ul> <li>Прочие дела</li> </ul>                                                    |
| 💼 Зарплата                             |                                                                                                    |                                                                                    |
| 🛃 Казначейство                         |                                                                                                    |                                                                                    |
| Финансовый<br>результат и контроллинг  |                                                                                                    |                                                                                    |
| 🕼 Внеоборотные активы                  |                                                                                                    |                                                                                    |
| Регламентированный<br>учет             | X A X                                                                                                    | Настроить С                                                                        |
| рг Международный<br>сг финансовый учет | Взаимолействия                                                                                                    | Новости 1С                                                                         |
| а <sup>нси</sup>                       | Найти: в переписке или во вложениях (Ctrl+Shift+F) × Ответственный: • × Ф                                                                                                    | ТЕСТОВАЯ версия 8.3.22.2487 "Технологическая платформа"                            |
| и администрирование                    | < По предметам - Coggato - Coggato | 12 02 2024 22:10                                                                   |
|                                        | 🐒 † Последнее взаимодействие 🛛 🖂 🖉                                                                                                    | ТЕСТОВАЯ версия 8.3.24.1439 "Технологическая платформа"                            |
|                                        | Монитор целевых показателей (печать) от 03.06.2019 (Исходящее письмо) ! Тема                                                                                                    | 11.02.2024 12:40                                                                   |
|                                        | 03.06.2019 14:37:39 🔊 ssimaller@yandex.ru; 03.06.2019 🛷                                                                                                    | Новая версия 2.5.16.61 "ERP Управление предприятием"                               |
|                                        | Монитор целевых показателей (печать)                                                                                                    | 09.02.2024 17:53                                                                   |
|                                        |                                                                                                    |                                                                                    |
|                                        |                                                                                                    |                                                                                    |
|                                        |                                                                                                    |                                                                                    |
|                                        |                                                                                                    |                                                                                    |
|                                        |                                                                                                    |                                                                                    |
|                                        | Отображаются все предметы, коменить                                                                                                    | <b>В</b> се новости                                                                |
|                                        |                                                                                                    |                                                                                    |

#### ЧТО БЫ ОТКЛЮЧИТЬ РЕКОМЕНДАЦИИ ПЕРЕЙДИТЕ В ПОДСИСТЕМУ НСИ И АДМИНИСТРИРОВАНИЕ

| 1 🖳 🗏 Демонстрационная б                | база / 1C:ERP Управление предприятием 2 - Клиент тестирования (1C:Предприятие) |                                         | 🔾 Поихск Ctrl+Shift+F 🕴 😗 😙 🏠 Орлов Александр Владимирович 🁳 |
|-----------------------------------------|--------------------------------------------------------------------------------|-----------------------------------------|--------------------------------------------------------------|
| 🛧 Начальная страница                    |                                                                                |                                         |                                                              |
| ≣ Главное                               | 🔶 🔶 Начальная страница                                                         |                                         | e 1                                                          |
| Бюджетирование<br>и планирование        | Мои задачи                                                                     |                                         | Текущие дела                                                 |
| CRM и маркетинг                         | Открыть С Сгруппировать по - К исполнению 🔯 🔶 Перенапра                        | вить Поиск (Ctrl+F)                     | × Q - Родажи                                                 |
| 🖀 Продажи                               | Задача                                                                         |                                         | <ul> <li>Закупки</li> <li>Судат и поставиа</li> </ul>        |
| 🏣 Закупки                               |                                                                                |                                         | <ul> <li>Склад и доглавка</li> <li>Производство</li> </ul>   |
| 🌉 Склад и доставка                      |                                                                                |                                         | <ul> <li>Бюджетирование и планирование</li> </ul>            |
| и Производство                          |                                                                                |                                         | <ul> <li>НСИ и администрирование</li> </ul>                  |
| 🚨 Кадры                                 |                                                                                |                                         | <ul> <li>Прочие дела</li> </ul>                              |
| 🚍 Зарплата                              |                                                                                |                                         |                                                              |
| 🛃 Казначейство                          |                                                                                |                                         |                                                              |
| и Финансовый<br>результат и контроллинг |                                                                                |                                         |                                                              |
| 🖇 Внеоборотные активы                   |                                                                                |                                         |                                                              |
| Регламентированный<br>учет              |                                                                                |                                         |                                                              |
|                                         |                                                                                | <u>×</u>                                | Настроить С                                                  |
| си финансовый учет                      | Взаимодействия                                                                 |                                         | Новости 1С                                                   |
| НСИ<br>и администрирование              | Найти: в переписке или во вложениях (Ctrl+Shift+F) × Ответственный:            | × × Q                                   | ТЕСТОВАЯ версия 8.3.22.2487 "Технологическая платформа"      |
|                                         | < По предметам - 😨 Создать - 👻 - 🔀 💄 🚄 Показ                                   | ывать: Все - Статус: Все - В Отчеты - Е | žщe - ? 12.02.2024 22:10                                     |
|                                         | Последнее взаимодействие                                                       | 🖂 Участники Дата                        | ТЕСТОВАЯ версия 8.3.24.1439 "Технологическая платформа"      |
|                                         | Монитор целевых показателей (печать) от 03.06.2019 (Исходящее письмо)          | 9 Тема                                  | 11.02.2024 12:40                                             |
|                                         | 03.06.2019 14:37:39                                                            | នុវា ssimaller@yandex.ru; 03.06.2019    | Новая версия 2.5.16.61 "ЕRP Управление предприятием"         |
|                                         |                                                                                | Монитор целевых показателей (печать)    | 09.02.2024 17:53                                             |
|                                         |                                                                                |                                         |                                                              |
|                                         |                                                                                |                                         |                                                              |
|                                         |                                                                                |                                         |                                                              |
|                                         |                                                                                |                                         |                                                              |
|                                         |                                                                                |                                         |                                                              |
|                                         | X X A X                                                                        |                                         | Bee uppertu                                                  |
|                                         | Отображаются все предметы, <u>изменить</u>                                     |                                         |                                                              |

| 🖭 📃 Демонстрационная баз                                   | за / 10:ERP Управление предприятием 2 - Кли | иент тестирования (1С:Предприятие)                                                                                                    |                                              | 🔮 🕚 🟠 Орпов Александр Владимирович |
|------------------------------------------------------------|---------------------------------------------|----------------------------------------------------------------------------------------------------|----------------------------------------------|------------------------------------|
| Начальная страница                                         |                                             |                                                                                                    |                                              |                                    |
| Главное                                                    |                                             |                                                                                                    |                                              | Поиск (Сtri+F) × 183 ×             |
| в Бюджетирование                                           | Описания процессов                          | Настройка НСИ и разделов                                                                                                    | Создать                                      |                                    |
| <ul> <li>и планирование</li> </ul>                         | Связаться со специалистом                   | Предприятие                                                                                                    | Загрузить виды номенклатуры из сервиса       |                                    |
| CRM и маркетинг                                            | Метки                                       | Номенклатура                                                                                                    | Загрузить номенклатуру из сервиса            |                                    |
| Продажи                                                    | Начальное заполнение                        | Бюджетирование и планирование<br>СВМ и маркетики                                                                                                    | Отчеты                                       |                                    |
| Закупки                                                    | Начальное заполнение                        | Продажи                                                                                                    | Дополнительные отчеты                        |                                    |
| Склал и доставка                                           | Корректировка регистров                     | Закупки                                                                                                    |                                              |                                    |
|                                                            | нси                                         | Склад и доставка                                                                                                    |                                              |                                    |
| Производство                                               |                                             | Производство                                                                                                    | Дополнительные обработки                     |                                    |
| Кадры                                                      |                                             | Кадры                                                                                                    | Обращение в техническую поддержку фирмы "1С" |                                    |
| 🖬 Зарплата                                                 | Организации<br>Структира предприатия        | Зарплата                                                                                                    | Персональные настройки                       |                                    |
| Казначейство                                               | Склады и магазины                           | Казначейство и взаиморасчеты                                                                                                    |                                              |                                    |
|                                                            | Банковские счета                            | Финансовый результат и контроллинг                                                                                                    | Выгрузить номенклатуру                       |                                    |
| Финансовый<br>результат и контроллинг                      | Кассы предприятия                           | учет ндс, импорт и экспорт                                                                                                    | Обновление данных                            |                                    |
| Bucchenerulus avrupu                                       | Кассы ККМ                                   |                                                                                                    |                                              |                                    |
| B DReocopornale aktivata                                   | Направления деятельности                    | Международный финансовый учет                                                                                                    |                                              |                                    |
| Регламентированный<br>учет                                 | Проекты                                     | Описания процессов                                                                                                    |                                              |                                    |
|                                                            | Графики работы                              |                                                                                                    |                                              |                                    |
| <ul> <li>международный</li> <li>финансовый учет</li> </ul> | Лица с правом подписи                       | Настроика интеграции Перейдите к настройкам с                                                                                                    | ервиса 1С:Бизнес-сеть                        |                                    |
| нси                                                        | Физические лица                             | Интеграция 1С:Документооборотом                                                                                                    |                                              |                                    |
| и администрирование                                        | Администрирование                           | Система госктирования прикладных решений<br>Синхрон дация ланных                                                                                                    |                                              |                                    |
|                                                            | Обслуживание                                | Обмен з тектронными документами                                                                                                    |                                              |                                    |
|                                                            | Общие настройки                             | Обмен                                                                                                    |                                              |                                    |
|                                                            | Интерфейс                                   | Интеграция с 1С:Заказы                                                                                                    |                                              |                                    |
|                                                            | Настройки пользователей и прав              | 1С:Бизнес-сеть                                                                                                    |                                              |                                    |
|                                                            | Интернет-поддержка и сервисы                | Интеграция с маркетплейсами                                                                                                    |                                              |                                    |
|                                                            | Органайзер                                  | Веб-витрина mag1c                                                                                                    |                                              |                                    |
|                                                            | пастроики работы с фаилами                  | Интеграция с ЕГАИС                                                                                                    |                                              |                                    |
|                                                            | РМК и оборудование                          | Интеграция с ГИСМ (изделия из меха)                                                                                                    |                                              |                                    |
|                                                            | Описания процессов                          | Интеграция с ВетИС (Меркурий)                                                                                                    |                                              |                                    |
|                                                            |                                             | интеграция с ИС МП (обувь, одежда, табак)                                                                                                    |                                              |                                    |
|                                                            |                                             | Интеграция с ФГИС "Сатурн" (пестицилы, агрохимичаты, тихосноси)                                                                                                    |                                              |                                    |
|                                                            |                                             | the state of the state of the s |                                              |                                    |
|                                                            |                                             | См. также                                                                                                    |                                              |                                    |

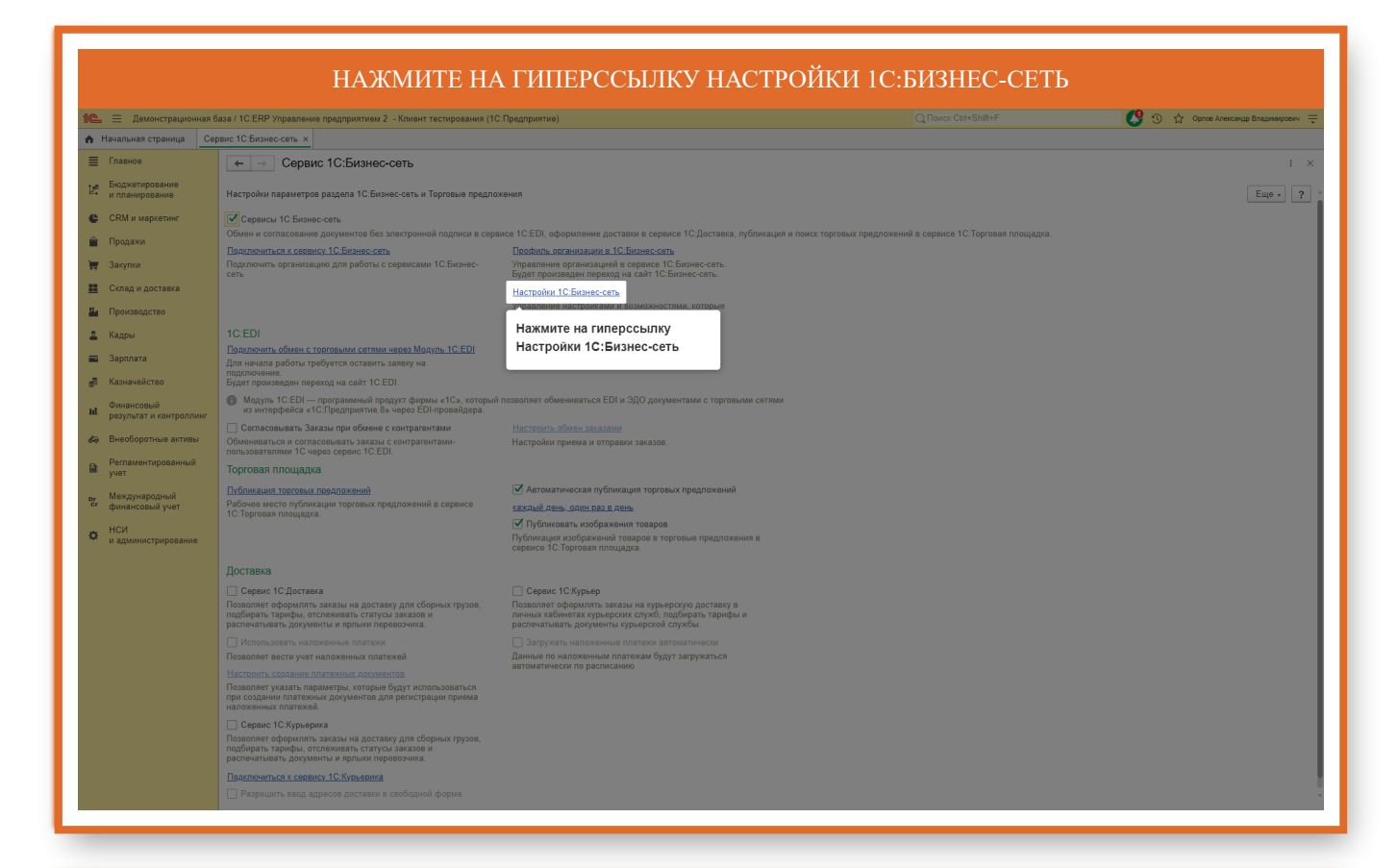

#### ДЛЯ ОТКЛЮЧЕНИЯ РЕКОМЕНДАЦИЙ СНИМИТЕ ФЛАГ ПОКАЗЫВАТЬ РЕКОМЕНДАЦИИ СЕРВИСА 1С:БИЗНЕС-СЕТЬ

| = 📃 Демонстрационная б                          | аза / 1C:ERP Управление предприятием 2 - Клиент тестирования (10                                                                                               | Предприятие)                                                                                                    |                                                                                            | 🔮 🕙 🏠 Орлов Александр Владимиров |  |
|-------------------------------------------------|----------------------------------------------------------------------------------------------------|----------------------------------------------------------------------------------------------------|--------------------------------------------------------------------------------------------|----------------------------------|--|
| Начальная страница Сер                          | рвис 1С:Бизнес-сеть ×                                                                                                    |                                                                                                    |                                                                                            |                                  |  |
| Главное                                         | ← → Сервис 1С:Бизнес-сеть                                                                                                    |                                                                                                    |                                                                                            | :                                |  |
| Бюджетирование<br>и планирование                | Настройки параметров раздела 1С:Бизнес-сеть и Торговые предло                                                                                                  | кения                                                                                                    |                                                                                            | Еще -                            |  |
| CRM и маркетинг                                 | > Обмен с Единой информационной системой в сфере                                                                                                    |                                                                                                    |                                                                                            |                                  |  |
| Продажи                                         | Сервисы 1С:Бизнес-сеть<br>Обман и согласование документов без электронной поллиси в селя                                                                       |                                                                                                    |                                                                                            |                                  |  |
| / Закупки                                       | Подключиться к сервису 1С:Бизнес-сеть                                                                                                    | Профиль организации в 1С:Бизнес-сеть                                                                                                    |                                                                                            |                                  |  |
| Склад и доставка                                | Подключить организацию для работы с сервисами 1С:Бизнес-<br>сеть                                                                                               | Управление организацией в сервисе 1С:Бизнес-сеть.<br>Будет произведен переход на сайт 1С:Бизнес-сеть.                                                                                                    |                                                                                            |                                  |  |
| Производство                                    |                                                                                                    | Настройки 1С:Бизнес-сеть                                                                                                    |                                                                                            |                                  |  |
| Кадры                                           |                                                                                                    | ройки 1С:Бизнес-сеть                                                                                                    | ×                                                                                          |                                  |  |
| Зарплата                                        | 1C:EDI                                                                                                    | С Бизнес-сеть                                                                                                    |                                                                                            |                                  |  |
| Казначейство                                    | Подключить обмен с торговыми сетями через Модуль 1C:EDI<br>Для начала работы требуется оставить заявку на<br>полкличение                                       | Снимите флаг Кол                                                                                                    | с-сеть, в том числе на товары, которые вы закупаете.                                       |                                  |  |
| Финансовый                                      | Будет произведен переход на сайт 1С:EDI.                                                                                                    | Выводить QR-код в печатных формах документов, отправленных в сервис 1С.Б                                                                                                    | изнес-сеть                                                                                 |                                  |  |
| результат и контроллинг                         | Модуль 1C:EDI — программный продукт фирмы «1С», который<br>из интерфейса «1С:Предприятие 8» через EDI-провайдера.                                              | по<br>При формировании печатной формы документа, участвовавшего в алектронном документообороте и от<br>ОR-код содержащий осытку на документ в соремсе 10. Бизнес-сеть. Получатель может просмотреть доку<br>в Слазара в силинате DIP. Пов этого мейоплико поткаморать О документа.                                     | правленного в серенс 1С.Бизнес-сеть, будет добавлен<br>умент:<br>- или вести ссыли вионско |                                  |  |
| Внеоборотные активы                             | Согласовывать Заказы при обмене с контрагентами                                                                                                    | <ul> <li>в базо 10 с водавате трит для акто пессициям отклатировать читнад перех строктев тритихение<br/>в в базе 10 с возможностью затругить долучиент в инобращиеную базу черех сереих 10. Есличес-сеть. )<br/>устройство, подяткоченное к базе (сканер, мобильное устройство) или ввести осытку вручную.</li> </ul> | Для этого необходимо отсканировать QR-код через                                            |                                  |  |
| Регламентированный<br>учет                      | Обмениваться и согласовывать заказы с контрагентами-<br>пользователями 1С через сервис 1С:EDI.                                                                 |                                                                                                    |                                                                                            |                                  |  |
| рг Международный<br>сг финансовый учет          | Торговая площадка                                                                                                    |                                                                                                    |                                                                                            |                                  |  |
|                                                 | Публикация торговых предпожений                                                                                                    | Автоматическая публикация торговых предложений                                                                                                    |                                                                                            |                                  |  |
| <ul> <li>НСИ<br/>и администрирование</li> </ul> | Рабочее место публикации торговых предложений в сервисе<br>1С:Торговая площадка.                                                                               | каждый день; один раз в день                                                                                                    |                                                                                            |                                  |  |
|                                                 |                                                                                                    | Публиковать изображения товаров Публиковать изображения товаров                                                                                                    |                                                                                            |                                  |  |
|                                                 |                                                                                                    | сервисе 1С:Торговая площадка.                                                                                                    |                                                                                            |                                  |  |
|                                                 | Доставка                                                                                                    |                                                                                                    |                                                                                            |                                  |  |
|                                                 | Сервис 1С:Доставка                                                                                                    | Сервис 1С:Курьер                                                                                                    |                                                                                            |                                  |  |
|                                                 | Позволяет оформлять заказы на доставку для сборных грузов,<br>подбирать тарифы, отслеживать статусы заказов и<br>распечатывать документы и ярлыки перевозчика. | Позволяет оформлять заказы на курьерскую доставку в<br>личных кабинетах курьерских служб, подбирать тарифы и<br>распечатывать документы курьерской службы.                                                                                                    |                                                                                            |                                  |  |
|                                                 |                                                                                                    |                                                                                                    |                                                                                            |                                  |  |
|                                                 |                                                                                                    |                                                                                                    |                                                                                            |                                  |  |
|                                                 |                                                                                                    |                                                                                                    |                                                                                            |                                  |  |
|                                                 |                                                                                                    |                                                                                                    |                                                                                            |                                  |  |
|                                                 | Сервис 1С:Курьерика                                                                                                    |                                                                                                    |                                                                                            |                                  |  |
|                                                 | Позволяет оформлять заказы на доставку для сборных грузов,<br>подбирать тарифы, отслеживать статусы заказов и<br>распечатывать документы и ярлыки перевозчика. |                                                                                                    |                                                                                            |                                  |  |
|                                                 | Подключиться к сервису 1С:Курьерика                                                                                                    |                                                                                                    |                                                                                            |                                  |  |
|                                                 |                                                                                                    |                                                                                                    |                                                                                            |                                  |  |